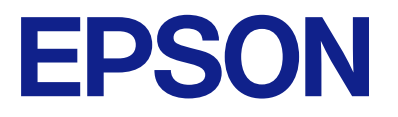

# EM-C7100 Series Korisnički vodič

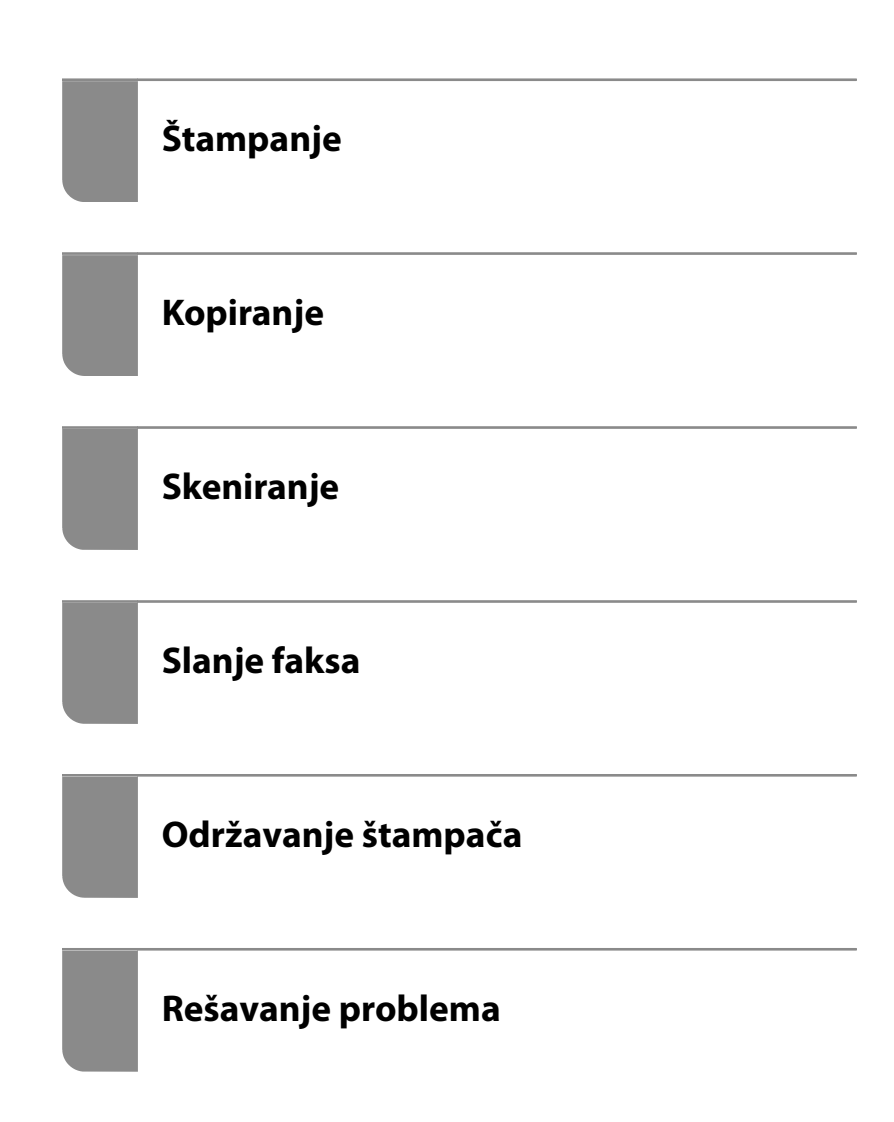

# Sadržaj

#### Vodič za ovaj priručnik

| Upoznavanje sa priručnicima                       |
|---------------------------------------------------|
| Važne mere zaštite (papirni priručnik) 9          |
| Počnite ovde (papirni priručnik)                  |
| Korisnički vodič (digitalni priručnik) 9          |
| Informacije o najnovijim priručnicima 9           |
| Traženje informacija                              |
| Štampanje samo onih stranica koje su vam          |
| potrebne                                          |
| O ovom priručniku                                 |
| Oznake i simboli                                  |
| Napomene o snimcima ekrana i ilustracijama 11     |
| Reference koje se odnose na operativne sisteme 11 |
| Zaštitni znakovi                                  |
| Autorska prava                                    |
|                                                   |

#### Važna uputstva

| Bezbednosna uputstva                             |
|--------------------------------------------------|
| Saveti i upozorenja u vezi sa štampačem 16       |
| Saveti i upozorenja za podešavanje štampača 16   |
| Saveti i upozorenja za upotrebu štampača 17      |
| Saveti i upozorenja za upotrebu dodirnog         |
| ekrana                                           |
| Saveti i upozorenja za upotrebu opcione kutije18 |
| Preporuke i upozorenja za povezivanje sa         |
| internetom                                       |
| Saveti i upozorenja za upotrebu štampača sa      |
| bežičnom vezom                                   |
| Napomene o administratorskoj lozinki 18          |
| Saveti za upotrebu memorijskih uređaja 20        |
| Saveti i upozorenja za transport ili             |
| skladištenje štampača                            |
| Zaštita vaših ličnih podataka 20                 |

#### Nazivi i funkcije delova

| Napred. | • | <br>• | • | • | • | • | • | • | • | • | • | • | • | • |  | • | • | • | • | • | • | • | • | • | • | • | • | 22 |
|---------|---|-------|---|---|---|---|---|---|---|---|---|---|---|---|--|---|---|---|---|---|---|---|---|---|---|---|---|----|
| Nazad   |   |       |   |   |   |   |   |   |   |   |   |   |   |   |  |   |   |   |   |   |   |   |   |   |   |   |   | 25 |

#### Vodič za kontrolnu tablu

| Kontrolna tabla                 |
|---------------------------------|
| Konfiguracija početnog ekrana   |
| Vodič za ikonu za mrežu         |
| Konfiguracija ekrana sa menijem |
| Konfiguracija ekrana Job/Status |

| Rezerviši zadatak         |
|---------------------------|
| Vodič za ikonu za zadatak |
| Unos znakova              |

#### Priprema štampača i vršenje početnih podešavanja

| Sažetak priprema štampača i vršenje početnih    |
|-------------------------------------------------|
| podešavanja                                     |
| Priprema štampača                               |
| Zaštita štampača od neovlašćenih promena        |
| podešavanja                                     |
| Konfigurisanje mrežne veze                      |
| Sažetak neophodnih priprema za svaku            |
| funkciju                                        |
| Vršenje podešavanja štampača                    |
| Instaliranje opcionalnih stavki                 |
| Instalacija opcionalne kutije                   |
| Instalacija opcionalnih jedinica kaseta za      |
| štampanje                                       |
| Montaža uređaja za autorizaciju 47              |
| Kreiranje mrežne veze i vršenje podešavanja 52  |
| Promena administratorske lozinke                |
| Zaštita podešavanja pomoću zaključavanja        |
| table                                           |
| Povezivanje štampača na mrežu 55                |
| Rešavanje problema mrežne veze 62               |
| Priprema i podešavanje štampača zavisno od      |
| upotrebe                                        |
| Podešavanje dostupnih opcionih stavki 72        |
| Registracija servera e-pošte                    |
| Kreiranje mrežne fascikle                       |
| Registracija kontakata                          |
| Podešavanja za korišćenje usluge računarskog    |
| oblaka kao odredišta za prosleđivanje faksa 96  |
| Podešavanja korišćenja informacija o            |
| korisnicima na LDAP serveru kao odredištima 98  |
| Slanje faksova pomoću faks servera 101          |
| Podešavanja za štampanje, skeniranje, kopiranje |
|                                                 |
| Početna podešavanja za štampanje 102            |
| Priprema skeniranja ili kopiranja               |
| Dostupne funkcije faksa                         |
| Problemi prilikom vršenja podešavanja 142       |
| Napomene za rešavanje problema 142              |
| Pristup programu Web Config nije moguć 142      |

#### Ubacivanje papira

| Mere opreza pri rukovanju papirom 146  |
|----------------------------------------|
| Podešavanja veličine i tipa papira 147 |
| Lista tipa papira                      |
| Lista prepoznatih veličina papira      |
| Ubacivanje papira                      |
| Ubacivanje različitih papira           |
| Ubacivanje koverti                     |
| Ubacivanje perforiranog papira         |
| Ubacivanje dugačkih papira 150         |
|                                        |

#### Postavljanje originala

| Postavljanje originala.                      | 152 |
|----------------------------------------------|-----|
| Originali koje ADF ne podržava               | 153 |
| Automatsko prepoznavanje originalnog formata | 154 |

#### Ubacivanje i vađenje memorijskog uređaja

| Umetanje spoljašnjeg USB uređaja         | 157 |
|------------------------------------------|-----|
| Vađenje spoljašnjeg USB uređaja          | 157 |
| Deljenje podataka na memorijskom uređaju | 158 |

### Štampanje

| Štampanje dokumenata                         |
|----------------------------------------------|
| Štampanje sa računara — Windows 160          |
| Štampanje dokumenata pomoću                  |
| upravljačkog programa štampača PostScript    |
| (Windows)                                    |
| Stampanje sa računara — Mac OS               |
| Stampanje iz PostScript upravljačkog         |
| programa štampača u operativnom sistemu      |
| Mac OS                                       |
| Stampanje dokumenata sa mobilnih uredaja 201 |
| Stampanje na kovertama                       |
| Štampanje koverata sa računara (Windows) 203 |
| Štampanje koverata sa računara (Mac OS) 203  |
| Štampanje podataka sa memorijskog uređaja203 |
| Štampanje JPEG datoteka sa memorijskog       |
| uređaja                                      |
| Štampanje PDF datoteka sa memorijskog        |
| uređaja                                      |
| Štampanje TIFF datoteka sa memorijskog       |
| uređaja                                      |
| Opcije menija za štampanje sa memorijskog    |
| uređaja 205                                  |
| Štampanje veb stranica                       |

| Štampanje internet stranica sa mobilnih    |   |
|--------------------------------------------|---|
| uređaja                                    | 7 |
| Štampanje uz korišćenje usluge računarskog |   |
| oblaka                                     | 8 |
| Prekid i štampanje 208                     | 8 |

#### Kopiranje

| Dostupni načini kopiranja                            |
|------------------------------------------------------|
| Kopiranje originala                                  |
| Dvostrano kopiranje                                  |
| Kopiranje uz povećanje ili smanjenje veličine212     |
| Kopiranje više originala na jednom listu 213         |
| Kopiranje po redosledu stranica                      |
| Kopiranje originala bez senki ili izbušenih rupa 214 |
| Kopiranje prednje i zadnje strane lične karte        |
| na jednu stranu papira                               |
| Kopiranje dve uzastopne na dva lista papira 215      |
| Jasno kopiranje prugastih kodova 216                 |
| Kopiranje koverti                                    |
| Prekid i kopiranje                                   |
| Opcije menija za kopiranje                           |
| Osnovne opcije menija za kopiranje 217               |
| Napredne opcije menija za kopiranje                  |

#### Skeniranje

| Dostupni načini skeniranja                    |
|-----------------------------------------------|
| Skeniranje originala u mrežnu fasciklu 223    |
| Skeniranje originala u e-poruku               |
| Skeniranje originala na računar               |
| Skeniranje originala na memorijski uređaj 225 |
| Skeniranje originala u računarski oblak 226   |
| Skeniranje pomoću WSD-a                       |
| Skeniranje originala na pametni uređaj 228    |
| Opcije menija za skeniranje                   |
| Režim boje:                                   |
| Format datoteke: 229                          |
| Rezolucija:                                   |
| Dvostrano:                                    |
| Obl.sken.:                                    |
| Originalni tip                                |
| Orijentacija (original):                      |
| Orig. mešovite vel.:                          |
| Gustina:                                      |
| Uklanjanje senke:230                          |
| Uklanj. rupa od bušenja:                      |
| Naslov:                                       |
| Maks. vel. priložene datoteke:                |
| Naziv datoteke:                               |

#### Slanje faksa

| Pre upotrebe funkcija faksa                       |
|---------------------------------------------------|
| Pregled funkcija faksa za ovaj štampač            |
| Funkcija: slanje faksova                          |
| Funkcija: primanje faksova                        |
| Funkcija: PC-FAKS slanje/prijem                   |
| (Windows/Mac OS) 235                              |
| Funkcije: Razni izveštaji o faksu 236             |
| Funkcija: Provera statusa ili evidencije          |
| Zadataka laksa                                    |
| Funkcija: hezbednost prilikom slanja i            |
| prijema faksa                                     |
| Funkcije: Ostale korisne funkcije                 |
| Slanje faksova pomoću štampača                    |
| Izbor primalaca                                   |
| Razni načini za slanje faksa                      |
| Prijem faksova na štampač 247                     |
| Prijem dolaznih faksova 247                       |
| Prijem faksova putem telefonskog poziva 249       |
| Čuvanie i prosleđivanje primljenih faksova 251    |
| Pregled primljenih faksova na LCD ekranu          |
| štampača                                          |
| Opcije menija za slanje faksova                   |
| Primalac                                          |
| Podešavanja faksa                                 |
| Još                                               |
| Opcije menija za Kutija faksa                     |
| Prij.sand. / poverljivo                           |
| Uskladišt. dokumenti:                             |
| Slanje na poziv/tabla                             |
| Provera statusa ili evidencije zadataka faksa 264 |
| Prikaz informacija kada su primljeni faksovi      |
| neobrađeni (nepročitani/nisu odštampani/          |
| nisu sačuvani/nisu prosleđeni)                    |
| Provera zadataka faksa koji su u toku             |
| Provera istorije zadataka faksa                   |
| Ponovno stampanje primijenih dokumenata 266       |
| Slanje faksa sa računara                          |
| Slanje dokumenata napravljenih pomoću             |
| aplikacije (Windows)                              |
| anlikacije (Mac OS) 270                           |
| Prijem faksova na računar 271                     |
| Drowara novih falsova (Mändova)                   |
| Provera novih faksova ( $W$ indows)               |
| Otkazivanje funkcije koja memoriše dolazne        |
| faksove na računaru                               |
|                                                   |

## Održavanje štampača

| Provera statusa potrošnog materijala276         |
|-------------------------------------------------|
| Otklanjanje problema sa uvlačenjem papira za    |
| Kaseta za papir                                 |
| Poboljšavanje kvaliteta štampe, kopiranja,      |
| skeniranja i slanja faksa                       |
| Prilagođavanje kvaliteta štampe                 |
| Podešavanje kvaliteta štampe prema vrsti        |
| papira                                          |
| Provera i čišćenje glave za štampanje 280       |
| Sprečavanje začepljenja mlaznica                |
| Poravnavanje išpartanih linija                  |
| Čišćenje mrlja od mastila sa putanje papira 282 |
| Čišćenje Staklo skenera                         |
| Čišćenje automatskog mehanizma za               |
| uvlačenje papira                                |

# U ovim situacijama

| Pri zameni računara                                     |
|---------------------------------------------------------|
| Odvojeno instaliranje ili deinstaliranje aplikacija 287 |
| Odvojena instalacija aplikacija                         |
| Instalacija drajvera PostScript štampača 290            |
| Dodavanje originalnog Epson štampača                    |
| (samo za Mac OS)                                        |
| Deinstaliranje aplikacija                               |
| Vršenje podešavanja za povezivanje na računar 293       |
| Provera statusa mrežne veze štampača (izveštaj          |
| o mrežnoj vezi)                                         |
| Direktno povezivanje sa štampačem (Wi-Fi                |
| Direct)                                                 |
| O funkciji Wi-Fi Direct                                 |
| Povezivanje sa uređajima pomoću Wi-Fi Direct 294        |
| Povezivanje na računar korišćenjem opcije               |
| Wi-Fi Direct                                            |
| Prekid Wi-Fi Direct veze (Simple AP) 297                |
| Promena Wi-Fi Direct (enkel AP)                         |
| podešavanja kao što su SSID                             |
| Promena veze iz režima Wi-Fi na USB                     |
| Korišćenje štampača uz omogućenu funkciju               |
| kontrole pristupa                                       |
| Prijavljivanje na štampač sa kontrolne table 299        |
| Prijavljivanje na štampač sa računara 300               |
| Registrovanje korisničkog naloga u                      |
| upravljačkom programu štampača (Windows) 300            |
| Provera identiteta korisnika u Epson Scan 2             |
| kada se koristi kontrola pristupa                       |
| Premeštanje i transportovanje štampača 302              |
| Priprema za premeštanje štampača 302                    |
| Kada štampač pomerate na točkićima kutije 304           |

| Prilikom premeštanja štampača dok su         |     |
|----------------------------------------------|-----|
| opcione jedinice kaseta za papir postavljene | 305 |
| Transportovanje štampača.                    | 305 |

#### Rešavanje problema

| Rešavanje problema                                     |
|--------------------------------------------------------|
| Proverite status greške štampača                       |
| Provera veze štampača                                  |
| Proverite podešavanja štampača                         |
| Štampanje, kopiranje, skeniranje ili slanje faksa      |
| nije moguće                                            |
| Aplikacija ili upravljački program štampača            |
| ne rade ispravno                                       |
| Štampač ne može da se priključi pomoću                 |
| USB-a                                                  |
| Nemoguće kopiranje                                     |
| Nemoguće slanje ili primanje faksova 315               |
| Papir se ne uviaci ili ne izbacuje pravilno 320        |
| Kvalitet štampanja, kopiranja i skeniranja i           |
|                                                        |
| Kvalitet štampe je loš 324                             |
| Kvalitet kopija je loš                                 |
| Problemi sa skeniranom slikom                          |
| Kvalitet posiatog faksa je loš                         |
| Kvantet primijenog laksa je los                        |
| Poruka ili šifra greške se prikazuje na LCD ekranu 344 |
| Poruka se prikazuje na LCD ekranu                      |
| Prikazuje se šifra greške u meniju statusa 347         |
| Papir se zaglavljuje                                   |
| Sprečavanje zaglavljivanja papira                      |
| Vreme je da promenite kertridže sa mastilom 354        |
| Mere predostrožnosti prilikom rukovanja                |
| kertridžima sa mastilom                                |
| Zamena kertridža sa mastilom                           |
| Privremeno štampanje crnim mastilom 356                |
| Nastavite štampanje kako biste uštedeli crno           |
| mastilo (samo za Windows)                              |
| Vreme je da promenite kutiju za održavanje 359         |
| Mere predostrožnosti prilikom rukovanja                |
| kutije za održavanje                                   |
| Zamena kutije za održavanje                            |
| Vreme je da promenite prijemne valjke                  |
| Zamena valjaka za uvlačenje papira u kaseti            |
| za papir 1                                             |
| Zamena valjaka za uvlačenje papira u kaseti            |
| za papir od 2 do 4                                     |
| Ne možete da rukujete štampačem na očekivani           |
| nacın                                                  |
| Stampač se ne uključuje ili isključuje                 |

|    | Operacije su spore                             | 371 |
|----|------------------------------------------------|-----|
|    | LCD ekran je zatamnjen.                        | 373 |
|    | Dodirni ekran ne reaguje                       | 373 |
|    | Rukovanje na kontrolnoj tabli nije moguće      | 373 |
|    | "x" se prikazuje na ekranu i ne možete da      |     |
|    | izaberete fotografije                          | 373 |
|    | Štampanje je pauzirano                         | 374 |
|    | Memorijski uređaj nije prepoznat               | 374 |
|    | Nije moguće čuvanje podataka na                |     |
|    | memorijskom uređaju.                           | 374 |
|    | Uređaj pravi buku dok radi                     | 374 |
|    | Datum i vreme su netačni                       | 375 |
|    | Osnovni sertifikat se mora ažurirati           | 375 |
|    | Meni Podešavanje štampe nije prikazan (Mac     |     |
|    | OS)                                            | 375 |
|    | Nenamerno pravljenje kopija ili slanje faksova | 375 |
|    | Broj faksa pošiljaoca nije prikazan.           | 376 |
|    | Broj faksa pošiljaoca prikazan u Primljenim    |     |
|    | faksovima je pogrešan.                         | 376 |
|    | Pozivanje pomoću priključenog telefona nije    |     |
|    | moguće.                                        | 376 |
|    | Telefonska sekretarica ne može da se javlja na |     |
|    | glasovne pozive.                               | 376 |
|    | Primljeno je puno neželjenih faksova           | 376 |
| Ne | e mogu da rešim problem                        | 377 |
|    | Ne možete da rešite problem sa štampanjem      | 377 |
|    |                                                |     |

# Informacije o proizvodu

| Informacije o papiru                          |
|-----------------------------------------------|
| Dostupan papir i kapaciteti                   |
| Vrste papira koje nisu dostupne               |
| Informacije o potrošnim proizvodima           |
| Šifre kertridža sa mastilom                   |
| Šifra kutije za održavanje                    |
| Šifre valjaka za uvlačenje papira             |
| Informacije o opcionim stavkama               |
| Šifre za opcione stavke                       |
| Informacije o softveru                        |
| Aplikacija za štampanje sa računara           |
| (upravljački program štampača za Windows) 388 |
| Aplikacija za štampanje sa računara           |
| (upravljački program štampača za Mac OS) 390  |
| Aplikacija koja može da štampa PostScript     |
| fontove (Windows upravljački program          |
| štampača PostScript)                          |
| Aplikacija koja može da štampa PostScript     |
| fontove (Mac OS upravljački program           |
| štampača PostScript)                          |
| Aplikacija koja može da štampa PCL jezik      |
| (upravljački program PCL štampača) 392        |
|                                               |

| Aplikacija za skeniranje dokumenata          |      |
|----------------------------------------------|------|
| (Document Capture Pro)                       | 393  |
| Alikacija za kontrolisanje skenera (Epson    |      |
| Scan 2)                                      | 394  |
| Aplikacija za podešavanje operacija faksa j  |      |
| slanje faksova (FAX Utility)                 | 394  |
| Aplikacija za slapio faksova (Upravljački    |      |
| Aprikacija za stalije taksova (Opravljacki   | 205  |
|                                              | 393  |
| Aplikacija za podesavanje operacija stampaca |      |
| (Web Config)                                 | 396  |
| Aplikacija za ažuriranje softvera i osnovnog |      |
| softvera (Epson Software Updater)            | 398  |
| Aplikacija za podešavanje uređaja na mreži   |      |
| (EpsonNet Config).                           | 398  |
| Softver za upravljanje uređajima na mreži    |      |
| (Epson Device Admin).                        | 399  |
| Epson sistem za autorizaciju (Epson Print    | 077  |
| Admin)                                       | 300  |
|                                              | 399  |
| Podešavanje liste menija.                    | 400  |
| Opšte postavke                               | .400 |
| Brojač kopija.                               | 434  |
| Status zaliha                                | 434  |
| Održavanja                                   | 131  |
|                                              | 434  |
| Jezik/Language 🔟                             | 435  |
| Status štampača / Štampaj                    | .436 |
| Menadžer kontakata                           | 437  |
| Korisničke postavke 🔒                        | 437  |
| Status uređaja za proveru identiteta         | 138  |
| Informacija o Encon Onon Distform            | 120  |
|                                              | 438  |
| Specifikacije proizvoda.                     | 439  |
| Specifikacije štampača.                      | 439  |
| Specifikacije skenera.                       | .440 |
| Specifikacije automatskog mehanizma za       |      |
| uvlačenje napira                             | 440  |
| Spacifikacija fakoa                          | 110  |
|                                              | .440 |
| Koriscenje ulaza za stampac.                 | 441  |
| Specifikacije interfejsa.                    | 443  |
| Specifikacije mreže                          | 443  |
| Kompatibilnost sa PostScript nivo 3          | 446  |
| Podržane eksterne usluge                     | 446  |
| Specifikacije memorijskog uređaja.           | .446 |
| Specifikacije podržanih podataka             | 447  |
| Dimenzije                                    | 117  |
|                                              | 440  |
|                                              | 440  |
| Specifikacije u vezi sa okruženjem           | 448  |
| Mesto i prostor za postavljanje              | 449  |
| Zahtevi sistema                              | 450  |
| Specifikacije fonta                          | 451  |
| Specifikacije opcija                         | 456  |
| Constituents of the state of the set         | 100  |
| specifikacije za jedinice kaseta za papir.   | 456  |
| Specifikacije kutije.                        | 456  |

| Informacije u vezi sa propisima     | 57 |
|-------------------------------------|----|
| Standardi i odobrenja               | 57 |
| Nemački Plavi anđeo 45              | 58 |
| Ograničenja u vezi sa kopiranjem 45 | 58 |

# Informacije za administratore

| U] | pravljanje štampačem                          | 460 |
|----|-----------------------------------------------|-----|
|    | Provera informacija za udaljeni štampač       | 460 |
|    | Upravljanje mrežnim povezivanjem              | 460 |
|    | Konfigurisanje obaveštenja putem e-pošte      |     |
|    | kada se događaj odigra                        | 465 |
|    | Podešavanje kontrolne table                   | 467 |
|    | Kontrolisanje upotrebe table                  | 468 |
|    | Podešavanje čuvanja energije tokom            |     |
|    | neaktivnosti                                  | 470 |
|    | Podešavanje zvuka.                            | 471 |
|    | Pravljenje rezervne kopije i uvoz podešavanja | 470 |
|    | stampaca                                      | 472 |
|    | Azuriranje osnovnog softvera.                 | 473 |
|    | Sinhronizacija datuma i vremena sa            | 475 |
|    | Prior no detales in interne an america        | 4/5 |
|    | Unrevienie kontektime                         | 4/0 |
|    | Ventrole električnog nanciania žtemnože       | 4// |
|    | nomoću funkcije Web Config                    | 477 |
|    | Uređivanje izgleda početnog ekrana            | 478 |
|    | Provera ukupnog broja stranica koje su prošle | 170 |
|    | kroz štampač                                  | 478 |
| R۴ | ezbednosne postavke proizvoda                 | 479 |
|    | Ograničavanje dostupnosti funkcija            | 170 |
|    | Ograničavanje USB priključaka i korišćenja    | 4/2 |
|    | spoline memorije                              | 482 |
|    | Upotreba funkcije kontrolnog zapisa           | 483 |
|    | Šifrovanje lozinke.                           | 484 |
|    | Ograničavanje operacija na datotekama iz      | 101 |
|    | PDL-a.                                        | 484 |
|    | Promena administratorske lozinke pomoću       |     |
|    | Web Config.                                   | 485 |
|    | Podešavanje naloga podadministratora          | 485 |
|    | Omogućavanje provere programa pri             |     |
|    | pokretanju                                    | 487 |
|    | Konfiguracija ograničenja domena              | 487 |
| Be | ezbednosne postavke mreže                     | 488 |
|    | Kontrolisanje pomoću protokola                | 488 |
|    | Način korišćenja digitalnog sertifikata       | 493 |
|    | SSL/TLS komunikacija sa štampačem             | 500 |
|    | Šifrovana komunikacija pomoću IPsec/IP        |     |
|    | filtriranja                                   | 501 |
|    | Povezivanje štampača na IEEE802.1X mrežu      | 513 |
|    | Problemi bezbednosti mreže                    | 516 |
|    |                                               |     |

| Korišćenje funkcije Epson Open Platform 522   |  |
|-----------------------------------------------|--|
| Pregled Epson Open Platform                   |  |
| Konfigurisanje opcije Epson Open Platform 523 |  |
| Epson Remote Services informacije             |  |

## Kako dobiti pomoć

| Veb-sajt za tehničku podršku                    |
|-------------------------------------------------|
| Kontaktiranje Epson-ove podrške za korisnike526 |
| Pre nego što se obratite kompaniji Epson 526    |
| Pomoć za korisnike u Evropi                     |
| Pomoć za korisnike na Tajvanu                   |
| Pomoć za korisnike u Australiji527              |
| Pomoć za korisnike na Novom Zelandu 528         |
| Pomoć za korisnike u Singapuru                  |
| Pomoć za korisnike na Tajlandu                  |
| Pomoć za korisnike u Vijetnamu                  |
| Pomoć za korisnike u Indoneziji529              |
| Pomoć za korisnike u Hongkongu                  |
| Pomoć za korisnike u Maleziji                   |
| Pomoć za korisnike u Indiji                     |
| Pomoć za korisnike na Filipinima 531            |
| -                                               |

# Vodič za ovaj priručnik

| Upoznavanje sa priručnicima                       |
|---------------------------------------------------|
| Traženje informacija                              |
| Štampanje samo onih stranica koje su vam potrebne |
| O ovom priručniku                                 |
| Zaštitni znakovi                                  |
| Autorska prava                                    |

# Upoznavanje sa priručnicima

Sledeći priručnici su priloženi uz vaš Epson štampač. Pored informacija u priručnicima, pogledajte i razne pomoćne informacije koje su dostupne na samom štampaču ili u Epson softverskim aplikacijama.

Važne mere zaštite (papirni priručnik)

Pruža vam uputstva za bezbedno korišćenje ovog štampača.

Počnite ovde (papirni priručnik)

Pruža vam informacije o podešavanju štampača i instaliranju softvera.

Korisnički vodič (digitalni priručnik)

Ovaj priručnik. Dostupno kao PDF i veb-priručnik. Daje detaljne informacije i uputstva o upotrebi štampača i rešavanju problema.

Informacije o najnovijim priručnicima

Papirni priručnik

Posetite Epson Europe internet prezentaciju za podršku na adresi http://www.epson.eu/support ili globalnu Epson internet prezentaciju za podršku na adresi http://support.epson.net/.

Digitalni priručnik

Posetite sledeću veb-sajt, unesite naziv proizvoda i zatim idite na Podrška.

https://epson.sn

# Traženje informacija

Priručnik u PDF formatu omogućava vam da informacije koje su vam potrebne tražite pomoću ključnih reči, kao i da pomoću obeleživača skočite direktno na određena poglavlja. U ovom poglavlju je objašnjeno kako se priručnik u PDF formatu koristi kada ga otvorite u programu Adobe Acrobat Reader DC na svom računaru.

#### Pretraživanje pomoću ključnih reči

Kliknite na **Uredi** > **Napredna pretraga**. Unesite ključnu reč (tekst) za informacije koje želite da pronađete u prozoru za pretraživanje, a zatim kliknite na **Pretraži**. Rezultati su prikazani u obliku liste. Kliknite na jedan od prikazanih rezultata kako biste skočili na tu stranu.

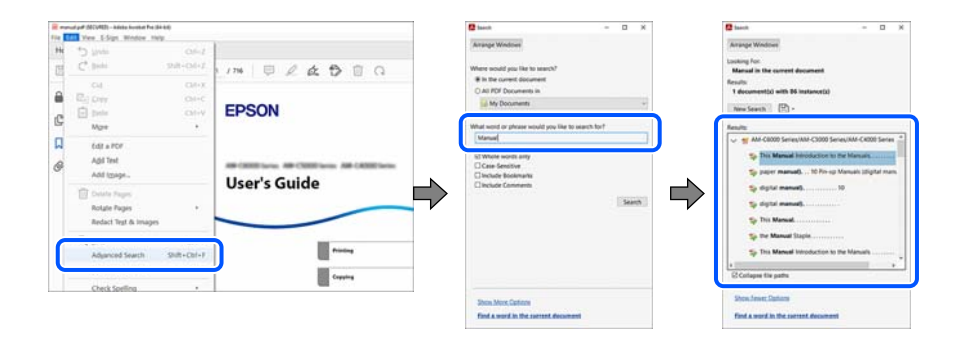

#### Direktan skok iz obeleživača

Kliknite na naslov kako biste skočili na tu stranicu. Kliknite na + ili > kako biste videli naslove nižeg nivoa u tom poglavlju. Da biste se vratili na prethodnu stranicu, izvršite sledeće operacije na svojoj tastaturi.

□ Windows: pritisnite i držite Alt, a zatim pritisnite ←.

□ Mac OS: pritisnite i držite taster komanda, a zatim pritisnite  $\leftarrow$ .

| Renard and State and Annual State                                                                                                    |                       | - 8 |    |
|----------------------------------------------------------------------------------------------------|-----------------------|-----|----|
| Home Tools manual pd (200)                                                                                                    | • 0                   |     | ٠  |
|                                                                                                    | h netase mi           | 8   | 6  |
| Instrum     X       Image: Construction of the second second s | EPSON<br>User's Guide |     |    |
| D Using Sharepe D Printing Using Saved                                                                                                    |                       |     | ī, |

# Štampanje samo onih stranica koje su vam potrebne

Možete izdvojiti i odštampati samo one stranice koje su vam potrebne. Kliknite na **Štampanje** u meniju **Datoteka**, a zatim navedite stranice koje želite da štampate u opciji **Stranice** pod stavkom **Stranice za štampanje**.

Da biste naveli niz stranica, unesite crticu između prve i poslednje stranice.

Na primer: 20-25

Da biste naveli stranice koje nisu u nizu, stranice odvojite zarezima.

Na primer: 5, 10, 15

| Print                                                                                         |                                                     | × |
|-----------------------------------------------------------------------------------------------|-----------------------------------------------------|---|
| Pri <u>n</u> ter:                                                                             | Properties Advanced Help                            | ? |
| <u>C</u> opies: 1 →                                                                           | Print in grayscale (black and white) Save ink/toner |   |
| Pages to Print<br>○ <u>A</u> II ○ Current<br>► More Options                                   | Scale: 97%<br>8.27 x 11.69 Inches<br>EPSON          |   |
| Page Sizing & Handling ①       Size     Poster     Multiple                                   | Booklet User's Guide                                |   |
| Eit Actual size Shrink oversized pages Custom Scale: 100 Choose paper source by PDF page size | %                                                   |   |

# O ovom priručniku

Ovo poglavlje opisuje značenje oznaka i simbola, napomene o opisima i referentne informacije operativnog sistema korišćene u ovom priručniku.

#### Oznake i simboli

**Oprez**:

Uputstva koja se moraju strogo pratiti kako bi se izbegle telesne povrede.

Važno:

Uputstva koja se moraju poštovati kako ne bi došlo do oštećenja opreme.

#### Napomena:

Pružaju dodatne informacije i reference.

#### Povezane informacije

➡ Veze do povezanih odeljaka.

Daje Veb video priručnici za uputstva za upotrebu. Pogledajte vezu za povezane informacije.

Ikone ispod opisuju dostupnost stavki u menijima kontrolne table štampača.

Stavke koje su ograničene kada je omogućeno zaključavanje administratora.

#### Napomene o snimcima ekrana i ilustracijama

- □ Snimci ekrana sa upravljačkim programom su iz operativnih sistema Windows 10 ili macOS High Sierra (10.13). Sadržaj prikazan na ekranu varira u zavisnosti od modela i situacije.
- Ilustracije korišćene u ovom priručniku su samo primeri. Iako može postojati mala razlika u zavisnosti od modela, način rada je isti.
- D Neke od stavki menija na LCD ekranu variraju u zavisnosti od modela i podešavanja.
- □ Možete očitati QR kod pomoću posebne aplikacije.

#### Reference koje se odnose na operativne sisteme

#### Windows

U ovom priručniku termini kao što su "Windows 11", "Windows 10", "Windows 8.1", "Windows 8", "Windows 7", "Windows Server 2022", "Windows Server 2019", "Windows Server 2016", "Windows Server 2012 R2", "Windows Server 2018", "Windows Server 2008 R2", i "Windows Server 2008" odnose se na sledeće operativne sisteme. Pored toga, termin "Windows" odnosi se na sve verzije.

- □ Operativni sistem Microsoft<sup>®</sup> Windows<sup>®</sup> 11
- □ Operativni sistem Microsoft<sup>®</sup> Windows<sup>®</sup> 10
- □ Operativni sistem Microsoft<sup>®</sup> Windows<sup>®</sup> 8.1
- □ Operativni sistem Microsoft<sup>®</sup> Windows<sup>®</sup> 8
- □ Operativni sistem Microsoft<sup>®</sup> Windows<sup>®</sup> 7
- □ Operativni sistem Microsoft<sup>®</sup> Windows Server<sup>®</sup> 2022
- □ Operativni sistem Microsoft<sup>®</sup> Windows Server<sup>®</sup> 2019
- □ Operativni sistem Microsoft<sup>®</sup> Windows Server<sup>®</sup> 2016
- □ Operativni sistem Microsoft<sup>®</sup> Windows Server<sup>®</sup> 2012 R2
- □ Operativni sistem Microsoft<sup>®</sup> Windows Server<sup>®</sup> 2012

- □ Operativni sistem Microsoft<sup>®</sup> Windows Server<sup>®</sup> 2008 R2
- □ Operativni sistem Microsoft<sup>®</sup> Windows Server<sup>®</sup> 2008

#### Mac OS

U ovom priručniku, "Mac OS" se koristi za upućivanje na Mac OS X 10.9.5 ili noviji, kao i na macOS 11 ili noviji.

# Zaštitni znakovi

□ Adobe, Acrobat, Photoshop, PostScript, and Reader are either registered trademarks or trademarks of Adobe in the United States and/or other countries.

Copyright © 2024 Adobe Inc. All Rights Reserved.

- □ Albertus, Arial, Coronet, and Times New Roman are trademarks of Monotype Imaging Inc. registered in the United States Patent and Trademark Office and may be registered in certain jurisdictions.
- □ Antique Olive is a trademark of Madame Marcel Olive.
- □ CG Omega, CG Times, Courier, Garamond Antiqua, Garamond Halbfett, Garamond Kursiv, and Garamond Kursiv Halbfett are trademarks of Monotype Imaging Inc. and may be registered in certain jurisdictions.
- □ Helvetica, Palatino, Times, and Univers are trademarks of Monotype Imaging Inc. registered in the U.S. Patent and Trademark Office and may be registered in certain other jurisdictions.
- ITC Avant Garde Gothic, ITC Bookman, ITC Zapf Chancery, ITC Zapf Dingbats are trademarks of Monotype ITC Inc. registered in the U.S. Patent and Trademark Office and which may be registered in certain other jurisdictions.
- □ Marigold is a trademark of Alpha Omega Typography.
- □ New Century Schoolbook is a trademark of Linotype AG and/or its subsidiaries.
- □ SAP and all SAP logos are trademarks or registered trademarks of SAP AG in Germany and in several other countries.
- □ Wingdings is a registered trademark of Microsoft Corporation in the United States and other countries.
- □ The SuperSpeed USB Trident Logo is a registered trademark of USB Implementers Forum, Inc.
- □ The N-Mark is a trademark or registered trademark of NFC Forum, Inc. in the United States and in other countries.
- □ Wi-Fi<sup>®</sup> and Wi-Fi Direct<sup>®</sup> are registered trademarks of Wi-Fi Alliance<sup>®</sup>. Wi-Fi Protected Setup<sup>™</sup>, WPA<sup>™</sup>, WPA<sup>™</sup> and WPA3<sup>™</sup> are trademarks of Wi-Fi Alliance<sup>®</sup>.
- □ Apple, Mac, macOS, OS X, Bonjour, ColorSync, Safari, AirPrint, iPad, iPhone, iPod touch, TrueType, and iBeacon are trademarks of Apple Inc., registered in the U.S. and other countries.
- □ Use of the Works with Apple badge means that an accessory has been designed to work specifically with the technology identified in the badge and has been certified by the developer to meet Apple performance standards.
- □ IOS is a trademark or registered trademark of Cisco in the U.S. and other countries and is used under license.
- □ The Mopria<sup>™</sup> word mark and the Mopria<sup>™</sup> Logo are registered and/or unregistered trademarks of Mopria Alliance, Inc. in the United States and other countries. Unauthorized use is strictly prohibited.
- □ Firefox is a trademark of the Mozilla Foundation in the U.S. and other countries.
- □ Chrome, Chrome OS, Google Play, and Android are trademarks of Google LLC.
- □ HP and HP LaserJet are registered trademarks of the Hewlett-Packard Company.

- □ Microsoft, Azure, Excel, Microsoft 365, Microsoft Edge, PowerPoint, SharePoint, Windows, Windows Server and Windows Vista are trademarks of the Microsoft group of companies.
- □ PCL is a trademark of Hewlett-Packard Company.
- □ QR Code is a registered trademark of DENSO WAVE INCORPORATED in Japan and other countries.
- Opšta napomena: svi ostali zaštitni znakovi predstavljaju vlasništvo njihovih vlasnika i služe isključivo u svrhe identifikacije.

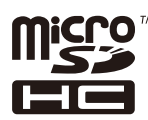

microSDHC memorijska kartica je ugrađena u proizvod i njeno uklanjanje nije moguće.

# Autorska prava

Nijedan deo ove publikacije ne sme se reprodukovati, uskladištiti u sistemu za preuzimanje ili prenositi u bilo kom obliku ili na bilo koji način: elektronski, mehanički, fotokopiranjem, snimanjem ili na drugi način, bez prethodne pismene dozvole korporacije Seiko Epson. Upotrebom informacija koje se nalaze u ovom dokumentu ne preuzima se nikakva odgovornost za patente. Ne preuzima se odgovornost ni za štete koje nastanu usled korišćenja informacija iz ovog dokumenta. Informacije navedene u ovom dokumentu su namenjene samo za upotrebu s ovim proizvodom kompanije Epson. Epson nije odgovoran za upotrebu ovih informacija s drugim proizvodima.

Korporacija Seiko Epson i njena povezana društva ne odgovaraju kupcu ovog proizvoda niti drugim licima za štetu, gubitke, potraživanja ili troškove nastale usled nezgode, nepravilne upotrebe ili zloupotrebe ovog proizvoda, neovlašćenih modifikacija, popravki ili izmena proizvoda i (osim u SAD) nedoslednog pridržavanja uputstava korporacije Seiko Epson za rad i održavanje proizvoda.

Korporacija Seiko Epson i njena povezana društva nisu odgovorni ni za kakvu štetu ili probleme nastale usled korišćenja opcionih ili potrošnih proizvoda koje korporacija Seiko Epson nije označila kao originalne Epsonove proizvode oznakom Original Epson Products ili odobrene Epsonove proizvode oznakom Epson Approved Products.

Korporacija Seiko Epson nije odgovorna ni za kakvu štetu nastalu usled elektromagnetnih smetnji do kojih dolazi zbog korišćenja interfejs kablova koje korporacija Seiko Epson nije označila kao odobrene Epsonove proizvode oznakom Epson Approved Products.

© 2024 Seiko Epson Corporation

Sadržaj ovog priručnika i specifikacije ovog proizvoda podložni su promenama bez prethodne najave.

# Važna uputstva

| Bezbednosna uputstva                    | 15 |
|-----------------------------------------|----|
| Saveti i upozorenja u vezi sa štampačem | 16 |
| Zaštita vaših ličnih podataka           | 20 |

# Bezbednosna uputstva

Pročitajte i poštujte ova uputstva da biste osigurali bezbednu upotrebu ovog štampača. Obavezno sačuvajte ovaj priručnik za kasniju upotrebu. Pored toga, obavezno poštujete sva upozorenja i uputstva naznačena na štampaču.

Pojedini simboli korišćeni na štampaču su prisutni radi osiguravanja bezbednosti i pravilne upotrebe štampača.
Posetite sledeći veb-sajt da biste saznali značenje simbola.

http://support.epson.net/symbols/

- □ Koristite isključivo kabl za napajanje koji je dostavljen uz ovaj štampač i nemojte koristiti kabl ni sa kakvom drugom opremom. Korišćenje drugih kablova sa ovim štampačem ili korišćenje priloženog kabla za napajanje druge opreme može da dovede do požara ili strujnog udara.
- Deroverite da li kabl za naizmeničnu struju koji koristite ispunjava važeće lokalne bezbednosne standarde.
- Ni u kom slučaju nemojte rastavljati, modifikovati niti pokušavati da sami popravite kabl za napajanje, utikač, štampač, skener ili opcionalne uređaje, osim onako kako je konkretno objašnjeno u priručnicima za štampač.
- U sledećim situacijama isključite štampač iz struje, a servisiranje prepustite kvalifikovanom tehničkom osoblju:

Kabl za napajanje ili utikač su oštećeni; u proizvod je prodrla tečnost; proizvod je pao ili je kućište oštećeno; proizvod ne radi normalno ili su mu performanse znatno promenjene. Nemojte podešavati kontrole koje nisu obrađene u uputstvu za upotrebu.

- Destavite štampač pored zidne utičnice tako da se utikač može lako isključiti iz struje.
- Nemojte postavljati niti odlagati štampač na otvorenom, na izuzetno prljavim ili prašnjavim mestima, u blizini vode ili izvora toplote, kao ni na mestima koja su izložena potresima, vibracijama, visokim temperaturama ili vlažnosti vazduha.
- D Vodite računa da ne prospete tečnost na štampač i da uređajem ne rukujete mokrim rukama.
- Držite štampač najmanje 22 cm od srčanih pejsmejkera. Radiotalasi koji potiču od ovog štampača mogu negativno da utiču na rad srčanih pejsmejkera.
- □ Ako se LCD ekran ošteti, obratite se distributeru. Ako vam rastvor tečnih kristala dospe na ruke, dobro ih operite sapunom i vodom. Ako vam rastvor tečnih kristala dospe u oči, odmah ih isperite vodom. Ako i nakon temeljnog ispiranja osećate neprijatnost ili imate probleme s vidom, odmah se obratite lekaru.
- Izbegavajte korišćenje telefona tokom električne oluje. Moguć je mali rizik od strujnog udara usled udara groma.
- D Nemojte koristiti telefon za prijavljivanje curenja gasa u blizini mesta curenja.

Štampač je težak i trebalo bi da ga podižu ili nose najmanje dve osobe. Ako su instalirane neke druge kasete za papir osim Kaseta za papir 1, deinstalirajte ih pre nego što podignete štampač. Ako podižu štampač, dve ili više osoba bi trebalo da budu u pravilnim položajima koji su prikazani u nastavku.

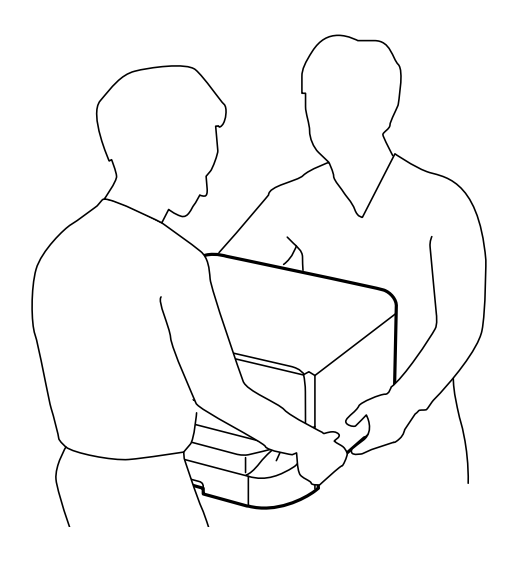

- Obratite pažnju prilikom rukovanja korišćenim kertridž sa mastilom, jer može biti mastila oko otvora za dostavu mastila.
  - □ Ako vam boja dospe na kožu, temeljno je operite sapunom i vodom.
  - Ako vam boja dospe u oči, odmah ih isperite vodom. Ako i nakon temeljnog ispiranja osećate neprijatnost ili imate probleme s vidom, odmah se obratite lekaru.
  - □ Ako vam boja uđe u usta, odmah posetite lekara.
- Nemojte rastavljati kertridž sa mastilom i kutiju za održavanje; u suprotnom mastilo može dospeti u vaše oči ili na kožu.
- D Nemojte tresti kertridž sa mastilom previše jako; u suprotnom mastilo može iscuriti iz kertridž sa mastilom.
- L kertridž sa mastilom i kutiju za održavanje držite van domašaja dece.

# Saveti i upozorenja u vezi sa štampačem

Pročitajte ova uputstva i pridržavajte ih se da ne biste oštetili štampač ili svoju imovinu. Obavezno sačuvajte ovaj priručnik radi buduće upotrebe.

#### Saveti i upozorenja za podešavanje štampača

- □ Nemojte zatvarati niti pokrivati ventilacione i ostale otvore na proizvodu.
- □ Koristite samo tip napajanja koji je naveden na nalepnici štampača.
- Izbegavajte korišćenje utičnica na strujnom kolu na koje su priključeni uređaji za fotokopiranje ili ventilacioni sistemi koji se često uključuju i isključuju.
- □ Izbegavajte korišćenje utičnica sa zidnim prekidačem ili automatskim tajmerom.
- Držite ceo računarski sistem dalje od potencijalnih izvora elektromagnetnih smetnji, kao što su zvučnici i baze bežičnih telefona.

- Kablove za napajanje je potrebno postaviti tako da se izbegne njihovo grebanje, zasecanje, rasplitanje, prelamanje i savijanje. Nemojte stavljati nikakve predmete na kablove za napajanje i vodite računa da se kablovi za napajanje ne gaze i da se ne prelazi preko njih. Posebno vodite računa da svi kablovi za napajanje ostanu pravi na krajevima.
- Ako sa štampačem koristite produžni kabl, vodite računa da ukupna amperaža uređaja koje ste priključili na produžni kabl ne prekorači amperažu kabla. Takođe vodite računa da ukupna amperaža svih uređaja koje ste priključili u zidnu utičnicu ne prekorači amperažu zidne utičnice.
- Ako nameravate da koristite štampač u Nemačkoj, instalacije u zgradi moraju biti zaštićene prekidačem od 10 ili 16 ampera kako bi se obezbedila odgovarajuća zaštita proizvoda od kratkog spoja i prenapona.
- Prilikom priključivanja uređaja na računar ili neki drugi uređaj pomoću kabla, vodite računa da priključci budu pravilno okrenuti. Svaki priključak ima samo jedan pravilan položaj. Ako ubacite pogrešan kraj priključka, možete oštetiti oba uređaja koja povezujete kablom.
- Postavite štampač na ravnu i stabilnu površinu koja je duža i šira od osnove štampača. Štampač neće pravilno raditi ako je nagnut.
- Ostavite slobodan prostor iznad štampača, tako da možete potpuno da podignete poklopac za dokumente.
- 🗅 Ostavite dovoljno prostora ispred štampača, tako da papir može u potpunosti da se izbaci.
- Izbegavajte mesta izložena naglim promenama temperature i vlažnosti vazduha. Takođe, držite štampač dalje od direktne sunčeve svetlosti, jakog svetla i toplotnih izvora.

#### Povezane informacije

"Mesto i prostor za postavljanje" na strani 449

#### Saveti i upozorenja za upotrebu štampača

- D Nemojte ubacivati nikakve predmete kroz otvore na štampaču.
- D Nemojte da stavljate ruku u štampač dok je štampanje u toku.
- Nemojte dodirivati ravni beli kabl unutar štampača.
- Unutar štampača ili oko njega nemojte da koristite proizvode koji se raspršuju i koji sadrže zapaljive gasove. To može izazvati požar.
- Nemojte pomerati glavu za štampanje rukom; u suprotnom, može doći do oštećenja štampača.
- □ Vodite računa da ne priklještite prste prilikom zatvaranja skenera.
- D Nemojte prejako da pritiskate staklo skenera prilikom postavljanja originala.
- □ Uvek isključujte štampač pomoću dugmeta <sup>(1)</sup>. Nemojte da isključujete kabl štampača niti da isključujete napajanje utičnice dok lampica <sup>(1)</sup> ne prestane da treperi.
- Ako duže vreme ne nameravate da koristite štampač, obavezno isključite kabl za napajanje iz utičnice za struju.

#### Saveti i upozorenja za upotrebu dodirnog ekrana

- □ LCD ekran može sadržati nekoliko malih sjajnih ili tamnih tačaka, i zbog ove funkcije, može imati nejednaku osvetljenost. Ovo je normalno i ne ukazuje ni na kakvo oštećenje.
- Za čišćenje koristite samo suvu, meku tkaninu. Nemojte koristiti tečna ili hemijska sredstva za čišćenje.
- □ Spoljni poklopac dodirnog ekrana može da se polomi ako zadobije jak udarac. Obratite se svom prodavcu ako se površina ekrana okrnji ili napukne i nemojte dodirivati niti pokušavati da uklonite polomljene komade.

- 🗅 Nežno pritisnite dodirni ekran tablu prstom. Nemojte prejako da pritiskate ili da koristite nokte.
- 🗅 Ne koristite oštre predmete, kao što su hemijske olovke ili oštre olovke, za obavljanje radnji.
- □ Kondenzacija koja se pojavi unutar dodirnog ekrana zbog naglih promena temperature ili vlažnosti može da utiče i na performanse uređaja.

#### Saveti i upozorenja za upotrebu opcione kutije

- □ Ova kutija je posebno dizajnirana za postavljanje štampača na radnu površinu, kao i za opcione jedinice kaseta za papir. Nemojte na nju postavljati nijedan proizvod osim navedenog štampača i jedinice kasete za papir.
- D Nemojte se na nju penjati, niti stavljati teške predmete.
- Dobro se uverite da su obe stopice dobro pričvršćene, u suprotnom štampač može da padne.
- Pričvrstite štampač ili opcionu jedinicu kasete za papir za kutiju pomoću dva priključka i šrafova koji su obezbeđeni uz kutiju.
- Prilikom korišćenja štampača obavezno zakočite točkiće na prednjoj strani kutije.
- Nemojte pomerati kutiju kada su točkići zakočeni.
- Prilikom pomeranja kutije na koju su postavljeni štampač ili opciona jedinica kasete za papir, izbegavajte da je pomerate po neravnim i grubim površinama.

#### Preporuke i upozorenja za povezivanje sa internetom

Ne povezujte ovaj proizvod direktno sa internetom. Povežite ga na mrežu zaštićenu mrežnim usmerivačem ili zaštitnim zidom.

#### Saveti i upozorenja za upotrebu štampača sa bežičnom vezom

- Radio talasi koje emituje ovaj štampač mogu imati negativan uticaj na elektronsku medicinsku opremu, što može izazvati greške u radu.Kada ovaj štampač koristite u medicinskim ustanovama ili u blizini medicinske opreme, pratite uputstva ovlašćenog osoblja koje predstavlja medicinsku ustanovu i pratite sva upozorenja i uputstva prikazana na medicinskoj opremi.
- Radio talasi koje emituje ovaj štampač mogu imati negativan uticaj na rad automatski kontrolisanih uređaja kao što su automatska vrata ili protivpožarni alarmi i mogu dovesti do nesreća usled nepravilnog rada.Kada ovaj štampač koristite u blizini automatski kontrolisanih uređaja, pratite sva upozorenja i uputstva prikazana na ovim uređajima.

#### Napomene o administratorskoj lozinki

Ovaj štampač vam omogućava da podesite administratorsku lozinku da biste sprečili neovlašćeni pristup ili promene podešavanja uređaja i mrežnih podešavanja sačuvanih u proizvodu prilikom povezivanja na mrežu.

#### Podrazumevana vrednost administratorske lozinke

Podrazumevana vrednost administratorske lozinke štampa se na nalepnici na samom proizvodu, kao što je prikazano.

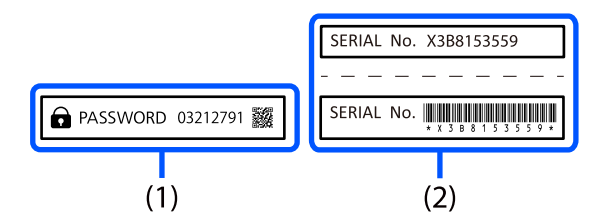

Ako su zalepljene nalepnice i (1) i (2), vrednost navedena pored PASSWORD (lozinke) na nalepnici (1) je podrazumevana vrednost. U ovom primeru, podrazumevana vrednost je 03212791.

#### Napomena:

Pošto se nalepnica (1) nalazi na mestu koje je teško vidljivo, proverite informacije sa linka da biste potvrdili lokaciju.

https://support.epson.net/manu/adminpw/index.html

Ako ne možete da nađete nalepnicu (1), serijski broj naveden na nalepnici (2) je podrazumevana vrednost. U ovom primeru, podrazumevana vrednost je X3B8153559.

#### Promena administratorske lozinke

Iz bezbednosnih razloga preporučujemo da promenite početnu lozinku.

Može se promeniti na kontrolnoj tabli štampača, u Web Config i Epson Device Admin. Kada menjate lozinku, ona treba da ima najmanje 8 jednobajtnih alfanumeričkih znakova i simbola.

#### Povezane informacije

- \*Promena administratorske lozinke na kontrolnoj tabli" na strani 53
- "Promena administratorske lozinke sa računara" na strani 53

#### Operacije za koje je neophodno da unesete administratorsku lozinku

Ako se od vas zatraži da unesete administratorsku lozinku kada vršite sledeće operacije, unesite administratorsku lozinku koja se nalazi na štampaču.

- D Prilikom ažuriranja osnovnog softvera štampača sa računara ili pametnog uređaja
- Prilikom prijavljivanja na napredna podešavanja Web Config
- Prilikom podešavanja pomoću aplikacije kao što je Uslužni program za faks, koja može izmeniti podešavanja štampača
- 🖵 Prilikom izbora menija na kontrolnoj tabli štampača koji je administrator zaključao

#### Povezane informacije

➡ "Ciljne stavke za Zaključavanje podešavanja" na strani 468

#### Inicijalizacija administratorske lozinke

Možete da vratite administratorsku lozinku na podrazumevana podešavanja iz menija administratorskih podešavanja. Ako ste zaboravili lozinku i ne možete da vratite podrazumevana podešavanja, potrebno je da se obratite Epson podršci kako biste zatražili pomoć.

#### Povezane informacije

- "Promena administratorske lozinke na kontrolnoj tabli" na strani 53
- "Promena administratorske lozinke sa računara" na strani 53
- ➡ "Kako dobiti pomoć" na strani 525

#### Saveti za upotrebu memorijskih uređaja

Kada priključite memorijski uređaj na štampač, svaki uređaj koji se nalazi na istoj mreži kao štampač u mogućnosti je da pristupi podacima na memorijskom uređaju.

Da biste sprečili pristup, treba da onemogućite sledeće podešavanje pod stavkom Web Config.

```
Katica Network > MS Network > File Sharing
```

#### Saveti i upozorenja za transport ili skladištenje štampača

- Prilikom skladištenja ili transporta nemojte naginjati štampač, postavljati ga vertikalno niti okretati naopako. U suprotnom, može doći do curenja boje.
- Pre transportovanja štampača se postarajte da glava za štampanje bude na početnom položaju (sasvim desno) i da su postavljene kertridž sa mastilom.

# Zaštita vaših ličnih podataka

Ako štampač date nekom drugom ili ga bacite, obrišite sve lične podatke sačuvane u memoriji štampača tako što ćete izabrati menije na kontrolnoj tabli.

Podešavanja > Opšte postavke > Administracija sistema > Vrati podrazumevana podešavanja > Očisti sve podatke i podešavanja.

# Nazivi i funkcije delova

| Napred |  |
|--------|--|
| Nazad  |  |

# Napred

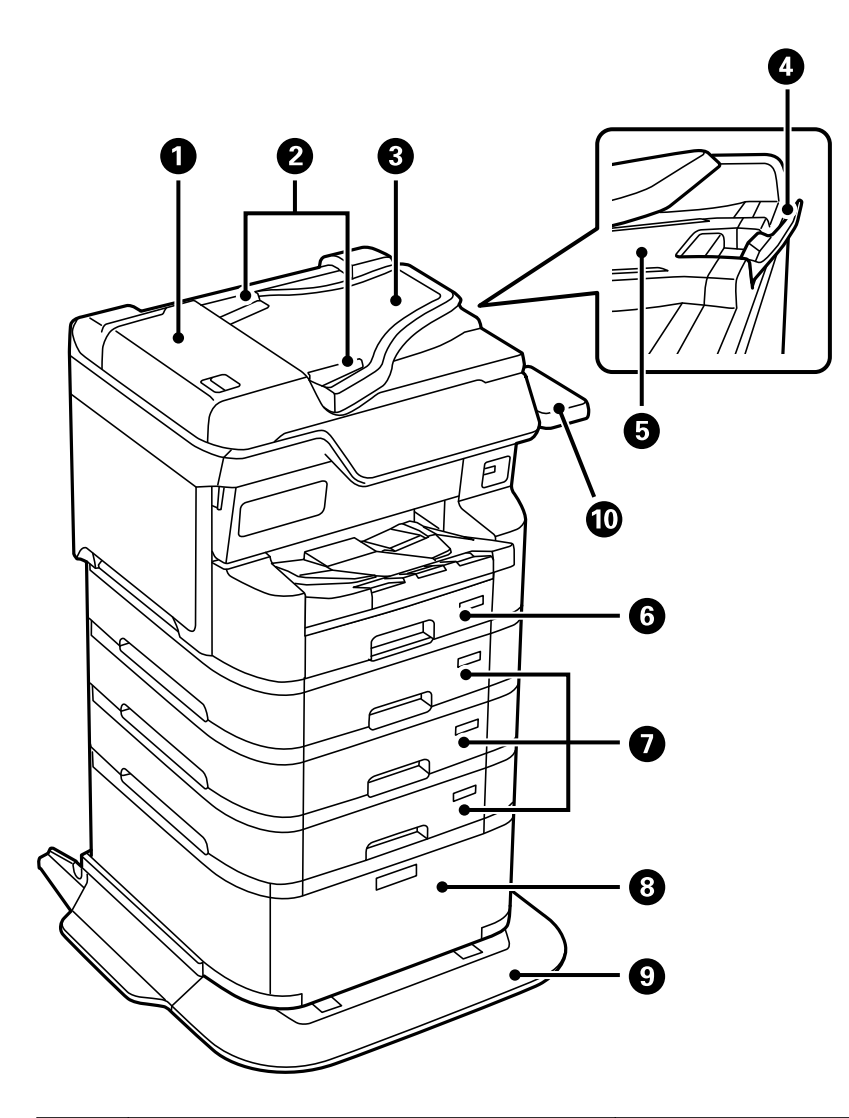

| 0 | Poklopac automatskog mehanizma za<br>uvlačenje dokumenata (F)           | Otvorite kada vadite zaglavljene originale iz automatskog<br>mehanizma za uvlačenje dokumenata.          |  |
|---|-------------------------------------------------------------------------|----------------------------------------------------------------------------------------------------|--|
| 2 | Vođice za papir automatskog mehanizma za<br>uvlačenje                   | Uvlače originale direktno u štampač. Gurnite prema ivicama<br>originala.                                 |  |
| 3 | Ulazni podmetač automatskog mehanizma<br>za uvlačenje dokumenata (F)    | Automatski ubacuje originale.                                                                            |  |
| 4 | Graničnik                                                               | Sprečava da izbačeni originali padnu sa izlaznog podmetača<br>automatskog mehanizma za uvlačenje papira. |  |
| 6 | Izlazni podmetač automatskog mehanizma<br>za uvlačenje dokumenata       | Na njemu stoje originali koji se izbace iz automatskog mehanizma<br>za uvlačenje dokumenata.             |  |
| 6 | Kaseta za papir 1 (C1)                                                  | Ubacuje papir.                                                                                           |  |
| 0 | Kaseta za papir 2, Kaseta za papir 3, Kaseta za<br>papir 4 (C2, C3, C4) | Opcionalne jedinice kaseta za papir. Ubacuje papir.                                                      |  |
| 8 | Kutija                                                                  | Opcionalna kutija. Skladišti papir ili drugi potrošni materijal.                                         |  |
| 9 | Stabilizator                                                            | Podržava štampač da se ne bi prevrnuo.                                                                   |  |

| 0 | Tabela uređaja za autentifikaciju-P2<br>(opciono) | Omogućava vam da priključite uređaj za autentizaciju koji<br>podržava štampač. Zatim se možete prijaviti na štampač držanjem<br>kartice za autentizaciju iznad štampača. |
|---|---------------------------------------------------|----------------------------------------------------------------------------------------------------|
|---|---------------------------------------------------|----------------------------------------------------------------------------------------------------|

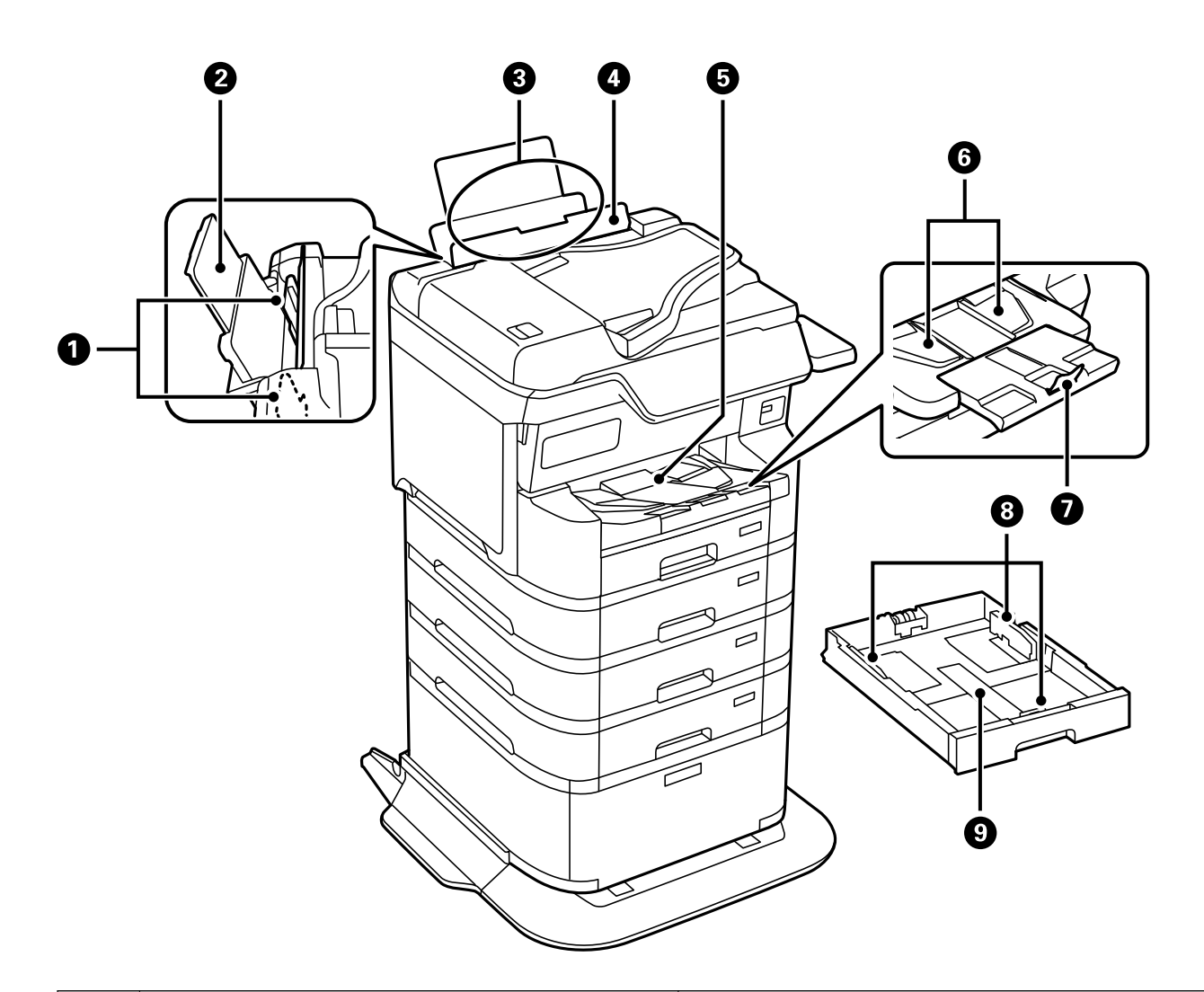

| 0 | Vođice za papir                       | Uvlače papir direktno u štampač. Gurnite do ivica<br>papira.                                                                                                    |
|---|---------------------------------------|----------------------------------------------------------------------------------------------------|
| 2 | Držač za papir                        | Drži stavljeni papir.                                                                                                    |
| 3 | Podmetač za papir (B)                 | Ubacuje papir.                                                                                                    |
| 4 | Štitnik mehanizma za uvlačenje papira | Sprečava da strana tela uđu u štampač. Ovaj štitnik<br>uglavnom držite zatvoren.                                                                                                    |
| 5 | Izlazni podmetač                      | Drži izbačeni papir.<br>Kada štampate na papir koji je veći od formata A4,<br>rukom izvucite produžetak podmetača i graničnik<br>podignite da biste sprečili da izbačeni papir spadne.<br>Odložite ga nakon upotrebe. |
| 6 | Izlazna vođica                        | Ako papir nije izbačen u odgovarajućem redosledu,<br>podignite izlaznu vođicu povlačenjem ručice na desnoj<br>strani izlaznog podmetača prema sebi.                                                                   |

| 0 | Graničnik       | Sprečava da izbačeni papir spadne.                           |
|---|-----------------|--------------------------------------------------------------|
| 8 | Vođice za papir | Uvlače papir direktno u štampač. Gurnite do ivica<br>papira. |
| 9 | Kaseta za papir | Ubacuje papir.                                               |

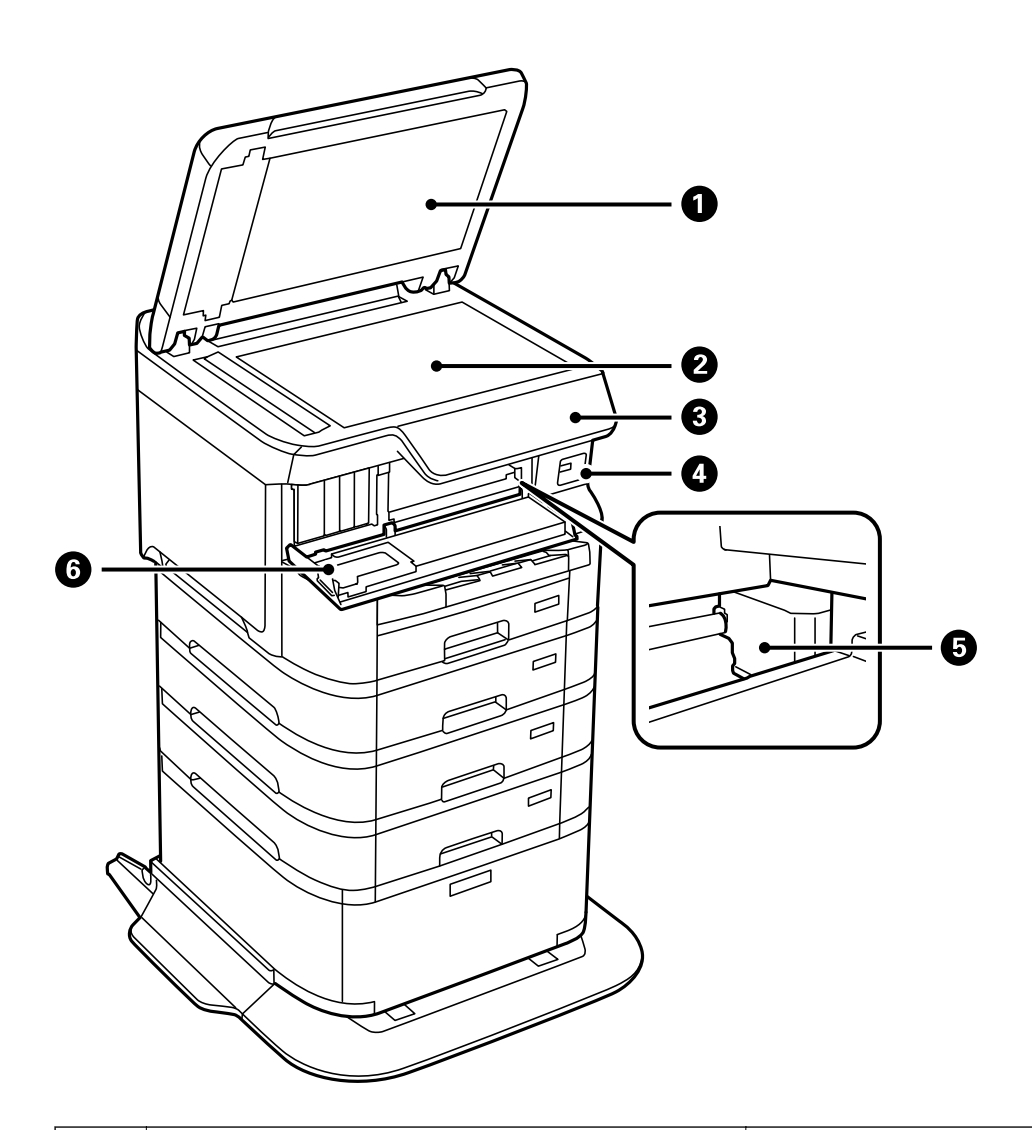

| 0 | Poklopac skenera                    | Blokira spoljnu svetlost prilikom skeniranja.                                              |
|---|-------------------------------------|--------------------------------------------------------------------------------------------|
| 2 | Staklo skenera                      | Skenira postavljene originalne dokumente.                                                  |
| 3 | Kontrolna tabla                     | Pokazuje status štampača i omogućava vam da izvršite<br>podešavanja štampanja.             |
| 4 | USB priključak za spoljni interfejs | Povezuje memorijske uređaje.                                                               |
| 6 | Glava za štampanje                  | Izbacuje mastilo.                                                                          |
| 6 | Prednji poklopac (A)                | Otvorite prilikom zamene kertridža za boju ili vađenja<br>zaglavljenog papira iz štampača. |

# Nazad

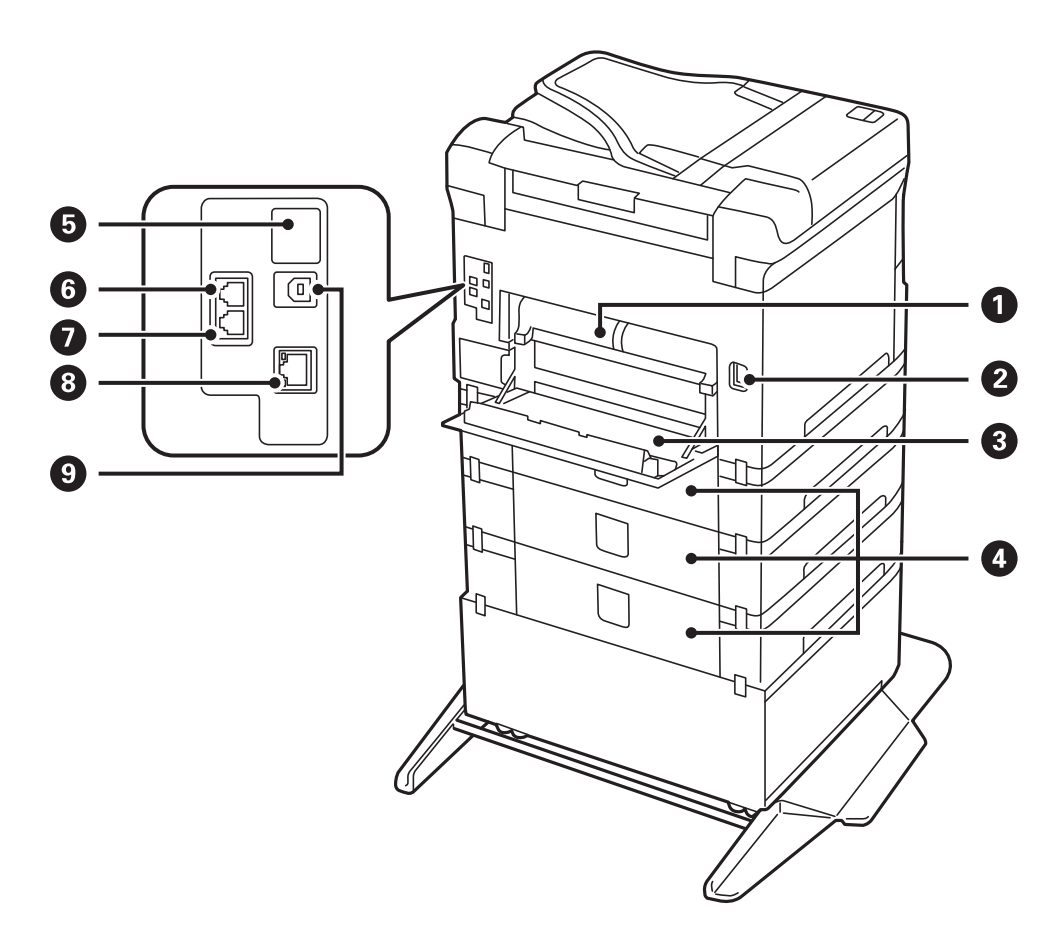

| 0 | Uređaj za dvostrano štampanje (D2) | Uklonite ga prilikom izvlačenja zaglavljenog papira.                                                                                                    |
|---|------------------------------------|----------------------------------------------------------------------------------------------------|
| 2 | Ulaz za naizmeničnu struju         | Priključuje kabl za napajanje.                                                                                                    |
| 3 | Zadnji poklopac (D1)               | Otvorite ga prilikom zamene kutija za održavanje ili<br>valjaka za uvlačenje papira ili prilikom izvlačenja<br>zaglavljenog papira.                         |
| 4 | Zadnji poklopac (E)                | Poklopac za opcionalne jedinice kaseta za papir.<br>Otvorite ga prilikom zamene valjaka za uvlačenje<br>papira ili prilikom izvlačenja zaglavljenog papira. |
| 6 | Pomoćni USB priključak             | USB priključak za buduću upotrebu.<br>Nemojte uklanjati nalepnicu.                                                                                          |
| 6 | LINE priključak                    | Priključuje telefonsku liniju.                                                                                                    |
| 0 | EXT. priključak                    | Priključuje spoljne telefonske uređaje.                                                                                                    |
| 8 | LAN priključak                     | Za povezivanje LAN kabla.                                                                                                    |
| 9 | USB priključak                     | Za povezivanje USB kabla.                                                                                                    |

# Vodič za kontrolnu tablu

| Kontrolna tabla                 |
|---------------------------------|
| Konfiguracija početnog ekrana   |
| Konfiguracija ekrana sa menijem |
| Konfiguracija ekrana Job/Status |
| Unos znakova                    |

| 0  | Uključivanje ili isključivanje štampača.                                                                                                    |  |  |
|----|----------------------------------------------------------------------------------------------------|--|--|
|    | Isključite kabl za napajanje kada je lampica indikatora isključena.                                                                                                    |  |  |
| 2  | Prikazuje početni ekran.                                                                                                    |  |  |
| 3  | Odjavljivanje sa štampača kada je omogućena opcija Kontrola pristupa.                                                                                                    |  |  |
|    | Kada je onemogućena opcija <b>Kontrola pristupa</b> , ova opcija je takođe onemogućena.                                                                                                    |  |  |
| 4  | Prikazuje ekran <b>Pomoć</b> . Ovde možete da proverite rešenja za probleme.                                                                                                    |  |  |
| 6  | Pauzira trenutni zadatak i omogućava da prekinete drugi zadatak. Ponovo pritisnite ovo dugme za ponovno pokretanje pauziranog zadatka.                                                                                                    |  |  |
| 6  | Ponovo postavlja trenutna podešavanja na podrazumevana korisnička podešavanja. Ako podrazumevana<br>korisnička podešavanja nisu unesena, ponovo postavlja na podrazumevana fabrička.                                                                                                    |  |  |
| 0  | Prikazuje listu Kontakti. Možete registrovati, uređivati ili izbrisati kontakte.                                                                                                    |  |  |
| 8  | Briše podešavanja koja se odnose na brojeve, na primer broj kopija.                                                                                                    |  |  |
| 9  | Unosi brojeve, znakove i simbole.                                                                                                    |  |  |
| 0  | Prikazuje meni <b>Job/Status</b> . Možete proveriti status štampača i istoriju zadataka.                                                                                                    |  |  |
|    | Kada dođe do greške, upaliće se ili će zatreperiti lampica za greške na levoj strani.                                                                                                    |  |  |
|    | Kada štampač obrađuje podatke, upaliće se ili će zatreperiti lampica za podatke na desnoj strani. Uključuje se<br>kada postoje zadaci u redu za čekanje.                                                                                                    |  |  |
| Ū  | Prikazuje ekran <b>Postavka papira</b> . Možete izabrati podešavanja za veličinu i tip papira za svaki izvor papira.                                                                                                    |  |  |
| Ð  | Zaustavlja trenutnu radnju.                                                                                                    |  |  |
| 13 | Prikazuje menije i poruke.                                                                                                    |  |  |
|    | Kada se određeno vreme ne izvrši nijedna operacija, štampač ulazi u režim mirovanja i ekran se gasi. Dodirnite<br>bilo koji deo dodirnog ekrana da biste uključili prikaz. U zavisnosti od trenutnih podešavanja, pritiskom na<br>dugmad na kontrolnoj tabli štampač se budi iz režima spavanja. |  |  |
| 14 | Povratak na prethodni ekran.                                                                                                    |  |  |
| 15 | Uključuje se kada su primljeni dokumenti koji još uvek nisu pročitani, odštampani ili sačuvani uskladišteni u<br>memoriju štampača.                                                                                                    |  |  |

# Kontrolna tabla

# Konfiguracija početnog ekrana

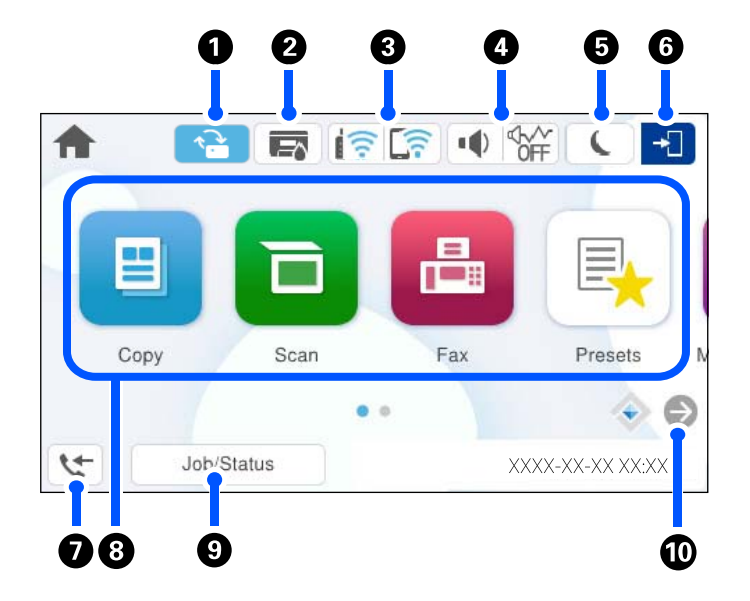

| 0 | 1  | Ovo se prikazuje kada je dostupna verzija za ažuriranje osnovnog softvera.<br>Dodirnite da biste ažurirali osnovni softver kako biste poboljšali funkcije štampača.<br>Preporučujemo da koristite štampač sa najnovijom verzijom osnovnog softvera.                                                                                                    |                                                                                                    |
|---|----|----------------------------------------------------------------------------------------------------|----------------------------------------------------------------------------------------------------|
| 0 |    | Prikazuje ekran <b>Status štampača</b> .<br>Možete proveriti približne nivoe mastila i približni radni vek kutije za održavanje.                                                                                                    |                                                                                                    |
| 3 |    | Prikazuje status veze. Detaljnije informacije potražite u nastavku.<br>"Vodič za ikonu za mrežu" na strani 29                                                                                                    |                                                                                                    |
| 4 |    | Prikazuje ekran <b>Postavke zvuka uređaja</b> .<br>Možete podesiti <b>Isključi zvuk</b> i <b>Tihi režim</b> . Meniju <b>Zvukovi</b> možete da pristupite sa ovog ekrana.                                                                                                    |                                                                                                    |
|   |    | <b>₽</b>                                                                                                    | Pokazuje da li je <b>Tihi režim</b> podešen za štampač ili ne. Omogućavanjem<br>ove funkcije buka koju štampač stvara prilikom rada se smanjuje, ali<br>može da se uspori brzina štampanja. Međutim, buka se možda neće<br>smanjiti zavisno od izabranog tipa papira i kvaliteta štampe. |
|   |    | ı 🏠                                                                                                    | Pokazuje da je <b>Isključi zvuk</b> podešen za štampač.                                                                                                    |
| 6 | L  | Izaberite ikonu za ulazak u režim mirovanja. Kada je ikona osenčena sivom bojom, štampač ne<br>može da uđe u režim mirovanja.                                                                                                    |                                                                                                    |
| 6 | -1 | Pokazuje da je omogućena funkcija ograničavanja korisnika. Izaberite ovu ikonu da biste se<br>prijavili na štampač. Potrebno je da izaberete korisničko ime i unesete lozinku. Podatke za<br>prijavljivanje zatražite od svog administratora štampača.<br>Kada se prikaže , prijavljen je korisnik koji ima dozvolu za pristup. Izaberite ikonu da biste<br>se odjavili. |                                                                                                    |
| 0 | ۍ  | Prikazuje ekran <b>Informacije o podacima faksa</b> . Prikazani broj pokazuje broj faksova koji još<br>uvek nisu pročitani, odštampani ili sačuvani.                                                                                                    |                                                                                                    |

| 8 | Prikazuje svaki mer                                                                                                    | ni.                                                                                                    |  |
|---|----------------------------------------------------------------------------------------------------|----------------------------------------------------------------------------------------------------|--|
|   | 🗅 Kopiranje                                                                                                    |                                                                                                    |  |
|   | Omogućava var                                                                                                    | n kopiranje dokumenata.                                                                                                    |  |
|   | G Faks                                                                                                    |                                                                                                    |  |
|   | Omogućava var                                                                                                    | n da šaljete faksove.                                                                                                    |  |
|   | 🗅 Skeniranje                                                                                                    |                                                                                                    |  |
|   | Omogućava var                                                                                                    | n da skenirate dokumente i sačuvate ih na memorijski uređaj ili računar.                                                                                                    |  |
|   | 🗅 Un. pod. vr.                                                                                                    |                                                                                                    |  |
|   | Omogućava vam da registrujete često korišćenja podešavanja za kopiranje, skeniranje ili slanje faksa kao zadata<br>podešavanja.                                                                                                    |                                                                                                    |  |
|   | Nakon registracije, možete da dodate ikonu prečice na početni ekran koji učitava zadata podešavanja. Za zadata<br>podešavanja kopiranja i skeniranja možete da konfigurišete ikonu prečice tako da odmah započne proces dodirom<br>na ikonu prečice. |                                                                                                    |  |
|   | 🗅 Memorijski uređaj                                                                                                    |                                                                                                    |  |
|   | Omogućava vam da štampate JPEG, TIFF ili PDF podatke na memorijski uređaj kao što je USB memorijski uređaj<br>priključen na štampač.                                                                                                    |                                                                                                    |  |
|   | 🗅 Kutija faksa                                                                                                    |                                                                                                    |  |
|   | Omogućava vam da sačuvate primljene dokumente, dokumente za slanje ili dokumente za faks na poziv.                                                                                                    |                                                                                                    |  |
|   | Štampanje sa unutr. memor.                                                                                                    |                                                                                                    |  |
|   | Omogućava vam da pre štampanja privremeno čuvate zadatke poslate iz upravljačkog programa štampača u<br>memoriji štampača. Možete da štampate zadatak zaštićen lozinkom i vršite probno štampanje kada štampate više<br>kopija.                      |                                                                                                    |  |
|   | Podešavanja                                                                                                    |                                                                                                    |  |
|   | Omogućava vršenje podešavanja u vezi sa održavanjem, postavkama štampača i operacijama.                                                                                                    |                                                                                                    |  |
| 9 | Zadatak/status                                                                                                    | Prikazuje zadatke koji su u toku i koji su na čekanju. Dodirnite kako biste prikazali vrstu zadataka, vreme dolaska, imena korisnika itd. u vidu liste. Prikazani broj pokazuje broj zadataka koji su na čekanju. |  |
| 0 | €                                                                                                    | Prelistava ekran udesno.                                                                                                    |  |

### Vodič za ikonu za mrežu

| e        | Štampač nije povezan na ožičenu (Ethernet) mrežu ili bežičnu (Wi-Fi) mrežu.                                                  |
|----------|----------------------------------------------------------------------------------------------------|
| i (P)    | Štampač je povezan na ožičenu (Ethernet) mrežu.                                                                              |
|          | Štampač traži SSID, resetovanu IP adresu, ili ima problem sa bežičnom (Wi-Fi) mrežom.                                        |
|          | Štampač je povezan na bežičnu (Wi-Fi) mrežu.<br>Broj crtica pokazuje jačinu signala veze. Što ima više crtica, veza je jača. |
| (((•     | Štampač nije povezan na bežičnu (Wi-Fi) mrežu u Wi-Fi Direct (Simple AP) režimu.                                             |
| <u> </u> | Štampač je povezan na bežičnu (Wi-Fi) mrežu u Wi-Fi Direct (Simple AP) režimu.                                               |

# Konfiguracija ekrana sa menijem

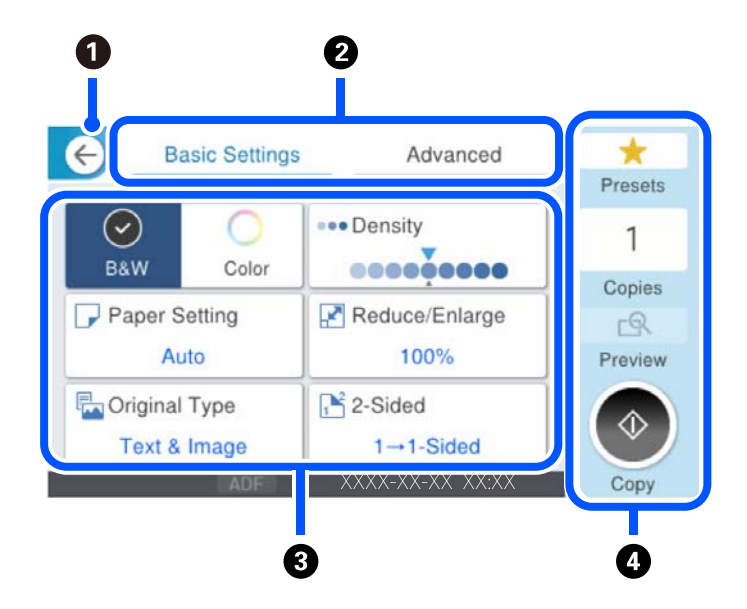

| 0 | Povratak na preth                                                                                                    | odni ekran.                                                                                                    |  |
|---|----------------------------------------------------------------------------------------------------|----------------------------------------------------------------------------------------------------|--|
| 2 | Menja listu podešavanja pomoću kartica. Kartica <b>Osn. podešavanja</b> prikazuje često korišćene stavke. Kartica<br><b>Napredno</b> prikazuje ostale stavke koje možete podesiti po potrebi.                                                                                                    |                                                                                                    |  |
| 3 | Prikazuje listu stavki za podešavanje. Kada se prikaže i, možete da vidite dodatne informacije ako izaberete<br>ikonu. Izvršite podešavanje tako što ćete izabrati stavku ili je označiti kvačicom. Kada treba da promenite stavku iz<br>podrazumevanih korisničkih podešavanja ili podrazumevanih fabričkih podešavanja, na ekranu se prikazuje stavka |                                                                                                    |  |
|   | se prikazuje kada je podešavanje ekološki prihvatljivo.                                                                                                    |                                                                                                    |  |
|   | Ako se pojave neki problemi, na ekranu se prikazuje stavka 🏠. Izaberite ikonu da biste proverili kako da rešite problem.                                                                                                    |                                                                                                    |  |
| 4 | Započinje operacije pomoću aktuelnih podešavanja. Stavke se razlikuju u zavisnosti od menija.                                                                                                    |                                                                                                    |  |
|   | Un. pod. vr.                                                                                                    | Prikazuje se lista unapred određenih postavki. Možete da registrujete trenutna podešavanja kao podrazumevana ili ubacite registrovane unapred podešene postavke. |  |
|   | Kopije                                                                                                    | Prikazuje tastaturu ne ekranu koja vam omogućava da unesete broj primeraka.                                                                                      |  |
|   | Pregled                                                                                                    | Prikazuje pregled slika pre štampanja, kopiranja ili slanja faksova.                                                                                             |  |
|   | ♦                                                                                                    | Započinje štampanje, kopiranje, skeniranje ili slanje faksova.                                                                                                   |  |

# Konfiguracija ekrana Job/Status

Pritisnite dugme 🗊 da biste prikazali meni Job/Status. Možete proveriti status štampača ili zadataka.

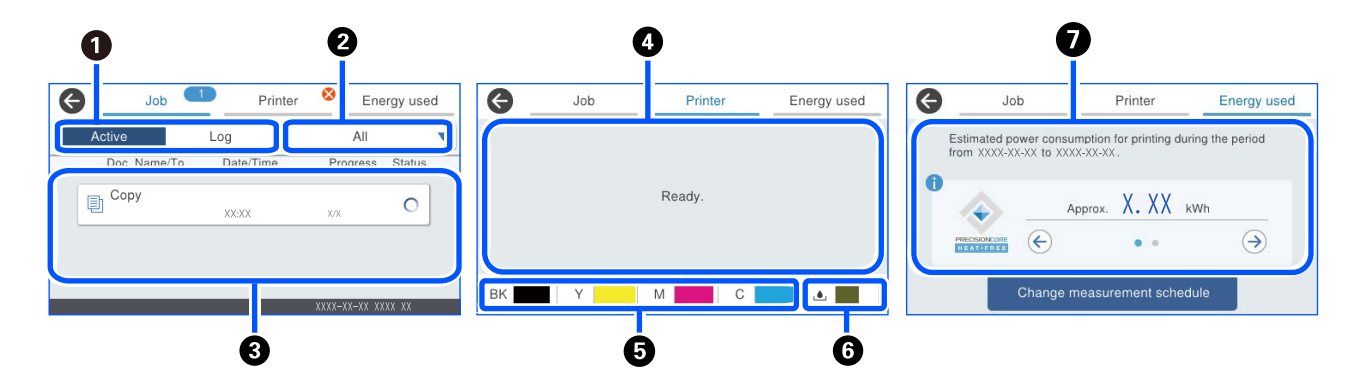

| 0 | Menja prikazane liste.                                                                                                    |
|---|----------------------------------------------------------------------------------------------------|
| 0 | Filtrira zadatke prema funkcionalnim.                                                                                                    |
| 8 | Kada se izabere <b>Aktivno</b> , prikazuje se lista zadataka koji su u toku i zadataka koji čekaju na obradu.<br>Kada se izabere <b>Evidencija</b> , prikazuje se istorija poslova.<br>Možete otkazati zadatke ili proveriti prikazanu šifru greške u istoriji kada zadatak nije uspeo. |
| 4 | Prikazuje sve greške koje su se pojavile na štampaču. Izaberite grešku sa liste da biste prikazali poruku o grešci.                                                                                                    |
| 6 | Pokazuje približne nivoe mastila.                                                                                                    |
| 6 | Pokazuje približan vek trajanja kutije za održavanje.                                                                                                    |
| 0 | Prikazuje procenjenu potrošnje energije.                                                                                                    |
|   | Prikazana količina energije je referentna vrednost za opštu upotrebu i može varirati u zavisnosti od toga kako<br>koristite ovaj proizvod.                                                                                                    |
|   | Procenjena potrošnja energije se izračunava korišćenjem sledeće formule na osnovu rada samog štampača (nije<br>instalirane opcije).                                                                                                    |
|   | Procenjena potrošnja energije = $A \times B + C$                                                                                                    |
|   | A: količina energije koja je potrebna da bi se glava za štampanje prilikom štampanja jednom pomerila napred-nazad<br>po širini papira.                                                                                                    |
|   | B: koliko se puta glava štampača pomerala napred-nazad tokom štampanja u poslednjih 7 dana.                                                                                                    |
|   | C: količina energije potrebna za uvlačenje papira i tako dalje.                                                                                                    |
|   | U vezi sa potrošnjom energije                                                                                                    |
|   | TEC vrednost <sup>*1</sup> ovog proizvoda je oko 1/3 standardne vrednosti <sup>*2</sup> koja je potrebna za usklađenost sa Međunarodnim<br>programom Energy Star.                                                                                                    |

\*1 TEC je skraćenica za tipičnu potrošnju električne energije i predstavlja potrošnju energije (kWh) za standardnu nedelju (5 dana ponovljenog rada i mirovanje/isključenja + 2 dana mirovanja/isključenja). Ova vrednost se koristi kao referentna vrednost u skladu sa "Međunarodnim programom Energy Star".

TEC vrednost ovog proizvoda nezavisno izračunava kompanija Epson na osnovu TEC standarda metode merenja Međunarodnog programa Energy Star. Pogledajte internet stranicu kompanije Epson ili se obratite podršci kompanije Epson radi TEC vrednosti ovog proizvoda i uslova merenja.

\*2 Standardne vrednosti koje su usklađene sa Međunarodnim programom Energy Star su postavljene tako da je 25% najboljih proizvoda sa odličnim performansama u uštedi energije u skladu sa ovim standardom.

#### Povezane informacije

➡ "Prikazuje se šifra greške u meniju statusa" na strani 347

#### Rezerviši zadatak

Možete rezervisati zadatke tokom kopiranja ili štampanja kada ne koristite automatski mehanizam za uvlačenje papira ili staklo skenera.

Ne treba da vršite nikakve posebne radnje da biste rezervisali zadatke. Ako izaberete  $\diamondsuit$  tokom uobičajenog rada, taj zadatak se pokreće čim se završi trenutni zadatak.

Možete rezervisati najviše 150 sledećih tipova zadataka, uključujući trenutni zadatak.

- □ Štampanje
- 🖵 Kopiraj
- Pošalji faks

#### Vodič za ikonu za zadatak

| Ð  | Pokazuje kopiju zadatka za štampanje.                                                       |
|----|---------------------------------------------------------------------------------------------|
| ē  | Pokazuje zadatak za štampanje, osim kopiranja, kao što je štampanje na spoljnom<br>uređaju. |
|    | Pokazuje zadatak za štampanje izveštaja, kao što je štampanje izveštaja o faksu.            |
|    | Pokazuje zadatak za slanje podataka, kao što je slanje podataka o skeniranju.               |
| 5  | Pokazuje zadatak za prijem faksa.                                                           |
| 6  | Pokazuje zadatak za slanje faksa.                                                           |
| 甸  | Pokazuje zadatak za štampanje primljenog faksa.                                             |
| t. | Pokazuje zadatak za čuvanje podataka kao što je čuvanje na spoljašnju memoriju faksa.       |
| M. | Pokazuje zadatak za slanje e-pošte kao što je skeniranje u e-poruku.                        |

# Unos znakova

Možete unositi znakove i simbole pomoću tastature na ekranu prilikom unosa mrežnih podešavanja itd.

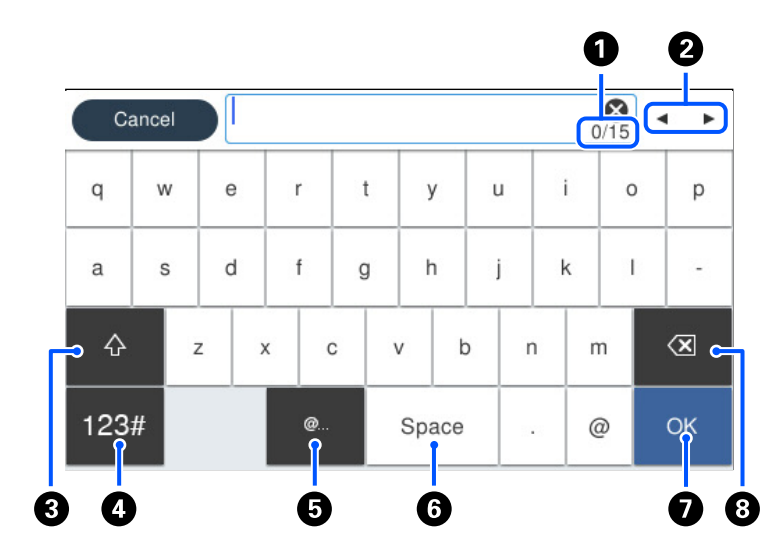

| 0 | Pokazuje broj znakova.                                                                       |
|---|----------------------------------------------------------------------------------------------|
| 2 | Pomera pokazivač na položaj za unos.                                                         |
| 3 | Prebacuje se sa malih slova na velika ili brojeve i simbole i obrnuto.                       |
| 4 | Menja tip znakova.                                                                           |
|   | 123# : Možete unositi brojeve i simbole.                                                     |
|   | ABC Možete unositi slova.                                                                    |
| 6 | Unosi često korišćene adrese domena e-pošte ili internet adrese jednostavnim izborom stavke. |
| 6 | Unosi razmak.                                                                                |
| 0 | Unosi znak.                                                                                  |
| 8 | Briše znakove levo od sebe.                                                                  |

# Priprema štampača i vršenje početnih podešavanja

| Sažetak priprema štampača i vršenje početnih podešavanja       |
|----------------------------------------------------------------|
| Instaliranje opcionalnih stavki                                |
| Kreiranje mrežne veze i vršenje podešavanja                    |
| Priprema i podešavanje štampača zavisno od upotrebe            |
| Podešavanja za štampanje, skeniranje, kopiranje i slanje faksa |
| Problemi prilikom vršenja podešavanja                          |

# Sažetak priprema štampača i vršenje početnih podešavanja

Ovaj odeljak objašnjava šta je potrebno uraditi za povezivanje štampača na mrežu i njegovo korišćenje kao deljeni štampač.

Ovaj zadatak treba da obavi administrator štampača.

#### Povezane informacije

- ➡ "Priprema štampača" na strani 35
- "Zaštita podešavanja pomoću zaključavanja table" na strani 54
- "Konfigurisanje mrežne veze" na strani 35
- "Sažetak neophodnih priprema za svaku funkciju" na strani 36
- ➡ "Vršenje podešavanja štampača" na strani 36

#### Priprema štampača

Tokom pripremne faze, opcione stavke ili uređaj za autorizaciju postavite po potrebi.

#### Povezane informacije

- ➡ "Instalacija opcionalne kutije" na strani 37
- "Instalacija opcionalnih jedinica kaseta za štampanje" na strani 42
- ➡ "Montaža uređaja za autorizaciju" na strani 47

#### Zaštita štampača od neovlašćenih promena podešavanja

Preporučujemo da izvršite sledeću operaciju kako biste sprečili korisnika da promeni podešavanja štampača.

- Promena administratorske lozinke
- Podesite Panel Lock, funkcija koja omogućava administratoru štampača da zaključa stavke menija kontrolne table.

#### Povezane informacije

- "Promena administratorske lozinke" na strani 52
- "Zaštita podešavanja pomoću zaključavanja table" na strani 54

#### Konfigurisanje mrežne veze

Povežite štampač na mrežu tako da se može koristiti kao deljeni štampač. Podesite TCP/IP i proksi server po potrebi.

#### Povezane informacije

"Kreiranje mrežne veze i vršenje podešavanja" na strani 52

#### Sažetak neophodnih priprema za svaku funkciju

Izvršite sledeće operacije u skladu sa načinom na koji ćete koristiti štampač i okruženje u kom će se koristiti.

| Stavka                                                                              | Opis                                                                                                    |  |
|-------------------------------------------------------------------------------------|----------------------------------------------------------------------------------------------------|--|
| Konfigurisanje servera za poštu                                                     | Konfigurišite server e-pošte ako želite da prosledite skenirane<br>podatke ili primljeni faks u e-poruku ili obavestite određenu osobu o<br>statusu štampača putem e-poruke.<br>"Registracija servera e-pošte" na strani 73 |  |
| Podešavanje deljene mrežne fascikle                                                 | Podesite kada šaljete skenirane ili primljene podatke faksa u deljenu<br>fasciklu.                                                                                                    |  |
| Dostupnost kontakata                                                                | Podesite prilikom registracije odredišta za faks, e-poštu, podatka<br>skeniranja i podataka za prosleđivanje faksa na listu kontakata.<br>"Registracija kontakata" na strani 86                                             |  |
| Podešavanja korišćenja informacija o korisnicima na<br>LDAP serveru kao odredištima | Ako koristite LDAP server, podesite ga tako da možete da koristite<br>kontakte LDAP servera sa štampača.                                                                                                    |  |
| Početna podešavanja za štampanje                                                    | Prilagodite postavke uređaja za uvlačenje papira i podrazumevane<br>postavke za štampanje tako da odgovaraju vašem okruženju. Izvršite<br>podešavanja za korišćenje usluga štampanja koje pružaju druge<br>kompanije.       |  |
| Priprema skeniranja ili kopiranja                                                   | Koristite funkciju skeniranja sa računara, funkciju skeniranja u XXX sa<br>kontrolne table štampača i postavite izlazno odredište za kopije.<br>"Priprema za skeniranje" na strani 113                                      |  |
| Dostupne funkcije faksa                                                             | Povežite se na telefonsku liniju i podesite postavke prijema i slanja<br>faksa.                                                                                                    |  |

Bezbednosne postavke i ostala podešavanja u vezi sa upravljanjem štampačem potražite na linku povezanih informacija u nastavku.

#### Povezane informacije

- "Priprema i podešavanje štampača zavisno od upotrebe" na strani 72
- ➡ "Podešavanja za štampanje, skeniranje, kopiranje i slanje faksa" na strani 102
- ➡ "Informacije za administratore" na strani 459

#### Vršenje podešavanja štampača

Dostupno je nekoliko metoda kada vršite podešavanja za štampač.

#### Povezane informacije

- ➡ "Podešavanje sa kontrolne table štampača" na strani 37
- \*Podešavanja pomoću opcije Web Config sa računara" na strani 37
- ➡ "Podešavanja pomoću opcije Epson Device Admin sa računara (samo za Windows)" na strani 37
# Podešavanje sa kontrolne table štampača

Ako je zaključavanje table omogućeno, biće vam potrebna administratorska lozinka da biste koristili zaključane stavke.

Za više detalja pogledajte povezane informacije.

# Povezane informacije

\*Podrazumevana vrednost administratorske lozinke" na strani 19

# Podešavanja pomoću opcije Web Config sa računara

Web Config je ugrađena internet stranica štampača za konfiguraciju podešavanja štampača. Možete upravljati štampačem povezanim na mrežu sa računara.

Da biste pristupili programu Web Config, potrebno je da prvo dodelite IP adresu štampaču.

#### Napomena:

- Pre podešavanja IP adrese, možete da otvorite Web Config direktnim povezivanjem računara i štampača pomoću LAN kabla i unošenjem podrazumevane IP adrese.
- □ S obzirom da štampač koristi nezavisni sertifikat prilikom pristupanja HTTPS-u, u pregledaču se prikazuje upozorenje kada pokrenete Web Config; to ne ukazuje ni na kakav problem i može se bezbedno zanemariti.
- □ Da biste otvorili stranicu administratora nakon što ste pokrenuli funkciju Web Config, morate se prijaviti na štampač pomoću administratorske lozinke.

Za više detalja pogledajte povezane informacije.

# Povezane informacije

- \*Podrazumevana vrednost administratorske lozinke" na strani 19
- ➡ "Aplikacija za podešavanje operacija štampača (Web Config)" na strani 396

# Podešavanja pomoću opcije Epson Device Admin sa računara (samo za Windows)

Koristite Epson Device Admin kada podešavate više štampača u grupi.

# Instaliranje opcionalnih stavki

Ovaj odeljak objašnjava proceduru za instaliranje opcionih stavki za štampač.

# Instalacija opcionalne kutije

Kutija može biti pričvršćena za štampač i za opcionalnu jedinicu kasete za papir.

# **Oprez**:

- Postarajte se da pre početka instalacije isključite štampač, izvučete kabl za napajanje iz štampača i isključite sve kablove. U suprotnom može doći do oštećenja kabla za napajanje što može dovesti do požara ili strujnog udara.
- *Zakočite točkiće na kutiji pre početka instalacije. Ako se kutija neočekivano pomeri, može doći do povrede.*
- Prilikom podizanja štampača, ruke postavite u položaj koji je u nastavku prikazan. Ako štampač podignete u nekom drugom položaju, može ispasti ili vam zahvatiti prste dok ga budete postavljali.

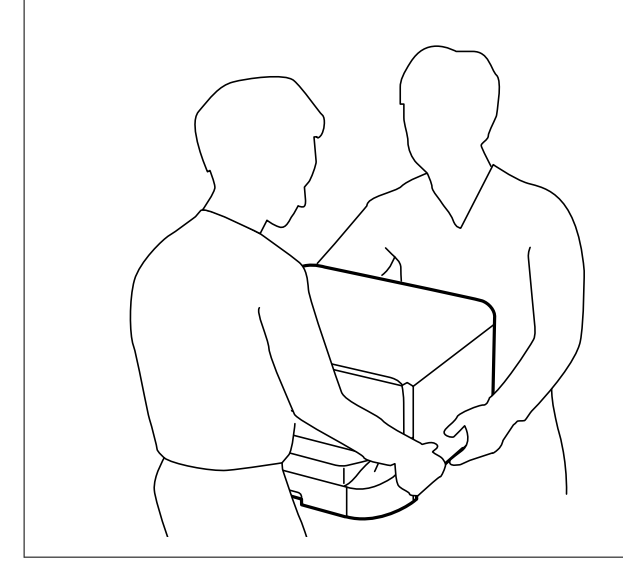

- 1. Isključite štampač pritiskom na dugme O, a zatim isključite kabl za napajanje.
- 2. Iskopčajte sve povezane kablove.

# Napomena:

Ako je opcionalna jedinica kasete za papir već instalirana, deinstalirajte i nju.

3. Skinite izlazni podmetač.

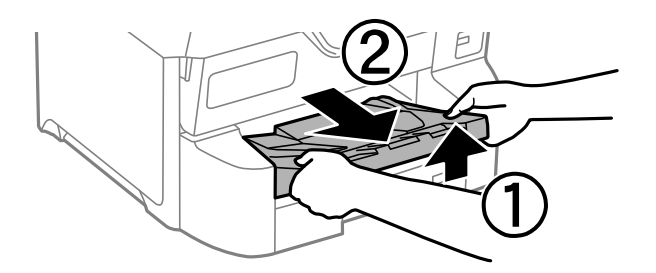

4. Izvadite kutiju iz ambalaže i skinite zaštitni materijal, ako ga ima.

5. Proverite stavke koje su obezbeđene.

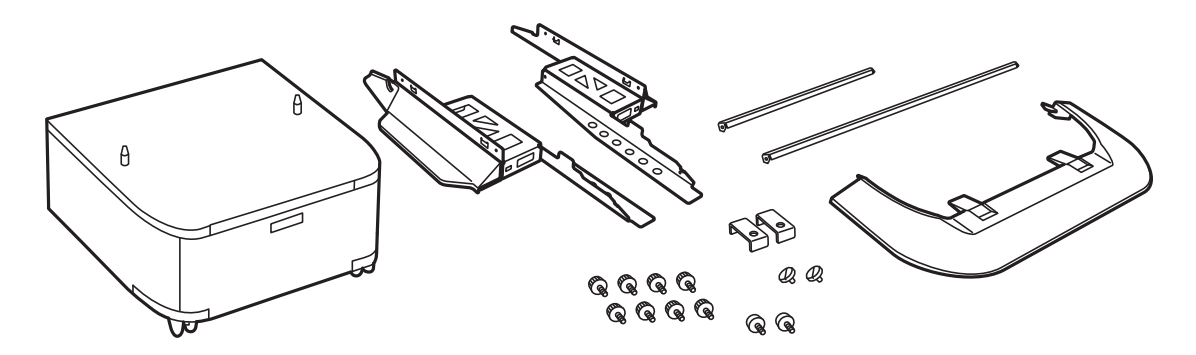

*Napomena: Oblik stopica može da se razlikuje od ove ilustracije.* 

6. Postavite stopice u točkiće na kutiji.

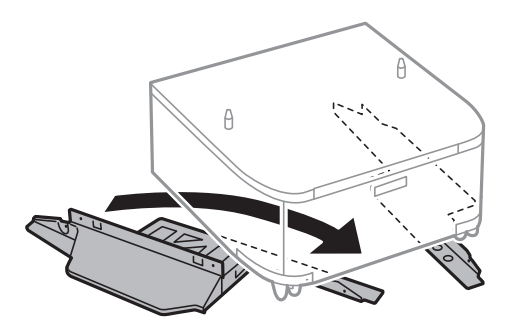

7. Obezbedite stopice pomoću priključaka i šrafova.

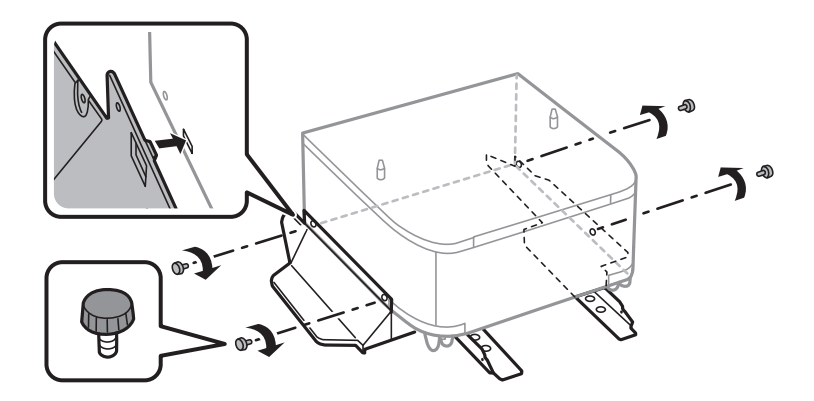

# **Važno:** Dobro se uverite da su obe stopice dobro pričvršćene, u suprotnom štampač može da padne.

8. Obezbedite ojačavajuće šipke pomoću priključaka i zavrtnjeva.

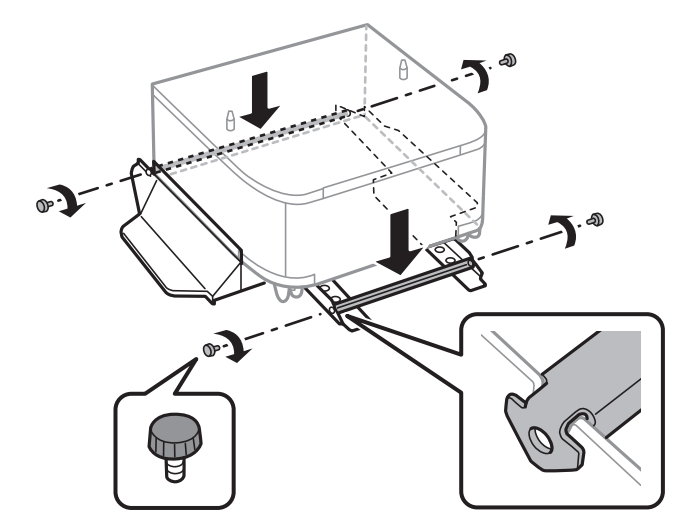

9. Postavite kutiju na ravnu površinu i zaključajte točkiće na prednjoj strani.

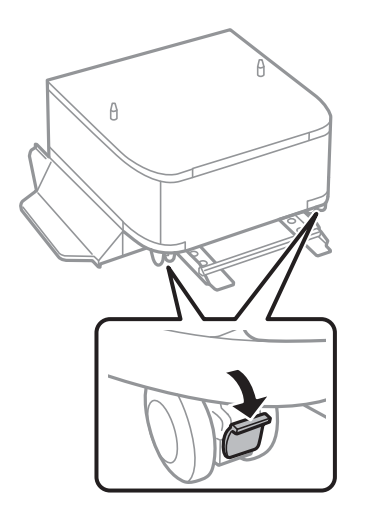

10. Pričvrstite poklopac za stopice.

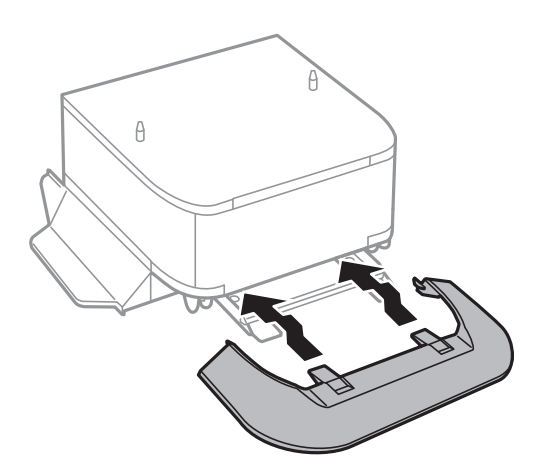

11. Izvucite kaseta za papir.

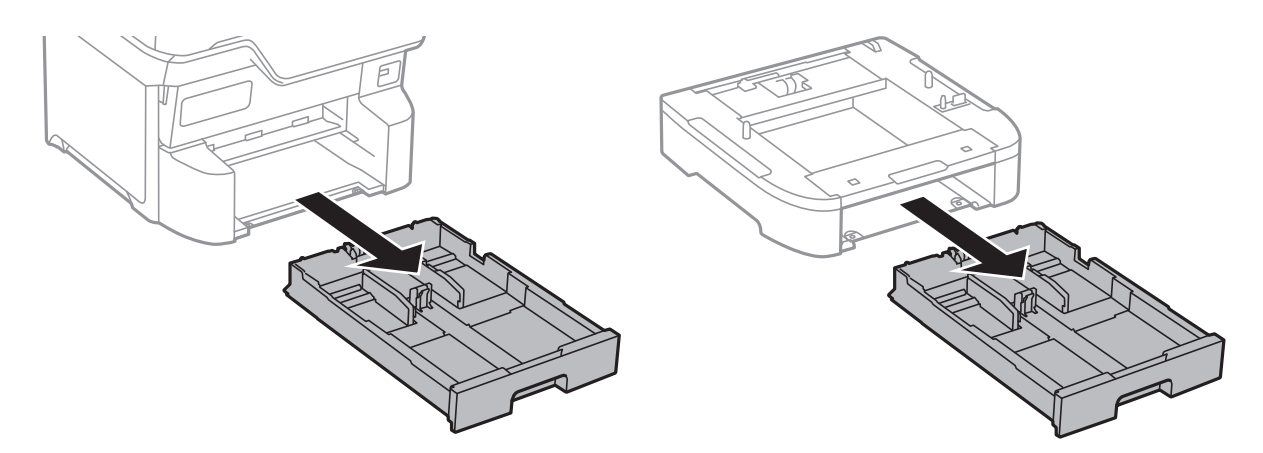

12. Pažljivo spustite štampač ili opcionalnu jedinicu kasete za papir na kutiju i poravnajte uglove, a zatim pričvrstite zavrtnjima.

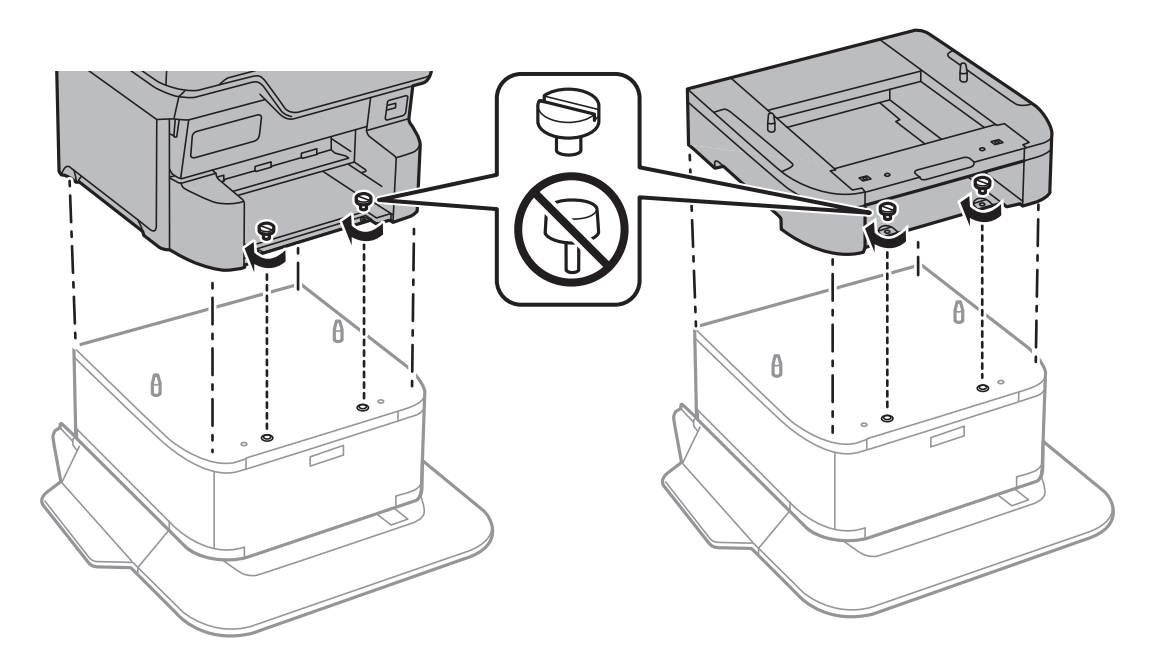

*Napomena: Nakon sklapanja možda će preostati zavrtnjeva.* 

13. Pričvrstite štampač na opcionalnu jedinicu kasete za papir sa zadnje strane pomoću priključaka i zavrtnjeva.

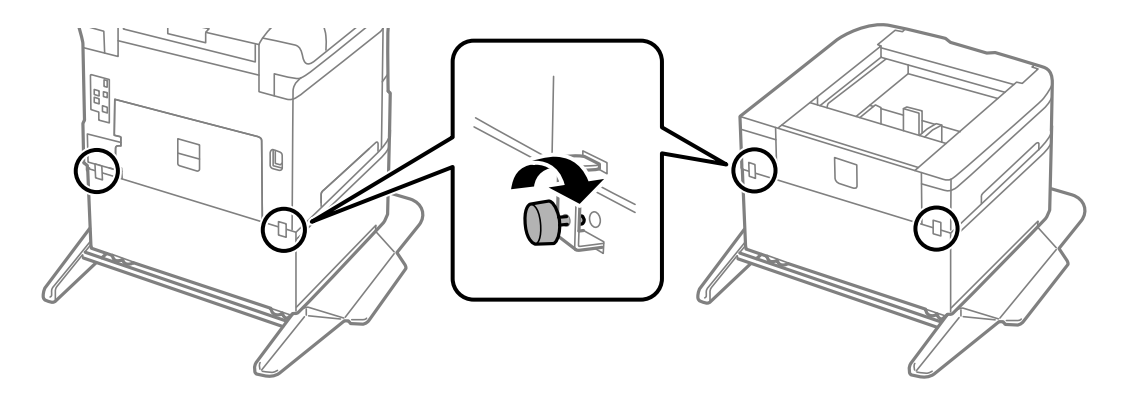

- 14. Ubacite kaseta za papir.
- 15. Ubacite izlazni podmetač.

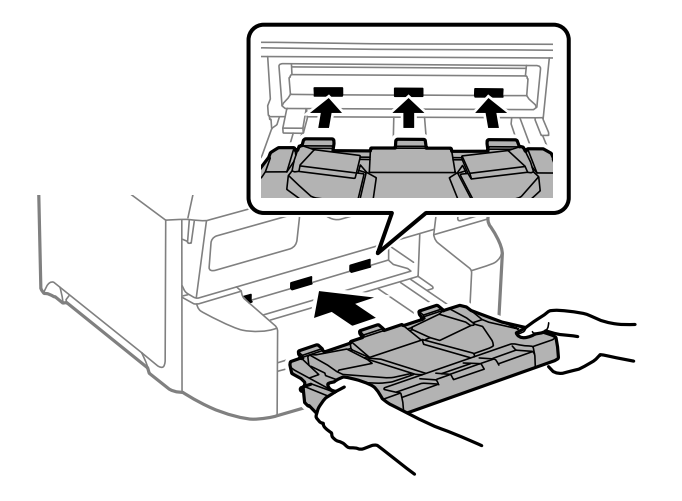

16. Povežite kablove i priključite štampač na napajanje.

#### Napomena:

*Prilikom deinstalacije kutije, isključite štampač, isključite kabl za napajanje, isključite sve kablove, a zatim obavite postupak instalacije obrnutim redosledom.* 

# Instalacija opcionalnih jedinica kaseta za štampanje

Možete da instalirate najviše 3 jedinice kaseta za papir.

# A Oprez:

- Postarajte se da pre početka instalacije isključite štampač, izvučete kabl za napajanje iz štampača i isključite sve kablove. U suprotnom može doći do oštećenja kabla za napajanje što može dovesti do požara ili strujnog udara.
- Prilikom podizanja štampača, ruke postavite u položaj koji je u nastavku prikazan. Ako štampač podignete u nekom drugom položaju, može ispasti ili vam zahvatiti prste dok ga budete postavljali.

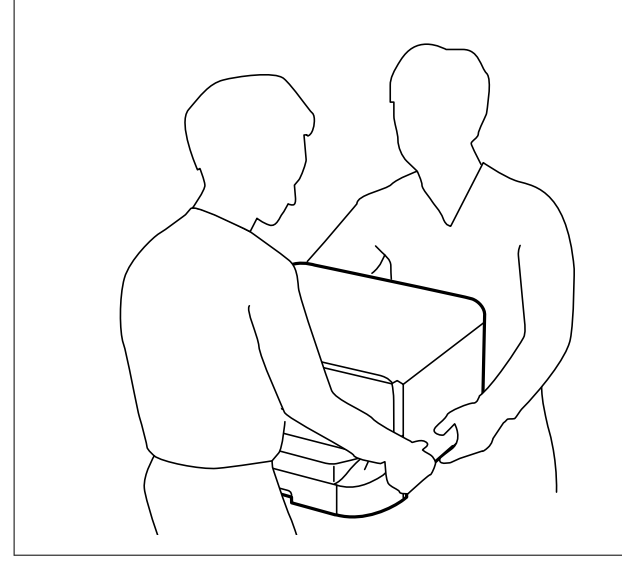

Važno:

Ako koristite opcionalnu kutiju, unapred je instalirajte ispod jedinice kasete za papir.

- 1. Isključite štampač pritiskom na dugme  $\mathcal{O}$ , a zatim isključite kabl za napajanje.
- 2. Iskopčajte sve povezane kablove.

# Napomena:

Ako su druge opcionalne jedinice kaseta za papir već instalirane, deinstalirajte i njih.

3. Skinite izlazni podmetač.

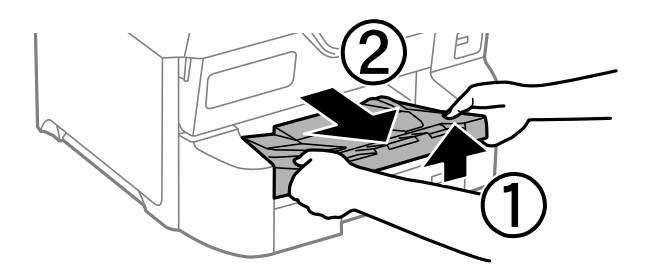

- 4. Izvadite opcionalne jedinice kaseta za papir iz kutija i skinite zaštitni materijal, ako ga ima.
- 5. Proverite stavke koje su obezbeđene.

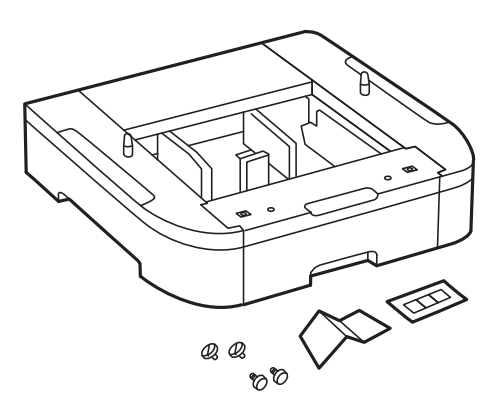

- 6. Postavite opcionalne jedinice kaseta za papir tamo gde želite da postavite štampač.
- 7. Izvucite kaseta za papir.

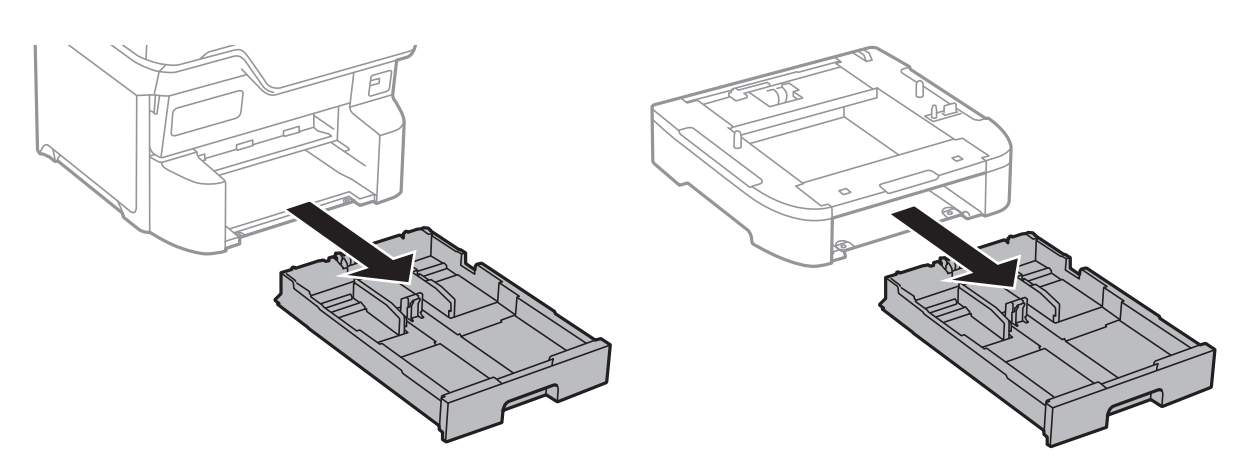

8. Ako koristite više opcionalnih jedinica kasete, napakujte sve opcionalne jedinice kaseta za papir jednu preko druge, a zatim ih pričvrstite zavrtnjima.

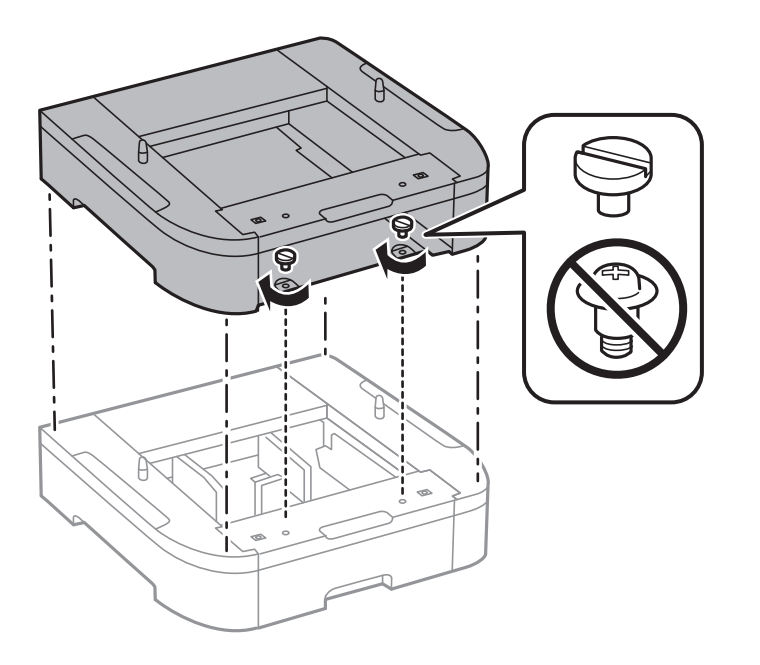

9. Pažljivo spustite štampač na opcionalnu jedinicu kasete za papir poravnavajući uglove i pričvrstite ih zavrtnjima.

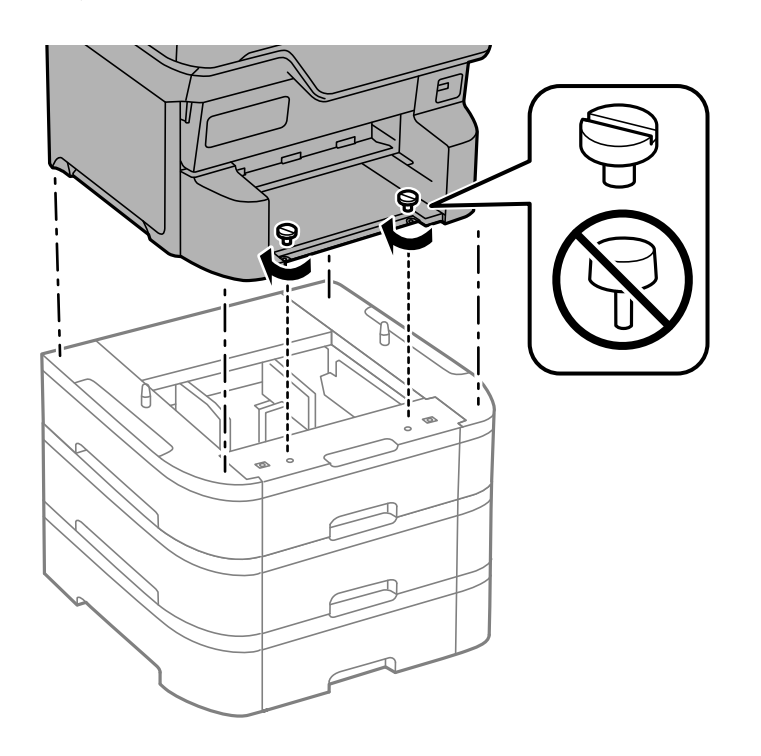

*Napomena: Nakon sklapanja možda će preostati zavrtnjeva.* 

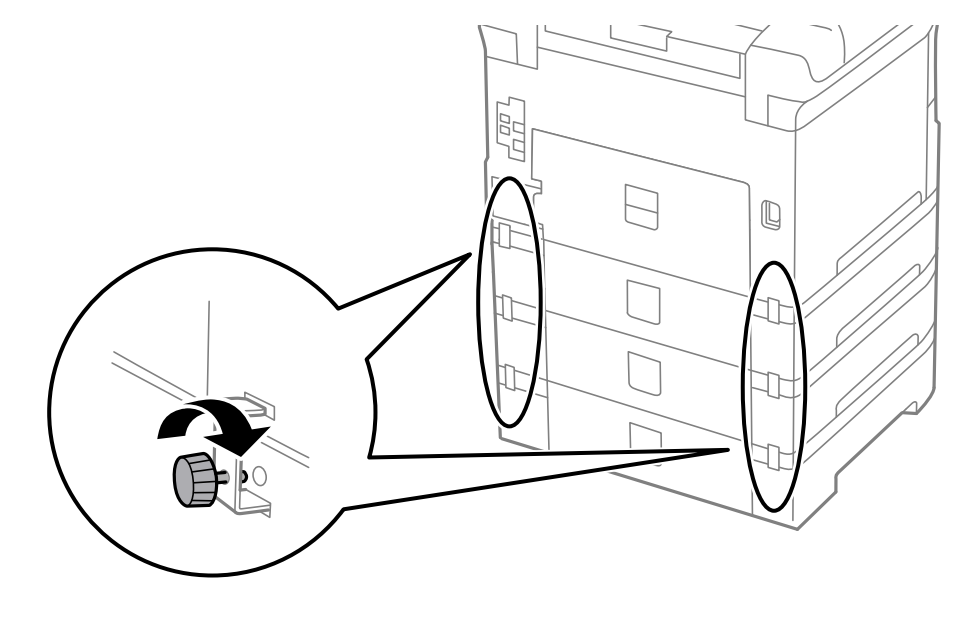

10. Pričvrstite opcionalnu jedinicu kasete za papir i štampač sa zadnje strane pomoću priključaka i šrafova.

11. Ubacite oznaku koja pokazuje veličin papira koji treba ubaciti u kasetu u držač.

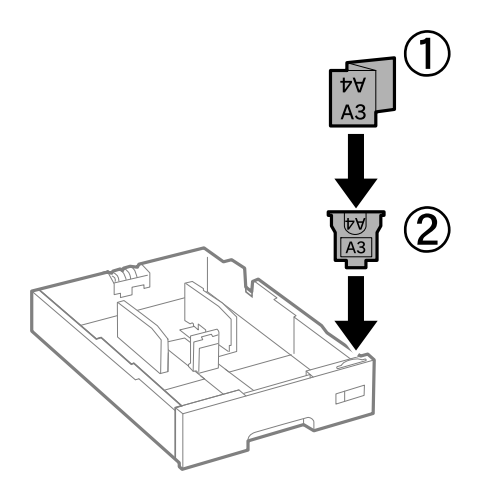

12. Ubacite kaseta za papir.

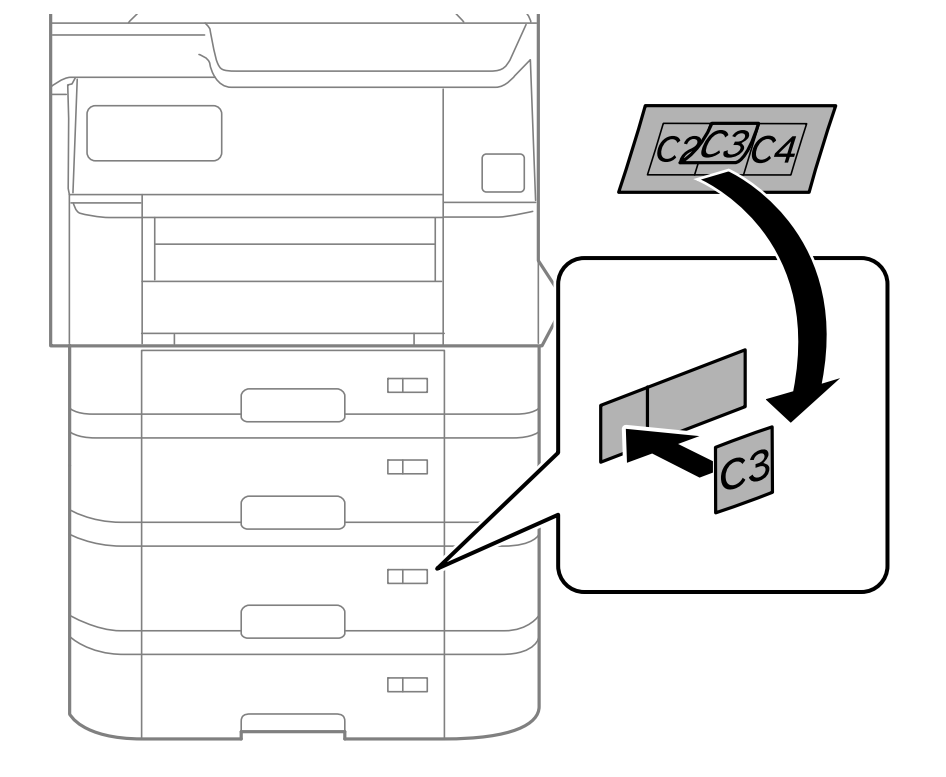

13. Stavite nalepnicu koja pokazuje broj kasete.

# 14. Ubacite izlazni podmetač.

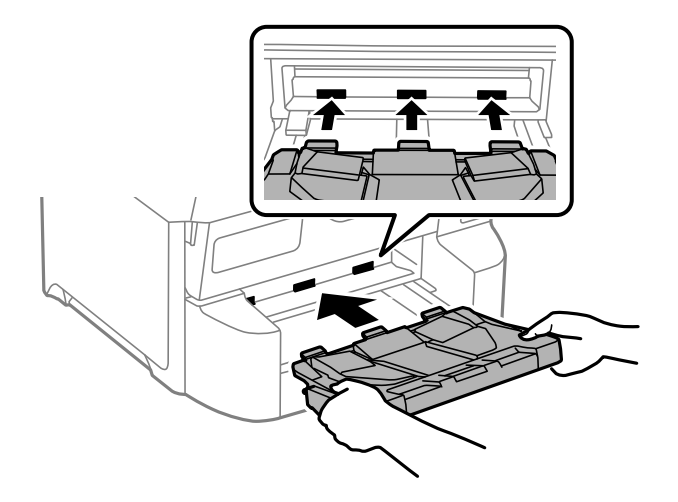

- 15. Ponovo priključite kabl za napajanje i sve ostale kablove, a zatim priključite štampač na struju.
- 16. Uključite štampač tako što ćete da pritisnete dugme 0.
- 17. Pritisnite dugme i proverite da li je opcionalna jedinica kasete za papir koju ste instalirali prikazana na ekranu **Postavke papira**.

#### Napomena:

*Prilikom deinstalacije opcionalne jedinice kasete za papir, isključite štampač, isključite kabl za napajanje, isključite sve kablove, a zatim obavite postupak instalacije obrnutim redosledom.* 

Nastavite sa podešavanjima drajvera štampača.

# Povezane informacije

- Podešavanje dostupnih opcionih stavki" na strani 72
- ➡ "Šifre za opcione stavke" na strani 388

# Montaža uređaja za autorizaciju

Kada koristite uređaj za autorizaciju sa sistemom za autorizaciju, povežite uređaj za autorizaciju, kao što je čitač IC kartice, sa štampačem.

# Povezivanje sa uređajem za autorizaciju

Ovaj odeljak objašnjava kako se instaliraju opciono postolje uređaja za autorizaciju P2 i uređaj za autorizaciju. Pričvrstite postolje uređaja za autorizaciju P2 pomoću sledeće dodatne opreme. Nikakvi drugi delovi se ne koriste uz ovaj model.

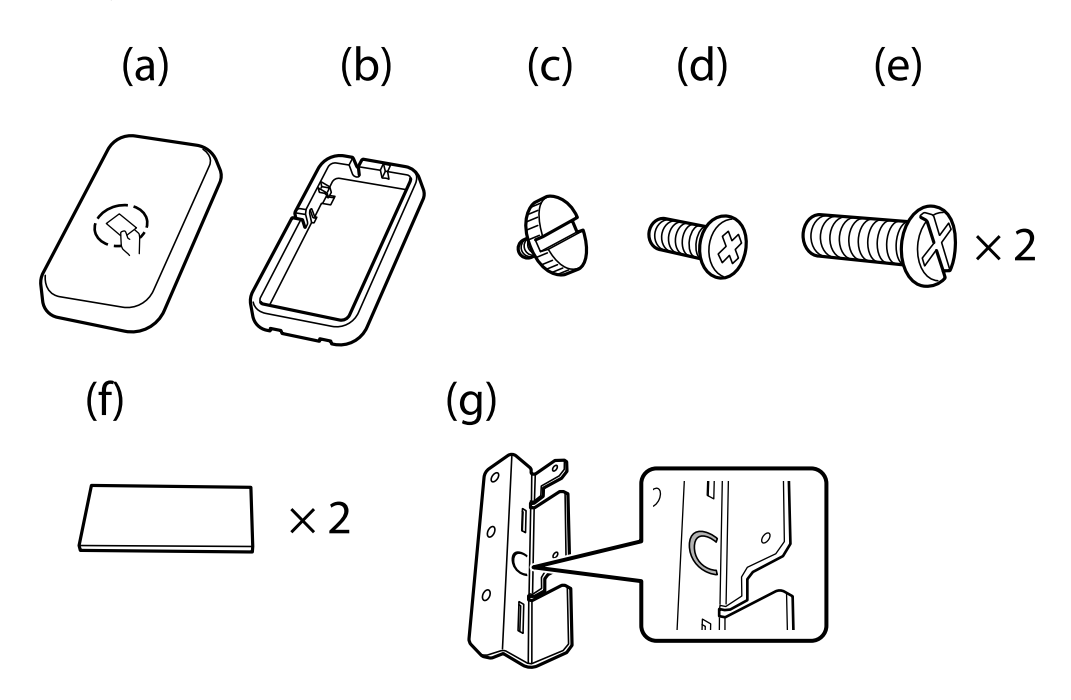

#### Napomena:

- **U**ređaj za autorizaciju može da se koristi kada koristite sistem za autorizaciju.
- □ Uređaj za autorizaciju povežite sa istim brojem modela kao uređaj za autorizaciju koji je korišćen za potvrdu autorizacione kartice.

1. Skinite zaptivnu traku koja pokriva rupe za zavrtnje sa bočne strane štampača.

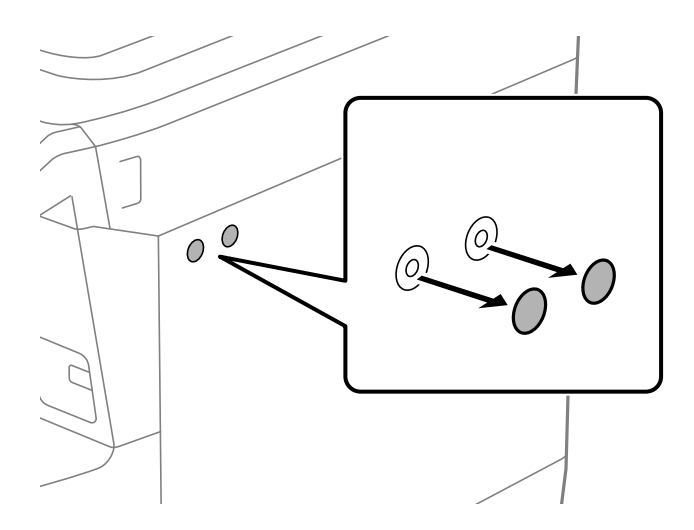

2. Koristite Phillips odvijač da pričvrstite metalnu ploču (g) pomoću dva zavrtnja (e).

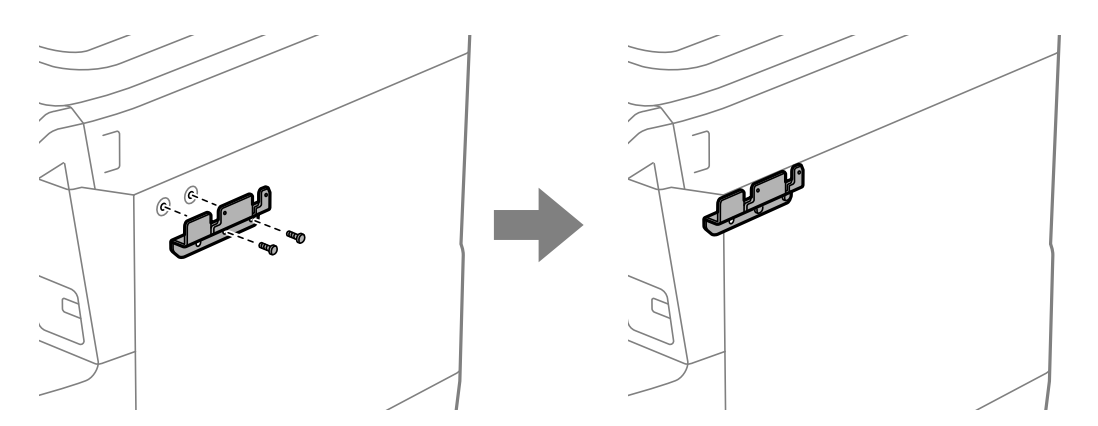

3. Postavite donji deo (b) postolja uređaja za autorizaciju na metalnu ploču (g).

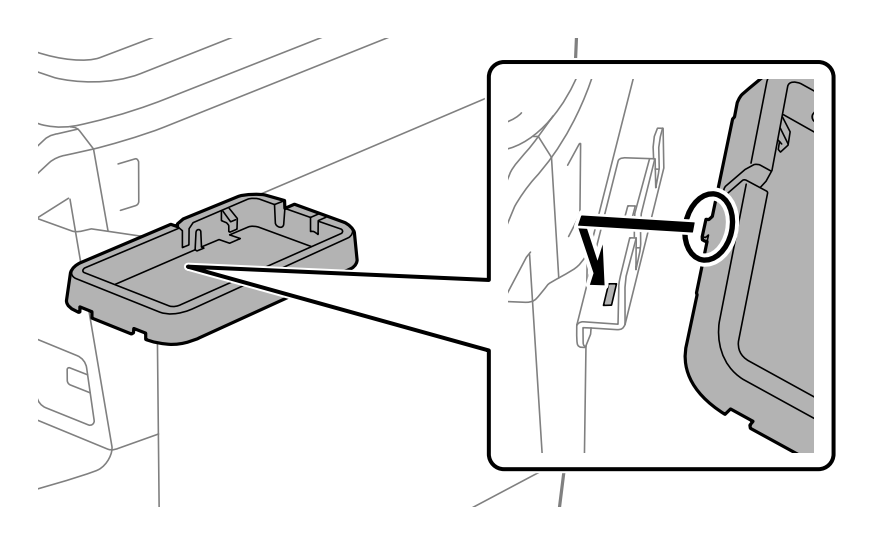

4. Učvrstite donji deo (b) postolja uređaja za autorizaciju pomoću zavrtnjeva (c). Rukom okrećite zavrtanj (c).

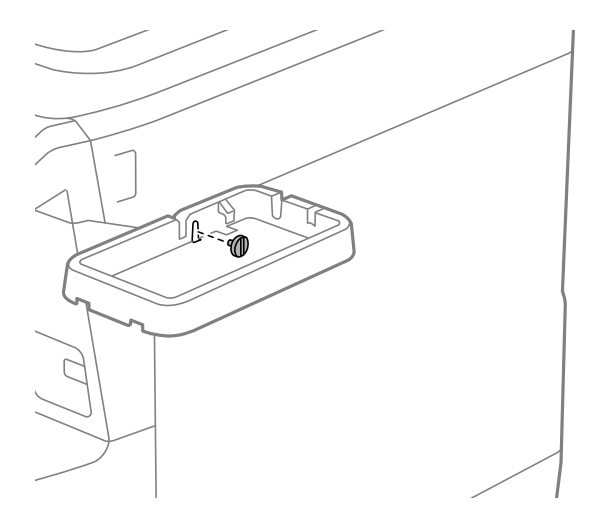

5. Postavite gornji deo (a) na postolje uređaja za autorizaciju, kao što je prikazano na ilustraciji.

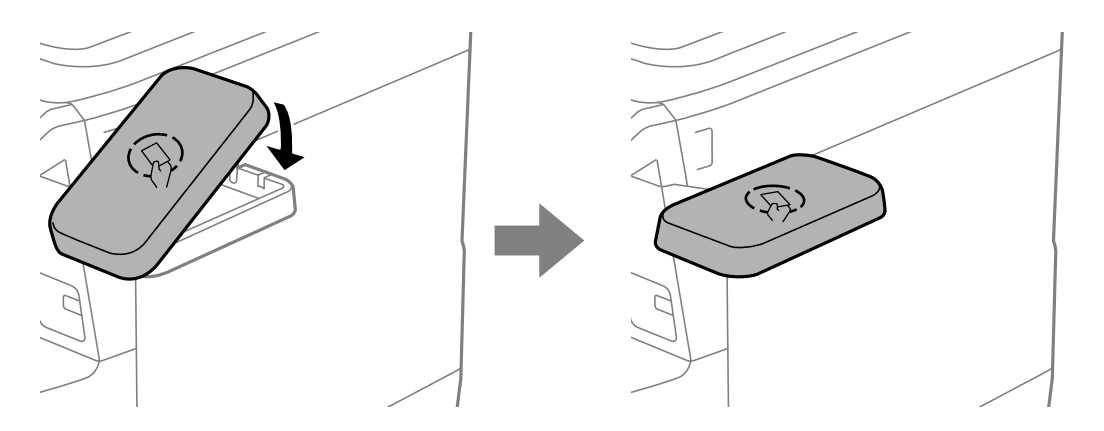

6. Koristite Phillips odvijač da biste učvrstili postolje uređaja za autorizaciju pomoću zavrtnjeva (d).

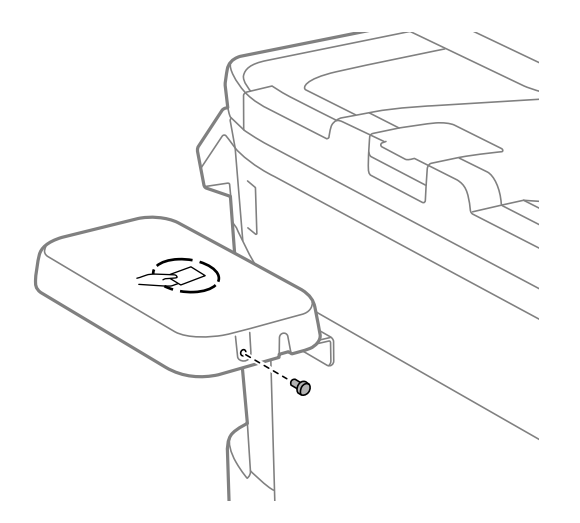

7. Pričvrstite uređaj za autorizaciju za postolje pomoću dva komada priložene dvostrano lepljive trake (f).

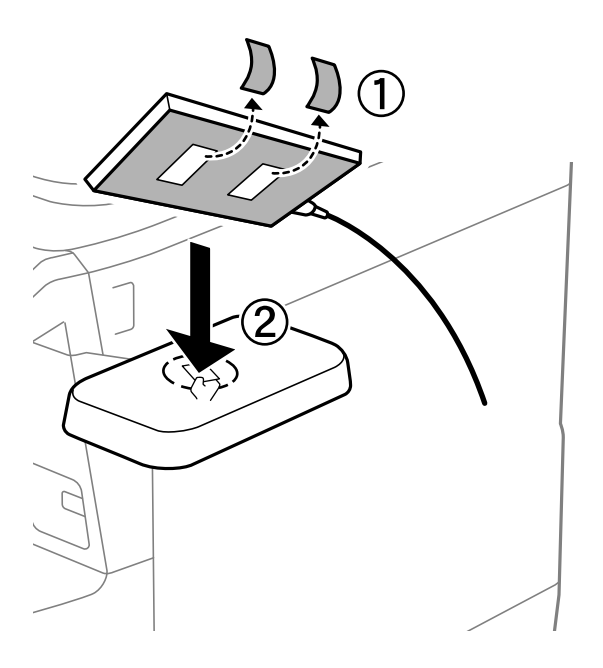

#### Napomena:

Ako želite da ostavite uređaj za autorizaciju na postolju, stavite nešto debelo (kao što je presavijeni papir) ispod uređaja za autorizaciju da biste podigli uređaj. Međutim, nemojte koristiti metalni predmet niti bilo šta što stvara elektromagnetske talase.

Ako se uređaj za autorizaciju ne podigne, autorizacione kartice se ne mogu očitati zbog okruženja za upotrebu ili specifikacija uređaja za autorizaciju, kao što su specifikacije za domet komunikacije.

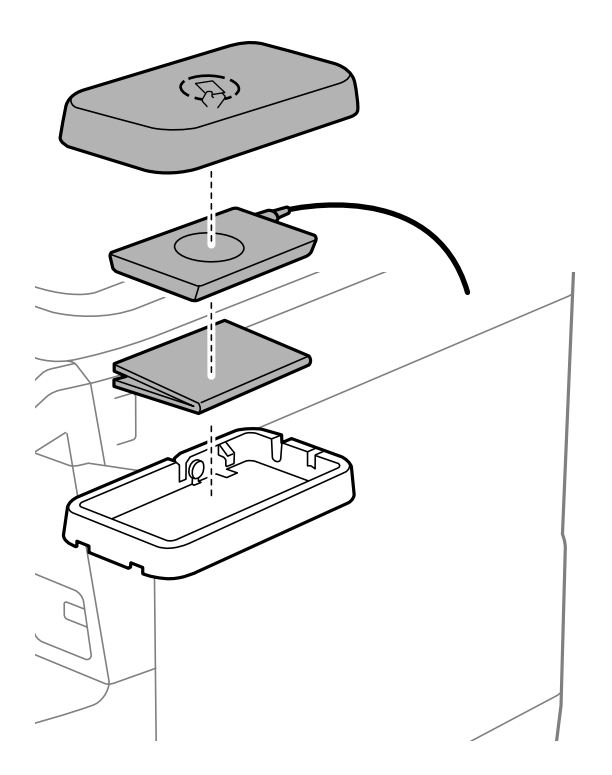

8. Skinite zaptivnu traku sa pomoćnog priključka štampača.

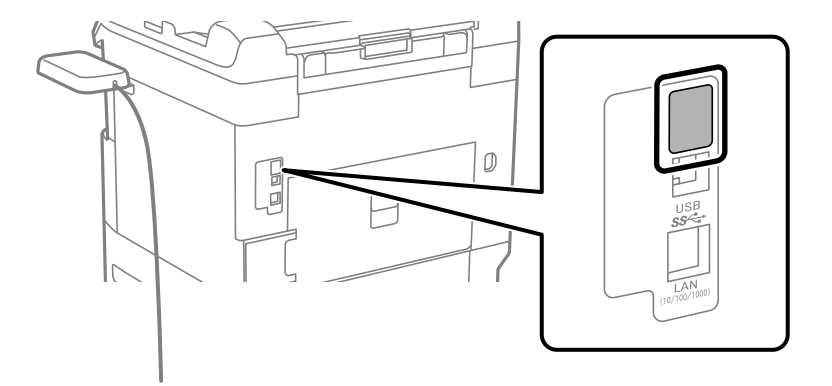

9. Kabl za uređaj za autorizaciju priključite na pomoćni ulaz.

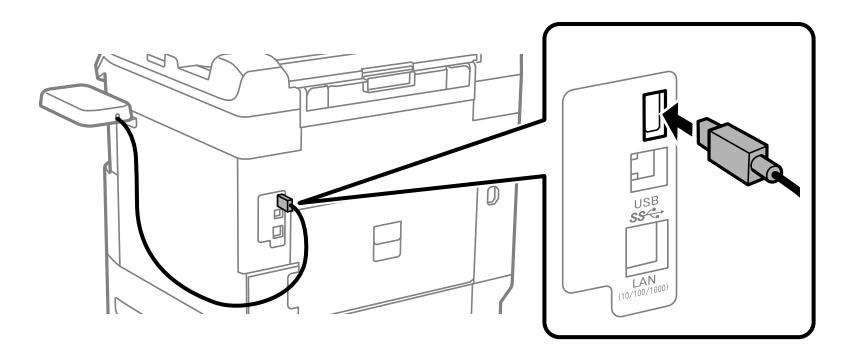

10. Uklonite zaptivku, pričvrstite stezaljku, a zatim povežite kabl kao što je ispod prikazano.

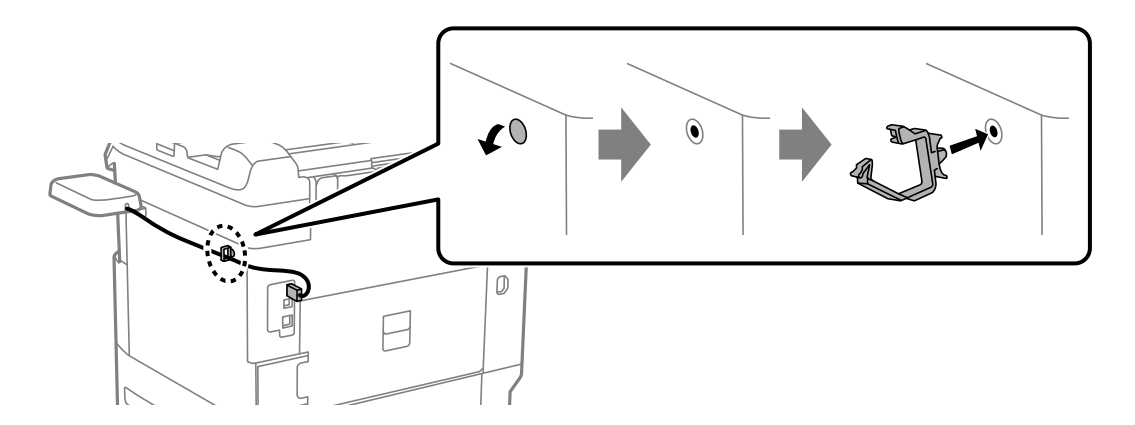

# Potvrda statusa veze za uređaj za autorizaciju

Možete koristiti nekoliko metoda da potvrdite status veze uređaja za autorizaciju.

# Kontrolna tabla štampača

Podešavanja > Status uređaja za proveru identiteta

# Web Config

Možete potvrditi iz bilo kog od sledećih menija.

□ Katica Status > Product Status > Card Reader Status

□ Katica Device Management > Card Reader > Check

# Provera da li je autorizaciona kartica prepoznata

Možete da proverite da li se autorizaciona kartica može prepoznati pomoću funkcije Web Config.

- Unesite IP adresu štampača u pregledač da biste pristupili funkciji Web Config.
   Unesite IP adresu štampača sa računara koji je povezan na istu mrežu kao i štampač.
   Možete proveriti IP adresu štampača iz sledećeg menija.
   Podešavanja > Opšte postavke > Mrežne postavke > Status mreže > Status kablovske LAN/Wi-Fi mreže
- 2. Unesite administratorsku lozinku da biste se prijavili kao administrator.
- 3. Izaberite sledeći redosled.

Kartica Device Management > Card Reader

- 4. Držite autorizacionu karticu iznad uređaja za autorizaciju.
- Kliknite na Check.
   Prikazaće se rezultat.

#### Povezane informacije

"Podrazumevana vrednost administratorske lozinke" na strani 19

# Rešavanje problema sa uređajem za autorizaciju

# Autorizaciona kartica se ne može očitati

Proverite sledeće.

- Proverite da li je uređaj za autorizaciju pravilno povezan na štampač.
  - Vodite računa da uređaj za autorizaciju priključite na pomoćni ulaz štampača.
- Proverite da li su sertifikovani uređaj za autorizaciju i autoriziciona kartica.
   Obratite se svom dobavljaču da biste dobili informacije o podržanih uređajima za autorizaciju i autorizacionim karticama

# Kreiranje mrežne veze i vršenje podešavanja

Ovaj odeljak objašnjava potrebna podešavanja kako bi korisnici u istoj mreži mogli da koriste štampač.

# Promena administratorske lozinke

Za štampač je podešena administratorska lozinka. Preporučujemo da se početna lozinka promeni pre korišćenja štampača.

Ako zaboravite administratorsku lozinku, nećete moći da promenite podešavanja za stavke koje su zaključane pomoću opcije **Panel Lock**, tako da ćete morati da se obratite podršci da biste je otključali.

# Povezane informacije

- "Napomene o administratorskoj lozinki" na strani 18
- "Promena administratorske lozinke na kontrolnoj tabli" na strani 53
- "Promena administratorske lozinke sa računara" na strani 53

# Promena administratorske lozinke na kontrolnoj tabli

- 1. Izaberite Podešavanja na kontrolnoj tabli štampača.
- 2. Izaberite Opšte postavke > Administracija sistema > Bezbednosne postavke > Administratorska podešavanja > Lozinka administratora > Promeni.
- 3. Unesite aktuelnu lozinku.

#### *Napomena:* Pogledajte povezane informacije u nastavku u vezi sa administratorskom lozinkom.

4. Pratite uputstva na ekranu da biste podesili novu lozinku.

#### *Napomena: Da biste vratili administratorsku lozinku na podrazumevanu, izaberite sledeće menije na kontrolnoj tabli.*

Opšte postavke > Administracija sistema > Bezbednosne postavke > Administratorska podešavanja > Lozinka administratora > Vrati podrazumevana podešavanja

# Povezane informacije

"Podrazumevana vrednost administratorske lozinke" na strani 19

# Promena administratorske lozinke sa računara

Administratorsku lozinku možete postaviti pomoću Web Config. Kada se koristi funkcija Web Config, štampač se mora povezati na mrežu. Ako štampač nije povezan na mrežu, priključite računar direktno uz pomoć Ethernet kabla.

1. Unesite IP adresu štampača u pregledač da biste pristupili funkciji Web Config.

Unesite IP adresu štampača sa računara koji je povezan na istu mrežu kao i štampač.

Možete proveriti IP adresu štampača iz sledećeg menija.

Podešavanja > Opšte postavke > Mrežne postavke > Status mreže > Status kablovske LAN/Wi-Fi mreže

2. Unesite administratorsku lozinku da biste se prijavili kao administrator.

Izaberite Log in, zatim unesite administratorsku lozinku i kliknite na OK.

3. Izaberite Product Security-Change Administrator Password.

4. Unesite novu lozinku u **Current password** i **New Password** i **Confirm New Password**. Unesite korisničko ime ako je potrebno.

#### Napomena:

Pogledajte povezane informacije u nastavku u vezi sa administratorskom lozinkom.

5. Izaberite OK.

#### Napomena:

Da biste vratili administratorsku lozinku na početnu lozinku, izaberite opciju **Restore Default Settings** na ekranu **Change Administrator Password**.

#### Povezane informacije

"Podrazumevana vrednost administratorske lozinke" na strani 19

# Zaštita podešavanja pomoću zaključavanja table

Da biste sprečili neovlašćene korisnike da pregledaju ili menjaju postavke štampača ili mrežne postavke kada su povezani na mrežu, administratori mogu da zaključaju stavke menija kontrolne table pomoću funkcije Zaključavanje table. Morate se prijaviti kao administrator da biste upravljali zaključanim stavkama menija.

#### Napomena:

Ovu lozinku kasnije možete da promenite.

#### Povezane informacije

➡ "Podešavanje kontrolne table" na strani 467

# Omogućavanje Zaključavanje podešavanja sa kontrolne table

- 1. Izaberite Podešavanja na kontrolnoj tabli štampača.
- 2. Izaberite **Opšte postavke** > **Administracija sistema** > **Bezbednosne postavke** > **Administratorska podešavanja**.
- 3. Izaberite Uklj. na Zaključavanje podešavanja.

Proverite da li je 🗂 prikazano na početnom ekranu.

#### Povezane informacije

"Podrazumevana vrednost administratorske lozinke" na strani 19

# Omogućavanje Zaključavanje podešavanja sa računara

Unesite IP adresu štampača u pregledač da biste pristupili funkciji Web Config.
 Unesite IP adresu štampača sa računara koji je povezan na istu mrežu kao i štampač.

Možete proveriti IP adresu štampača iz sledećeg menija.

Podešavanja > Opšte postavke > Mrežne postavke > Status mreže > Status kablovske LAN/Wi-Fi mreže

- 2. Unesite lozinku, a zatim kliknite na OK.
- Izaberite sledeći redosled.
   Kartica Device Management > Control Panel
- 4. Na Panel Lock, izaberite ON.
- 5. Kliknite na OK.
- 6. Proverite da li je 🕶 prikazano na početnom ekranu kontrolne table.

# Povezane informacije

- "Podrazumevana vrednost administratorske lozinke" na strani 19
- ➡ "Aplikacija za podešavanje operacija štampača (Web Config)" na strani 396

# Prijavljivanje na štampač pomoću kontrolne table

- 1. Dodirnite 🕣.
- 2. Unesite administratorsku lozinku, a zatim dodirnite U redu.

Prikazuje se 🕒 prilikom autorizacije, tada možete koristiti zaključane stavke sa menija.

Dodirnite 🕞 da se odjavite.

#### Napomena:

Kada izaberete **Uklj.** kao **Podešavanja** > **Opšte postavke** > **Osn. podešavanja** > **Vreme čekanja na radnju**, možete se automatski odjaviti nakon određenog vremenskog perioda ako nema aktivnosti na kontrolnoj tabli.

# Povezivanje štampača na mrežu

Možete povezati štampač na mrežu na nekoliko načina.

- Povežite koristeći napredna podešavanja na kontrolnoj tabli.
- Devežite pomoću instalacionog programa.

Instalacioni program možete pokrenuti s veb-lokacije ili s diska sa softverom (za modele koji se isporučuju sa diskom sa softverom i za koje je disk sa softverom dostupan.)

Ovaj odeljak objašnjava postupak za povezivanje štampača na mrežu pomoću kontrolne table štampača.

# Pre nego što napravite mrežnu vezu

Da biste se povezali na mrežu, unapred proverite način povezivanja i informacije o podešavanju.

# Prikupljanje informacija o podešavanju veze

Pripremite potrebne informacije o podešavanju kako biste povezali. Prethodno proverite sledeće informacije.

| Odeljci                               | Stavka                                                                                     | Napomena                                                                                                    |
|---------------------------------------|--------------------------------------------------------------------------------------------|----------------------------------------------------------------------------------------------------|
| Način povezivanja<br>uređaja          | 🗅 Ethernet                                                                                 | Odlučite kako da priključite štampač na mrežu.                                                                                                    |
|                                       | 🗅 Wi-Fi                                                                                    | Za kablovsku LAN, priključuje se na prekidač LAN.                                                                                                    |
|                                       |                                                                                            | Za Wi-Fi, priključuje se na mrežu (SSID) pristupne tačke.                                                                                                    |
| Informacije o LAN<br>mreži            | IP adresa                                                                                  | Odaberite IP adresu koju ćete dodeliti štampaču.                                                                                                    |
|                                       | Maska podmreže                                                                             | Kada statički dodelite IP adresu, potrebne su sve vrednosti.                                                                                                    |
|                                       | Podrazumevani<br>mrežni prolaz                                                             | Kada dinamički dodelite IP adresu pomoću DHCP funkcije, te<br>informacije nisu potrebne, jer su automatski podešene.                                                         |
| Informacije o bežičnoj<br>mreži       | <ul> <li>SSID</li> <li>Lozinka</li> </ul>                                                  | To su SSID (naziv mreže) i lozinka pristupne tačke na koju se štampač<br>povezuje.                                                                                           |
|                                       |                                                                                            | Ako je podešeno filtriranje MAC adrese, unapred registrujte MAC<br>adresu štampača da biste registrovali štampač.                                                            |
|                                       |                                                                                            | Pogledajte sledeće informacije u vezi sa podržanim standardima.                                                                                                    |
|                                       |                                                                                            | "Specifikacije bežične veze" na strani 443                                                                                                    |
| Informacije o DNS<br>serveru          | <ul> <li>IP adresa za<br/>primarni DNS</li> <li>IP adresa za<br/>sekundarni DNS</li> </ul> | Potrebne su prilikom određivanja DNS servera. Sekundarni DNS je<br>podešen kada sistem ima redundantnu konfiguraciju i postoji<br>sekundarni DNS server.                     |
|                                       |                                                                                            | Ako ste u maloj organizaciji i niste podesili DNS server, podesite IP<br>adresu mrežnog usmerivača.                                                                          |
| Informacije o<br>posredničkom serveru | Naziv posredničkog<br>servera                                                              | Podesite kada vaše mrežno okruženje koristi posrednički server za<br>pristup internetu iz intraneta i kada koristite ovu funkciju da štampač<br>direktno pristupi internetu. |
|                                       |                                                                                            | Za sledeće funkcije, štampač se direktno povezuje na internet.                                                                                                    |
|                                       |                                                                                            | Epson Connect usluge                                                                                                    |
|                                       |                                                                                            | Usluge računarskog oblaka drugih kompanija                                                                                                    |
|                                       |                                                                                            | Ažuriranje osnovnog softvera                                                                                                    |
| Informacije o broju<br>ulaza          | Broj ulaza za oslobađanje                                                                  | Proverite broj ulaza koji koriste štampač i računa, zatim po potrebi<br>oslobodite ulaz koji je blokiran zaštitnim zidom.                                                    |
|                                       |                                                                                            | Pogledajte sledeće informacije o broju ulaza koji štampač koristi.                                                                                                    |
|                                       |                                                                                            | "Korišćenje ulaza za štampač" na strani 441                                                                                                    |

# Dodeljivanje IP adrese

Postoje sledeće vrste dodele IP adrese.

# Statička IP adresa:

Ručno dodelite unapred određenu IP adresu štampaču (matičnom).

Informacije za povezivanje na mrežu (maska podmreže, podrazumevani mrežni prolaz, DNS server itd) treba da se podese ručno.

IP adresa se ne menja čak i kada je uređaj isključen, tako da je to korisno kada želite da upravljate uređajima u okruženju u kom ne možete da izmenite IP adresu ili želite da upravljate uređajima pomoću IP adrese. Preporučujemo da se podese štampač, server itd. kojima mnogi računari pristupaju. Takođe, kada koristite bezbednosne funkcije kao što su IPsec/IP filtriranje, dodelite statičnu IP adresu, tako da se IP adresa ne menja.

# Automatsko dodeljivanje pomoću funkcije DHCP (dinamičke IP adrese):

Automatski dodelite IP adresu štampaču (matičnom) pomoću DHCP funkcije DHCP servera ili mrežnog usmerivača.

Informacije za povezivanje na mrežu (maska podmreže, podrazumevani mrežni prolaz, DNS server itd) treba da se podese automatski, tako da možete jednostavno povezati uređaj sa mrežom.

Ako je uređaj ili mrežni usmerivač isključen, ili zavisno od podešavanja DHCP servera, IP adresa se može promeniti prilikom ponovnog povezivanja.

Preporučujemo da upravljate uređajima mimo IP adrese i da komunicirate sa protokolima koji mogu da prate IP adresu.

#### Napomena:

Kada koristite funkciju rezervacije IP adrese DHCP-a, možete dodeliti istu IP adresu uređajima u bilo kom trenutku.

# DNS server i ovlašćeni server

DNS server ima naziv matičnog računara, naziv domena adrese e-pošte itd. u vezi sa informacijama o IP adresi.

Komunikacija nije moguća ako se druga strana opisuje pomoću naziva matičnog računara, naziva domena itd. kada računar ili štampač vrši IP komunikaciju.

Šalje upit DNS serveru za tu informaciju i dobija IP adresu druge strane. Ovaj proces se zove razrešavanje imena.

Dakle, uređaji kao što su računari i štampači mogu da komuniciraju pomoću IP adrese.

Razrešavanje imena je potrebno da bi štampaču komunicirao pomoću funkcije e-pošte i funkcije internet veze.

Kada koristite te funkcije, izvršite podešavanja DNS servera.

Kada dodelite IP adresu štampaču pomoću DHCP funkcije DHCP servera ili mrežnog usmerivača, ona se automatski podešava.

Ovlašćeni server se nalazi na mrežnom prolazu između mreže i interneta i komunicira s računarom, štampačem i internetom (reverzni server) u ime svakog od njih. Reverzni server komunicira samo sa ovlašćenim serverom. Dakle, informacije o štampaču kao što su IP adresa i broj ulaza ne mogu se očitati, pa se očekuje povećana bezbednost.

Kada se povežete na internet preko ovlašćenog servera, konfigurišite ovlašćeni server na štampaču.

# Povezivanje na mrežu sa kontrolne table

Povežite štampač na mrežu pomoću kontrolne table na štampaču.

# Dodeljivanje IP adrese

Podesite osnovne stavke, kao što su IP adresa, Maska podmreže, Podraz. mrež. prol.

Ovo poglavlje opisuje postupak za podešavanje statičke IP adrese.

Ako želite da konfigurišete podešavanja na štampaču pomoću omogućene opcije Zaključavanje podešavanja, morate da se prijavite kao administrator.

Ako je 🗂 prikazano na ekranu štampača, dodirnite tu ikonu i prijavite se kao administrator.

1. Uključite štampač.

- 2. Izaberite **Podešavanja** > **Opšte postavke** > **Mrežne postavke** > na početnom ekranu na kontrolnoj tabli štampača.
- 3. Izaberite Napredno > TCP/IP.
- 4. Izaberite Ručno za Pribavi IP adresu.

Kada IP adresu podesite automatski pomoću DHCP funkcije mrežnog usmerivača, odaberite **Automatski**. U tom slučaju **IP adresa**, **Maska podmreže** i **Podraz. mrež. prol.** u koracima od 5 do 6 takođe budu automatski podešeni, tako da možete preći na korak 7.

5. Unesite IP adresu.

Potvrdite vrednost prikazanu na prethodnom ekranu.

6. Podesite Maska podmreže i Podraz. mrež. prol.

Potvrdite vrednost prikazanu na prethodnom ekranu.

Važno:

Ukoliko kombinacija stavki **IP adresa**, **Maska podmreže** i **Podraz. mrež. prol.** nije ispravna, stavka **Počni podešavanje** je deaktivirana i ne možete nastaviti s podešavanjima. Uverite se da u unetim vrednostima nema grešaka.

7. Unesite IP adresu primarnog DNS servera.

Potvrdite vrednost prikazanu na prethodnom ekranu.

Kada izaberete **Automatski** kao podešavanja za dodeljivanje IP adrese, podešavanja DNS servera možete izabrati u stavci **Ručno** ili **Automatski**. Ako ne možete automatski da dobijete adresu DNS servera, odaberite **Ručno** i unesite adresu DNS servera. Zatim direktno unesite adresu sekundarnog DNS servera. Ako odaberete **Automatski**, idite na korak 9.

8. Unesite IP adresu sekundarnog DNS servera.

Potvrdite vrednost prikazanu na prethodnom ekranu.

9. Dodirnite Počni podešavanje.

# Povezane informacije

"Podrazumevana vrednost administratorske lozinke" na strani 19

# Podešavanje ovlašćenog (proksi) servera

Podesite ovlašćeni server ako su zadovoljena oba sledeća uslova.

- □ Ovlašćeni server je napravljen za internet vezu.
- □ Kada koristite funkciju pri kojoj se štampač direktno povezuje sa internetom, kao što je usluga Epson Connect ili usluge računarskog oblaka druge kompanije.

Ako želite da konfigurišete podešavanja na štampaču pomoću omogućene opcije Zaključavanje podešavanja, morate da se prijavite kao administrator.

Ako je 🔁 prikazano na ekranu štampača, dodirnite tu ikonu i prijavite se kao administrator.

- Izaberite Podešavanja na početnom ekranu.
   Kada vršite podešavanja nakon podešavanja IP adrese, prikazuje se ekran Napredno. Pređite na korak 3.
- 2. Izaberite **Opšte postavke** > **Mrežne postavke** > **Napredno**.
- 3. Izaberite Proksi server.
- 4. Izaberite Koristi za Postavke posredničkog servera.
- Unesite adresu ovlašćenog servera u formatu IPv4 ili FQDN. Potvrdite vrednost prikazanu na prethodnom ekranu.
- Unesite broj ulaza za ovlašćeni server.
   Potvrdite vrednost prikazanu na prethodnom ekranu.
- 7. Dodirnite Počni podešavanje.

# Povezivanje na Ethernet

Priključite štampač na mrežu pomoću Ethernet kabla i proverite vezu.

Ako želite da konfigurišete podešavanja na štampaču pomoću omogućene opcije Zaključavanje podešavanja, morate da se prijavite kao administrator.

Ako je 🗂 prikazano na ekranu štampača, dodirnite tu ikonu i prijavite se kao administrator.

- 1. Priključite štampač na čvorište (prekidač LAN) pomoću Ethernet kabla.
- 2. Izaberite Podešavanja na početnom ekranu.
- 3. Izaberite **Opšte postavke** > **Mrežne postavke** > **Provera veze**.

Prikazaće se rezultat provere statusa veze. Proverite da li je veza ispravna.

# Povezivanje na bežičnu LAN (Wi-Fi)

Možete povezati štampač na bežičnu LAN (Wi-Fi) na nekoliko načina. Izaberite način povezivanja koji odgovara okruženju i uslovima koje koristite.

Ako znate informacije za bežični mrežni usmerivač, kao što su SSID i lozinka, možete ručno izvršiti podešavanja.

Ako bežični mrežni usmerivač podržava WPS, možete izvršiti podešavanja koristeći podešavanja pomoću tastera.

Nakon priključivanja štampača na mrežu, priključite štampač sa uređaja koji želite da koristite (računar, pametni uređaj, tablet itd).

# Povezane informacije

- ➡ "Vodite računa kada koristite Wi-Fi mrežu od 5 GHz" na strani 60
- Podešavanje bežične mreže pomoću unosa SSID i lozinke" na strani 60
- "Podešavanje bežične mreže pomoću postavke tastera (WPS)" na strani 61
- ➡ "Vršenje podešavanja bežične mreže pomoću postavke PIN koda (WPS)" na strani 62

# Vodite računa kada koristite Wi-Fi mrežu od 5 GHz

Ovaj štampač obično koristi W52 (36ch) kao kanal prilikom povezivanja na Wi-Fi Direct (Simple AP). Pošto se kanal za bežičnu LAN (Wi-Fi) vezu bira automatski, kanal koji se koristi može se razlikovati kada se koristi u isto vreme kao i Wi-Fi Direct veza. Slanje podataka na štampač može biti odloženo ako se kanali razlikuju. Ako ne remeti upotrebu, povežite se na SSID u opsegu od 2,4 GHz. U frekventnom opsegu od 2,4 GHz korišćeni kanali se poklapaju.

Kada bežični LAN postavite na 5 GHz, preporučujemo da onemogućite Wi-Fi Direct.

# Podešavanje bežične mreže pomoću unosa SSID i lozinke

Možete podesiti Wi-Fi mrežu pomoću unosa informacija koje su potrebne za bežični mrežni usmerivač sa kontrolne table štampača. Za podešavanje pomoću ovog načina potrebni su vam SSID i lozinka za bežični mrežni usmerivač.

Ako želite da konfigurišete podešavanja na štampaču pomoću omogućene opcije Zaključavanje podešavanja, morate da se prijavite kao administrator.

Ako je 🔁 prikazano na ekranu štampača, dodirnite tu ikonu i prijavite se kao administrator.

# Napomena:

Ako koristite bežični ruter sa njegovim standardnim podešavanjima, SSID i lozinka se nalaze na nalepnici. Ako ne znate SSID i lozinku, obratite se osobi koja je podesila bežični ruter, ili pogledajte dokumentaciju isporučenu sa bežičnim ruterom.

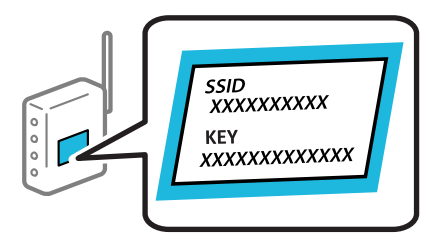

- 1. Dodirnite
- 2. Izaberite Ruter.
- 3. Dodirnite Pokreni podešavanje.

Ako je mrežno povezivanje već podešeno, prikazuju se podaci o vezi. Dodirnite **Promenite na Wi-Fi vezu.** ili **Promeni postavke** da biste promenili podešavanja.

# 4. Izaberite Čarobnjak za podešavanje Wi-Fi veze.

5. Sledite uputstva na ekranu da biste izabrali SSID, unesite lozinku za bežični mrežni usmerivač i započnite podešavanje.

Ako želite da proverite status mrežnog povezivanja za štampač nakon što se podešavanje završi, detalje potražite na sledećem linku za povezane informacije.

#### Napomena:

- Ako ne znate SSID, proverite da li je zapisan na nalepnici bežičnog mrežnog usmerivača. Ako koristite bežični ruter sa njegovim standardnim podešavanjima, koristite SSID koji se nalazi na nalepnici. Ako ne možete da pronađete nijednu informaciju, pogledajte dokumentaciju isporučenu sa bežičnim mrežnim usmerivačem.
- Ulozinki se razlikuju velika i mala slova.
- Ako ne znate lozinku, proverite da li je informacija zapisana na nalepnici bežičnog mrežnog usmerivača. Na nalepnici, lozinka može biti napisana kao "Network Key", "Wireless Password" itd. Ako koristite bežični mrežni usmerivač sa njegovim standardnim podešavanjima, koristite lozinku koja je napisana na nalepnici.

#### Povezane informacije

- Provera statusa mrežne veze štampača (izveštaj o mrežnoj vezi)" na strani 293
- \*Štampanje izveštaja o mrežnom povezivanju" na strani 62

#### Podešavanje bežične mreže pomoću postavke tastera (WPS)

Wi-Fi mrežu možete automatski da podesite pritiskom na dugme na bežičnom mrežnom usmerivaču. Ako su zadovoljeni sledeći uslovi, možete da je podesite na ovaj način.

Ako želite da konfigurišete podešavanja na štampaču pomoću omogućene opcije Zaključavanje podešavanja, morate da se prijavite kao administrator.

- Ako je 🗂 prikazano na ekranu štampača, dodirnite tu ikonu i prijavite se kao administrator.
- D Bežični mrežni usmerivač je kompatibilan sa WPS (Wi-Fi Protected Setup).
- Trenutna Wi-Fi veza je uspostavljena pritiskom na dugme na bežičnom mrežnom usmerivaču.

#### Napomena:

Ako ne možete da nađete dugme ili ako obavljate podešavanje pomoću softvera, pogledajte dokumentaciju priloženu uz bežični mrežni usmerivač.

- 1. Dodirnite III III na početnom ekranu.
- 2. Izaberite Ruter.
- 3. Dodirnite Pokreni podešavanje.

Ako je mrežno povezivanje već podešeno, prikazuju se podaci o vezi. Dodirnite **Promenite na Wi-Fi vezu.** ili **Promeni postavke** da biste promenili podešavanja.

- 4. Izaberite Podešavanje tastera (WPS).
- 5. Pratite uputstva na ekranu.

Ako želite da proverite status mrežnog povezivanja za štampač nakon što se podešavanje završi, detalje potražite na sledećem linku za povezane informacije.

#### Napomena:

Ako povezivanje ne uspe, restartujte bežični mrežni usmerivač, pomerite ga bliže štampaču i pokušajte ponovo. Ako i dalje ne funkcioniše, odštampajte izveštaj o mrežnom povezivanju i proverite rešenje.

#### Povezane informacije

"Štampanje izveštaja o mrežnom povezivanju" na strani 62

#### Vršenje podešavanja bežične mreže pomoću postavke PIN koda (WPS)

Možete automatski da se povežete na bežični ruter pomoću PIN koda. Možete koristiti ovaj način za podešavanje ako bežični ruter ima mogućnost WPS (Wi-Fi zaštićeno podešavanje). Pomoću računara unesite PIN kod u bežični ruter.

Ako želite da konfigurišete podešavanja na štampaču pomoću omogućene opcije Zaključavanje podešavanja, morate da se prijavite kao administrator.

Ako je 🗂 prikazano na ekranu štampača, dodirnite tu ikonu i prijavite se kao administrator.

1. Dodirnite III III na početnom ekranu.

#### Napomena:

Ako je 🔁 prikazano na ekranu štampača, dodirnite tu ikonu i prijavite se kao administrator.

- 2. Izaberite Ruter.
- 3. Dodirnite Pokreni podešavanje.

Ako je mrežno povezivanje već podešeno, prikazuju se podaci o vezi. Dodirnite **Promenite na Wi-Fi vezu.** ili **Promeni postavke** da biste promenili podešavanja.

#### 4. Izaberite Drugo > Podešavanje PIN koda (WPS)

5. Pratite uputstva na ekranu.

Ako želite da proverite status mrežnog povezivanja za štampač nakon što se podešavanje završi, detalje potražite na sledećem linku za povezane informacije.

Napomena:

Detalje o unošenju PIN koda potražite u dokumentaciji priloženoj uz bežični ruter.

# Povezane informacije

\*Štampanje izveštaja o mrežnom povezivanju" na strani 62

# Rešavanje problema mrežne veze

# Štampanje izveštaja o mrežnom povezivanju

Možete odštampati izveštaj o mrežnom povezivanju kako biste proverili status između štampača i bežičnog mrežnog usmerivača.

Ako želite da konfigurišete podešavanja na štampaču pomoću omogućene opcije Zaključavanje podešavanja, morate da se prijavite kao administrator.

Ako je 🗂 prikazano na ekranu štampača, dodirnite tu ikonu i prijavite se kao administrator.

- 1. Izaberite **Podešavanja** na početnom ekranu.
- 2. Izaberite **Opšte postavke** > **Mrežne postavke** > **Provera veze**.

Provera veze započinje.

3. Pratite uputstva dok se rezultati dijagnostike prikazuju na ekranu.

Ako je došlo do greške, odštampajte izveštaj o mrežnom povezivanju, a zatim sledite odštampana rešenja.

# Povezane informacije

- ➡ "Mrežne postavke" na strani 410
- \*Poruke i rešenja u izveštaju o mrežnom povezivanju" na strani 66

# Ne možete da se povežete na mrežu

# IP adresa je nepravilno dodeljena.

Ako je štampaču dodeljena IP adresa 169.254.XXX.XXX, a podmrežna maska je 255.255.0.0, moguće je da IP adresa nije pravilno dodeljena.

Izaberite **Podešavanja** > **Opšte postavke** > **Mrežne postavke** > **Napredno** > **TCP/IP** na kontrolnoj tabli štampača, a zatim proverite IP adresu i podmrežnu masku dodeljenu štampaču.

Restartujte bežični mrežni usmerivač ili ponovo podesite mrežne postavke za štampač.

Ako mrežne postavke štampača nisu tačne, ponovo konfigurišite mrežne postavke štampača u skladu sa mrežnim okruženjem.

#### Povezane informacije

"Povezivanje na mrežu sa kontrolne table" na strani 57

# Štampač je povezan preko Etherneta pomoću uređaja koji podržavaju IEEE 802.3az (Energetski efikasan Ethernet).

Kada povezujete štampač preko Etherneta koristeći uređaje koji podržavaju IEEE 802.3az (Energetski efikasan Ethernet), mogu se pojaviti sledeći problemi zavisno od čvorišta ili bežičnog usmerivača koje koristite.

- Veza postaje nestabilna, štampač se neprestano povezuje i prekida vezu.
- □ Ne možete da se povežete na štampač.
- Brzina komunikacije postaje spora.

Sledite navedene korake da biste onemogućili IEEE 802.3az za štampač a zatim se povežite.

- 1. Izvadite kabl za Ethernet koji je spojen sa računarom ili štampačem.
- Kada je IEEE 802.3az za računar omogućen, onemogućite ga. Detalje potražite u dokumentaciji priloženoj uz računar.
- 3. Povežite računar i štampač direktno sa kablom za Ethernet.
- 4. Na štampaču odštampajte izveštaj o mrežnom povezivanju.
  "Štampanje izveštaja o mrežnom povezivanju" na strani 62
- 5. Proverite IP adresu štampača na izveštaju o mrežnom povezivanju.

6. Na računaru pristupite Web Config.

Pokrenite veb pregledač, a zatim unesite IP adresu štampača. "Aplikacija za podešavanje operacija štampača (Web Config)" na strani 396

- 7. Izaberite **Log in** i unesite lozinku administratora.
- 8. Izaberite Network > Wired LAN.
- 9. Izaberite OFF za IEEE 802.3az.
- 10. Kliknite na Next.
- 11. Kliknite na OK.
- 12. Izvadite kabl za Ethernet koji je spojen sa računarom ili štampačem.
- 13. Ako ste onemogućili IEEE 802.3az za računar u drugom koraku, omogućite ga.
- 14. Povežite kablove za Ethernet koje ste skinuli u prvom koraku sa računarom ili štampačem.

Ako se problem i dalje pojavljuje, i drugi uređaji osim štampača mogu vam stvarati problem.

# Nešto nije u redu sa mrežnim uređajima za bežičnu vezu.

Pokušajte sledeće ako možete ponovo da pokrenete bežični usmerivač lokalne računarske mreže u vašoj okolini.

Isključite uređaje koje želite da priključite na mrežu. Sačekajte oko 10 sekundi i zatim uključite uređaje sledećim redosledom: bežični mrežni usmerivač, računar ili mobilni uređaji i zatim štampač. Približite štampač i računar ili mobilne uređaje bežičnom mrežnom usmerivaču da biste pomogli pri komunikaciji radio talasima, a zatim pokušajte da ponovo izvršite podešavanja mreže.

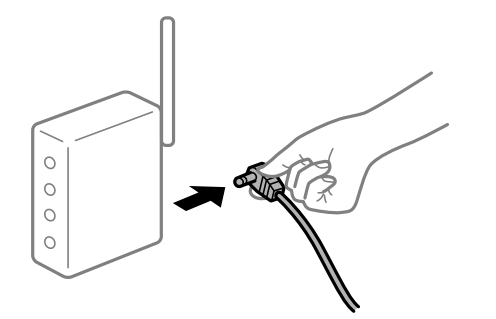

# Uređaji ne mogu da prime signale sa bežičnog mrežnog usmerivača jer su previše udaljeni.

Pokušajte sledeće ako možete da premestite uređaj u okviru okruženja podešavanja.

Nakon što približite računar ili pametni uređaj i štampač bežičnom mrežnom usmerivaču, isključite bežični mrežni usmerivač i ponovo ga uključite.

# Kada menjate bežični mrežni usmerivač, podešavanja ne odgovaraju novom mrežom usmerivaču.

Ponovo izvršite podešavanja veze tako da odgovaraju novom bežičnom mrežnom usmerivaču.

# Povezane informacije

"Povezivanje na mrežu sa kontrolne table" na strani 57

# SSID je drugačije povezan sa računara ili mobilnih uređaja i računara.

Kada koristite više bežičnih mrežnih usmerivača u isto vreme ili bežični mrežni usmerivač ima više SSID-a ili uređaja povezanih na različite SSID-e, ne možete da se povežete na bežični mrežni usmerivač.

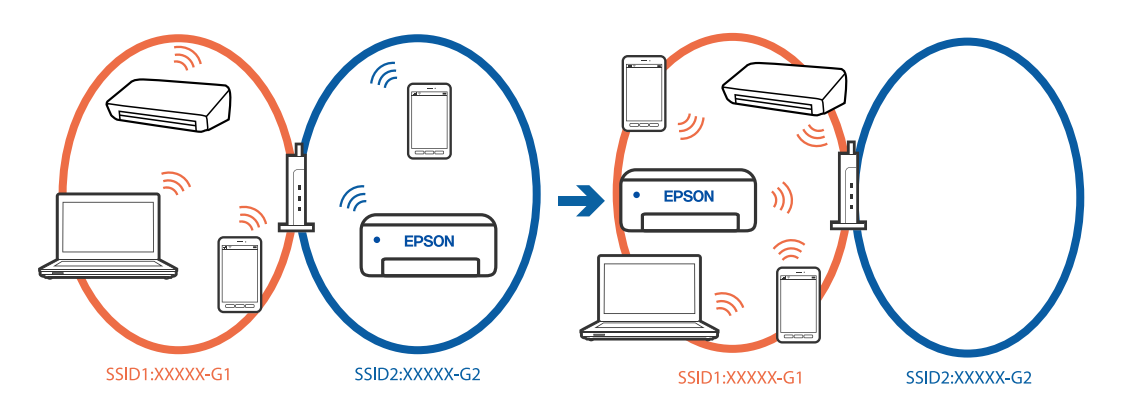

Priključite računar ili mobilne uređaje na isti SSID kao i štampač.

- D Proverite SSID s kojim je štampač povezan tako što ćete odštampati izveštaj o proveri mrežne veze.
- □ Na svim računarima i mobilnim uređajima koje želite da povežete sa štampačem, proverite ime Wi-Fi ili mreže s kojom ste povezani.
- □ Ako su štampač i vaš računar ili mobilni uređaji povezani na različite mreže, ponovo povežite uređaj sa SSIDom s kojim je štampač povezan.

# Dostupan je separator privatnosti na bežičnom mrežnom usmerivaču.

Većina bežičnih mrežnih usmerivača ima funkciju separatora koja blokira komunikaciju između uređaja u okviru istog SSID-a. Ako ne možete da ostvarite komunikaciju između štampača i računara ili mobilnih uređaja, čak i ako su povezani na istu mrežu, onemogućite funkciju separatora na bežičnom mrežnom usmerivaču. Detalje potražite u priručniku priloženom uz bežični mrežni usmerivač.

# Poruke i rešenja u izveštaju o mrežnom povezivanju

Proverite poruke i šifre grešaka u izveštaju o mrežnom povezivanju, a zatim sledite rešenja.

| Check Network Connection                                                                                                    |                                                                                                    |   |
|----------------------------------------------------------------------------------------------------|----------------------------------------------------------------------------------------------------|---|
| Check Result                                                                                                    | FAIL                                                                                                    |   |
| Error code                                                                                                    | (E-2)                                                                                                    |   |
| See the Network Status and check if the Network<br>the SSID you want to connect.<br>If the SSID is correct, make sure to enter the<br>and try again.                                                                                                    | Name (SSID) is                                                                                                    | b |
| If your problems persist,<br>see your documentation for help and networking                                                                                                    | tips.                                                                                                    |   |
| Checked Items                                                                                                    |                                                                                                    |   |
| Nireless Network Name (SSID) Check                                                                                                    | FAIL                                                                                                    |   |
| Communication Mode Check                                                                                                    | Unchecked                                                                                                    |   |
| Security Mode Check                                                                                                    | Unchecked                                                                                                    |   |
| ing address millioning many                                                                                                    |                                                                                                    |   |
| MAC Address filtering Check                                                                                                    | Unchecked                                                                                                    |   |
| MAC Address Filtering Check<br>Security Key/Password Check                                                                                                    | Unchecked                                                                                                    |   |
| MAC Address Filtering Check<br>Security Key/Password Check<br>IP Address Check                                                                                                    | Unchecked<br>Unchecked<br>Unchecked                                                                                             |   |
| MC Address Filtering Check<br>Security Key/Password Check<br>IP Address Check<br>Detailed IP Setup Check                                                                                                    | Unchecked<br>Unchecked<br>Unchecked<br>Unchecked                                                                                |   |
| MC Address Filtering Check<br>Security Key/Password Check<br>IP Address Check<br>Detailed IP Setup Check<br>Network Status                                                                                                    | Unchecked<br>Unchecked<br>Unchecked<br>Unchecked                                                                                |   |
| MC Address Filtering Check<br>Security Key/Password Check<br>IP Address Check<br>Detailed IP Setup Check<br>Network Status<br>Printer Name                                                                                                    | Unchecked<br>Unchecked<br>Unchecked                                                                                             |   |
| MC Address Filtering Check<br>Security Key/Password Check<br>IP Address Check<br>Detailed IP Setup Check<br>Network Status<br>Printer Name<br>Printer Model                                                                                                    | Unchecked<br>Unchecked<br>Unchecked<br>EPSON XXXXXX<br>XX-XXX Series                                                            |   |
| MC Address Filtering Check<br>Security Key/Password Check<br>IP Address Check<br>Detailed IP Setup Check<br>Network Status<br>Printer Name<br>Printer Model<br>IP Address                                                                                         | Unchecked<br>Unchecked<br>Unchecked<br>EPSON XXXXXX<br>XX-XXX Series<br>169.254.137.8                                           |   |
| MC Address Filtering Check<br>Security Key/Password Check<br>IP Address Check<br>Detailed IP Setup Check<br>Network Status<br>Printer Name<br>Printer Model<br>IP Address<br>Subnet Mask                                                                          | Unchecked<br>Unchecked<br>Unchecked<br>Unchecked<br>EPSON XXXXXX<br>XX-XXX Series<br>169.254.137.8<br>255.255.0.0               |   |
| MAC Address Filtering Check<br>Security Key/Password Check<br>IP Address Check<br>Detailed IP Setup Check<br>Network Status<br>Printer Name<br>Printer Model<br>IP Address<br>Subnet Mask<br>Default Gateway                                                      | Unchecked<br>Unchecked<br>Unchecked<br>Unchecked<br>EPSON XXXXX<br>XX-XXX Series<br>169.254.137.8<br>255.255.0.0                |   |
| MAC Address Filtering Check<br>Security Key/Password Check<br>IP Address Check<br>Detailed IP Setup Check<br>Network Status<br>Printer Name<br>Printer Model<br>IP Address<br>Subnet Mask<br>Default Gateway<br>Network Name (SSID)                               | Unchecked<br>Unchecked<br>Unchecked<br>EPSON XXXXX<br>XX-XXX Series<br>169.254.137.8<br>255.255.0.0<br>EpsonNet                 |   |
| MAC Address Filtering Check<br>Security Key/Password Check<br>IP Address Check<br>Detailed IP Setup Check<br>Network Status<br>Printer Name<br>Printer Model<br>IP Address<br>Subnet Mask<br>Default Gateway<br>Network Name (SSID)<br>Security                   | Unchecked<br>Unchecked<br>Unchecked<br>EPSON XXXXXX<br>XX-XXX Series<br>169.254.137.8<br>255.255.0.0<br>EpsonNet<br>None        |   |
| MC Address Filtering Check<br>Security Key/Password Check<br>IP Address Check<br>Detailed IP Setup Check<br>Network Status<br>Printer Name<br>Printer Model<br>IP Address<br>Subnet Mask<br>Default Gateway<br>Network Name (SSID)<br>Security<br>Signal Strength | Unchecked<br>Unchecked<br>Unchecked<br>EPSON XXXXX<br>XX-XXX Series<br>169.254.137.8<br>255.255.0.0<br>EpsonNet<br>None<br>Poor |   |

- a. Šifra greške
- b. Poruke o mrežnom povezivanju

# Povezane informacije

- ➡ "E-2, E-3, E-7" na strani 67
- ➡ "E-5" na strani 68
- ➡ "E-6" na strani 68
- ➡ "E-8" na strani 68
- ➡ "E-9" na strani 69
- ➡ "E-10" na strani 69
- ➡ "E-11" na strani 70
- ➡ "E-12" na strani 70
- ➡ "E-13" na strani 71
- "Poruka o mrežnom povezivanju" na strani 71

# E-1

#### Rešenja:

- D Proverite da li je Ethernet kabl priključen na vaš računar, čvorište ili drugi mrežni uređaj.
- D Proverite da li je vaše čvorište ili drugi mrežni uređaj uključen.
- □ Ako želite da povežete štampač putem bežične veze, ponovo izvršite podešavanja bežične mreže, jer je onemgućena.

# E-2, E-3, E-7

#### Rešenja:

- Deroverite da li je vaš bežični mrežni usmerivač uključen.
- Uverite se da je vaš računar ili uređaj pravilno povezan s bežičnim mrežnim usmerivačem.
- Isključite bežični mrežni usmerivač. Sačekajte oko 10 sekundi, a zatim ga uključite.
- Destavite štampač u blizinu bežičnog mrežnog usmerivača i uklonite prepreke između njih.
- □ Ako ste ručno uneli SSID, proverite da li je tačan. Proverite SSID iz dela Network Status u izveštaju o mrežnom povezivanju.
- Ako bežični mrežni usmerivač ima više SSID-ova, izaberite SSID koji je prikazan. Kada SSID koristi nepodržanu frekvenciju, štampač ga neće prikazati.
- Ako koristite podešavanje pomoću tastature da biste uspostavili mrežno povezivanje, uverite se da vaš bežični mrežni usmerivač podržava WPS. Ne možete da koristite podešavanje pomoću tastature ako vaš bežični mrežni usmerivač ne podržava WPS.
- Postarajte se da znate vaš SSID i lozinku pre povezivanja na bežični mrežni usmerivač. Ako koristite bežični mrežni usmerivač s njegovim podrazumevanim podešavanjima, SSID i lozinka nalaze se na nalepnici bežičnog mrežnog usmerivača. Ako ne znate SSID i lozinku, obratite se osobi koja je podesila bežični mrežni usmerivač ili pogledajte dokumentaciju isporučenu s bežičnim mrežnim usmerivačem.
- □ Ako povezujete na SSID dobijenom pomoću funkcije povezivanja na mobilnom uređaju, proverite SSID i lozinku u dokumentaciji isporučenoj sa pametnim uređajem.
- Ako se Wi-Fi veza iznenada prekine, proverite sledeće. Ako su bilo koji od ovih uslova važeći, resetujte mrežne postavke preuzimanjem i pokretanjem softvera sa sledećeg veb-sajta. https://epson.sn > Podešavanje
  - 🖵 Još jedan mobilni uređaj je dodat na mrežu koristeći podešavanje pomoću tastera.
  - 🖵 Wi-Fi mreža je podešena koristeći neki drugi metod osim podešavanja pomoću tastera.

#### Povezane informacije

- "Vršenje podešavanja za povezivanje na računar" na strani 293
- "Povezivanje na bežičnu LAN (Wi-Fi)" na strani 59

# E-5

# Rešenja:

Vodite računa da tip bezbednosti bežičnog mrežnog usmerivača bude podešen na jedan od sledećih. Ako nije, promenite tip bezbednosti na bežičnom mrežnom usmerivaču i zatim resetujte mrežna podešavanja štampača.

- □ WEP-64 bita (40 bita)
- □ WEP-128 bita (104 bita)
- □ WPA PSK (TKIP/AES)\*
- □ WPA2 PSK (TKIP/AES)<sup>\*</sup>
- □ WPA3-SAE (AES)
- □ WPA2-Enterprise
- □ WPA3-Enterprise
- \* WPA PSK je takođe poznat pod nazivom WPA Personal. WPA2 PSK je takođe poznat pod nazivom WPA2 Personal.

# E-6

# Rešenja:

- Proverite da li je filtriranje MAC adresa onemogućeno. Ako je omogućeno, registrujte MAC adresu štampača, tako da se ne filtrira. Potražite podatke o dokumentaciji priloženoj uz bežični mrežni usmerivač. MAC adresu štampača možete da proverite u koloni Network Status u izveštaju o mrežnom povezivanju.
- □ Ako provera identiteta bežičnog mrežnog usmerivača omogućena na WEP metodu bezbednosti, proverite da li su autorizacijski ključ i indeks tačni.
- Ako je broj dostupnih uređaja na bežičnom mrežnom usmerivaču manji od broja mrežnih uređaja koje želite da povežete, izvršite podešavanja na bežičnom mrežnom usmerivaču kako biste povećali broj dostupnih uređaja. Detalje u vezi sa podešavanjima potražite u dokumentaciji priloženoj uz bežični mrežni usmerivač.
- □ Isključite bežični mrežni usmerivač. Sačekajte oko 10 sekundi, a zatim ga uključite.
- Ponovo izvršite mrežna podešavanja štampača.

# Povezane informacije

"Vršenje podešavanja za povezivanje na računar" na strani 293

# **E-8**

# Rešenja:

- □ Ako je DHCP bežičnog rutera omogućen, podesite TCP/IP podešavanja štampača na Automatsko.
- □ Ako je podešavanje Pribavljanje IP adrese štampača podešeno na Ručno, IP adresa koju ručno podesite je netačna usled izlaska izvan opsega (na primer: 0.0.0.0). Podesite važeću IP adresu sa kontrolne table štampača.
- Isključite bežični ruter. Sačekajte oko 10 sekundi, a zatim ga uključite.
- Ponovo obavite mrežna podešavanja štampača.

# Povezane informacije

➡ "Dodeljivanje IP adrese" na strani 57

# E-9

# Rešenja:

Proverite sledeće.

- Uređaji su uključeni.
- □ Možete da pristupite internetu i drugim računarima ili mrežnim uređajima na istoj mreži sa uređaja koje želite da povežete sa štampačem.

Ako se štampač i mrežni uređaji i dalje ne povezuju nakon što se potvrdili gorenavedeno, pokušajte sledeće.

- □ Isključite bežični ruter. Sačekajte oko 10 sekundi, a zatim ga uključite.
- Unesite mrežna podešavanja na računaru koji se nalazi na istoj mreži kao i štampač pomoću instalacionog programa. Možete preuzeti sa sledeće internet stranice.

# https://epson.sn > Podešavanje

Ako se problem i dalje javlja, proverite IP adresu štampača navedenu u Izveštaju o mrežnoj vezi i kontaktirajte proizvođača rutera.

# Povezane informacije

"Vršenje podešavanja za povezivanje na računar" na strani 293

# E-10

# Rešenja:

Proverite sledeće.

- Drugi uređaji na mreži su uključeni.
- □ Mrežne adrese (IP adresa, maska podmreže i podrazumevani mrežni prolaz) su tačne ako ste podesili Pribavljanje IP adrese na ručno.

Resetujte mrežne adrese ako nisu tačne. IP adresu štampača, masku podmreže i podrazumevani mrežni prolaz možete da proverite u koloni **Network Status** u izveštaju o mrežnom povezivanju.

Ako se i dalje ne povezuje na štampač i mrežni uređaj nakon prethodne potvrde, pokušajte sledeće.

- □ Isključite bežični mrežni usmerivač. Sačekajte oko 10 sekundi, a zatim ga uključite.
- Izvršite podešavanja mreže na računaru koji je povezan na istu mrežu kao štampač pomoću alata za instalaciju. Možete ga pokrenuti sa sledećeg veb-sajta.

# https://epson.sn > Podešavanje

# Povezane informacije

➡ "Dodeljivanje IP adrese" na strani 57

# E-11

# Rešenja:

Proverite sledeće.

- 🖵 Adresa podrazumevanog mrežnog prolaza je tačna ako odredite Podešavanje TCP/IP na Ručno.
- Uređaj koji je određen kao podrazumevani mrežni prolaz je uključen.

Odredite tačnu adresu podrazumevanog mrežnog prolaza. Adresa podrazumevanog mrežnog prolaza možete da proverite u koloni **Network Status** u izveštaju o mrežnom povezivanju.

Ako se i dalje ne povezuje na štampač i mrežni uređaj nakon prethodne potvrde, pokušajte sledeće.

- □ Isključite bežični mrežni usmerivač. Sačekajte oko 10 sekundi, a zatim ga uključite.
- Izvršite podešavanja mreže na računaru koji je povezan na istu mrežu kao štampač pomoću alata za instalaciju. Možete ga pokrenuti sa sledećeg veb-sajta.

https://epson.sn > Podešavanje

# Povezane informacije

➡ "Dodeljivanje IP adrese" na strani 57

# E-12

# Rešenja:

Proverite sledeće.

- Drugi uređaji na mreži su uključeni.
- D Mrežne adrese (IP adresa, maska podmreže i podrazumevani mrežni prolaz) su tačne ako ste ih uneli ručno.
- D Mrežne adrese za druge uređaje (maska podmreže i podrazumevani mrežni prolaz) su iste.
- Ne postoji konflikt između IP adrese i ostalih uređaja.

Ako se i dalje ne povezuje na štampač i mrežni uređaj nakon prethodne potvrde, pokušajte sledeće.

- □ Isključite bežični mrežni usmerivač. Sačekajte oko 10 sekundi, a zatim ga uključite.
- Unesite podešavanja mreže ponovo pomoću instalacije. Možete ga pokrenuti sa sledećeg veb-sajta. https://epson.sn > Podešavanje
- Možete registrovati nekoliko lozinki na bežičnom mrežnom usmerivaču koji koristi WEP tip bezbednosti. Ako je registrovano nekoliko lozinki, proverite da li je prva registrovana lozinka podešena na štampaču.

# Povezane informacije

- ➡ "Dodeljivanje IP adrese" na strani 57
- "Vršenje podešavanja za povezivanje na računar" na strani 293

# E-13

# Rešenja:

Proverite sledeće.

- 🗅 Mrežni uređaji, kao što su bežični mrežni usmerivač, čvorište i mrežni usmerivač su uključeni.
- Podešavanje TCP/IP za mrežne uređaje nije ručno namešteno. (Ako je Podešavanje štampača TCP/IP podešeno na automatsko, dok je Podešavanje TCP/IP za ostale mrežne uređaje izvršeno ručno, mreža štampača se može razlikovati od mreže za ostale uređaje.)

Ako nakon provere navedenog i dalje ne radi, pokušajte sledeće.

- □ Isključite bežični mrežni usmerivač. Sačekajte oko 10 sekundi, a zatim ga uključite.
- Izvršite podešavanja mreže na računaru koji je povezan na istu mrežu kao štampač pomoću alata za instalaciju. Možete ga pokrenuti sa sledećeg veb-sajta.

https://epson.sn > Podešavanje

□ Možete registrovati nekoliko lozinki na bežičnom mrežnom usmerivaču koji koristi WEP tip bezbednosti. Ako je registrovano nekoliko lozinki, proverite da li je prva registrovana lozinka podešena na štampaču.

# Povezane informacije

- ➡ "Dodeljivanje IP adrese" na strani 57
- "Vršenje podešavanja za povezivanje na računar" na strani 293

| ~ /    | ~         | • •                                            |
|--------|-----------|------------------------------------------------|
| Poruka | o mreznom | novezivaniu                                    |
|        | • •=•     | <b>P</b> • • • • • • • • • • • • • • • • • • • |

| Poruka                                                                                                    | Rešenje                                                                                                    |
|----------------------------------------------------------------------------------------------------|----------------------------------------------------------------------------------------------------|
| The Wi-Fi environment needs to be<br>improved. Turn the wireless router off and<br>then turn it on. If the connection does not<br>improve, see the documentation for the<br>wireless router. | Nakon što štampač približite bežičnom mrežnom usmerivaču i uklonite sve<br>prepreke između njih, isključite bežični mrežni usmerivač. Sačekajte oko 10<br>sekundi, a zatim ga uključite. Ako se i dalje ne povezuje, pogledajte<br>dokumentaciju koja je isporučena uz bežični mrežni usmerivač. |
| *No more devices can be connected.<br>Disconnect one of the connected devices if<br>you want to add another one.                                                                             | Računar i pametni uređaj koji mogu da se povežu istovremeno su povezani u<br>celosti u Wi-Fi Direct (Simple AP) vezi. Da biste dodali još jedan računar ili<br>pametni uređaj, prvo prekinite vezu za jedan od povezanih uređaja ili ga<br>priključite na drugu mrežu.                           |
|                                                                                                    | Možete da potvrdite broj bežičnih uređaja koju mogu da se istovremeno<br>povežu i broj povezanih uređaja pomoću provere lista statusa mreže ili<br>kontrolne table štampača.                                                                                                    |
| The same SSID as Wi-Fi Direct exists in the<br>environment. Change the Wi-Fi Direct SSID<br>if you cannot connect a mobile device to<br>the printer.                                         | Na kontrolnoj tabli štampača idite na ekran za Podešavanje Wi-Fi Direct a<br>zatim izaberite meni da biste promenili podešavanja. Nakon toga možete<br>promeniti naziv mreže DIRECT-XX Unesite najviše 22 znaka.                                                                                 |

# Povezane informacije

➡ "Odštampaj list sa statusom:" na strani 412

# Priprema i podešavanje štampača zavisno od upotrebe

# Podešavanje dostupnih opcionih stavki

Da biste koristili opcioni izvor papira prilikom štampanja sa računara, treba da izvršite podešavanja u upravljačkom programu štampača.

# Podešavanje dostupnih opcionih stavki — Windows

# Napomena:

Prijavite se na računar kao administrator.

- 1. Otvorite karticu Izborna podešavanja u svojstvima štampača.
  - □ Windows 11

Kliknite na dugme "Start" i zatim izaberite **Podešavanja** > **Bluetooth i uređaji** > **Štampači i skeneri**. Izaberite štampač > **Svojstva štampača**, a zatim kliknite na karticu **Izborna podešavanja**.

□ Windows 10/Windows Server 2022/Windows Server 2019/Windows Server 2016

Kliknite na dugme Start i izaberite **Windows Sistem** > **Kontrolna tabla** > **Prikaz uređaja i štampača** u **Hardver i zvuk**. Kliknite desnim tasterom miša na štampač ili pritisnite i zadržite, zatim izaberite **Svojstva** štampača, a zatim kliknite na karticu **Izborna podešavanja**.

□ Windows 8.1/Windows 8/Windows Server 2012 R2/Windows Server 2012

Izaberite **Radna površina** > **Podešavanja** > **Kontrolna tabla** > **Prikaz uređaja i štampača** u **Hardver i zvuk**. Kliknite desnim tasterom miša na štampač ili pritisnite i zadržite, zatim izaberite **Svojstva štampača**, a zatim kliknite na karticu **Izborna podešavanja**.

□ Windows 7/Windows Server 2008 R2

Kliknite na dugme Start, izaberite **Kontrolna tabla** > **Hardver i zvuk** > **Skener i fotoaparati**, a zatim proverite da li je štampač prikazan. Kliknite desnim tasterom miša na štampač, zatim izaberite **Svojstva** štampača, a zatim kliknite na **Izborna podešavanja**.

□ Windows Server 2008

Kliknite na dugme za početak, a zatim izaberite **Radna površina** > **Štampači** u **Hardver i zvuk**. Kliknite desnim tasterom miša na štampač, zatim izaberite **Svojstvo**, a zatim kliknite na **Izborna podešavanja**.

- 2. Izaberite Pribavi od štampača, a zatim kliknite na Dobiti.
- 3. Kliknite na U redu.

# Podešavanje dostupnih opcionih stavki — Windows PostScript

# Napomena:

Prijavite se na računar kao administrator.
- 1. Otvorite karticu Podešavanja uređaja u svojstvima štampača.
  - ❑ Windows 11

Kliknite na dugme "Start" i zatim izaberite **Podešavanja** > **Bluetooth i uređaji** > **Štampači i skeneri**. Izaberite štampač > **Svojstva štampača**, a zatim kliknite na karticu **Podešavanja uređaja**.

U Windows 10/Windows Server 2022/Windows Server 2019/Windows Server 2016

Kliknite na dugme Start i izaberite **Windows Sistem** > **Kontrolna tabla** > **Prikaz uređaja i štampača** u **Hardver i zvuk**. Kliknite desnim tasterom miša na štampač ili pritisnite i zadržite, a zatim izaberite **Svojstva štampača**, pa onda kliknite na karticu **Podešavanja uređaja**.

□ Windows 8.1/Windows 8/Windows Server 2012 R2/Windows Server 2012

Izaberite **Radna površina** > **Podešavanja** > **Kontrolna tabla** > **Prikaz uređaja i štampača** u **Hardver i zvuk**. Kliknite desnim tasterom miša na štampač ili pritisnite i zadržite, a zatim izaberite **Svojstva** štampača, pa onda kliknite na karticu **Podešavanja uređaja**.

□ Windows 7/Windows Server 2008 R2

Kliknite na dugme Start i izaberite **Kontrolna tabla** > **Prikaz uređaja i štampača** u **Hardver i zvuk**. Kliknite desnim tasterom miša na štampač i izaberite **Svojstva štampača**, a zatim kliknite na karticu **Podešavanja uređaja**.

□ Windows Server 2008

Kliknite na dugme Start i izaberite **Kontrolna tabla** > **Štampači** u **Hardver i zvuk**. Kliknite desnim tasterom miša na štampač i izaberite **Svojstva**, a zatim kliknite na karticu **Podešavanja uređaja**.

- 2. Izaberite opcioni uređaj u postavci Opcije koje se mogu instalirati.
- 3. Kliknite na U redu.

# Podešavanje dostupnih opcionih stavki — Mac OS

- Izaberite System Preferences (ili System Settings) iz Apple menija > Printers & Scanners (ili Print & Scan, Print & Fax), a zatim izaberite štampač. Kliknite na Opcije i materijal za štampanje > Opcije (ili Upravljački program).
- 2. Izvršite podešavanja u skladu sa vrstom opcione jedinice.
- 3. Kliknite na U redu.

# Podešavanje dostupnih opcionih stavki — Mac OSPostScript

- Izaberite System Preferences (ili System Settings) iz Apple menija > Printers & Scanners (ili Print & Scan, Print & Fax), a zatim izaberite štampač. Kliknite na Opcije i materijal za štampanje > Opcije (ili Upravljački program).
- 2. Izvršite podešavanja u skladu sa vrstom opcione jedinice.
- 3. Kliknite na U redu.

# Registracija servera e-pošte

Proverite sledeće pre konfigurisanja servera e-pošte.

- □ Štampač je povezan na mrežu
- □ Informacije za podešavanje severa e-pošte

Kada putem interneta koristite server e-pošte, proverite informacije o podešavanju od servisnog predstavnika ili sa internet stranice.

#### Napomena:

Takođe možete da šaljete skenirane slike e-poštom preko Epsonove usluge računarskog oblaka, Epson Connect, a da ne morate da podešavate server e-pošte. Detaljnije podatke pogledajte i funkciji Skeniraj u oblak.

"Priprema za funkciju Skeniraj u oblak" na strani 115

#### Kako registrovati

Pristupite Web Config, izaberite karticu **Network** > > **Email Server** > **Basic**.

"Pokretanje aplikacije Web Config u veb pregledaču" na strani 396

Takođe možete izvršiti podešavanja na kontrolnoj tabli štampača. Izaberite **Podešavanja** > **Opšte postavke** > **Mrežne postavke** > **Napredno** > **Server za imejl** > **Postavke servera**.

#### Stavke podešavanja servera e-pošte

| Stavka                  |                                                                                                    | Podešavanja i objašnjenje                                                                                                    |  |
|-------------------------|----------------------------------------------------------------------------------------------------|----------------------------------------------------------------------------------------------------|--|
| Authentication Method   | Navedite metod provere identiteta koji će se koristiti kada štampač pristupa serveru za poštu.                                                                                                    |                                                                                                    |  |
|                         | Off                                                                                                    | Podesite kada serveru pošte nije potrebna autentizacija.                                                                                                    |  |
|                         | SMTP AUTH                                                                                                    | Obavlja autentizaciju na SMTP serveru (server odlazne<br>pošte) prilikom slanja elektronske pošte. Server za poštu<br>treba da podržava SMTP autentizaciju. |  |
|                         | POP before SMTP                                                                                                    | Obavlja autentizaciju na POP3 serveru (server prijemne<br>pošte) pre slanja elektronske pošte. Kada izaberete ovu<br>stavku, podesite POP3 server.          |  |
| Authenticated Account   | Ukoliko odaberete <b>SMTP AUTH</b> ili <b>POP before SMTP</b> kao <b>Authentication Method</b> , unesite ime autentizovanog naloga između 0 i 255 znakova u ASCII (0x20-0x7E).                                                             |                                                                                                    |  |
|                         | Kada odaberete <b>SMTP AUTH</b> , unesite nalog SMTP servera. Kada odaberete <b>POP before SMTP</b> , unesite nalog POP3 servera.                                                                                                    |                                                                                                    |  |
| Authenticated Password  | Ukoliko odaberete <b>SMTP AUTH</b> ili <b>POP before SMTP</b> kao <b>Authentication Method</b> , unesite autentizovanu lozinku između 0 i 70 znakova u ASCII (0x20-0x7E).                                                                  |                                                                                                    |  |
|                         | Kada odaberete <b>SMTP AUTH</b> , unesite autentizovani nalog za SMTP server. Kada odaberete <b>POP before SMTP</b> , unesite autentizovani nalog za POP3 server.                                                                          |                                                                                                    |  |
| Sender's Email Address  | Unesite adresu elektronske pošte pošiljaoca, kao što je adresa elektronske pošte<br>administratora sistema. Ovo se koristi prilikom autentizacije, pa unesite važeću adresu<br>elektronske pošte koja je registrovana na serveru za poštu. |                                                                                                    |  |
|                         | Unesite od 0 do 255 znakova i<br>može da bude prvi znak.                                                                                                    | u formatu ASCII (0x20-0x7E) osim za: ( ) < > [ ] ; ¥. Tačka "." ne                                                                                          |  |
| SMTP Server Address     | Unesite između 0 i 255 znakova koristeći znakove A–Z, a–z i 0–9 Možete da koristite format IPv4 ili FQDN.                                                                                                    |                                                                                                    |  |
| SMTP Server Port Number | Unesite broj između 1 i 65535                                                                                                    |                                                                                                    |  |

| Stavka                                         | Podešavanja i objašnjenje                                                                                                    |                                                                                                    |  |
|------------------------------------------------|----------------------------------------------------------------------------------------------------|----------------------------------------------------------------------------------------------------|--|
| Secure Connection                              | Odaberite način šifrovanja komunikacije sa serverom pošte.                                                                                                    |                                                                                                    |  |
|                                                | None                                                                                                    | Ako odaberete <b>POP before SMTP</b> u opciji <b>Authentication</b><br><b>Method</b> , veza nije šifrovana.                                                                                                    |  |
|                                                | SSL/TLS                                                                                                    | Ova funkcija je dostupna kada je <b>Authentication Method</b><br>podešen na <b>Off</b> ili <b>SMTP AUTH</b> . Komunikacija je šifrovana od<br>samog početka.                                                                                             |  |
|                                                | STARTTLS                                                                                                    | Ova funkcija je dostupna kada je <b>Authentication Method</b><br>podešen na <b>Off</b> ili <b>SMTP AUTH</b> . Komunikacija nije šifrovana<br>od samog početka, ali se u zavisnosti od mrežnog okruženja<br>menja da li je komunikacija šifrovana ili ne. |  |
| Certificate Validation (samo<br>za Web Config) | Sertifikat se validira kada je ovo omogućeno. Preporučujemo da podesite na <b>Enable</b> . Da biste podesili morate da uvezete CA Certificate na štampač.                                       |                                                                                                    |  |
|                                                | Ako se prikaže poruka o grešci koja kaže da sertifikat nije pouzdan, pogledajte sledeće.<br>"Datum i vreme su netačni" na strani 375                                                            |                                                                                                    |  |
|                                                |                                                                                                    |                                                                                                    |  |
|                                                | "Osnovni sertifikat se mora ažurirati" na strani 375                                                                                                    |                                                                                                    |  |
| POP3 Server Address                            | Ukoliko odaberete <b>POP before SMTP</b> kao <b>Authentication Method</b> , unesite adresu POP3 servera između 0 i 255 znakova, koristeći A-Z a-z 0-9 Možete da koristite format IPv4 ili FQDN. |                                                                                                    |  |
| POP3 Server Port Number                        | Ukoliko odaberete <b>POP before SMTP</b> za <b>Authentication Method</b> , unesite broj između 1 i 65535.                                                                                       |                                                                                                    |  |

#### Povezane informacije

\*Podrazumevana vrednost administratorske lozinke" na strani 19

## Provera veze sa serverom e-pošte

- 1. Izaberite meni za proveru veze.
  - □ Prilikom podešavanja iz funkcije Web Config:

Izaberite karticu Network > Email Server > Connection Test > Start.

□ Prilikom podešavanja sa kontrolne table:

Izaberite Podešavanja > Opšte postavke > Mrežne postavke > Napredno > Server za imejl > Provera veze.

Započeće provera veze sa serverom e-pošte.

- 2. Proverite rezultate testa.
  - □ Test je uspešan kada se pojavi poruka **Connection test was successful.**
  - Ako se prikaže greška, da biste je obrisali pratite uputstva u poruci.

"Reference za testiranje veze sa serverom pošte" na strani 76

#### Povezane informacije

\* "Podrazumevana vrednost administratorske lozinke" na strani 19

# Reference za testiranje veze sa serverom pošte

| Poruke                                                                                                    | Razlog                                                                                                    |
|----------------------------------------------------------------------------------------------------|----------------------------------------------------------------------------------------------------|
| Connection test was successful.                                                                                                    | Ova poruka se prikazuje kada je veza sa serverom uspešna.                                                                                                    |
| SMTP server communication error.<br>Check the following Network<br>Settings                                                            | <ul> <li>Ova poruka se prikazuje kad</li> <li>Štampač nije povezan na mrežu</li> <li>SMTP server ne radi</li> <li>Veza se prekida u toku komunikacije</li> <li>Primljeni su nepotpuni podaci</li> </ul> |
| POP3 server communication error.<br>Check the following Network<br>Settings                                                            | <ul> <li>Ova poruka se prikazuje kad</li> <li>Štampač nije povezan na mrežu</li> <li>POP3 server ne radi</li> <li>Veza se prekida u toku komunikacije</li> <li>Primljeni su nepotpuni podaci</li> </ul> |
| An error occurred while connecting to<br>SMTP server. Check the followings<br>SMTP Server Address - DNS Server                         | Ova poruka se prikazuje kad<br>Povezivanje sa DNS serverom nije uspelo<br>Rezolucija naziva za SMTP server nije uspela                                                                                  |
| An error occurred while connecting to<br>POP3 server. Check the followings<br>POP3 Server Address - DNS Server                         | Ova poruka se prikazuje kad<br>Povezivanje sa DNS serverom nije uspelo<br>Rešavanje naziva za POP3 server nije uspelo                                                                                   |
| SMTP server authentication error.<br>Check the followings Authentication<br>Method - Authenticated Account -<br>Authenticated Password | Ova poruka se prikazuje kada SMTP provera identiteta ne uspe.                                                                                                    |
| POP3 server authentication error.<br>Check the followings Authentication<br>Method - Authenticated Account -<br>Authenticated Password | Ova poruka se prikazuje kada POP3 provera identiteta ne uspe.                                                                                                    |
| Unsupported communication method.<br>Check the followings SMTP Server<br>Address - SMTP Server Port Number                             | Ova poruka se prikazuje kada pokušate da komunicirate sa nepodržanim protokolima.                                                                                                    |
| Connection to SMTP server failed.<br>Change Secure Connection to None.                                                                 | Ova poruka se prikazuje se ne poklapa SMTP između servera i klijenta, ili kada<br>server ne podržava SMTP bezbednu vezu (SSL vezu).                                                                     |
| Connection to SMTP server failed.<br>Change Secure Connection to SSL/TLS.                                                              | Ova poruka se prikazuje se ne poklapa SMTP između servera i klijenta, ili kada<br>server zatraži korišćenje SSL/TLS povezivanja za SMTP bezbednu vezu.                                                  |
| Connection to SMTP server failed.<br>Change Secure Connection to<br>STARTTLS.                                                          | Ova poruka se prikazuje kada se ne poklapa SMTP između servera i klijenta, ili<br>kada server zatraži korišćenje STARTTLS povezivanja za SMTP bezbednu vezu.                                            |
| The connection is untrusted. Check the following Date and Time                                                                         | Ova poruka se prikazuje kada je podešavanje datuma i vremena štampača<br>neispravno ili ako je sertifikat istekao.<br>"Datum i vreme su netačni" na strani 375                                          |

| Poruke                                                                                         | Razlog                                                                                                    |
|------------------------------------------------------------------------------------------------|----------------------------------------------------------------------------------------------------|
| The connection is untrusted. Check the following CA Certificate                                | Ova poruka se prikazuje kada štampač nema osnovni sertifikat koji odgovara<br>serveru ili CA Certificate nije uvezen.            |
|                                                                                                | "Osnovni sertifikat se mora ažurirati" na strani 375                                                                             |
| The connection is not secured.                                                                 | Ova poruka se prikazuje kada je pribavljeni sertifikat oštećen.                                                                  |
| SMTP server authentication failed.<br>Change Authentication Method to<br>SMTP-AUTH.            | Ova poruka se prikazuje kada se ne poklapa metoda provere identiteta između<br>servera i klijenta. Server podržava SMTP AUTH.    |
| SMTP server authentication failed.<br>Change Authentication Method to<br>POP before SMTP.      | Ova poruka se prikazuje kada se ne poklapa metoda provere identiteta između<br>servera i klijenta. Server ne podržava SMTP AUTH. |
| Sender's Email Address is incorrect.<br>Change to the email address for your<br>email service. | Ova poruka se prikazuje kada je adresa e-pošte određenog pošiljaoca pogrešna.                                                    |
| Cannot access the printer until processing is complete.                                        | Ova poruka se prikazuje kada je štampač zauzet.                                                                                  |

# Kreiranje mrežne fascikle

Podesite mrežnu fasciklu na svom računaru da biste sačuvali datoteku sa štampača.

Računar mora biti povezan na istu mrežu kao i štampač. Kada čuvate datoteku u fasciklu, štampač se prijavljuje kao korisnik računara na kom je fascikla kreirana.

Takođe, podesite MS mrežu kada kreirate deljenu mrežnu fasciklu.

Način za podešavanje mrežne fascikle se razlikuje u zavisnosti od vašeg okruženja. Ovo je primer kreiranje mrežne fascikle na radnoj površini računara u sledećem okruženju.

- Operativni sistem: Windows 10
- 🖵 Lokacija za kreiranje deljene fascikle: radna površina
- Putanja do fascikle: C:\Users\xxxx\Desktop\scan\_folder (na radnoj površini kreirajte mrežnu fasciklu pod nazivom "scan\_folder")
- 1. Prijavite se na računar na kom želite da kreirate mrežnu fasciklu sa korisničkim nalogom koji ima nadležnost administratora.

#### Napomena:

Ako ne znate koji korisnički nalog ima nadležnost administratora, proverite kod administratora računara.

 Proverite da naziv uređaja (naziv računara) ne sadrži znakove od dva bajta. Kliknite na dugme za početak u Windowsu, a zatim izaberite Podešavanja > Sistem > O opciji.

#### Napomena:

Ako se u nazivu uređaja nalaze znakovi od dva bajta, čuvanje datoteke možda neće uspeti.

 Uverite se da znakovni niz prikazan u Specifikacije uređaja > Naziv uređaja ne sadrži znakove od dva bajta. Ne bi trebalo da bude problema ako naziv uređaja sadrži samo znakove od jednog bajta. Zatvorite ekran.

#### Primer: EPSPUB313

| Device name   | EPSPUB313                                       |
|---------------|-------------------------------------------------|
| Processor     | THE SHIT PROPERTY CANADAL PROPERTY AND A        |
| Installed RAM | 4.00.08                                         |
| Device ID     |                                                 |
| Product ID    |                                                 |
| System type   | 64-bit operating system, x64-based processo     |
| Pen and touch | No pen or touch input is available for this dis |
| Сору          |                                                 |

#### Važno:

Ako u nazivu uređaja postoje znakovi od dva bajta, koristite računar koji ne koristi znakove od dva bajta ili promenite naziv uređaja.

Ako treba da promenite naziv uređaja, prethodno se obratite administratoru računara jer to može da utiče na upravljanje računarom i pristup resursima.

Zatim proverite podešavanja računara.

4. Kliknite na dugme za pokretanje Windows sistema, a zatim izaberite Windows sistem > Kontrolna tabla.

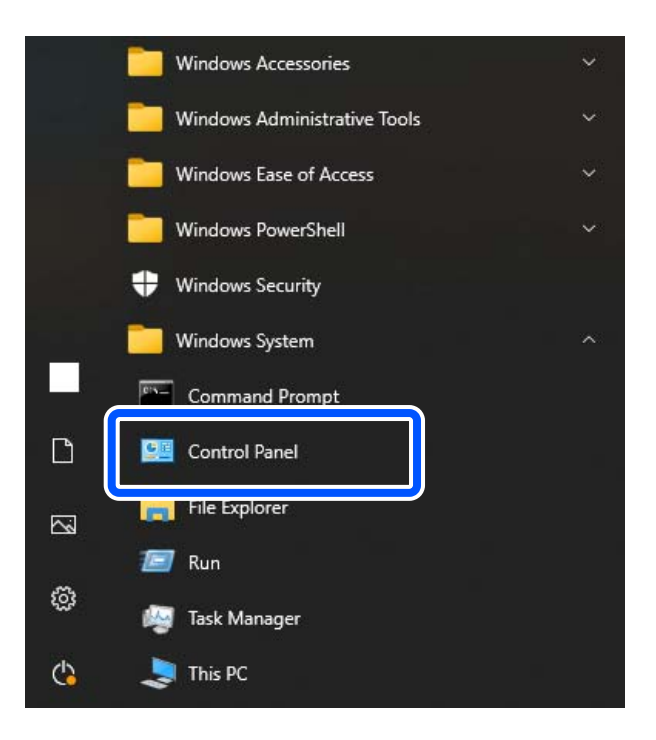

5. Na kontrolnoj tabli kliknite na **Mreža i internet** > **Centar za mrežu i deljenje** > **Promenite napredne postavke deljenja**.

Prikazuje se profil mreže.

6. Proverite da li je opcija **Uključi deljenje datoteka i štampača** izabrana sa menija **Deljenje datoteka i štampača** za profil mreže (trenutni profil).

Ako je ta opcija već izabrana, kliknite na **Otkaži** i zatvorite prozor.

Kada menjate podešavanja, kliknite na **Sačuvaj izmene** i zatvorite prozor.

Zatim kreirajte mrežnu fasciklu.

7. Kreirajte i dodelite naziv fascikli na radnoj površini.

Za naziv fascikle unesite od 1 do 12 alfanumeričkih znakova. Ako je naziv duži od 12 znakova, možda nećete moći da pristupite fascikli u zavisnosti od okruženja.

Primer: scan\_folder

8. Kliknite desnim tasterom miša na fasciklu, a zatim izaberite Svojstva.

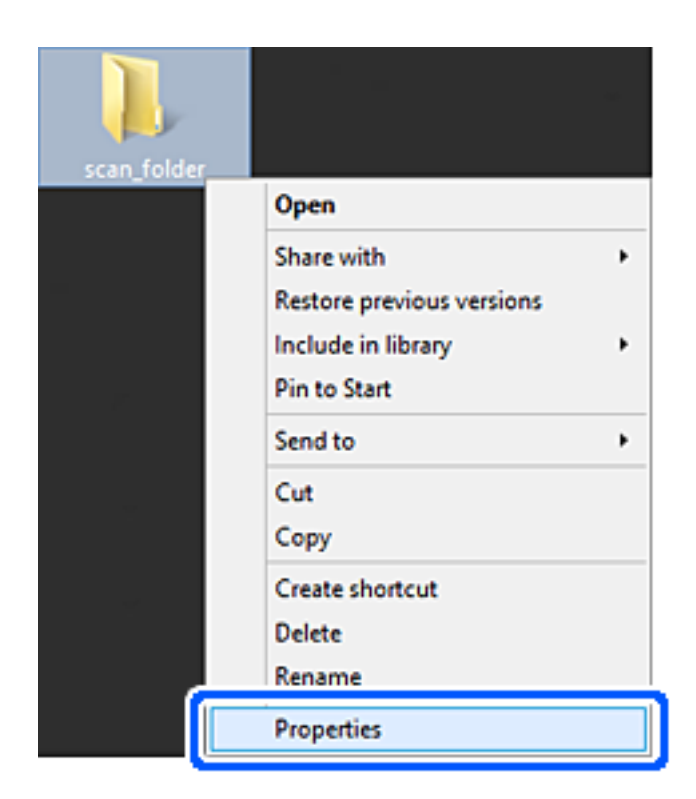

9. Kliknite na Napredno deljenje na kartici Deljenje.

| scan_folder Properties ×                                                                                       |  |  |
|----------------------------------------------------------------------------------------------------|--|--|
| Genera Sharing ecurity Customize                                                                               |  |  |
| Network File and Folder Sharing                                                                                |  |  |
| scan_folder<br>Shared                                                                                          |  |  |
| Network Path:<br>V¥EPSPUB313¥Users¥EPSPUB¥Desktop¥scan_folder                                                  |  |  |
| Share                                                                                                    |  |  |
| Advanced Sharing<br>Set custom permissions, create multiple shares, and set other<br>advanced sharing options. |  |  |
| Password Protection                                                                                            |  |  |
| People must have a user account and password for this<br>computer to access shared folders.                    |  |  |
| To change this setting, use the Network and Sharing Center.                                                    |  |  |
|                                                                                                    |  |  |
| OK Cancel Apply                                                                                                |  |  |

10. Izaberite **Deli ovu fasciklu**, a zatim kliknite na **Dozvole**.

| Advanced Sharing    | 2 |
|---------------------|---|
| ✓ Share this folder |   |
| Settings            |   |
| Share name:         |   |
| scan_folder         |   |
| Add Remove          |   |
| Comments:           |   |
| Permissions Caching |   |
| OK Cancel Apply     |   |

11. Izaberite **Svi** u **Imena grupa ili korisnička imena**, izaberite **Omogući** pod **Promeni**, a zatim kliknite na **OK**.

| Permissions for          | scan_folder | ×      |
|--------------------------|-------------|--------|
| Share Permissions        |             |        |
| Group or user names:     |             |        |
| Sterveryone              |             |        |
|                          |             |        |
|                          |             |        |
|                          |             |        |
|                          |             |        |
| l                        | Add         | Bemove |
| Permissions for Everyone | Allow       | Deny   |
| Full Control             |             |        |
| Change                   | -           |        |
| Head                     | Y           |        |
|                          |             |        |
|                          |             |        |
|                          |             |        |
|                          |             |        |
|                          |             |        |
| ОК                       | Cancel      | Apply  |

12. Kliknite na **OK** da zatvorite ekran i vratite se na prozor Svojstva.

#### Napomena:

Možete da proverite koje grupe ili korisnici imaju pristup mrežnoj fascikli na kartici **Bezbednost** > **Imena grupa ili** korisnička imena.

Primer: kada se korisnik prijavi na računar, može kao i administratori da pristupi mrežnoj fascikli

| scan_folder Pro                                                                               | operties     |       | ×  |
|-----------------------------------------------------------------------------------------------|--------------|-------|----|
| General Sharing Security Customiz                                                             | e            |       |    |
| Object name: C:¥Users¥EPSPUB¥Desktop¥scan_folder                                              |              |       |    |
| Group or user names:<br>SYSTEM<br>CPSPUB 313 ( )<br>Administrators (EPSPUB313¥Administrators) |              |       |    |
| To change permissions, click Edit.                                                            |              | Edt   | i  |
| Permissions for Administrators                                                                | Allow        | Deny  |    |
| Full control                                                                                  | $\checkmark$ | 1     | ·  |
| Modify                                                                                        | ~            |       |    |
| Read & execute                                                                                | ~            |       |    |
| List folder contents                                                                          | ~            |       |    |
| Read                                                                                          | ~            |       | 11 |
| Write                                                                                         | ~            |       | -  |
| For special permissions or advanced settings. Advanced click Advanced.                        |              |       |    |
| ОК                                                                                            | Cancel       | Apply |    |

13. Izaberite karticu **Deljenje**.

Prikazuje se mrežna putanja za mrežnu fasciklu. Koristi se kada se registrujete na kontakte za štampač. Zapišite je.

Primer: \\EPSPUB313\scan\_folder

| scan_folder Properties                                                                      | ×                |  |  |
|---------------------------------------------------------------------------------------------|------------------|--|--|
| Genera Sharing ecurity Customize                                                            | _                |  |  |
| Network File and Folder Sharing                                                             | - 1              |  |  |
| scan_folder<br>Shared                                                                       |                  |  |  |
| Network Path:<br>¥¥EPSPUB313¥scan_folder                                                    |                  |  |  |
| Share                                                                                       |                  |  |  |
| Advanced Sharing                                                                            | Advanced Sharing |  |  |
| Set custom permissions, create multiple shares, and set other<br>advanced sharing options.  |                  |  |  |
| Revenued Sharing                                                                            |                  |  |  |
| Password Protection                                                                         |                  |  |  |
| People must have a user account and password for this<br>computer to access shared folders. |                  |  |  |
| To change this setting, use the <u>Network and Sharing Center</u> .                         |                  |  |  |
|                                                                                             |                  |  |  |
| OK Cancel Apply                                                                             |                  |  |  |

14. Kliknite na Zatvori ili na OK da biste zatvorili prozor.

Ovo je kraj kreiranje mrežne fascikle.

# Korišćenje deljenja Microsoft mreže

Omogućite ovu opciju da biste sačuvali datoteku u deljenu mrežnu fasciklu sa štampača.

- Unesite IP adresu štampača u pregledač da biste pristupili funkciji Web Config.
   Unesite IP adresu štampača sa računara koji je povezan na istu mrežu kao i štampač.
   Možete proveriti IP adresu štampača iz sledećeg menija.
   Podešavanja > Opšte postavke > Mrežne postavke > Status mreže > Status kablovske LAN/Wi-Fi mreže
- 2. Unesite administratorsku lozinku da biste se prijavili kao administrator.
- Izaberite sledeći redosled.
   Kartica Network > MS Network
- 4. Omogućite Use Microsoft network sharing.

- 5. Odredite svaku stavku ako je potrebno.
- 6. Kliknite na Next.
- 7. Proverite podešavanja, a zatim kliknite na **OK**.

#### Povezane informacije

\*Podrazumevana vrednost administratorske lozinke" na strani 19

# Rešavanje problema deljene mrežne fascikle

#### Memorisanje skeniranih slika u deljenoj fascikli nije moguće

# Na kontrolnoj tabli štampača prikazuje se poruka kada skenirate u mrežnu fasciklu

Kada se na kontrolnoj tabli prikazuju poruke o greškama, proveriti datu poruku ili sledeću listu kako biste rešili probleme.

| Poruke                                                                                                    | Rešenja                                                                                                    |
|----------------------------------------------------------------------------------------------------|----------------------------------------------------------------------------------------------------|
| Greška DNS-a. Proverite postavke DNS-<br>a.                                                                                      | Ne možete da se povežete na računar. Proverite sledeće.                                                                                                    |
|                                                                                                    | Proverite da li su adresa na listi kontakata na štampaču i adresa deljene fascikle iste.                                                                                  |
|                                                                                                    | Ako je IP adresa računara statička ili je podešena ručno, promenite naziv<br>računara na mrežnoj putanji u IP adresu.                                                     |
|                                                                                                    | Primer: \\EPSON02\SCAN — \\192.168.xxx.xxx\SCAN                                                                                                    |
|                                                                                                    | Proverite da li je računar uključen i nije u stanju spavanja. Ako je računar u stanju spavanja, skenirane slike ne možete da sačuvate u deljenoj fascikli.                |
|                                                                                                    | Privremeno onemogućite zaštitni zid računara i bezbednosni softver. Ako greška time bude otklonjena, proverite postavke bezbednosnog softvera.                            |
|                                                                                                    | Ako je kao mesto na mreži izabrana opcija Javna mreža, skenirane slike ne<br>možete da sačuvate u deljenoj fascikli. Podesite postavke prosleđivanja za<br>svaki port.    |
|                                                                                                    | Ako koristite laptop računar i ako je IP adresa podešena kao DHCP, IP adresa<br>može da se promeni prilikom ponovnog povezivanja na mrežu. Ponovo<br>pribavite IP adresu. |
|                                                                                                    | Proverite da li je postavka DNS ispravna. Zatražite postavke DNS od<br>administratora mreže.                                                                              |
|                                                                                                    | Naziv računara i IP adresa mogu da se razlikuju ako tabela za upravljanje DNS<br>serverom nije ažurirana. Obratite se administratoru DNS servera.                         |
| Greška prilikom provere identiteta.<br>Proverite metod provere identiteta,<br>autentifikovani nalog, autentifikovanu<br>lozinku. | Proverite da li su korisničko ime i lozinka na računaru ispravne, kao i u kontaktima<br>na štampaču. Takođe, proverite da lozinka nije istekla.                           |

| Poruke                                                                                                    | Rešenja                                                                                                    |
|----------------------------------------------------------------------------------------------------|----------------------------------------------------------------------------------------------------|
| Greška u komunikaciji. Proverite Wi-Fi/<br>mrežnu vezu.                                                             | Ne možete da komunicirate sa mrežnom fasciklom koja je registrovana na listi<br>kontakata. Proverite sledeće.                                                                                                    |
|                                                                                                    | Proverite da li je aplikacija Use Microsoft network sharing omogućena u prozoru Web Config.                                                                                                    |
|                                                                                                    | Izaberite <b>Network</b> > <b>MS Network</b> u prozoru Web Config.                                                                                                    |
|                                                                                                    | Proverite da li su adresa na listi kontakata na štampaču i adresa deljene fascikle iste.                                                                                                    |
|                                                                                                    | Prava pristupa za korisnika sa liste kontakata treba dodati na kartici <b>Deljenje</b> i<br>kartici <b>Bezbednost</b> u svojstvima deljene fascikle. Takođe, dozvole za korisnika<br>treba podesiti na "dozvoljeno". |
| Naziv datoteke se već koristi.<br>Preimenujte datoteku i skenirajte<br>ponovo.                                      | Promenite postavke naziva datoteke. U protivnom, premestite ili izbrišite datoteke<br>ili promenite naziv datoteke u deljenoj fascikli.                                                                              |
| Skenirane datoteke su prevelike.<br>Poslato je samo XX stranica. Proverite<br>da li lokacija ima dovoljno prostora. | Računar nema dovoljno prostora na disku. Povećajte slobodan prostor računaru.                                                                                                    |

#### Provera trenutka u kojem je došlo do greške

#### Rešenja

Prilikom memorisanja skeniranih slika u deljenu fasciklu, postupak memorisanja se odvija na sledeći način. Posle toga možete da proverite trenutak u kojem je došlo do greške.

| Stavke                             | Rad                                                                                                 | Poruke o greškama                                                                                                    |
|------------------------------------|----------------------------------------------------------------------------------------------------|----------------------------------------------------------------------------------------------------|
| Povezivanje                        | Povezivanje na računar sa štampača.                                                                 | Greška DNS-a. Proverite postavke DNS-a.                                                                                          |
| Prijavljivanje na računar          | Prijavljivanje na računar pomoću korisničkog<br>imena i lozinke.                                    | Greška prilikom provere identiteta.<br>Proverite metod provere identiteta,<br>autentifikovani nalog, autentifikovanu<br>lozinku. |
| Provera fascikle za<br>memorisanje | Provera mrežne putanje deljene fascikle.                                                            | Greška u komunikaciji. Proverite Wi-Fi/<br>mrežnu vezu.                                                                          |
| Provera naziva datoteke            | Provera da li postoji datoteka sa istim nazivom<br>kao datoteka koju želite da sačuvate u fascikli. | Naziv datoteke se već koristi.<br>Preimenujte datoteku i skenirajte<br>ponovo.                                                   |
| Zapisivanje datoteke               | Zapisivanje datoteke.                                                                               | Skenirane datoteke su prevelike. Poslato<br>je samo XX stranica. Proverite da li<br>lokacija ima dovoljno prostora.              |

# Memorisanje skeniranih slika dugo traje

#### Potrebno je mnogo vremena da bi rezolucija naziva odgovarala "Nazivu domena" i "IP adresi".

#### Rešenja

Proverite sledeće stavke.

□ Proverite da li je postavka DNS ispravna.

- D Proverite da li je svaka postavka DNS ispravna kada proveravate Web Config.
- Uverite se da je naziv DNS domena ispravan.

# Registracija kontakata

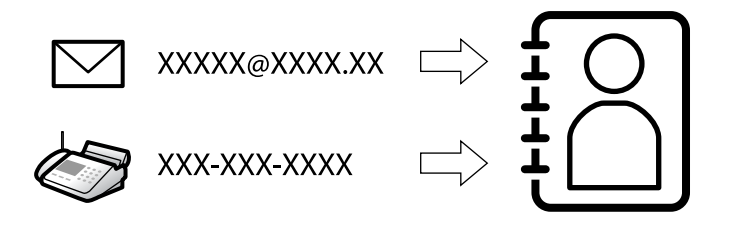

Registrovanje odredišta na listu kontakata štampača omogućava vam da lako uđete u odredište prilikom skeniranja ili slanja faksa.

#### Napomena:

Na listu kontakata možete da registrujete sledeće tipove odredišta. Možete da registrujete najviše 2000 unosa.

| Faks                      | Odredište za faks                                                                   |
|---------------------------|-------------------------------------------------------------------------------------|
| lmejl                     | Odredište za e-poštu<br>Morate prethodno da konfigurišete postavke servera e-pošte. |
| Mrežni direktorijum (SMB) | Odredište za skenirane podatke i podatke za prosleđivanje faksa                     |
| Mrežni direktorijum/FTP   |                                                                                     |

# Poređenje konfiguracija kontakata

Postoje tri alatke kojima možete da konfigurišete kontakte u štampaču: Web Config, Epson Device Admin i kontrolna tabla štampača. Razlika između tri pomenute alatke je navedena u tabeli koja se nalazi u nastavku.

| Funkcije                                    | Web Config                | Epson Device Admin | Kontrolna tabla štampača |
|---------------------------------------------|---------------------------|--------------------|--------------------------|
| Registrovanje odredišta                     | Registrovanje odredišta 🗸 |                    | $\checkmark$             |
| Izmena odredišta                            | $\checkmark$              | $\checkmark$       | $\checkmark$             |
| Dodavanje grupe                             | $\checkmark$              | $\checkmark$       | $\checkmark$             |
| Izmena grupe                                | $\checkmark$              | $\checkmark$       | $\checkmark$             |
| Brisanje odredišta ili grupa                | $\checkmark$              | $\checkmark$       | $\checkmark$             |
| Brisanje svih odredišta                     | $\checkmark$              | $\checkmark$       | -                        |
| Uvoz datoteke                               | $\checkmark$              | $\checkmark$       | -                        |
| Izvoz u obliku datoteke                     | $\checkmark$              | $\checkmark$       | -                        |
| Dodeljivanje odredišta za<br>čestu upotrebu | 1                         | 1                  | 1                        |

| Funkcije                                                | Web Config | Epson Device Admin | Kontrolna tabla štampača |
|---------------------------------------------------------|------------|--------------------|--------------------------|
| Sortiranje odredišta<br>dodeljenih za čestu<br>upotrebu | _          | _                  | 1                        |

#### Napomena:

Možete da konfigurišete i odredište za faks pomoću uslužnog programa FAX Utility.

# Registrovanje odredišta u Kontakte

Možete da registrujete najviše 2000 odredišta na listu kontakata.

#### Registrovanje odredišta u Kontakte iz funkcije Web Config

1. Unesite IP adresu štampača u pregledač da biste pristupili funkciji Web Config.

Unesite IP adresu štampača sa računara koji je povezan na istu mrežu kao i štampač.

Možete proveriti IP adresu štampača iz sledećeg menija.

Podešavanja > Opšte postavke > Mrežne postavke > Status mreže > Status kablovske LAN/Wi-Fi mreže

- 2. Unesite administratorsku lozinku da biste se prijavili kao administrator.
- 3. Izaberite sledeći redosled.

Kartica Scan/Copy ili Fax > Contacts

- 4. Izaberite broj koji želite da registrujete, a zatim kliknite na Edit.
- 5. Unesite Name i Index Word.
- 6. Izaberite tip odredišta kao opciju Type.

#### Napomena:

Ne možete izmeniti opciju **Type** nakon završene registracije. Ako želite da izmenite tip, izbrišite odredište i zatim ga ponovo registrujte.

7. Unesite vrednost za svaku stavku, a zatim kliknite na Apply.

#### Povezane informacije

- ➡ "Pokretanje aplikacije Web Config u veb pregledaču" na strani 396
- ➡ "Podrazumevana vrednost administratorske lozinke" na strani 19
- Skeniranje originala u mrežnu fasciklu" na strani 223
- ➡ "Skeniranje originala u e-poruku" na strani 224

## Stavke za podešavanje odredišta

| Status Print Scan/Copy      | Fax Network Network Secu | urity Product Security | Device Management            | Epson Open Platform |  |
|-----------------------------|--------------------------|------------------------|------------------------------|---------------------|--|
| Epson Remote Services       |                          |                        |                              |                     |  |
| Basic<br>Network Scan       | Contacts                 |                        |                              |                     |  |
| Contacto                    | Number :                 | XX                     |                              |                     |  |
| Presets                     | Name :                   |                        |                              |                     |  |
| Liser Default Settings      | Index Word :             |                        |                              |                     |  |
| »Scan to Network Folder/FTP | Category Name :          | Not Set                |                              | ~                   |  |
| »Scan to Email              | Type :                   | Fax                    |                              | ~                   |  |
| »Scan to Memory Device      | Assign to Frequent Use : | O ON OFF               | El                           |                     |  |
| »Scan to Cloud              | Fax Number :             |                        |                              |                     |  |
| »Сору                       | Fax Speed :              | Follow Commun          | Follow Communication Setting |                     |  |
|                             | Subaddress (SUB/SEP) :   |                        |                              |                     |  |
|                             | Password (SID/PWD) :     |                        |                              | 0                   |  |

| Stavka                 | Podešavanja i objašnjenje                                                                                                    |
|------------------------|----------------------------------------------------------------------------------------------------|
| Opšta podešavanja      |                                                                                                    |
| Name                   | Unesite ime prikazano u kontaktima od 30 znakova ili manje u Unicode formatu<br>(UTF-8). Ako to ne odredite, ostavite prazno.                                                 |
| Index Word             | Unesite reči za pretragu od 30 znakova ili manje u Unicode formatu (UTF-8). Ako<br>to ne odredite, ostavite prazno.                                                           |
| Category Name          | Izaberite naziv kategorije.                                                                                                    |
| Туре                   | Izaberite tip adrese koji želite da registrujete.                                                                                                    |
| Assign to Frequent Use | Izaberite da biste podesili registrovanu adresu kao često korišćenu adresu.                                                                                                   |
|                        | Kada podešavate često korišćenu adresu, ona se prikazuje na vrhu ekrana za<br>slanje faksa i skeniranje, tako da možete da izaberete odredište bez prikazivanja<br>kontakata. |
| Fax                    |                                                                                                    |
| Fax Number             | Unesite od 1 do 64 znaka koristeći 0–9 - * # i razmak.                                                                                                    |
| Fax Speed              | Izaberite brzinu komunikacije za odredište.                                                                                                    |
| Subaddress (SUB/SEP)   | Postavite podadresu koja se dodaje prilikom slanja faksa. Unesite najviše 20<br>znakova, koristeći 0–9, *, # ili razmake. Ako to ne odredite, ostavite prazno.                |
| Password (SID/PWD)     | Postavite lozinku za podadresu. Unesite najviše 20 znakova, koristeći 0–9, *, # ili razmake. Ako to ne odredite, ostavite prazno.                                             |
| Email                  |                                                                                                    |
| Email Address          | Unesite između 1 i 255 znakova koristeći znakove A–Z, a–z i 0–9 ! # \$ % & ' * + /<br>= ? ^ _ {   } ~ @.                                                                      |
| Network Folder (SMB)   |                                                                                                    |

| Stavka                 | Podešavanja i objašnjenje                                                                                                    |
|------------------------|----------------------------------------------------------------------------------------------------|
| Save to                | \\"Putanja do fascikle"                                                                                                    |
|                        | Unesite mesto na kom je željena fascikla smeštena od 1 do 253 znaka u Unicode formatu (UTF-8), bez "\\".                                                                                                    |
| User Name              | Unesite korisničko ime da biste pristupili mrežnoj fascikli od 30 znakova ili manje<br>u Unicode formatu (UTF-8). Međutim, nemojte da koristite kontrolne znakove<br>(0x00 to 0x1F, 0x7F).                                                                                                    |
| Password               | Unesite lozinku da biste pristupili mrežnoj fascikli od 70 znakova ili manje u<br>Unicode formatu (UTF-8). Međutim, nemojte da koristite kontrolne znakove (0x00<br>to 0x1F, 0x7F).                                                                                                    |
| FTP                    |                                                                                                    |
| Secure Connection      | Izaberite FTP ili FTPS prema protokolu za prenos podataka koji podržava FTP server. Izaberite <b>FTPS</b> da biste dozvolili štampaču da komunicira sa bezbednosnim merama.                                                                                                    |
| Save to                | Unesite adresu servera od 1 do 253 znaka u Unicode formatu (UTF-16), bez "ftp://"<br>ili "ftps://". Međutim, nemojte da koristite kontrolne znakove (0x0000 do 0x001f<br>0x007F).                                                                                                    |
| User Name              | Unesite korisničko ime da biste pristupili FTP serveru od 30 znakova ili manje u<br>Unicode formatu (UTF-8). Međutim, nemojte da koristite kontrolne znakove (0x00<br>to 0x1F, 0x7F). Ako server dozvoljava anonimno povezivanje, unesite korisničko<br>ime kao što je Anonymous i FTP. Ako to ne odredite, ostavite prazno. |
| Password               | Unesite lozinku da biste pristupili FTP serveru od 70 znakova ili manje u Unicode<br>formatu (UTF-8). Međutim, nemojte da koristite kontrolne znakove (0x00 to 0x1F,<br>0x7F). Ako to ne odredite, ostavite prazno.                                                                                                    |
| Connection Mode        | lzaberite način povezivanja iz menija. Ako je između štampača i FTP servera<br>podešen zaštitni zid, izaberite <b>Passive Mode</b> .                                                                                                    |
| Port Number            | Unesite broj priključka FTP servera od 1 do 65535.                                                                                                    |
| Certificate Validation | Sertifikat FTP servera se potvrđuje kada se ovo omogući. Ova funkcija je dostupna kada je <b>FTPS</b> podešen na <b>Secure Connection</b> .                                                                                                    |
|                        | Da biste podesili morate da uvezete CA Certificate na štampač.                                                                                                    |
| SharePoint(WebDAV)     |                                                                                                    |
| Secure Connection      | lzaberite HTTP ili HTTPS prema protokolu za prenos hiperteksta koji podržava<br>HTTP server. Izaberite <b>HTTPS</b> da biste dozvolili štampaču da komunicira sa<br>bezbednosnim merama.                                                                                                    |
| Save to                | Unesite adresu servera od 1 do 253 znaka u Unicode formatu (UTF-16), bez<br>"http://" ili "https://". Međutim, nemojte da koristite kontrolne znakove (0x0000 do<br>0x001f 0x007F).                                                                                                    |
| User Name              | Unesite korisničko ime da biste pristupili HTTP serveru od 30 znakova ili manje u<br>Unicode formatu (UTF-8). Međutim, nemojte da koristite kontrolne znakove (0x00<br>to 0x1F, 0x7F). Ako server dozvoljava anonimne veze, unesite korisničko ime kao<br>što je Anonymous. Ako to ne odredite, ostavite prazno.             |
| Password               | Unesite lozinku da biste pristupili HTTP serveru od 70 znakova ili manje u Unicode<br>formatu (UTF-8). Međutim, nemojte da koristite kontrolne znakove (0x00 to 0x1F,<br>0x7F). Ako to ne odredite, ostavite prazno.                                                                                                    |

| Stavka                 | Podešavanja i objašnjenje                                                                                                    |
|------------------------|----------------------------------------------------------------------------------------------------|
| Certificate Validation | Sertifikat HTTP servera se potvrđuje kada se ovo omogući. Ova funkcija je dostupna kada je <b>HTTPS</b> podešen na <b>Secure Connection</b> . |
|                        | Da biste podesili morate da uvezete CA Certificate na štampač.                                                                                |
| Proxy Server           | lzaberite da li želite da koristite ovlašćeni server za pristup HTTP serveru.                                                                 |

#### Registrovanje odredišta u kontakte sa kontrolne table štampača

1. Izaberite menije na kontrolnoj tabli štampača kao što je ispod opisano.

#### Podešavanja > Menadžer kontakata

- 2. Izaberite Dodaj/uredi/izbriši.
- 3. Izvršite jedan od sledećih postupaka.
  - Da biste registrovali novi kontakt, izaberite **Dodaj unos**, izaberite **Dodaj kontakt**.
  - Za uređivanje kontakata, izaberite > na željenom kontaktu, a zatim izaberite Izmeni.
  - Za brisanje kontakata, izaberite > na željenom kontaktu, potom izaberite Izbriši, a zatim izaberite Da. Ne morate da vršite sledeće postupke.
- 4. Izaberite tip odredišta kao opciju Tip.

#### Napomena:

Ne možete izmeniti opciju **Type** nakon završene registracije. Ako želite da izmenite tip, izbrišite odredište i zatim ga ponovo registrujte.

- 5. Izaberite broj koji želite da registrujete kao Broj iz registra.
- 6. Unesite Ime i Reč za indeksiranje.
- 7. Unesite vrednost za svaku preostalu stavku.
- 8. Izaberite **U redu** biste primenili podešavanja.

#### Povezane informacije

- Skeniranje originala u mrežnu fasciklu" na strani 223
- ➡ "Skeniranje originala u e-poruku" na strani 224

# Registrovanje odredišta kao grupe

Ako je tip odredišta podešen na Fax ili Email, možete registrovati odredišta kao grupu.

Možete da registrujete najviše 2000 odredišta i grupa na listu kontakata.

#### Registrovanje odredišta kao grupe iz funkcije Web Config

Unesite IP adresu štampača u pregledač da biste pristupili funkciji Web Config.
 Unesite IP adresu štampača sa računara koji je povezan na istu mrežu kao i štampač.
 Možete proveriti IP adresu štampača iz sledećeg menija.

 $Podešavanja > Opšte \ postavke > Mrežne \ postavke > Status \ mreže > Status \ kablovske \ LAN/Wi-Fi \ mreže > Status \ hablovske \ LAN/Wi-Fi \ mreže > Status \ hablovske \ LAN/Wi-Fi \ mreže > Status \ hablovske \ LAN/Wi-Fi \ mreže > Status \ hablovske \ LAN/Wi-Fi \ mreže > Status \ hablovske \ LAN/Wi-Fi \ mreže > Status \ hablovske \ LAN/Wi-Fi \ mreže > Status \ hablovske \ LAN/Wi-Fi \ mreže > Status \ hablovske \ LAN/Wi-Fi \ mreže > Status \ hablovske \ LAN/Wi-Fi \ mreže > Status \ hablovske \ LAN/Wi-Fi \ mreže > Status \ hablovske \ LAN/Wi-Fi \ mreže > Status \ hablovske \ LAN/Wi-Fi \ mreže > Status \ hablovske \ LAN/Wi-Fi \ mreže \ mreže > Status \ hablovske \ LAN/Wi-Fi \ mreže \ mreže \$ 

- 2. Unesite administratorsku lozinku da biste se prijavili kao administrator.
- 3. Izaberite sledeći redosled.

#### Kartica Scan/Copy ili Fax > Contacts

- 4. Izaberite broj koji želite da registrujete, a zatim kliknite na Edit.
- 5. Izaberite grupu iz **Type**.
- Kliknite na Select za Contact(s) for Group.
   Prikazuju se dostupna odredišta.
- 7. Izaberite odredište koje želite da registrujete u grupi, a zatim kliknite na Select.

| EPSON                                                  | N )                                                   | xx-xxxxx     |                              |                                                                                  |                                                                                 |                                                               | Sear                            | rch Q          | Administrator Log ou |
|--------------------------------------------------------|-------------------------------------------------------|--------------|------------------------------|----------------------------------------------------------------------------------|---------------------------------------------------------------------------------|---------------------------------------------------------------|---------------------------------|----------------|----------------------|
| Status                                                 | Print                                                 | Scan/Copy    | Fax                          | Network                                                                          | Network Security                                                                | Product Security                                              | Device Management               | Epson Open Pla | atform               |
| Epson Re                                               | emote Servic                                          | es           |                              |                                                                                  |                                                                                 |                                                               |                                 |                |                      |
| Basic<br>Networ<br>Docum<br>Contac<br>Preset<br>User D | rk Scan<br>nent Capture<br>cts<br>s<br>Default Settin | Pro          | Chec<br>If you<br>To re<br>< | Contacts<br>ck the entries yo<br>u finish selecting<br>effect the setting<br>1 > | u want to register for g<br>g entries, back to the E<br>s, press "Apply" button | roup.<br>dit a Contact Page by pr<br>on the Edit a Contact Pa | essing "Select" button.<br>age. |                |                      |
| »Sc                                                    | an to Networ                                          | k Folder/FTP |                              | Numbe                                                                            | r Nan                                                                           | ne                                                            | Index Word                      | Туре           | Destination          |
| »Scan to Email                                         |                                                       |              | XX                           | AAAAA Corp.                                                                      | AAAA                                                                            | A                                                             | Email                           | aaaaa@xxxx.com |                      |
| »Sc<br>»Sc<br>»Co                                      | an to Memor<br>an to Cloud<br>opy                     | y Device     |                              | Select                                                                           | Cancel                                                                          |                                                               |                                 |                |                      |

- 8. Unesite Name i Index Word.
- 9. Izaberite da li želite da dodelite registrovanu grupu često korišćenoj grup ili ne.

**Napomena:** Odredišta se mogu registrovati u više grupa.

10. Kliknite na Apply.

#### Povezane informacije

- \*Pokretanje aplikacije Web Config u veb pregledaču" na strani 396
- \*Podrazumevana vrednost administratorske lozinke" na strani 19

#### Registrovanje odredišta kao grupe sa kontrolne table štampača

1. Izaberite menije na kontrolnoj tabli štampača kao što je ispod opisano.

#### Podešavanja > Menadžer kontakata

- 2. Izaberite Dodaj/uredi/izbriši.
- 3. Izaberite Dodaj unos, izaberite Dodaj grupu.
- 4. Izaberite tip odredišta kao opciju Tip.

#### Napomena:

Ne možete izmeniti opciju **Type** nakon završene registracije. Ako želite da izmenite tip, izbrišite odredište i zatim ga ponovo registrujte.

- 5. Izaberite broj koji želite da registrujete kao Broj iz registra.
- 6. Unesite Naziv grupe (neophodno) i Reč za indeksiranje.
- 7. Izaberite **Kontakti dodati u grupu (neophodno)**, izaberite kontakte koje želite da dodate, a zatim izaberite **Zatvori**.
- 8. Izaberite U redu biste primenili podešavanja.

# Registracija često korišćenih kontakata (Dodeli za čestu upotrebu)

#### Registracija često korišćenih kontakata iz funkcije Web Config

Unesite IP adresu štampača u pregledač da biste pristupili funkciji Web Config.
 Unesite IP adresu štampača sa računara koji je povezan na istu mrežu kao i štampač.
 Možete proveriti IP adresu štampača iz sledećeg menija.

Podešavanja > Opšte postavke > Mrežne postavke > Status mreže > Status kablovske LAN/Wi-Fi mreže

- 2. Unesite administratorsku lozinku da biste se prijavili kao administrator.
- 3. Izaberite sledeći redosled.

#### Kartica Scan/Copy ili Fax > Contacts

- 4. Izaberite broj koji želite da registrujete, a zatim kliknite na Edit.
- Izaberite ON u Assign to Frequent Use.
   Ne možete da uređujete redosled kontakata na ekranu Web Config.
- 6. Kliknite na Apply

#### Povezane informacije

- \*Pokretanje aplikacije Web Config u veb pregledaču" na strani 396
- "Podrazumevana vrednost administratorske lozinke" na strani 19

#### Registrovanje često korišćenih kontakata sa kontrolne table štampača

- 1. Dodirnite **Podešavanja** na početnom ekranu.
- 2. Dodirnite Menadžer kontakata > Često.
- 3. Izaberite tip kontakta koji želite da registrujete.
- 4. Dodirnite Izmeni.
- 5. Izaberite često korišćene kontakte koje želite da registrujete, a zatim dodirnite **U redu**. Ponovo dodirnite da biste poništili izbor.
- 6. Dodirnite Zatvori.

## Izvoz i uvoz kontakata

Pomoću opcije Web Config ili ostalih alatki možete da pravite rezervne kopije kontakata i da ih uvezete.

#### Za Web Config

- Možete da napravite rezervnu kopiju kontakata izvozom podešavanja štampača koja obuhvataju kontakte. Izvezena datoteka se ne može uređivati jer je izvezena kao binarna datoteka.
- Prilikom uvoza podešavanja štampača na štampač, kontakti se prepisuju.

#### Za Epson Device Admin

- □ Sa ekrana svojstava uređaja mogu da se izvezu samo kontakti.
- □ Ako ne izvezete stavke koje se odnose na bezbednost, možete izmeniti izvezene kontakte i uvesti ih jer se to može sačuvati kao SYLK datoteka ili csv datoteka.
- □ Možete uvesti kontakte zajedno na više računara. Ova opcija je korisna kada menjate štampače i želite da prenesete kontakte sa starih štampača na nove.

Više informacija potražite u propratnoj dokumentaciji ili pomoći aplikacije Epson Device Admin

#### Izvoz i uvoz kontakata pomoću opcije Web Config

#### Uvoz kontakata pomoću funkcije Web Config

Ako imate štampač koji omogućava pravljenje rezervnih kopija kontakata i kompatibilan je sa ovim štampačem, možete jednostavno registrovati kontakte tako što ćete uvesti datoteku rezervne kopije.

#### Napomena:

Radi uputstava o tome kako da napravite rezervnu kopiju kontakata koji su kompatibilni s ovim štampačem, pogledajte dokumentaciju isporučenu uz štampač koji ima listu kompatibilnih kontakata sa ovim štampačem.

Pratite sledeće korake za uvoz kontakata na ovaj štampač.

1. Unesite IP adresu štampača u pregledač da biste pristupili funkciji Web Config.

Unesite IP adresu štampača sa računara koji je povezan na istu mrežu kao i štampač.

Možete proveriti IP adresu štampača iz sledećeg menija.

Podešavanja > Opšte postavke > Mrežne postavke > Status mreže > Status kablovske LAN/Wi-Fi mreže

- 2. Unesite administratorsku lozinku da biste se prijavili kao administrator.
- 3. Izaberite sledeći redosled.

#### Device Management > Export and Import Setting Value > Import

- 4. Izaberite datoteku rezervne kopije koju ste napravili u File, unesite lozinku i zatim kliknite na Next.
- 5. Izaberite polje **Contacts** a zatim kliknite na **Next**.

#### Povezane informacije

- ➡ "Pokretanje aplikacije Web Config u veb pregledaču" na strani 396
- "Podrazumevana vrednost administratorske lozinke" na strani 19

#### Izvoz kontakata pomoću funkcije Web Config

Podaci o kontaktima mogu biti izgubljeni usled neispravnog funkcionisanja štampača. Preporučujemo da napravite rezervnu kopiju podataka svaki put kada ih ažurirate. Epson neće biti odgovoran ni za kakav gubitak podataka niti za pravljenje rezervnih kopija ili vraćanje podataka i/ili podešavanja, čak ni tokom garantnog roka.

Koristeći Web Config možete da napravite rezervnu kopiju podataka o kontaktima uskladištenim u štampaču i sačuvate je na računar.

1. Unesite IP adresu štampača u pregledač da biste pristupili funkciji Web Config.

Unesite IP adresu štampača sa računara koji je povezan na istu mrežu kao i štampač.

Možete proveriti IP adresu štampača iz sledećeg menija.

Podešavanja > Opšte postavke > Mrežne postavke > Status mreže > Status kablovske LAN/Wi-Fi mreže

- 2. Unesite administratorsku lozinku da biste se prijavili kao administrator.
- 3. Izaberite sledeći redosled.

#### Katica Device Management > Export and Import Setting Value > Export

4. Izaberite jedno od polja za potvrdu Contacts.

Na primer, ako izaberete **Contacts** pod kategorijom **Scan/Copy**, izabrano je isto polje za potvrdu kategorije Fax.

5. Unesite lozinku da biste šifrovali izvezenu datoteku.

Potrebna vam je lozinka da biste uvezli datoteku. Ostavite ovu opciju praznu ako ne želite da šifrujete datoteku.

6. Kliknite na Export.

#### Povezane informacije

- ➡ "Pokretanje aplikacije Web Config u veb pregledaču" na strani 396
- \*Podrazumevana vrednost administratorske lozinke" na strani 19

#### Izvoz i uvoz kontakata pomoću opcije Epson Device Admin

#### Izvoz kontakata pomoću funkcije Epson Device Admin

Sačuvajte informacije o kontaktima u datoteku.

Možete da izmenite datoteke sačuvane u SYLK formatu ili CSV formatu pomoću aplikacije za rad s tabelama ili uređivača teksta. Možete sve odjednom da registrujete nakon brisanja ili dodavanja informacija.

Informacije koje sadrže bezbednosne stavke kao što su lozinka i lične informacije mogu se sačuvati u binarnom formatu sa lozinkom. Ne možete da uređujete datoteku. Ona se može koristiti kao datoteka rezervne kopije informacija koje sadrže bezbednosne stavke.

- 1. Pokrenite Epson Device Admin.
- 2. Izaberite **Devices** u meniju zadataka na bočnoj traci.
- 3. Izaberite uređaj koji želite da konfigurišete sa liste uređaja.
- 4. Kliknite na Device Configuration na kartici Home na traci menija.

Kada je podešena administratorska lozinka, unesite lozinku i kliknite na OK.

- 5. Kliknite na **Common** > **Contacts**.
- 6. Odaberite format za izvoz sa kartice **Export** > **Export items**.
  - □ All Items

Izvezite šifrovanu binarnu datoteku. Izaberite kada želite da obuhvatite bezbednosne stavke kao što su lozinka i lični podaci. Ne možete da uređujete datoteku. Ako je izaberete, morate podesiti lozinku. Kliknite na **Configuration** i podesite lozinku dužine između 8 i 63 znakova u ASCII formatu. Ova lozinka je obavezna prilikom uvoza binarne datoteke.

□ Items except Security Information

Izvezite datoteke u SYLK ili CSV formatu. Izaberite kada želite da izmenite informacije u izvezenoj datoteci.

- 7. Kliknite na **Export**.
- 8. Odredite mesto za čuvanje datoteke, izaberite tip datoteke, a zatim kliknite na Save.

Prikazaće se poruka sa obaveštenjem o završetku.

9. Kliknite na OK.

Proverite da li se datoteka čuva na navedenom mestu.

#### Povezane informacije

- ➡ "Softver za upravljanje uređajima na mreži (Epson Device Admin)" na strani 399
- \*Podrazumevana vrednost administratorske lozinke" na strani 19

#### Uvoz kontakata pomoću funkcije Using Epson Device Admin

Uvezite informacije o kontaktima iz datoteke.

Možete da uvezete datoteke sačuvane u SYLK formatu ili csv formatu ili rezervnu kopiju binarne datoteke koja obuhvata bezbednosne stavke.

- 1. Pokrenite Epson Device Admin.
- 2. Izaberite Devices u meniju zadataka na bočnoj traci.
- 3. Izaberite uređaj koji želite da konfigurišete sa liste uređaja.
- Kliknite na Device Configuration na kartici Home na traci menija. Kada je podešena administratorska lozinka, unesite lozinku i kliknite na OK.
- 5. Kliknite na **Common** > **Contacts**.
- 6. Kliknite na Browse na meniju Import.
- 7. Izaberite datoteku koju želite da uvezete, a zatim kliknite na Open.
   Kada izaberete binarnu datoteku, u Password unesite lozinku koju ste postavili prilikom izvoza datoteke.
- 8. Kliknite na Import.

Prikazaće se ekran za potvrdu.

9. Kliknite na OK.

Prikazaće se rezultat validacije.

Edit the information read

Kliknite kada želite pojedinačno da izmenite informacije.

- Read more file Kliknite kada želite da uvezete više datoteka.
- 10. Kliknite na **Import**, a zatim kliknite na **OK** na ekranu za završetak uvoza.

Vratite se na ekran svojstava uređaja.

- 11. Kliknite na Transmit.
- 12. Kliknite na **OK** na poruci za potvrdu.

Podešavanja se šalju na štampač.

13. Na ekranu za završetak slanja kliknite na **OK**.

Informacije o štampaču će biti ažurirane.

Otvorite kontakte iz funkcije Web Config ili sa kontrolne table štampača, a zatim proverite da li je kontakt ažuriran.

#### Povezane informacije

➡ "Softver za upravljanje uređajima na mreži (Epson Device Admin)" na strani 399

# Podešavanja za korišćenje usluge računarskog oblaka kao odredišta za prosleđivanje faksa

Korišćenjem usluge Epson Connect koja je dostupna na internetu možete da prosledite primljene faksove na svoje naloge u računarskom oblaku.

Da biste koristili ovu uslugu, treba da registrujete korisnika, štampač i odredišta u računarskom oblaka u usluzi **Epson Connect**, a zatim registrujete odredište u štampaču.

Pogledajte Pomoć na veb portalu Epson Connect radi detaljnih podataka o načinu podešavanja i registrujte svoj nalog u računarskom oblaku.

https://www.epsonconnect.com/user

# Registrovanje odredišta računarskog oblaka u štampaču iz funkcije Web Config

1. Unesite IP adresu štampača u pregledač da biste pristupili funkciji Web Config.

Unesite IP adresu štampača sa računara koji je povezan na istu mrežu kao i štampač.

Možete proveriti IP adresu štampača iz sledećeg menija.

Podešavanja > Opšte postavke > Mrežne postavke > Status mreže > Status kablovske LAN/Wi-Fi mreže

- 2. Unesite administratorsku lozinku da biste se prijavili kao administrator.
- 3. Izaberite sledeći redosled.

#### Kartica Fax > Lista odredišta Računarski oblak

- 4. Izaberite broj koji želite da registrujete, a zatim kliknite na Edit.
- 5. Izaberite odredište koje želite da registrujete na listi odredišta računarskog oblaka.

| Cloud Des     | tination List                                                                                                    |
|---------------|----------------------------------------------------------------------------------------------------|
| Destination : | Name1     Name2     Name3     Name4     Name5     Name6     Name6     Name6     Name7     Name8     Name9     Name9 |
| Select        | Cancel                                                                                                    |

6. Kliknite na Select.

Postavka se prikazuje na štampaču.

#### Povezane informacije

- \*Pokretanje aplikacije Web Config u veb pregledaču" na strani 396
- \*Podrazumevana vrednost administratorske lozinke" na strani 19
- ➡ "Softver za upravljanje uređajima na mreži (Epson Device Admin)" na strani 399

# Podešavanja korišćenja informacija o korisnicima na LDAP serveru kao odredištima

Prethodnim povezivanjem LDAP servera i štampača možete pretraživati korisničke informacije registrovane na LDAP serveru i koristiti ih direktno kao odredišta za faksove ili e-poštu.

# Konfiguracija LDAP Servera

Da biste koristili informacije o LDAP serveru, registrujte ih na štampaču.

1. Unesite IP adresu štampača u pregledač da biste pristupili funkciji Web Config.

Unesite IP adresu štampača sa računara koji je povezan na istu mrežu kao i štampač.

Možete proveriti IP adresu štampača iz sledećeg menija.

Podešavanja > Opšte postavke > Mrežne postavke > Status mreže > Status kablovske LAN/Wi-Fi mreže

- 2. Unesite administratorsku lozinku da biste se prijavili kao administrator.
- 3. Izaberite sledeći redosled.

Katica Network > LDAP Server > Basic

- 4. Unesite vrednost za svaku stavku.
- 5. Izaberite OK.

Podešavanja koja ste izabrali su prikazana.

#### Povezane informacije

- ➡ "Pokretanje aplikacije Web Config u veb pregledaču" na strani 396
- \*Podrazumevana vrednost administratorske lozinke" na strani 19

#### Stavke za podešavanje LDAP servera

| Stavka                  | Podešavanja i objašnjenje                                                                                                    |
|-------------------------|----------------------------------------------------------------------------------------------------|
| Use LDAP Server         | Izaberite <b>Use</b> ili <b>Do Not Use</b> .                                                                                                    |
| LDAP Server Address     | Unesite adresu LDAP servera. Unesite između 1 i 255 znakova ili u IPv4, IPv6 ili<br>FQDN formatu. Za FQDN format možete koristiti alfanumeričke znakove u ASCII<br>(0x20–0x7E) i "-", osim na početku ili na kraju adrese. |
| LDAP server Port Number | Unesite broj priključka LDAP servera od 1 do 65535.                                                                                                    |
| Secure Connection       | Navedite metod provere identiteta kada štampač pristupa LDAP serveru.                                                                                                    |
| Certificate Validation  | Kada je omogućen, potvrđuje se sertifikat LDAP servera. Preporučujemo da<br>podesite na <b>Enable</b> .                                                                                                    |
|                         | Da biste podesili, <b>CA Certificate</b> treba da se uveze na štampač.                                                                                                    |
| Search Timeout (sec)    | Podesite vreme trajanja pre nego što dođe do prekidu u toku pretrage od 5 do<br>300.                                                                                                    |

| Stavka                       | Podešavanja i objašnjenje                                                                                                    |
|------------------------------|----------------------------------------------------------------------------------------------------|
| Authentication Method        | Izaberite jednu od metoda.                                                                                                    |
|                              | Ako izaberete <b>Kerberos Authentication</b> , izaberite <b>Kerberos Settings</b> da biste<br>izvršili podešavanja za Kerberos.                                                                                                    |
|                              | Da biste izvršili Kerberos Authentication, potrebno je sledeće okruženje.                                                                                                    |
|                              | Štampač i DNS server mogu da komuniciraju.                                                                                                    |
|                              | Sinhronizuje se vreme štampača, KDC servera i servera koji je potreban za<br>proveru identiteta (LDAP server, SMTP server, server za datoteku).                                                                                                    |
|                              | Kada se radni server dodeli kao IP adresa, FQDN radnog servera se registruje<br>na zonu povratnog pretraživanja DNS servera.                                                                                                    |
| Kerberos Realm to be Used    | Ako izaberete <b>Kerberos Authentication</b> za <b>Authentication Method</b> , unesite<br>Kerberos domen koji želite da koristite.                                                                                                    |
| Administrator DN / User Name | Unesite korisničko ime za LDAP server od 128 znakova ili manje u Unicode<br>formatu (UTF-8). Ne možete koristiti kontrolne znakove, kao što su 0x00–0x1F i<br>0x7F. Ova podešavanja se ne koriste kada je <b>Anonymous Authentication</b><br>izabrano kao <b>Authentication Method</b> . Ako to ne odredite, ostavite prazno.               |
| Password                     | Unesite lozinku za proveru identiteta LDAP servera od 128 znakova ili manje u<br>Unicode formatu (UTF-8). Ne možete koristiti kontrolne znakove, kao što su 0x00–<br>0x1F i 0x7F. Ova podešavanja se ne koriste kada je <b>Anonymous Authentication</b><br>izabrano kao <b>Authentication Method</b> . Ako to ne odredite, ostavite prazno. |

#### Podešavanja Kerberos protokola

Ako odaberete **Kerberos Authentication** kao **Authentication Method** za **LDAP Server** > **Basic**, izvršite sledeća podešavanja za Kerberos sa kartice **Network** > **Kerberos Settings**. Možete registrovati do 10 podešavanja za Kerberos.

| Stavke                 | Podešavanja i objašnjenje                                                                                                    |
|------------------------|----------------------------------------------------------------------------------------------------|
| Realm (Domain)         | Unesite domen Kerberos provere identiteta od 255 znakova ili manje u ASCII<br>formatu (0x20–0x7E). Ako je ne registrujete, ostavite prazno.                     |
| KDC Address            | Unesite adresu Kerberos servera za proveru identiteta. Unesite 255 znakova ili<br>manje u IPv4, IPv6 ili FQDN formatu. Ako je ne registrujete, ostavite prazno. |
| Port Number (Kerberos) | Unesite broj priključka Kerberos servera između 1 i 65535.                                                                                                    |

# Konfiguracija podešavanja pretraživanja LDAP servera

Kada postavite podešavanja pretraživanja, možete da koristite adresu e-pošte i broj faksa registrovane na LDAP serveru.

1. Unesite IP adresu štampača u pregledač da biste pristupili funkciji Web Config.

Unesite IP adresu štampača sa računara koji je povezan na istu mrežu kao i štampač.

Možete proveriti IP adresu štampača iz sledećeg menija.

#### Podešavanja > Opšte postavke > Mrežne postavke > Status mreže > Status kablovske LAN/Wi-Fi mreže

2. Unesite administratorsku lozinku da biste se prijavili kao administrator.

3. Izaberite sledeći redosled.

Katica Network > LDAP Server > Search Settings

- 4. Unesite vrednost za svaku stavku.
- Kliknite na OK da biste prikazali rezultat podešavanja. Podešavanja koja ste izabrali su prikazana.

#### Povezane informacije

- ➡ "Pokretanje aplikacije Web Config u veb pregledaču" na strani 396
- \*Podrazumevana vrednost administratorske lozinke" na strani 19

#### Stavke za podešavanje pretraživanja LDAP servera

| Stavka                                           | Podešavanja i objašnjenje                                                                                                    |
|--------------------------------------------------|----------------------------------------------------------------------------------------------------|
| Search Base (Distinguished Name)                 | Ako želite da pretražujete proizvoljni domen, odredite naziv domena LDAP<br>servera. Unesite između 0 i 128 znakova u Unicode formatu (UTF-8). Ako ne tražite<br>proizvoljno svojstvo, ostavite ovo prazno.                                               |
|                                                  | Primeri direktorijuma lokalnog servera: dc=server,dc=local                                                                                                    |
| Number of search entries                         | Odredite broj unosa za pretraživanje od 5 do 500. Određeni broj unosa za<br>pretraživanje se privremeno čuva i prikazuje. Čak i ako je broj unosa za<br>pretraživanje veći od određenog broja i prikaže se poruka o grešci, pretraga se<br>može dovršiti. |
| User name Attribute                              | Odredite naziv svojstva koje ćete prikazati kada se traže korisnička imena. Unesite između 1 i 255 znakova u Unicode formatu (UTF-8). Prvi znak će biti a–z ili A–Z.                                                                                      |
|                                                  | Primer: cn, uid                                                                                                    |
| User name Display Attribute                      | Odredite naziv svojstva koje ćete prikazati kao korisničko ime. Unesite između 0 i<br>255 znakova u Unicode formatu (UTF-8). Prvi znak će biti a-z ili A-Z.                                                                                               |
|                                                  | Primer: cn, sn                                                                                                    |
| Fax Number Attribute                             | Odredite naziv svojstva koje ćete prikazati kada se traže brojevi faksova. Unesite<br>kombinaciju od 1 do 255 znakova koristeći A–Z, a–z, 0–9 i Prvi znak će biti a–z ili<br>A–Z.                                                                         |
|                                                  | Primer: facsimileTelephoneNumber                                                                                                    |
| Email Address Attribute                          | Odredite naziv svojstva koje ćete prikazati kada se traže e-adrese. Unesite<br>kombinaciju od 1 do 255 znakova koristeći A–Z, a–z, 0–9 i Prvi znak će biti a–z ili<br>A–Z.                                                                                |
|                                                  | Primer: mail                                                                                                    |
| Arbitrary Attribute 1 - Arbitrary<br>Attribute 4 | Možete odrediti ostala proizvoljna svojstava za pretragu. Unesite između 0 i 255<br>znakova u Unicode formatu (UTF-8). Prvi znakovi će biti a–z ili A–Z. Ako ne želite<br>da tražite proizvoljna svojstva, ostavite ovo prazno.<br>Primer: o, ou          |

#### Provera veze sa LDAP serverom

Vrši proveru veze sa LDAP serverom pomoću parametara podešenih u opciji LDAP Server > Search Settings.

1. Unesite IP adresu štampača u pregledač da biste pristupili funkciji Web Config.

Unesite IP adresu štampača sa računara koji je povezan na istu mrežu kao i štampač.

Možete proveriti IP adresu štampača iz sledećeg menija.

Podešavanja > Opšte postavke > Mrežne postavke > Status mreže > Status kablovske LAN/Wi-Fi mreže

- 2. Unesite administratorsku lozinku da biste se prijavili kao administrator.
- 3. Izaberite sledeći redosled.

Katica Network > LDAP Server > Connection Test

4. Izaberite Start.

Test veze se pokreće. Nakon testa, prikazuje se izveštaj o proveri.

#### Povezane informacije

- ➡ "Pokretanje aplikacije Web Config u veb pregledaču" na strani 396
- \*Podrazumevana vrednost administratorske lozinke" na strani 19

#### Reference testiranja veze sa LDAP serverom

| Poruke                                                  | Objašnjenje                                                                                                    |
|---------------------------------------------------------|----------------------------------------------------------------------------------------------------|
| Connection test was successful.                         | Ova poruka se pojavljuje kada se uspostavi veza sa serverom.                                                                                                    |
| Connection test failed.                                 | Ova poruka se pojavljuje iz sledećih razloga:                                                                                                    |
| Check the settings.                                     | Adresa LDAP servera ili broj porta nije tačan.                                                                                                    |
|                                                         | Došlo je do isteka vremena.                                                                                                    |
|                                                         | Do Not Use je odabrano kao Use LDAP Server.                                                                                                    |
|                                                         | Ako je Kerberos Authentication odabrano kao Authentication Method,<br>onda su podešavanja poput Realm (Domain), KDC Address i Port Number<br>(Kerberos) neispravna. |
| Connection test failed.                                 | Ova poruka se pojavljuje kada se veza ne ostvari jer nije podešeno isto vreme za<br>štampač i za LDAP server.                                                       |
| Check the date and time on your product or server.      |                                                                                                    |
| Authentication failed.                                  | Ova poruka se pojavljuje iz sledećih razloga:                                                                                                    |
| Check the settings.                                     | User Name i/ili Password nisu ispravni.                                                                                                    |
|                                                         | Ako je Kerberos Authentication odabrano kao Authentication Method,<br>vreme/datum možda neće biti konfigurisani.                                                    |
| Cannot access the printer until processing is complete. | Ova poruka se pojavljuje kada je štampač zauzet.                                                                                                    |

# Slanje faksova pomoću faks servera

Možete da pošaljete faksove korišćenjem faks servera na vašoj mreži. Konfigurisanje faks servera vam omogućava da pošaljete e-poštu na faks server s priloženim faks podacima, a zatim da ih pošaljete korišćenjem funkcije faksa

vašeg štampača. Faks server šalje faks korišćenjem broja faksa primaoca uključenog u adresu e-pošte. Kada su omogućena podešavanja faks servera, ne možete da šaljete faksove korišćenjem LINE ulaza na štampaču.

#### Napomena:

Pre nego što omogućite ovu funkciju na svojoj mreži, za detaljnije informacije posavetujte se s vašim predstavnikom prodaje. Za detaljnije informacije o faks serveru posavetujte se s davaocem usluga za internet faksove.

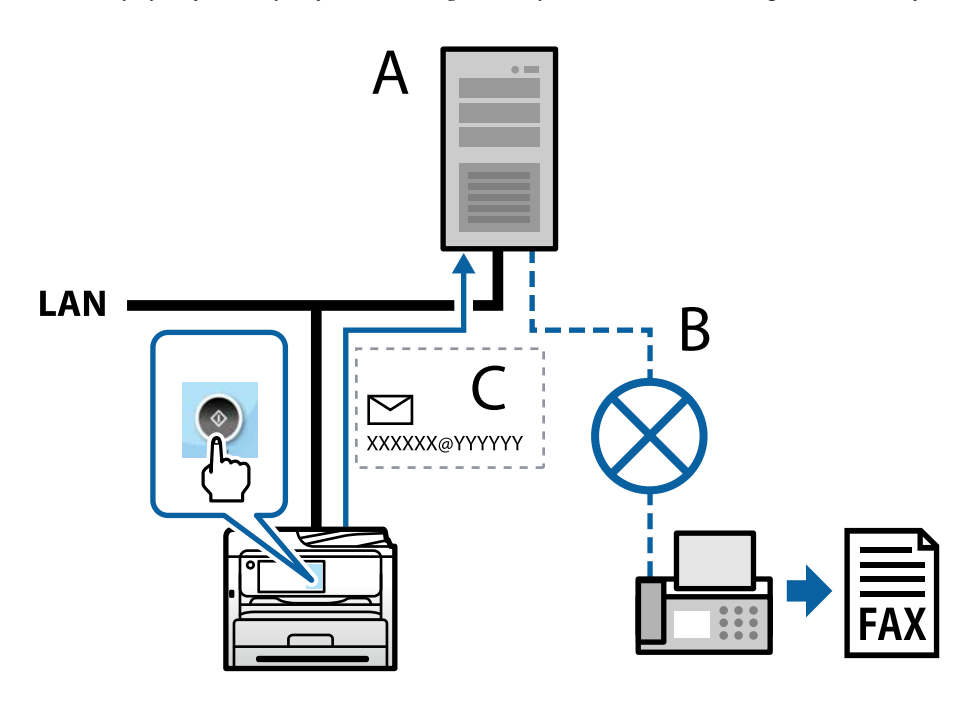

A: Faks server

- B: Javna komutirana telefonska mreža (PSTN)
- C: E-pošta s podacima faksa u prilogu

#### Potreban vam je faks server sa sledećim funkcijama.

Mogućnost prijema podataka faksa sa e-poštom u formatu "XXXXXX@YYYYYY" i slanja faksova na broj faksa XXXXXX

XXXXXX: broj faksa

YYYYYY: naziv domena faks servera koji dodaje štampač

Sposobnost obrade podataka faksa u multi-Tiff formatu u prilogu e-pošte

# Podešavanja za štampanje, skeniranje, kopiranje i slanje faksa

# Početna podešavanja za štampanje

Postavite podešavanja štampača, kao što su veličina papira ili greške u štampanju.

# Korišćenje funkcija štampanja

Omogućite da biste koristili funkciju štampanja preko mreže.

Da biste koristili štampač na mreži, treba da podesite ulaz za mrežno povezivaje na računaru kao i mrežno povezivanje štampača.

#### Tipovi povezivanja štampača

Sledeća dva načina su dostupna za mrežno povezivanje štampača.

- □ P2P mreža (direktno štampanje)
- □ Server/veza sa klijentom (deljenje štampača pomoću Windows servera)

#### Podešavanje ravnopravne mreže

Ovo je veza za direktno povezivanje na štampač na mrežu i računar. Može se povezati samo model sa mogućnošću priključenja na mrežu.

#### Način povezivanja:

Povezivanje štampača direktno na mrežu preko čvorišta ili pristupne tačke.

#### Upravljački program štampača:

Instalirajte upravljački program štampača na svaki računar klijent.

Kada koristite EpsonNet SetupManager, možete da obezbedite paket upravljačkog programa koji sadrži podešavanja štampača.

#### Funkcije:

🖵 Zadatak štampanja započinje odmah jer se zadatak štampanja direktno šalje štampaču.

□ Možete da štampate sve dok štampač radi.

#### Podešavanje veze server/klijent

Ovo je veza koju serverski računar deli sa štampačem. Da biste zabranili vezu bez prolaska kroz serverski računar, možete da poboljšate sigurnost.

Kada koristite USB, štampač bez mrežne funkcije takođe može da se deli.

#### Način povezivanja:

Povezivanje štampača na mrežu preko LAN prekidača ili pristupne tačke.

Takođe možete direktno da povežete štampač na server pomoću USB kabla.

#### Upravljački program štampača:

Instalirajte upravljački program štampača na Windows serveru zavisno od OS računara klijenta.

Pristupom na Windows server i povezivanjem štampača instalira se upravljački program štampača na računar klijent i može se koristiti.

#### Funkcije:

- Upravljajte zajedno štampačem i upravljačkim programom štampača.
- Zavisno od navedenog servera, možda će biti potrebno vremena da započnete zadatak štampanja jer svi zadaci štampanja prolaze kroz server za štampanje.
- □ Ne možete da štampate kada je isključen Windows server.

#### Podešavanja štampanja za ravnopravno povezivanje

Za ravnopravno povezivanje (direktno štampanje), štampač i računar klijent imaju odnos jedan na jedan.

Upravljački program štampača se mora instalirati na svaki računar klijent.

#### Podešavanja štampanja za vezu server/klijent

Omogućite kako biste štampali sa štampača koji je priključen u vezi sever/klijent.

Za vezu server/klijent prvo podesite server za štampanje, a zatim deljenje štampača na mreži.

Kada koristite USB kabl za povezivanje sa serverom, prvo podesite server za štampanje, a zatim deljenje štampača na mreži.

#### Podešavanje mrežnih portova

Napravite redosled štampanja za mrežno štampanje na serveru štampača pomoću standardnog TCP/IP ulaza, a zatim podesite mrežni port.

Ovaj primer je kada koristite Windows Server 2012 R2.

1. Otvorite ekran uređaja i štampača.

Radna površina > Postavke > Kontrolna tabla > Hardver i zvuk ili Hardver > Uređaji i štampači.

2. Dodajte štampač.

Kliknite na **Dodaj štampač** a zatim izaberite **Štampač koji želim nije na listi**.

3. Dodajte lokalni štampač.

Izaberite Dodaj lokalni štampač ili mrežni štampač ručnim podešavanjem a zatim kliknite na Dalje.

4. Izaberite Kreiraj novi ulaz, izaberite Standardni TCP/IP ulaz kao tip ulaza a zatim kliknite na Dalje.

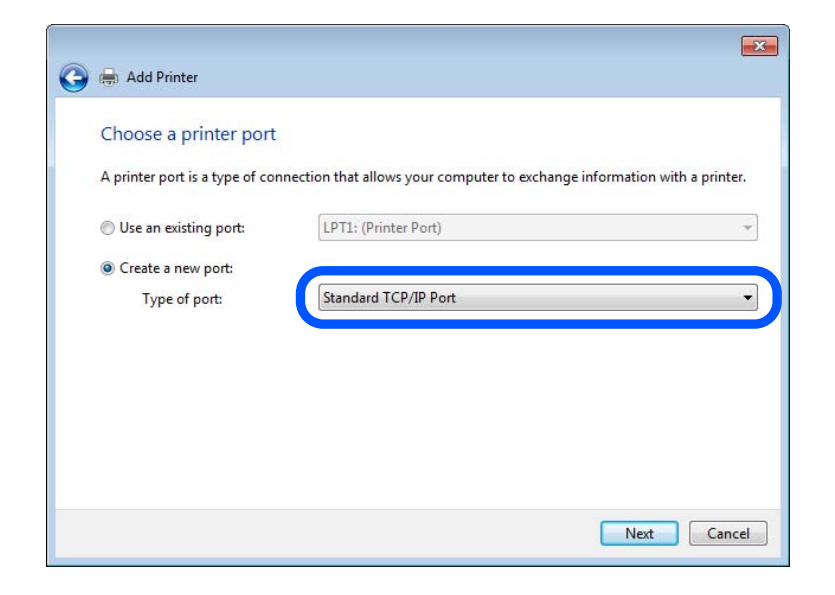

5. Unesite IP adresu štampača ili naziv štampača u polje **Naziv matičnog računara ili IP adresa** ili **Naziv ili IP** adresa ili Naziv ili IP adresa ili Naziv ili IP.

Primer:

- Naziv štampača: EPSONA1A2B3C
- □ IP adresa: 192.0.2.111

Nemojte menjati Naziv ulaza.

Kad se prikaže ekran Kontrola korisničkog naloga, kliknite na Nastavi.

| Type a printer hostnan     | ne or IP address                   |
|----------------------------|------------------------------------|
| Device type:               | TCP/IP Device                      |
| Hostname or IP address:    | XXX.XXX.XXX                        |
| Port name:                 | XXX.XXX.XXX                        |
| Query the printer and auto | matically select the driver to use |

#### Napomena:

Ako navedete naziv štampača na mreži tamo gde je dostupno razrešavanje imena, IP adresa će biti praćena čak i ako je DHCP promenio IP adresu štampača. Naziv štampača možete da proverite na ekranu statusa mreže na kontrolnoj tabli štampača ili listu statusa mreže.

- 6. Instalirajte upravljački program štampača.
  - Ako je upravljački program štampača već instaliran: Izaberite Proizvođač i Štampači. Kliknite na Dalje.
- 7. Pratite uputstva na ekranu.

Kada koristite štampač u okviru veze servera/klijenta (deljenje štampača pomoću Windows servera), izvršite podešavanje za deljenje u daljem tekstu.

#### Provera konfiguracije ulaza — Windows

Proverite da li je postavljen ispravan ulaz za redosled štampanja.

1. Otvorite ekran uređaja i štampača.

Radna površina > Postavke > Kontrolna tabla > Hardver i zvuk ili Hardver > Uređaji i štampači.

2. Otvorite ekran sa svojstvima štampača.

Kliknite desnim tasterom miša na ikonu štampača a zatim kliknite na Svojstva štampača.

- 3. Kliknite na karticu Ulazi, izaberite Standardni TCP/IP ulaz a zatim kliknite na Konfiguriši ulaz.
- 4. Proverite konfiguraciju ulaza.
  - 🖵 Za RAW

Proverite da li je u odeljku **Protokol** izabrano **Raw** a zatim kliknite na **U redu**.

🖵 Za LPR

Proverite da li je u odeljku **Protokol** izabrano **LPR**. Unesite "PASSTHRU" u polje **Naziv reda** u odeljku **LPR postavke**. Izaberite **Brojanje LPR bajtova omogućeno** a zatim kliknite na **U redu**.

#### Deljenje štampača (samo za Windows)

Kada koristite štampač u okviru veze servera/klijenta (deljenje štampača pomoću Windows servera), podesite deljenje štampača sa servera štampača.

- 1. Izaberite Kontrolna tabla > Prikaži uređaje i štampače na serveru štampača.
- 2. Kliknite desnim tasterom miša na ikonu štampača koji želite da podelite, a zatim izaberite na **Svojstva** štampača > kartica **Deljenje**.
- 3. Izaberite Deli ovaj štampača, a zatim unesite Deli ime.

Za Windows Server 2012, kliknite na Promeni opcije deljenja, a zatim konfigurišite podešavanja.

#### Instalacija dodatnih upravljačkih programa (samo za Windows)

Ako se verzije programa Windows razlikuju za server i klijente, preporučuje se da instalirate dodatne upravljačke programe na serveru štampača.

- 1. Izaberite Kontrolna tabla > Prikaži uređaje i štampače na serveru štampača.
- 2. Kliknite desnim tasterom miša na ikonu štampača koji želite da podelite sa klijentom, a zatim kliknite na **Svojstva štampača** > kartica **Deljenje**.

3. Kliknite na Dodatni upravljački programi.

Za Windows Server 2012, kliknite na Change Sharing Options, a zatim konfigurišite podešavanja.

- 4. Za klijente izaberite verziju Windows, a zatim kliknite na OK.
- 5. Izaberite informacije o datoteci za upravljački program štampača (\*.inf) a zatim instalirajte upravljački program.

#### Način korišćenja deljenog štampača – Windows

Administrator treba da obavesti klijente o imenu računara dodeljenom serveru za štampač i o tome kako da ga dodaju u svoj računar. Ako dodatni upravljački programi još nisu konfigurisani, obavestite klijente kako da pomoću opcije **Devices and Printers** dodaju deljeni štampač.

Ako su već konfigurisani dodatni upravljački programi na serveru za štampač, pratite sledeća uputstva:

- 1. Izaberite ime dodeljeno serveru za štampanje u pregledaču Windows Explorer.
- 2. Dvaput kliknite na štampač koji želite da koristite.

# Podešavanje izvora papira

Podesite format i tip papira koji se ubacuje u svaki izvor papira.

1. Unesite IP adresu štampača u pregledač da biste pristupili funkciji Web Config.

Unesite IP adresu štampača sa računara koji je povezan na istu mrežu kao i štampač.

Možete proveriti IP adresu štampača iz sledećeg menija.

#### $Podešavanja > Opšte \ postavke > Mrežne \ postavke > Status \ mreže > Status \ kablovske \ LAN/Wi-Fi \ mreže > Status \ hablovske \ LAN/Wi-Fi \ mreže > Status \ hablovske \ hablovske \ hablov$

- 2. Unesite administratorsku lozinku da biste se prijavili kao administrator.
- 3. Izaberite sledeći redosled.

#### Kartica **Print** > **Paper Source Settings**

4. Podesite svaku stavku.

Prikazane stavke se mogu razlikovati zavisno od situacije.

Naziv izvora papira

Prikažite naziv ciljnog izvora papira, kao što je Paper Tray, Cassette 1.

Paper Size

Izaberite veličinu papira koju želite da podesite iz padajućeg menija.

🖵 Unit

Izaberite jedinicu korisnički definisane veličine. Možete je izabrati kada je **User defined** izabrano na **Paper Size**.

#### U Width

Odredite horizontalnu dužinu korisnički definisane veličine. Raspon koji možete da unesete zavisi od izvora papira, koji je prikazan na strani **Width**. Kada izaberete **mm** u **Unit**, možete uneti najviše jedno decimalno mesto. Kada izaberete **inch** u **Unit**, možete uneti najviše dva decimalna mesta.

#### □ Height

Odredite vertikalnu dužinu korisnički definisane veličine. Raspon koji možete da unesete zavisi od izvora papira, koji je prikazan na strani **Height**. Kada izaberete **mm** u **Unit**, možete uneti najviše jedno decimalno mesto. Kada izaberete **inch** u **Unit**, možete uneti najviše dva decimalna mesta.

#### Paper Type

Izaberite vrstu papira koju želite da podesite iz padajućeg menija.

5. Proverite podešavanja, a zatim kliknite na OK.

#### Povezane informacije

"Podrazumevana vrednost administratorske lozinke" na strani 19

# Podešavanje interfejsa

Podesite prekid zadataka za štampanje ili jezik za štampanje koji je namenjen svakom interfejsu. Ova stavka se prikazuje na štampaču koji je kompatibilan sa programom PCL ili PostScript.

1. Unesite IP adresu štampača u pregledač da biste pristupili funkciji Web Config.

Unesite IP adresu štampača sa računara koji je povezan na istu mrežu kao i štampač.

Možete proveriti IP adresu štampača iz sledećeg menija.

Podešavanja > Opšte postavke > Mrežne postavke > Status mreže > Status kablovske LAN/Wi-Fi mreže

- 2. Unesite administratorsku lozinku da biste se prijavili kao administrator.
- 3. Izaberite sledeći redosled.

#### Kartica **Print** > **Interface Settings**

- 4. Podesite svaku stavku.
  - □ Timeout Settings

Podesite prekid zadataka za štampanje koji se šalju direktno preko USB-a. U sekundama možete da odredite od 5 do 300 sekundi. Kada ne želite prekid, unesite 0.

□ Printing Language

Izaberite jezik za štampanje za svaki USB ili mrežni interfejs. Kada izaberete **Auto**, zadaci za štampanje koji se šalju automatski otkrivaju jezik za štampanje.

5. Proverite podešavanja, a zatim kliknite na **OK**.
## Povezane informacije

"Podrazumevana vrednost administratorske lozinke" na strani 19

# Podešavanje grešaka

Postavite prikaz greške za uređaj.

1. Unesite IP adresu štampača u pregledač da biste pristupili funkciji Web Config.

Unesite IP adresu štampača sa računara koji je povezan na istu mrežu kao i štampač.

Možete proveriti IP adresu štampača iz sledećeg menija.

Podešavanja > Opšte postavke > Mrežne postavke > Status mreže > Status kablovske LAN/Wi-Fi mreže

- 2. Unesite administratorsku lozinku da biste se prijavili kao administrator.
- 3. Izaberite sledeći redosled.

Kartica Print > Error Settings

- 4. Podesite svaku stavku.
  - □ Paper Size Notice

Podesite da li želite da se prikaže greška na kontrolnoj tabli kada se veličina papira određenog izvora papira razlikuje od veličine papira podataka za štampanje.

□ Paper Type Notice

Podesite da li želite da se prikaže greška na kontrolnoj tabli kada se tip papira određenog izvora papira razlikuje od tipa papira podataka za štampanje.

□ Auto Error Solver

Podesite da li će se greška automatski poništiti ako na kontrolnoj tabli ne bude nikakvih operacija u roku od 5 sekundi nakon prikazivanja greške.

5. Proverite podešavanja, a zatim kliknite na OK.

## Povezane informacije

\*Podrazumevana vrednost administratorske lozinke" na strani 19

## Podešavanje univerzalnog štampanja

Podesite kada štampate sa spoljšanjih uređaja pomoću upravljačkog programa štampača.

Neke stavke se ne prikazuju zavisno od jezika štampanja vašeg štampača.

1. Unesite IP adresu štampača u pregledač da biste pristupili funkciji Web Config.

Unesite IP adresu štampača sa računara koji je povezan na istu mrežu kao i štampač.

Možete proveriti IP adresu štampača iz sledećeg menija.

## Podešavanja > Opšte postavke > Mrežne postavke > Status mreže > Status kablovske LAN/Wi-Fi mreže

2. Unesite administratorsku lozinku da biste se prijavili kao administrator.

3. Izaberite sledeći redosled.

Kartica Print > Universal Print Settings

- 4. Podesite svaku stavku.
- 5. Proverite podešavanja, a zatim kliknite na **OK**.

## Povezane informacije

\*Podrazumevana vrednost administratorske lozinke" na strani 19

## Basic

| Stavke                            | Objašnjenje                                                                                                |  |  |
|-----------------------------------|----------------------------------------------------------------------------------------------------|--|--|
| Top Offset(-30.0-30.0mm)          | Podešava vertikalni položaj papira na kom počinje štampanje.                                               |  |  |
| Left Offset(-30.0-30.0mm)         | Podešava horizontalni položaj papira na kom počinje štampanje.                                             |  |  |
| Top Offset in Back(-30.0-30.0mm)  | Podešava vertikalni položaj papira na kom počinje štampanje zadnje strane papira<br>u dvostranoj štampi.   |  |  |
| Left Offset in Back(-30.0-30.0mm) | Podešava horizontalni položaj papira na kom počinje štampanje zadnje strane<br>papira u dvostranoj štampi. |  |  |
| Check Paper Width                 | Podešava da li da se proveri širina papira prilikom štampanja.                                             |  |  |
| Skip Blank Page                   | Ako se u podacima za štampanje nalazi prazna stranica, podesite da se ne štampa prazna stranica.           |  |  |

## PDL Print Configuration

Možete da navedete podešavanja za PCL ili PostScript štampanje.

Ova stavka se prikazuje na štampaču koji je kompatibilan sa PCL ili PostScript-om.

## Opšta podešavanja

| Stavka                  | Objašnjenje                                                              |  |  |
|-------------------------|--------------------------------------------------------------------------|--|--|
| Paper Size              | Izaberite veličinu papira na kojem želite da štampate.                   |  |  |
| Paper Type              | lzaberite tip papira na koji štampate.                                   |  |  |
| Orientation             | Izaberite položaj koji želite da koristite prilikom štampanja.           |  |  |
| Quality                 | lzaberite kvalitet štampe koji želite da koristite prilikom štampanja.   |  |  |
| Ink Save Mode           | Podesite da li je potrebno da se štampa sa smanjenom potrošnjom mastila. |  |  |
| Print Order             | Izaberite da biste štampali od početka ili od poslednje strane.          |  |  |
| Number of Copies(1-999) | Podesite broj primeraka koji želite da odštampate.                       |  |  |
| Binding Margin          | Izaberite položaj za povezivanje.                                        |  |  |

| Stavka              | Objašnjenje                                                                                                    |  |
|---------------------|----------------------------------------------------------------------------------------------------|--|
| Auto Paper Ejection | lzaberite da li je potrebno automatski izbaciti papir ako je došlo do isteka<br>vremena prilikom prijema zadatka za štampanje. |  |
| 2-Sided Printing    | Podesite da li se štampa dvostrano.                                                                                            |  |

## PCL Menu

| Stavka                | Objašnjenje                                                                                                    |  |  |
|-----------------------|----------------------------------------------------------------------------------------------------|--|--|
| Font Source           | Izaberite da li je potrebno koristiti font instaliran na štampaču ili ga preuzeti.                                                         |  |  |
| Font Number           | Navedite broj fonta koji želite da koristite.                                                                                              |  |  |
| Pitch(0.44-99.99cpi)  | Ako je font koji je potrebno koristiti podesive veličine i ako je širina znakova ista,<br>navedite veličinu fonta u broju znakova po inču. |  |  |
| Height(4.00-999.75pt) | Ako je font koji je potrebno koristiti podesive veličine i proporcionalan, navedite veličinu fonta u tačkama.                              |  |  |
| Symbol Set            | Izaberite skup simbola koji želite da koristite.                                                                                           |  |  |
| Form(5-128lines)      | Navedite broj redova po stranici.                                                                                                    |  |  |
| CR Function           | Izaberite radnju za CR kod (pomeranje na početak).                                                                                         |  |  |
| LF Function           | Izaberite radnju za LF kod (novi red), FF kod (nova stranica).                                                                             |  |  |
| Paper Source Assign   | Navedite dodelu mehanizma za uvlačenje papira za PCL komandu za uvlačenje papira.                                                          |  |  |

## PS Menu

| Stavka        | Objašnjenje                                                                              |  |  |
|---------------|------------------------------------------------------------------------------------------|--|--|
| Error Sheet   | Podesite da li je potrebno štampati list s greškom kada dođe do PS3 greške<br>štampanja. |  |  |
| Coloration    | Podesite kao štampanje u boji ili crno-belo štampanje.                                   |  |  |
| Binary        | Podesite da li se prihvataju binarni podaci.                                             |  |  |
| PDF Page Size | Podesite veličinu papira za PDF štampanje.                                               |  |  |

# Podešavanje funkcije Univerzalno Štampanje (Microsoft)

Možete podesiti štampač da koristi funkciju Univerzalno Štampanje. Da biste koristili ovu funkciju, treba da koristite Microsoft 365 i uslugu Azure Active Directory.

1. Unesite IP adresu štampača u pregledač da biste pristupili funkciji Web Config.

Unesite IP adresu štampača sa računara koji je povezan na istu mrežu kao i štampač.

Možete proveriti IP adresu štampača iz sledećeg menija.

Podešavanja > Opšte postavke > Mrežne postavke > Status mreže > Status kablovske LAN/Wi-Fi mreže

- 2. Unesite administratorsku lozinku da biste se prijavili kao administrator.
- 3. Izaberite sledeći redosled.

Kartica Network > Universal Print

- 4. Kliknite na **Register**.
- 5. Pročitajte prikazanu poruku, a zatim kliknite na link.
- 6. Pratite uputstva na ekranu da biste registrovali štampač.

Ako se nakon registracije prikazuje status registracije **Registered** na ekranu funkcije Web Config, podešavanje je završeno.

## Napomena:

Više detalja o korišćenju usluge Azure Active Directory, na primer kako se koristi Univerzalno Štampanje, potražite na internet stranici kompanije Microsoft.

## Povezane informacije

"Podrazumevana vrednost administratorske lozinke" na strani 19

# Podešavanje funkcije AirPrint

Podesite kada koristite AirPrint štampanje i skeniranje.

Pristupite Web Config i izaberite karticu **Network** > **AirPrint Setup**.

| Stavka                                   | Objašnjenje                                                                                                    |  |  |
|------------------------------------------|----------------------------------------------------------------------------------------------------|--|--|
| Bonjour Service Name                     | Unesite naziv Bonjour usluge od 1 do 41 znaka u ASCII formatu (0x20–0x7E).                                                                                                    |  |  |
| Bonjour Location                         | Unesite naziv lokacije, kao što je postavljanje štampača od najviše 127 bajta ili<br>manje u formatu Unicode (UTF-8).                                                                   |  |  |
| Geolocation                              | Unesite podatke o lokaciji štampača. Ovaj unos je po izboru.                                                                                                    |  |  |
| Latitude and Longitude (WGS84)           | Unesite vrednosti koristeći podatak WGS-84, koji odvaja geografsku širinu i dužinu pomoću zareza.                                                                                       |  |  |
|                                          | Možete uneti -90 do +90 za vrednost geografske širine, a -180 do +180 za<br>vrednost geografske dužine. Možete uneti manje od jedne decimale na šesto<br>mesto i možete izostaviti "+". |  |  |
| Top Priority Protocol                    | lzaberite protokol najvišeg prioriteta iz IPP i ulaz 9100.                                                                                                    |  |  |
| Wide-Area Bonjour                        | Podesite da li će Wide-Area Bonjour biti korišćen ili ne. Ako ga koristite, štampači<br>moraju biti registrovani na DNS serveru kako bi mogli da pretražuju štampač<br>preko segmenta.  |  |  |
| iBeacon Transmission                     | Odaberite da li da omogućite ili onemogućite funkciju prenosa iBeacon. Kada je<br>omogućena, možete da tražite štampač sa uređaja sa omogućenim iBeacon.                                |  |  |
| Require PIN Code when using IPP printing | Izaberite da li da se prilikom upotrebe IPP štampača traži PIN kod ili ne. Ako<br>izaberete <b>Yes</b> , IPP zadaci štampanja bez PIN kodova se ne čuvaju na štampaču.                  |  |  |
| Enable AirPrint                          | IPP, Bonjour, AirPrint (usluga skeniranja) su omogućeni, a IPP se uspostavlja samo<br>uz bezbednu komunikaciju.                                                                         |  |  |

# Priprema skeniranja ili kopiranja

## Priprema za skeniranje

## Priprema za skeniranje sa kontrolne table

## Priprema za funkciju Skeniraj na mrežni direktorijum/FTP

Ovaj odeljak koristi podešavanja za Mrežni direktorijum (SMB) kao primer.

| Neophodne operacije                                                                                | Odredište<br>operacije                                     | Objašnjenja                                                                                                    |
|----------------------------------------------------------------------------------------------------|------------------------------------------------------------|----------------------------------------------------------------------------------------------------|
| 1. Povežite štampač na mrežu<br>(ovo nije potrebno ako ste povezani na<br>mrežu tokom podešavanja) | Štampač i<br>računar                                       | Povežite štampač na mrežu.<br>"Povezivanje štampača na mrežu" na strani 55                                                                                                    |
| 2. Kreirajte mrežnu fasciklu                                                                       | Računar                                                    | Kreirajte mrežnu fasciklu da biste sačuvali skeniranu sliku.<br>Napravite fasciklu na računaru na mreži, a zatim je podesite<br>tako da bude deljena.<br>"Kreiranje mrežne fascikle" na strani 77                                                   |
| 3. Registrujte fasciklu u <b>Contacts</b>                                                          | Računar (Web<br>Config) ili<br>kontrolna tabla<br>štampača | Registrujte kreiranu mrežnu fasciklu u <b>Contacts</b> štampača.<br>Na taj način možete da izaberete odredište iz Contacts bez<br>potrebe da unesete putanju do odredišne fascikle prilikom<br>skeniranja.<br>"Registracija kontakata" na strani 86 |
| 4. Skenirajte sa kontrolne table                                                                   | Kontrolna tabla<br>štampača                                | Izvršite skeniranje sa kontrolne table.<br>"Skeniranje originala u mrežnu fasciklu" na strani 223                                                                                                    |

## Priprema za funkciju Skeniraj na imejl

Postoje dva načina na koja možete da pošaljete skenirane slike na određenu adresu e-pošte; podešavanjem servera e-pošte ili korišćenjem Epson Connect.

## "Slanje e-poštom" na strani 116

U daljem tekstu je objašnjeno kako da podesite server e-pošte za slanje skeniranih slika putem e-pošte.

| Neophodne operacije                                                                                | Odredište<br>operacije                                     | Objašnjenja                                                                                                    |
|----------------------------------------------------------------------------------------------------|------------------------------------------------------------|----------------------------------------------------------------------------------------------------|
| 1. Povežite štampač na mrežu<br>(ovo nije potrebno ako ste povezani na<br>mrežu tokom podešavanja) | Štampač i<br>računar                                       | Povežite štampač na mrežu.<br>"Povezivanje štampača na mrežu" na strani 55                                                                                                    |
| 2. Registrujte informacije o serveru e-<br>pošte na štampaču                                       | Računar (Web<br>Config) ili<br>kontrolna tabla<br>štampača | Funkcija Skeniraj na imejl vam omogućava da šaljete<br>skenirane slike preko servera e-pošte. Registrujte informacije<br>o serveru e-pošte na štampač.<br>"Registracija servera e-pošte" na strani 73 |

| Neophodne operacije                                                   | Odredište<br>operacije                                     | Objašnjenja                                                                                                    |
|-----------------------------------------------------------------------|------------------------------------------------------------|----------------------------------------------------------------------------------------------------|
| 3. Proverite veze sa serverom e-pošte                                 | Računar (Web<br>Config) ili<br>kontrolna tabla<br>štampača | Proverite vezu sa serverom e-pošte.<br>"Provera veze sa serverom e-pošte" na strani 75                                                                                                    |
| 4. Registrujte adresu elektronske pošte<br>primaoca u <b>Contacts</b> | Računar (Web<br>Config) ili<br>kontrolna tabla<br>štampača | Registrujte adresu elektronske pošte štampača u <b>Contacts</b> .<br>Na taj način možete da izaberete primaoca iz Contacts bez<br>potrebe da unosite njegovu adresu e-pošte prilikom<br>skeniranja.<br>"Registracija kontakata" na strani 86 |
| 5. Skenirajte sa kontrolne table                                      | Kontrolna tabla<br>štampača                                | lzvršite skeniranje sa kontrolne table.<br>"Skeniranje originala u e-poruku" na strani 224                                                                                                    |

## Priprema za funkciju Skeniraj na računar

Ovaj odeljak opisuje kako da sačuvate skenirane slike na povezanom računaru.

| Neophodne operacije                                                                                                    | Odredište<br>operacije      | Objašnjenja                                                                                                    |
|----------------------------------------------------------------------------------------------------|-----------------------------|----------------------------------------------------------------------------------------------------|
| 1. Instalirajte softver na računar i<br>povežite štampač sa računarom<br>(ovo nije potrebno ako ste instalirali<br>povezani softver tokom podešavanja) | Štampač i<br>računar        | <ul> <li>Izvršite sledeće operacije.</li> <li>Instalirajte potreban softver na svoj računar <ul> <li>Document Capture Pro (Windows)/Document Capture (Mac OS)</li> <li>Epson Scan 2</li> </ul> </li> <li>Priključite štampač na računar</li> <li>Možete da podesite štampač pomoću instalacionog programa.</li> <li>"Vršenje podešavanja za povezivanje na računar" na strani 293</li> </ul> |
| 2. Kreirajte zadatak u Document<br>Capture Pro/Document Capture i<br>dodelite ga kontrolnoj tabli                                                      | Računar                     | Postoji podrazumevani zadatak koji čuva skenirane slike kao<br>PDF. Pogledajte sledeće ako želite da registrujete dodatne<br>zadatke.<br>Windows:<br>pristupite najnovijem priručniku Document Capture Pro sa<br>sledeće URL adrese.<br>https://support.epson.net/dcp/<br>Mac OS:<br>pogledajte pomoć Document Capture radi više informacija o<br>korišćenju funkcija.                       |
| 3. Skenirajte sa kontrolne table                                                                                                    | Kontrolna tabla<br>štampača | Izvršite skeniranje sa kontrolne table.<br>"Skeniranje originala na računar" na strani 224                                                                                                    |

## Priprema za funkciju Skeniraj na memorijski uređaj

Ovaj odeljak opisuje kako da sačuvate skenirane slike na USB disk koji je povezan na štampač.

| Neophodne operacije                | Odredište<br>operacije      | Objašnjenja                                                                                                    |
|------------------------------------|-----------------------------|----------------------------------------------------------------------------------------------------|
| 1. Priključite USB disk na štampač | Štampač                     | Ubacite USB disk u USB priključak spoljnog interfejsa<br>štampača.<br>"Umetanje spoljašnjeg USB uređaja" na strani 157 |
| 2. Skenirajte sa kontrolne table   | Kontrolna tabla<br>štampača | lzvršite skeniranje sa kontrolne table.<br>"Skeniranje originala na memorijski uređaj" na strani 225                   |

## Priprema za funkciju Skeniraj u oblak

Koristite usluge Epson računarskog oblaka Epson Connect da biste poslali skenirane slike na registrovana odredišta.

- De Možete lako da pošaljete skenirane slike putem e-pošte tako što ćete registrovati adresu e-pošte kao odredište.
- Možete da šaljete skenirane slike na eksterne usluge skladištenja na mreži tako što ćete registrovati adresu epošte kao odredište. Više detalja o tome kako da registrujete nalog pogledajte na internet stranici za svaku uslugu. Dostupne usluge su podložne promenama bez prethodnog obaveštenja.

## Napomena:

Više detalja o uslugama Epson Connect, potražite na sledećoj internet stranici.

https://www.epsonconnect.com/

http://www.epsonconnect.eu (samo Evropa)

| Neophodne operacije                                                                                | Odredište<br>operacije                                                           | Objašnjenja                                                                                                    |
|----------------------------------------------------------------------------------------------------|----------------------------------------------------------------------------------|----------------------------------------------------------------------------------------------------|
| 1. Povežite štampač na mrežu<br>(ovo nije potrebno ako ste povezani na<br>mrežu tokom podešavanja) | Štampač i<br>računar                                                             | Povežite štampač na mrežu.<br>"Povezivanje štampača na mrežu" na strani 55                                                                                                    |
| 2. Registrujte proizvod sa Epson<br>Connect                                                        | Kontrolna tabla<br>štampača i<br>računar<br>(internet stranica<br>Epson Connect) | Registrujte svoj proizvod kod Epson Connect i omogućite<br>uslugu.<br>Na kontrolnoj tabli štampača, izaberite <b>Podešavanja</b> ><br><b>Opšte postavke</b> > <b>Postavke veb usluge</b> , a zatim sledite<br>uputstva na ekranu da biste se registrovali.<br><b>Napomena:</b><br>Ako se od vas zatraži da unesete verifikacioni kod,<br>pristupite sledećoj URL adresi i unesite kod.<br>https://www.epsonconnect.com/activation                                                         |
| 3. Registrujte listu odredišta na<br>korisničkoj stranici Epson Connect                            | Računar<br>(internet stranica<br>Epson Connect)                                  | Registrujte odredište na koje želite da pošaljete u listu<br>odredišta na korisničkoj stranici Epson Connect.<br>Pristupite korisničkoj stranici sa sledeće URL adrese, kliknite<br>na <b>Skeniraj u oblak &gt; Lista odredišta &gt; Dodaj</b> <sup>*</sup> , a zatim<br>pratite uputstva na ekranu da biste dodali odredište.<br>https://www.epsonconnect.com/user<br><i>Napomena:</i><br><i>Kada registrujete adresu e-pošte, izaberite Adresa e-pošte</i><br><i>kao tip odredišta.</i> |

| Neophodne operacije              | Odredište<br>operacije      | Objašnjenja                                                                                        |
|----------------------------------|-----------------------------|----------------------------------------------------------------------------------------------------|
| 4. Skenirajte sa kontrolne table | Kontrolna tabla<br>štampača | Izvršite skeniranje sa kontrolne table.<br>"Skeniranje originala u računarski oblak" na strani 226 |

\*Epson Connect usluge su podložne promenama bez prethodnog obaveštenja.

## Priprema za funkciju Skenirajte na WSD

| Neophodne operacije                                                                                          | Odredište<br>operacije      | Objašnjenja                                                                                                    |
|----------------------------------------------------------------------------------------------------|-----------------------------|----------------------------------------------------------------------------------------------------|
| 1. Povežite štampač i računar na mrežu<br>(ovo nije potrebno ako ste povezani na<br>mrežu tokom podešavanja) | Štampač i<br>računar        | Povežite štampač i računar na mrežu.<br>"Vršenje podešavanja za povezivanje na računar" na<br>strani 293                                                                                                    |
| 2. Skenirajte sa kontrolne table                                                                             | Kontrolna tabla<br>štampača | Izvršite skeniranje sa kontrolne table.<br>"Skeniranje pomoću WSD-a" na strani 226<br><b>Napomena:</b><br>Ako odredišni računar nije prikazan, pratite sledeće<br>korake da biste dodali WSD uređaj za skeniranje.<br>"Podešavanje WSD ulaza" na strani 227 |

## Slanje e-poštom

Jednostavnim rukovanjem dodirnom tablom štampača možete da šaljete skenirane slike kao priloge e-pošte bez upotrebe računara. Možete koristiti bilo koji od sledećih metoda.

| Metod                        | Pošalji jednostavno pomoću Epson usluge                             | Pošalji postavkom servera e-pošte                            |
|------------------------------|---------------------------------------------------------------------|--------------------------------------------------------------|
| Šta želite da uradite?       | Želim lako da šaljem e-poruke koristeći<br>jednostavna podešavanja. | Želim da pošaljem e-poruke na više adresa odjednom.          |
|                              |                                                                     | Želim da izaberem adresu elektronske pošte pošiljaoca.       |
| Priručnik za<br>postavljanje | "Priprema za funkciju Skeniraj u oblak" na<br>strani 115            | "Priprema za funkciju Skeniraj na imejl" na<br>strani 113    |
|                              | 1. Registrujte svoj štampač pomoću Epsonove                         | 1. Proverite informacije o serveru e-pošte.                  |
|                              | usluge Epson Connect <sup>*</sup> .                                 | 2. Registrujte adrese servera i druge informacije            |
|                              | 2. Dodajte adrese e-poŝte na listu odrediŝta.                       | o serveru e-poste na stampacu.                               |
|                              |                                                                     | 3. Registrujte adrese e-pošte u svojim kontaktima (opciono). |

\* Epson Connect je usluga koja vam omogućava da koristite internet za povezivanje sa štampačima. Jednostavnom registracijom štampača i korisničkih informacija, možete poslati skenirane podatke na određenu adresu e-pošte ili eksterne usluge računarskog oblaka. Epson Connect usluge su podložne promenama bez prethodnog obaveštenja.

| Metod                          | Pošalji jednostavno pomoću Epson usluge                        | Pošalji postavkom servera e-pošte                                                                                                    |
|--------------------------------|----------------------------------------------------------------|----------------------------------------------------------------------------------------------------|
| Pošiljalac                     | Epson Connect adresa samo za slanje (ne može<br>da se promeni) | Podesite bilo koju adresu                                                                                                    |
| Podešavanja<br>odredišta       | Registrujte se unapred (Epson Connect lista<br>odredišta)      | <ul> <li>Registrujte se unapred (Contacts na<br/>štampaču)</li> <li>Unesite odredište direktno prilikom<br/>skeniranja bez prethodne registracije</li> </ul> |
| lzaberite više<br>odredišta    | -                                                              | Dostupno<br>Takođe možete da registrujete odredišta kao<br>grupu u Contacts.                                                                                 |
| Naziv priloga                  | -                                                              | Dostupno (uredi na kontrolnoj tabli)                                                                                                    |
| Predmet e-poruke               | Dostupno (uredi po odredištu)                                  | Dostupno (uredi na kontrolnoj tabli)                                                                                                    |
| Sadržaj e-poruke               | Dostupno (uredi po odredištu)                                  | -                                                                                                    |
| Maksimalna veličina<br>priloga | -                                                              | Dostupno (uredi na kontrolnoj tabli)                                                                                                    |

## Razlike u dostupnim funkcijama

## Skeniranje s računara

Instalirajte softver i proverite da li je omogućena usluga skeniranja na mreži da biste mogli da skenirate s računara putem mreže.

## Softver koji treba instalirati

**D** Epson Scan 2

Ovo je upravljački program skenera.Ako koristite uređaj s računara, instalirajte upravljački program na svaki računar klijent.Ako je instaliran Document Capture Pro/Document Capture, možete vršiti radnje koje su dodeljene tasterima uređaja.

Ako koristite EpsonNet SetupManager, upravljački program štampača se distribuira i kao paket.

Document Capture Pro (Windows)/Document Capture (Mac OS)

Instaliran je na računaru klijentu.Zadaci registrovani na mrežnom računaru na kom je instaliran Document Capture Pro/Document Capture mogu se pozvati i izvršiti s kontrolne table uređaja.

Možete vršiti skeniranje preko mreže s računara.Za skeniranje je potreban Epson Scan 2.

## Provera da li je mrežno skeniranje omogućeno

Možete podesiti uslugu mrežnog skeniranja kada preko mreže skenirate sa računara klijenta. Podrazumevano podešavanje je omogućeno.

1. Unesite IP adresu štampača u pregledač da biste pristupili funkciji Web Config.

Unesite IP adresu štampača sa računara koji je povezan na istu mrežu kao i štampač.

Možete proveriti IP adresu štampača iz sledećeg menija.

Podešavanja > Opšte postavke > Mrežne postavke > Status mreže > Status kablovske LAN/Wi-Fi mreže

- 2. Unesite administratorsku lozinku da biste se prijavili kao administrator.
- 3. Izaberite sledeći redosled.

Kartica Scan/Copy > Network Scan

- Proverite da li je izabrana opcija Enable scanning u Epson Scan 2. Ako jeste, ovaj zadatak je završen. Zatvorite Web Config. Ako je izbrisana, izaberite je i idite na sledeći korak.
- 5. Kliknite na Next.
- 6. Kliknite na OK.

Mreža je ponovo povezana i tada su podešavanja omogućena.

# Dostupne funkcije faksa

## Pre upotrebe funkcija faksa

Podesite sledeće da biste koristili funkcije faksa.

- Pravilno se povežite na štampač sa telefonskom linijom i (ako se koristi) telefonskom sekretaricom
   "Priključivanje štampača na telefonsku liniju" na strani 119
- Završite Čarobnjak za podešavanje faksa, koji je potreban za određivanje osnovnih podešavanja.
   "Priprema štampača za slanje i prijem faksova" na strani 122

Podesite sledeće po potrebi.

- Kontakti registracija
   "Registracija kontakata" na strani 86
- Izlazna odredišta i povezana podešavanja, kao što su podešavanja mreže i servera e-pošte "Registracija servera e-pošte" na strani 73

"Kreiranje mrežne fascikle" na strani 77

"Podešavanja za korišćenje usluge računarskog oblaka kao odredišta za prosleđivanje faksa" na strani 96

"Vršenje podešavanja za funkcije faksa na štampaču u zavisno od upotrebe" na strani 124 "Podešavanja faksa" na strani 413

- Korisničke postavke koja definiše podrazumevane vrednosti za Faks stavke menija "Korisničke postavke" na strani 437
- Postavke izveštavanja da biste štampali izveštaje kada se faksovi pošalju, prime ili proslede "Postavke izveštavanja" na strani 428
- Rešavanje problema kada vršite podešavanje faksa "Rešavanje problema sa slanjem faksa" na strani 137

# Priključivanje štampača na telefonsku liniju

## Kompatibilne telefonske linije

Štampač možete koristiti preko standardnih analognih telefonskih linija (PSTN = Javna komutirana telefonska mreža) i PBX (Lokalna telefonska mreža) telefonskih sistema.

Štampač možda nećete moći da koristite sa sledećim telefonskim linijama i sistemima.

- 🖵 VoIP telefonska linija kao što je DSL ili digitalna usluga sa optičkim vlaknima
- Digitalna telefonska linija (ISDN)
- Neki telefonski sistemi na lokalnoj telefonskoj mreži
- □ Kada su adapteri kao što su adapteri za terminal, adapteri za VoIP, razdelnici ili DSL ruter priključeni na telefonsku priključnicu u zidu i štampač

## Priključivanje štampača na telefonsku liniju

Priključite štampač na telefonsku zidnu utičnicu koristeći RJ-11 (6P2C) kabl za telefon. Kada priključujete telefon na štampač, koristite drugi RJ-11 (6P2C) kabl za telefon.

U zavisnosti od oblasti, telefonski kabl može biti priložen uz štampač. Ukoliko je priložen, koristite taj kabl.

Telefonski kabl ćete možda morati da priključite na adapter koji se koristi u vašoj zemlji ili regionu.

## Napomena:

Poklopac sa EXT. priključka na štampaču uklonite samo kada povezujete telefon i štampač. Nemojte uklanjati poklopac ako ne priključujete telefon.

U oblastima gde se često dešava udar groma preporučujemo da koristite zaštitu od prenapona.

## Priključivanje na standardnu telefonsku liniju (PSTN) ili lokalnu telefonsku mrežu

Utaknite telefonski kabl koji je uključen u priključnicu na zidu ili priključak za lokalnu telefonsku mrežu u LINE priključak na zadnjem delu računara.

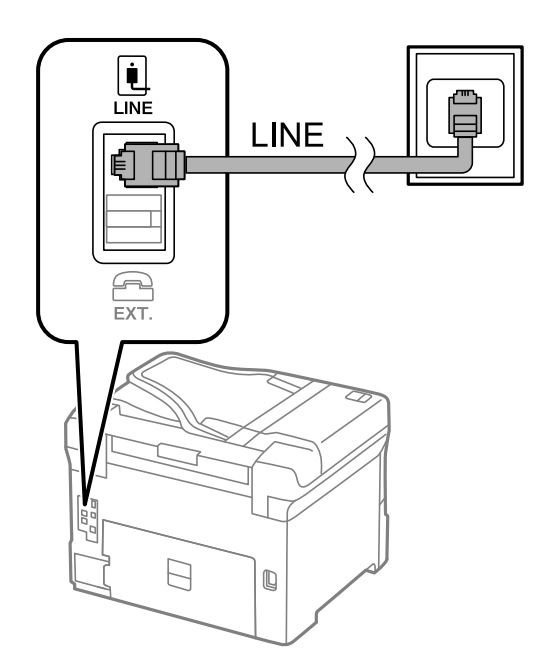

## Priključivanje na DSL ili ISDN

Povežite telefonskim kablom DSL modem ili adapter za ISDN terminal i LINE priključak na zadnjem delu štampača. Više detalja potražite u dokumentaciji priloženoj uz modem ili adapter.

## Napomena:

Ako vaš DSL modem nije opremljen ugrađenim DSL filterom, priključite odvojeni DSL filter.

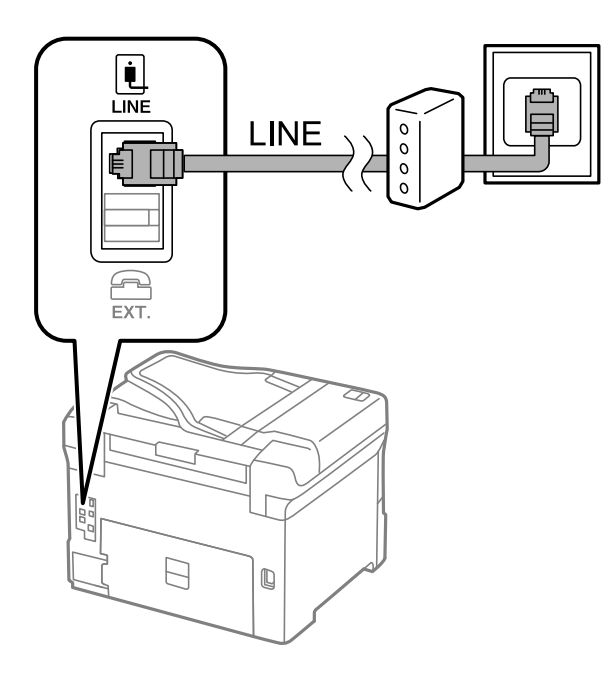

## Priključivanje telefonskog uređaja na štampač

Kada telefon i štampač koristite na jednoj telefonskoj liniji, priključite telefon na štampač.

#### Napomena:

- Ako telefonski uređaj ima funkciju za faks, pre priključivanja tu funkciju onemogućite. Detalje potražite u priručnicima koje ste dobili uz telefonski uređaj. Zavisno od modela telefonskog aparata, funkcije faksa se ne mogu u potpunosti onemogućiti, tako da možda nećete moći da ga koristite kao spoljni telefon.
- □ Ako priključite telefonsku sekretaricu, postarajte se da je podešavanje štampača **Zvona za odgovor** podešeno na veći broj od broja zvonjenja posle kog je telefonska sekretarica podešena da odgovori na poziv.

- 1. Uklonite priključak sa EXT. priključka na zadnjem delu štampača.

2. Povežite telefonski uređaj i EXT. priključak telefonskim kablom.

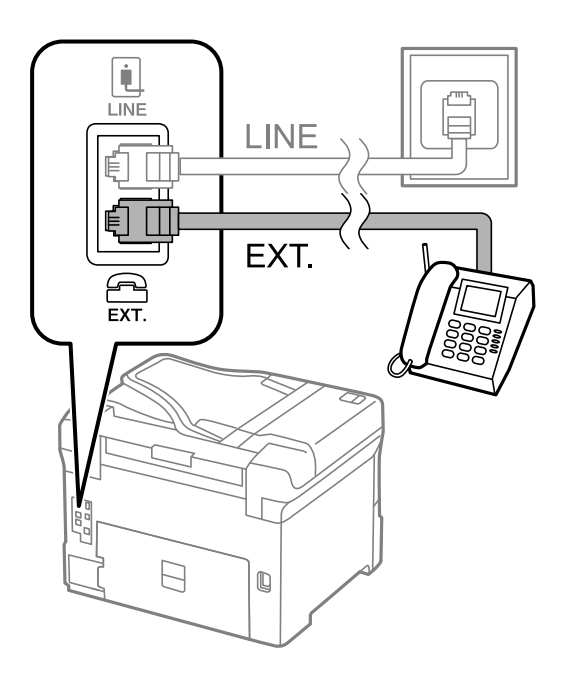

## Napomena:

*Kada delite jednu telefonsku liniju, postarajte se da telefonski uređaj bude priključen na EXT. priključak na računaru. Ako delite liniju za odvojeno povezivanje telefonskog uređaja i štampača, štampač i telefon neće ispravno raditi.* 

3. Izaberite Faks na kontrolnoj tabli štampača.

## 4. Podignite slušalicu.

Ako se prikaže poruka za početak slanja ili primanja faksova kao što je prikazano na sledećem ekranu, veza je uspostavljena.

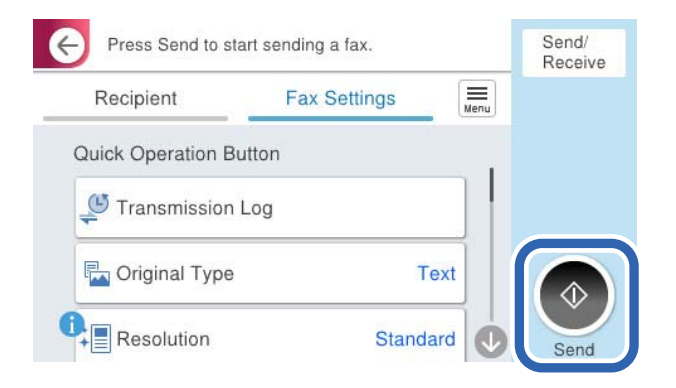

## Povezane informacije

- "Priprema štampača za slanje i prijem faksova" na strani 122
- "Vršenje podešavanja za korišćenje telefonske sekretarice" na strani 125
- "Vršenje podešavanja za faksove koji koriste samo povezani telefon" na strani 125
- ➡ "Režim za prijem:" na strani 415

## Priprema štampača za slanje i prijem faksova

Čarobnjak za podešavanje faksa konfiguriše osnovne funkcije faksa da bi se štampač pripremio za slanje i prijem faksova.

Čarobnjak se automatski prikazuje kada se štampač po prvi put uključi. Takođe možete ručno da prikažete čarobnjak s kontrolne table štampača. Treba da ponovo pokrenete čarobnjak u slučaju da je čarobnjak preskočen kada je štampač pokrenut po prvi put ili kada je mrežno okruženje promenjeno.

□ Stavke ispod možete da podesite pomoću čarobnjaka.

- □ Zaglavlje (Vaš broj telefona i Zaglavlje faksa)
- 🖵 Režim za prijem (Aut. ili Ručno)
- Development Podešavanje Distinctive Ring Detection (DRD)-a

□ Stavke ispod se automatski podešavaju u skladu s mrežnim okruženjem.

□ Režim za pozivanje (npr. Tonsko ili Pulsno)

Čarobnjak za podešavanje faksa možda neće biti automatski konfigurisati stavku Režim za pozivanje kada je stavka Tip linije podešena na PBX. Ručno konfigurišite stavku Režim za pozivanje.

Druge stavke u Osn. podešavanja ostaju nepromenjene.

## Povezane informacije

➡ "Osn. podešavanja" na strani 414

## Priprema štampača za slanje i prijem faksova korišćenjem Čarobnjak za podešavanje faksa

- 1. Izaberite **Podešavanja** na početnom ekranu kontrolne table štampača.
- 2. Izaberite **Opšte postavke** > **Podešavanja faksa** > Čarobnjak za podešavanje faksa.
- 3. Prateći uputstva na ekranu, unesite ime pošiljaoca, kao što je naziv vaše kompanije, vaš broj faksa.

## Napomena:

Vaše ime pošiljaoca i broj faksa pojaviće se kao zaglavlje odlaznih faksova.

- 4. Izvršite podešavanje detekcije različitog zvona (DRD).
  - Ako ste se pretplatili na uslugu za različita zvona kod svog telefonskog operatera:

Idite na sledeći ekran i izaberite melodiju zvona koja će se koristiti za dolazne faksove.

Kada izaberete bilo koju stavku osim **Sve**, **Režim za prijem** je podešen na **Aut.** i možete da nastavite do sledećeg ekrana na kom možete da proverite podešavanja koja ste izvršili.

□ Ako se niste pretplatili na uslugu različitog zvona kod svoje telefonske kompanije, ili ne treba da podešavate ovu opciju:

Preskočite ovo podešavanje i idite na ekran na kom možete da proverite podešavanja koja ste izvršili.

## Napomena:

- Usluge za različita zvona koju nude mnogi telefonski operateri (naziv usluge se razlikuje od operatera do operatera) omogućava vam da imate nekoliko telefonskih brojeva u jednoj telefonskoj liniji. Svakom broju je dodeljen različit ton zvona. Jedan broj možete koristiti za govorne pozive a drugi za faksove. Izaberite melodiju zvona koja je dodeljena faks pozivima u DRD.
- □ U zavisnosti od regiona, opcije Uklj. i Isklj. prikazane su kao opcije u DRD. Izaberite Uklj. da biste koristili uslugu za različita zvona.
- 5. Izvršite podešavanje Režim za prijem.
  - □ Ako ne treba da priključujete telefonski aparat na štampač:

Izaberite Ne.

Režim za prijem je podešeno na Aut..

Ako treba da priključujete telefonski aparat na štampač:

Izaberite **Da**, a zatim izaberite da li da primate faksove automatski.

6. Proverite podešavanja koja ste izvršili na prikazanom ekranu, a zatim idite do sledećeg ekrana.

Da biste ispravili ili izmenili podešavanja, izaberite 🔄

7. Proverite vezu sa faksom tako što ćete izabrati **Započni proveru**, a zatim izaberite **Štampaj** kako biste odštampali izveštaj koji pokazuje status veze.

#### Napomena:

□ *Ako ima prijavljenih grešaka, pratite uputstva na izveštaju za njihovo rešavanje.* 

- **Ako se prikaže ekran Izbor vrste linije**, izaberite tip telefonske linije.
  - Kada priključujete štampač na telefonski sistem na lokalnoj telefonskoj mreži ili adapter za terminal, izaberite **PBX**.

- Kada priključujete štampač na standardnu telefonsku liniju, izaberite **PSTN**, a zatim izaberite **Ne pokušavaj da prepoznaš** na prikazanom ekranu **Potvrda**. Međutim, postavljanje ove funkcije na **Ne pokušavaj da prepoznaš** može izazvati da štampač izostavi prvu cifru broja faksa i pošalje faks na pogrešan broj.

## Povezane informacije

- "Priključivanje štampača na telefonsku liniju" na strani 119
- "Vršenje podešavanja za korišćenje telefonske sekretarice" na strani 125
- ➡ "Režim za prijem:" na strani 415
- "Vršenje podešavanja za faksove koji koriste samo povezani telefon" na strani 125
- ➡ "Osn. podešavanja" na strani 414

## Vršenje podešavanja za funkcije faksa na štampaču u zavisno od upotrebe

Možete pojedinačno da konfigurišete funkcije faksa na štampaču pomoću kontrolne table štampača zavisno od upotrebe. Podešavanja koja su konfigurisana pomoću **Čarobnjak za podešavanje faksa** takođe se mogu promeniti. Za više detalja, pogledajte opis u meniju **Podešavanja faksa**.

## "Podešavanja faksa" na strani 413

## Napomena:

- D Korišćenjem Web Config možete da konfigurišete funkcije faksa na štampaču.
- □ *Kada koristite Web Config da biste prikazali meni* **Podešavanja faksa**, mogu postojati male razlike u interfejsu korisnika i u mestu odnosu na kontrolnu tablu štampača.

## Povezane informacije

- \*Podešavanja za telefonske sisteme na lokalnoj telefonskoj mreži" na strani 124
- ➡ "Prijem dolaznih faksova" na strani 247
- "Vršenja podešavanja kada priključite telefonski aparat" na strani 125
- ➡ "Podešavanja za čuvanje i prosleđivanje primljenih faksova" na strani 126
- ➡ "Podešavanja za čuvanje i prosleđivanje primljenih faksova uz određene uslove" na strani 130
- \*Podešavanja za blokiranje neželjenih faksova" na strani 135
- ➡ "Vršenje podešavanja za slanje i prijem faksova na računaru" na strani 136

## Podešavanja za telefonske sisteme na lokalnoj telefonskoj mreži

## Obavljanje podešavanja za upotrebu pristupne šifre prilikom pozivanja izlazne linije

Izvršite sledeća podešavanja ako je potrebno da koristite brojeve kao što su 0 ili 9 direktno, umesto kao deo broja za izlaznu liniju.

- 1. Izaberite Podešavanja na kontrolnoj tabli štampača.
- 2. Izaberite **Opšte postavke** > **Podešavanja faksa** > **Osn. podešavanja**.
- 3. Izaberite **Tip linije** a zatim izaberite **PBX**.
- 4. Prilikom slanja faksa na broj koji je izvan vašeg telefonskog sistema unoseći stvaran broja za izlaznu liniju, izaberite polje **Pristupni kod** a zatim izaberite **Ne koristi**.
- 5. Izaberite U redu biste primenili podešavanja.

## Vršenje podešavanja za slanje faksova koristeći broj za izlaznu liniju (#)

Možete slati faksove na broj koji je izvan vašeg telefonskog sistema pomoću # (taraba) umesto stvarnog broja za izlaznu liniju kao što su 0 ili 9.

- 1. Izaberite **Podešavanja** na kontrolnoj tabli štampača.
- 2. Izaberite Opšte postavke > Podešavanja faksa > Osn. podešavanja.
- 3. Izaberite **Tip linije** a zatim izaberite **PBX**.
- 4. Izaberite polje Pristupni kod a zatim izaberite Koristi.
- 5. Dodirnite polje za unos **Pristupni kod**, unesite broj za izlaznu liniju u upotrebi na vašem telefonskom sistemu a zatim dodirnite U redu.
- 6. Izaberite **U redu** biste primenili podešavanja.

Prilikom pozivanja, znak # (taraba) koji je unet umesto stvarnog broja za izlaznu liniju zamenjuje se sačuvanim brojem za izlaznu liniju kao što je 0 ili 9. Upotreba znaka tarabe (#) pomaže da se izbegnu problemi sa vezom pri povezivanju sa spoljnom linijom, pošto se ton biranja sa spoljne linije detektuje pre upućivanja spoljnog poziva.

#### Napomena:

Ako ste registrovali primaoce u odeljku **Kontakti** koristeći broj za izlaznu liniju, kao što je 0 ili 9, podesite **Pristupni** *kod* na **Ne koristi**. U suprotnom, morate promeniti broj u # u **Kontakti**.

## Vršenja podešavanja kada priključite telefonski aparat

## Vršenje podešavanja za korišćenje telefonske sekretarice

Za korišćenje telefonske sekretarice su potrebna podešavanja.

- 1. Izaberite **Podešavanja** na kontrolnoj tabli štampača.
- 2. Izaberite **Opšte postavke** > **Podešavanja faksa** > **Osn. podešavanja**.
- 3. Podesite Režim za prijem na Aut..
- 4. Postavite podešavanje štampača Zvona za odgovor na veći broj od broja zvonjenja za telefonsku sekretaricu.

Ako je **Zvona za odgovor** podešeno na niži broj od broja zvonjenja posle kog je telefonska sekretarica podešena da odgovori na poziv, ona neće moći da prima govorne pozive kako bi snimila glasovne poruke. Podešavanja za telefonsku sekretaricu potražite u priručnicima koje ste uz nju dobili.

Može se desiti da podešavanje štampača Zvona za odgovor ne bude prikazano, u zavisnosti od regiona.

## Povezane informacije

➡ "Osn. podešavanja" na strani 414

## Vršenje podešavanja za faksove koji koriste samo povezani telefon

Možete početi da primate dolazne fakosve samo tako što ćete podići slušalicu i pomoću telefona, bez upotrebe štampača.

Funkcija Daljinski prijem dostupna je za telefone koji podržavaju tonsko biranje.

- 1. Izaberite Podešavanja na kontrolnoj tabli štampača.
- 2. Izaberite Opšte postavke > Podešavanja faksa > Osn. podešavanja > Daljinski prijem.
- 3. Dodirnite Daljinski prijem da biste ga podesili na Uklj.
- 4. Izaberite **Kod za pokretanje**, unesite dvocifrenu šifru (možete da unesete brojeve od 0 do 9, \* i #) a zatim dodirnite **U redu**.
- 5. Izaberite U redu biste primenili podešavanja.

## Povezane informacije

➡ "Osn. podešavanja" na strani 414

## Podešavanja za čuvanje i prosleđivanje primljenih faksova

Štampač je standardno podešen da štampa primljene faksove. Pored štampanja, možete podesiti da štampač čuva i/ili prosleđuje primljene faksove bez uslova.

#### Napomena:

- 🗅 Kao što možete izvršiti podešavanja sa kontrolne table štampača, možete ih izvršiti i pomoću Web Config.
- Možete čuvati i prosleđivati primljene faksove sa uslovima.
   "Podešavanja za čuvanje i prosleđivanje primljenih faksova uz određene uslove" na strani 130

## Povezane informacije

- Određivanje podešavanja čuvanja za prijem faksova" na strani 126
- "Podešavanja prosleđivanja za prijem faksova" na strani 128

## Čuvanje podešavanja za prijem faksova

Možete da odredite čuvanje primljenih faksova u prijemnom sandučetu ili na spoljašnjem memorijskom uređaju bez obzira na pošiljaoca ili vreme. Ako sačuvate faks u prijemnom sandučetu, možete da proverite sadržaj primljenog faksa tako što ćete pregledati faks na LCD ekranu štampača pre nego što štampač odštampa faks.

Da biste podesili čuvanje primljenih faksova na računar korišćenjem funkcije PC-FAX, pogledajte "Funkcija: PC-FAKS slanje/prijem (Windows/Mac OS)" na strani 235.

## Napomena:

- Kao što možete izvršiti podešavanja čuvanja za prijem faksova sa kontrolne table štampača, možete ih izvršiti i pomoću Web Config. Izaberite karticu Fax > Save/Forward Settings > Unconditional Save/Forward, a zatim izvršite podešavanja odredišta za čuvanje u Fax Output.
- Takođe, istovremeno možete štampati i/ili prosleđivati promljene faksove. Izvršite podešavanja na prethodno pomenutom ekranu Fax Output.

#### Određivanje podešavanja čuvanja za prijem faksova

1. Izaberite **Podešavanja** na kontrolnoj tabli štampača, a zatim izaberite **Opšte postavke** > **Podešavanja faksa**.

- Izaberite Podešavanja za prijem > Postavke čuvanja/prosleđivanja > Bezuslovno čuvanje/prosleđivanje.
   Proverite sadržaj poruke kada bude prikazana na ekranu, a zatim dodirnite U redu.
- 3. Izvršite podešavanja odredišta za čuvanje, prijemnog sandučeta ili na spoljašnjeg memorijskog uređaja.

| Close     | Unconditional Save/Forward |     |   |   |
|-----------|----------------------------|-----|---|---|
| Save to I | nbox                       | Off | 0 | 0 |
| Save      | to Computer                |     |   |   |
| Save      | to Memory Device           |     |   |   |
| Forw      | ard                        |     |   | 6 |

- Da biste sačuvali primljene faksove u Prijemno sanduče:
  - 1 Izaberite Čuvanje u Prijemno sanduče da biste to podesili na Uklj.
  - **2** Ako se prikaže poruka, proverite njen sadržaj, a zatim izaberite **U redu**.
- Da biste sačuvali primljene faksove na spoljni memorijski uređaj:
  - 1 Ubacite memorijski uređaj u USB priključak spoljnog interfejsa štampača.
  - 2 Izaberite Čuvanje na memorij. uređaj.

3 Izaberite **Da**. Za automatsko štampanje dokumenata prilikom njihovog čuvanja na memorijskom uređaju izaberite umesto toga **Da i štampaj**.

- 4 Proverite poruku koja je prikazana, a zatim dodirnite Napravi.
- Na memorijskom uređaju će biti napravljena fascikla za čuvanje primljenih dokumenata.
- **6** Proverite poruku, dodirnite **Zatvori** ili sačekajte da poruka nestane, a zatim dodirnite **Zatvori**.
- **6** Kada se prikaže sledeća poruka, proverite je, a zatim dodirnite **U redu**.

# Važno:

Primljeni dokumenti se privremeno čuvaju u memoriji štampača pre čuvanja dokumenata na memorijski uređaj koji je povezan sa štampačem. Pošto greška usled pune memorije onemogućava slanje i primanje faksova, ostavite memorijski uređaj povezan sa štampačem.

#### Napomena:

Možete da podesite da štampač šalje e-poruke osobama koje želite da obavestite o rezultatima čuvanja faksova kada se čuvanje završi. Po potrebi izaberite **Obaveštenja e-poštom**, podesite procese, a zatim odredite odredište na koje želite da pošaljete obaveštenja.

4. Izaberite Zatvori da biste završili podešavanja za Bezuslovno čuvanje/prosleđivanje.

Ovo je kraj podešavanja bezuslovnog čuvanja za prijem faksova. Po potrebi možete odrediti **Uobičajena podešavanja**. Za detaljnije informacije pogledajte objašnjenje za **Uobičajena podešavanja** u meniju **Postavke** čuvanja/prosleđivanja.

## Napomena:

Ako želite da sačuvate primljene faksove uz određene uslove, detalje potražite na sledećem linku za povezane informacije.

## Povezane informacije

- "Čuvanje podešavanja za prijem faksova sa određenim uslovima" na strani 130
- ➡ "Uobičajena podešavanja:" na strani 425
- \*Pregled primljenih faksova na LCD ekranu štampača" na strani 252

## Podešavanja prosleđivanja za prijem faksova

Možete izvršiti podešavanja prosleđivanja za najviše pet odredišta, adresa e-pošte, deljenih fascikli, vaših naloga u računarskom oblaku i/ili drugog faks uređaja bez obzira na pošiljaoca ili vreme.

## Napomena:

□ Ako želite da podesite prosleđivanje primljenih faksova, prvo dodajte odredišta prosleđivanja na listu kontakata ili listu odredišta računarskog oblaka. Pogledajte sledeću tabelu da biste izabrali na koju listu da se registrujete.

| Tip odredišta              | Kontakti     | Lista odredišta Računarski oblak |
|----------------------------|--------------|----------------------------------|
| adresa e-pošte             | $\checkmark$ | -                                |
| deljena fascikla           | $\checkmark$ | _                                |
| nalog u računarskom oblaku | -            | $\checkmark$                     |
| drugi faks uređaj          | $\checkmark$ | -                                |

**D** *Obavite sledeća podešavanja u skladu sa tipom odredišta za prosleđivanje.* 

"Registracija kontakata" na strani 86

"Registracija servera e-pošte" na strani 73

"Kreiranje mrežne fascikle" na strani 77

"Podešavanja za korišćenje usluge računarskog oblaka kao odredišta za prosleđivanje faksa" na strani 96

Dokumenti u boji ne mogu da se prosleđuju na drugu faks mašinu. Obrađuju se kao dokumenti čije prosleđivanje nije uspelo.

## Određivanje podešavanja prosleđivanja za prijem faksova

#### Napomena:

- Kao što možete izvršiti podešavanja prosleđivanja za prijem faksova sa kontrolne table štampača, možete ih izvršiti i pomoću Web Config. Izaberite karticu Fax > Postavke čuvanja/prosleđivanja > Bezuslovno čuvanje/prosleđivanje, a zatim izvršite podešavanja odredišta za prosleđivanje u Fax Output.
- □ *Takođe, istovremeno možete štampati i/ili čuvati promljene faksove. Izvršite podešavanja na prethodno pomenutom ekranu Fax Output.*
- 1. Izaberite **Podešavanja** na kontrolnoj tabli štampača, zatim izaberite **Opšte postavke** > **Podešavanja faksa**.
- Izaberite Podešavanja za prijem > Postavke čuvanja/prosleđivanja > Bezuslovno čuvanje/prosleđivanje.
   Proverite sadržaj poruke kada bude prikazana na ekranu, a zatim dodirnite U redu.

3. Možete podesiti najviše pet odredišta za prosleđivanje.

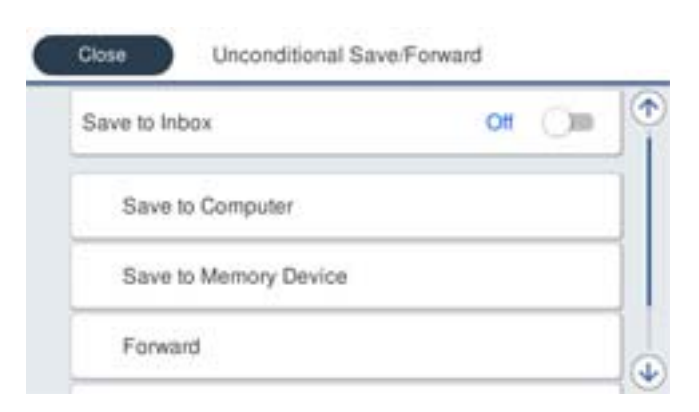

-

## **1** Izaberite **Prosleđivanje**.

Izaberite Da. Za automatsko štampanje dokumenata prilikom njihovog prosleđivanja izaberite umesto toga Da i štampaj.

3 Izaberite Odredište > Dodaj unos, a zatim izaberite odredište za prosleđivanje sa liste kontakata ili liste odredišta računarskog oblaka. Možete navesti najviše pet odredišta za prosleđivanje.

| Da biste menjali liste, dodirnite | 📙 i izaberite | C Lista odredišta | Računarski oblak, ili dodi | irnite 🗘 i |
|-----------------------------------|---------------|-------------------|----------------------------|------------|
|                                   |               |                   |                            |            |

izaberite 🎑 Kontakti.

4 Dodirnite Zatvori da biste završili izbor odredišta za prosleđivanje, a zatim dodirnite Zatvori.

**5** U **Opcije kada prosleđivanje nije uspelo**, izaberite da li se primljeni dokumenti štampaju ili se čuvaju u Prijemno sanduče štampača kada njihovo prosleđivanje ne uspe.

#### 6 Dodirnite U redu.

## Važno:

Kada je Prijemno sanduče pun, primanje faksova je onemogućeno. Treba da izbrišete dokumente iz prijemnog

sandučeta nakon što budu provereni. Broj dokumenata koji nisu uspeli da budu prosleđeni je prikazan na 🔯 na početnom ekranu, uz druge neobrađene zadatke.

#### Napomena:

Možete da podesite da štampač šalje e-poruke osobama koje želite da obavestite o rezultatima prosleđivanja faksova kada se proces prosleđivanja završi. Po potrebi izaberite **Obaveštenja e-poštom**, podesite procese, a zatim sa liste kontakata izaberite odredište na koje želite da pošaljete obaveštenja.

#### 4. Izaberite Zatvori da biste završili podešavanja za Bezuslovno čuvanje/prosleđivanje.

#### Napomena:

Ovo je kraj podešavanja bezuslovnog prosleđivanja za prijem faksova. Po potrebi možete odrediti **Uobičajena podešavanja**. Za detaljnije informacije pogledajte objašnjenje za **Uobičajena podešavanja** u meniju **Postavke čuvanja/prosleđivanja**.

## Povezane informacije

➡ "Uobičajena podešavanja:" na strani 425

## Provera odredišta za prosleđivanje

Ako ste izabrali deljenu fasciklu na mreži, adresu e-pošte ili nalog u računarskom oblaku kao odredište za prosleđivanje, preporučujemo vam da testirate da li možete poslati sliku na odredište.

Izaberite **Skeniranje** > **Imejl**, **Skeniranje** > **Mrežni direktorijum/FTP** sa kontrolne table štampača, izaberite odredište, a zatim započnite skeniranje.

Ako ste izabrali nalog u računarskom oblaku, možete uraditi proveru tako što ćete sliku koja je sačuvana u sandučetu za faks proslediti na odredište. Izaberite **Kutija faksa** sa kontrolne table štampača, a zatim izaberite

sanduče za faks u kom se čuva slika. Izaberite (meni pregleda) > **Prosledi (računarski oblak)**, izaberite odredište, a zatim počnite sa prosleđivanjem.

## Podešavanja za čuvanje i prosleđivanje primljenih faksova uz određene uslove

Možete čuvati i prosleđivati primljene faksove pod zadatim uslovima.

#### Napomena:

Stampač je standardno podešen da štampa primljene faksove.

Takođe možete da primate i čuvate faksove bez ikakvih uslova.
 "Podešavanja za čuvanje i prosleđivanje primljenih faksova" na strani 126

#### Povezane informacije

- "Čuvanje podešavanja za prijem faksova sa određenim uslovima" na strani 130
- "Prosleđivanje postavki za prijem faksova sa određenim uslovima" na strani 132

#### Čuvanje podešavanja za prijem faksova sa određenim uslovima

Možete da izvršite podešavanja za čuvanje primljenih faksova u prijemnom sandučetu ili na spoljašnjem memorijskom uređaju od određenog pošiljaoca ili u određeno vreme.

Kada je postavljeno više uslova (**Uslovno čuvanje/prosleđ.**), oni su navedeni u redosledu stavki, i obavlja se **Uslovno čuvanje/prosleđ.** koje se podudara sa prvim.

Ako sačuvate faks u poverljivom sandučetu ili prijemnom sandučetu, možete da proverite sadržaj primljenog faksa tako što ćete pregledati faks na LCD ekranu štampača pre nego što štampač odštampa faks.

Pre nego što možete koristiti funkciju čuvanja primljenih faksova u određeno vreme, uverite se da su podešavanja **Datum/Vreme** i **Vremenska razlika** štampača tačna. Pristupite meniju iz **Podešavanja** > **Opšte postavke** > **Osn. podešavanja** > **Podešavanja za datum/vreme**.

#### Napomena:

- Kao što možete izvršiti podešavanja čuvanja za prijem faksova sa kontrolne table štampača, možete ih izvršiti i pomoću Web Config. Izaberite karticu Fax > Postavke čuvanja/prosleđivanja > Uslovno čuvanje/prosleđ., izaberite broj poverljivog sandučeta, a zatim izaberite Edit i izvršite podešavanja odredišta za čuvanje.
- □ Takođe, istovremeno možete štampati i/ili prosleđivati promljene faksove. Izvršite podešavanja na prethodno pomenutom ekranu *Edit*.

#### Vršenje podešavanja za čuvanje primljenih faksova uz određene uslove

1. Izaberite **Podešavanja** na kontrolnoj tabli štampača, a zatim izaberite **Opšte postavke** > **Podešavanja faksa**.

2. Odaberite **Podešavanja za prijem** > **Postavke čuvanja/prosleđivanja** > **Uslovno čuvanje/prosleđ.**, a zatim dodirnite neregistrovanu kutiju ispod opcije **Uslovno čuvanje/prosleđ.**.

#### Napomena:

Ako želite da promenite podešavanja za registrovano sanduče, dodirnite **\*** i promenite podešavanja.

- 3. Izaberite polje Ime (neophodno) i unesite ime koje želite da registrujete.
- 4. Izaberite polje Uslov(i) da biste obavili postavljanje uslova.
  - Podudaranje ID-a faksa pošiljaoca: ako ID pošiljaoca odgovara uslovu koji ste izabrali u ovoj stavci, štampač čuva primljeni faks.

Izaberite ID, a zatim unesite ID pošiljaoca, kao što je broj faksa.

□ Potp. pod. za podadresu (SUB): ako se podadresa (SUB) savršeno podudara, štampač memoriše primljene faksove.

Omogućite postavku Potp. pod. za podadresu (SUB) i unesite lozinku tako što ćete izabrati polje **Podadresa** (**SUB**).

- PPod za loz. (SID): ako se lozinka (SID) savršeno podudara, štampač memoriše primljene faksove. Omogućite postavku PPod za loz. (SID) i unesite lozinku tako što ćete izabrati polje Lozinka(SID).
- □ Vreme prijema: štampač memoriše i prosleđuje faksove primljene tokom naznačenog vremenskog perioda. Omogućite postavku **Vreme prijema** a zatim odredite vreme u poljima **Vreme početka** i **Vreme završetka**.
- 5. Izaberite **Odredište za čuvanje/prosleđivanje (neophodno)** a zatim izvršite podešavanja za ciljno odredište, sanduče i/ili spoljšanji memorijski uređaj.

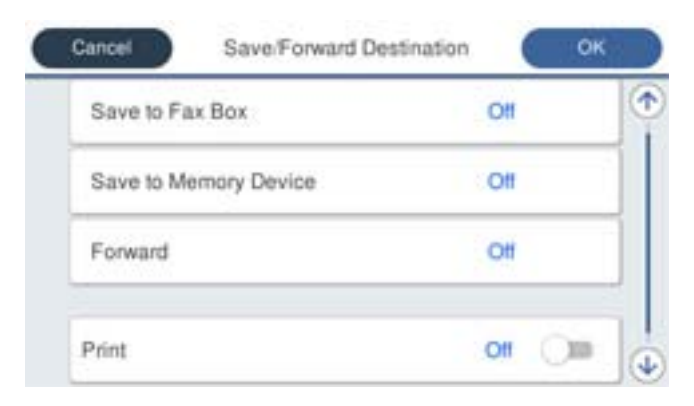

- Da biste sačuvali primljene faksove u Prijemno sanduče ili u poverljivo sanduče:
  - 1 Izaberite **Sač. na kut. faksa**.
  - 2 Dodirnite Sač. na kut. faksa da biste ga podesili na Uklj..
  - 3 Izaberite sanduče u kom želite da sačuvate dokument.

Da biste sačuvali primljene faksove na spoljni memorijski uređaj:

🛈 Ubacite memorijski uređaj u USB priključak spoljnog interfejsa štampača.

2 Izaberite Čuvanje na memorij. uređaj.

- 3 Dodirnite Čuvanje na memorij. uređaj da biste ga podesili na Uklj.
- 4 Proverite poruku koja je prikazana, a zatim dodirnite Napravi.

Na memorijskom uređaju će biti napravljena fascikla za čuvanje primljenih dokumenata.

## Važno:

Primljeni dokumenti se privremeno čuvaju u memoriji štampača pre čuvanja dokumenata na memorijski uređaj koji je povezan sa štampačem. Pošto greška usled pune memorije onemogućava slanje i primanje faksova, ostavite memorijski uređaj povezan sa štampačem.

#### Napomena:

Da biste istovremeno štampali primljene faksove, dodirnite Štampaj da biste ga podesili na Uklj.

6. Izaberite U redu da biste završili podešavanja za Odredište za čuvanje/prosleđivanje (neophodno).

#### Napomena:

Možete da podesite da štampač šalje e-poruke osobama koje želite da obavestite o rezultatima čuvanja faksova kada se čuvanje završi. Po potrebi izaberite **Obaveštenja e-poštom**, podesite procese, a zatim sa liste kontakata izaberite odredište na koje želite da pošaljete obaveštenja.

- 7. Izaberite **U redu** dok se ne vratite do ekrana **Postavke čuvanja/prosleđivanja** da biste završili **Uslovno** čuvanje/prosleđ..
- 8. Izaberite registrovano sanduče za koje ste obavili podešavanje uslova a zatim izaberite Omogući.

Ovo je kraj podešavanja uslovnog čuvanja za prijem faksova. Po potrebi možete odrediti **Uobičajena podešavanja**. Za detaljnije informacije pogledajte objašnjenje za **Uobičajena podešavanja** u meniju **Postavke čuvanja**/ **prosleđivanja**.

#### Povezane informacije

- ➡ "Uobičajena podešavanja:" na strani 425
- "Pregled primljenih faksova na LCD ekranu štampača" na strani 252

### Prosleđivanje postavki za prijem faksova sa određenim uslovima

Možete podesiti prosleđivanje primljenih faksova od određenog pošiljaoca ili u određeno vreme.

Kada je postavljeno više uslova (**Uslovno čuvanje/prosleđ.**), oni su navedeni u redosledu stavki, i obavlja se **Uslovno čuvanje/prosleđ.** koje se podudara sa prvim.

Možete podesiti prosleđivanje u odredište, na adrsu e-pošte, u deljenu fasciklu, na vaš nalog u oblaku ili druge faks mašine od određenog pošiljaoca ili u određeno vreme.

Napomena:

□ Ako želite da podesite prosleđivanje primljenih faksova, prvo dodajte odredišta prosleđivanja na listu kontakata ili listu odredišta računarskog oblaka. Pogledajte sledeću tabelu da biste izabrali na koju listu da se registrujete.

| Tip odredišta              | Kontakti     | Lista odredišta Računarski oblak |
|----------------------------|--------------|----------------------------------|
| adresa e-pošte             | $\checkmark$ | -                                |
| deljena fascikla           | $\checkmark$ | -                                |
| nalog u računarskom oblaku | _            | $\checkmark$                     |
| drugi faks uređaj          | $\checkmark$ | -                                |

**D** *Obavite sledeća podešavanja u skladu sa tipom odredišta za prosleđivanje.* 

"Registracija kontakata" na strani 86

"Registracija servera e-pošte" na strani 73

"Kreiranje mrežne fascikle" na strani 77

"Podešavanja za korišćenje usluge računarskog oblaka kao odredišta za prosleđivanje faksa" na strani 96

- Pre nego što možete koristiti funkciju prosleđivanja primljenih faksova u određeno vreme, uverite se da su podešavanja Datum/Vreme i Vremenska razlika štampača tačna. Pristupite meniju iz Podešavanja > Opšte postavke > Osn. podešavanja > Podešavanja za datum/vreme.
- Dokumenti u boji ne mogu da se prosleđuju na drugu faks mašinu. Obrađuju se kao dokumenti čije prosleđivanje nije uspelo.

## Vršenje podešavanja za prosleđivanje primljenih faksova uz određene uslove

#### Napomena:

- Kao što možete izvršiti podešavanja prosleđivanja za prijem faksova sa kontrolne table štampača, možete ih izvršiti i pomoću Web Config. Izaberite karticu Fax > Postavke čuvanja/prosleđivanja > Uslovno čuvanje/prosleđ., izaberite broj poverljivog sandučeta, a zatim izaberite Edit i izvršite podešavanja odredišta za prosleđivanje.
- □ *Takođe, istovremeno možete štampati i/ili čuvati promljene faksove. Izvršite podešavanja na prethodno pomenutom ekranu Edit.*
- 1. Izaberite **Podešavanja** na kontrolnoj tabli štampača, a zatim izaberite **Opšte postavke** > **Podešavanja faksa**.
- 2. Odaberite **Podešavanja za prijem** > **Postavke čuvanja/prosleđivanja** > **Uslovno čuvanje/prosleđ.**, a zatim dodirnite neregistrovanu kutiju ispod opcije **Uslovno čuvanje/prosleđ.**.

#### Napomena:

Ako želite da promenite podešavanja za registrovano sanduče, dodirnite **\*** i promenite podešavanja.

- 3. Izaberite polje Ime (neophodno) i unesite ime koje želite da registrujete.
- 4. Izaberite polje Uslov(i) da biste obavili postavljanje uslova.
  - Podudaranje ID-a faksa pošiljaoca: ako ID pošiljaoca odgovara uslovu koji ste izabrali u ovoj stavci, štampač prosleđuje primljeni faks.

Izaberite ID, a zatim unesite ID pošiljaoca, kao što je broj faksa.

Potp. pod. za podadresu (SUB): ako se podadresa (SUB) savršeno podudara, štampač prosleđuje primljene faksove.

Omogućite postavku Potp. pod. za podadresu (SUB) i unesite lozinku tako što ćete izabrati polje **Podadresa** (**SUB**).

- PPod za loz. (SID): ako se lozinka (SID) savršeno podudara, štampač prosleđuje primljene faksove. Omogućite postavku PPod za loz. (SID) i unesite lozinku tako što ćete izabrati polje Lozinka(SID).
- Vreme prijema: štampač prosleđuje faksove primljene tokom naznačenog vremenskog perioda.
   Omogućite postavku Vreme prijema a zatim odredite vreme u poljima Vreme početka i Vreme završetka.
- 5. Izaberite Odredište za čuvanje/prosleđivanje (neophodno), a zatim podesiti odredišta za prosleđivanje.

| Cancel    | Save/Forward Des | stination OK |   |
|-----------|------------------|--------------|---|
| Save to I | Fax Box          | Oll          | 1 |
| Save to I | Memory Device    | Oll          |   |
| Forward   |                  | Ott          |   |
| Print     |                  | 011 🔾 📷      |   |

1 Izaberite **Prosleđivanje**.

**2** Dodirnite **Prosleđivanje** da biste ga podesili na **Uklj.** 

3 Izaberite Odredište > Dodaj unos, a zatim izaberite odredište za prosleđivanje sa liste kontakata ili liste odredišta računarskog oblaka. Možete navesti odredište za prosleđivanje.

| Da biste menjali liste, dodirnite 🛚 i iz | aberite 🜻 (Lista odredišta Računarski oblak), ili dodirnite 🥯 | i |
|------------------------------------------|---------------------------------------------------------------|---|
| izaberite (Kontakti).                    |                                                               |   |

4 Kada ste završili s podešavanjem odredišta za prosleđivanje, dodirnite Zatvori.

**5** Proverite da li je odredište za prosleđivanje koje ste izabrali tačno, a zatim izaberite **Zatvori**.

**6** U **Opcije kada prosleđivanje nije uspelo**, izaberite da li se primljeni dokumenti štampaju ili se čuvaju u Prijemno sanduče štampača kada njihovo prosleđivanje ne uspe.

## Dodirnite U redu.

## Važno:

*Kada su Prijemno sanduče ili poverljivo sanduče puni, primanje faksova je onemogućeno. Treba da izbrišete dokumente iz prijemnog sandučeta nakon što budu provereni. Broj dokumenata koji nisu uspeli da budu* 

prosleđeni je prikazan na 💟 na početnom ekranu, uz druge neobrađene zadatke.

#### Napomena:

Da biste istovremeno štampali primljene faksove, dodirnite Štampaj da biste ga podesili na Uklj.

#### 6. Izaberite U redu da biste završili podešavanja za Odredište za čuvanje/prosleđivanje (neophodno).

#### Napomena:

Možete da podesite da štampač šalje e-poruke osobama koje želite da obavestite o rezultatima prosleđivanja faksova kada se proces prosleđivanja završi. Po potrebi izaberite **Obaveštenja e-poštom**, podesite procese, a zatim sa liste kontakata izaberite odredište na koje želite da pošaljete obaveštenja.

7. Izaberite **U redu** dok se ne vratite do ekrana **Postavke čuvanja/prosleđivanja** da biste završili **Uslovno** čuvanje/prosleđ..

8. Izaberite registrovano sanduče za koje ste obavili podešavanje uslova a zatim izaberite Omogući.

Ovo je kraj podešavanja uslovnog prosleđivanja za prijem faksova. Po potrebi možete odrediti **Uobičajena podešavanja**. Za detaljnije informacije pogledajte objašnjenje za **Uobičajena podešavanja** u meniju **Postavke** čuvanja/prosleđivanja.

## Povezane informacije

➡ "Uobičajena podešavanja:" na strani 425

## Provera odredišta za prosleđivanje

Ako ste izabrali deljenu fasciklu na mreži, adresu e-pošte ili nalog u računarskom oblaku kao odredište za prosleđivanje, preporučujemo vam da testirate da li možete poslati sliku na odredište.

Izaberite **Skeniranje** > **Imejl**, **Skeniranje** > **Mrežni direktorijum/FTP** sa kontrolne table štampača, izaberite odredište, a zatim započnite skeniranje.

Ako ste izabrali nalog u računarskom oblaku, možete uraditi proveru tako što ćete sliku koja je sačuvana u sandučetu za faks proslediti na odredište. Izaberite **Kutija faksa** sa kontrolne table štampača, a zatim izaberite

sanduče za faks u kom se čuva slika. Izaberite 📖 (meni pregleda) > **Prosledi (računarski oblak)**, izaberite odredište, a zatim počnite sa prosleđivanjem.

## Podešavanja za blokiranje neželjenih faksova

Možete blokirati neželjene faksove.

- 1. Izaberite **Podešavanja** na kontrolnoj tabli štampača.
- 2. Izaberite Opšte postavke > Podešavanja faksa > Osn. podešavanja > Faks odbijanja.
- 3. Podesite uslov da biste blokirali neželjene faksove.

Izaberite Faks odbijanja, a zatim omogućite sledeće opcije.

- 🗅 Lista brojeva za odbijanje: Odbija faksove koji se nalaze na listi odbačenih brojeva.
- D Blokirano prazno zaglavlje faksa: Odbija faksove koji imaju prazno zaglavlje.
- Neregistrovani kontakti: Odbija faksove koji nisu dodati na listu kontakata.
- 4. Dodirnite 🗲 da biste se vratili na ekran **Faks odbijanja**.
- 5. Ako koristite Lista brojeva za odbijanje, izaberite Izmeni listu brojeva za odbijanje, i uredite listu.

## Ponašanje uređaja prilikom odbijanja faksova

Štampač se ponaša na sledeći način.

- Ton zvona se oglašava
- Deruka o grešci u komunikaciji se šalje pošiljaocu
- Radnja se beleži u Istoriji zadatka
   Možete pristupiti istoriji zadatka iz sledećeg menija:
   Job/Status > Zadatak > Evidencija

Radnja se beleži u opciji Evidencija faksa

Možete da štampate Evidencija faksa iz sledećih opcija:

Faks > (Još) > Izveštaj o faksu > Evidencija faksa

## Vršenje podešavanja za slanje i prijem faksova na računaru

Za slanje i prijem faksova na računar klijent, uslužni program FAX Utility mora biti instaliran na računaru povezanom preko mreže ili USB kabla.

## Omogućavanje slanja faksova sa računara

Obavite sledeća podešavanja pomoću Web Config.

1. Unesite IP adresu štampača u pregledač da biste pristupili funkciji Web Config.

Unesite IP adresu štampača sa računara koji je povezan na istu mrežu kao i štampač.

Možete proveriti IP adresu štampača iz sledećeg menija.

Podešavanja > Opšte postavke > Mrežne postavke > Status mreže > Status kablovske LAN/Wi-Fi mreže

- 2. Unesite administratorsku lozinku da biste se prijavili kao administrator.
- 3. Izaberite sledeći redosled.

Kartica Fax, a zatim kliknite na Send Settings

4. Izaberite Use za PC to FAX Function.

Podrazumevana vrednost podešavanja **PC to FAX Function** je **Use**. Da biste onemogućili slanje faksova sa bilo kog računara, izaberite **Do Not Use**.

5. Kliknite na **OK**.

## Povezane informacije

- ➡ "Pokretanje aplikacije Web Config u veb pregledaču" na strani 396
- \*Podrazumevana vrednost administratorske lozinke" na strani 19

## Vršenje podešavanja Čuvanje na računar za prijem faksova

Možete čuvati primljene faksove na računaru pomoću FAX Utility. Instalirajte FAX Utility na klijentskom računaru i izvršite podešavanje. Za više detalja pogledajte Basic Operations u pomoći za FAX Utility (prikazanoj u glavnom prozoru).

Sledeća stavka za podešavanje na kontrolnoj tabli štampača je podešena na **Da** i primljeni faksovi se mogu sačuvati na računaru.

Podešavanja > Opšte postavke > Podešavanja faksa > Podešavanja za prijem > Postavke čuvanja/prosleđivanja > Bezuslovno čuvanje/prosleđivanje > Čuvanje na računar

#### Vršenje podešavanja Čuvanje na računar da štampa na štampaču i da prima faksove

Možete da odredite da štampač štampa primljene faksove, kao i da se čuvaju na računaru.

- 1. Izaberite **Podešavanja** na kontrolnoj tabli štampača.
- 2. Izaberite Opšte postavke > Podešavanja faksa > Podešavanja za prijem.
- 3. Izaberite Postavke čuvanja/prosleđivanja > Bezuslovno čuvanje/prosleđivanje > Čuvanje na računar > Da i štampaj.

### Vršenje podešavanja Čuvanje na računar da ne primate faksove

Da biste podesili štampač da ne čuva primljene faksove na računaru, promenite podešavanja na štampaču.

#### Napomena:

Podešavanja takođe možete da promenite koristeći FAX Utility. Međutim, ako ima bilo kakvih faksova koji su nesačuvani na računaru, ova funkcija ne radi.

- 1. Izaberite **Podešavanja** na kontrolnoj tabli štampača.
- 2. Izaberite **Opšte postavke** > **Podešavanja faksa** > **Podešavanja za prijem**.
- 3. Izaberite Postavke čuvanja/prosleđivanja > Bezuslovno čuvanje/prosleđivanje > Čuvanje na računar > Ne.

## Rešavanje problema sa slanjem faksa

## Nemoguće slanje ili primanje faksova

Mogu se uzeti u obzir sledeći razlozi.

## Postoje problemi u telefonskoj priključnici u zidu.

## Rešenja

Proverite da li telefonska priključnica u zidu radi tako što ćete na nju priključiti telefon i testirati je. Ako ne možete da pozivate i primate pozive, obratite se telefonskom operateru.

## Postoje problemi u priključivanju na telefonsku liniju.

#### Rešenja

Izaberite **Podešavanja** > **Opšte postavke** > **Podešavanja faksa** > **Proveri povezanost faksa** na kontrolnoj tabli za pokretanje automatske provere veze sa faksom. Pokušajte sa rešenjima koja su odštampana na izveštaju.

## Pojavljuje se greška u komunikaciji.

#### Rešenja

Izaberite **Sporo (9.600 b/s) u Podešavanja** > **Opšte postavke** > **Podešavanja faksa** > **Osn. podešavanja** > **Brzina faksa** na kontrolnoj tabli.

## Priključak na DSL telefonsku liniju bez DSL filtera.

#### Rešenja

Da biste se priključili na DSL telefonsku liniju, potrebno je da koristite DSL modem opremljen ugrađenim DSL filterom ili da na liniju instalirate zaseban DSL filter. Kontaktirajte DSL servisnog predstavnika.

### "Priključivanje na DSL ili ISDN" na strani 120

### Postoje problemi u DSL filteru kada priključite na DSL telefonsku liniju.

## Rešenja

Ako ne možete da pošaljete ili primite faks, priključite štampač direktno na priključnicu u zidu i proverite da li štampač može da pošalje faks. Ukoliko radi, moguće je da problem izaziva DSL filter. Kontaktirajte DSL servisnog predstavnika.

## Slanje faksa nije moguće

Mogu se uzeti u obzir sledeći razlozi.

# Telefonska linija je podešena na PSTN u objektima u kojima se koristi lokalna telefonska mreža (PBX).

## Rešenja

Izaberite **PBX** u **Podešavanja** > **Opšte postavke** > **Podešavanja faksa** > **Osn. podešavanja** > **Tip linije** na kontrolnoj tabli.

### Vaš ID pozivaoca je blokiran.

## Rešenja

Obratite se kompaniji za telekomunikacije da odblokirate svoj ID pozivaoca. Neki telefonski ili faks uređaji automatski odbijaju anonimne pozive.

#### Informacije u zaglavlju za odlazne faksove nisu registrovane.

#### Rešenja

Izaberite **Podešavanja** > **Opšte postavke** > **Podešavanja faksa** > **Osn. podešavanja** > **Zaglavlje** i podesite informacije u zaglavlju. Neki faks uređaji automatski odbijaju faksove koji nemaju informacije u zaglavlju.

## Slanje faksova nije moguće (kada je aktiviran IP faks)

#### Pokušaj slanja sa linijskog priključka koji je podešen na Samo primanje

### Rešenja

Podesite **Podešavanje prenosa po liniji** linijskog porta koji želite da koristite za slanje na **Slanje i primanje** ili **Samo slanje**.

Možete da pristupite opciji **Podešavanje prenosa po liniji** sa sledećeg menija na kontrolnoj tabli štampača.

# Podešavanja > Opšte postavke > Podešavanja faksa > Osn. podešavanja > Podešavanje prenosa po liniji

## Prijem faksa nije moguć

Mogu se uzeti u obzir sledeći razlozi.

Takođe preporučujemo da se proveri statu štampača u **Job/Status**, kao na primer da li štampač trenutno prima faks ili ne.

## Režim za prijem je podešen na Ručno, dok je spoljni telefonski aparat povezan sa štampačem.

#### Rešenja

Ako je spoljni telefonski aparat povezan sa štampačem i deli jednu telefonsku liniju sa štampačem, izaberite **Podešavanja > Opšte postavke > Podešavanja faksa > Osn. podešavanja**, a zatim podesite **Režim za prijem** na **Aut**..

## Podadresa i lozinka netačne.

#### Rešenja

Kada primate faksove koristeći funkciju podadrese, proverite da li su podadresa i lozinka tačne.

Proverite sa pošiljaocem da li se podadresa i lozinka poklapaju.

Da biste promenili podadresu ili lozinku, izaberite meni na kontrolnoj tabli kao što je ispod opisano i poverljivo sanduče u skladu sa podešavanjima, a zatim podesite ispravne **Uslov(i)**.

# Podešavanja > Opšte postavke > Podešavanja faksa > Podešavanja za prijem > Postavke čuvanja/prosleđivanja > Uslovno čuvanje/prosleđ.

## Broj faksa pošiljaoca je registrovan na Lista brojeva za odbijanje.

#### Rešenja

Proverite da li se broj pošiljaoca može izbrisati sa Lista brojeva za odbijanje pre nego što ga izbrišete. Izbrišite ga iz Podešavanja > Opšte postavke > Podešavanja faksa > Osn. podešavanja > Faks odbijanja > Izmeni listu brojeva za odbijanje. Ili onemogućite Lista brojeva za odbijanje u Podešavanja > Opšte postavke > Podešavanja faksa > Osn. podešavanja > Faks odbijanja. Faksovi koji se šalju sa brojeva koji su registrovani na ovoj listi blokiraju se kada je omogućeno ovo podešavanje.

## Broj faksa pošiljaoca nije registrovan na listi kontakata.

#### Rešenja

Registrujte broj faksa pošiljaoca na listi kontakata. Ili onemogućite **Neregistrovani kontakti** u **Podešavanja** > **Opšte postavke** > **Podešavanja faksa** > **Osn. podešavanja** > **Faks odbijanja** > **Faks odbijanja**. Faksovi koji se šalju sa brojeva koji nisu registrovani na ovoj listi blokiraju se kada je omogućena ova opcija.

## Pošiljalac je poslao faks bez podataka u zaglavlju.

## Rešenja

Pitajte pošiljaoca da li su podaci u zaglavlju podešeni na njihovoj faks mašini. Ili, onemogućite **Blokirano** prazno zaglavlje faksa u Podešavanja > Opšte postavke > Podešavanja faksa > Osn. podešavanja > Faks odbijanja > Faks odbijanja. Faksovi koji ne sadrže podatke u zaglavlju blokiraju se kada je omogućeno ovo podešavanje.

## Telefonska linija je podešena na PSTN u objektima u kojima se koristi lokalna telefonska mreža (PBX).

#### Rešenja

Izaberite **PBX** u **Podešavanja** > **Opšte postavke** > **Podešavanja faksa** > **Osn. podešavanja** > **Tip linije** na kontrolnoj tabli.

## Pretplata na uslugu prosleđivanja poziva.

## Rešenja

Ako ste pretplaćeni na uslugu prosleđivanja poziva, može se desiti da štampač ne može da prima faksove. Obratite se pružaocu usluge.

## Prijem faksova nije moguć (kada je aktiviran IP faks)

Pošiljaljac je pokušao da pošalje faks na linijski priključak koji je podešen na Samo slanje

## Rešenja

Podesite **Podešavanje prenosa po liniji** linijskog porta koji želite da koristite za prijem faksova na **Slanje** i primanje ili **Samo primanje**.

Možete da pristupite opciji **Podešavanje prenosa po liniji** sa sledećeg menija na kontrolnoj tabli štampača.

Podešavanja > Opšte postavke > Podešavanja faksa > Osn. podešavanja > Podešavanje prenosa po liniji

## Slanje faksa u određeno vreme nije moguće

## Datum i vreme na štampaču su pogrešni.

## Rešenja

Izaberite **Podešavanja** > **Opšte postavke** > **Osn. podešavanja** > **Podešavanja za datum/vreme**, a zatim ispravite datum i vreme.

## Nije moguće sačuvati primljene faksove na memorijski uređaj

## Čuvanje primljenih faksova na spoljni memorijski uređaj je onemogućeno.

## Rešenja

Izaberite **Podešavanja > Opšte postavke > Podešavanja faksa > Podešavanja za prijem**, a zatim omogućite **Čuvanje na memorij. uređaj** u svakom meniju.

## Nije moguće primanje faksova u formatu A3

Mogu se uzeti u obzir sledeći razlozi.

## Podešavanje izvora papira je pogrešno.

### Rešenja

Proverite da li je podešavanje veličine papira u izvoru papira u koji je ubačen papir formata A3 postavljeno A3 i da li je izvor papira podešen za korišćenje sa funkcijom faksa. Izaberite **Podešavanja** > **Opšte postavke** > **Podešavanja štampača** > **Podešavanje izvora papira** > **Automatski izbor podešavanja** > **Faks**, a zatim proverite omogućene izvore papira.

## Format A3 nije odabran u Veličina papira za prijem.

## Rešenja

Izaberite **Podešavanja** > **Opšte postavke** > **Podešavanja faksa** > **Osn. podešavanja** > **Veličina papira za prijem**, a zatim proverite da li je izabrano A3. Ovaj meni vam omogućava da podesite maksimalnu veličinu faksa koji štampač može da primi.

## Primljeni faksovi se ne štampaju

## Štampanje primljenih faksova je onemogućeno prema trenutnim podešavanjima.

## Rešenja

Odredite podešavanja za štampanje primljenih faksova u **Podešavanja** > **Opšte postavke** > **Podešavanja** faksa > **Podešavanja za prijem** > **Postavke čuvanja/prosleđivanja** u svakom meniju.

## Kvalitet poslatog ili primljenog faksa je loš

## Podešavanje režima korekcije greške (ECM) je onemogućeno.

## Rešenja

Izaberite **Podešavanja** > **Opšte postavke** > **Podešavanja faksa** > **Osn. podešavanja** i omogućite podešavanje **ECM** na konrolnoj tabli. Na taj način se mogu otkloniti greške koje se pojave zbog problema sa vezom. Obratite pažnju da slanje i primanje faksova može biti usporeno kada je opcija **ECM** onemogućena.

## Pozivanje pomoću priključenog telefona nije moguće

## Telefonski kabl nije pravilno povezan.

## Rešenja

Priključite telefon na EXT. priključak na računaru i podignite prijemnik. Ako ne čujete signal za pozivanje kroz prijemnik, pravilno priključite telefonski kabl.

## Telefonska sekretarica ne može da se javlja na glasovne pozive

# Podešavanje štampača Zvona za odgovor podešeno je na manji broj od broja zvonjenja za vašu telefonsku sekretaricu.

### Rešenja

Izaberite **Podešavanja** > **Opšte postavke** > **Podešavanja faksa** > **Osn. podešavanja** > **Zvona za odgovor**, a zatim podesite veći broj od broja zvonjenja vaše telefonske sekretarice.

## Primljeno je puno neželjenih faksova

## Nisu postavljena podešavanje štampača za blokiranje neželjenih faksova.

## Rešenja

Izvršite podešavanja Faks odbijanja u Podešavanja > Opšte postavke > Podešavanja faksa > Osn. podešavanja.

"Podešavanja za blokiranje neželjenih faksova" na strani 135

# Problemi prilikom vršenja podešavanja

# Napomene za rešavanje problema

Proveravanje poruke o grešci

Kada se pojavi problem, prvo proverite ima li poruka na kontrolnoj tabli štampača ili upravljačkom ekranu. Ako ste podesili obaveštenja putem e-pošte u slučaju odigravanja događaja, možete brzo saznati status.

Izveštaj o mrežnom povezivanju

Utvrdite status mreže i štampača, a zatim odštampajte rezultat.

Možete pronaći utvrđenu grešku na strani štampača.

Provera statusa komunikacije

Proverite status komunikacije serverskog računara ili klijentskog računara pomoću komande kao što je ping i ipconfig.

Provera veze

Da biste proverili vezu između štampača i servera za poštu, izvršite proveru veze sa štampača. Takođe proverite vezu od klijentskog računara do servera kako biste proverili status komunikacije.

Započinjanje mrežnih podešavanja

Ako se ne prikaže problem u vezi sa podešavanjima i statusom komunikacije, problemi se mogu rešiti onemogućavanjem ili započinjanjem mrežnih podešavanja štampača, a zatim ponovnim postavljanjem.

## Pristup programu Web Config nije moguć

## Štampaču nije dodeljena IP adresa.

## Rešenja

Štampaču možda nije dodeljena važeća IP adresa. Konfigurišite IP adresu pomoću kontrolne table štampača. Informacije o trenutnom podešavanju možete da potvrdite na osnovu lista sa statusom mreže ili preko kontrolne table štampača.

## TLS verzija nije podržana

## Rešenja

Treba da ostvarite komunikaciju pomoću TLS verzije 1.2 ili novije.

Verzija 1.0 ili 1.1 TLS-a na početku je onemogućena.

Ako želite da ostvarite komunikaciju sa TLS verzijom 1.0 ili 1.1, prvo pristupite aplikaciji Web Config sa uređaja koji može da ostvari komunikaciju sa TLS verzijom 1.2 ili novijom, a zatim omogućite TLS verziju 1.0 ili 1.1.

"Konfigurisanje osnovnih postavki SSL/TLS protokola" na strani 500

Veb pregledač ne podržava jačinu šifrovanja za SSL/TLS.

#### Rešenja

SSL/TLS ima Encryption Strength. Možete otvoriti Web Config uz pomoć veb pregledača koji podržava grupna šifrovanja kao što je ispod navedeno. Proverite da li koristite podržani pregledač.

- □ 80 bit: AES256/AES128/3DES
- □ 112 bit: AES256/AES128/3DES
- □ 128 bit: AES256/AES128
- □ 192 bit: AES256
- □ 256 bit: AES256

## CA-signed Certificate je istekao.

#### Rešenja

Ako postoji problem sa isteklim sertifikatom, prikazuje se poruka "Sertifikat je istekao" prilikom povezivanja na Web Config preko protokola SSL/TLS (https). Ako se poruka pojavi pre datuma isteka sertifikata, proverite da li je na štampaču podešen tačan datum.

### Opšti naziv sertifikata i štampača se ne podudaraju.

#### Rešenja

Ako se opšti naziv sertifikata i štampača se ne podudaraju, prikazuje se poruka "Naziv bezbednosnog sertifikata se ne podudara…" prilikom pokretanja Web Config preko SSL/TLS protokola (https). To se dešava jer se sledeće IP adrese ne podudaraju.

IP adresa štampača unesena u opšti naziv za kreiranje Self-signed Certificate ili CSR

□ IP adresa unesena za veb pregledač prilikom pokretanja Web Config

Za Self-signed Certificate, ažurirajte sertifikat.

Za CA-signed Certificate, ponono preuzmite sertifikat za štampač.

Podešavanje ovlašćenog servera za lokalnu adresu nije podešeno na veb pregledaču.

#### Rešenja

Kada je štampač podešen da koristi ovlašćeni server, konfigurišite veb pregledač tako da se ne povezuje na lokalnu adresu preko ovlašćenog servera.

#### □ Windows:

Izaberite Kontrolna tabla > Mreža i Internet > Internet opcije > Veze > Postavke LAN-a > Proksi server, a zatim podesite ovlašćeni server tako da se ne koristi za LAN (lokalne adrese).

□ Mac OS:

Izaberite **System Preferences** (ili **System Settings**) > **Network** > **Advanced** > **Proxies**, a zatim registrujte lokalnu adresu za **Bypass proxy settings for these Hosts & Domains**. Primer:

192.168.1.\*: lokalna adresa 192.168.1.XXX, podmrežna maska 255.255.255.0

192.168.\*.\*: lokalna adresa 192.168.XXX.XXX, podmrežna maska 255.255.0.0
# Ubacivanje papira

| Mere opreza pri rukovanju papirom  | 146 |
|------------------------------------|-----|
| Podešavanja veličine i tipa papira | 147 |
| Ubacivanje papira                  | 148 |
| Ubacivanje različitih papira       | 149 |

### Mere opreza pri rukovanju papirom

- Deročitajte listove sa uputstvima priložene uz papir.
- □ Da bi se osiguralo dobijanje otisaka visokog kvaliteta uz upotrebu originalnog Epson papira, koristite papir u okruženju koje je navedeno u tehničkim podacima isporučenim uz papir.
- Pre ubacivanja, rastresite i poravnajte ivice papira. Nemojte rastresati ili savijati foto papir. To može dovesti do oštećenja strane za štampanje.

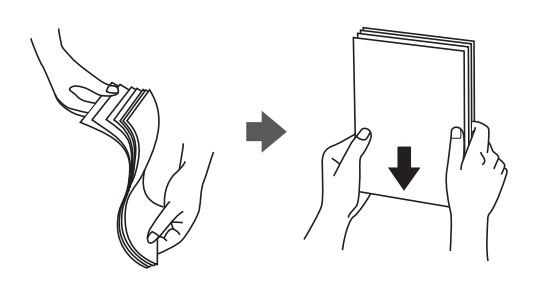

□ Ako je papir uvijen, pre ubacivanja ga poravnajte ili ga blago savijte u suprotnom pravcu. Štampanje na uvijenom papiru može prouzrokovati zaglavljivanje papira i mrlje na otiscima.

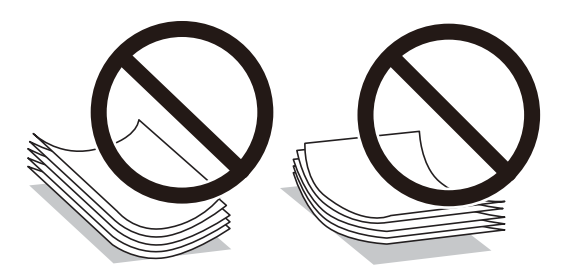

- Često se javljaju problemi sa uvlačenjem papira za ručno dvostrano štampanje kada štampate sa jedne strane prethodno odštampanog papira. Smanjite broj listova na pola ili manje, ili ubacite jedan po jedan list papira ako se papir i dalje zaglavljuje.
- D Nemojte koristiti papir sa kratkim vlaknima čija je dužina manja od 105 mm.
- Postarajte se da koristite papir sa dužim vlaknima. Ukoliko niste sigurni koji tip papira koristite, proverite ambalažu papira ili se obratite proizvođaču da biste potvrdili specifikacije papira.
- Pre ubacivanja, rastresite i poravnajte ivice koverti. Kada se u naslaganim kovertama nalazi vazduh, pre ubacivanja ih pritisnite da biste ih spljoštili.

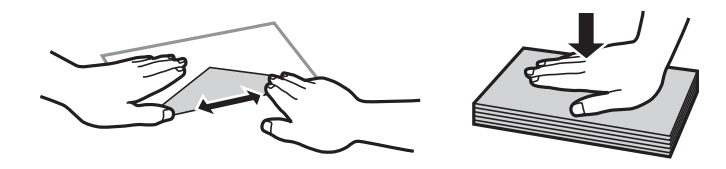

Povezane informacije

"Vrste papira koje nisu dostupne" na strani 386

### Podešavanja veličine i tipa papira

Ako registrujte veličinu i tip papira na ekranu koji se prikazuje kada ubacite kasetu za papir, štampač vas obaveštava kad se registrovane informacije i podešavanja štampanja razlikuju. Time se sprečava trošenje papira i mastila tako što ćete voditi računa da ne štampate na pogrešnoj veličini papira ili štampate u pogrešnoj boji zbog korišćenja podešavanja koje ne odgovaraju tipu papira.

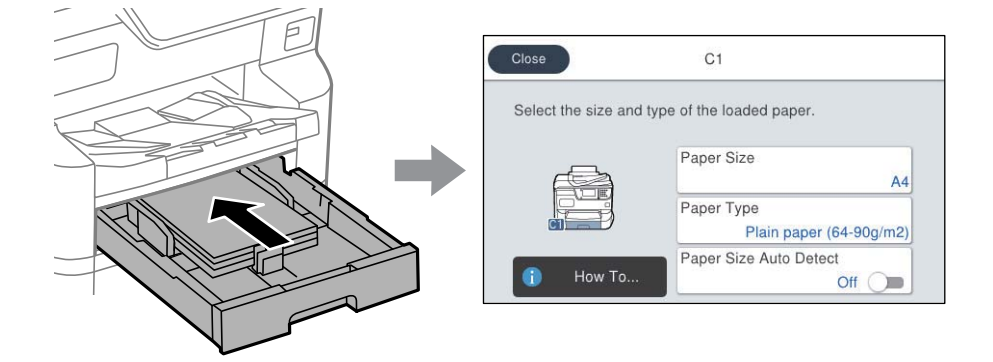

Ako se prikazana veličina i tip papira razlikuju od ubačenog papira, izaberite stavku da biste je promenili. Ako podešavanja odgovaraju ubačenom papiru, zatvorite ekran.

#### Napomena:

- 🗅 Takođe možete prikazati ekran za podešavanje formata i tipa papira pritiskom na dugme 🚍 na kontrolnoj tabli.
- □ Možete da registrujete često korišćene veličine koje je korisnik odredio u **Podešavanja** > **Opšte postavke** > **Podešavanja** štampača > **Podešavanje izvora papira** > Lista Vel. papira odr. od strane korisnika.
- Da biste izabrali korisnički definisanu veličinu kao veličinu papira, podesite Aut. prep. veličine papira na Isklj.

### Lista tipa papira

Da biste dobili najbolje rezultate štampe, izaberite odgovarajući tip papira.

| Naziv medijuma                                                     | Tip medijuma                      |                                                                    |                                                  |                                                        |
|--------------------------------------------------------------------|-----------------------------------|--------------------------------------------------------------------|--------------------------------------------------|--------------------------------------------------------|
|                                                                    | Kontrolna tabla                   | Upravljački<br>program<br>štampača,<br>pametni uređaj <sup>*</sup> | PostScript<br>upravljački<br>program<br>štampača | Epson univerzalni<br>upravljački program za<br>štampač |
| Epson Bright White<br>Ink Jet Paper<br>Epson Bright White<br>Paper | Običan papir (64–<br>90g/m2)      | Običan papir(64 - 90<br>g/m2)                                      | Plain(64 - 90 g/m2)                              | Običan papir(64 - 90<br>g/m2)                          |
| Epson Business<br>Paper                                            | Običan papir<br>visokog kvaliteta | Visokokvalitetni<br>običan papir                                   | Visokokvalitetni<br>običan papir                 | Visokokvalitetni običan<br>papir                       |
| Epson Ultra Glossy<br>Photo Paper                                  | Ultra sjajni                      | Epson ultra sjajni<br>papir                                        | Epson ultra sjajni<br>papir                      | -                                                      |
| Epson Premium<br>Glossy Photo Paper                                | Prem. sjajan                      | Epson premium<br>sjajni papir                                      | Epson premium<br>sjajni papir                    | -                                                      |

| Naziv medijuma                              | Tip medijuma     |                                                                    |                                                  |                                                        |
|---------------------------------------------|------------------|--------------------------------------------------------------------|--------------------------------------------------|--------------------------------------------------------|
|                                             | Kontrolna tabla  | Upravljački<br>program<br>štampača,<br>pametni uređaj <sup>*</sup> | PostScript<br>upravljački<br>program<br>štampača | Epson univerzalni<br>upravljački program za<br>štampač |
| Epson Premium<br>Semigloss Photo<br>Paper   | Prem. polusjajan | Epson premium<br>polusjajni papir                                  | Epson premium<br>polusjajni papir                | -                                                      |
| Epson Photo Paper<br>Glossy                 | Sjajni           | Photo Paper Glossy                                                 | Photo Paper Glossy                               | -                                                      |
| Epson Matte Paper-<br>Heavyweight           | Mat              | Epson matirani<br>papir                                            | Epson matirani<br>papir                          | -                                                      |
| Epson Photo Quality<br>Ink Jet Paper        | Mat              | Epson matirani<br>papir                                            | Epson matirani<br>papir                          | -                                                      |
| Epson Photo Quality<br>Self Adhesive Sheets |                  |                                                                    |                                                  |                                                        |
| Debeo papir                                 | Thick paper1     | Thick paper1(91 -                                                  | Thick paper1(91 -                                | Thick paper1(91 - 150                                  |
| (91 do 150 g/m²)                            | (91-1509/112)    | 150 g/112)                                                         | 150 g/112)                                       | g/mz)                                                  |
| Debeo papir                                 | Thick paper2     | Thick paper2(151 -                                                 | Thick paper2(151 -                               | Thick paper2(151 - 200                                 |
| (151 do 200 g/m²)                           | (151-200g/m2)    | 200 g/m2)                                                          | 200 g/m2)                                        | g/m2)                                                  |
| Debeo papir                                 | Thick3 (201–256  | Thick paper3(201 -                                                 | Thick paper3(201 -                               | Thick paper3(201 - 256                                 |
| (201 do 256 g/m²)                           | g/m2)            | 256 g/m2)                                                          | 256 g/m2)                                        | g/m2)                                                  |

\* Za pametne uređaje, ovi tipovi medijuma se mogu izabrati prilikom štampanja pomoću aplikacije Epson Smart Panel.

### Lista prepoznatih veličina papira

Kada omogućite **Aut. prep. veličine papira**, sledeći formati papira se automatski prepoznaju kada se ubace u kaseta za papir.

A6, B6, A5, B5, A4, B4, A3

Slični formati papira poput A4 i Letter možda se neće pravilno prepoznati. Ako se formati Half letter, Letter, Legal i

11×17 inča prepoznaju kao formati A5, A4, B4, i A3, pritisnite dugme 🚍 i zatim podesite tačan format.

Ako se formati ne mogu automatski prepoznati, pritisnite dugme 🚍, onemogućite funkciju Aut. prep. veličine papira, a zatim podesite format papira koji ste ubacili.

### Ubacivanje papira

Možete ubaciti papir ili koverte tako što ćete pogledati animacije prikazane na LCD ekranu štampača.

Izaberite ⑦, a zatim izaberite Kako da > Ubacite papir.

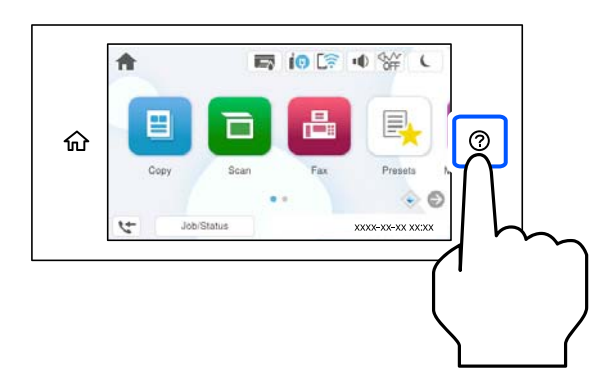

Izaberite tip papira i izvor papira koji ne želite da koristite kako biste prikazali animacije.

Ako želite da prekinete prikaz animacije, zatvorite ekran.

### Ubacivanje različitih papira

### Ubacivanje koverti

Ubacite koverte u sredinu podmetača za papir tako da kratka ivica bude napred i da preklop bude okrenut nagore a zatim povucite vođice za papir do ivica koverata.

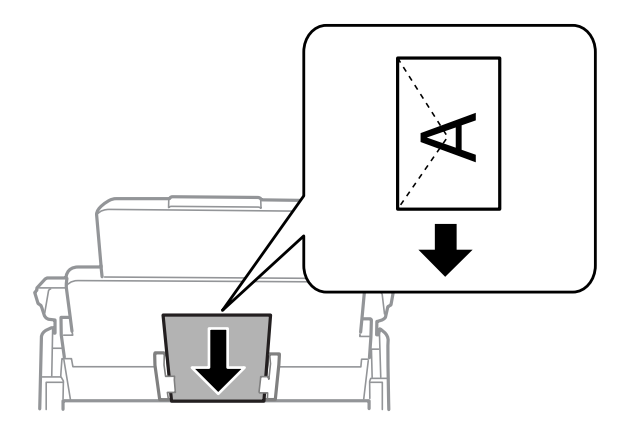

- ✤ "Dostupan papir i kapaciteti" na strani 380
- ➡ "Vrste papira koje nisu dostupne" na strani 386

### Ubacivanje perforiranog papira

Ubacite jedan list perforiranog papira u podmetač za papir.

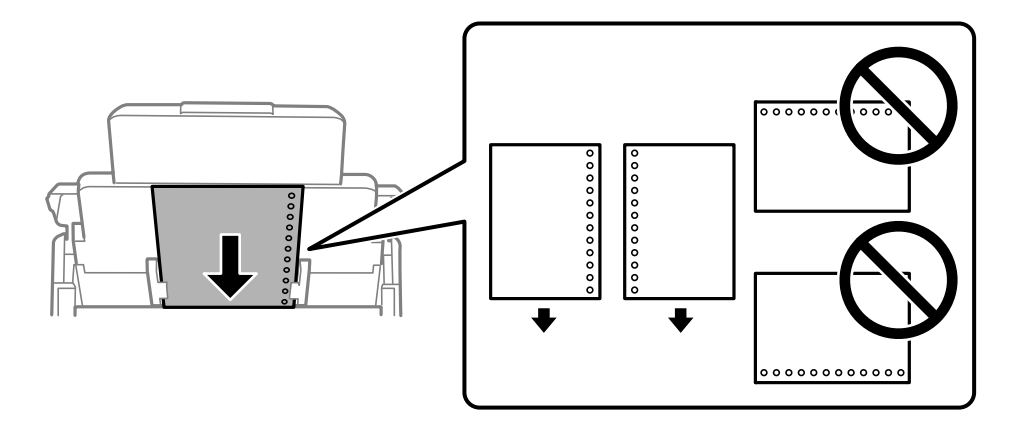

- D Prilagodite položaj datoteke za štampanje da biste izbegli štampanje preko rupa.
- Automatsko dvostrano štampanje nije dostupno za unapred izbušen papir.

### Ubacivanje dugačkih papira

Ubacite dugačak papir u podmetač za papir tako što ćete dozvoliti da se vodeća ivica papira okrene. Podesite **Aut. prep. veličine papira** na **Isklj.**, a zatim izaberite **Određeno od strane korisnika** kao podešavanje za veličinu papira.

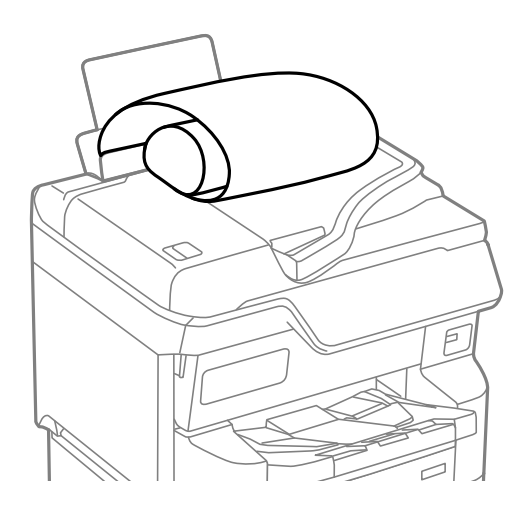

- Dugačak papir se ne može držati u izlaznom podmetaču. Da biste vodili računa da papir ne padne na pod, pripremite kutiju i slično.
- Nemojte dirati papir koji se uvlači ili izbacuje. Može vam povrediti ruku ili može izazvati opadanje kvaliteta štampe.

# Postavljanje originala

| Postavljanje originala.                       | 152 |
|-----------------------------------------------|-----|
| Originali koje ADF ne podržava                | 153 |
| Automatsko prepoznavanje originalnog formata. | 154 |

### Postavljanje originala

Možete da postavite originale prema animacijama prikazanim na LCD ekranu štampača.

Izaberite ⑦, a zatim izaberite **Kako da** > **Stavite originale**. Izaberite način postavljanja originala koje želite da vidite. Izaberite **Završi** da biste zatvorili ekran sa animacijom.

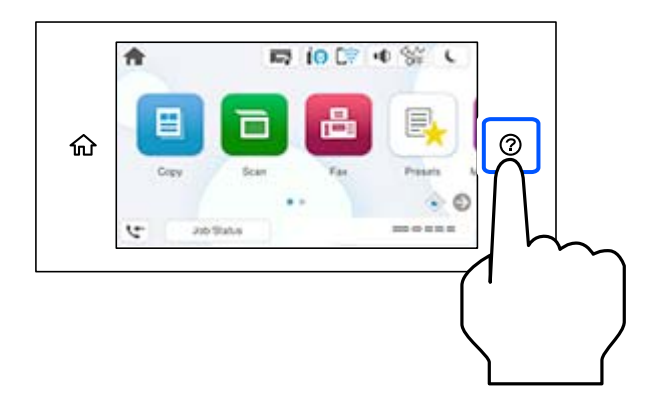

Ako želite da kopirate više originala, postavite sve originale na automatski mehanizam za uvlačenje papira.

#### Kada koristite staklo skenera

#### ∧ Oprez:

Vodite računa da ne zahvatite prste prilikom zatvaranja poklopca skenera. U suprotnom se možete povrediti.

#### Važno:

□ Kada postavljate glomazne originale kao što su knjige, sprečite da spoljna svetlost padne direktno na staklo skenera.

Ako je spoljna svetlost prejaka, može se desiti da veličina originala ne bude automatski prepoznata ili razultat kopiranja ili skeniranja može postati beo.

- D Nemojte previše pritiskati staklo skenera. U suprotnom bi se moglo oštetiti.
- D Nemojte prejako da pritiskate originale. Ako prejako pritiskate, mogu se pojaviti zamagljenja, mrlje i tačkice.
- □ Ako original ima tragove od savijanja ili nabore, ispravite ih, a zatim ga postavite na staklo skenera. Slike mogu biti zamagljene u delovima gde original nije u bliskom kontaktu sa staklom skenera.
- Ako ima bilo kakvih otpadaka ili prljavštine na staklu skenera, oblast skeniranja se može povećati da bi ih obuhvatila, tako da se slika originala može pomeriti ili smanjiti. Uklonite sve otpatke ili prašinu na staklu skenera pre skeniranja.

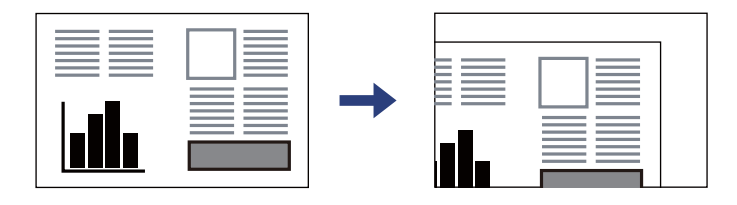

□ Izvadite originale nakon skeniranja. Ako duže vreme ostavite originale na staklu skenera, mogu se zalepiti za staklenu površinu.

#### Napomena:

- Devršina od 1,5 mm od ivice stakla skenera nije obuhvaćena prilikom skeniranja.
- □ Kada su originali postavljeni u automatski mehanizam za uvlačenje papira i na staklo skenera, prioritet imaju originali u automatskom mehanizmu za uvlačenje papira (ADF).
- De Može se desiti da neke veličine ne budu automatski otkrivene. U ovom slučaju, ručno izaberite veličinu originala.

#### Kada koristite automatski mehanizam za uvlačenje papira (ADF)

# Važno: Nemojte ubacivati originale iznad linije koja se nalazi neposredno ispod trouglastog simbola na unutrašnjoj strani vođice automatskog mehanizma za uvlačenje papira (ADF).

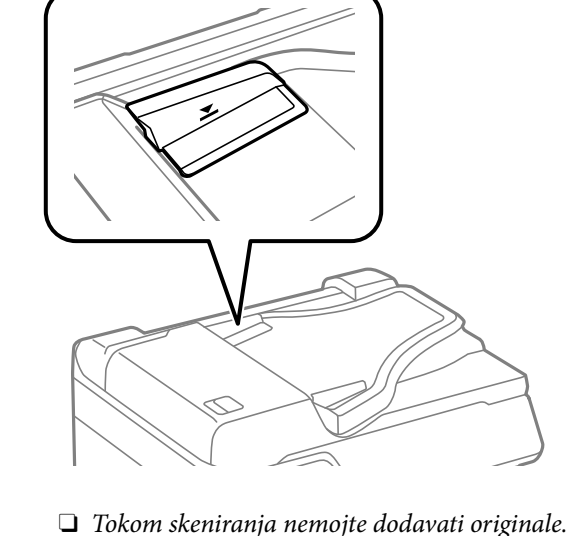

#### Napomena:

- □ Možete postaviti i originale manje od formata A4 tako što ćete dužu ivicu okrenuti ka automatskom mehanizmu za uvlačenje dokumenata (ADF).
- De Može se desiti da neke veličine ne budu automatski otkrivene. U ovom slučaju, ručno izaberite veličinu originala.

#### Povezane informacije

- ➡ "Specifikacije skenera" na strani 440
- "Originali koje ADF ne podržava" na strani 153
- "Automatsko prepoznavanje originalnog formata" na strani 154

### Originali koje ADF ne podržava

#### Važno:

Nemojte uvlačiti fotografije ili vredne originalne umetničke radove u ADF. Original se može izgužvati ili oštetiti zbog pogrešnog uvlačenja. Umesto toga, skenirajte ove dokumente na staklu skenera.

Da biste sprečili zaglavljivanje papira, izbegavajte da u ADF ubacujete sledeće originale. Za ove vrste koristite staklo skenera.

- 🖵 Originali koji su pocepani, savijeni, naborani, pohabani ili uvijeni
- Originali sa rupama za povezivanje
- 🗅 Originali spojeni lepljivom trakom, spajalicama, zaheftani originali itd.
- Originali na koje su zalepljene nalepnice ili oznake
- Driginali koji su nepravilno isečeni ili čije ivice nisu pod pravim uglom
- Originali koji su ukoričeni
- Depir za projektore, termički papir ili indigo papir

### Automatsko prepoznavanje originalnog formata

Kada izaberete **Automatsko prepoznav.** kao podešavanje za papir, sledeći tipovi formata papira se automatski identifikuju.

#### Napomena:

Može se dogoditi da sledeći formati originala ne budu pravilno prepoznati. Ako formati nisu prepoznati, podesite format ručno na kontrolnoj tabli.

- D Originali koji su pocepani, savijeni, naborani ili uvijeni (ako su originali uvijeni, poravnajte ih pre nego što ih postavite.)
- □ Originali sa mnogo rupa za povezivanje
- Depir za projektore, providni originali ili sjajni originali

#### Postavljenje originala u automatski mehanizam za uvlačenje papira

| Prioritetno podešavanje <sup>*1</sup> | Postavljanje uspravno 🗣 2 | Postavljanje bočno 🖵 *3                        |
|---------------------------------------|---------------------------|------------------------------------------------|
| Metrička veličina kao prioritet       | A5, B5, A4                | B5, A4, B4, A3                                 |
| Prioritet veličine Inč                | Executive, Letter         | Legal, Executive, Letter, US B (11×17<br>inča) |

- \*1: ovo je stavka izabrana na ekranu za podešavanje nakon početnog punjenja.
- \*2: Postavite dugačku ivicu originala prema ulazu mehanizma za uvlačenje papira.
- \*3: Postavite kratku ivicu originala prema ulazu mehanizma za uvlačenje papira.

#### Postavljanje originala na staklo skenera

| Prioritetno podešavanje <sup>*1</sup> | Postavljanje uspravno 🗣 2      | Postavljanje bočno 🖵 *3                                    |
|---------------------------------------|--------------------------------|------------------------------------------------------------|
| Metrička veličina kao prioritet       | B5, A4, A5                     | A5, B5, A4, B4, A3                                         |
| Prioritet veličine Inč                | Executive, Letter, Half letter | Half letter, Executive, Letter, Legal, US<br>B (11×17 in.) |

\*1: ovo je stavka izabrana na ekranu za podešavanje nakon početnog punjenja.

\*2: Postavite dugačku ivicu originala prema levoj strani stakla skenera.

\*3: Postavite kratku ivicu originala prema levoj strani stakla skenera.

## Ubacivanje i vađenje memorijskog uređaja

| Umetanje spoljašnjeg USB uređaja         | 57 |
|------------------------------------------|----|
| Vađenje spoljašnjeg USB uređaja          | 57 |
| Deljenje podataka na memorijskom uređaju | 58 |

### Umetanje spoljašnjeg USB uređaja

Umetnite spoljašnji USB uređaj u USB priključak spoljnog interfejsa štampača.

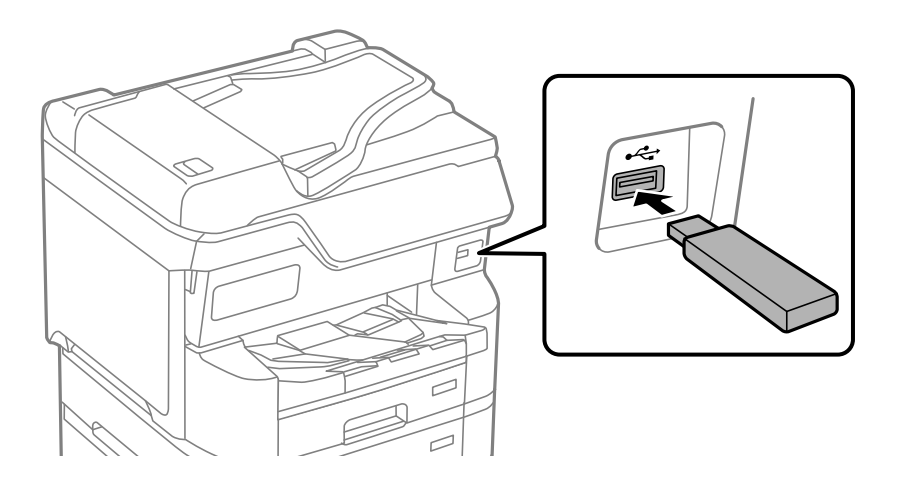

#### Povezane informacije

➡ "Specifikacije memorijskog uređaja" na strani 446

### Vađenje spoljašnjeg USB uređaja

Izvadite spoljašnji USB uređaj.

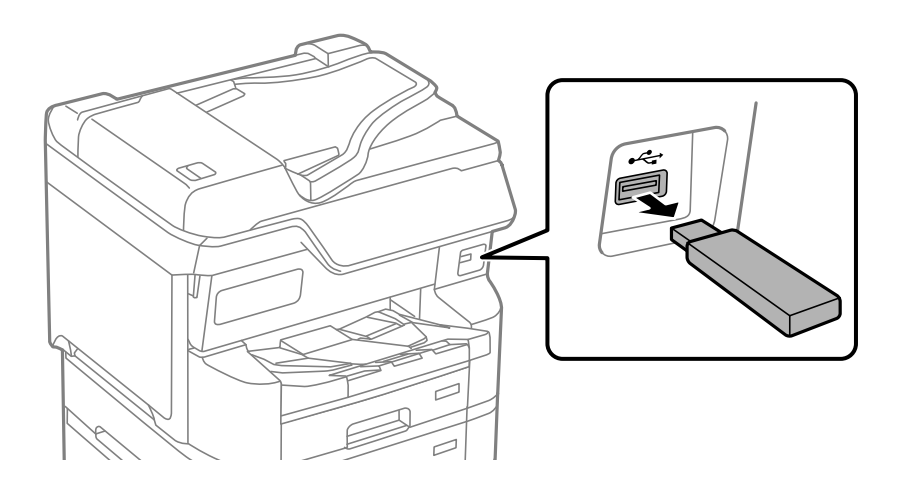

#### Važno:

Ako uklonite spoljni USB uređaj tokom upotrebe štampača, podaci sa spoljnog USB uređaja mogu se izgubiti.

### Deljenje podataka na memorijskom uređaju

Pomoću računara možete upisivati i čitati podatke sa memorijskog uređaja kao što je USB fleš disk koji je priključen na štampač.

#### Važno:

Prilikom deljenja memorijskog uređaja ubačenog u štampač između računara povezanih putem USB-a ili putem mreže, pristup za pisanje se dozvoljava samo računarima koji su povezani na način koji ste izabrali na štampaču. Da biste pisali na memorijski uređaj, uđite u **Podešavanja** > **Opšte postavke** > **Podešavanja** štampača > **Interfejs** memorijskog uređaja > **Deljenje datoteka** na kontrolnoj tabli, a zatim izaberite način povezivanja.

#### Napomena:

Potrebno je određeno vreme da se prepoznaju podaci sa računara ukoliko je priključen veliki memorijski uređaj kao što je tvrdi disk kapaciteta 2 TB.

#### Windows

Izaberite memorijski uređaj u opciji PC ili Računar. Prikazaće se podaci na memorijskom uređaju.

#### Napomena:

Ako ste povezali štampač na mrežu, a niste koristili program za instalaciju, mapirajte USB priključak za spoljni interfejs kao mrežni disk. Otvorite **Pokreni** i unesite ime štampača \\XXXXX ili IP adresu štampača \\XXX.XXX.XXX.XXX u polje **Otvori:**. Kliknite desnim tasterom miša na prikazanu ikonu da biste dodelili mrežu. Mrežni disk će se pojaviti u opciji **PC** ili **Računar**.

#### Mac OS

Izaberite odgovarajuću ikonu uređaja. Prikazuju se podaci na spoljnjem uređaju za skladištenje podataka.

#### Napomena:

- Da biste uklonili memorijski uređaj, prevucite i otpustite ikonu uređaja na ikonu kante za otpatke. U suprotnom, podaci na deljenom tvrdom disku se možda neće prikazati pravilno kada se priključi drugi memorijski uređaj.
- □ Da biste pristupili memorijskom uređaju putem mreže, u meniju na radnoj površini izaberite **Kreni** > **Uspostavi vezu sa** *serverom*. Unesite ime štampača cifs://XXXXX ili smb://XXXXX (gde je "XXXXX" ime štampača) u polje **Adresa** *servera*, a zatim kliknite na **Uspostavi vezu**.

#### Povezane informacije

➡ "Specifikacije memorijskog uređaja" na strani 446

# Štampanje

| Štampanje dokumenata                              | 160 |
|---------------------------------------------------|-----|
| Štampanje na kovertama                            | 203 |
| Štampanje podataka sa memorijskog uređaja         | 203 |
| Štampanje veb stranica                            | 207 |
| Štampanje uz korišćenje usluge računarskog oblaka | 208 |
| Prekid i štampanje                                | 208 |

### Štampanje dokumenata

### Štampanje sa računara — Windows

Ako ne možete da promenite neka od podešavanja upravljačkog programa štampača, moguće je da su ograničena od strane administratora. Pomoć zatražite od administratora štampača.

#### Štampanje uz pomoć lakih podešavanja

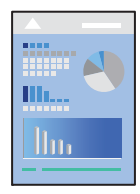

**Napomena:** Postupci se mogu razlikovati u zavisnosti od aplikacije. Više informacija potražite u funkciji za pomoć date aplikacije.

1. Ubacite papir u štampač.

"Ubacivanje papira" na strani 148

- 2. Otvorite datoteku koju želite da odštampate.
- 3. Izaberite Štampaj ili Podešavanje štampe u meniju Datoteka.
- 4. Izaberite štampač.

5. Izaberite Željene opcije ili Svojstva da biste pristupili prozoru upravljačkog programa štampača.

| EPSON XXXX Series Printing Preferences                                                 |                  |                         |
|----------------------------------------------------------------------------------------|------------------|-------------------------|
| Main More Options Maintenance                                                          |                  |                         |
| Printing Presets                                                                       | Paper Source     | Auto Select 🗸 🗸         |
| Add/Remove Presets                                                                     | Document Size    | A4 210 x 297 mm 🗸 🗸     |
| Document - Fast Document - Standard Quality Document - High Quality Document - 2 Sided | Orientation      | Portrait     OLandscape |
| 12 Document - 2-Up                                                                     | Paper Type       | Plain paper V           |
| Concurrent - 2-Sided with 2-Up                                                         | Quality          | Standard V              |
| Document - Grayscale                                                                   | Color            | Color O Grayscale       |
|                                                                                        | 2-Sided Printing | Off ~                   |
|                                                                                        |                  | Settings Print Density  |
|                                                                                        | Multi-Page       | Off ∨ Layout Order      |
|                                                                                        | Copies 1         | Collate                 |
|                                                                                        |                  | Reverse Order           |
|                                                                                        | Quiet Mode       | Off ~                   |
| Show Settings                                                                          | Print Preview    |                         |
| Restore Defaults Ink Levels                                                            | Job Arranger L   | ite                     |
|                                                                                        | [                | OK Cancel Help          |

6. Izmenite postavke po potrebi.

Detalje potražite u opcijama menija za upravljački program štampača.

#### Napomena:

- Objašnjenja stavki u podešavanjima možete da potražite i u pomoći na mreži. Kada se na stavku klikne desnim tasterom miša, prikazuje se Pomoć.
- **G** *Kada izaberete* **Pregled pre štampe**, možete da vidite preliminarni prikaz dokumenta pre štampanja.
- 7. Kliknite na OK da biste zatvorili prozor upravljačkog programa štampača.

#### 8. Kliknite na Štampaj.

#### Napomena:

- □ *Kada izaberete* **Pregled pre štampe**, prikazuje se prozor preliminarnog prikaza. Da biste promenili postavku, izaberite **Odustani** a zatim ponovite postupak iz koraka 3.
- Ako želite da otkažete štampanje, na računaru desnim tasterom miša kliknite na štampač u Uređaji i štampači, Štampač, ili u Štampači i faksovi. Kliknite na Pogledaj šta se štampa, desnim tasterom miša kliknite na zadatak koji želite da otkažete, a zatim izaberite opciju Otkaži. Međutim, ne možete sa računara da otkažete zadatak štampanja nakon što ga potpuno pošaljete u štampač. U tom slučaju, zadatak štampanja otkažite pomoću kontrolne table na štampaču.

- ➡ "Dostupan papir i kapaciteti" na strani 380
- ➡ "Lista tipa papira" na strani 147
- \*Opcije menija za upravljački program štampača" na strani 162

#### Opcije menija za upravljački program štampača

Otvorite prozor za štampanje u nekoj aplikaciji, izaberite štampač, a zatim pristupite prozoru za upravljački program štampača.

#### Napomena:

Meniji se razlikuju u zavisnosti od toga koju ste opciju izabrali.

#### Kartica Glavni

#### Prethod. podešav. štampe:

Dodaj/Ukloni prethodna podešavanja:

Za često korišćene postavke štampanja možete da dodate ili uklonite svoje unapred podešene postavke. Izaberite na listi unapred podešenu postavku koju želite da koristite.

#### Prikaži podešavanja/Sakrij podešavanja:

Prikazuje listu stavki koje su trenutno podešene na karticama **Glavni** i **Još opcija**. Možete da prikažete ili sakrijete ekran sa listom aktuelnih podešavanja.

#### Vrati na podrazumevane vrednosti.:

Vraća sve postavke na fabričke podrazumevane vrednosti. Postavke na kartici **Još opcija** se takođe vraćaju na podrazumevane vrednosti.

#### Nivoi mastila:

Prikazuje približne nivo mastila.

#### Izvor papira:

Izaberite izvor papira iz kog se papir uvlači. Izaberite **Automatski odaberi** da izvor papira izabran u podešavanjima štampanja na štampaču bude izabran automatski.

#### Veličina dokumenta:

Izaberite veličinu papira na kojem želite da štampate. Ako izaberete **Određeno od strane korisnika**, unesite širinu i visinu papira, a zatim registrujte veličinu.

#### Položaj:

Izaberite položaj koji želite da koristite prilikom štampanja.

#### Vrsta papira:

Izaberite tip papira na koji štampate. Ako izaberete **Automatsko biranje (Običan papir)**, štampanje se vrši iz izvora papira za koji je data vrsta papira u podešavanjima štampača podešena na sledeće parametre.

Običan papir, Recycled, Visokokvalitetni običan papir

Međutim, papir se ne može uvlačiti iz izvora papira koji je u **Automatski izbor podešavanja** na štampaču isključen.

#### **Kvalitet:**

Izaberite kvalitet štampe koji želite da koristite prilikom štampanja. Dostupna podešavanja zavise od vrste papira koju ste izabrali. Izbor **Visoko** omogućava štampanje boljeg kvaliteta, ali brzina štampanja može biti manja.

#### Boja:

Izaberite da li želite štampanje u boji ili crno-belo štampanje.

#### Obostrana štampa:

Omogućava dvostrano štampanje.

#### Settings:

Možete odrediti ivicu za povezivanje i margine za povezivanje. Prilikom štampanja dokumenata sa više strana, možete izabrati da štampanje počne ili od prednje ili od zadnje strane lista.

#### Gustina štampe:

Izaberite vrstu dokumenta da prilagodite gustinu štampe. Ako se odabere odgovarajuća gustina štampe, možete sprečiti da vam boje na slikama probiju na drugu stranu. Izaberite **Određeno od strane korisnika** da biste ručno podesili gustinu štampe.

#### Višestrano:

Omogućava vam da štampate nekoliko stranica na jednom listu ili da vršite štampanje postera. Kliknite na **redosled rasporeda** da biste odredili redosled po kom će stranice biti odštampane.

#### Copies:

Podesite broj primeraka koji želite da odštampate.

#### Poređaj:

Štampa dokumente sa više strana tako da budu upareni i složeni u skupove.

#### Obrnuti redosled:

Omogućava vam da štampate od poslednje strane, tako da stranice nakon štampanja budu složene pravilnim redosledom.

#### Tihi režim:

Smanjuje buku koju štampač proizvodi. Međutim, ako se ovo podešavanje omogući, može da smanji brzinu štampanja.

#### Pregled pre štampe:

Prikazuje pregled vašeg dokumenta pre štampanja.

#### Jednostavni uređivač poslova:

Job Arranger Lite vam omogućava da kombinujete nekoliko datoteka napravljenih u različitim aplikacijama i da ih odštampate odjednom.

#### Kartica Još opcija

#### Prethod. podešav. štampe:

Dodaj/Ukloni prethodna podešavanja:

Za često korišćene postavke štampanja možete da dodate ili uklonite svoje unapred podešene postavke. Izaberite na listi unapred podešenu postavku koju želite da koristite.

#### Prikaži podešavanja/Sakrij podešavanja:

Prikazuje listu stavki koje su trenutno podešene na karticama **Glavni** i **Još opcija**. Možete da prikažete ili sakrijete ekran sa listom aktuelnih podešavanja.

#### Vrati na podrazumevane vrednosti.:

Vraća sve postavke na fabričke podrazumevane vrednosti. Postavke na kartici **Glavni** se takođe vraćaju na podrazumevane vrednosti.

#### Veličina dokumenta:

Izaberite veličinu papira na kojem želite da štampate.

#### Izlazni papir:

Izaberite veličinu papira na kojem želite da štampate. Ako se **Veličina dokumenta** razlikuje u odnosu na **Izlazni papir**, automatski se bira **Smanji/povećaj dokument**. Ne morate da ga izaberete kada štampate bez umanjenja ili uveličavanja dokumenta.

#### Smanji/povećaj dokument:

Omogućava vam da smanjite ili povećate veličinu dokumenta.

#### Prilagodi strani:

Automatski smanjuje ili povećava dokument tako da se uklopi u veličinu papira izabranu u odeljku **Izlazni papir**.

#### Uveličaj na:

Štampa sa određenim procentom.

#### Centar:

Štampa slike u sredini papira.

#### Ispravka boje:

#### Automatski:

Automatski prilagođava tonus slika.

#### Prilagođeno:

Omogućava vam da obavite ručno kreiranje boje. Klikom na **Napredno** otvara se ekran Ispravka boje, na kom možete da izaberete detaljan metod korekcije boje. Omogućava vam da podesite način za Univerzalno štampanje u boji i istaknete tekst i tanke linije kada kliknete na **Opcije za slike**. Takođe možete da omogućite Ublažavanje linija i Popr. efek crv očiju.

#### Funkcije vodenog žiga:

Omogućava vam obavljanje podešavanja šablona protiv kopiranja, vodenih žigova, ili zaglavlja i podnožja.

#### Dodaj/Obriši:

Omogućava vam da dodate ili uklonite bilo koje šablone protiv kopiranja ili vodene žigove koje želite da koristite.

#### Podešavanja:

Omogućava vam da postavite način podešavanja za šablone protiv kopiranja ili vodene žigove.

#### Zaglavlje/Podnožje:

Informacije kao što su korisničko ime i datum štampanja možete štampati kao zaglavlje ili podnožje. Možete da podesite boju, font, veličinu ili stil.

#### Poverljiv posao:

Štiti poverljive dokumente lozinkom prilikom štampanja. Ako koristite ovu funkciju, podaci za štampanje se čuvaju u štampaču i mogu da se odštampaju tek posle unošenja lozinke sa kontrolne table štampača. Kliknite na **Settings** da biste promenili postavke.

#### Dodatna podešavanja:

#### Okreni za 180°:

Rotira stranica za 180 stepeni pre štampanja. Izaberite ovu stavku kada štampate na papiru poput koverata, koje se u štampač uvek ubacuju u istom smeru.

#### Dvosmerno štampanje:

Štampa kada se glava za štampanje kreće u oba smera. Štampanje je brže, ali kvalitet može da opadne.

#### Odraz u ogledalu:

Okreće slike tako da se štampaju onako kako bi izgledale u ogledalu.

#### Kartica Održavanje

#### Provera mlaznice glave za štampanje:

Štampa šablon za proveru mlaznica radi provere da li su mlaznice glave za štampanje začepljene.

#### Čišćenje glave za štampanje:

Čišćenje začepljenih mlaznica u glavi za štampanje. Budući da ova funkcija koristi određenu količinu mastila, čistite glavu za štampanje samo ako su neke mlaznice začepljene. Odštampajte šablon za proveru mlaznica i zatim izaberite **Očisti**.

#### Jednostavni uređivač poslova:

Otvara prozor Jednostavni uređivač poslova. Ovde možete otvoriti i menjati prethodno sačuvane podatke.

#### **EPSON Status Monitor 3:**

Otvara prozor EPSON Status Monitor 3. Ovde možete da proverite status štampača i potrošnog materijala.

#### Karakteristike nadgledanja:

Omogućava obavljanje podešavanja stavki u prozoru EPSON Status Monitor 3.

#### Proširena podešavanja:

Omogućava vršenje različitih podešavanja. Kliknite desnim tasterom miša na svaku stavku da biste pogledali više detalja u odeljku Pomoć.

#### Red za štampu:

Prikazuje zadatke koji čekaju na štampanje. Možete da proverite, pauzirate ili nastavite zadatke za štampanja.

#### Informacije o štampaču i opcijama:

Možete da registrujete korisničke naloge. Ako je na štampaču podešena kontrola pristupa, neophodno je da registrujete svoj nalog.

#### Jezik:

Menja jezik za korišćenje u prozoru upravljačkog programa štampača. Da biste primenili postavke, zatvorite upravljački program štampača a zatim ga ponovo otvorite.

#### Ažuriranje programske podrške:

Pokreće EPSON Software Updater radi provere najnovije verzije aplikacija na internetu.

#### Tehnička podrška:

Priručnik se prikazuje ako je instaliran na vaš računar. Ako nije instaliran, možete da se povežete sa Epsonovim veb-sajtom da biste proverili priručnik i dostupnu tehničku podršku.

#### Dodavanje unapred podešenih postavki za štampanje radi lakšeg štampanja

Ako napravite sopstvenu unapred određenu postavku podešavanja za štampanje na upravljačkom programu štampača, možete lako da štampate birajući tu postavku sa liste.

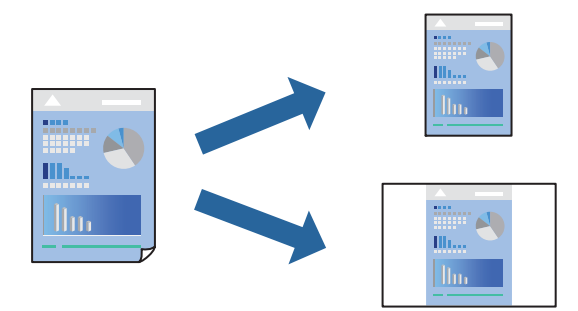

- 1. Na kartici upravljačkog programa štampača **Glavni** ili **Još opcija**, podesite svaku stavku (kao što su **Veličina dokumenta** i **Vrsta papira**).
- 2. Kliknite na Dodaj/Ukloni prethodna podešavanja u Prethod. podešav. štampe.
- 3. Unesite Naziv i po potrebi unesite komentar.
- 4. Kliknite na Sačuvaj.

#### Napomena:

Da biste izbrisali dodate unapred određene postavke, kliknite na **Dodaj/Ukloni prethodna podešavanja**, izaberite naziv unapred određenih postavki koje želite da izbrišete sa liste i izbrišite ih.

"Kartica Glavni" na strani 162

"Kartica Još opcija" na strani 163

5. Kliknite na Štampaj.

Kada sledeći put budete želeli da štampate uz pomoć istih podešavanja, izaberite naziv registrovanih podešavanja iz **Prethod. podešav. štampe** i kliknite na **OK**.

#### Povezane informacije

- ➡ "Ubacivanje papira" na strani 145
- \*Štampanje uz pomoć lakih podešavanja" na strani 160

#### Dvostrano štampanje

Možete da koristite bilo koji od navedenih metoda kako biste štampali na obe strane papira.

- Automatsko dvostrano štampanje
- Ručno dvostrano štampanje

Kada štampač završi sa štampanjem na prvoj strani, okrenite papir kako bi štampao na drugoj.

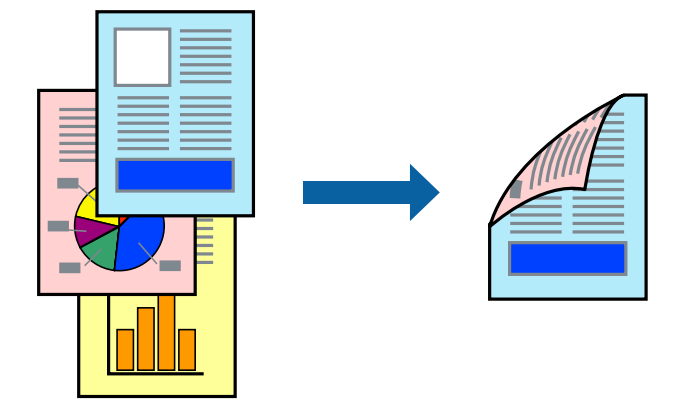

#### Napomena:

Ako ne koristite papir pogodan za dvostrano štampanje, kvalitet štampe može opasti i može doći do zaglavljivanja papira.

"Papir za dvostrano štampanje" na strani 386

- U zavisnosti od papira i podataka, mastilo može proći do druge strane papira.
- Ne možete da vršite ručno dvostrano štampanje osim ako je omogućen EPSON Status Monitor 3. Ako je EPSON Status Monitor 3 onemogućen, pristupite prozoru upravljačkog programa štampača, kliknite na Proširena podešavanja na kartici Održavanje, a zatim izaberite Uključi EPSON Status Monitor 3.
- Međutim, ručno dvostrano štampanje možda neće biti dostupno kada se štampaču pristupa preko mreže ili ako se proizvod koristi kao deljeni štampač.
- 1. Na kartici Glavni upravljačkog programa štampača, izaberite način Obostrana štampa.
- 2. Kliknite na Podešavanja, izvršite odgovarajuća podešavanja, a zatim kliknite na U redu.
- 3. Kliknite na Gustina štampe, odredite željena podešavanja, a zatim kliknite na U redu.

Prilikom podešavanja stavke Gustina štampe, gustinu štampe možete prilagoditi vrsti dokumenta.

#### Napomena:

- **D** Ovo podešavanje nije dostupno kada odaberete ručno dvostrano štampanje.
- Štampanje može biti usporeno u zavisnosti od kombinacije opcija koje su izabrane za Odaberite vrstu dokumenta u prozoru Podešavanje gustine štampe i za Kvalitet na kartici Glavni.

4. Po potrebi odredite ostale opcije na karticama **Glavni** i **Još opcija** pa kliknite na **U redu**.

"Kartica Glavni" na strani 162 "Kartica Još opcija" na strani 163

5. Kliknite na Štampaj.

Kod ručnog dvostranog štampanja, kada se završi štampanje prve stranice, iskačući prozor se prikazuje na računaru. Pratite uputstva na ekranu.

#### Povezane informacije

- ➡ "Dostupan papir i kapaciteti" na strani 380
- ➡ "Ubacivanje papira" na strani 145
- \*Štampanje uz pomoć lakih podešavanja" na strani 160

#### Štampanje brošura

Takođe možete da štampate brošuru koju možete da napravite tako što ćete izmeniti redosled stranica i saviti primerak.

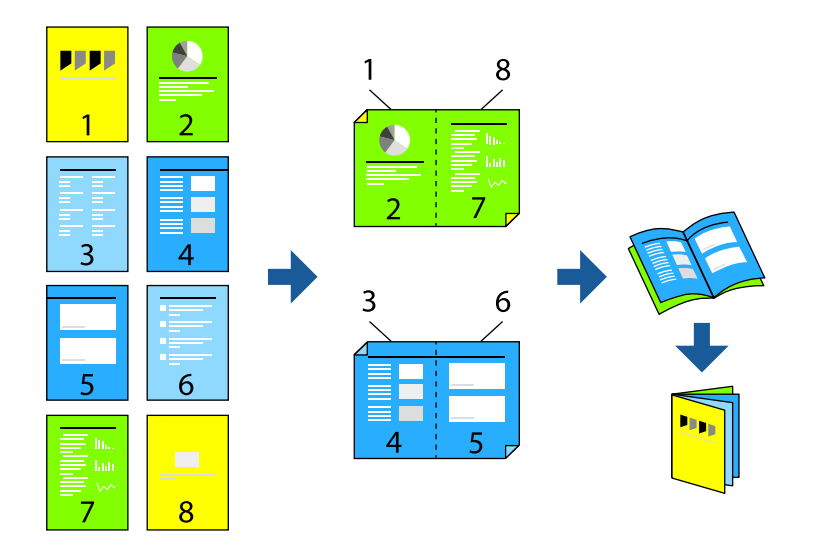

#### Napomena:

Ako ne koristite papir pogodan za dvostrano štampanje, kvalitet štampe može opasti i može doći do zaglavljivanja papira.

#### "Papir za dvostrano štampanje" na strani 386

- U zavisnosti od papira i podataka, mastilo može proći do druge strane papira.
- Ne možete da vršite ručno dvostrano štampanje osim ako je omogućen EPSON Status Monitor 3. Ako je EPSON Status Monitor 3 onemogućen, pristupite prozoru upravljačkog programa štampača, kliknite na Proširena podešavanja na kartici Održavanje, a zatim izaberite Uključi EPSON Status Monitor 3.
- Međutim, ručno dvostrano štampanje možda neće biti dostupno kada se štampaču pristupa preko mreže ili ako se proizvod koristi kao deljeni štampač.
- 1. Na kartici upravljačkog programa štampača **Glavni**, izaberite tip povezivanja po dužoj ivici iz **Obostrana** štampa.

- 2. Kliknite na Podešavanja, izaberite Brošura, a zatim izaberite Povezivanje po sredini ili Bočno povezivanje.
  - Povezivanje po sredini: koristite ovaj načina kada štampate mali broj stranica koje se mogu složiti i lako presaviti na pola.
  - Bočno povezivanje. Koristite ovaj način kada odjednom štampate jedan list (četiri strane), savijete svaki na pola, a zatim ih složite zajedno u jedan svezak.
- 3. Kliknite na OK.
- 4. Kada štampate podatke koji sadrže mnogo fotografija i slika, kliknite na **Gustina štampe**, a zatim izvršite odgovarajuća podešavanja pa kliknite na **U redu**.

Prilikom podešavanja stavke Gustina štampe, gustinu štampe možete prilagoditi vrsti dokumenta.

#### Napomena:

Štampanje može biti usporeno u zavisnosti od kombinacije opcija koje su izabrane za **Odaberite vrstu dokumenta** u prozoru Podešavanje gustine štampe i za **Kvalitet** na kartici **Glavni**.

5. Po potrebi odredite ostale opcije na karticama **Glavni** i **Još opcija** pa kliknite na **U redu**.

"Kartica Glavni" na strani 162

"Kartica Još opcija" na strani 163

6. Kliknite na Štampaj.

#### Povezane informacije

- ➡ "Ubacivanje papira" na strani 145
- ➡ "Dostupan papir i kapaciteti" na strani 380
- ➡ "Štampanje uz pomoć lakih podešavanja" na strani 160

#### Štampanje više stranica na jednom listu

Možete da odštampate nekoliko stranica podataka na jednom listu papira.

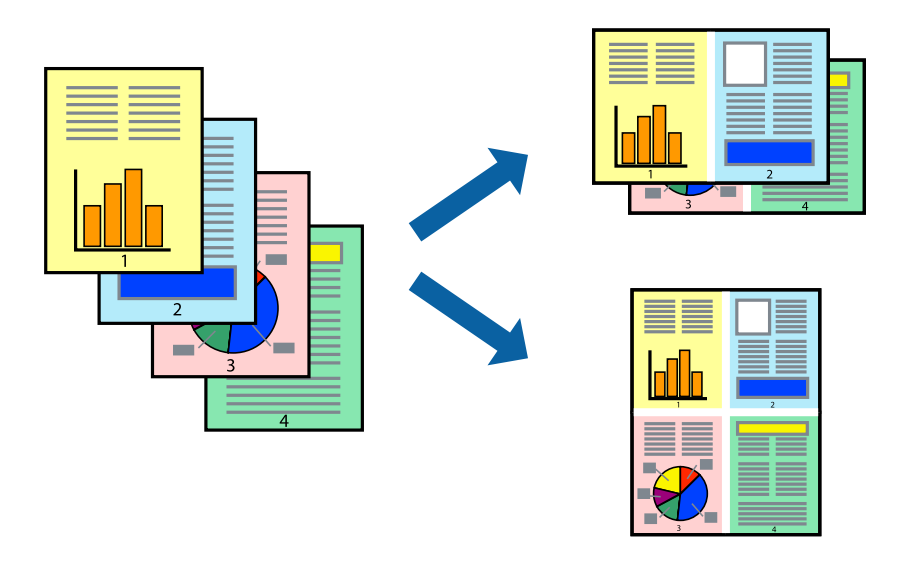

1. Na kartici upravljačkog programa štampača **Glavni**, izaberite **2 stranica po listu**, **4 stranica po listu**, **6 stranica po listu**, **8 stranica po listu**, **9 stranica po listu**, ili **16 stranica po listu** kao podešavanje za **Višestrano**.

- 2. Kliknite na **redosled rasporeda**, odredite željena podešavanja, a zatim kliknite na **U redu**.
- Po potrebi odredite ostale opcije na karticama Glavni i Još opcija i kliknite na U redu. "Kartica Glavni" na strani 162 "Kartica Još opcija" na strani 163
- 4. Kliknite na **Štampaj**.

#### Povezane informacije

- ➡ "Ubacivanje papira" na strani 145
- \*Štampanje uz pomoć lakih podešavanja" na strani 160

#### Štampanje sa uklapanjem na veličinu papira

Izaberite veličinu papira koji ste ubacili u štampač za podešavanje Veličine odredišnog papira.

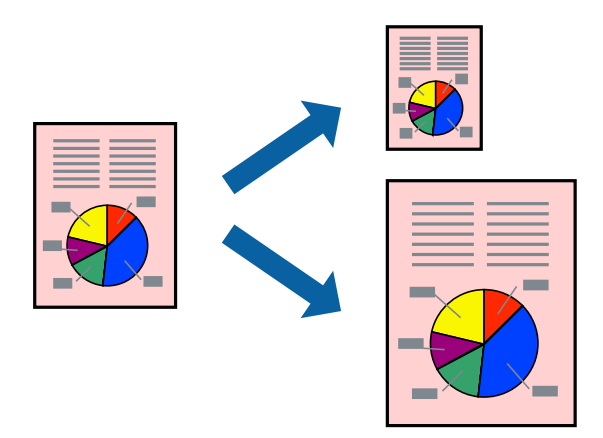

- 1. Na kartici Još opcija, izvršite sledeća podešavanja.
  - 🖵 Veličina dokumenta: izaberite veličinu papira koju ste odredili u podešavanjima aplikacije.
  - Izlazni papir: izaberite veličinu papira koji ste ubacili u štampač.
     Prilagodi strani se bira automatski.

#### Napomena:

Kliknite na Centar da biste smanjenu sliku odštampali na sredini papira.

2. Po potrebi odredite ostale opcije na karticama Glavni i Još opcija i kliknite na U redu.

"Kartica Glavni" na strani 162 "Kartica Još opcija" na strani 163

3. Kliknite na Štampaj.

- ➡ "Ubacivanje papira" na strani 145
- ➡ "Štampanje uz pomoć lakih podešavanja" na strani 160

#### Štampanje smanjenog ili povećanog dokumenta u bilo kojim razmerama

Možete da smanjite ili povećate dokument za određeni procenat.

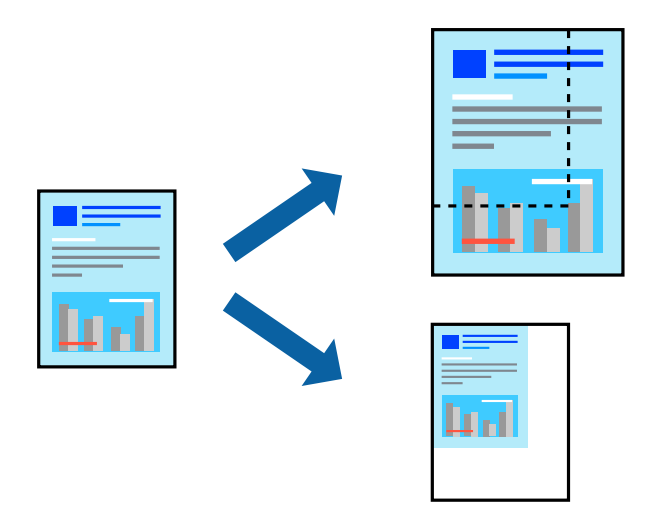

- 1. Na kartici **Glavni** upravljačkog programa štampača, u podešavanju **Veličina dokumenta**, izaberite veličinu dokumenta.
- 2. U podešavanju Izlazni papir izaberite veličinu papira na kojoj želite da štampate.
- 3. Izaberite **Uveličaj na**, a zatim unesite procenat. Ako ste odabrali **Isto kao veličina dokumenta** kao **Izlazni papir**, izaberite prvo **Smanji/povećaj dokument**.
- 4. Po potrebi odredite ostale opcije na karticama Glavni i Još opcija i kliknite na U redu.

"Kartica Glavni" na strani 162

"Kartica Još opcija" na strani 163

5. Kliknite na Štampaj.

- ➡ "Ubacivanje papira" na strani 145
- ➡ "Štampanje uz pomoć lakih podešavanja" na strani 160

### Štampanje jedne slike na više listova radi uvećanja (pravljenje postera)

Ova funkcija vam omogućava da odštampate jednu sliku na više listova papira. Njihovim spajanjem možete da napravite veliki poster.

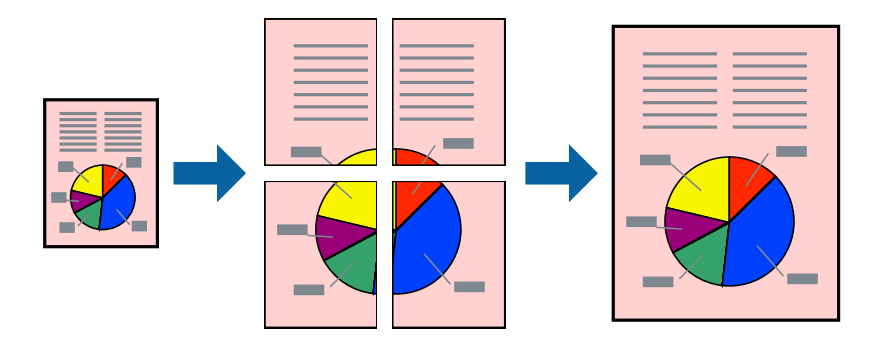

#### Napomena:

Ova funkcija nije dostupna za dvostrano štampanje.

- 1. Na kartici upravljačkog programa štampača **Glavni**, izaberite **2x1 Poster**, **2x2 Poster**, **Plakat 3x3**, ili **Plakat 4x4** kao podešavanje za **Višestrano**.
- 2. Kliknite na Podešavanja, odredite željena podešavanja, a zatim kliknite na U redu.

```
Napomena:
Štampaj linije za sečenje vam omogućava da štampate vodič za sečenje.
```

3. Po potrebi odredite ostale opcije na karticama Glavni i Još opcija pa kliknite na U redu.

"Kartica Glavni" na strani 162 "Kartica Još opcija" na strani 163

4. Kliknite na **Štampaj**.

- ➡ "Ubacivanje papira" na strani 145
- \*Štampanje uz pomoć lakih podešavanja" na strani 160

#### Pravljenje postera pomoću preklapanja oznaka za poravnanje

Evo primera za to kako da napravite poster kada se izabere **Plakat 2x2** i **Preklapanje oznaka za poravnavanje** se izabere u **Štampaj linije za sečenje**.

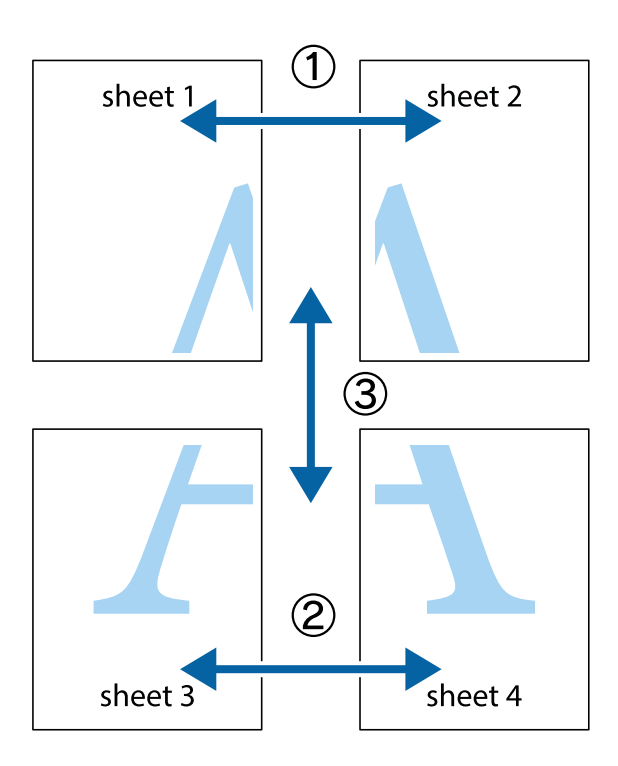

1. Pripremite Sheet 1 i Sheet 2. Isecite margine Sheet 1 duž vertikalne plave linije kroz centar gornjeg i donjeg krstića.

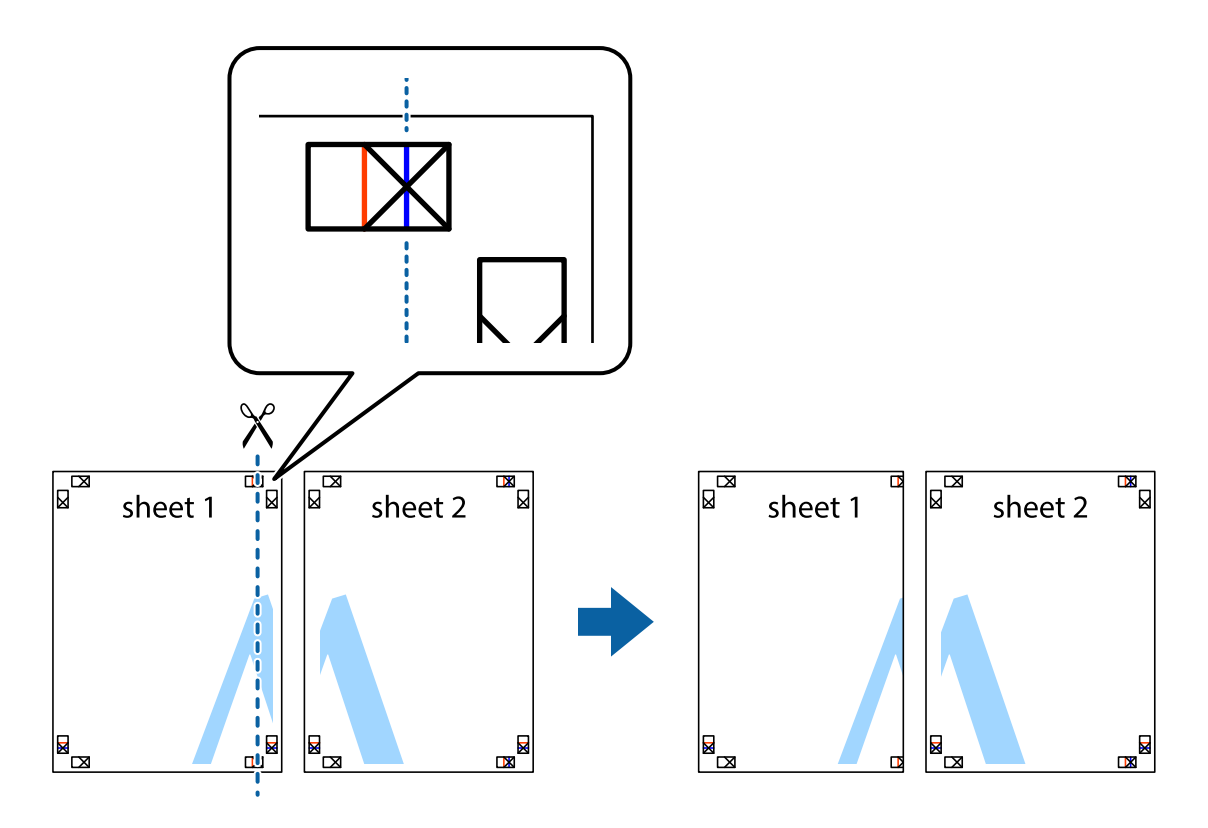

2. Postavite ivicu Sheet 1 preko Sheet 2 i poravnajte krstiće, a zatim privremeno zalepite listove jedan za drugi sa zadnje strane.

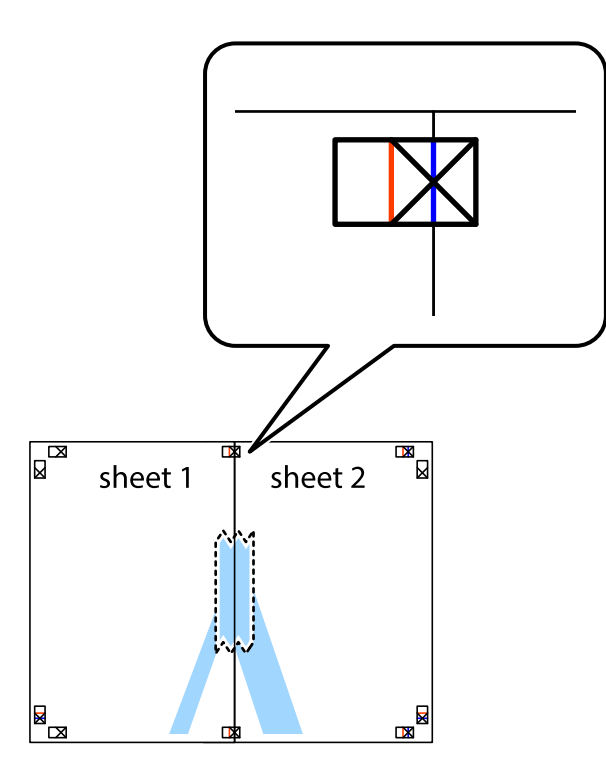

3. Isecite zalepljene listove na dva dela duž vertikalne crvene linije kroz oznake za poravnanje (ovoga puta linija je levo od krstića).

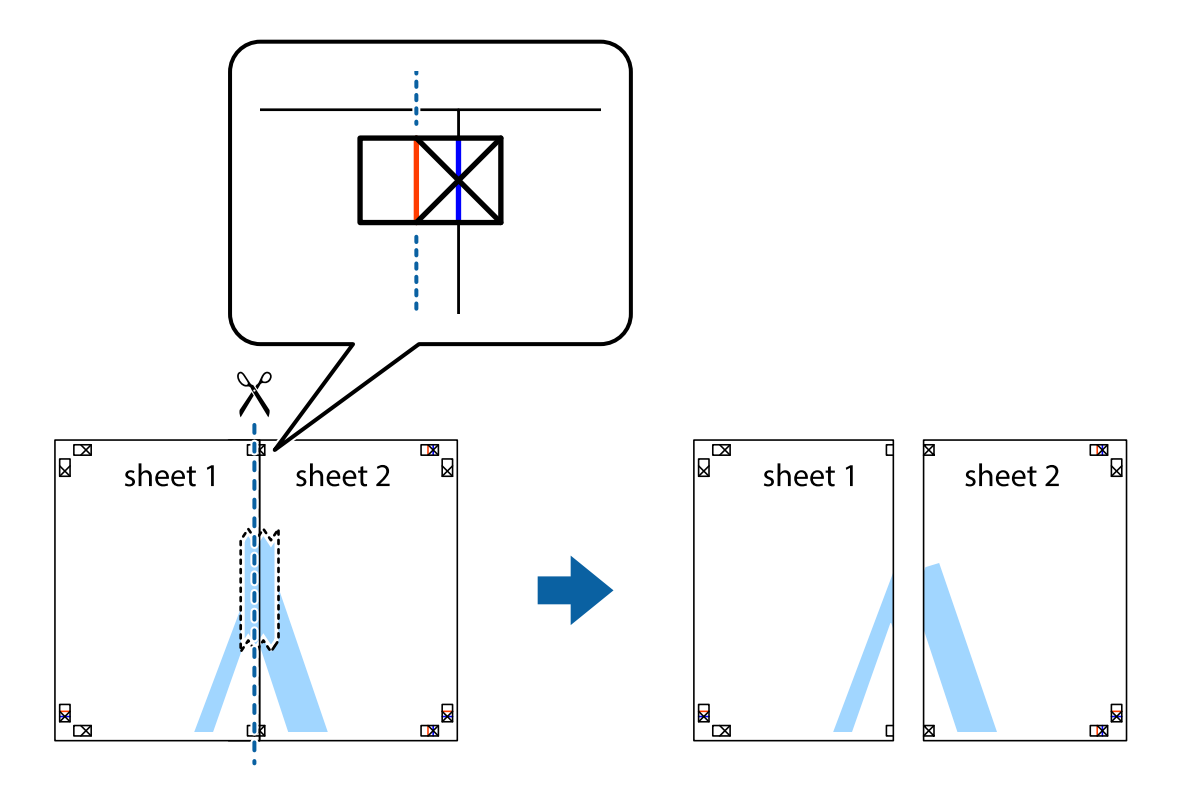

4. Zalepite listove jedan za drugi sa zadnje strane.

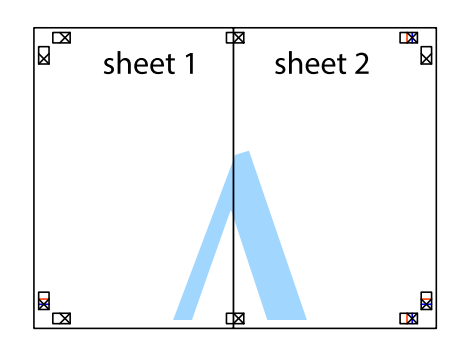

- 5. Ponovite korake 1–4 kako biste zalepili Sheet 3 i Sheet 4.
- 6. Isecite margine Sheet 1 i Sheet 2 duž horizontalne plave linije kroz centar krstića sa leve i desne strane.

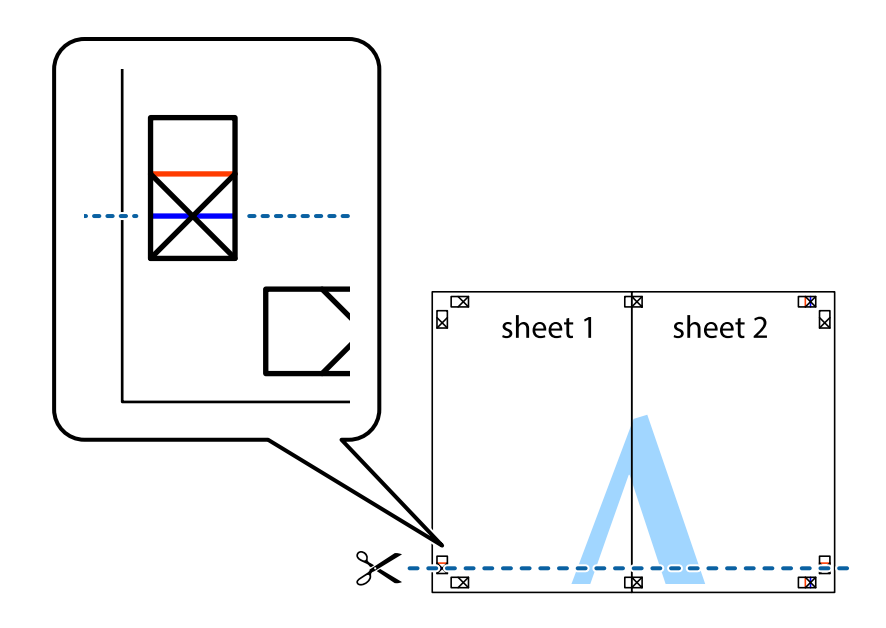

7. Postavite ivicu Sheet 1 i Sheet 2 preko Sheet 3 i Sheet 4 i poravnajte krstiće, a zatim ih privremeno zalepite sa zadnje strane.

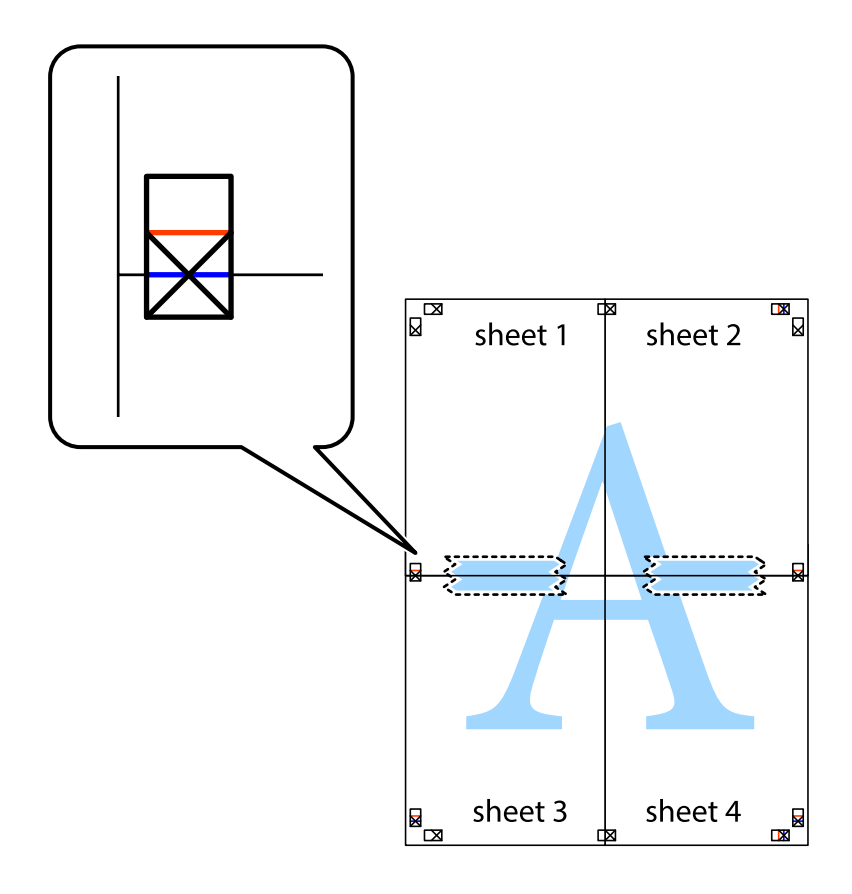

8. Isecite zalepljene listove na dva dela duž horizontalne crvene linije kroz oznake za poravnanje (ovoga puta linija je iznad krstića).

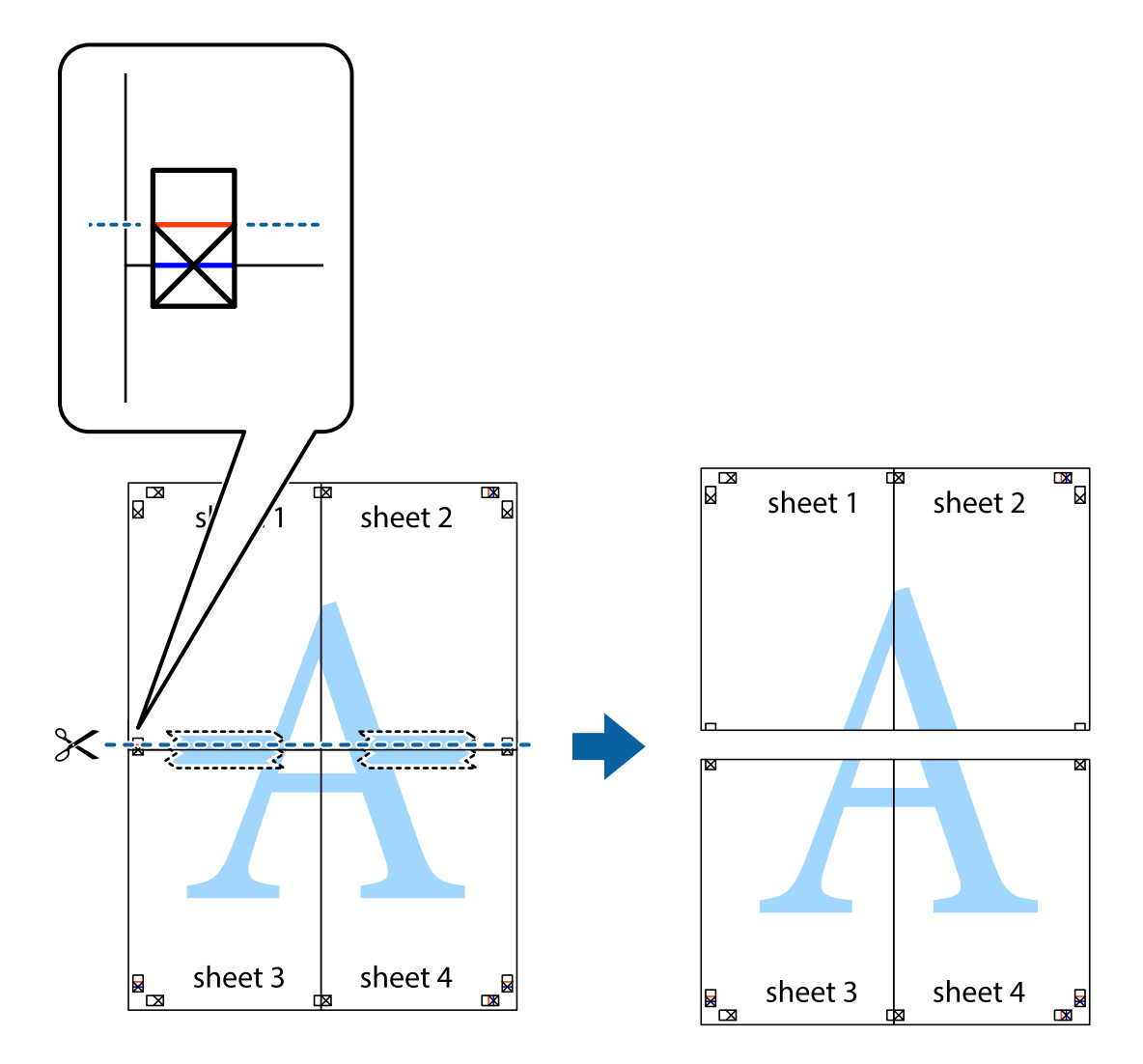

9. Zalepite listove jedan za drugi sa zadnje strane.

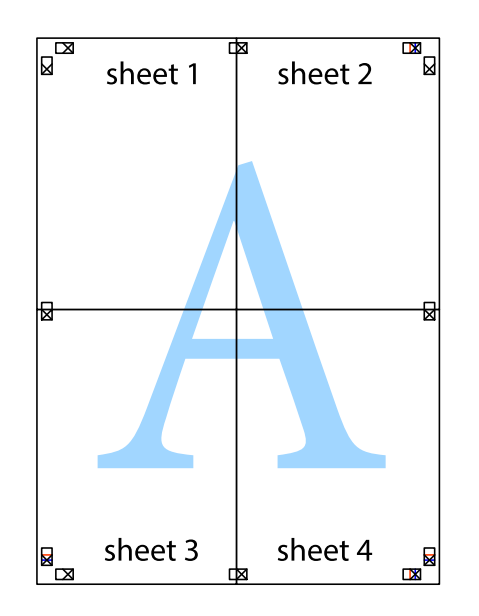

10. Isecite preostale krstiće oko spoljnih vođica.

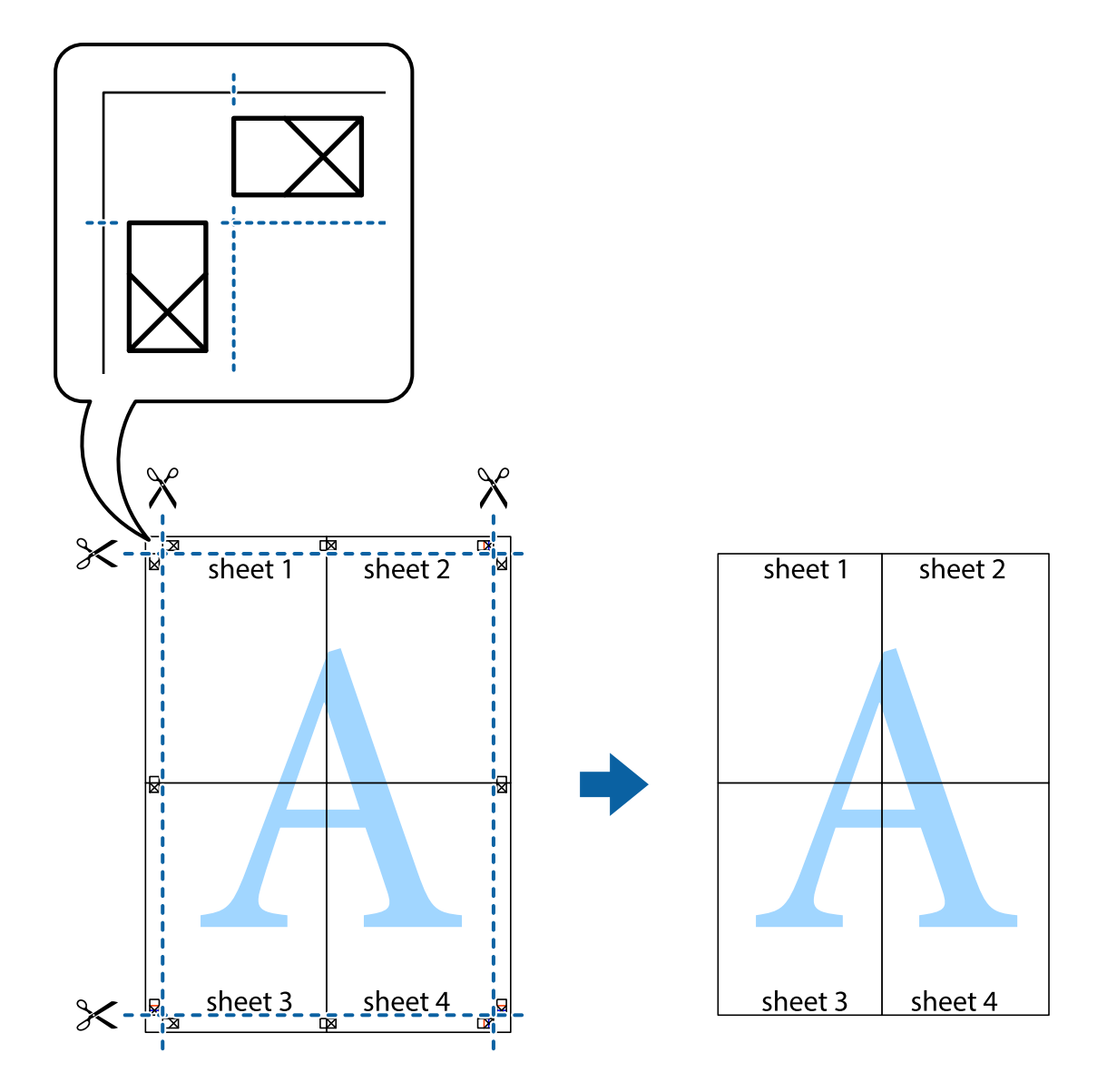

#### Štampanje sa zaglavljem i podnožjem

Informacije kao što su korisničko ime i datum štampanja možete štampati kao zaglavlje ili podnožje.

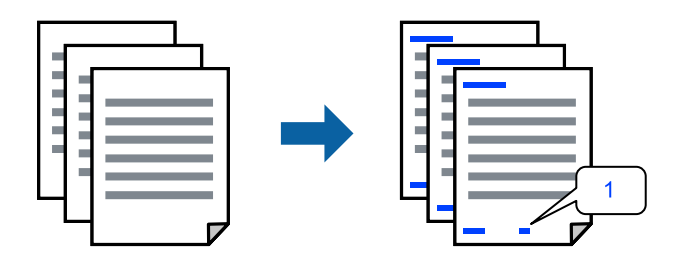

1. Na kartici **Još opcija** upravljačkog programa štampača, kliknite na **Funkcije vodenog žiga**, a zatim izaberite **Zaglavlje/Podnožje**.

2. Podešavanja, i zatim izaberite stavke koje želite da odštampate pa kliknite na OK.

#### Napomena:

- Da biste odredili prvi broj stranice, izaberite Broj stranice sa položaja sa kog želite da štampate u zaglavlju ili podnožju, a zatim izaberite broj u Početni broj.
- Ako želite da štampate tekst u zaglavlju ili podnožju, izaberite položaj koji želite da štampate, a zatim izaberite Tekst. Unesite tekst koji želite da štampate u polje za unos teksta.
- 3. Po potrebi odredite ostale opcije na karticama Glavni i Još opcija pa kliknite na U redu.

"Kartica Glavni" na strani 162

"Kartica Još opcija" na strani 163

4. Kliknite na Štampaj.

#### Povezane informacije

- ➡ "Ubacivanje papira" na strani 145
- ➡ "Štampanje uz pomoć lakih podešavanja" na strani 160

#### Štampanje zaštitnog šablona protiv kopiranja

Na odštampanom materijalu možete da odštampate zaštitni šablon protiv kopiranja. Kada štampate, sama slova se ne štampaju i čitav otisak je blago toniran na ekranu. Skrivena slova se pojavljuju kada se fotokopira kako bi se original lako razlikovao od kopija.

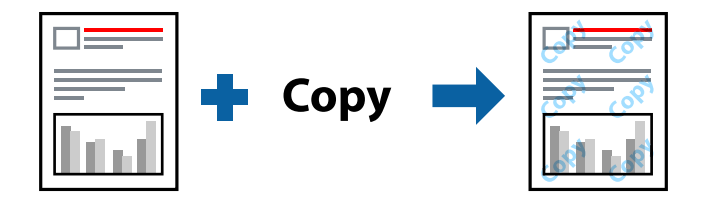

Funkcija Obrazac zaštite od kopiranja je dostupna u sledećim uslovima:

- □ Tip papira: obični papir, papir za kopiranje, papir sa odštampanim zaglavljem, reciklirani papir, papir u boji, fabrički odštampan papir, papir visokog kvaliteta ili debeo papir 1
- Kvalitet: Standardno
- Obostrana štampa: Isključeno
- 🖵 Ispravka boje: Automatski
- □ Papir kratkog toka: nije izabrano

#### Napomena:

Možete i da dodate svoj zaštitni šablon protiv kopiranja.

- 1. Na kartici **Još opcija** upravljačkog programa štampača, kliknite na **Funkcije vodenog žiga**, a zatim izaberite Obrazac zaštite od kopiranja.
- 2. Kliknite na Podešavanja da biste promenili detalje kao što su veličina ili gustina šablona.
- 3. Po potrebi odredite ostale opcije na karticama Glavni i Još opcija i kliknite na U redu.

"Kartica Glavni" na strani 162

"Kartica Još opcija" na strani 163

4. Kliknite na Štampaj.

#### Povezane informacije

- ➡ "Ubacivanje papira" na strani 145
- \*Štampanje uz pomoć lakih podešavanja" na strani 160

#### Štampanje vodenog žiga

Na odštampanom materijalu možete da odštampate vodeni žig (recimo, "Poverljivo"). Možete i da dodate svoj vodeni žig.

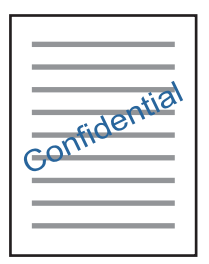

- 1. Na kartici **Još opcija** upravljačkog programa štampača, kliknite na **Funkcije vodenog žiga**, a zatim izaberite šablon vodenog žiga.
- 2. Kliknite na Podešavanja da biste izmenili detalje kao što su veličina, gustina ili položaj šablona ili žiga.
- 3. Po potrebi odredite ostale opcije na karticama Glavni i Još opcija pa kliknite na U redu.
- 4. Kliknite na Štampaj.

- ➡ "Ubacivanje papira" na strani 145
- \*Štampanje uz pomoć lakih podešavanja" na strani 160
## Štampanje zadataka zaštićenih lozinkom

Možete podesiti lozinku za zadatak štampanja tako da može da počne da se štampa tek nakon unošenja lozinke na kontrolnoj tabli štampača.

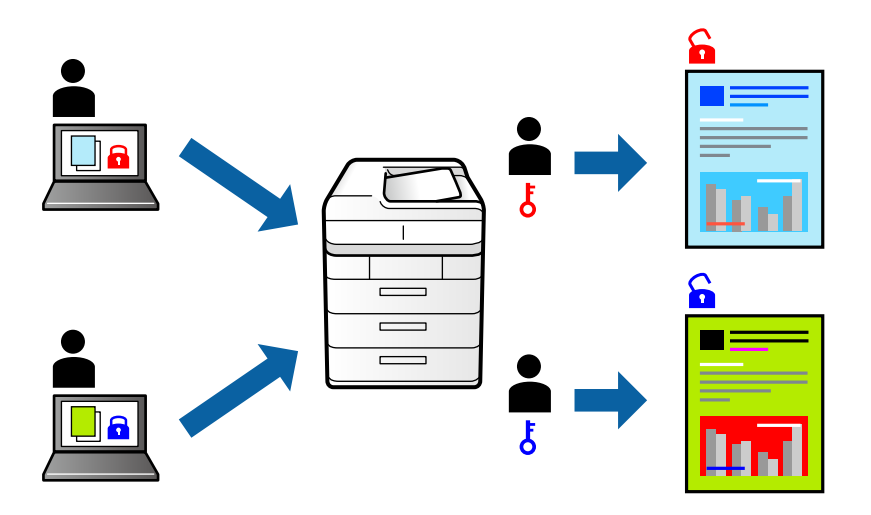

- 1. Na kartici **Još opcija** upravljačkog programa štampača, izaberite **Poverljiv posao**, a zatim unesite lozinku i kliknite na **U redu**.
- 2. Po potrebi podesite ostale stavke, a zatim kliknite na U redu.
- 3. Kliknite na Štampaj.
- 4. Da biste izvršili štampanje, izaberite **Štampanje sa unutr. memor.** na početnom ekranu kontrolne table štampača. Izaberite zadatak koji želite da štampate, a zatim unesite lozinku.

#### Povezane informacije

- ➡ "Ubacivanje papira" na strani 145
- \*Štampanje uz pomoć lakih podešavanja" na strani 160

### Štampanje više datoteka istovremeno

Jednostavni uređivač poslova vam omogućava da kombinujete nekoliko datoteka napravljenih u različitim aplikacijama i da ih odštampate odjednom. Za kombinovane datoteke možete da odredite podešavanja štampanja kao što su raspored štampanja dokumenata sa više strana i dvostrano štampanje.

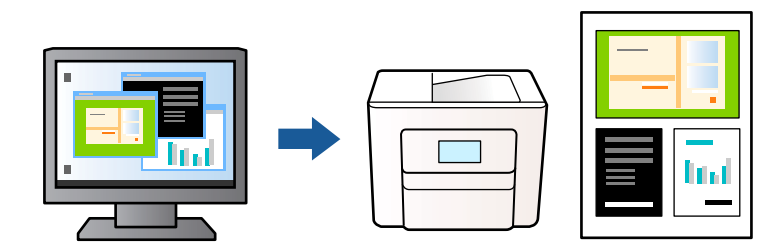

1. Na kartici **Glavni** upravljačkog programa štampača, izaberite opciju **Jednostavni uređivač poslova**, a zatim kliknite na **U redu**.

"Kartica Glavni" na strani 162

2. Kliknite na Štampaj.

Kada počnete da štampate, prikazuje se prozor Jednostavni uređivač poslova.

- 3. Dok je prozor Jednostavni uređivač poslova otvoren, otvorite datoteku koju želite da kombinujete sa trenutnom datotekom i ponovite prethodno navedene korake.
- 4. Kada izaberete zadatak za štampanje dodat u Štampaj projekat u prozoru Jednostavni uređivač poslova, možete urediti izgled stranice.
- 5. Kliknite na Štampaj u meniju Datoteka da biste počeli da štampate.

#### Napomena:

Ako zatvorite prozor Jednostavni uređivač poslova pre nego što dodate sve podatke za štampanje u Štampaj projekat, zadatak za štampanje na kom trenutno radite je otkazan. Kliknite na **Snimi** u meniju **Datoteka** kako biste sačuvali trenutni zadatak. Oznaka tipa sačuvanih datoteka je "ecl".

Da biste otvorili Projekat štampanja, kliknite na opciju **Jednostavni uređivač poslova** na kartici **Održavanje** upravljačkog programa štampača da biste otvorili prozor Jednostavni uređivač poslova. Zatim izaberite stavku **Otvori** u meniju **Datoteka** da biste izabrali datoteku.

#### Povezane informacije

- ➡ "Ubacivanje papira" na strani 145
- \*Štampanje uz pomoć lakih podešavanja" na strani 160

### Štampanje pomoću funkcije Univerzalno štampanje u boji

Možete da poboljšate vidljivost teksta i slika na odštampanim stranicama.

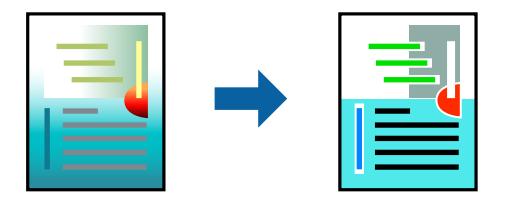

Funkcija Univerzalno štampanje u boji je dostupna samo kada su izabrana sledeća podešavanja.

- □ Tip papira: običan papir, papir sa odštampanim zaglavljem, reciklirani papir, papir u boji, fabrički odštampanom papiru, visokokvalitetan običan papir ili debeo papir 1
- □ Kvalitet: Standardno ili viši kvalitet
- 🖵 Boja štampanja: Boja
- □ Aplikacije: Microsoft® Office 2007 ili noviji
- Veličina teksta: 96 pts ili manja
- 1. Na kartici Još opcija upravljačkog programa štampača kliknite na Opcije za slike u stavki Ispravka boje.
- 2. Izaberite opciju iz podešavanja Univerzalno štampanje u boji.
- 3. Kliknite na **Opcije poboljšanja** da biste izvršili dalja podešavanja.
- Po potrebi odredite ostale opcije na karticama Glavni i Još opcija pa kliknite na U redu. "Kartica Glavni" na strani 162

#### "Kartica Još opcija" na strani 163

- 5. Kliknite na Štampaj.
  - Napomena:
  - □ Izvesni znakovi mogu se zameniti oblicima, kao što su "+" koje izgleda kao "±".
  - Oblici i podvlačenja koja su specifična za određenu aplikaciju mogu izmeniti sadržaj odštampan uz pomoć ovih podešavanja.
  - □ Kvalitet štampanja može opasti na fotografijama i drugim slikama kada se koristi podešavanje Univerzalno štampanje u boji.
  - D Štampanje je sporije kada se koristi podešavanje Univerzalno štampanje u boji.

#### Povezane informacije

- ➡ "Ubacivanje papira" na strani 145
- \*Štampanje uz pomoć lakih podešavanja" na strani 160

## Prilagođavanje boje štampanja

Možete prilagoditi boje koje se koriste za zadatak štampanja. Ova prilagođavanja se ne primenjuju na originalne podatke.

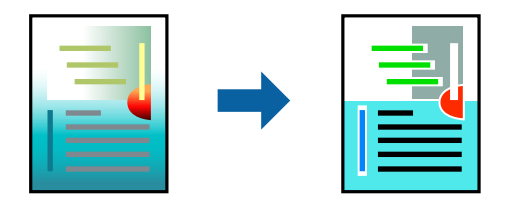

**PhotoEnhance** daje oštrije slike i življe boje automatskim prilagođavanjem kontrasta, zasićenja i osvetljenosti originalnih slika.

#### Napomena:

**PhotoEnhance** prilagođava boju analiziranjem lokacije subjekta. Prema tome, ako ste promenili lokaciju subjekta smanjivanjem, povećavanjem, opsecanjem ili rotiranjem slike, može se desiti da se boja neočekivano izmeni. Ako je slika van fokusa, može se desiti da ton bude neprirodan. Ako se boja promeni ili postane neprirodna, štampajte u drugim režimima, osim režima **PhotoEnhance**.

- 1. Na kartici **Još opcija** upravljačkog programa štampača, u podešavanju **Ispravka boje**, izaberite metod korekcije boja.
  - □ Automatski: ovim podešavanjem nijansa se automatski prilagođava podešavanjima vrste papira i kvaliteta štampe.
  - □ Prilagođeno: kliknite na Napredno ako želite da unesete sopstvena podešavanja.
- 2. Po potrebi odredite ostale opcije na karticama Glavni i Još opcija i kliknite na U redu.
- 3. Kliknite na Štampaj.

#### Povezane informacije

- ➡ "Ubacivanje papira" na strani 145
- ➡ "Štampanje uz pomoć lakih podešavanja" na strani 160

## Štampanje sa naglašavanjem tankih linija

Možete podebljati tanke linije koje su suviše tanke da bi bile odštampane.

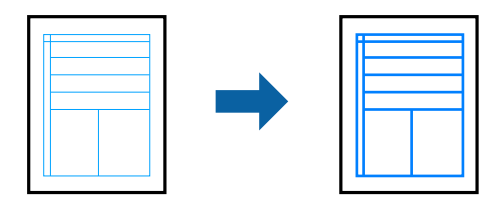

- 1. Na kartici **Još opcija** upravljačkog programa štampača kliknite na **Opcije za slike** u stavki **Ispravka boje**.
- 2. Izaberite Naglasi tanke linije.
- 3. Po potrebi odredite ostale opcije na karticama Glavni i Još opcija i kliknite na U redu.
- 4. Kliknite na Štampaj.

#### Povezane informacije

- ➡ "Ubacivanje papira" na strani 145
- \*Štampanje uz pomoć lakih podešavanja" na strani 160
- ➡ "Ubacivanje papira" na strani 145

## Štampanje jasnih prugastih kodova

Ako odštampani prugasti kodovi ne mogu pravilno da se očitaju, možete da štampate jasno pomoću smanjenog ispuštanja mastila. Omogućite ovu funkciju samo ako prugasti kod koji se odštampali ne može da se skenira.

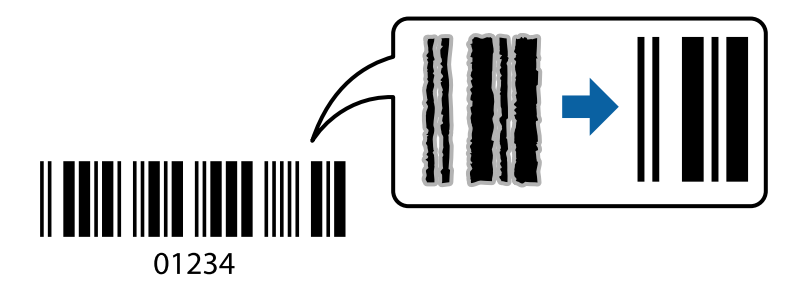

Možete koristiti ovu funkciju pod sledećim uslovima.

- Papir: obični papir, papir sa odštampanim zaglavljem, reciklirani papir, papir u boji, fabrički odštampan papir, običan papir visokog kvaliteta, debeo papir, mat papir, Epson kvalitetni foto papir za mlazne štampače ili koverta
- 🗅 Tip papira: Podesite ispravan tip papira u skladu sa papirom na koji će se štampati.

"Lista tipa papira" na strani 147

#### □ Kvalitet: Standardno, Visoko

Epson kvalitetni foto papir za mlazne štampače, Epson mat papir i debeo papir do 151–256 g/m<sup>2</sup> nisu kompatibilni sa **Visoko**.

#### Napomena:

Uklanjanje zamagljenosti možda neće uvek biti moguće zavisno od okolnosti.

- 1. Na kartici **Održavanje** upravljačkog programa štampača, kliknite na **Proširena podešavanja**, a zatim izaberite **Režim bar koda**.
- 2. Po potrebi odredite ostale opcije na karticama Glavni i Još opcija pa kliknite na U redu.

"Kartica Glavni" na strani 162

"Kartica Još opcija" na strani 163

3. Kliknite na **Štampaj**.

#### Povezane informacije

- ➡ "Ubacivanje papira" na strani 145
- "Štampanje uz pomoć lakih podešavanja" na strani 160

## Štampanje dokumenata pomoću upravljačkog programa štampača PostScript (Windows)

PostScript upravljački program štampača je upravljački program koji štampaču izdaje komande za štampanje koristeći PostScript jezik za opisivanje stranice.

1. Otvorite datoteku koju želite da odštampate.

Ako papir nije već ubačen u štampač, ubacite ga.

- 2. Izaberite Štampaj ili Podešavanje štampe u meniju Datoteka
- 3. Izaberite štampač.
- 4. Izaberite Željene opcije ili Svojstva da biste pristupili prozoru upravljačkog programa štampača.

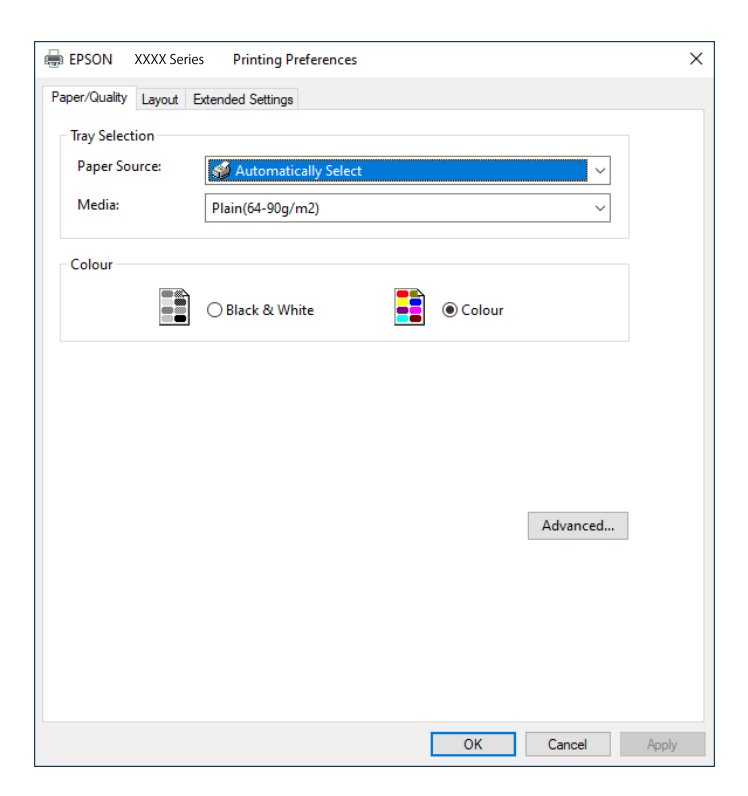

5. Izmenite postavke po potrebi.

Detalje potražite u opcijama menija za upravljački program štampača.

- 6. Kliknite na OK da biste zatvorili detalje upravljačkog programa štampača.
- 7. Kliknite na Štampaj.

#### Povezane informacije

- "Dostupan papir i kapaciteti" na strani 380
- ➡ "Ubacivanje papira" na strani 145
- ➡ "Lista tipa papira" na strani 147
- ➡ "Kartica za papir/kvalitet" na strani 186
- ➡ "Kartica Raspored" na strani 186

### Opcije menija za upravljački program štampača PostScript

Otvorite prozor za štampanje na aplikaciji, izaberite štampač i zatim idite do prozora upravljačkog programa štampača.

#### Napomena:

Meniji se razlikuju u zavisnosti od toga koju ste opciju izabrali.

#### Kartica za papir/kvalitet

#### Odabir podmetača:

Izaberite izvor papira i medijum.

#### Izvor papira:

Izaberite izvor papira iz kog se papir uvlači.

Izaberite **Automatski odabir** kako biste automatski izabrali izvor papira izabran u **Postavka papira** na štampaču.

#### Medijum:

Izaberite tip papira na koji štampate. Ako izaberete **Neodređeno**, štampanje se vrši iz izvora papira za koji je vrsta papira u podešavanjima štampača podešena na sledeće parametre.

Običan papir, Recycled, Visokokvalitetni običan papir

Međutim, papir se ne može uvlačiti iz izvora papira koji je u **Automatski izbor podešavanja** na štampaču isključen.

#### Obojen:

Izaberite boju za svoj zadatak štampanja.

#### Kartica Raspored

#### Položaj:

Izaberite položaj koji želite da koristite prilikom štampanja.

#### Štampanje na obe strane:

Omogućava dvostrano štampanje.

#### Redosled stranica:

Izaberite da biste štampali od početka ili od poslednje strane. Ako izaberete **Od poslednje ka prvoj**, stranice se slažu pravilnim redosledom prema broju stranice nakon štampanja.

#### Format strane:

#### Broj strana po listu:

Raspored stranica po listu:

Omogućava vam da podesite izgled stranice kada štampate nekoliko stranica na jedan list.

#### Brošura:

Povez brošure:

Izaberite položaj za povezivanje brošure.

#### Nacrtajte granice:

Izaberite ovu opciju ako želite da postavite graničnu liniju za svaku stranicu kada štampate nekoliko stranica na jedan list ili kada pravite brošuru.

#### Kartica Extended Settings

#### Job Settings:

Ako je administrator ograničio upotrebu štampača, štampanje je moguće nakon što na upravljačkom programu štampača registrujete nalog. Obratite se administratoru da dobijete svoj korisnički nalog.

#### Save Access Control settings:

Omogućava vam da unesete korisničko ime i lozinku.

#### User Name:

Unesite korisničko ime.

#### Password:

Unesite lozinku.

#### **Reserve Job Settings:**

Izvršite podešavanja za zadatke za štampanje sačuvane u memoriji štampača.

#### **Confidential Job:**

Izaberite **Confidential Job** i unesite lozinku. Štampač neće štampati sve dok ne unesete lozinku na kontrolnoj tabli štampača.

#### Password:

Unesite lozinku za poverljivi zadatak.

#### User Name:

Unesite korisničko ime.

#### Job Name:

Unesite naziv zadatka.

#### Napredne opcije

#### Papir/izlaz:

Izaberite veličinu papira i broj kopija.

#### Veličina papira:

Izaberite veličinu papira na kojem želite da štampate.

#### Broj kopija:

Podesite broj primeraka koji želite da odštampate.

#### Graphic:

Podesite sledeće stavke menija.

#### **Print Quality:**

Izaberite kvalitet štampe koji želite da koristite prilikom štampanja.

#### Upravljanje bojama na slikama:

Izaberite način ili namenu upravljanja bojama.

#### Prilagođavanje veličine:

Omogućava vam da umanjite ili uvećate dokument.

#### TrueType font:

Podešava zamenu za TrueType font.

#### Opcije za dokumente:

#### Napredne funkcije štampanja:

Omogućava vam da izvršite detaljna podešavanja funkcija štampanja.

#### PostScript opcije:

Omogućava vam da izvršite opciona podešavanja.

#### Funkcije štampača:

Podesite sledeće stavke menija.

#### Color Mode:

Izaberite da li želite štampanje u boji ili crno-belo štampanje.

**Press Simulation:** 

Možete da izaberete simulaciju CMYK boje mastila kada štampate tako što ćete reprodukovati CMYK boju mastila ofset štampe.

Ink Save Mode:

Ušteda mastila smanjivanjem gustine štampanja.

Rotate by 180°:

Rotiranje podataka za 180 stepeni pre štampanja.

## Štampanje sa računara — Mac OS

## Štampanje uz pomoć lakih podešavanja

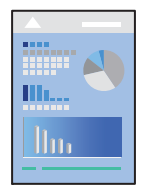

#### Napomena:

Postupci i ekrani se razlikuju u zavisnosti od aplikacije. Više informacija potražite u funkciji za pomoć date aplikacije.

- Ubacite papir u štampač.
  "Ubacivanje papira" na strani 148
- 2. Otvorite datoteku koju želite da odštampate.
- Izaberite Štampaj u meniju Datoteka ili neku drugu komandu kako biste pristupili dijalogu za štampanje.
  Ako je neophodno, kliknite na Prikaži detalje ili ▼ da biste proširili prozor za štampanje.
- 4. Izaberite štampač.

5. Izaberite **Podešavanje štampe** u iskačućem meniju.

| Printer:      | EPSON XXXX             |   |  |  |  |
|---------------|------------------------|---|--|--|--|
| Presets:      | Default Settings       |   |  |  |  |
| Copies:       | 1                      |   |  |  |  |
| Pages:        | All<br>From: 1 to: 1   |   |  |  |  |
| Paper Size:   | A4 210 by 297 mm       |   |  |  |  |
| Orientation:  |                        |   |  |  |  |
|               | Print Settings         |   |  |  |  |
| Раре          | er Source: Auto Select | ٥ |  |  |  |
| Me            | dia Type: Plain paper  | 0 |  |  |  |
| Prir          | t Quality: Normal      | 0 |  |  |  |
| PRECISIONCORE | Grayscale              |   |  |  |  |
|               | Cancel                 | t |  |  |  |

#### Napomena:

Ako se meni **Podešavanje štampe** ne prikazuje u macOS Catalina (10.15) ili novijem, macOS High Sierra (10.13), macOS Sierra (10.12), OS X El Capitan (10.11), OS X Yosemite (10.10), OS X Mavericks (10.9), upravljački program Epson štampača nije pravilno instaliran. Omogućite ga iz sledećeg menija.

Izaberite **Željene postavke sistema** u meniju Apple > **Štampači i skeneri** (ili **Štampanje i skeniranje**, **Štampanje i faks**), uklonite štampač, a zatim ga ponovo dodajte. Pogledajte sledeće da biste dodali štampač.

"Dodavanje originalnog Epson štampača (samo za Mac OS)" na strani 291

*macOS Mojave (10.14) ne može da pristupi postavkama Podešavanje štampe u aplikacijama koje je napravio Apple, kao što je TextEdit.* 

6. Po potrebi izmenite postavke.

Detalje potražite u opcijama menija za upravljački program štampača.

7. Kliknite na Štampaj.

#### Napomena:

Ako želite da otkažete štampanje, na vašem računaru kliknite na ikonu štampača u Usidri. Izaberite zadatak koji želite

da otkažete, a zatim kliknite na 💟 pored pokazivača napretka. Međutim, ne možete sa računara da otkažete zadatak štampanja nakon što ga potpuno pošaljete u štampač. U tom slučaju, zadatak štampanja otkažite pomoću kontrolne table na štampaču.

#### Povezane informacije

- "Dostupan papir i kapaciteti" na strani 380
- ➡ "Lista tipa papira" na strani 147
- "Opcije menija za Podešavanje štampe" na strani 192

#### Opcije menija za upravljački program štampača

Otvorite prozor za štampanje u nekoj aplikaciji, izaberite štampač, a zatim pristupite prozoru za upravljački program štampača.

#### Napomena:

Meniji se razlikuju u zavisnosti od toga koju ste opciju izabrali.

#### Opcije menija za raspored

#### Broj stranica po listu:

Izaberite broj stranica koje će biti odštampane na jednom listu.

#### Smer rasporeda:

Navedite redosled po kom će stranice biti štampane.

#### lvica:

Štampa ivicu oko stranica.

#### Obrnuti položaj stranice:

Rotira stranica za 180 stepeni pre štampanja. Izaberite ovu stavku kada štampate na papiru poput koverata, koje se u štampač uvek ubacuju u istom smeru.

#### Okreni vodoravno:

Okreće sliku da je odštampa kao da je odraz u ogledalu.

#### Opcije menija za poklapanje boja

#### ColorSync/EPSON Color Controls:

Izaberite način podešavanja boja. Ova opcija vrši podešavanje boja između štampača i ekrana računara kako bi se razlike u bojama svele na najmanju meru.

#### Opcije menija za rukovanje papirom

#### Upari stranice:

Štampa dokumente sa više strana tako da budu upareni i složeni u skupove.

#### Stranice za štampanje:

Izaberite da biste štampali samo neparne ili samo parne stranice.

#### Redosled stranica:

Izaberite da biste štampali od početka ili od poslednje strane.

#### Prilagodi veličini papira:

Štampa vršeći prilagođavanje veličini papira koji ste ubacili.

□ Veličina odredišnog papira:

Izaberite veličinu papira na koji ćete štampati.

□ Prilagodi samo umanjivanjem:

Izaberite ako želite da smanjite veličinu samo ako su odštampani podaci preveliki za veličinu papira ubačenog u štampač.

#### Opcije menija za naslovnu stranu

U zavisnosti od verzije operativnog sistema ovaj meni možda neće biti prikazan.

#### Štampanje naslovne strane:

Izaberite da li želite da odštampate naslovnu stranu ili ne. Kada želite da dodate zadnju koricu, izaberite Nakon dokumenta.

#### Vrsta naslovne strane:

Izaberite sadržaj naslovne strane.

#### Opcije menija za Podešavanje štampe

#### Paper Source:

Izaberite izvor papira iz kog se papir uvlači. Izaberite **Automatski odaberi** da izvor papira izabran u podešavanjima štampanja na štampaču bude izabran automatski.

#### Media Type:

Izaberite tip papira na koji štampate. Ako izaberete **Automatsko biranje (običan papir)**, štampanje se vrši iz izvora papira za koji je data vrsta papira u podešavanjima štampača podešena na sledeće parametre.

običan papir, Preprinted, Letterhead, Boja, Recycled, Visokokvalitetni običan papir

Međutim, papir se ne može uvlačiti iz izvora papira koji je u **Automatski izbor podešavanja** na štampaču isključen.

#### Print Quality:

Izaberite kvalitet štampe koji želite da koristite prilikom štampanja. Opcije se razlikuju u zavisnosti od vrste papira.

#### Sivo nijansiranje:

Izaberite kada želite da štampate samo crnom bojom ili u nijansama sive.

#### Mirror Image:

Okreće slike tako da se štampaju onako kako bi izgledale u ogledalu.

#### **Opcije menija za Color Options**

#### Ručna podešavanja:

Ručno podešava boju. U stavci Napredna podešavanja možete izabrati detaljne postavke.

#### PhotoEnhance:

Daje oštrije slike i življe boje automatskim prilagođavanjem kontrasta, zasićenja i osvetljenosti originalnih slika.

#### Isključeno (Nema podešavanja boje):

Štampa bez ikakvog pojačavanja ili podešavanja boje.

#### **Opcije menija za Two-sided Printing Settings**

**Two-sided Printing:** 

Štampa na obe strane papira.

### Dodavanje unapred podešenih postavki za štampanje radi lakšeg štampanja

Ako napravite sopstvenu unapred određenu postavku podešavanja za štampanje na upravljačkom programu štampača, možete lako da štampate birajući tu postavku sa liste.

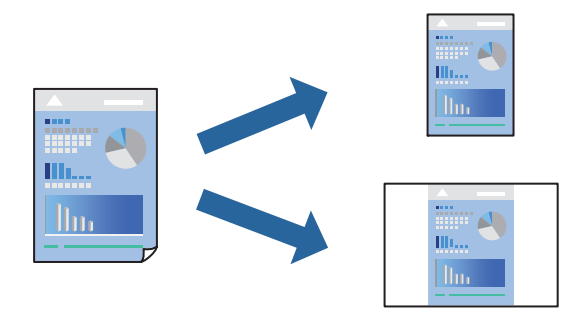

- 1. Podesite svaku stavku kao što je Podešavanje štampe i Raspored (Veličina papira, Media Type itd).
- 2. Izaberite **Unapred podešene postavke** ili sačuvajte trenutna podešavanja kao unapred podešenu postavku.
- 3. Kliknite na OK.

#### Napomena:

Da biste izbrisali dodate unapred određene postavke, kliknite na **Unapred određene postavke** > **Prikaži unapred određene postavke**, izaberite naziv unapred određenih postavki koje želite da izbrišete sa liste, a zatim ih izbrišite.

#### 4. Kliknite na Štampaj.

Kada sledeći put budete želeli da štampate uz pomoć istih podešavanja, izaberite naziv registrovanih podešavanja iz **Unapred podešene postavke**.

#### Povezane informacije

- ➡ "Ubacivanje papira" na strani 145
- \*Štampanje uz pomoć lakih podešavanja" na strani 189

## Dvostrano štampanje

Možete štampati na obe strane papira.

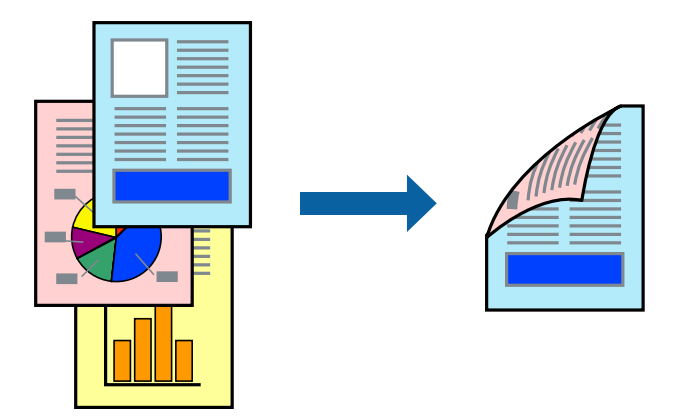

#### Napomena:

Ako ne koristite papir pogodan za dvostrano štampanje, kvalitet štampe može opasti i može doći do zaglavljivanja papira.

"Papir za dvostrano štampanje" na strani 386

- **U** zavisnosti od papira i podataka, mastilo može proći do druge strane papira.
- 1. Izaberite Two-sided Printing Settings u iskačućem meniju.
- 2. Izaberite povez u Two-sided Printing.
- 3. Odredite ostale stavke po potrebi.
- 4. Kliknite na Štampaj.

#### Povezane informacije

- ➡ "Dostupan papir i kapaciteti" na strani 380
- ➡ "Ubacivanje papira" na strani 145
- \*Štampanje uz pomoć lakih podešavanja" na strani 189

## Štampanje više stranica na jednom listu

Možete da odštampate nekoliko stranica podataka na jednom listu papira.

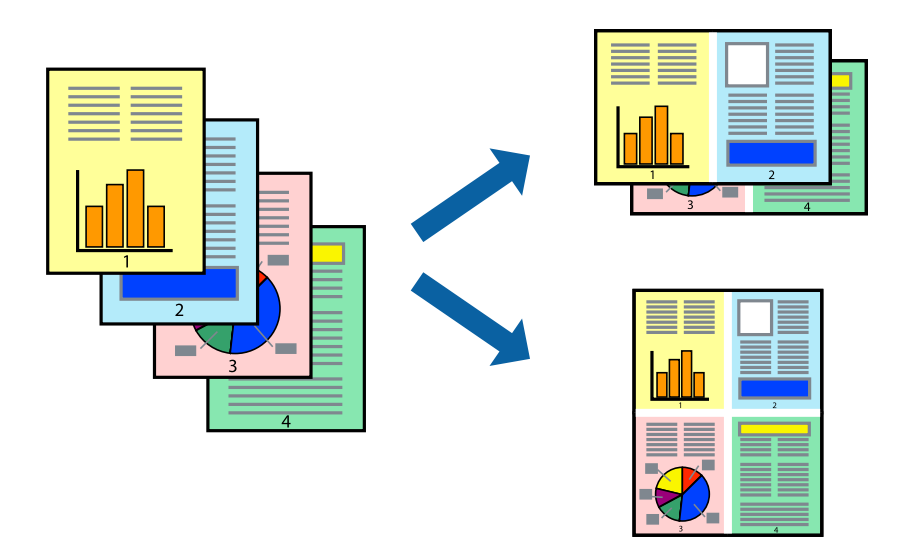

- 1. Izaberite **Raspored** u iskačućem meniju.
- Odredite broj stranica u opciji Stranice po listu, Smer rasporeda (redosled stranica) i Ivica.
  "Opcije menija za raspored" na strani 191
- 3. Odredite ostale stavke po potrebi.
- 4. Kliknite na Štampaj.

#### Povezane informacije

- ➡ "Ubacivanje papira" na strani 145
- \*Štampanje uz pomoć lakih podešavanja" na strani 189

## Štampanje sa uklapanjem na veličinu papira

Izaberite veličinu papira koji ste ubacili u štampač za podešavanje Veličine odredišnog papira.

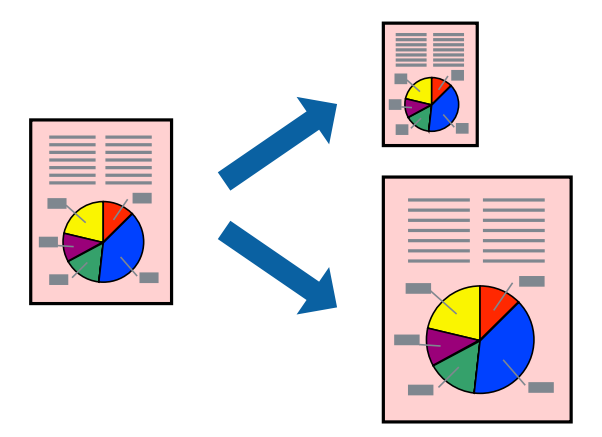

1. Izaberite veličinu papira koju ste u aplikaciji odredili za podešavanje Veličina papira.

- 2. Izaberite stavku Rukovanje papirom u iskačućem meniju.
- 3. Izaberite Prilagodi veličini papira.
- 4. Izaberite veličinu papira koji ste ubacili u štampač za podešavanje Veličine odredišnog papira.
- 5. Odredite ostale stavke po potrebi.
- 6. Kliknite na **Štampaj**.

#### Povezane informacije

- ➡ "Ubacivanje papira" na strani 145
- \*Štampanje uz pomoć lakih podešavanja" na strani 189

### Štampanje smanjenog ili povećanog dokumenta u bilo kojim razmerama

Možete da smanjite ili povećate dokument za određeni procenat.

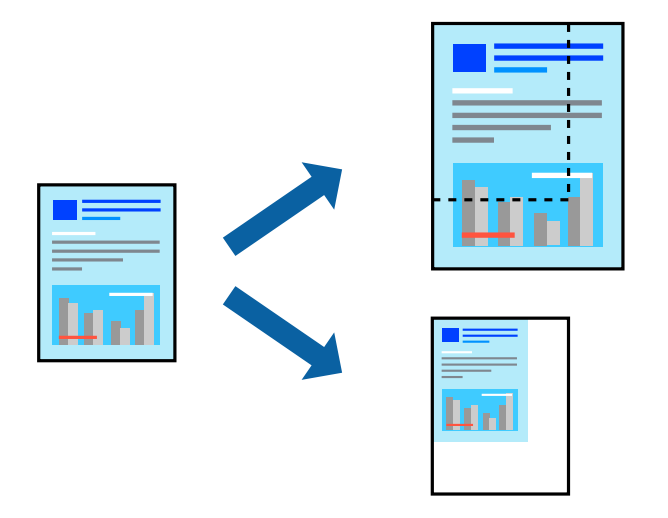

#### Napomena:

Postupci se razlikuju u zavisnosti od aplikacije. Više informacija potražite u funkciji za pomoć date aplikacije.

- 1. Izvršite jedan od sledećih postupaka.
  - Izaberite Štampaj u meniju Datoteka u aplikaciji. Kliknite na Podešavanje stranice, a zatim izaberite štampač u Format za. Izaberite veličinu podataka koji se štampaju iz Veličina papira, unesite procenat u Prilagodi, a zatim kliknite na OK.
  - □ Izaberite **Podešavanje stranice** iz menija **Datoteka** u aplikaciji. Izaberite svoj štampač u **Format za**. Izaberite veličinu podataka koji se štampaju iz **Veličina papira**, unesite procenat u **Prilagodi**, a zatim kliknite na **OK**. Izaberite **Štampaj** u meniju **Datoteka**.
- 2. Izaberite svoj štampač u opciji Štampač.
- 3. Odredite ostale stavke po potrebi.
- 4. Kliknite na Štampaj.

#### Povezane informacije

- ➡ "Ubacivanje papira" na strani 145
- \*Štampanje uz pomoć lakih podešavanja" na strani 189

## Prilagođavanje boje štampanja

Možete prilagoditi boje koje se koriste za zadatak štampanja. Ova prilagođavanja se ne primenjuju na originalne podatke.

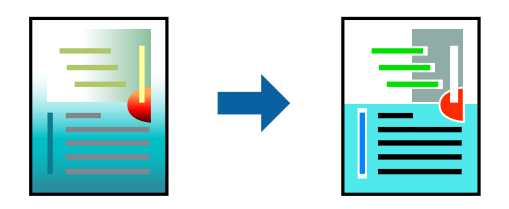

**PhotoEnhance** daje oštrije slike i življe boje automatskim prilagođavanjem kontrasta, zasićenja i osvetljenosti originalnih slika.

#### Napomena:

**PhotoEnhance** prilagođava boju analiziranjem lokacije subjekta. Prema tome, ako ste promenili lokaciju subjekta smanjivanjem, povećavanjem, opsecanjem ili rotiranjem slike, može se desiti da se boja neočekivano izmeni. Ako je slika van fokusa, može se desiti da ton bude neprirodan. Ako se boja promeni ili postane neprirodna, štampajte u drugim režimima, osim režima **PhotoEnhance**.

- 1. U iskačućem meniju izaberite Podudaranje boja, a zatim izaberite EPSON Color Controls.
- 2. U iskačućem meniju izaberite Color Options, a zatim izaberite jednu od dostupnih opcija.
- 3. Kliknite na strelicu pored Napredna podešavanja i izvršite odgovarajuća podešavanja.
- 4. Odredite ostale stavke po potrebi.
- 5. Kliknite na Štampaj.

#### Povezane informacije

- ➡ "Ubacivanje papira" na strani 145
- Štampanje uz pomoć lakih podešavanja" na strani 189

# Štampanje iz PostScript upravljačkog programa štampača u operativnom sistemu Mac OS

PostScript upravljački program štampača je upravljački program koji štampaču izdaje komande za štampanje koristeći PostScript jezik za opisivanje stranice.

1. Otvorite datoteku koju želite da odštampate.

Ako papir nije već ubačen u štampač, ubacite ga.

2. Izaberite Štampaj ili Podešavanje štampe u meniju Datoteka.

Ako je neophodno, kliknite na **Prikaži detalje** ili na ▼ da biste proširili prozor za štampanje.

- 3. Izaberite štampač.
- 4. Izaberite stavku Funkcije štampanja u iskačućem meniju.

| Presets.       | Default Se | Default Settings |               |   |  |
|----------------|------------|------------------|---------------|---|--|
| Conieci        |            |                  |               |   |  |
| Dogoo:         |            | Two-Sided        |               |   |  |
| Fages.         | From: 1    | to: 1            |               |   |  |
| Paper Size:    | A4         | ٢                | 210 by 297 mm |   |  |
| Orientation:   | 11 1       | <i>b</i>         |               |   |  |
|                | Print      | er Features      |               | 0 |  |
|                |            | Feature Sets:    | Quality ᅌ     |   |  |
|                | MediaType: | Plain            | 0             |   |  |
| Print Quality: |            | Fine 🖸           |               |   |  |
|                |            |                  |               |   |  |

5. Izmenite postavke po potrebi.

Detalje potražite u opcijama menija za upravljački program štampača.

6. Kliknite na Štampaj.

#### Povezane informacije

- ➡ "Dostupan papir i kapaciteti" na strani 380
- ➡ "Ubacivanje papira" na strani 145
- ➡ "Lista tipa papira" na strani 147
- ➡ "Opcije menija za funkcije štampača" na strani 200

### Opcije menija za upravljački program štampača PostScript

Otvorite prozor za štampanje na aplikaciji, izaberite štampač i zatim idite do prozora upravljačkog programa štampača.

#### Napomena:

Meniji se razlikuju u zavisnosti od toga koju ste opciju izabrali.

#### Opcije menija za raspored

Broj stranica po listu:

Izaberite broj stranica koje će biti odštampane na jednom listu.

#### Smer rasporeda:

Navedite redosled po kom će stranice biti štampane.

#### lvica:

Štampa ivicu oko stranica.

#### Dvostrano:

Omogućava dvostrano štampanje.

#### Obrnuti položaj stranice:

Rotira stranica za 180 stepeni pre štampanja.

#### Okreni vodoravno:

Okreće slike tako da se štampaju onako kako bi izgledale u ogledalu.

#### Opcije menija za poklapanje boja

#### ColorSync/u štampaču:

Izaberite način podešavanja boja. Ova opcija vrši podešavanje boje između štampača i ekrana računara kako bi se razlike u bojama svele na najmanju meru.

#### Opcije menija za rukovanje papirom

#### Upari stranice:

Štampa dokumente sa više strana tako da budu upareni i složeni u skupove.

#### Stranice za štampanje:

Izaberite da biste štampali samo neparne ili samo parne stranice.

#### **Redosled stranica:**

Izaberite da biste štampali od početka ili od poslednje strane.

#### Prilagodi veličini papira:

Štampa vršeći prilagođavanje veličini papira koji ste ubacili.

#### Veličina odredišnog papira:

Izaberite veličinu papira na koji ćete štampati.

#### Prilagodi samo umanjivanjem:

Izaberite ovu stavku kada smanjujete veličinu dokumenta.

#### Opcije menija za uvlačenje papira

Izaberite izvor papira iz kog se papir uvlači.

#### Sve stranice od:

Opcija Automatski izbor bira izvor papira koji se automatski poklapa sa postavkom Postavka papira na štampaču.

Prva stranica od/prva preostala stranica od:

Možete takođe da izaberete i izvor papira za stranicu.

#### Opcije menija za naslovnu stranu

U zavisnosti od verzije operativnog sistema ovaj meni možda neće biti prikazan.

Štampanje naslovne strane:

Izaberite da li želite da odštampate naslovnu stranu ili ne. Kada želite da dodate zadnju koricu, izaberite **Nakon dokumenta**.

Vrsta naslovne strane:

Izaberite sadržaj naslovne strane.

#### Opcije menija za podešavanja zadatka

#### Poverljivi zadatak:

Omogućava vam da unesete lozinku za zadatak za štampanje.

#### Korisničko ime:

Unesite korisničko ime.

#### Ime zadatka:

Unesite naziv zadatka.

#### Lozinka:

Unesite lozinku.

#### Opcije menija za funkcije štampača

Skupovi funkcija:

Quality:

#### MediaType:

Izaberite tip papira na koji štampate. Ako izaberete **Neodređeno**, štampanje se vrši iz izvora papira za koji je vrsta papira u podešavanjima štampača podešena na sledeće parametre.

Običan papir, Recycled, Visokokvalitetni običan papir

Međutim, papir se ne može uvlačiti iz izvora papira koji je u Automatski izbor podešavanja na štampaču isključen.

#### **Print Quality:**

Izaberite kvalitet štampe koji želite da koristite prilikom štampanja.

Obojen:

Color Mode:

Izaberite da li želite štampanje u boji ili crno-belo štampanje.

**Press Simulation:** 

Možete da izaberete simulaciju CMYK boje mastila kada štampate tako što ćete reprodukovati CMYK boju mastila ofset štampe.

Ostali:

Ink Save Mode:

Ušteda mastila smanjivanjem gustine štampanja.

## Štampanje dokumenata sa mobilnih uređaja

Možete da štampate dokumente sa mobilnog uređaja.

| <br>) |
|-------|
|       |
|       |
|       |
|       |
|       |
|       |
|       |
|       |

## Štampanje pomoću aplikacije Epson Smart Panel

Epson Smart Panel je aplikacija koja vam omogućava da s lakoćom vršite radnje štampača kao što su štampanje, kopiranje ili skeniranje sa mobilnog uređaja. Možete da povežete štampač i mobilni uređaj preko bežične mreže, proverite nivoe mastila i status štampača, kao i da pronađete rešenja u slučaju greške. Takođe možete jednostavno da vršite kopiranje registrovanjem omiljene stavke za kopiranje.

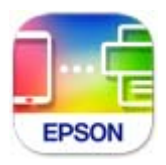

Instalirajte Epson Smart Panel sa sledeće URL adrese ili QR koda.

https://support.epson.net/smpdl/

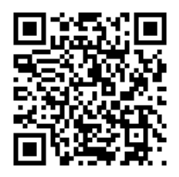

Pokrenite Epson Smart Panel i zatim izaberite meni za štampanje na početnom ekranu.

## Štampanje dokumenata pomoću funkcije AirPrint

AirPrint omogućava trenutno bežično štampanje koristeći iPhone, iPad i iPod touch i Mac, a da ne morate da instalirate upravljačke programe ili preuzmete softver.

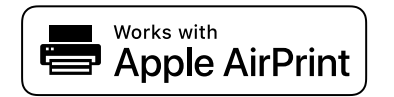

#### Napomena:

Ako ste onemogućili poruke o konfiguraciji papira na kontrolnoj tabli svog štampača, ne možete koristiti funkciju AirPrint. Pogledajte sledeći link da biste po potrebi omogućili poruke.

1. Podesite štampač za bežično štampanje. Pogledajte sledeći link.

https://epson.sn

- 2. Vaš Apple uređaj povežite na istu bežičnu mrežu koju koristi vaš štampač.
- 3. Štampajte sa vašeg uređaja na vašem štampaču.

#### **Napomena:** Radi detaljnijih informacija pogledajte stranu AirPrint na internet stranici kompanije Apple.

#### Povezane informacije

"Ne možete da štampate iako je veza uspostavljena (iOS)" na strani 313

## Štampanje pomoću aplikacije Epson Print Enabler

Možete putem bežične veze da štampate svoje dokumente, e-poštu, fotografije i veb-stranice direktno sa svog Android telefona ili tableta (Android verzija 7.0 ili noviji). Pomoću svega nekoliko dodira, vaš Android uređaj će otkriti Epsonov štampač koji je povezan na istu bežičnu mrežu.

Pretražite Google Play kako biste instalirali aplikaciju Epson Print Enabler.

Idite na **Podešavanja** na svom Android uređaju, izaberite **Štampanje**, a zatim omogućite Epson Print Enabler. Iz Android aplikacije kao što je Chrome, dodirnite ikonu menija i odštampajte ono što je na ekranu.

#### Napomena:

Ako ne vidite svoj štampač, dodirnite Svi štampači i izaberite svoj štampač.

## Štampanje pomoću aplikacije Mopria Print Service

Mopria Print Service omogućava trenutno bežično štampanje sa Android pametnih telefona ili tableta.

Instalirajte Mopria Print Service sa Google Play.

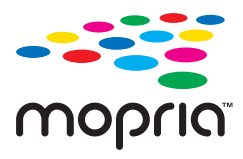

Radi detaljnijih informacija posetite internet stranicu Mopria na https://mopria.org.

## Štampanje na kovertama

## Štampanje koverata sa računara (Windows)

- Ubacite koverte u štampač.
  "Ubacivanje koverti" na strani 149
- 2. Otvorite datoteku koju želite da odštampate.
- 3. Pristupite prozoru upravljačkog programa štampača.
- 4. Izaberite veličinu koverte iz Veličina dokumenta na kartici Glavni a zatim izaberite Koverat iz Vrsta papira.
- 5. Po potrebi odredite ostale opcije na karticama Glavni i Još opcija i kliknite na U redu.
- 6. Kliknite na Štampaj.

## Štampanje koverata sa računara (Mac OS)

- Ubacite koverte u štampač.
  "Ubacivanje koverti" na strani 149
- 2. Otvorite datoteku koju želite da odštampate.
- 3. Izaberite Štampaj u meniju Datoteka ili neku drugu komandu kako biste pristupili dijalogu za štampanje.
- 4. Izaberite veličinu kao podešavanje Veličina papira.
- 5. Izaberite Podešavanje štampe u iskačućem meniju.
- 6. Izaberite Koverta kao podešavanje za Media Type.
- 7. Odredite ostale stavke po potrebi.
- 8. Kliknite na Štampaj.

## Štampanje podataka sa memorijskog uređaja

## Štampanje JPEG datoteka sa memorijskog uređaja

Možete da štampate JPEG datoteke sa memorijskog uređaja koji je priključen na štampač.

- Uključite memorijski uređaj u USB priključak spoljnog interfejsa štampača. "Umetanje spoljašnjeg USB uređaja" na strani 157
- 2. Izaberite **Memorijski uređaj** na početnom ekranu.

- 3. Izaberite JPEG.
- 4. Izaberite datoteku a zatim idite do sledećeg ekrana.
- 5. Po potrebi podesite svaku stavku u **Glavni** i **Još opcija**, a zatim dodirnite �.

#### Povezane informacije

"Opcije menija za štampanje sa memorijskog uređaja" na strani 205

## Štampanje PDF datoteka sa memorijskog uređaja

Možete da štampate PDF datoteke sa memorijskog uređaja koji je priključen na štampač.

*Napomena:* Neki tipovi i veličine papira se ne mogu koristiti za štampanje PDF datoteka.

- Uključite memorijski uređaj u USB priključak spoljnog interfejsa štampača.
  "Umetanje spoljašnjeg USB uređaja" na strani 157
- 2. Izaberite Memorijski uređaj na početnom ekranu.
- 3. Izaberite PDF.
- 4. Izaberite datoteku.
- 5. Po potrebi izaberite stavke Osn. podešavanja i Napredno.
- 6. Dodirnite  $\diamondsuit$ .

## Štampanje TIFF datoteka sa memorijskog uređaja

Možete da štampate TIFF datoteke sa memorijskog uređaja koji je priključen na štampač.

- Uključite memorijski uređaj u USB priključak spoljnog interfejsa štampača.
  "Umetanje spoljašnjeg USB uređaja" na strani 157
- 2. Izaberite Memorijski uređaj na početnom ekranu.
- 3. Izaberite TIFF.
- 4. Izaberite datoteku.
- 5. Po potrebi podesite svaku stavku u **Glavni** i **Još opcija**, a zatim dodirnite

#### Povezane informacije

➡ "TIFF:" na strani 206

## Opcije menija za štampanje sa memorijskog uređaja

JPEG:

Menu

#### Redosled prikaza:

Izvršite podešavanja za redosled, izbor, poništavanje izbora datoteka.

#### U rastućem redosledu:

Prikazuje datoteke po rastućem redosledu.

#### U opadajućem redosledu:

Prikazuje datoteke po opadajućem redosledu.

#### Izaberi sve slike:

Izaberite sve slike na ekranu.

#### Otkaži izbor slika:

Poništite izbor svih slika na ekranu.

#### Izaberite grupu:

Izaberite skup slika za svaku grupu. Ako se na memorijskom uređaju nalazi više od 999 slika, slike se automatski grupišu po datumu.

#### Osn. podešavanja

#### Postavke papira:

Odredite podešavanja za izvor papira na kom želite da štampate.

#### Režim boje:

Izaberite podešavanje boje ako obično štampate u Crno-belo ili U boji.

#### Napredno

#### **Raspored:**

Izaberite raspored JPEG datoteka. 1 je za štampanje jedne datoteke po stranici. **20** je za štampanje 20 datoteka po stranici. **Indeks** je za indeksno štampanje sa podacima.

#### Uklapanje u okvir:

Izaberite **Uklj.** da biste izrezali sliku tako da se automatski uklapa u izabrani raspored za štampanje. Ako se razmera podataka slike i veličina papira razlikuju, slika se automatski uvećava ili umanjuje tako da se kratke strane podudaraju sa kratkim stranama papira. Dugačka strana slike se seče ako premašuje dugačku stranu papira. Ova funkcija možda neće raditi kod panoramskih fotografija.

#### Kvalitet:

Izaberite Najbolje za bolji kvalitet štampanja, ali brzina štampanja može biti manja.

#### Datum:

Izaberite format datuma kada je fotografija nastala ili kada je sačuvana. Datum nije odštampan u slučaju pojedinih rasporeda.

#### Korekcija fotografije:

Izaberite ovaj režim da biste automatski poboljšali osvetljenost, kontrast i zasićenje fotografija. Da biste isključili automatsko poboljšanje, izaberite **Poboljš. isključeno**.

#### Korekc. crvenih očiju:

Izaberite **Uklj.** da automatski ispravite efekat crvenih očiju na fotografijama. Ispravke se ne primenjuju na originalnu datoteku, već samo na kopije. U zavisnosti od tipa fotografije mogu se popraviti i drugi delovi slike pored očiju.

PDF

#### **↓**↑:

Menja redosled datoteka.

#### Osn. podešavanja

Postavke papira:

Odredite podešavanja za izvor papira na kom želite da štampate.

#### Režim boje:

Izaberite podešavanje boje ako obično štampate u Crno-belo ili U boji.

#### Napredno

#### **Dvostrano:**

Izaberite Uklj. da biste štampali PDF datoteke uz pomoć dvostranog štampanja.

#### Redosled štampanja:

Izaberite redosled za štampanje datoteka sa više strana.

#### TIFF:

### **↓**↑:

Menja redosled datoteka.

#### Osn. podešavanja

#### Postavke papira:

Odredite podešavanja za izvor papira na kom želite da štampate.

#### Režim boje:

Izaberite podešavanje boje ako obično štampate u Crno-belo ili U boji.

#### Napredno

#### **Raspored:**

Izaberite kako da rasporedite Multi-TIFF datoteku. **1** je za štampanje jedne stranice po listu. **20** je za štampanje 20 stranica po listu. **Indeks** je za indeksno štampanje sa podacima.

#### Uklapanje u okvir:

Izaberite **Uklj.** da biste izrezali sliku tako da se automatski uklapa u izabrani raspored za štampanje. Ako se razmera podataka slike i veličina papira razlikuju, slika se automatski uvećava ili umanjuje tako da se kratke strane podudaraju sa kratkim stranama papira. Dugačka strana slike se seče ako premašuje dugačku stranu papira. Ova funkcija možda neće raditi kod panoramskih fotografija.

#### **Kvalitet:**

Izaberite Najbolje za bolji kvalitet štampanja, ali brzina štampanja može biti manja.

#### Redosled štampanja:

Izaberite redosled za štampanje datoteka sa više strana.

#### Datum:

Izaberite format datuma kada je fotografija nastala ili kada je sačuvana. Datum nije odštampan u slučaju pojedinih rasporeda.

## Štampanje veb stranica

## Štampanje internet stranica sa mobilnih uređaja

Instalirajte Epson Smart Panel sa sledeće URL adrese ili QR koda.

https://support.epson.net/smpdl/

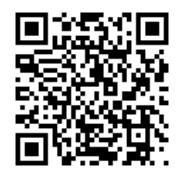

Otvorite internet stranicu koju želite da štampate u vašoj aplikaciji veb-pregledača. Dodirnite **Deli** u meniju aplikacije veb-pregledača, izaberite **Smart Panel**, a zatim počnite da štampate.

## Štampanje uz korišćenje usluge računarskog oblaka

Korišćenjem usluge Epson Connect dostupne preko interneta, možete štampati sa svog pametnog telefona, tableta ili laptop računara u bilo koje vreme i praktično svuda. Da biste koristili ovu uslugu, potrebno je da registrujete korisnika i štampač u usluzi Epson Connect.

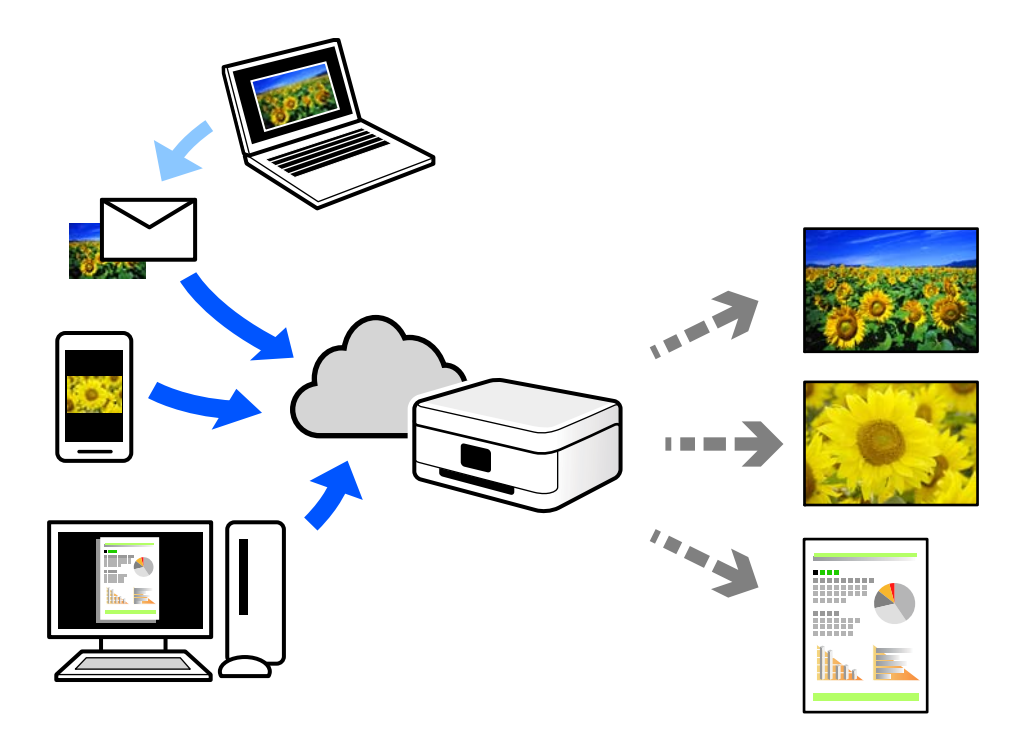

Sledeće funkcije su dostupne preko interneta.

🖵 Email Print

Kada pošaljete e-poruku sa prilozima poput dokumenata ili slika na e-adresu koja je dodeljena štampaču, tu eporuku možete da odštampate sa udaljenih lokacija kao što su vaš kućni ili kancelarijski štampač.

Epson Smart Panel

Ova aplikacija je namenjena za iOS i Android, i omogućava vam da štampate ili skenirate sa pametnog telefona ili tableta. Možete da štampate dokumente, slike i veb-sajtove tako što ćete ih poslati direktno na štampač na istoj bežičnoj LAN mreži.

□ Remote Print Driver

To je deljeni upravljački program koji ima podršku za upravljački program za štampanje sa udaljenosti. Prilikom štampanja uz korišćenje štampača na udaljenoj lokaciji, možete da štampate tako što ćete promeniti štampač u prozoru uobičajenih aplikacija.

Pogledajte Epson Connect veb portal radi detaljnih podataka o načinu podešavanja ili štampanja.

https://www.epsonconnect.com/

http://www.epsonconnect.eu (samo Evropa)

## Prekid i štampanje

Možete prekinuti trenutni zadatak za štampanje i izvršiti drugi zadatak koji ste primili.

#### Napomena:

Međutim, ne možete prekinuti novi zadatak sa računara.

- Pritisnite dugme = na kontrolnoj tabli štampača dok je štampanje u toku.
  Štampanje se prekida i štampač ulazi u režim prekida.
- 2. Izaberite Job/Status na početnom ekranu.
- 3. Izaberite karticu Zadatak a zatim izaberite zadatak koji želite da prekinete sa liste Aktivno.
- 4. Izaberite **Detalji** da biste prikazali detalje zadatka.
- 5. Izaberite **Prekini** na prikazanom ekranu.

Izvršava se zadatak za štampanje koji ste izabrali.

Da biste ponovo pokrenuli zaustavljeni zadatak, ponovo pritisnite dugme 🖛 da biste izašli iz režima prekida. Takođe, ako se ne izvrše nikakve radnje tokom određenog vremenskog perioda nakon prekida zadatka za štampanje, štampač izlazi iz režima prekida.

# Kopiranje

| Dostupni načini kopiranja  |  |
|----------------------------|--|
| Opcije menija za kopiranje |  |

## Dostupni načini kopiranja

Postavite originale na staklo skenera ili ADF, a zatim izaberite meni Kopiranje na početnom ekranu.

## Kopiranje originala

Možete da kopirate originale fiksne veličine ili prilagođene veličine u boji ili kao crno-bele.

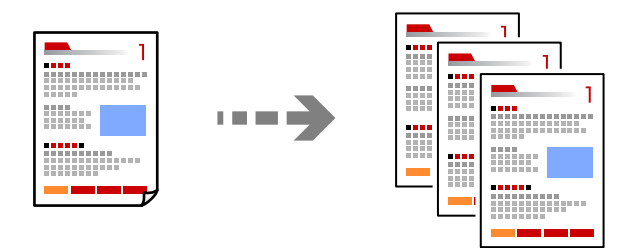

1. Ubacite papir u štampač.

"Ubacivanje papira" na strani 148

2. Postavite originale.

"Postavljanje originala" na strani 152

- 3. Izaberite **Kopiranje** na početnom ekranu.
- 4. Izaberite karticu **Osn. podešavanja**, a zatim izaberite **Crno-belo** ili **U boji**.

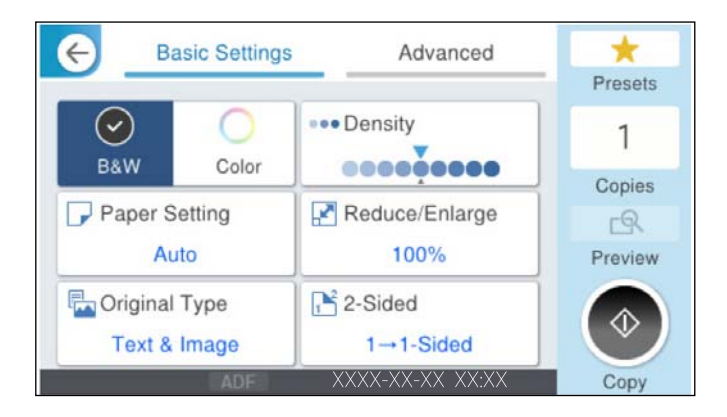

5. Dodirnite  $\diamondsuit$ .

## Dvostrano kopiranje

Kopirajte više originala na obe strane papira.

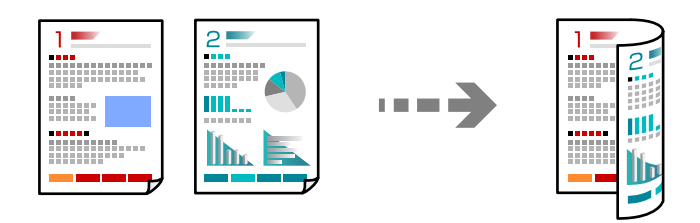

1. Sve originale postavite u automatski mehanizam za uvlačenje papira okrenute nagore.

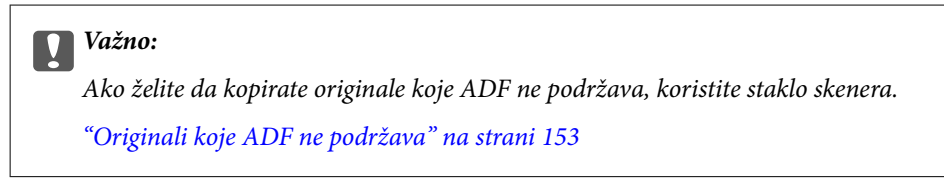

#### Napomena:

Možete postaviti originale i na staklo skenera. "Postavljanje originala" na strani 152

- 2. Izaberite Kopiranje na početnom ekranu.
- 3. Izaberite karticu **Osn. podešavanja**, izaberite **Dvostrano**, a zatim sa menija izaberite opciju dvostranog štampanja koju želite da izvršite.
- 4. Odredite ostala podešavanja kao što su položaj originala i položaj za povezivanje.
- 5. Dodirnite  $\diamondsuit$ .

## Kopiranje uz povećanje ili smanjenje veličine

Možete da kopirate originale u određenim razmerama.

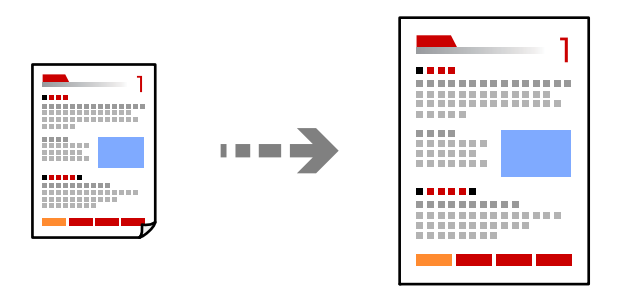

1. Postavite originale.

"Postavljanje originala" na strani 152

- 2. Izaberite Kopiranje na početnom ekranu.
- 3. Izaberite karticu Osn. podešavanja a zatim izaberite Smanji/povećaj.

- 4. Odredite stepen uvećanja ili smanjenja.
- 5. Dodirnite  $\diamondsuit$ .

## Kopiranje više originala na jednom listu

Na jedan list papira možete kopirati više originala.

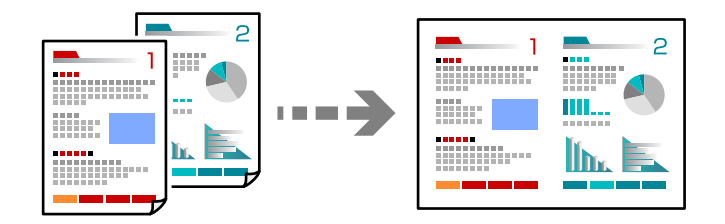

 Sve originale postavite u ADF okrenute nagore. Postavite ih u smeru prikazanom na ilustraciji.

Smer za čitanje

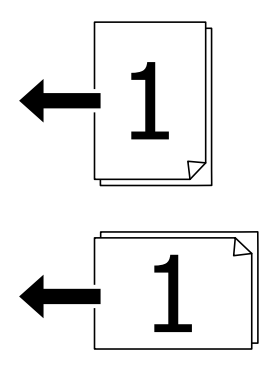

□ Smer ulevo

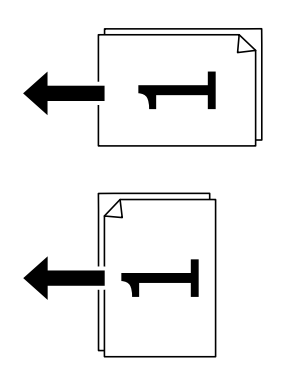

#### Važno:

Ako želite da kopirate originale koje ADF ne podržava, koristite staklo skenera. "Originali koje ADF ne podržava" na strani 153 Napomena: Možete postaviti originale i na staklo skenera. "Postavljanje originala" na strani 152

- 2. Izaberite Kopiranje na početnom ekranu.
- 3. Izaberite karticu Napredno, izaberite Višestrano, a zatim izaberite 2 ili 4.
- 4. Odredite raspored i orijentaciju originala.
- 5. Dodirnite  $\diamondsuit$ .

## Kopiranje po redosledu stranica

Prilikom štampanja dokumenata sa više strana, možete izbacivati po jedan primerak istovremeno po redosledu stranica.

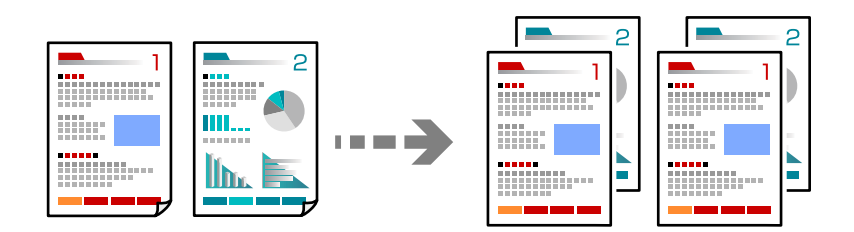

1. Postavite originale.

"Postavljanje originala" na strani 152

- 2. Izaberite Kopiranje na početnom ekranu.
- 3. Izaberite karticu Napredno a zatim izaberite Završavanje > Ređanje (redosled stranica).
- 4. Dodirnite �.

## Kopiranje originala bez senki ili izbušenih rupa

Možete kopirati originale bez senki ili izbušenih rupa ili prilagoditi kvalitet slike.

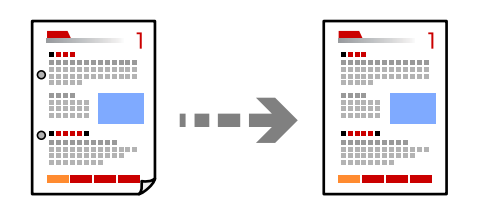

1. Postavite originale.

"Postavljanje originala" na strani 152

2. Izaberite Kopiranje na početnom ekranu.

- 3. Izaberite karticu **Napredno**, a zatim omogućite **Uklanjanje senke** ili **Uklanj. rupa od bušenja** ili podesite kvalitet slike u **Kvalitet slike**.
- 4. Dodirnite  $\diamondsuit$ .

## Kopiranje prednje i zadnje strane lične karte na jednu stranu papira

Skenira obe strane lične karte i kopira ih na jednu stranu papira.

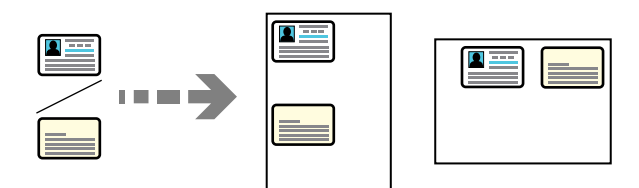

1. Postavite originale.

"Postavljanje originala" na strani 152

- 2. Izaberite Kopiranje na početnom ekranu.
- 3. Izaberite karticu Napredno, izaberite Kopija ID kartice, a zatim omogućite podešavanje.
- 4. Odredite Orijentacija (original).
- 5. Dodirnite  $\diamondsuit$ .

Sledite uputstva na ekranu da biste postavili naličje originala.

## Kopiranje dve uzastopne na dva lista papira

Kopiranje dve uzastopne strane knjige itd. na dva lista papira.

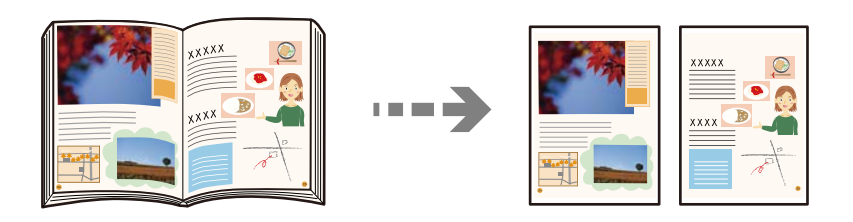

- Postavite original na staklo skenera.
  "Postavljanje originala" na strani 152
- 2. Izaberite **Kopiranje** na početnom ekranu.
- 3. Izaberite karticu **Napredno**, izaberite **Knj.** →2 str., a zatim omogućite podešavanje.
- 4. Odredite Redosled skeniranja.
- 5. Dodirnite  $\diamondsuit$ .

## Jasno kopiranje prugastih kodova

Možete jasno kopirati prugasti kod i time olakšati njegovo skeniranje. Omogućite ovu funkciju samo ako prugasti kod koji se odštampali ne može da se skenira.

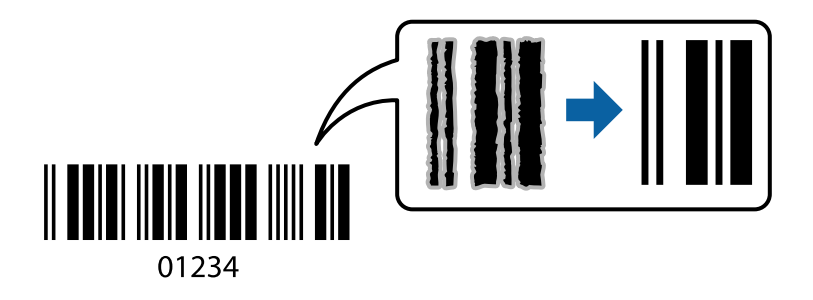

1. Postavite originale.

"Postavljanje originala" na strani 152

- 2. Izaberite **Kopiranje** na početnom ekranu.
- 3. Izaberite karticu Osn. podešavanja a zatim izaberite Originalni tip > Bar-kod.
- 4. Dodirnite  $\diamondsuit$ .

## Kopiranje koverti

Možete da kopirate koverte.

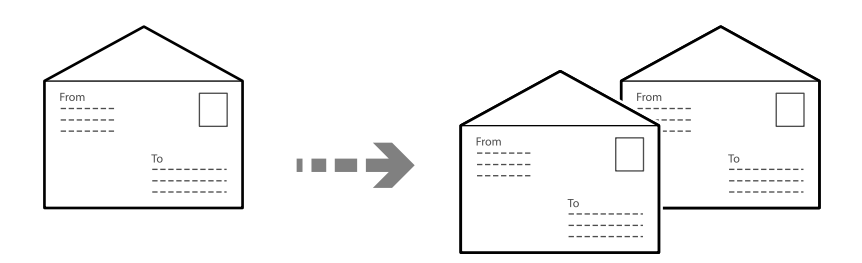

Uverite se da su koverte ubačene u ispravnoj orijentaciji.

Ubacivanje papira

Pogledajte povezane informacije.

"Ubacivanje koverti" na strani 149
Postavljanje originala

Postavite original na staklo skenera. Kada stavljate kovertu, postavite je u orijentaciji kao što je prikazano na ilustraciji.

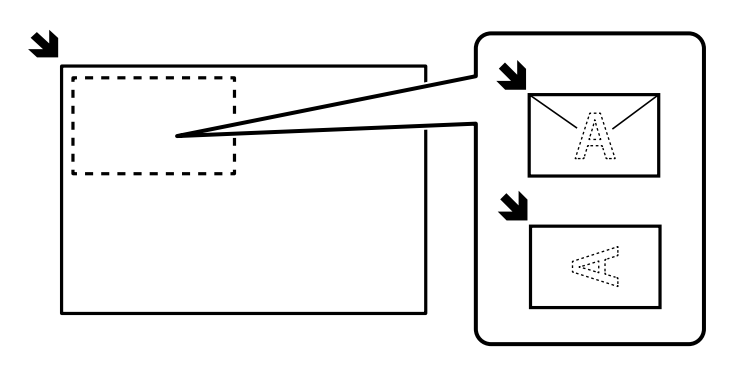

### Prekid i kopiranje

Možete da prekinete trenutni zadatak za štampanje i izvršite radnje kopiranja.

- Pritisnite dugme = na kontrolnoj tabli štampača dok je štampanje u toku. Štampanje se prekida i štampač ulazi u režim prekida.
- 2. Postavite originale.

"Postavljanje originala" na strani 152

- 3. Izaberite Kopiranje na početnom ekranu.
- 4. Po potrebi izmenite podešavanja u Osn. podešavanja i Napredno
- 5. Dodirnite  $\diamondsuit$ .

Da biste ponovo pokrenuli zaustavljeni zadatak, ponovo pritisnite dugme 🖛 da biste izašli iz režima prekida. Takođe, ako se ne izvrše nikakve radnje tokom određenog vremenskog perioda nakon prekida zadatka za štampanje, štampač izlazi iz režima prekida.

# Opcije menija za kopiranje

### Osnovne opcije menija za kopiranje

#### Napomena:

Stavke možda neće biti dostupne, zavisno od ostalih podešavanja koja ste izvršili.

Režim boje:

Izaberite da li želite kopiranje u boji ili crno-belo.

Crno-belo

Kopiranje originala kao crno-belog (jednobojno).

#### 🖵 U boji

Kopiranje originala u boji.

#### Gustina:

Povećajte nivo gustine kada su rezultati kopiranja bledi. Smanjite nivo gustine kada se stvaraju mrlje od mastila.

#### Postavke papira:

Izaberite izvor papira koji želite da koristite. Kada je izabrana opcija **Aut.**, odgovarajući format se automatski uvlači zavisno od automatski detektovanog formata originala i određene razmere uvećanja.

#### Smanji/povećaj:

Konfiguriše odnos razmere uveličanja ili umanjenja. Dodirnite vrednost i odredite uvećanje ili umanjenje originala u okviru opsega od 25 do 400%.

□ Aut.

Automatski povećajte ili smanjite originalnu veličinu na uveličanje veličine papira. Na primer, ako podesite originalnu veličinu na A6 i podesite veličinu papira na A4, uveličanje se automatski podešava na 200.

Ako oko originala postoje bele margine, bele margine na oznakama u uglu ( ) stakla skenera registruju se kao oblast skeniranja, ali margine na suprotnoj strani mogu biti izrezane.

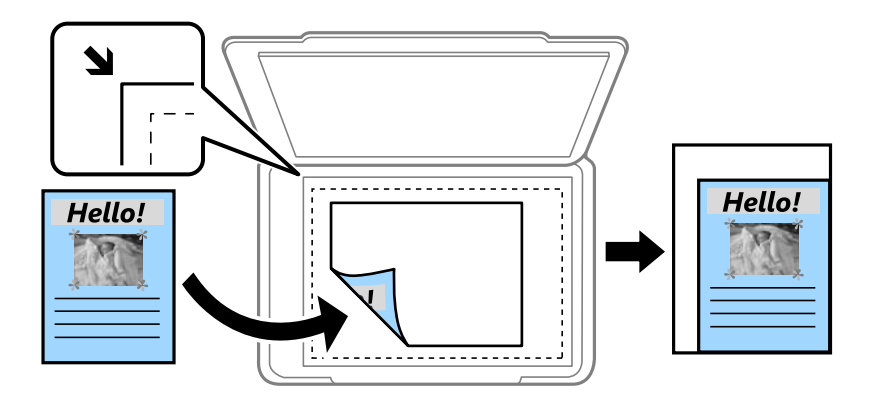

#### 🖵 Smanjiv. za ukl. u papir

Kopira skeniranu sliku u manjoj veličini od vrednosti Smanji/povećaj kako bi se uklopila u veličinu papira. Ako je vrednost Smanji/povećaj veća od formata papira, podaci će se možda odštampati izvan ivica papira.

Stvarna veličina

Kopira u razmeri 100%.

□ A3→A4 i drugo

Automatski povećava ili smanjuje original kako bi se uklopio u određenu veličinu papira.

#### Originalni tip:

Izaberite tip originala. Kopira u optimalnom kvalitetu radi podudaranja sa vrstom originala.

#### Dvostrano:

Izaberite dvostrani raspored.

#### 1-strano

Kopira jednu stranu originala na jednu stranu papira.

Dvostrano>dvostrano

Kopira obe strane dvostranog originala na obe strane pojedinačnog lista papira. Izaberite položaj originala i položaj za povezivanje originala i papira.

Jednostrano>dvostrano

Kopira dva jednostrana originala na obe strane pojedinačnog lista papira. Izaberite položaj originala i položaj za povezivanje papira.

Dvostrano>jednostrano

Kopira obe strane dvostranog originala na jednu stranu dva lista papira. Izaberite položaj originala i položaj za povezivanje originala.

### Napredne opcije menija za kopiranje

#### Napomena:

Stavke možda neće biti dostupne, zavisno od ostalih podešavanja koja ste izvršili.

#### Višestrano:

Izaberite raspored za kopiranje.

Pojedinačna stranica

Kopiranje jednostranog originala na jedan list.

**D** 2

Kopiranje dva jednostrana originalna dokumenta na jedan list u dvostrukom rasporedu. Izaberite raspored, redosled i položaj originala.

#### **4**

Kopiranje četiri jednostrana originalna dokumenta na jedan list u četvorostrukom rasporedu. Izaberite raspored, redosled i položaj originala.

#### Originalna veličina:

Izaberite veličinu originala. Kada izaberete **Automatsko prepoznav.**, veličina originala se automatski prepoznaje. Kada kopirate originale nestandardne veličine, izaberite veličinu koja je najpribližnija originalu.

#### Završavanje:

Izaberite kako da se izbaci papir za više kopija više originala.

Grupisanje (iste stranice)

Kopira originale po strani kao grupu.

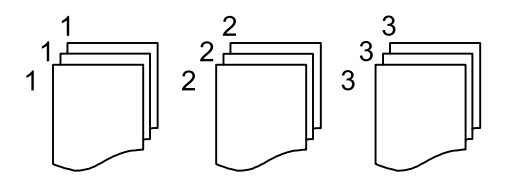

#### □ Ređanje (redosled stranica)

Kopira originale koji su upareni i složeni u skupove.

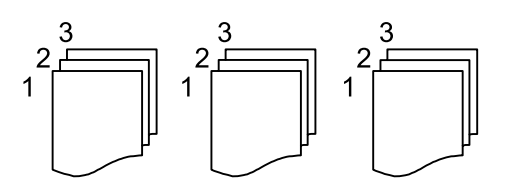

Orig. mešovite vel.:

U automatski mehanizam za uvlačenje papira istovremeno možete da postavite sledeću kombinaciju veličina. A3 i A4; B4 i B5. Kada koristite ove kombinacije, kopije će biti u stvarnoj veličini originala. Postavite originale tako što ćete poravnati dužinu originala kao što je prikazano u nastavku.

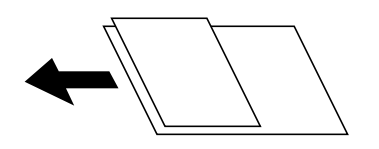

Orijentacija (original):

Izaberite položaj originala.

Knj.  $\rightarrow$ 2 str.:

Kopira dve uzastopne strane brošure na dva lista papira.

Izaberite koju stranu brošure da skenirate.

#### Kvalitet slike:

Podesite podešavanja slike.

□ Kontrast

Podesite razliku između svetlih i tamnih delova.

Zasićenje

Podesite živost boja.

□ Balans crvene, Balans bele, Balans plave

Podesite gustinu svake boje.

Oštrina

Podesite konture slike.

Regulacija nijanse

Podesite nijansu boje površine. Dodirnite + da biste je učinili hladnom (pojačajte zelenu) i dodirnite - da biste je učinili toplom (pojačajte crvenu).

Uklanj. pozad.

Podesite gustinu boje pozadine. Dodirnite + da biste je posvetlili (bela) i dodirnite - da biste potamnili (crna).

#### Marg. vez.:

Izaberite položaj za povezivanje originala, marginu i položaj originala.

#### Smanjiv. za ukl. u papir:

Kopira skeniranu sliku u manjoj veličini od vrednosti Smanji/povećaj kako bi se uklopila u veličinu papira. Ako je vrednost Smanji/povećaj veća od formata papira, podaci će se možda odštampati izvan ivica papira.

#### Uklanjanje senke:

Uklanja senke u originalu koje se pojavljuju u kopijama.

Okvir

Prilikom kopiranja debelog papira, uklanja senke koje se pojavljuju oko kopija.

□ Centar

Prilikom kopiranja brošure, uklanja senke koje se pojavljuju na sredini kopija.

#### Uklanj. rupa od bušenja:

Uklanja rupe za povezivanje prilikom kopiranja.

#### Kopija ID kartice:

Skenira obe strane lične karte i kopira ih na jednu stranu papira.

# Skeniranje

| Dostupni načini skeniranja  |  |
|-----------------------------|--|
| Opcije menija za skeniranje |  |

## Dostupni načini skeniranja

Možete da koristite bilo koji od sledećih načina za skeniranje pomoću ovog štampača.

### Skeniranje originala u mrežnu fasciklu

Sačuvajte skenirane slike u fascikli koju navedete na mreži.

Treba unapred da izvršite podešavanja. Pogledajte sledeći link radi detalja o postupcima za vršenje podešavanja.

"Priprema za funkciju Skeniraj na mrežni direktorijum/FTP" na strani 113

#### Napomena:

Vodite računa da podešavanja štampača **Datum/Vreme** i **Vremenska razlika** budu tačna. Pristupite menijima iz **Podešavanja > Opšte postavke > Osn. podešavanja > Podešavanja za datum/vreme**.

1. Postavite originale.

"Postavljanje originala" na strani 152

- 2. Izaberite Skeniranje > Mrežni direktorijum/FTP na kontrolnoj tabli.
- 3. Navedite odredište.
  - Da biste izabrali iz često korišćenih adresa: izaberite kontakt sa kartice Odredište.
  - □ Da biste direktno uneli putanju do fascikle: Izaberite **Tastatura**. Izaberite **Režim komunikacije**, unesite putanju do fascikle kao **Lokacija (neophodno)**, a zatim odredite druga podešavanja fascikle.

Odabirom na **Pregled.** pretražuje se fascikla na računaru povezanom na mrežu. Možete da koristite **Pregled.** samo kada je **Režim komunikacije** podešen na SMB.

Unesite putanju do fascikle u sledećem formatu.

Kada koristite SMB kao režim komunikacije: \\naziv matičnog računara\naziv fascikle

Kada koristite FTP kao režim komunikacije: ftp://naziv matičnog računara/naziv fascikle

Kada koristite FTPS kao režim komunikacije: ftps://naziv matičnog računara/naziv fascikle

Kada koristite WebDAV (HTTPS) kao režim komunikacije: https://\\naziv matičnog računara\naziv fascikle

Kada koristite WebDAV (HTTP) kao režim komunikacije: http://\\naziv matičnog računara\naziv fascikle

□ Da biste izabrali kontakt sa liste: izaberite karticu **Kontakti**, a zatim izaberite kontakt. Možete pretraživati kontakte iz liste kontakata. Unesite ključnu reč za pretraživanje u polje na vrhu ekrana.

#### Napomena:

Možete odštampati istoriju fascikle u kojoj su sačuvani dokumenti odabirom na 🗐

4. Izaberite **Podeš. skeniranja**, a zatim proverite podešavanja kao što su format sačuvane datoteke i po potrebi ih promenite.

"Opcije menija za skeniranje" na strani 228

#### Napomena:

Izaberite 💢 da biste sačuvali podešavanja kao unapred određenu postavku.

5. Dodirnite  $\diamondsuit$ .

### Skeniranje originala u e-poruku

Skenirane slike možete poslati u e-poruci direktno sa štampača putem unapred konfigurisanog servera e-pošte.

Treba unapred da izvršite podešavanja da biste izvršili skeniranje. Pogledajte sledeći link radi detalja o postupcima za vršenje podešavanja.

"Priprema za funkciju Skeniraj na imejl" na strani 113

#### Napomena:

Pre skeniranje, vodite računa da podešavanja štampača **Datum/Vreme** i **Vremenska razlika** budu tačna. Pristupite menijima iz **Podešavanja** > **Opšte postavke** > **Osn. podešavanja** > **Podešavanja za datum/vreme**.

1. Postavite originale.

"Postavljanje originala" na strani 152

- 2. Izaberite **Skeniranje** > **Imejl** na kontrolnoj tabli.
- 3. Navedite primaoca.
  - Da biste izabrali iz često korišćenih adresa: izaberite kontakt sa kartice Primalac.
  - 🖵 Da biste ručno uneli adresu e-pošte: izaberite **Tastatura**, a zatim unesite adresu e-pošte.
  - □ Da biste izabrali kontakt sa liste: izaberite karticu **Kontakti**, a zatim izaberite kontakt. Možete pretraživati kontakte iz liste kontakata. Unesite ključnu reč za pretraživanje u polje na vrhu ekrana.
  - Da biste izvršili odabir sa liste istorije: izaberite Istorija, a zatim izaberite primaoca za prikazane liste.

#### Napomena:

□ Broj primalaca koje ste izabrali prikazuje se sa desne strane ekrana. E-poruke možete slati na najviše 10 adresa i grupa.

Ako su grupe uključene u primaoce, možete ukupno izabrati najviše 200 pojedinačnih adresa, uzimajući u obzir i adrese u grupama.

**I** *Izaberite polje za adrese na vrhu ekrana da biste prikazali listu izabranih adresa.* 

🗅 Izaberite 🔜 da biste prikazali ili odštampali istoriju slanja, ili izmenili podešavanja servera za e-poštu.

4. Izaberite **Podeš. skeniranja**, a zatim proverite podešavanja kao što su format sačuvane datoteke i po potrebi ih promenite.

#### "Opcije menija za skeniranje" na strani 228

#### Napomena:

Izaberite 💢 da biste sačuvali podešavanja kao unapred određenu postavku.

5. Dodirnite  $\diamondsuit$ .

### Skeniranje originala na računar

Skeniranu sliku možete da sačuvate na računar koji je povezan preko mreže.

Metod čuvanja slika je registrovan kao *job* u aplikaciji Document Capture Pro instaliranoj na vašem računaru. Postoje unapred podešeni zadaci koji vam omogućavaju da sačuvate skenirane slike na računar. Možete takođe da kreirate i registrujete nove zadatke pomoću aplikacije Document Capture Pro na svom računaru.

#### Napomena:

Pre skeniranja morate da podesite sledeće.

- □ *Instalirajte sledeće aplikacije na svoj računar*:
  - Document Capture Pro
  - Epson Scan 2

Pogledajte sledeće da biste proverili instalirane aplikacije.

*Windows 11: Kliknite na dugme Start, a zatim proverite fasciklu All apps > Epson Software > Document Capture Pro i fasciklu EPSON > Epson Scan 2.* 

*Windows 10: kliknite na dugme za početak a zatim proverite fasciklu* **Epson Software** > **Document Capture Pro** *i fasciklu* **EPSON** > **Epson Scan 2**.

Windows 8.1/Windows 8: unesite naziv aplikacije u pretragu, a zatim izaberite prikazanu ikonu.

Windows 7: kliknite na dugme za početak a zatim izaberite **Svi programi**. Zatim proverite fasciklu **Epson Software** > **Document Capture Pro** i fasciklu **EPSON** > **Epson Scan 2**.

*Mac* OS: *izaberite Kreni* > *Aplikacije* > *Epson Software*.

Devežite štampač i računar preko mreže.

Pogledajte sledeći link radi detalja o postupcima za vršenje podešavanja.

"Priprema za funkciju Skeniraj na računar" na strani 114

1. Postavite originale.

"Postavljanje originala" na strani 152

- 2. Izaberite Skeniranje > Računar na kontrolnoj tabli.
- 3. Izaberite Izaberite računar., a zatim izaberite računar na kom ste instalirali Document Capture Pro.

#### Napomena:

Kontrolna tabla štampača prikazuje do 110 računara na kojima je instalirana opcija Document Capture Pro.

- 4. Izaberite zadatak.
- 5. Izaberite oblast u kojoj je prikazan sadržaj zadatka, a zatim proverite detalje zadatka.
- 6. Dodirnite  $\diamondsuit$ .

Document Capture Pro se automatski pokreće na računaru i skeniranje počinje.

#### Napomena:

- Pogledajte pomoć za Document Capture Pro radi informacija o korišćenju funkcija kao što su kreiranje i registrovanje zadataka.
- □ Na možete samo započeti skeniranje sa štampača, nego i sa računara uz pomoć Document Capture Pro. Više informacija potražite u programu Document Capture Pro.

### Skeniranje originala na memorijski uređaj

1. Postavite originale.

"Postavljanje originala" na strani 152

2. Ubacite memorijski uređaj u štampač.

- 3. Izaberite Skeniranje > Memorijski uređaj na kontrolnoj tabli.
- 4. Podesite skeniranje.

"Opcije menija za skeniranje" na strani 228

#### Napomena:

Izaberite 💢 da biste sačuvali podešavanja kao unapred određenu postavku.

5. Dodirnite �.

### Skeniranje originala u računarski oblak

Pošaljete skenirane slike na odredišta koja su registrovana u Epson Connect.

Treba unapred da izvršite podešavanja. Pogledajte sledeći link radi detalja o postupcima za vršenje podešavanja.

"Priprema za funkciju Skeniraj u oblak" na strani 115

1. Postavite originale.

"Postavljanje originala" na strani 152

- 2. Izaberite Skeniranje > Oblak na kontrolnoj tabli.
- 3. Izaberite 🕀 na vrhu ekrana, a zatim izaberite odredište.
- 4. Podesite skeniranje.

"Opcije menija za skeniranje" na strani 228

Napomena:

Izaberite 💢 da biste sačuvali podešavanja kao unapred određenu postavku.

5. Dodirnite  $\diamondsuit$ .

### Skeniranje pomoću WSD-a

Skeniranu sliku možete da sačuvate na računaru koji je povezan na štampač koristeći funkciju WSD.

#### Napomena:

- D Ova funkcija je dostupna samo za računare sa operativnim sistemom Windows Vista ili novijim.
- Ako koristite Windows 7/Windows Vista, treba unapred da podesite računar pomoću ove funkcije.
  "Podešavanje WSD ulaza" na strani 227
- 1. Postavite originale.

"Postavljanje originala" na strani 152

- 2. Izaberite **Skeniranje** > **WSD** na kontrolnoj tabli.
- 3. Izaberite računar.
- 4. Dodirnite  $\diamondsuit$ .

### Podešavanje WSD ulaza

U ovom odeljku je objašnjeno kako se podešava WSD ulaz kod operativnog sistema Windows 7.

#### Napomena:

Kod operativnog sistema Windows 8 ili novijeg, WSD ulaz se automatski podešava.

Za podešavanje WSD ulaza potrebno je sledeće.

- □ Štampač i računar su povezani na mrežu.
- Na računaru je instaliran upravljački program štampača.
- 1. Uključite štampač.
- 2. Na računaru kliknite na početak a zatim kliknite na Mreža.
- Kliknite desnim tasterom miša na štampač a zatim kliknite na Instaliraj.
  Kad se prikaže ekran Kontrola korisničkog naloga, kliknite na Nastavi.
  Ako se prikaže ekran Deinstaliraj, kliknite na Deinstaliraj i počnite ispočetka.

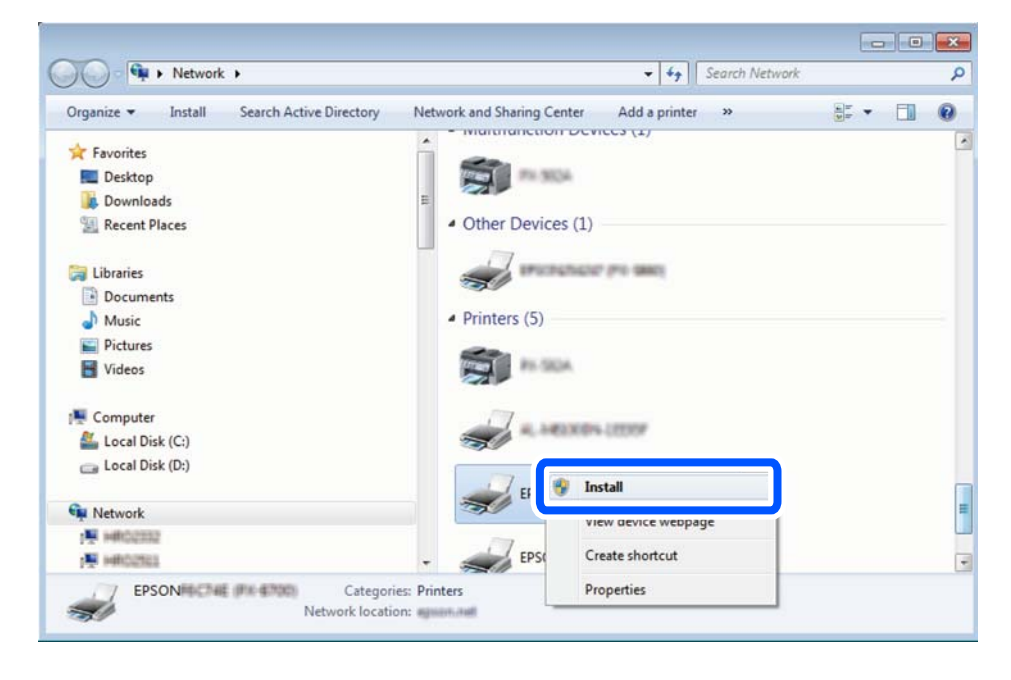

#### Napomena:

Naziv štampača koji ste podesili na mreži i naziv modela (EPSON XXXXX (XX-XXXX)) prikazuju se na ekranu mreže. Naziv štampača koji je podešen na mreži možete da proverite na kontrolnoj tabli štampača ili tako što ćete odštampati list statusa mreže.

4. Kliknite na Vaš uređaj je spreman za upotrebu.

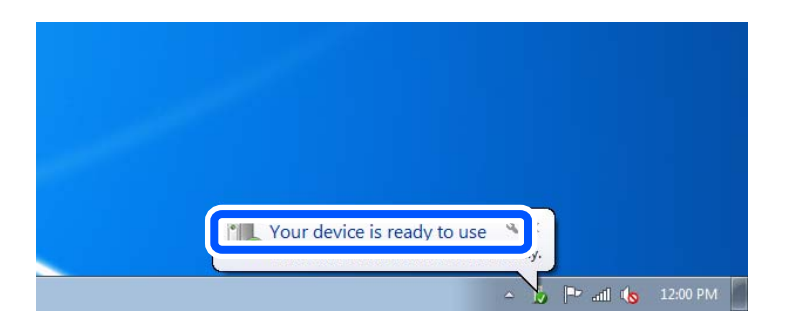

5. Proverite poruku a zatim kliknite na Zatvori.

| Driver Software Installation                               |                                                    |       |
|------------------------------------------------------------|----------------------------------------------------|-------|
| Your device is ready to use                                |                                                    |       |
| WSD Scan Device<br>WSD Print Device<br>EPSON XX-XXX Series | ✓ Ready to use<br>✓ Ready to use<br>✓ Ready to use |       |
|                                                            |                                                    | Close |

6. Otvorite ekran Uređaji i štampači.

#### Windows 7

Kliknite na početak > Kontrolna tabla > Hardver i zvuk ili Hardver > Uređaji i štampači.

7. Proverite da li je na mreži prikazana ikona sa nazivom štampača.

Kada koristite WSD, izaberite naziv štampača.

### Skeniranje originala na pametni uređaj

#### Napomena:

Pre skeniranja instalirajte Epson Smart Panel na svoj pametni uređaj.

1. Postavite originale.

"Postavljanje originala" na strani 152

- 2. Pokrenite Epson Smart Panel na pametnom telefonu.
- 3. Na početnom ekranu izaberite meni za skeniranje.
- 4. Pratite uputstva na ekranu da biste skenirali i sačuvali slike.

# Opcije menija za skeniranje

Pojedine stavke možda neće biti dostupne u zavisnosti od metoda skeniranja ili drugih podešavanja koje ste izabrali.

#### Režim boje:

Izaberite da li želite skeniranje u boji ili crno-belo.

#### Format datoteke:

Izaberite format u kom želite da sačuvate skeniranu sliku.

Kada želite da sačuvate kao PDF, PDF/A, ili TIFF, izaberite da li želite da sačuvate originale kao jednu datoteku (više strana) ili da svaki original sačuvate odvojeno (pojedinačna strana).

□ Odnos kompresije:

Izaberite koliko želite da komprimujete skeniranu sliku.

Podešavanja PDF-a:

Kada kao format za čuvanje izaberete PDF, koristite sledeća podešavanja za zaštitu PDF datoteka.

Da biste kreirali PDF datoteku koja zahteva lozinku prilikom otvaranja, podesite Lozinka za otvaranje dokum.. Da biste kreirali PDF datoteku koja traži lozinku prilikom štampanja ili uređivanja, podesite Lozinka za dozvole.

#### Rezolucija:

Izaberite rezoluciju skeniranja.

#### Dvostrano:

Skenirajte obe strane originala.

□ Orijentacija (original):

Izaberite položaj originala.

□ Povezivanje (original):

Izaberite smer povezivanja originala.

#### Obl.sken.:

Izaberite oblast za skeniranje. Za skeniranje na maksimalnoj oblasti stakla skenera, izaberite **Maksimalna oblast**.

□ Orijentacija (original):

Izaberite položaj originala.

#### Originalni tip

Izaberite tip originala.

#### Orijentacija (original):

Izaberite položaj originala.

#### Orig. mešovite vel.:

U automatski mehanizam za uvlačenje papira istovremeno možete da postavite sledeću kombinaciju veličina.

- 🖵 A3 i A4
- 🖵 B4 i B5
- 🖵 A4 i A5

Kada koristite ove kombinacije, kopije se skeniraju u stvarnoj veličini originala. Postavite originale tako što ćete poravnati dužinu originala kao što je prikazano u nastavku.

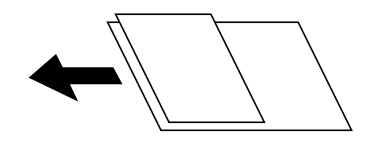

Gustina:

Izaberite kontrast za skeniranu sliku.

#### Uklanjanje senke:

Uklonite senke originala koje se pojavljuju na skeniranoj slici.

□ Okvir:

Uklonite senke na ivici originala.

□ Centar:

Uklonite senke na margini za spajanje brošure.

#### Uklanj. rupa od bušenja:

Uklonite probušene rupice koje se pojavljuju na skeniranoj slici. Možete odrediti oblast za brisanje probušenih rupica unošenjem vrednosti u polje sa desne strane.

Položaj brisanja:

Izaberite položaj za uklanjanje probušenih rupica.

□ Orijentacija (original):

Izaberite orijentaciju originala.

#### Naslov:

Unesite naslov za e-poruku sadržan od alfanumeričkih znakova i simbola.

#### Maks. vel. priložene datoteke:

Izaberite maksimalnu veličinu datoteke koju je moguće priložiti e-poruci.

#### Naziv datoteke:

□ Prefiks imena datoteke:

Unesite prefiks za naziv slika sadržan od alfanumeričkih znakova i simbola.

Dodaj datum:

Dodajte datum nazivu datoteke.

Dodajte vreme:

Dodajte vreme nazivu datoteke.

# Slanje faksa

| Pre upotrebe funkcija faksa                   |
|-----------------------------------------------|
| Pregled funkcija faksa za ovaj štampač        |
| Slanje faksova pomoću štampača                |
| Prijem faksova na štampač                     |
| Opcije menija za slanje faksova               |
| Opcije menija za Kutija faksa                 |
| Provera statusa ili evidencije zadataka faksa |
| Slanje faksa sa računara                      |
| Prijem faksova na računar                     |

## Pre upotrebe funkcija faksa

Ako želite da proverite status podešavanja za faks, odštampajte **Lista podešavanja faksa** odabirom **Faks** > **Izveštaj o faksu** > **Lista podešavanja faksa**. Ako vaša organizacija ima administratora za štampač, obratite se administratoru da biste proverili status ili stanja povezivanja i postavki.

#### Proverite sledeće pre početka korišćenja funkcija faksa.

- Štampač i telefonska linija i (ako se koristi) telefonski uređaj su pravilno povezani.
  "Priključivanje štampača na telefonsku liniju" na strani 119
- 🗅 Osnovna podešavanja faksa (Čarobnjak za podešavanje faksa) su završena.

"Registracija kontakata" na strani 86

"Priprema štampača za slanje i prijem faksova" na strani 122

Druga neophodna Podešavanja faksa su završena.

"Registracija servera e-pošte" na strani 73

"Kreiranje mrežne fascikle" na strani 77

- "Podešavanja za korišćenje usluge računarskog oblaka kao odredišta za prosleđivanje faksa" na strani 96
- "Vršenje podešavanja za funkcije faksa na štampaču u zavisno od upotrebe" na strani 124

#### Pogledajte sledeće:

- Rešavanje problema slanja faksa:
  - "Nemoguće slanje ili primanje faksova" na strani 315

"Kvalitet poslatog faksa je loš" na strani 342

- "Kvalitet primljenog faksa je loš" na strani 344
- "Ne možete da rukujete štampačem na očekivani način" na strani 370
- □ Opcije menija za podešavanje funkcija faksa:

"Podešavanja faksa" na strani 413

## Pregled funkcija faksa za ovaj štampač

### Funkcija: slanje faksova

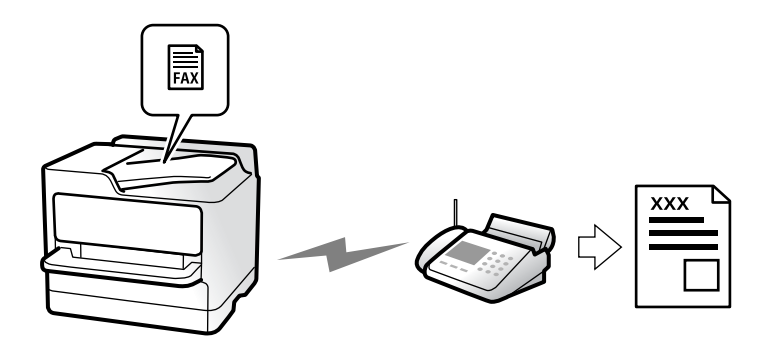

### Načini slanja

Automatsko slanje

Kada skenirate original dodirom na  $\langle$  (**Slanje**), štampač poziva primaoce i šalje faks. "Slanje faksova pomoću štampača" na strani 238

Ručno slanje

Kada vršite ručnu proveru linijske veze pozivanjem primaoca, dodirnite  $\oplus$  (**Slanje**) kako biste započeli direktno slanje faksa.

"Ručno slanje faksa nakon potvrde statusa primaoca" na strani 241

"Slanje faksa pozivanjem sa spoljnog telefonskog uređaja" na strani 241

### Imenovanje primaoca prilikom slanja faksa

Možete uneti primaoce pomoću Tastatura, Kontakti i Nedavno.

"Primalac" na strani 253

"Registracija kontakata" na strani 86

### Post. skenir. prilikom slanja faksa

Možete izabrati stavke poput Rezolucija ili Originalna velič. (staklo) prilikom slanja faksova.

"Post. skenir.:" na strani 253

### Korišćenje funkcije Podešavanja slanja faksa prilikom slanja faksa

Možete koristiti funkciju **Podešavanja slanja faksa** kao što je **Direktno slanje** (kako biste bezbedno poslali veliki dokument) ili **Rez. kopija** kada normalno slanje ne uspe. Ako napravite podešavanja za pravljenje rezervne kopije poslatih faksova kada šaljete faks ali rezervna kopija ne uspe, štampač može automatski da pošalje obaveštenje e-poštom kada se vrši pravljenje rezervne kopije.

"Podešavanja slanja faksa:" na strani 254

"Izveštaj o grešci rezervne kopije:" na strani 428

"Registracija servera e-pošte" na strani 73

### Funkcija: primanje faksova

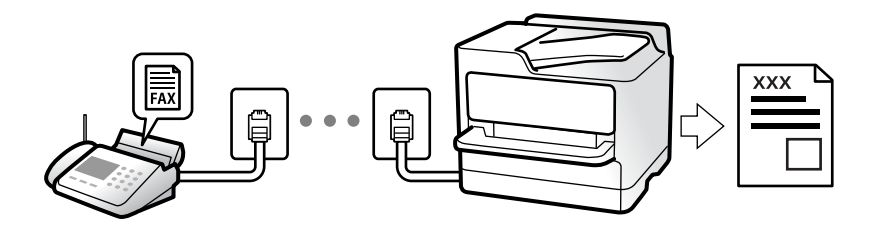

### Podešavanje režima Režim za prijem

- 🖵 Ručno
  - Uglavnom za telefoniranje ali i za slanje faksa

"Upotreba režima Ručno" na strani 248

- □ Aut.
  - Samo za slanje faksa (nije potreban spoljni telefonski uređaj)
  - Uglavnom za slanje faksa i ponekad za telefoniranje
  - "Upotreba režima Aut." na strani 248

### Primanje faksova samo uz korišćenje priključenog telefona

Faksove možete da primite samo korišćenjem spoljnog telefonskog aparata.

"Daljinski prijem:" na strani 416

"Vršenja podešavanja kada priključite telefonski aparat" na strani 125

### Odredišta za primljene faksove

#### Izbacivanje bez uslova:

Primljeni faksovi se standardno štampaju bezuslovno. Možete da podesite odredište za primljene faksova u prijemno sanduče, računar, spoljašnji memorijski uređaj, e-poštu, fascikle ili druge faksove.

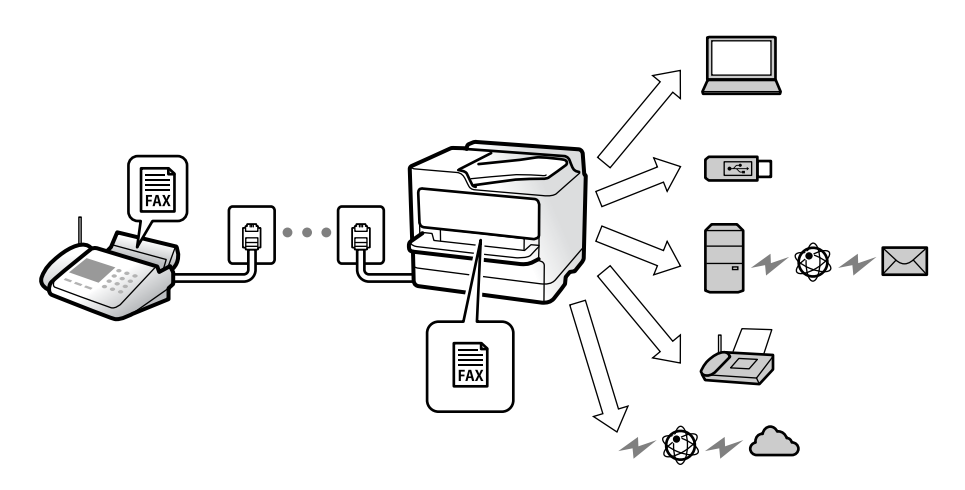

"Bezuslovno čuvanje/prosleđivanje:" na strani 419

"Određivanje podešavanja čuvanja za prijem faksova" na strani 126

"Podešavanja prosleđivanja za prijem faksova" na strani 128

Ako sačuvate u prijemnom sandučetu, možete proveriti sadržaj na ekranu.

"Postavke prij. sandučeta:" na strani 425

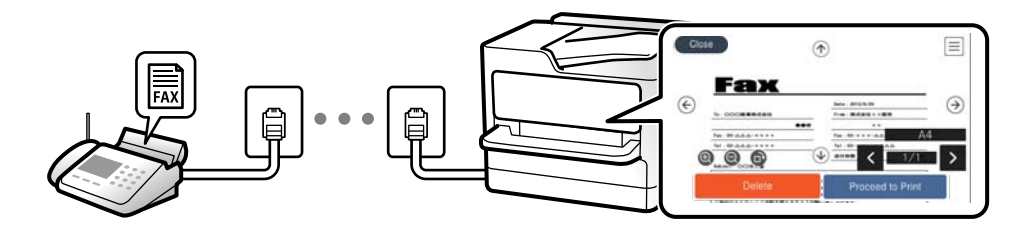

"Pregled primljenih faksova na LCD ekranu štampača" na strani 252

#### Izbacivanje kada se uslovi poklapaju:

Možete da podesite odredište za primljene faksove u prijemno sanduče ili poverljivo sanduče, spoljašnju memoriju, e-poštu, fasciklu ili drugi faks kada se određeni uslovi poklope. Ako sačuvate u prijemnom sandučetu ili poverljivom sandučetu, možete proveriti sadržaj na ekranu.

"Uslovno čuvanje/prosleđ.:" na strani 421

"Lista za uslovno čuvanje/prosleđ.:" na strani 256

### Funkcija: PC-FAKS slanje/prijem (Windows/Mac OS)

### **PC-FAKS** slanje

Možete da šaljete faksove sa računara. "Omogućavanje slanja faksova sa računara" na strani 136 "Aplikacija za podešavanje operacija faksa i slanje faksova (FAX Utility)" na strani 394 "Aplikacija za slanje faksova (Upravljački program PC-FAX)" na strani 395 "Slanje faksa sa računara" na strani 266

### **PC-FAKS** prijem

Možete da primate faksove na računar.

"Vršenje podešavanja za slanje i prijem faksova na računaru" na strani 136

"Aplikacija za podešavanje operacija faksa i slanje faksova (FAX Utility)" na strani 394

"Prijem faksova na računar" na strani 271

### Funkcije: Razni izveštaji o faksu

Možete proveriti status poslatih i primljenih faksova u izveštaju.

|      |           |        |         |              |          |          | 5765               | 10000000            |
|------|-----------|--------|---------|--------------|----------|----------|--------------------|---------------------|
| Fax  | Com       | unic   | ation   | Log          |          | PA<br>XX | IGE.<br>XX. XX. XX | 001/001<br>XX:XX PH |
| Name | : XXXX    |        |         |              |          |          |                    |                     |
| Tax  | : xxxx xx | хххх   |         |              |          |          |                    |                     |
|      | Date      | Time   | Туре    | ID           | Duration | Pages    | Result             |                     |
|      | хх. хх    | XXXXPM | Send    | хж жжж жжж   | 00:00    | 000/001  | No Answei          | e.                  |
|      | хх. хх    | XXXXPM | Receive |              | 00:37    | 001      | OK                 |                     |
|      | XX. XX    | XXXXAM | Send    | XXX XXX XXXX |          |          | OK                 |                     |

"Postavke izveštavanja" na strani 428

"Podešavanja slanja faksa:" na strani 254

"Evidencija prenosa:" na strani 255

"Izveštaj o faksu:" na strani 256

### Funkcija: Provera statusa ili evidencije zadataka faksa

| Jok         | o                   | Printer      | r Energy used |                    |
|-------------|---------------------|--------------|---------------|--------------------|
| Active      | Log                 |              | All           | •                  |
| Doc. Name   | e/To Cor            | mpleted All  |               |                    |
| Fax to Se   | end                 |              |               |                    |
| ~           | XX-XX               | x-xxxx Print |               |                    |
| Print Rec   | ceived Fax<br>xx-xx | x-xxxx Rece  | eive          |                    |
| Fax Rep     | ort                 | Send         | ł             | $\mathbf{\bullet}$ |
| 4 <b>≣⊘</b> | XX-XX               | (-XXXX       | xx-xx-xxxx xx | exxx               |

Možete da proverite zadatak faksa koji je u toku ili istoriju zadatka.

"Provera statusa ili evidencije zadataka faksa" na strani 264

### Funkcija: Kutija faksa

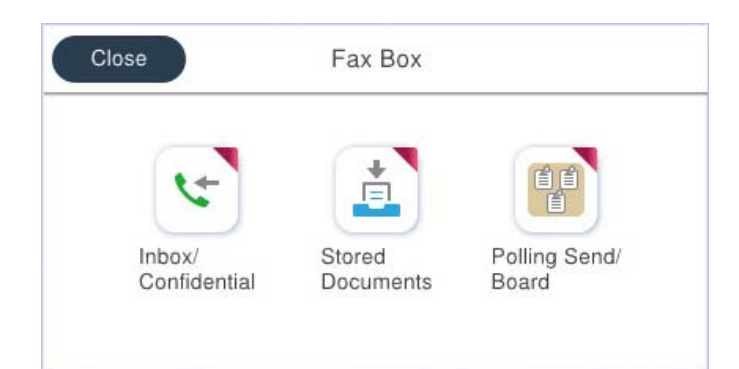

### Prijemno sanduče i poverljivi sandučići

Možete da čuvate primljene faksove u prijemnom sandučetu ili sandučetu za poverljive dokumente. "Prij.sand. / poverljivo" na strani 257

### Sanduče Uskladišt. dokumenti

Možete da šaljete faksove pomoću dokumenata sačuvanih u sandučetu.

"Uskladišt. dokumenti:" na strani 259

### Sanduče Slanje na poziv/tabla

Dokumenti sačuvani u sandučetu Slanje prozivanjem ili sandučićima elektronske oglasne table mogu se poslati na zahtev drugog faks uređaja.

"Slanje na poziv/tabla" na strani 260

### Sigurnosna funkcija sandučeta za faks

Možete podesiti lozinku za svako sanduče.

"Funkcija: bezbednost prilikom slanja i prijema faksa" na strani 237

### Funkcija: bezbednost prilikom slanja i prijema faksa

#### Možete da koristite veliki broj bezbednosnih funkcija.

Možete koristiti mnoge bezbednosne funkcije, kao što je **Ograničenja direktnog biranja** kako biste sprečili slanje na pogrešno odredište, ili **Automatsko čišćenje rezervnih podataka** kako biste sprečili curenje informacija.

"Bezbednosne postavke" na strani 429

"Podešavanja brisanja dokumenata u sandučetu:" na strani 425

"Opcije menija za Kutija faksa" na strani 257

Možete podesiti lozinku za svako polje za faks na štampaču.

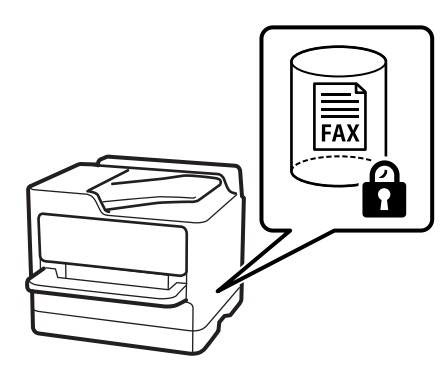

"Podešavanja lozinke prijemnog sandučeta:" na strani 425

"Opcije menija za Kutija faksa" na strani 257

### Funkcije: Ostale korisne funkcije

### Blokiranje neželjenih faksova

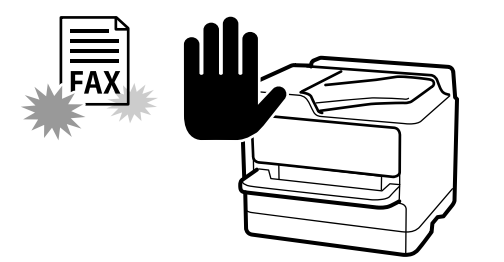

Možete odbiti neželjene faksove.

"Podešavanja za blokiranje neželjenih faksova" na strani 135

### Prijem faksova nakon pozivanja

Nakon pozivanja na drugi faks uređaj, možete da primite dokument sa faks uređaja.

"Prijem faksova putem telefonskog poziva" na strani 249

"Primanje faksa na zahtev:" na strani 256

### U vezi sa slanjem faksova

Podešavanja koja često koristite za slanje faksova možete prikazati na vrhu kartice Podešavanja faksa.

"Dugme za brzu radnju" na strani 414

"Dugme za brzu radnju:" na strani 253

## Slanje faksova pomoću štampača

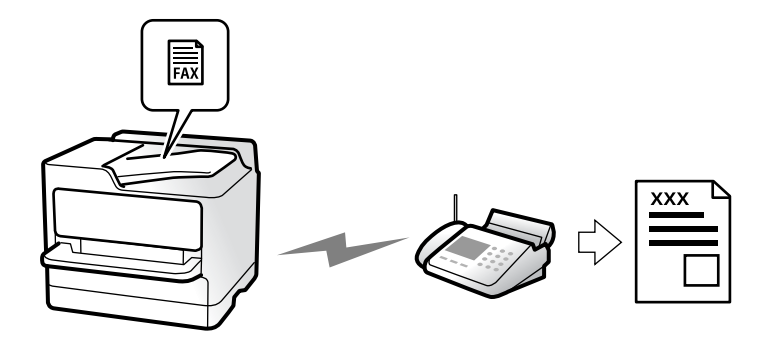

Faksove možete da šaljete tako što ćete brojeve primalaca faksova uneti na kontrolnu tablu.

#### Napomena:

- D Prilikom slanja crno-belog faksa, pre slanja možete pregledati skeniranu sliku na LCD ekranu.
- Možete rezervisati najviše 50 zadataka slanja crno-belog faksa, čak i kada je telefonska linija zauzeta govornim pozivom, slanjem drugog faksa ili prijemom faksa. Možete proveriti ili otkazati rezervisane zadatke slanja faksa iz opcije i.

#### 1. Postavite originale.

"Postavljanje originala" na strani 152

U okviru jednog prenosa možete poslati najviše 200 strana, međutim, u zavisnosti od preostale količine memorije, može se desiti da ne budete u mogućnosti da pošaljete faksove koji imaju čak i manje od 200 strana.

- 2. Izaberite Faks na početnom ekranu.
- 3. Navedite primaoca.

"Izbor primalaca" na strani 239

4. Izaberite karticu **Podešavanja faksa**, a zatim po potrebi izvršite podešavanja kao što su **Rezolucija** i **Direktno** slanje.

"Podešavanja faksa" na strani 253

5. Dodirnite 🔀 (**Un. pod. vr.**) na gornjem ekranu faksa da biste sačuvali trenutna podešavanja i primaoce u Un. pod. vr.. Ovo vam omogućava da lako učitate postavke u bilo kojem trenutku.

Primaoci možda neće biti sačuvani u zavisnosti od toga kako ste ih naveli, npr. da li ste ručno uneli broj faksa.

6. Dodirnite  $\diamondsuit$  da biste poslali faks.

#### Napomena:

□ Ako je broj faksa zauzet, ili postoji problem, štampač automatski ponavlja poziv nakon jednog minuta.

- $\Box$  Da biste poništili slanje, dodirnite  $\heartsuit$ .
- Slanje faksa u boji traje duže jer štampač obavlja skeniranje i slanje u isto vreme. Dok štampač šalje faks u boji, ne možete da koristite druge funkcije.

#### Povezane informacije

"Provera zadataka faksa koji su u toku" na strani 265

### Izbor primalaca

Možete odrediti primaoce na kartici Primalac da biste slali faks na sledeće načine.

#### Ručno unošenje broja faksa

Izaberite Tastatura, unesite broj faksa na prikazanom ekranu a zatim dodirnite U redu.

- Za dodavanje pauze (pauza od tri sekunde u toku pozivanja), unesite crticu (-).

- Ako ste podesili broj za izlaznu liniju u **Tip linije**, unesite "#" (tarabu) umesto stvarnog broja za izlaznu liniju na početku broja faksa.

#### Napomena:

Ako ručni unos broja faksa nije moguć, **Ograničenja direktnog biranja** u **Bezbednosne postavke** je podešen na **Uklj.** Izaberite primaoca faksa sa liste kontakata ili iz istorije poslatih faksova.

#### Izbor primalaca sa liste kontakata

Izaberite **Kontakti** i izaberite primaoce kojima želite da šaljete. Ako primalac kojem želite da pošaljete faks još nije registrovan na listi **Kontakti**, dodirnite da biste ga registrovali.

#### Izbor primalaca iz istorije poslatih faksova

Izaberite Nedavno a zatim izaberite primaoca.

#### Izbor primalaca sa liste na kartici Primalac

Izaberite primaoca sa liste registrovane u **Podešavanja** > **Menadžer kontakata** > **Često**.

#### Napomena:

Za brisanje primalaca koje ste izabrali ili uneli, prikažite listu primalaca dodirom na polje broja faksa ili broja primalaca na LCD ekranu, izaberite primaoca sa liste, a zatim izaberite **Ukloni**.

#### Povezane informacije

- ➡ "Registracija kontakata" na strani 86
- ➡ "Stavke za podešavanje odredišta" na strani 88
- ➡ "Primalac" na strani 253

### Razni načini za slanje faksa

### Slanje faksa nakon provere skenirane slike

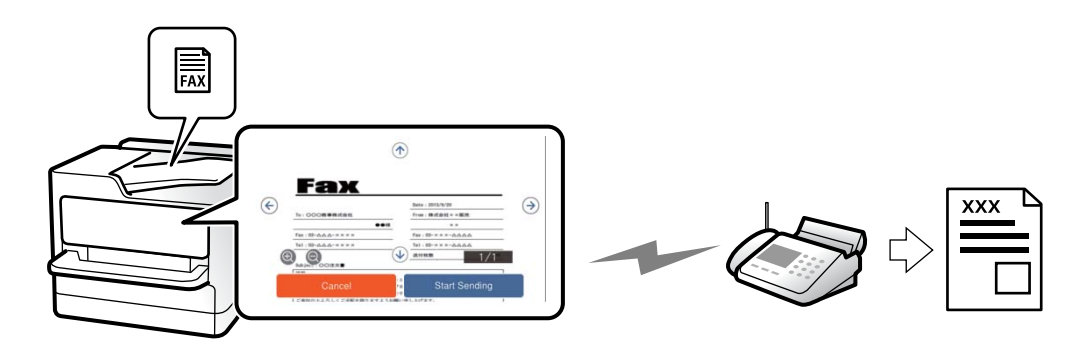

Pre slanja faksa možete pregledati skeniranu sliku na LCD ekranu. (Samo za crno-bele faksove)

1. Postavite originale.

"Postavljanje originala" na strani 152

- 2. Izaberite Faks na početnom ekranu.
- Navedite primaoca.
  "Izbor primalaca" na strani 239
- Izaberite karticu Podešavanja faksa, a zatim po potrebi izvršite podešavanja.
  "Podešavanja faksa" na strani 253

- 5. Dodirnite 🖾, a zatim kliknite na sliku skeniranog dokumenta.
  - 🕞 🔿 🔿 👽 : Pomeranje ekrana u smeru strelica.
  - 🔍 🔍 : Smanjivanje ili uvećavanje.

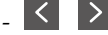

: Prelazak na prethodnu ili sledeću stranu.

#### Napomena:

- □ *Kada je omogućena funkcija* **Direktno slanje**, pregled nije moguć.
- □ Kada se na ekranu za pregled ne izvrši nijedna radnja tokom vremena podešenog u Podešavanja > Opšte postavke > Podešavanja faksa > Podešavanje slanja > Trajanje prikaza pregleda faksa, faks se automatski šalje.
- 6. Izaberite Započni slanje. Inače, izaberite Otkaži

#### Napomena:

Kvalitet slike poslatog faksa može se razlikovati od onoga što ste videli u pregledu u zavisnosti od mogućnosti uređaja primaoca.

#### Ručno slanje faksa nakon potvrde statusa primaoca

Možete poslati faks dok slušate zvukove ili glasove na zvučniku štampača u toku pozivanja, komunikacije i prenosa.

- 1. Izaberite Faks na početnom ekranu.
- 2. Izvršite potrebna podešavanja na kartici Podešavanja faksa.

"Podešavanja faksa" na strani 253

3. Na kartici **Primalac**, dodirnite **a** zatim navedite primaoca.

#### Napomena:

Možete podesiti jačinu zvuka zvučnika.

- 4. Kada čujete ton za faks, izaberite Pošalji/ primi u gornjem desnom uglu LCD ekrana a zatim izaberite Slanje.
- 5. Dodirnite  $\diamondsuit$  da biste poslali faks.

#### Slanje faksa pozivanjem sa spoljnog telefonskog uređaja

Faks možete poslati pozivanjem putem priključenog telefona kada želite da razgovarate telefonom pre slanja faksa ili kada se faks uređaj primaoca ne prebaci automatski na faks.

Podignite telefonsku slušalicu, a zatim pozovite broj faksa primaoca putem telefona. 1.

#### Napomena:

Kada se primalac javi na telefon, možete da razgovarate sa primaocem.

- 2. Izaberite Faks na početnom ekranu.
- 3. Izvršite potrebna podešavanja u Podešavanja faksa.

"Podešavanja faksa" na strani 253

4. Kada čujete ton za faks, dodirnite dugme  $\Phi$ , a zatim prekinite vezu na telefonu.

#### Napomena:

Kada se broj pozove putem priključenog telefona, biće potrebno više vremena za slanje faksa, jer štampač istovremeno obavlja i skeniranje i slanje faksa. U toku slanja faksa ne možete da koristite druge funkcije.

### Slanje faksa na zahtev (sanduče Slanje prozivanjem)

Ako unapred sačuvate crno-beli dokument u sandučetu štampača za slanje faksa na poziv, sačuvani dokument se može poslati na zahtev drugog faks uređaja koji ima funkciju primanja faksa na poziv. Možete da sačuvate jedan dokument sa najviše 200 strana.

#### Povezane informacije

➡ "Slanje prozivanjem:" na strani 261

#### Podešavanje Kutija za slanje na poziv

Možete da sačuvate jedan dokument u sandučetu **Kutija za slanje na poziv** bez registracije. Po potrebi izvršite sledeća podešavanja.

- 1. Na početnom ekranu izaberite Kutija faksa > Slanje na poziv/tabla.
- 2. Izaberite Slanje prozivanjem, dodirnite 🛄, a zatim izaberite Podešavanja.
  - *Napomena: Ako se prikaže ekran za unos lozinke, unesite lozinku.*
- 3. Izvršite odgovarajuća podešavanja kao što su Obaveštenje o rez. slanja.

#### Napomena:

Ako podesite lozinku u **Lozinka za otv. kutije**, pitaće vas da unesete lozinku od sledećeg puta kada budete otvarali sanduče.

4. Izaberite **U redu** biste primenili podešavanja.

#### Čuvanje dokumenta u sandučetu Slanje prozivanjem

- 1. Izaberite Kutija faksa na početnom ekranu, a zatim izaberite Slanje na poziv/tabla.
- 2. Izaberite Slanje prozivanjem.

Ako se prikaže ekran za unos lozinke, unesite lozinku da biste otvorili sanduče.

- 3. Dodirnite Dodaj dokument.
- 4. Na gornjem ekranu faksa koji je prikazan proverite postavke faksa a zatim dodirnite � da biste skenirali i sačuvali dokument.

Da biste proverili dokument koji ste sačuvali, izaberite **Kutija faksa** > **Slanje na poziv/tabla**, izaberite sanduče koje sadrži dokument koji želite da proverite a zatim dodirnite **Proveri dokument**. Na ekranu koji je prikazan možete da vidite, odštampate ili izbrišete skenirani dokument.

### Slanje faksa na zahtev (sanduče elektronske oglasne table)

Ako unapred sačuvate crno-beli dokument u sandučetu elektronske oglasne table na štampaču, sačuvani dokument se može poslati na zahtev drugog faks uređaja koji podržava funkciju podadrese/lozinke. U štampaču se nalazi 10 sandučića elektronske oglasne table. Možete da sačuvate jedan dokument sa najviše 200 strana u svakom sandučetu. Da biste koristili sanduče elektronske oglasne table, najmanje jedno sanduče za čuvanje dokumenta mora biti prethodno registrovano.

#### Povezane informacije

- ➡ "Neregistrovana oglasna tabla:" na strani 262
- ➡ "Svaka registrovana elektronska oglasna tabla" na strani 263

#### Registracija sandučića elektronske oglasne table

Morate unapred registrovati sanduče elektronske oglasne table kako biste sačuvali dokument u njemu. Pratite sledeće korake za registraciju sandučeta.

- 1. Na početnom ekranu izaberite Kutija faksa > Slanje na poziv/tabla.
- 2. Izaberite jedan od sandučića pod nazivom Neregistrovana oglasna tabla.

#### Napomena:

Ako se prikaže ekran za unos lozinke, unesite lozinku.

- 3. Postavite podešavanja za stavke na ekranu.
  - Unesite naziv u odeljku **Ime (neophodno)**
  - □ Unesite podadresu u odeljku Podadresa (SEP)
  - □ Unesite lozinku u odeljku Lozinka (PWD)
- 4. Izvršite odgovarajuća podešavanja kao što su Obaveštenje o rez. slanja.

#### Napomena:

Ako podesite lozinku u **Lozinka za otv. kutije**, pitaće vas da unesete lozinku od sledećeg puta kada budete otvarali sanduče.

5. Izaberite U redu biste primenili podešavanja.

Da biste prikazali ekran za izmenu podešavanja ili za brisanje registrovanih sandučića, odaberite sanduče koje želite da izmenite/izbrišete, a zatim dodirnite 🗐.

#### Čuvanje dokumenata u sandučetu elektronske oglasne table

- 1. Izaberite Kutija faksa na početnom ekranu, a zatim izaberite Slanje na poziv/tabla.
- Izaberite jedno od sandučića elektronske oglasne table koji su već registrovani. Ako se prikaže ekran za unos lozinke, unesite lozinku da biste otvorili sanduče.
- 3. Dodirnite Dodaj dokument.
- 4. Na gornjem ekranu faksa koji je prikazan proverite postavke faksa a zatim dodirnite � da biste skenirali i sačuvali dokument.

Da biste proverili dokument koji ste sačuvali, izaberite **Kutija faksa** > **Slanje na poziv/tabla**, izaberite sanduče koje sadrži dokument koji želite da proverite a zatim dodirnite **Proveri dokument**. Na ekranu koji je prikazan možete da vidite, odštampate ili izbrišete skenirani dokument.

### Slanje velikog broja strana crno-belog dokumenta (Direktno slanje)

Prilikom slanja crno-belog faksa, skenirani dokument se privremeno čuva u memoriji štampača. Zbog toga slanje velikog broja strana može da dovede do toga da štampač ostane bez memorije i prestane sa slanjem faksa. Ovo možete da izbegnete omogućavanjem funkcije **Direktno slanje**, međutim, biće potrebno više vremena za slanje faksa, jer štampač istovremeno obavlja i skeniranje i slanje faksa. Ovu funkciju možete da koristite kada postoji samo jedan primalac.

#### Pristup meniju

Meni možete pronaći na sledećoj kontrolnoj tabli štampača.

#### Faks > Podešavanja faksa > Direktno slanje

### Prekidanje i slanje faksa (Prioritetno slanje)

Možete poslati hitan dokument pre drugih faksova koji čekaju na slanje.

#### Napomena:

Dokument ne možete poslati po željenom redosledu kada je u toku jedna od dolenavedenih radnji jer štampač ne može da prihvati drugi faks.

- □ Slanje crno-belog faksa sa omogućenom funkcijom Direktno slanje
- □ Slanje faksa u boji
- □ Slanje faksa pozivanjem sa povezanog telefona
- □ Slanje faksa poslatog sa računara (osim kada šaljete iz memorije)

#### Pristup meniju

Meni možete pronaći na sledećoj kontrolnoj tabli štampača.

#### Faks > Podešavanja faksa > Prioritetno slanje.

#### Povezane informacije

"Provera statusa ili evidencije zadataka faksa" na strani 264

# Slanje faksa u crno-beloj tehnici u određeno vreme dana (Odloženo slanje faksa)

Možete podesiti slanje faksa u određeno vreme. Samo crno-beli faksovi mogu da se šalju kada je navedeno vreme za slanje.

#### Pristup meniju

Meni možete pronaći na sledećoj kontrolnoj tabli štampača.

#### Faks > Podešavanja faksa > Odloženo slanje faksa

Omogućite Odloženo slanje faksa, a zatim odredite doba dana za slanje faksa.

#### Napomena:

Da biste otkazali faks dok štampač čeka određeno vreme da stigne, otkažite ga sa 🗓.

#### Povezane informacije

"Provera statusa ili evidencije zadataka faksa" na strani 264

# Slanje dokumenata različite veličine pomoću automatskog mehanizma za uvlačenje dokumenata (Neprekidno sken. (ADF))

Slanje faksova postavljanjem originala jedan po jedan ili postavljanjem originala po veličini u automatski mehanizam za uvlačenje papira; možete ih poslati u originalnoj veličini A3, B4 ili A4 kao jedan dokument.

#### Napomena:

- Čak iako opcija Neprekidno sken. (ADF) nije omogućena, možete poslati samo originalne veličine kada se svi navedeni uslovi poklope.
  - Mešoviti dokumenti sadrže samo horizontalne originale A3 formata i vertikalne originale A4 formata.
  - Opcija Automatska rotacija je podešena na Uklj. (podrazumevano podešavanje je Uklj.)
  - Opcija Direktno slanje je podešena na Isklj. (podrazumevano podešavanje je Isklj.)
- Ako stavite mešavinu originala različite veličine u automatski mehanizam za uvlačenje papira, originali se šalju sa širinom najšireg lista među njima i dužinom svakog originala.
- 1. Postavite prvi paket orginala na istu veličinu.
- 2. Izaberite Faks na početnom ekranu.
- 3. Navedite primaoca.

"Izbor primalaca" na strani 239

- Izaberite karticu Podešavanja faksa, a zatim dodirnite Neprekidno sken. (ADF) da biste podesili na Uklj.. Takođe možete da izvršite podešavanja kao što su rezolucija i način slanja.
- 5. Dodirnite  $\diamondsuit$  (Slanje).
- 6. Kada je skeniranje prvih originala završeno i na kontrolnoj tabli se prikaže poruka koja od vas traži da skenirate sledeću grupu originala, postavite sledeće originale, a zatim odaberite **Započni skenir**.

#### Napomena:

Ako ne koristite štampač tokom vremena podešenog u Čekanje na sledeći original nakon što od vas bude zatraženo da postavite sledeće originale, štampač prestaje da čuva i počinje da šalje dokument.

### Slanje faksa sa Podadresa (SUB) i Lozinka(SID)

Možete poslati faks u poverljivo sanduče ili međusanduče na faks mašini primaoca kada faks mašina primaoca ima funkciju za prijem poverljivih ili posrednih faksova. Primaoci mogu bezbedno da ih prime, ili mogu da ih proslede na navedena odredišta faksa.

- 1. Postavite originale.
- 2. Izaberite Faks na početnom ekranu.
- 3. Izaberite Kontakti i izaberite primaoca sa registrovanom podadresom i lozinkom.

Takođe možete izabrati primaoca iz Nedavno ako mu je faks poslat sa podadresom i lozinkom.

4. Izaberite karticu **Podešavanja faksa**, a zatim po potrebi izvršite podešavanja kao što su rezolucija i način slanja.

"Podešavanja faksa" na strani 253

5. Pošaljite faks.

#### Povezane informacije

➡ "Registracija kontakata" na strani 86

### Slanje istih dokumenata više puta

Pošto možete da šaljete faksove pomoću dokumenata koji su sačuvani u štampaču, možete da uštedite vreme koje biste potrošili na skeniranje kada imate potrebu za čestim slanjem istog dokumenta. Možete sačuvati do 200 strana jednog crno-belog dokumenta. Možete da sačuvate 10 dokumenata koji se čuvaju u sandučetu sačuvanih dokumenata štampača.

#### Napomena:

Čuvanje 10 dokumenata možda nije moguće u zavisnosti od uslova korišćenja kao što su veličina datoteke sačuvanih dokumenata.

#### Čuvanje faksa bez unošenja primaoca (Skl. pod. faksa)

- 1. Postavite originale.
- 2. Izaberite Kutija faksa na početnom ekranu.
- 3. Izaberite Uskladišt. dokumenti, dodirnite 🔜 (Meni kutije), a zatim izaberite Skl. pod. faksa.
- 4. Na prikazanoj kartici **Podešavanja faksa** izvršite podešavanja kao što je rezolucija.
- 5. Dodirnite  $\Phi$  da sačuvate dokument.

Nakon što je čuvanje dokumenta završeno, možete pregledati skeniranu sliku klikom na Kutija faksa > Uskladišt.

**dokumenti** a zatim dodirom na sanduče za dokument, ili ga možete izbrisati dodirom na <sup>IIII</sup> na desnoj strani sandučeta za dokument.

#### Slanje faksova pomoću funkcije sačuvanih dokumenata

- 1. Izaberite Kutija faksa na početnom ekranu, a zatim izaberite Uskladišt. dokumenti.
- Izaberite dokument koji želite da pošaljete, proverite sadržaj dokumenta, a zatim izaberite Započni slanje. Kada se prikaže poruka Želite li da izbrišete dokument nakon slanja?, izaberite Da ili Ne.

- 3. Navedite primaoca.
- Izaberite karticu Podešavanja faksa, a zatim po potrebi izvršite podešavanja kao što je način slanja.
  "Podešavanja faksa" na strani 253
- 5. Dodirnite  $\diamondsuit$  da biste poslali faks.

#### Povezane informacije

- ➡ "Uskladišt. dokumenti:" na strani 259
- "Provera statusa ili evidencije zadataka faksa" na strani 264

## Prijem faksova na štampač

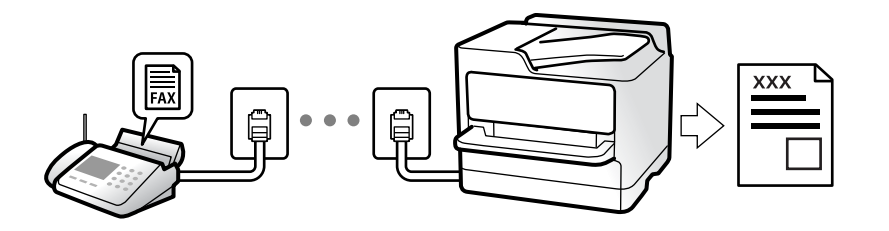

Ako je štampač priključen na telefonsku liniju i osnovna podešavanja su dzavršena pomoću Čarobnjak za podešavanje faksa, možete da primate faksove.

Možete da sačuvate primljene faksove, proverite ih na ekranu štampača i prosledite.

Primljeni faksovi se štampaju u početnim podešavanjima štampača.

Ako želite da proverite status podešavanja za faks, odštampajte Lista podešavanja faksa odabirom Faks > 🖾 (Još) > Izveštaj o faksu > Lista podešavanja faksa.

#### Napomena:

- □ *Ne možete da uradite sledeće za vreme prijema faksa:* 
  - istovremeno primate druge faksove na istoj liniji
  - šaljete faksove na istoj liniji
- D Možete da izvršite operacije slanja faksa (do faze rezervacije zadatka) čak i za vreme prijema faksa.

Međutim, ne možete da izvršite operacije za slanje faksova za zadatke koji se ne mogu rezervisati, kao što je slanje korišćenjem opcije **Na vezi** ili **Direktno slanje**.

### Prijem dolaznih faksova

Postoje dve opcije u Režim za prijem.

#### Povezane informacije

- "Upotreba režima Ručno" na strani 248
- ➡ "Upotreba režima Aut." na strani 248

### Upotreba režima Ručno

Ovaj režim se koristi prvenstveno za telefonske pozive ali i za slanje faksova.

#### Primanje faksova

Kada telefon zazvoni, možete se ručno javiti tako što ćete podići slušalicu.

□ Kada čujete signal za faks (bod):

Izaberite **Faks** na početnom ekranu štampača, izaberite **Pošalji**/ **primi** > **Prijem**, i onda dodirnite **(**). Kada štampač počne da prima faks, možete spustiti telefonsku slušalicu.

□ Ako je zvonjenje za govorni poziv:

Možete normalno da se javite na telefon.

#### Primanje faksova samo uz pomoć priključenog telefona

Kada je podešena opcija **Daljinski prijem**, možete da primite faksove jednostavnim unošenjem **Kod za pokretanje**.

Kada telefon zazvoni, podignite slušalicu. Kada čujete ton za faks (bod), unesite dvocifreni **Kod za pokretanje**, a zatim prekinite vezu na telefonu. Ukoliko ne znate kod za početak, obratite se administratoru.

### Upotreba režima Aut.

Ovaj režim vam omogućava da koristite liniju za sledeće upotrebe.

- Upotreba linije samo za slanje faksova (spoljni telefon nije potreban)
- Upotreba linije uglavnom za slanje faksova i ponekad telefoniranje

#### Primanje faksova bez spoljnog telefonskog aparata

Štampač se automatski uključuje za prijem faksova kada se dostigne broj zvonjenja koji ste podesili u odeljku **Zvona za odgovor**.

#### Primanje faksova sa spoljnim telefonskim aparatom

Štampač sa spoljnim telefonskim aparatom radi na sledeći način.

□ Kada telefonska sekretarica odgovori u okviru broja zvonjenja koji je podešen u odeljku **Zvona za odgovor**:

- Ako je zvonjenje za faks: štampač se automatski uključuje za prijem faksova.

- Ako je zvonjenje za govorni poziv: telefonska sekretarica može da primi glasovne pozive i da zabeleži glasovne poruke.

□ Kada podignete telefonsku slušalicu u okviru broja zvonjenja koji je podešen u odeljku Zvona za odgovor:

- Ako je zvonjenje za faks: Držite liniju sve dok štampač automatski ne započne prijem faksa. Kada štampač počne da prima faks, možete spustiti telefonsku slušalicu. Da biste odmah započeli prijem faksa, koristite iste korake kao za Ručno. Možete da primite faks koristeći iste korake kao za Ručno. Izaberite Faks na početnom

ekranu, a zatim izaberite **Pošalji/ primi** > **Prijem**. Potom dodirnite  $\diamondsuit$ , a zatim spustite slušalicu.

- Ako je zvonjenje za govorni poziv: možete normalno da se javite na telefon.

🖵 Kada zvonjenje prestane i štampač se automatski uključi za prijem faksova:

- Ako je zvonjenje za faks: štampač započinje prijem faksova.
- Ako je zvonjenje za govorni poziv: ne možete da se javite na telefon. Zamolite osobu da vas ponovo pozove.

#### Napomena:

Podesite broj zvona za javljanje na telefonskoj sekretarici na manji broj zvonjenja od broja zvonjenja podešenom u odeljku **Zvona za odgovor**. U suprotnom, telefonska sekretarica ne može da prima glasovne pozive i beleži glasovne poruke. Više detalja za podešavanje telefonske sekretarice potražite u priručniku koji je priložen uz telefonsku sekretaricu.

### Prijem faksova putem telefonskog poziva

Možete primiti faks koji se čuva na drugom faks uređaju pozivanjem broja tog faksa.

#### Povezane informacije

- "Prijem faksova nakon potvrde statusa pošiljaoca" na strani 249
- "Prijem faksa putem pozivanja (Primanje faksa na zahtev)" na strani 249

➡ "Prijem faksova sa elektronske oglasne table sa podadresom (SEP) i lozinkom (PWD) (Primanje faksa na zahtev)" na strani 250

### Prijem faksova nakon potvrde statusa pošiljaoca

Možete primiti faks dok slušate zvukove ili glasove na zvučniku štampača u toku pozivanja, komunikacije i prenosa. Možete da koristite ovu funkciju ako želite da primite faks od usluge za slanje faksa na poziv tako što ćete slediti zvučna uputstva.

- 1. Izaberite Faks na početnom ekranu.
- 2. Dodirnite \_\_\_\_, a zatim odredite pošiljaoca.

*Napomena:* Možete podesiti jačinu zvuka zvučnika.

3. Sačekajte da pošiljalac odgovori na vaš poziv. Kada čujete ton za faks, izaberite **Pošalji**/ **primi** u gornjem desnom uglu LCD ekrana a zatim izaberite **Prijem**.

Napomena:

*Kada primate faks iz usluge za slanje faksa na poziv i čujete zvučna uputstva, sledite uputstva za rukovanje štampačem.* 

4. Dodirnite 🛇 da biste započeli prijem faksa.

### Prijem faksa putem pozivanja (Primanje faksa na zahtev)

Možete primiti faks koji se čuva na drugom faks uređaju pozivanjem broja tog faksa. Ovu funkciju možete iskoristiti za primanje dokumenta od usluge dobijanja informacija faksom.

#### Napomena:

- Ako usluga dobijanja informacija faksom ima funkciju zvučnih uputstava koja morate pratiti da biste dobili dokument, ovu funkciju ne možete koristiti.
- □ Da biste primili dokument od usluge dobijanja informacija faksom koja koristi zvučna uputstva, pozovite broj faksa pomoću funkcije **Na vezi** ili povezanog telefona i upravljajte telefonom i štampačem prateći zvučna uputstva.
- 1. Izaberite Faks na početnom ekranu.
- 2. Dodirnite (Još).
- 3. Izaberite Prošireni faks.
- 4. Dodirnite polje Primanje faksa na zahtev da biste ga podesili na Uklj.
- 5. Dodirnite Zatvori, a zatim ponovo dodirnite Zatvori.
- 6. Unesite broj faksa.

#### Napomena:

Ako ručni unos broja faksa nije moguć, **Ograničenja direktnog biranja** u **Bezbednosne postavke** je podešen na **Uklj.** Izaberite primaoca faksa sa liste kontakata ili iz istorije poslatih faksova.

7. Dodirnite 🕸 da biste započeli **Primanje faksa na zahtev**.

# Prijem faksova sa elektronske oglasne table sa podadresom (SEP) i lozinkom (PWD) (Primanje faksa na zahtev)

Ako pozovete broj pozivaoca, možete da primate faksove sa panoa sačuvanog na drugoj faks mašini sa funkcijom podadrese (SEP) i lozinke (PWD). Da biste koristili ovu funkciju, unapred registrujte kontakt sa podadresom (SEP) i lozinkom (PWD) na listi kontakata.

- 1. Izaberite Faks na početnom ekranu.
- 2. Izaberite (Još).
- 3. Izaberite Prošireni faks.
- 4. Dodirnite **Primanje faksa na zahtev** da biste ga podesili na **Uklj.**
- 5. Dodirnite **Zatvori**, a zatim ponovo dodirnite **Zatvori**.
- 6. Izaberite **Kontakti**, a zatim izaberite kontakt sa registrovanom podadresom (SEP) i lozinkom (PWD) koji odgovara odredištu.
- 7. Dodirnite 🕸 da biste započeli **Primanje faksa na zahtev**.

#### Povezane informacije

➡ "Registracija kontakata" na strani 86

### Čuvanje i prosleđivanje primljenih faksova

### Sažetak funkcija

Ako vaša organizacija ima administratora za štampač, obratite se administratoru da biste proverili status postavki štampača.

#### Čuvanje primljenih faksova u štampaču

Primljeni faksovi mogu da se sačuvaju u štampaču i možete da ih vidite na ekranu štampača. Možete da štampate samo faksove koje vi želite da štampate ili da izbrišete nepotrebne faksove.

#### Čuvanje i/ili prosleđivanje primljenih faksova do drugih odredišta osim štampača

Mogu se podesiti sledeća odredišta.

- □ Računar (PC-FAX prijem)
- Spoljni memorijski uređaj
- Adresa e-pošte
- Deljena fascikla na mreži
- Usluge računarskog oblaka (usluge skladištenja na mreži)
- Druga faks mašina

#### Napomena:

- Dedaci o faksu se čuvaju kao PDF ili TIFF datoteka, osim za usluge računarskog oblaka i druge faks uređaje.
- Dedaci o faksu se čuvaju kao PDF datoteka za usluge računarskog oblaka.
- Dokumenti u boji ne mogu da se prosleđuju na drugu faks mašinu. Obrađuju se kao dokumenti čije prosleđivanje nije uspelo.

#### Razvrstavanje primljenih faksova po uslovima kao što su podadresa i lozinka

Možete da razvrstate i sačuvate primljene faksove u svom prijemnom sandučetu ili u sandučićima elektronske oglasne table. Takođe možete proslediti primljene faksove do drugih odredišta osim štampača.

- Adresa e-pošte
- Deljena fascikla na mreži
- Usluge računarskog oblaka (usluge skladištenja na mreži)
- Druga faks mašina

#### Napomena:

- Dedaci o faksu se čuvaju kao PDF ili TIFF datoteka, osim za usluge računarskog oblaka i druge faks uređaje.
- Dedaci o faksu se čuvaju kao PDF datoteka za usluge računarskog oblaka.
- Dokumenti u boji ne mogu da se prosleđuju na drugu faks mašinu. Obrađuju se kao dokumenti čije prosleđivanje nije uspelo.
- □ Možete da odštampate uslove za čuvanje/prosleđivanje podešene na štampaču. Izaberite Faks na početnom ekranu, a zatim izaberite 🗐 (Još) > Izveštaj o faksu > Lista za uslovno čuvanje/prosleđ..

#### Povezane informacije

- Podešavanja za čuvanje i prosleđivanje primljenih faksova" na strani 126
- ➡ "Podešavanja za čuvanje i prosleđivanje primljenih faksova uz određene uslove" na strani 130
- "Pregled primljenih faksova na LCD ekranu štampača" na strani 252

### Pregled primljenih faksova na LCD ekranu štampača

Da biste videli primljene faksove na ekranu štampača, morate unapred izvršiti podešavanja na štampaču.

"Određivanje podešavanja čuvanja za prijem faksova" na strani 126

1. Izaberite Kutija faksa na početnom ekranu.

#### Napomena:

Kada postoje primljeni faksovi koji nisu pročitani, broj nepročitanih dokumenata je prikazan na 🔯 na početnom ekranu.

- 2. Izaberite Prij.sand. / poverljivo.
- 3. Izaberite prijemno sanduče ili poverljivo sanduče koje želite da vidite.
- 4. Ako je prijemno sanduče ili poverljivo sanduče zaštićeno lozinkom, unesite lozinku za prijemno sanduče ili lozinku za poverljivo sanduče.
- 5. Izaberite na listi faks koji želite da vidite.

Biće prikazan sadržaj faksa.

- $\Box \ominus \ominus \odot \odot \odot$  : Pomeranje ekrana u smeru strelica.
- 🗅 🔽 🕑 : Prelazak na prethodnu ili sledeću stranu.
- 🗅 🔜: Prikazuje menije poput menija za čuvanje i prosleđivanje.
- Za skrivanje ikona sa operacijama dodirnite bilo koje mesto na ekranu za pregled, osim ikona. Dodirnite ponovo da biste prikazali ikone.
- 6. Izaberite da li želite da odštampate ili izbrišete dokument koji ste prikazali, a zatim sledite uputstva na ekranu.

#### Važno:

Ako štampač ostane bez memorije, primanje i slanje faksova će biti onemogućeno. Izbrišite dokumente koje ste već pročitali ili odštampali.

#### Povezane informacije

- ➡ "Prij.sand. / poverljivo" na strani 257
- "Podrazumevana vrednost administratorske lozinke" na strani 19
# Opcije menija za slanje faksova

### Primalac

Izaberite menije na kontrolnoj tabli kao što je ispod opisano.

#### Faks > Primalac

Tastatura:

Ručno unesite broj faksa.

#### Kontakti:

Izaberite primaoca iz liste kontakata. Možete i da dodate ili izmenite kontakt.

#### Nedavno:

Izaberite primaoca iz istorije poslatih faksova. Možete i da dodate primaoca u listu kontakata.

### Podešavanja faksa

Izaberite menije na kontrolnoj tabli kao što je ispod opisano.

#### Faks > Podešavanja faksa

Dugme za brzu radnju:

Određivanje najviše tri često korišćene stavke kao što su **Evidencija prenosa** i **Originalni tip** u opciji **Podešavanja > Opšte postavke > Podešavanja faksa > Dugme za brzu radnju**, prikazuje stavke na vrhu kartice **Podešavanja faksa**.

Post. skenir.:

#### Rezolucija:

Izaberite rezoluciju za odlazni faks. Ako izaberete veću rezoluciju, veličina podataka se povećava i slanje faksa traje duže.

#### Gustina:

Podešava gustinu za odlazni faks. + povećava gustinu i sliku čini tamnijom a - sliku čini svetlijom.

#### Originalni tip:

Izaberite tip originala.

#### Uklanj. pozad.:

Izaberite zatamnjenost pozadine. Dodirnite + da biste posvetlili (pobeleli) pozadinu i dodirnite - da biste je zatamnili (zacrnili).

Ako izaberete **Aut.**, prepoznaju se boje pozadine originala i one se automatski uklanjaju ili posvetljuju. Neće se primeniti pravilno ako je boja pozadine suviše tamna ili nije prepoznata.

#### Oštrina:

Izoštrava ili izvlači iz fokusa konture slike. + poboljšava oštrinu a - smanjuje oštrinu.

#### ADF – dvostrano:

Skenira obe strane originala postavljenih u automatski mehanizam za uvlačenje papira i šalje crno-beli faks.

#### Neprekidno sken. (ADF):

Slanje faksova postavljanjem originala jedan po jedan ili postavljanjem originala po veličini; možete ih poslati u originalnoj veličini kao jedan dokument.

"Slanje dokumenata različite veličine pomoću automatskog mehanizma za uvlačenje dokumenata (Neprekidno sken. (ADF))" na strani 245

#### Originalna velič. (staklo):

Izaberite veličinu i položaj originala koji ste postavili na staklo skenera.

#### Režim boje:

Izaberite da li želite skeniranje u boji ili crno-belo.

#### Podešavanja slanja faksa:

#### Direktno slanje:

Šalje crno-beli faks dok skenirate originale. Pošto skenirani originali nisu privremeno uskladišteni u memoriji štampača, čak i kada šaljete veliki broj stranica, možete da izbegnete greške štampača zbog nedostatka memorije. Imajte u vidu da kada koristite ovu funkciju slanje traje duže nego kada je ne koristite.

Ne možete da koristite ovu funkciju kada:

Šaljete faks pomoću opcije ADF – dvostrano

Šaljete faks ka više primalaca

"Slanje velikog broja strana crno-belog dokumenta (Direktno slanje)" na strani 244

#### Prioritetno slanje:

Šalje trenutni faks pre ostalih faksova koji čekaju da budu poslati.

"Prekidanje i slanje faksa (Prioritetno slanje)" na strani 244

#### Odloženo slanje faksa:

Šalje faks u navedeno vreme. Kada koristite ovu opciju, dostupan je samo crno-beli faks.

"Slanje faksa u crno-beloj tehnici u određeno vreme dana (Odloženo slanje faksa)" na strani 244

#### Dodaj informacije o pošiljaocu:

Dodaj informacije o pošiljaocu:

Izaberite mesto na kojem želite da uključite informacije o zaglavlju (ime pošiljaoca i broj faksa) u odlaznom faksu ili izaberite da ih ne uključite.

□ Isključeno: Šalje faks bez informacija o zaglavlju.

- Izvan slike: Šalje faks sa informacijama o zaglavlju na gornjoj beloj margini faksa. Ovo sprečava preklapanje zaglavlja sa skeniranom slikom, međutim, faks koji prima primalac može biti odštampan na dva lista, u zavisnosti od veličine originala.
- □ Unutar slike: Šalje faks sa informacijama o zaglavlju približno 7 mm niže od vrha skenirane slike. Zaglavlje se može preklapati sa slikom, međutim faks koji prima primalac neće biti podeljen u dva dokumenta.

#### Zaglavlje faksa:

Izaberite zaglavlje za primaoca. Da biste koristili ovu funkciju, treba unapred da registrujete više zaglavlja.

#### Dodatne informacije:

Izaberite informacije koje želite da dodate. Možete da izaberete jednu od **Vaš broj** telefona, Lista odredišta i Ništa.

#### Obaveštenje o rez. slanja:

Šalje obaveštenje nakon poslatog faksa.

#### Primalac:

Izaberite primaoca sa liste kontakata da biste poslali obaveštenje nakon što pošaljete faks.

#### Izveštaj o prenosu:

Štampa izveštaj o prenosu posle slanja faksa.

Štampanje pri grešci štampa izveštaj samo kada dođe do greške.

Kada je **Priloži sliku uz izveštaj** podešeno u **Podešavanja** > **Opšte postavke** > **Podešavanja faksa** > **Postavke izveštavanja**, faksovi sa greškama se takođe štampaju sa izveštajem.

#### Rez. kopija:

Čuva rezervnu kopiju poslatog faksa koji se skenira i automatski čuva u memoriji štampača. Funkcija rezervne kopije dostupna je u sledećim situacijama.

Slanja crno-belog faksa

Slanja faksa pomoću funkcije Odloženo slanje faksa

- Slanja faksa pomoću funkcije Grupno slanje
- Slanja faksa pomoću funkcije Skl. pod. faksa
- Odredište rezervne kopije:

Odaberite lokaciju za rezervnu kopiju.

### Još

Odabirom 🔲 u Faks sa početnog ekrana prikazuje se meni Još.

#### Evidencija prenosa:

Možete proveriti istoriju poslatih i primljenih zadataka faksa.

Napominjemo da možete proveriti istoriju poslatih i primljenih zadataka faksa i sa Job/Status.

#### Izveštaj o faksu:

#### Poslednji prenos:

Štampanje izveštaja za prethodni faks koji je poslat ili primljen putem pozivanja.

#### Evidencija faksa:

Štampanje izveštaja o prenosu. Možete podesiti automatsko štampanje ovog izveštaja pomoću sledećeg menija.

# Podešavanja > Opšte postavke > Podešavanja faksa > Postavke izveštavanja > Automatsko štampanje evidencije faksa

#### Uskladišteni dokumenti faksa:

Štampanje liste faksova koji su uskladišteni u memoriji štampača kao što su nedovršeni poslovi.

#### Lista podešavanja faksa:

Štampanje trenutnih podešavanja faksa.

#### Lista za uslovno čuvanje/prosleđ.:

Štampanje liste uslovnog čuvanja/prosleđivanja.

#### Trag protokola:

Štampanje izveštaja za prethodni faks koji je poslat ili primljen.

#### Prošireni faks:

#### Primanje faksa na zahtev:

Kada je podešeno na **Uklj.** i pozovete broj faksa pošiljaoca, možete da primite dokumente sa faks mašine pošiljaoca.

"Prijem faksa putem pozivanja (Primanje faksa na zahtev)" na strani 249

#### Slanje na poziv / tabla:

Kada je podešeno na **Uklj.**, odabirom sandučeta za slanje faksa ili sandučića elektronske oglasne table možete da skenirate i sačuvate dokumente u sanduče koje ste odabrali dodirom

#### na 🗇 na kartici Podešavanja faksa.

Možete da sačuvate jedan dokument u sandučetu za slanje faksa na poziv.

"Slanje faksa na zahtev (sanduče Slanje prozivanjem)" na strani 242

Možete da sačuvate najviše 10 dokumenata na najviše 10 elektronskih oglasnih tabli u štampaču, ali morate ih prvo registrovati iz **Kutija faksa** pre skladištenja dokumenata.

"Slanje faksa na zahtev (sanduče elektronske oglasne table)" na strani 243

#### Skl. pod. faksa:

Kada je podešeno na Uklj. i dodirnete � na kartici Podešavanja faksa, možete da skenirate i sačuvate dokumente u sandučetu Uskladišt. dokumenti. Možete da sačuvate najviše 10 dokumenata.

Takođe možete da sačuvate dokumente u sandučetu Uskladišt. dokumenti iz Kutija faksa.

#### "Čuvanje faksa bez unošenja primaoca (Skl. pod. faksa)" na strani 246

#### Kutija faksa:

Pristupa opciji Kutija faksa na početnom ekranu.

Kutija faksa obuhvata sledeće sandučiće.

- Prijemno sanduče
- Poverljivi sandučići
- Sanduče Uskladišt. dokumenti
- Sanduče Slanje prozivanjem
- Sanduče elektronske oglasne table

"Opcije menija za Kutija faksa" na strani 257

#### Podešavanja faksa:

Pristupa opciji **Podešavanja** > **Opšte postavke** > **Podešavanja faksa**. Pristupite meniju za podešavanje kao administrator štampača.

"Podešavanja faksa" na strani 413

# Opcije menija za Kutija faksa

# Prij.sand. / poverljivo

Možete pronaći Prij.sand. / poverljivo u Kutija faksa na početnom ekranu.

Prijemno sanduče i poverljivi sandučići (lista)

Prijemno sanduče i poverljivi sandučići su u Kutija faksa > Prij.sand. / poverljivo.

U prijemnom sandučetu i poverljivom sandučetu možete da sačuvate najviše 200 dokumenata.

Možete da koristite jedno prijemno sanduče i da registrujete najviše 10 poverljivih sandučića. Naziv sandučeta je prikazan na sandučetu. **Poverljiva XX** je standardni naziv za svako poverljivo sanduče.

#### Prijemno sanduče i poverljivi sandučići

Prikazuje listu primljenih faksova po datumu prijema, imenu pošiljaoca i stranicama.

Dodirom na jedan od faksova sa liste otvara se ekran za pregled i možete da proverite sadržaj faksa. Možete da odštampate ili izbrišete faks dok ga pregledate.

ekran za pregled

- 🗅 🗊 : Rotiranje slike nadesno za 90 stepeni.
- $\Box$   $\ominus$   $\ominus$   $\bigcirc$   $\bigcirc$   $\bigcirc$   $\bigcirc$   $\bigcirc$  : Pomeranje ekrana u smeru strelica.
- □ ✓ > : Prelazak na prethodnu ili sledeću stranu.

Za skrivanje ikona sa operacijama dodirnite bilo koje mesto na ekranu za pregled, osim ikona. Dodirnite ponovo da biste prikazali ikone.

#### (meni pregleda)

- □ Čuvanje na memorij. uređaj
- Prosledi(e-pošta)
- Prosledi (Mrežna fascikla)
- Prosledi (računarski oblak)
- Pošalji faks
- 🖵 Detalji

Kada se prikaže poruka **Izbriši po završetku**, izaberite **Uklj.** da biste izbrisali faksove nakon završenih postupaka kao što su Čuvanje na memorij. uređaj ili Prosledi(e-pošta).

#### (Meni kutije)

#### Odštampaj sve:

Prikazuje se samo ako ima sačuvanih faksova u sandučetu. Štampanje svih faksova u sandučetu. Odabirom **Uklj.** u **Izbriši po završetku** brišu se svi faksovi kada se završi štampanje.

#### Sačuvaj sve na memorijski uređaj:

Prikazuje se samo ako ima sačuvanih faksova u sandučetu. Čuvanje svih faksova iz sandučeta na spoljnom memorijskom uređaju. Odabirom **Uklj.** u **Izbriši po završetku** brišu se svi dokumenti kada se završi memorisanje.

#### Izbriši sve pročitano:

Prikazuje se ako ima sačuvanih dokumenata u sandučetu. Briše sve pročitane dokumente u sandučetu.

#### Izbriši sve nepročitano:

Prikazuje se ako ima sačuvanih dokumenata u sandučetu. Brisanje svih nepročitanih dokumenata u sandučetu.

#### Izbriši sve:

Prikazuje se samo ako ima sačuvanih faksova u sandučetu. Brisanje svih faksova u sandučetu.

#### Podešavanja:

Kada izaberete **Prijemno sanduče** > **Meni kutije** > **Podešavanja**, prikažu se sledeće stavke.

- Opcije pri punoj memoriji: Nakon što je prijemno sanduče puno, izaberite jednu opciju da odštampate ili odbijete dolazne faksove.
- 🖵 Podešavanja lozinke prijemnog sandučeta: Možete podesiti lozinku ili je promeniti.

□ Automatski briši primljene faksove: Odabirom opcije **Uklj.** u sandučetu se nakon određenog vremena automatski brišu dokumenti primljeni faksom. Kada je izabrana opcija **Pratite postavke faksa**, koriste se sledeća podešavanja.

Podešavanja > Opšte postavke > Podešavanja faksa > Podešavanja za prijem > Postavke čuvanja/prosleđivanja > Uobičajena podešavanja > Podešavanja brisanja dokumenata u sandučetu

Kada izaberete poverljivo sanduče i izaberete **Meni kutije** > **Podešavanja**, prikažu se sledeće stavke.

- □ Ime: unesite naziv poverljivog sandučeta.
- 🖵 Lozinka za otv. kutije: Možete podesiti lozinku ili je promeniti.
- □ Automatski briši primljene faksove: Odabirom opcije **Uklj.** u sandučetu se nakon određenog vremena automatski brišu dokumenti primljeni faksom.

#### Izbriši kutiju:

Ova stavka se prikazuje samo kada izaberete poverljivo sanduče i izaberete **Meni kutije**. Briše trenutna podešavanja za poverljive sandučiće i briše sve sačuvane dokumente.

#### Povezane informacije

- Podešavanja za čuvanje i prosleđivanje primljenih faksova" na strani 126
- "Podešavanja za čuvanje i prosleđivanje primljenih faksova uz određene uslove" na strani 130
- ➡ "Provera istorije zadataka faksa" na strani 266

# Uskladišt. dokumenti:

Možete pronaći Uskladišt. dokumenti u Kutija faksa na početnom ekranu.

Možete sačuvati do 200 strana jednog crno-belog dokumenta i najviše 10 dokumenata u sandučetu. Ova funkcija omogućava da uštedite vreme koje biste potrošili na skeniranje dokumenata kada imate potrebu za čestim slanjem istog dokumenta.

#### Napomena:

Možda nećete moći da sačuvate 10 dokumenata u zavisnosti od uslova korišćenja kao što su veličina sačuvanih dokumenata.

#### Kutija za uskladištene dokumente

Prikazuju se lista sačuvanih dokumenata sa sačuvanim datumima i stranicama.

Dodirom na sačuvani dokument sa liste prikazuje se ekran za pregled. Kako biste prešli na ekran za slanje faksa, dodirnite **Započni slanje** ili dodirnite **Izbriši** da biste izbrisali dokument dok ga pregledate.

#### ekran za pregled

- □ □: Rotiranje slike nadesno za 90 stepeni.
- □ 🗢 🔿 🔿 🕹 : Pomeranje ekrana u smeru strelica.
- □ < > : Prelazak na prethodnu ili sledeću stranu.

Za skrivanje ikona sa operacijama dodirnite bilo koje mesto na ekranu za pregled, osim ikona. Dodirnite ponovo da biste prikazali ikone.

(meni pregleda)

□ Čuvanje na memorij. uređaj

- Prosledi(e-pošta)
- Prosledi (Mrežna fascikla)

Prosledi (računarski oblak)

🗅 Štampaj

Kada se prikaže poruka **Izbriši po završetku**, izaberite **Uklj.** da biste izbrisali faksove nakon završenih postupaka kao što su Čuvanje na memorij. uređaj ili **Prosledi(e-pošta**).

#### (Meni kutije)

#### Skl. pod. faksa:

Prikazuje ekran za karticu **Faks** > **Podešavanja faksa**. Dodirom na  $\triangle$  na ekranu započinjete skeniranje dokumenata da biste ih sačuvali u Kutija za uskladištene dokumente.

#### Odštampaj sve:

Prikazuje se samo ako ima sačuvanih faksova u sandučetu. Štampanje svih faksova u sandučetu. Odabirom **Uklj.** u **Izbriši po završetku** brišu se svi faksovi kada se završi štampanje.

#### Sačuvaj sve na memorijski uređaj:

Prikazuje se samo ako ima sačuvanih faksova u sandučetu. Čuvanje svih faksova iz sandučeta na spoljnom memorijskom uređaju. Odabirom **Uklj.** u **Izbriši po završetku** brišu se svi dokumenti kada se završi memorisanje.

#### Izbriši sve:

Prikazuje se samo ako ima sačuvanih faksova u sandučetu. Brisanje svih faksova u sandučetu.

#### Podešavanja:

Lozinka za otv. kutije: Možete podesiti lozinku ili je promeniti.

#### Povezane informacije

- "Slanje istih dokumenata više puta" na strani 246
- ➡ "Provera istorije zadataka faksa" na strani 266

# Slanje na poziv/tabla

Možete pronaći Slanje na poziv/tabla u Kutija faksa na početnom ekranu.

Postoji sanduče za slanje faksa na poziv i 10 elektronskih oglasnih tabli. Možete sačuvati do 200 strana jednog crno-belog dokumenta i jedan dokument u svakom sandučetu.

### Slanje prozivanjem:

Možete da pronađete Slanje prozivanjem u Kutija faksa > Slanje na poziv/tabla.

Kutija za slanje na poziv:

#### Dodaj dokument:

Prikazuje ekran za karticu **Faks** > **Podešavanja faksa**. Dodirom na  $\triangle$  na ekranu započinjete skeniranje dokumenata da biste ih sačuvali u sandučetu.

Kada je dokument u sandučetu, umesto toga se prikazuje Proveri dokument.

#### Proveri dokument:

Prikazuje se ekran za pregled kada je dokument u sandučetu. Možete da odštampate ili izbrišete dokument dok ga pregledate.

#### ekran za pregled

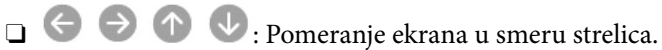

□ < > : Prelazak na prethodnu ili sledeću stranu.

Za skrivanje ikona sa operacijama dodirnite bilo koje mesto na ekranu za pregled, osim ikona. Dodirnite ponovo da biste prikazali ikone.

#### (meni pregleda)

- 🖵 Čuvanje na memorij. uređaj
- □ Prosledi(e-pošta)
- Prosledi (Mrežna fascikla)
- Prosledi (računarski oblak)
- Pošalji faks

Kada se prikaže poruka **Izbriši po završetku**, izaberite **Uklj.** da biste izbrisali faksove nakon završenih postupaka kao što su Čuvanje na memorij. uređaj ili **Prosledi(e-pošta)**.

#### (Meni)

Izbriši dokument:

Ova stavka se prikazuje samo ako se u sandučetu nalazi sačuvani dokument. Briše sačuvane dokumente u sandučetu.

#### Podešavanja:

- 🖵 Lozinka za otv. kutije: Možete podesiti lozinku ili je promeniti.
- Automatsko brisanje nakon slanja na poziv: Postavljanjem podešavanja na Uklj. briše dokument u sandučetu kada je sledeći zahtev od primaoca da pošalje dokument (Slanje prozivanjem) završen.

Obaveštenje o rez. slanja: Kada je Obaveštenja e-poštom podešeno na Uklj., štampač šalje obaveštenje na odredište navedeno u Primalac kada je zahtev za slanje dokumenta (Slanje prozivanjem) završen.

#### Povezane informacije

- "Slanje faksa na zahtev (sanduče Slanje prozivanjem)" na strani 242
- ➡ "Provera istorije zadataka faksa" na strani 266

#### Neregistrovana oglasna tabla:

Možete da pronađete **Neregistrovana oglasna tabla** u **Kutija faksa** > **Slanje na poziv/tabla**. Izaberite jedan od sandučića **Neregistrovana oglasna tabla**. Nakon registracije table, registrovani naziv se prikazuje na sandučetu umesto **Neregistrovana oglasna tabla**.

Možete registrovati najviše 10 elektronskih oglasnih tabli.

Postavke kutije oglasne table:

Ime (neophodno):

Unesite naziv sandučića elektronske oglasne table.

#### Podadresa (SEP):

Podesite **Podadresa (SEP)**. Ako se podadresa koja je ovde podešena poklapa sa podadresom primaoca faksa koji podržava podadrese, dokument sačuvan u sandučetu biće poslat toj faks mašini.

#### Lozinka (PWD):

Podesite **Lozinka (PWD)**. Ako se lozinka koja je ovde podešena poklapa s lozinkom primaoca faksa koji podržava lozinke, dokument sačuvan u sandučetu biće poslat tom faksu.

Lozinka za otv. kutije:

Podesite ili izmenite lozinku koja je korićena za otvaranje sandučeta.

#### Automatsko brisanje nakon slanja na poziv:

Postavljanje podešavanja na **Uklj.** briše dokument u sandučetu kada je sledeći zahtev od primaoca da pošalje dokument (Slanje prozivanjem) završen.

#### Obaveštenje o rez. slanja:

Kada je **Obaveštenja e-poštom** podešeno na **Uklj.**, štampač šalje obaveštenje **Primalac** kada je zahtev za slanje dokumenta (Slanje prozivanjem) završen.

#### Povezane informacije

- "Slanje faksa na zahtev (sanduče elektronske oglasne table)" na strani 243
- ➡ "Svaka registrovana elektronska oglasna tabla" na strani 263

### Svaka registrovana elektronska oglasna tabla

Možete naći elektronske oglasne table u **Kutija faksa** > **Slanje na poziv/tabla**. Izaberite sanduče za koje je prikazan registrovani naziv. Naziv koji je prikazan na sandučetu je naziv koji je registrovan u **Neregistrovana oglasna tabla**.

Možete registrovati najviše 10 elektronskih oglasnih tabli.

(Registrovana elektronska oglasna tabla)

#### Dodaj dokument:

Prikazuje ekran za karticu Faks > Podešavanja faksa. Dodirom na  $\triangle$  na ekranu započinjete skeniranje dokumenata da biste ih sačuvali u sandučetu.

Kada je dokument u sandučetu, umesto toga se prikazuje Proveri dokument.

#### Proveri dokument:

Prikazuje se ekran za pregled kada je dokument u sandučetu. Možete da odštampate ili izbrišete dokument dok ga pregledate.

#### ekran za pregled

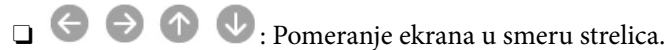

□ ≤ ≥: Prelazak na prethodnu ili sledeću stranu.

Za skrivanje ikona sa operacijama dodirnite bilo koje mesto na ekranu za pregled, osim ikona. Dodirnite ponovo da biste prikazali ikone.

#### 📖 (meni pregleda)

- Čuvanje na memorij. uređaj
- Derosledi(e-pošta)
- Prosledi (Mrežna fascikla)
- Prosledi (računarski oblak)
- Pošalji faks

Kada se prikaže poruka **Izbriši po završetku**, izaberite **Uklj.** da biste izbrisali faksove nakon završenih postupaka kao što su Čuvanje na memorij. uređaj ili **Prosledi(e-pošta)**.

#### (Meni)

#### Izbriši dokument:

Ova stavka se prikazuje samo ako se u sandučetu nalazi sačuvani dokument. Briše sačuvane dokumente u sandučetu.

#### Podešavanja:

Ime (neophodno): Promenite naziv sandučića elektronske oglasne table.

Devine Podadresa (SEP): Promenite uslov koji je primaocu potreban da primi faks.

- Lozinka (PWD): Promenite lozinku koja je primaocu potrebna da primi faks.
- Lozinka za otv. kutije: Možete podesiti lozinku ili je promeniti.
- □ Automatsko brisanje nakon slanja na poziv: Postavljanjem podešavanja na Uklj. briše dokument u sandučetu kada je sledeći zahtev od primaoca da pošalje dokument (Slanje prozivanjem) završen.
- Obaveštenje o rez. slanja: Kada je Obaveštenja e-poštom podešeno na Uklj., štampač šalje obaveštenje na odredište navedeno u Primalac kada je zahtev za slanje dokumenta (Slanje prozivanjem) završen.

Izbriši kutiju:

Briše odabrano sanduče kojim briše trenutna podešavanja i briše sve sačuvane dokumente.

#### Povezane informacije

- ➡ "Slanje faksa na zahtev (sanduče elektronske oglasne table)" na strani 243
- ➡ "Neregistrovana oglasna tabla:" na strani 262
- ➡ "Provera istorije zadataka faksa" na strani 266

# Provera statusa ili evidencije zadataka faksa

# Prikaz informacija kada su primljeni faksovi neobrađeni (nepročitani/nisu odštampani/nisu sačuvani/nisu prosleđeni)

Kada postoje neobrađeni primljeni dokumenti, broj neobrađenih zadataka je prikazan na 💟 na početnom ekranu. Definiciju "neobrađenog" potražite u tabeli u nastavku.

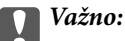

*Kada je prijemno sanduče puno, primanje faksova je onemogućeno. Treba da izbrišete dokumente iz prijemnog sandučeta nakon što budu provereni.* 

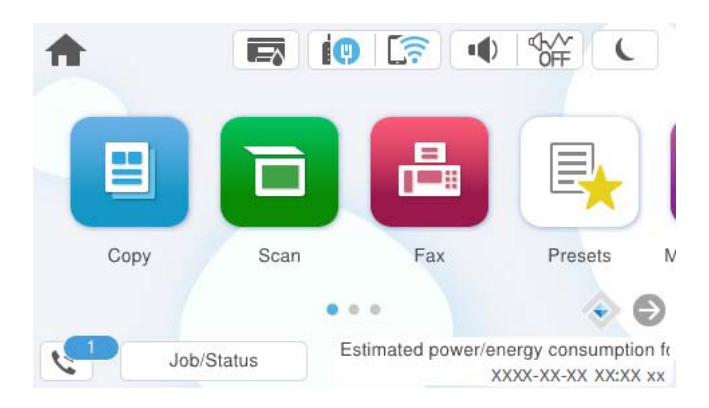

| Podešavanje čuvanja/<br>prosleđivanja primljenog<br>faksa     | Status neobrađenih faksova                                                                                                    |  |
|---------------------------------------------------------------|----------------------------------------------------------------------------------------------------|--|
| Štampanje <sup>*1</sup>                                       | Postoje primljeni dokumenti koji čekaju na štampanje ili je štampanje u toku.                                                                                                    |  |
| Čuvanje u prijemnom<br>sandučetu ili poverljivom<br>sandučetu | U prijemnom sandučetu ili poverljivom sandučetu se nalaze nepročitani primljeni<br>dokumenti.                                                                                                    |  |
| Čuvanje na spoljnom<br>memorijskom uređaju                    | Postoje primljeni dokumenti koji nisu sačuvani na uređaju jer uređaj koji sadrži fasciklu<br>namenski napravljenu za čuvanje primljenih dokumenata nije priključen na štampač ili iz<br>drugih razloga. |  |
| Čuvanje na računaru                                           | Postoje primljeni dokumenti koji nisu sačuvani na računaru jer je računar u režimu<br>spavanja ili iz drugih razloga.                                                                                   |  |
| Prosleđivanje                                                 | Postoje primljeni dokumenti koji nisu prosleđeni ili nisu uspeli da budu prosleđeni <sup>*2</sup> .                                                                                                    |  |

\*1 : Kada niste podesili nijedno podešavanje za čuvanje/prosleđivanje faksa ili kada ste podesili štampanje primljenih dokumenata uz njihovo čuvanje na spoljnom memorijskom uređaju ili na računaru.

\*2 : Kada ste podesili čuvanje dokumenata koji nisu mogli da budu prosleđeni u prijemnom sandučetu, postoje nepročitani dokumenti koji nisu uspeli da budu prosleđeni u prijemno sanduče. Kada ste podesili štampanje dokumenata koji nisu uspeli da budu prosleđeni, štampanje nije završeno.

#### Napomena:

Ako koristite više od jednog podešavanja za čuvanje/prosleđivanje faksa, broj neobrađenih zadataka može da bude prikazan kao "2" ili "3" čak i ako je samo jedan faks primljen. Na primer, ako ste podesili čuvanje faksova u prijemnom sandučetu i na računaru i jedan faks je primljen, broj neobrađenih zadataka je prikazan kao "2" ako faks nije sačuvan u prijemnom sandučetu i na računaru.

#### Povezane informacije

- "Pregled primljenih faksova na LCD ekranu štampača" na strani 252
- "Provera zadataka faksa koji su u toku" na strani 265

# Provera zadataka faksa koji su u toku

Možete prikazati na ekranu proveru slanja faksa za koju obrada nije završena. Sledeći zadaci su prikazani na ekranu za proveru. Sa ekrana takođe možete da odštampate dokumente koji još uvek nisu odštampani, ili ponovo pošaljite dokumente čije slanje nije uspelo.

- Primljeni faksovi u nastavku
  - □ Još nije odštampan (Kada je zadatak podešen za štampanje)
  - □ Još nije memorisan (Kada je zadatak podešen za memorisanje)
  - □ Još nije prosleđen (Kada je zadatak podešen da bude prosleđen)
- **D** Zadaci za odlazne faksove čije slanje nije uspelo (ako ste omogućili Čuvanje podataka o neuspehu)

Da biste prikazali ekran za proveru, pratite korake u nastavku.

- 1. Dodirnite Job/Status na početnom ekranu.
- 2. Dodirnite karticu **Zadatak**, a zatim dodirnite **Aktivno**.

3. Izaberite zadatak koji želite da proverite pa izaberite Detalji.

#### Povezane informacije

\*Prikaz informacija kada su primljeni faksovi neobrađeni (nepročitani/nisu odštampani/nisu sačuvani/nisu prosleđeni)" na strani 264

### Provera istorije zadataka faksa

Možete da proverite istoriju poslova primljenih ili poslatih faksova, na primer, datum, vreme i rezultat za svaki posao.

- 1. Dodirnite Job/Status na početnom ekranu.
- 2. Izaberite Evidencija na kartici Zadatak.
- 3. Dodirnite ▼ sa desne strane a zatim izaberite Slanje ili Prijem.

Evidencija poslova poslatih ili primljenih faksova se prikazuje obrnutim hronološkim redosledom. Da biste prikazali detalje, dodirnite posao koji želite da proverite.

Istoriju zadataka faksa možete proveriti i štampanjem **Evidencija faksa** odabirom **Faks** > |I| = 0 (Još) > **Izveštaj o** faksu > Evidencija faksa.

#### Povezane informacije

➡ "Još" na strani 255

### Ponovno štampanje primljenih dokumenata

Primljene dokumente može ponovo da štampate iz evidencije poslova primljenih faksova.

Imajte u vidu da se primljeni dokumenti brišu hronološkim redosledom kada se memorija štampača napuni.

- 1. Dodirnite Job/Status na početnom ekranu.
- 2. Izaberite Evidencija na kartici Zadatak.
- Dodirnite ▼ sa desne strane a zatim izaberite Štampaj.
   Istorija poslova poslatih ili primljenih faksova se prikazuje obrnutim hronološkim redosledom.
- 4. Izaberite posao sa oznakom a listi istorije.
  Proverite datum, vreme i rezultat da biste utvrdili da li je to dokument koji želite da odštampate.
- 5. Dodirnite Štampaj ponovo da biste odštampali dokument.

# Slanje faksa sa računara

Faksove možete poslati sa računara pomoću funkcije FAX Utility i drajvera PC-FAX.

Za više detalja o korišćenju FAX Utility, pogledajte Basic Operations u pomoći za FAX Utility (prikazanoj u glavnom prozoru).

#### Napomena:

Dere korišćenja ove funkcije proverite da li su instalirani FAX Utility i upravljački program štampača PC-FAX.

"Aplikacija za podešavanje operacija faksa i slanje faksova (FAX Utility)" na strani 394

*"Aplikacija za slanje faksova (Upravljački program PC-FAX)" na strani 395* 

□ Ako FAX Utility nije instaliran, instalirajte FAX Utility pomoću EPSON Software Updater (aplikacije za ažuriranje softvera).

"Aplikacija za ažuriranje softvera i osnovnog softvera (Epson Software Updater)" na strani 398

#### Povezane informacije

"Omogućavanje slanja faksova sa računara" na strani 136

# Slanje dokumenata napravljenih pomoću aplikacije (Windows)

Odabirom faksa štampača iz menija **Štampaj** u aplikacijama kao što su Microsoft Word ili Excel, možete direktno prenositi podatke poput dokumenata, crteža i tabela koje ste napravili, i to s naslovnom stranicom.

#### Napomena:

*Sledeće objašnjenje koristi Microsoft Word kao primer. Konkretna operacija se može razlikovati u zavisnosti od aplikacije koju koristite. Više detalja potražite u pomoći za aplikaciju.* 

1. Pomoću aplikacije napravite dokument koji ćete poslati faksom.

Možete poslati najviše 200 crno-belih stranica, ili 100 stranica u boji uključujući naslovnu stranicu prilikom jednog slanja faksa.

2. Kliknite na Štampaj u meniju Datoteka.

Pojavljuje se prozor iz aplikacije **Štampaj**.

3. Izaberite XXXXX (FAX) (gde je XXXXX naziv vašeg štampača) u Štampač, a zatim proverite podešavanja za slanje faksa.

Navedite 1 u opciji Broj primeraka. Faks možda neće biti pravilno poslat ako navedete 2 ili više.

4. Kliknite na Svojstva štampača ili Svojstva ako želite da navedete Paper Size, Orientation, Color, Image Quality, ili Character Density.

Detalje potražite u pomoći za upravljački program za PC-FAX.

5. Kliknite na Štampaj.

#### Napomena:

Kada koristite FAX Utility prvi put, prikazuje se prozor za registraciju vaših podataka. Unesite potrebne informacije, a zatim kliknite na **OK**.

Prikazuje se ekran Recipient Settings aplikacije FAX Utility.

6. Kada želite da pošaljete druge dokumente u okviru istog prenosa faksa, izaberite polje za potvrdu **Add documents to send**.

Kada kliknete na **Dalje** u koraku 10, prikazuje se ekran za dodavanje dokumenata.

7. Izaberite polje za potvrdu Attach a cover sheet ako je potrebno.

#### 8. Navedite primaoca.

- □ Izbor primaoca (ime, broj faksa itd.) iz **PC-FAX Phone Book**:
  - Ako je primalac sačuvan u telefonskom imeniku, izvršite sledeće korake.

#### 1 Kliknite na karticu PC-FAX Phone Book.

- 2 Izaberite primaoca s liste i kliknite na Add.
- □ Izbor primaoca (ime, broj faksa itd.) iz kontakta na štampaču:

Ako je primalac sačuvan u kontaktima na štampaču, izvršite sledeće korake.

#### 1 Kliknite na karticu Contacts on Printer.

- 2 Izaberite kontakte sa liste, a zatim kliknite na Add pređite na prozor Add to Recipient.
- 3 Izaberite kontakte sa prikazane liste, a zatim kliknite na Edit.

Unesite lični podatak kao što je **Company/Corp.** i **Title** prema potrebi, a zatim kliknite na **OK** da biste se vratili na prozor **Add to Recipient**.

**6** Prema potrebi, izaberite prozor za pregled **Register in the PC-FAX Phone Book** kako biste sačuvali kontakte na **PC-FAX Phone Book**.

6 Kliknite na OK.

Direktno navođenje primaoca (ime ili naziv, broj faksa i tako dalje):

Izvršite sledeće korake.

1 Kliknite na karticu Manual Dial.

**2** Unesite potrebne informacije.

3 Kliknite na Add.

Osim toga, klikom na **Save to Phone Book**, možete da sačuvate primaoca na listu kartice **PC-FAX Phone Book**.

#### Napomena:

- Ako je Tip linije vašeg štampača podešen na PBX, a pristupna šifra je podešena tako da koristi # (tarabu) umesto unosa tačnog prefiksa, unesite znak # (tarabu). Više informacija potražite u opciji Tip linije u Osn. podešavanja na linku povezanih informacija u nastavku.
- □ Ako ste odabrali **Enter fax number twice** u **Optional Settings** na glavnom ekranu aplikacije FAX Utility, treba ponovo da unesete isti broj kada kliknete na **Add** ili **Dalje**.

Primalac je dodat na listu Recipient List prikazanu u gornjem delu prozora.

9. Kliknite na karticu **Sending options** i izvršite podešavanja slanja.

#### Transmission mode:

Izaberite kako štampač šalje dokument.

- **Memory Trans.**: Šalje faks privremenim čuvanjem podataka u memoriji štampača. Ako želite istovremeno da pošaljete faks na više primalaca ili sa više računara, izaberite ovu stavku.

- **Direct Trans**.: Šalje faks bez privremenog čuvanja podataka u memoriji štampača. Ako želite da šaljete veliki broj crno-belih stranica, izaberite ovu stavku da biste izbegli grešku zbog nedovoljno prostora u memoriji štampača.

#### □ Time specification:

Izaberite **Specify the transmission time** da biste poslali faks u određeno vreme, a zatim unesite vreme u **Transmission time**.

- 10. Kliknite na Dalje.
  - □ Kada izaberete polje za potvrdu Add documents to send, sledite korake navedene ispod kako biste dodali dokumente u prozoru Document Merging.

• Otvorite dokumente koje želite da dodate i zatim izaberite isti štampač (naziv faksa) u prozoru Štampaj. Dokument se dodaje na listu Document List to Merge.

2 Kliknite na **Pregled** kako biste proverili dodati dokument.

**3** Kliknite na **Dalje**.

#### Napomena:

Podešavanja za Image Quality i Color koja ste izabrali za prvi dokument primenjuju se i na druge dokumente.

□ Kada izaberete polje za potvrdu Attach a cover sheet, odredite sadržaj naslovne stranice u prozoru Cover Sheet Settings.

• Izaberite naslovnu stranicu iz uzoraka sa liste **Cover Sheet**. Imajte u vidu da ne postoji funkcija za pravljenje originalne naslovne stranice, niti za dodavanje originalne naslovne stranice na listu.

**2** Unesite **Subject** i **Message**.

**3** Kliknite na **Dalje**.

#### Napomena:

U prozoru Cover Sheet Settings po potrebi uradite sledeće.

- Kliknite na Cover Sheet Formatting ako želite da promenite redosled stavki na naslovnoj stranici. Veličinu naslovne stranice možete odabrati u Paper Size. Možete takođe izabrati i naslovnu stranicu koja je drugačije veličine u odnosu na dokument koji se šalje.
- *Kliknite na Font ako želite da promenite font koji se koristi za tekst na naslovnoj stranici.*
- *Kliknite na Sender Settings ako želite da promenite podatke o pošiljaocu.*
- *Kliknite na Detailed Preview ako želite da proverite predmet i poruku koje ste uneli na naslovnu stranicu.*
- 11. Proverite sadržaj za slanje i kliknite na Send.

Povedite računa o tome da ime i broj faksa primaoca budu ispravni pre slanja. Kliknite na **Preview** da biste pregledali naslovnu stranicu i dokument koji treba da pošaljete.

- 12. Ako se prikaže poruka koja vas obaveštava da niste postavili korisničko ime i lozinku, sledite uputstva na ekranu da biste ih uneli.
  - Zatražite od administratora korisničko ime i lozinku.
  - Ova poruka se prikazuje kada šaljete faks sa štampača na kom je slanje faksa ograničeno.
  - U prozoru koji se prikazuje nakon što potvrdite poruku i kliknete na OK, ako izaberete polje za potvrdu Save Access Control settings, korisničko ime i lozinka se čuvaju u FAX Utility i prozor za njihovo unošenje se neće prikazati sledeći put.

Kada slanje počne, pojavljuje se prozor na kom je prikazan status slanja.

#### Napomena:

- Da biste prekinuli slanje, izaberite podatke i kliknite na Otkaži X. Možete izvršiti otkazivanje i pomoću kontrolne table štampača.
- Ako tokom slanja dođe do greške, pojavljuje se prozor **Communication error**. Proverite informacije o grešci i ponovite slanje.
- Ekran Fax Status Monitor (ekran prethodno pomenut na kom možete da proverite status slanja) se ne prikazuje ako opcija Display Fax Status Monitor During Transmission nije izabrana na ekranu Optional Settings glavnog ekrana FAX Utility.

#### Povezane informacije

➡ "Osn. podešavanja" na strani 414

# Slanje dokumenata napravljenih pomoću aplikacije (Mac OS)

Odabirom štampača sposobnog da šalje i prima faksove u meniju **Štampaj** u komercijalnoj aplikaciji, možete poslati podatke kao što su dokumenti, crteži i tabele koje ste napravili.

#### Napomena:

Objašnjenje koje sledi kao primer koristi Text Edit, standardnu aplikaciju operativnog sistema Mac OS.

1. Napravite dokument koji želite da pošaljete faksom iz aplikacije.

Možete poslati najviše 100 crno-belih stranica, ili 100 stranica u boji uključujući naslovnu stranicu, i najviše 2GB prilikom jednog slanja faksa.

2. Kliknite na Štampaj u meniju Datoteka.

Prikazuje se prozor iz aplikacije Štampaj.

- 3. Izaberite svoj štampač (naziv faksa) u Naziv, kliknite na ▼ da biste prikazali detaljna podešavanja, proverite postavke štampača, a zatim kliknite na OK.
- 4. Izvršite podešavanja za svaku stavku.

Navedite 1 u opciji Broj primeraka. Čak i ako navedete 2 ili više, šalje se samo jedan primerak.

Napomena:

Veličina stranica dokumenata koje možete poslati je ista kao veličina papira koju možete koristiti da pošaljete faks sa štampača.

5. Izaberite Fax Settings iz iskačućeg menija, a zatim izvršite podešavanje svake stavke.

Objašnjenje svake stavke u podešavanjima potražite u pomoći za upravljački program PC-FAX.

Kliknite na 💷 u donjem levom uglu prozora da biste otvorili pomoć za upravljački program PC-FAX.

- 6. Izaberite meni Recipient Settings, a zatim navedite primaoca.
  - Direktno navođenje primaoca (ime ili naziv, broj faksa i tako dalje):

Kliknite na stavku **Add**, unesite potrebne informacije, a zatim kliknite na 👫 . Primalac je dodat na listu Recipient List prikazanu u gornjem delu prozora.

Ako ste odabrali "Enter fax number twice" u postavkama upravljačkog programa PC-FAX, treba ponovo da

unesete isti broj kada kliknete na 📕

Ako vaša linija za faks zahteva prefiks, unesite ga u External Access Prefix.

#### Napomena:

Ako je Tip linije vašeg štampača podešen na **PBX**, a pristupna šifra je podešena tako da koristi # (tarabu) umesto unosa tačnog prefiksa, unesite znak # (tarabu). Više informacija potražite u opciji Tip linije u Osn. podešavanja na linku Povezanih informacija u nastavku.

□ Odabir primaoca (ime ili naziv, broj faksa i tako dalje) iz telefonskog imenika:

Ako je primalac sačuvan u telefonskom imeniku, kliknite na 🖾. Izaberite primaoca sa spiska, a zatim kliknite na Add > OK.

Ako vaša linija za faks zahteva prefiks, unesite ga u External Access Prefix.

#### Napomena:

Ako je Tip linije vašeg štampača podešen na **PBX**, a pristupna šifra je podešena tako da koristi # (tarabu) umesto unosa tačnog prefiksa, unesite znak # (tarabu). Više informacija potražite u opciji Tip linije u Osn. podešavanja na linku Povezanih informacija u nastavku.

7. Proverite podešavanja za primaoca, a zatim kliknite na Fax.

Slanje počinje.

Povedite računa o tome da ime i broj faksa primaoca budu ispravni pre slanja.

#### Napomena:

- □ Ako kliknete na ikonu štampača u opciji Dock, prikazuje se ekran za proveru statusa slanja. Da biste prekinuli slanje, kliknite na podatke, a zatim kliknite na **Delete**.
- □ Ukoliko tokom prenosa dođe do greške, prikazuje se poruka **Sending failed**. Proverite istoriju slanja na ekranu **Fax Transmission Record**.
- Ako dokumenti sadrže stranice različitih dimenzija, može se dogoditi da ne budu poslati ispravno.

#### Povezane informacije

➡ "Osn. podešavanja" na strani 414

# Prijem faksova na računar

Štampač možet primati faksove i čuvati ih kao PDF ili TIFF datoteke na računaru spojenom sa štampačem. Koristite (aplikaciju) FAX Utility kako biste izvršili podešavanja.

Za više detalja o korišćenju FAX Utility, pogledajte Basic Operations u pomoći za FAX Utility (prikazanoj u glavnom prozoru). Ako se dok vršite podešavanja na ekranu računara prikaže ekran za unos lozinke, unesite lozinku. Ukoliko ne znate lozinku obratite se administratoru štampača.

#### Napomena:

- Pre korišćenja ove funkcije proverite da li je instaliran FAX Utility i da li su izvršena podešavanja za FAX Utility.
   "Aplikacija za podešavanje operacija faksa i slanje faksova (FAX Utility)" na strani 394
- □ Ako FAX Utility nije instaliran, instalirajte FAX Utility pomoću EPSON Software Updater (aplikacije za ažuriranje softvera).

"Aplikacija za ažuriranje softvera i osnovnog softvera (Epson Software Updater)" na strani 398

#### Važno:

- Za primanje faksova na računar, opcija Režim za prijem na kontrolnoj tabli štampača mora biti podešena na Aut.. Zatražite informacije o statusu podešavanja štampača od administratora. Da biste izvršili podešavanja na kontrolnoj tabli štampača, izaberite Podešavanja > Opšte postavke > Podešavanja faksa > Osn. podešavanja > Režim za prijem.
- Računar koji je podešen za primanje faksova treba da je uvek uključen. Primljeni dokumenti se privremeno čuvaju u memoriji štampača pre nego što budu sačuvani na računaru. Ako isključite računar, memorija štampača se može napuniti, pošto ne može da šalje dokumente računaru.
- 🗅 Broj dokumenata koji su privremeno sačuvani u memoriji štampača je prikazan na 🖄 na početnom ekranu.
- Da biste pročitali primljene faksove, treba na računar da instalirate PDF čitač kao što je Adobe Reader na računar.

#### Povezane informacije

"Vršenje podešavanja za slanje i prijem faksova na računaru" na strani 136

### Provera novih faksova (Windows)

Ako podesite računar da čuva faksove primljene preko štampača, možete proveriti status obrade primljenih faksova i da li ima novih faksova pomoću ikone za faks na traci zadataka u operativnom sistemu Windows. Ako podesite računar da prikaže obaveštenje kada stignu novi faksovi, pored trake sa menijima u operativnom sistemu Windows iskače ekran sa obaveštenjem i možete proveriti nove faksove.

#### Napomena:

- Dedaci o primljenim faksovima sačuvani na računaru brišu se iz memorije štampača.
- Detreban vam je Adobe Reader da biste videli faksove sačuvane kao PDF datoteke.

#### Korišćenje ikone za faks na traci zadataka (Windows)

Možete proveriti nove faksove i status operacije koristeći ikonu za faks prikazanu na Windows traci zadataka.

1. Proverite ikonu.

```
🗅 ᄪ : Na čekanju.
```

- □ <sup>¶</sup>: Provera novih faksova.
- □ 1 Uvoz novih faksova je završen.
- Kliknite desnim tasterom miša na ikonu, a zatim kliknite na View Receiving Fax Record.
   Prikazuje se ekran Receiving Fax Record.
- 3. Proverite datum i pošiljaoca na listi, a zatim otvorite datoteku primljenu u PDF ili TIFF formatu.

#### Napomena:

Primljeni faksovi se automatski preimenuju koristeći sledeći format imenovanja.
 YYYYMMDDHHMMSS\_xxxxxx\_nnnnn (godina/mesec/dan/sat/minuta/sekunda\_broj pošiljaoca)

□ Takođe možete direktno otvoriti fasciklu primljenih faksova uz pomoć desnog klika na ikonu. Za više detalja pogledajte **Optional Settings** u FAX Utility ili pogledajte njegovu pomoć (prikazanu u glavnom prozoru).

Dok ikona za faks pokazuje da je na čekanju, možete trenutno proveriti nove faksove ako izaberete **Check new faxes now**.

### Korišćene prozora sa obaveštenjima (Windows)

Kada podesite obaveštenja o novim postojećim faksovima, prikazuje se prozor sa obaveštenjem pored trake zadataka za svaki faks.

1. Proverite ekran sa obaveštenjem prikazan na ekranu računara.

#### Napomena:

*Ekran se obaveštenjem nestaje ako se ne izvrši nikakva operacija u datom vremenu. Možete promeniti podešavanja obaveštenja, kao što je prikaz vremena.* 

2. Kliknite bilo gde na ekranu sa obaveštenjem, osim na dugme 🔀.

Prikazuje se ekran Receiving Fax Record.

3. Proverite datum i pošiljaoca na listi, a zatim otvorite datoteku primljenu u PDF ili TIFF formatu.

#### Napomena:

- Primljeni faksovi se automatski preimenuju koristeći sledeći format imenovanja.
   YYYYMMDDHHMMSS xxxxxxxx nnnnn (godina/mesec/dan/sat/minuta/sekunda broj pošiljaoca)
- □ Takođe možete direktno otvoriti fasciklu primljenih faksova uz pomoć desnog klika na ikonu. Za više detalja pogledajte **Optional Settings** u FAX Utility ili pogledajte njegovu pomoć (prikazanu u glavnom prozoru).

# Provera novih faksova (Mac OS)

Možete proveriti nove faksove pomoću jednog od sledećih načina. Ova funkcija je dostupna samo na računarima podešenim na **"Save" (save faxes on this computer)**.

- □ Otvorite fasciklu primljenih faksova (navedenu u Received Fax Output Settings.)
- Otvorite Fax Receive Monitor i kliknite na Check new faxes now.
- Obaveštenje da su primljeni novi faksovi

Izaberite **Notify me of new faxes via a dock icon** u **Fax Receive Monitor** > **Preferences** u uslužnom programu za FAKS, iskače ikona monitora primljenih faksova na Platformi kako bi vas obavestila da su pristigli novi faksovi.

### Otvorite fasciklu primljenih faksova sa monitora primljenih faksova (Mac OS)

Možete otvoriti fasciklu za čuvanje sa računara određenog za prijem faksova kada izaberete **"Save"** (save faxes on this computer).

- 1. Kliknite na ikonu monitora primljenih faksova na Dock kako biste otvorili Fax Receive Monitor.
- 2. Izaberite štampač i kliknite na Open folder, ili dvaput kliknite na naziv štampača.

3. Proverite datum i pošiljaoca u nazivu datoteke, a zatim otvorite PDF datoteku.

#### Napomena:

Primljeni faksovi se automatski preimenuju koristeći sledeći format imenovanja.

YYYYMMDDHHMMSS\_xxxxxxxx\_nnnnn (godina/mesec/dan/sat/minuta/sekunda\_broj pošiljaoca)

Informacije poslate od pošiljaoca prikazuju se kao broj pošiljaoca. Može se desiti da ovaj broj ne bude prikazan, u zavisnosti od pošiljaoca.

# Otkazivanje funkcije koja memoriše dolazne faksove na računaru

Možete da otkažete memorisanje faksova na računar pomoću aplikacije FAX Utility.

Za više detalja pogledajte Basic Operations u pomoći za FAX Utility (prikazanoj u glavnom prozoru).

#### Napomena:

- □ Ako ima faksova koji nisu sačuvani na računar, ne možete da otkažete funkciju koja memoriše dolazne faksove na računar.
- Dedešavanja nećete moći da promenite ako su zaključana od strane vašeg administratora.
- □ Takođe možete promeniti podešavanja na štampaču. Obratite se administratoru za informacije o otkazivanju podešavanja za memorisanje dolaznih faksova na računar.

#### Povezane informacije

"Vršenje podešavanja Čuvanje na računar da ne primate faksove" na strani 137

# Održavanje štampača

| Provera statusa potrošnog materijala.                                | 276  |
|----------------------------------------------------------------------|------|
| Otklanjanje problema sa uvlačenjem papira za Kaseta za papir         | .277 |
| Poboljšavanje kvaliteta štampe, kopiranja, skeniranja i slanja faksa | 278  |

# Provera statusa potrošnog materijala

Približne nivoe mastila i približni radni vek kutije za održavanje možete proveriti na kontrolnoj tabli štampača.

Izaberite

na početnom ekranu.

#### Napomena:

Sledeće pokazuje količinu slobodnog prostora u kutiji za održavanje.

A: Slobodan prostor

B. Količina otpadnog mastila

| ₽  | Job | Printer |   | Energy used |
|----|-----|---------|---|-------------|
|    |     |         |   |             |
|    |     |         |   |             |
|    |     | Ready.  |   |             |
|    |     |         |   |             |
|    |     |         |   |             |
| BK | Y   | M       | С |             |
|    |     |         |   |             |
|    |     |         |   | A B         |

Možete da nastavite sa štampanjem dok se prikazuje poruka da je nivo mastila nizak. Zamenite kertridž sa mastilom kada to bude potrebno.

#### Napomena:

□ Na statusnom monitoru upravljačkog programa štampača takođe možete da proverite približne nivoe mastila i vek trajanja kutije za održavanje.

#### □ Windows

Kliknite na EPSON Status Monitor 3 na kartici Održavanje.

Ako je EPSON Status Monitor 3 onemogućen, kliknite na Proširena podešavanja na kartici Održavanje, a zatim izaberite Uključi EPSON Status Monitor 3.

□ Mac OS

Apple meni > Željene postavke sistema > Štampači i skeneri (ili Štampanje i skeniranje, Štampanje i faks) > Epson(XXXX) > Opcije i materijal za štampanje > Uslužni program > Otvori uslužni program štampača > EPSON Status Monitor

#### Povezane informacije

- "Vreme je da promenite kertridže sa mastilom" na strani 354
- "Vreme je da promenite kutiju za održavanje" na strani 359

# Otklanjanje problema sa uvlačenjem papira za Kaseta za papir

Kada se papir ne uvlači ispravno iz kaseta za papir, očistite unutrašnji valjak.

1. Izvucite kaseta za papir.

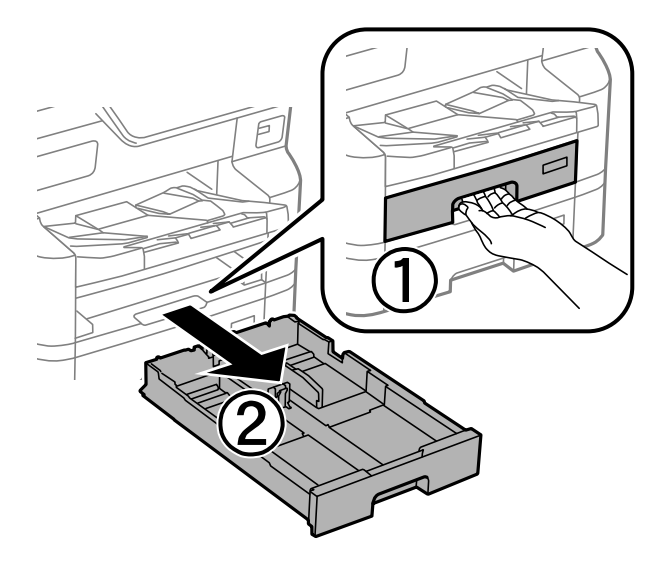

2. Obrišite valjak pomoću meke, vlažne krpe.

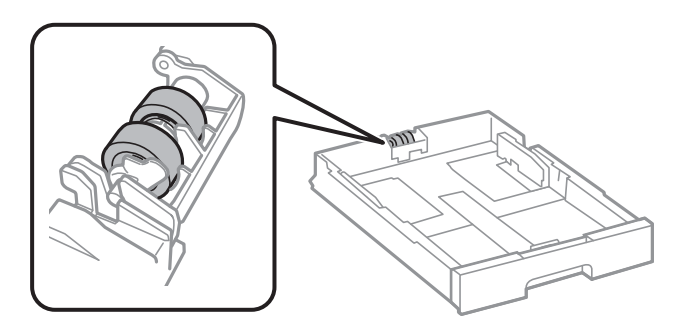

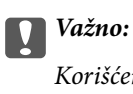

Korišćenje suve krpe može oštetiti površinu valjka.

3. Ubacite kaseta za papir.

# Poboljšavanje kvaliteta štampe, kopiranja, skeniranja i slanja faksa

# Prilagođavanje kvaliteta štampe

Ako primetite neravne vertikalne linije, zamagljene slike ili horizontalne trake, prilagodite kvalitet štampe. Ako želite da podesite kvalitet štampanja prema vrsti papira, izvršite prvo ovo podešavanje. Ukoliko ovo podešavanje izvršite nakon podešavanja prema vrsti papira, podešavanje prema vrsti papira će biti resetovano.

- 1. Izaberite Podešavanja na kontrolnoj tabli štampača.
- 2. Izaberite Održavanje > Podešavanje kvaliteta štampe.
- 3. Pratite uputstva na ekranu da biste štampali šablon za poravnavanje i skenirali ga.

Podešavanja se vrše automatski.

Ako se na kontrolnoj tabli prikaže poruka koja od vas traži da odštampate kontrolni list održavanja, pređite na sledeći korak.

- 4. Pratite uputstva na ekranu za štampanje kontrolnog lista održavanja.
- 5. Proverite svaki šablon da biste izvršili podešavanja.
  - □ Ako na tom šablonu ne možete da nađete isprekidane linije ili segmente koji nedostaju, kao na sledećem šablonu "OK", izaberite **U redu**.

Ako ima isprekidanih linija ili neki segmenti nedostaju, kao što je prikazano na šablonu "NG", izaberite **Nije DOBRO**, a zatim pratite uputstva na ekranu.

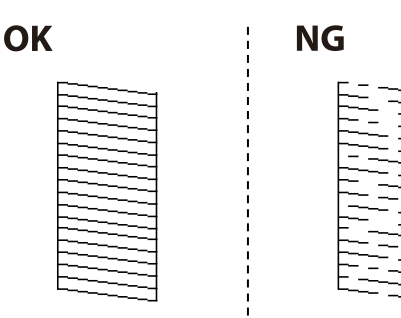

Ako na tim šablonima levi šablon izgleda isto kao desni s kvačicom, izaberite U redu.
 Ako izgledaju različito, izaberite Nije DOBRO a zatim sledite uputstva na ekranu.

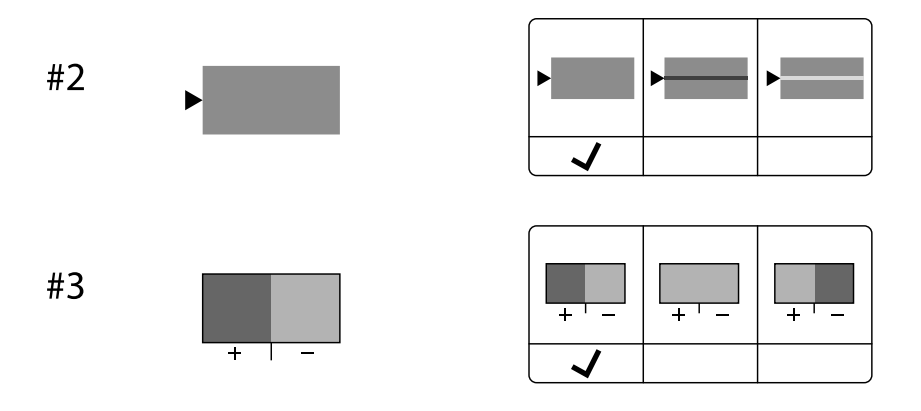

# Podešavanje kvaliteta štampe prema vrsti papira

Pravljenje postavki za kvalitet štampe prema vrsti papira. Podržan je običan papir, reciklirani papir, visokokvalitetan običan papir, štampani papir, papir u boji, papir sa zaglavljem i debeo papir 1.

- 1. U štampač ubacite papir za koji želite da podesite kvalitet štampe.
- 2. Izaberite Podešavanja na početnom ekranu kontrolne table štampača.
- Izaberite Održavanje > Podešavanje kvaliteta štampe za pojedinačne papire.
   Ako stavka ne bude prikazana, povucite prstom prema gore kako bi se pojavila.
- 4. Odaberite kako želite da podesite, u Odštampaj šablon ili Unesite vrednost postavke.
- 5. Izaberite vrstu papira koji ste ubacili u štampač.
- 6. Pratite uputstva na ekranu da biste poravnali glavu za štampanje.

Ovaj šablon vrši poravnanje ako vidite horizontalne trake u jednakim razmacima.

Pronađite šablon sa najmanje razmaka i preklapanja i unesite njegov broj.

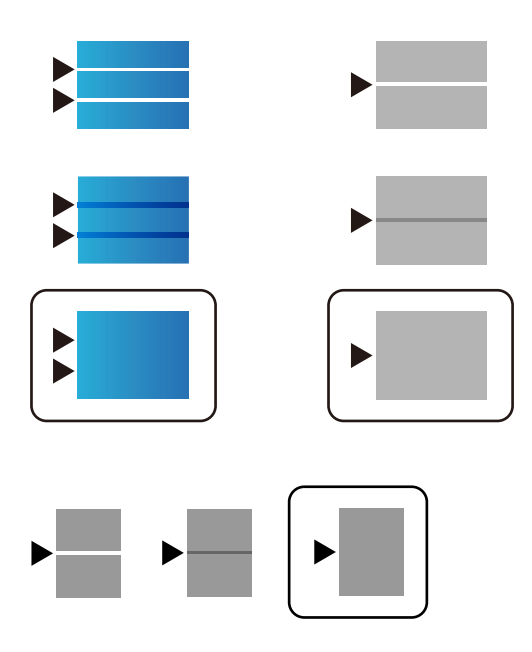

#### Napomena:

Kada štampate na papiru za koji se može podesiti kvalitet štampe, odaberite **Automatsko biranje (običan papir)** u stavki **Vrsta papira** za upravljački program štampača, kako bi bilo izvršeno automatsko podešavanje.

7. Zatvorite ekran za informacije.

Ako se kvalitet štampanja ne poboljša i nakon izvršavanja ovog podešavanja, izvršite **Podešavanje kvaliteta štampe** da podesite standardne vrednosti podešavanja, a zatim ponovo izvršite podešavanja prema vrsti papira.

# Provera i čišćenje glave za štampanje

Ako su mlaznice začepljene, otisci postaju bledi, vide se trake ili se pojavljuju neočekivane boje. Ako su mlaznice jako začepljene, biće odštampana prazna strana. Kada kvalitet štampe opadne, prvo upotrebite funkciju provere mlaznica da biste proverili da li su mlaznice začepljene. Ako su mlaznice začepljene, očistite glavu za štampanje.

#### Važno:

- Nemojte otvarati prednji poklopac niti isključivati štampač tokom čišćenja glave. Ako se čišćenje glave ne završi, štampanje možda neće biti moguće.
- Cišćenje glave za štampanje troši mastilo i ne bi se trebalo izvoditi više nego što je potrebno.
- **U** *Kada je nivo mastila nizak, možda nećete biti u mogućnosti da očistite glavu za štampanje.*
- Ako se kvalitet štampanja ne poboljša nakon što se ponovi provera mlaznica i čišćenje glave 4 puta, nemojte štampati najmanje 6 sati, ponovite proveru mlaznica, a zatim ponovite čišćenje glave ako je potrebno.

Preporučujemo da isključite štampač pritiskom na dugme  $\mathcal{O}$ . Ako se kvalitet ni tada ne popravi, kontaktirajte službu za podršku kompanije Epson.

Da biste sprečili isušivanje glave za štampanje, nemojte isključivati štampač sa napajanja kada je uključen.

Možete proveriti i očistiti glavu štampača pomoću kontrolne table na štampaču.

1. Izaberite **Podešavanja** na kontrolnoj tabli štampača.

- 2. Izaberite Održavanje > Provera mlaz. glave za štamp..
- 3. Pratite uputstva na ekranu za ubacivanje papira i štampanje šablona za proveru mlaznica.
- 4. Pregledajte odštampani šablon.
  - □ Ako ima isprekidanih linija ili neki segmenti nedostaju, kao što je prikazano na šablonu "NG", moguće je da su mlaznice glave za štampanje začepljene. Pređite na sledeći korak.
  - 🖵 Ako ne možete da nađete isprekidane linije ili segmente koji nedostaju, kao na sledećem šablonu "OK",

mlaznice nisu začepljene. Čišćenje glave za štampanje nije potrebno. Izaberite 💟 da biste izašli.

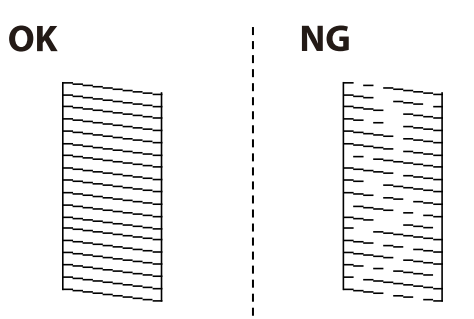

- 5. Izaberite 🗙
- 6. Pratite uputstva na ekranu da biste očistili glavu za štampanje.
- 7. Kada je čišćenje završeno, pratite uputstva na ekranu da biste ponovo odštampali šablon za proveru mlaznica. Ponavljajte čišćenje i štampanje šablona dok sve linije ne budu potpuno odštampane.

#### Napomena:

Možete takođe proveriti i očistiti glavu štampača iz upravljačkog programa štampača.

U Windows

Kliknite na Provera mlaznice glave za štampanje na kartici Održavanje.

□ Mac OS

Apple meni > Željene postavke sistema > Štampači i skeneri (ili Štampanje i skeniranje, Štampanje i faks) > Epson(XXXX) > Opcije i materijal za štampanje > Uslužni program > Otvori uslužni program štampača > Provera mlaznice glave za štampanje

# Sprečavanje začepljenja mlaznica

Uvek koristite dugme za uključivanje kada uključujete ili isključujete štampač.

Proverite da li je lampica isključena pre nego što isključite kabl za napajanje.

Mastilo samo po sebi može da se osuši ako nije pokriveno. Baš kao stavljanje zatvarača na penkalo ili na naliv-pero da biste sprečili da se osuši, vodite računa da glava za štampanje bude pravilno zatvorena kako biste sprečili sušenje mastila.

Kada je kabl za napajanje isključen ili dođe do nestanka struje dok štampač radi, glava za štampanje možda neće biti pravilno zatvorena. Ako je glava za štampanje ostavljena kako jeste, ona će se osušiti, što dovodi do začepljenja mlaznica (izlaza za mastilo).

U ovom slučaju, ponovo uključite i isključite štampač što je pre moguće kako biste zatvorili glavu za štampanje.

# Poravnavanje išpartanih linija

Ako vertikalne linije izgledaju neravno, poravnajte išpartane linije.

- 1. Ubacite običan papir formata A4 u štampač.
- 2. Izaberite **Podešavanja** na početnom ekranu.
- 3. Izaberite Održavanje > Poravnanje linija vođica.
- 4. Pratite uputstva na ekranu da biste štampali šablon za poravnavanje.
- 5. Pratite uputstva na ekranu da biste poravnali išpartane linije. Pronađite šablon sa najmanje vertikalnih linija koje nisu poravnate i unesite njegov broj.

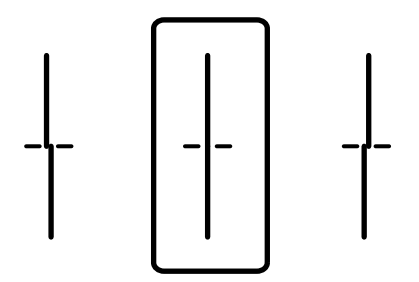

# Čišćenje mrlja od mastila sa putanje papira

Kada su otisci zamrljani ili izgužvani, očistite unutrašnji valjak.

#### Važno:

Nemojte čistiti unutrašnjost štampača papirnim maramicama. Vlakna mogu da začepe mlaznice glave za štampanje.

- 1. Ubacite običan papir formata A4 u izvor papira koji želite da očistite.
- 2. Izaberite Podešavanja na početnom ekranu.
- 3. Izaberite Održavanje > Čišćenje vođice za papir.
- 4. Izaberite izvor papira, a zatim pratite uputstva na ekranu za čišćenje putanje papira.

#### Napomena:

Ponavljajte ovaj postupak dok papir više ne bude umrljan mastilom. Ako su otisci i dalje zamrljani, očistite ostale izvore papira.

# Čišćenje Staklo skenera

Kada su kopije ili skenirane slike zamrljane, očistite staklo skenera.

#### A Oprez:

Vodite računa da ne priklještite ruku ili prste kada otvarate ili zatvarate poklopac skenera. U suprotnom se možete povrediti.

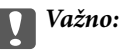

Za čišćenje štampača nemojte koristiti alkohol niti razređivače. Ove hemikalije mogu da oštete štampač.

1. Otvorite poklopac za dokumente.

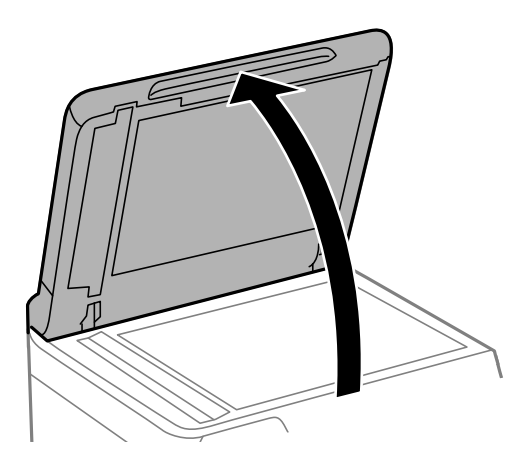

2. Očistite površinu staklo skenera mekom, suvom i čistom krpom.

#### Važno:

- Ako na staklenoj površini ima masnih mrlja ili drugih materija koje se teško skidaju, očistite ih mekom krpom na koju ćete naneti malu količinu sredstva za čišćenje stakla. Obrišite svu preostalu tečnost.
- Demojte prejako pritiskati staklenu površinu.
- Pazite da ne ogrebete ili oštetite površinu stakla. Ako se staklena površina ošteti, kvalitet skeniranja može opasti.

# Čišćenje automatskog mehanizma za uvlačenje papira

Kada su kopirane ili skenirane slike iz automatskog mehanizma za uvlačenje papira umrljane ili se originali ne uvlače pravilno u automatski mehanizam za uvlačenje papira, očistite automatski mehanizam za uvlačenje papira.

#### Važno:

V

Za čišćenje štampača nemojte koristiti alkohol niti razređivače. Ove hemikalije mogu da oštete štampač.

1. Otvorite poklopac automatskog mehanizma za uvlačenje papira.

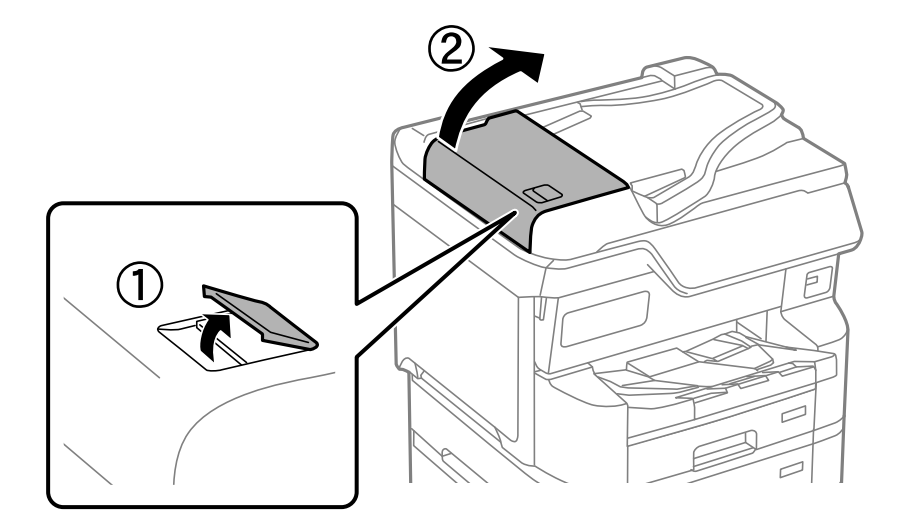

2. Očistite valjak i unutrašnjost automatskog mehanizma za uvlačenje papira mekanom, vlažnom krpom.

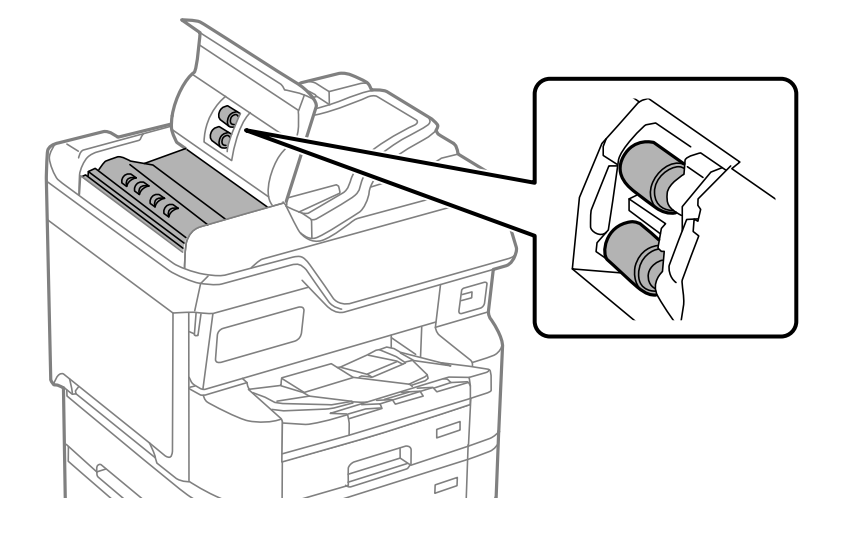

### Važno:

- General Korišćenje suve krpe može oštetiti površinu valjka.
- **General Schultz Schultz automatski mehanizam za uvlačenje papira nakon što se valjak osuši.**

3. Zatvorite poklopac automatskog mehanizma za uvlačenje papira i zatim otvorite poklopac za dokumente.

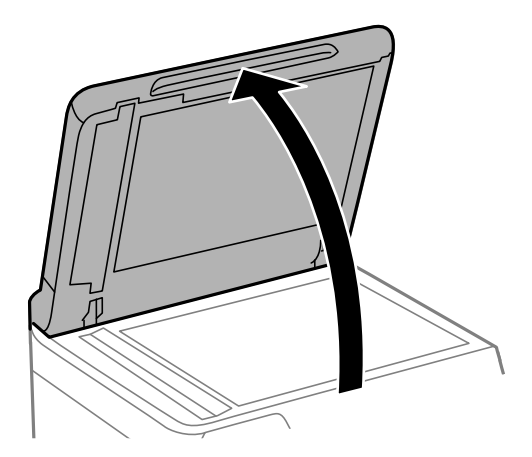

Očistite deo koji je prikazan na ilustraciji.
 Ponavljajte čišćenje sve dok ne bude ostataka prljavštine.

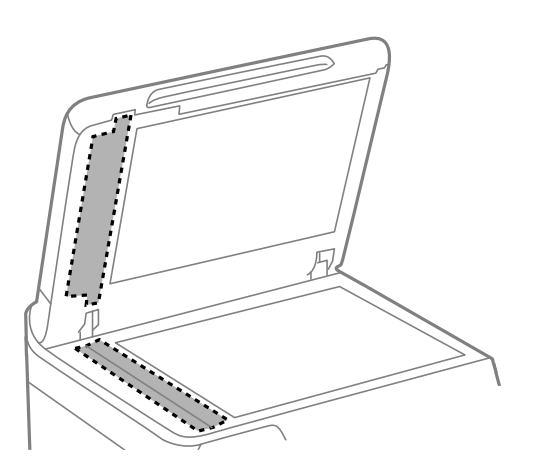

#### Važno:

- □ Nakon čišćenja prljavštine, obrišite preostalu tečnost.
- □ Ako na staklenoj površini ima masnih mrlja ili drugih materija koje se teško skidaju, očistite ih mekom krpom na koju ćete naneti malu količinu sredstva za čišćenje stakla.
- □ Nemojte prejako pritiskati staklenu površinu.
- □ Pazite da ne ogrebete ili oštetite površinu stakla. Ako se staklena površina ošteti, kvalitet skeniranja može opasti.

# U ovim situacijama

| Pri zameni računara                                            |
|----------------------------------------------------------------|
| Odvojeno instaliranje ili deinstaliranje aplikacija            |
| Vršenje podešavanja za povezivanje na računar                  |
| Provera statusa mrežne veze štampača (izveštaj o mrežnoj vezi) |
| Direktno povezivanje sa štampačem (Wi-Fi Direct)               |
| Promena veze iz režima Wi-Fi na USB                            |
| Korišćenje štampača uz omogućenu funkciju kontrole pristupa    |
| Premeštanje i transportovanje štampača                         |

# Pri zameni računara

Sledeće je potrebno izvršiti samo ako su dozvoljene korisničke operacije.

Potrebno je da instalirate upravljački program štampača i drugi softver na novom računaru.

Pristupite sledećoj internet stranici i zatim unesite naziv proizvoda. Idite na **Podešavanje** a zatim započnite podešavanja. Pratite uputstva na ekranu.

https://epson.sn

# Odvojeno instaliranje ili deinstaliranje aplikacija

Povežite računar na mrežu i instalirajte najnoviju verziju aplikacija sa internet prezentacije. Prijavite se na računar kao administrator. Unesite administratorsku lozinku ako je računar zatraži.

# Odvojena instalacija aplikacija

#### Napomena:

- Dere ponovne instalacije aplikacije, istu morate prvo deinstalirati.
- Najnovije aplikacije možete preuzeti sa veb-sajta kompanije Epson. http://www.epson.com
- □ Ako koristite operativne sisteme Windows Server, ne možete koristiti Epson Software Updater. Najnovije aplikacije preuzmite sa veb-sajta kompanije Epson.
- 1. Uverite se da su štampač i računar dostupni za komunikaciju i da je štampač povezan sa internetom.
- 2. Pokrenite EPSON Software Updater.

Slika ekrana je primer za Windows.

| Epson Software Updater                        |                   |         | >            |  |  |  |
|-----------------------------------------------|-------------------|---------|--------------|--|--|--|
| New software is available in the table below. |                   |         |              |  |  |  |
| Select your                                   | r product v       | Ð       |              |  |  |  |
| Essential Product Updates                     |                   |         |              |  |  |  |
| Software                                      | Status            | Version | Size         |  |  |  |
|                                               |                   |         |              |  |  |  |
| <                                             |                   |         | >            |  |  |  |
| Other useful                                  | aafhuaxa          |         |              |  |  |  |
| Software                                      | Sortware          | Version | Size         |  |  |  |
|                                               | 0.0000            |         | 0.20         |  |  |  |
|                                               |                   |         |              |  |  |  |
|                                               |                   |         |              |  |  |  |
| <                                             |                   |         | >            |  |  |  |
| Auto update settings                          | 2                 |         | Total : - MB |  |  |  |
|                                               |                   |         |              |  |  |  |
|                                               |                   |         |              |  |  |  |
|                                               |                   |         |              |  |  |  |
| Exit                                          | Install 0 item(s) |         |              |  |  |  |

- 3. Za Windows, izaberite svoj štampač, a zatim kliknite na 🗘 da biste proverili da li ima novih dostupnih aplikacija.
- 4. Izaberite stavke koje želite da instalirate ili ažurirate, a zatim kliknite na dugme za instaliranje.

#### Važno:

Nemojte da isključujete kabl štampača niti da isključujete štampač dok se ažuriranje ne završi. Takvo nešto može izazvati kvar štampača.

#### Povezane informacije

- ➡ "Aplikacija za ažuriranje softvera i osnovnog softvera (Epson Software Updater)" na strani 398
- ➡ "Deinstaliranje aplikacija" na strani 291

### Provera da li je instaliran originalni upravljački program Epson štampača — Windows

Možete da proverite da li je na računaru instaliran originalni upravljački program Epson štampača na jedan od sledećih načina.

□ Windows 11

Kliknite na dugme "Start", a zatim izaberite **Podešavanja** > **Bluetooth i uređaji** > **Štampači i skeneri**, a zatim kliknite na **Svojstva servera za štampanje** u okviru opcije **Povezana podešavanja**.

□ Windows 10/Windows 8.1/Windows 8/Windows 7/Windows Server 2022/Windows Server 2019/Windows Server 2012 R2/Windows Server 2012/Windows Server 2008 R2

Izaberite **Kontrolna tabla** > **Prikaži uređaje i štampače** (**Štampači, Štampači i faksovi**) u **Hardver i zvuk**, kliknite na ikonu štampača, a zatim kliknite na **Svojstva servera za štampanje** na vrhu prozora.

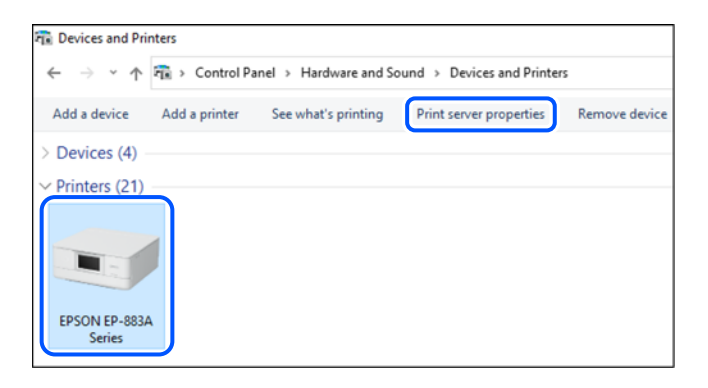

□ Windows Server 2008

Kliknite desnim tasterom miša na fasciklu **Štampači** a zatim kliknite na **Pokreni kao administrator** > **Svojstva servera**.
Kliknite na karticu **Upravljački programi**. Ako je na listi prikazan naziv štampača, na računaru je instaliran originalni upravljački program Epson štampača.

| Print Server Properties |                  |             | ×        |           |       |
|-------------------------|------------------|-------------|----------|-----------|-------|
| Forms Ports             | Drivers Securi   | ty Advanced |          |           |       |
|                         | XXXXXXXXXXX      | xx          |          |           |       |
| Name                    | ter unvers.      | Processor   | Туре     |           | ^     |
| EPSON XXX               | XXX Series       | x64         | Туре 3 - | User Mode |       |
|                         |                  |             |          |           |       |
|                         |                  |             |          |           | >     |
| Add                     |                  | Remove      |          | Prope     | rties |
| - Chan                  | ge Driver Settin | gs          |          |           |       |
|                         |                  | O           | К        | Cancel    | Apply |

#### Povezane informacije

➡ "Odvojena instalacija aplikacija" na strani 287

## Provera da li je instaliran originalni upravljački program Epson štampača — Mac OS

Možete da proverite da li je na računaru instaliran originalni upravljački program Epson štampača na jedan od sledećih načina.

Izaberite **System Preferences** (ili **System Settings**) iz Apple menija > **Printers & Scanners** (ili **Print & Scan, Print & Fax**), a zatim izaberite štampač. Kliknite na **Opcije i potrošni materijal**, a ako su kartica **Opcije** i kartica **Uslužni program** prikazane u prozoru, na računaru je instaliran originalni upravljački program Epson štampača.

|       | Printers & Scanners      | Q. Search |
|-------|--------------------------|-----------|
| Gener | al Options Supply Levels | ity       |
|       | Open Printer Utility     |           |
|       | Print Test Page          |           |
|       | Clean Print Heads        |           |
|       |                          |           |
|       |                          |           |
|       |                          |           |
|       |                          |           |
|       |                          |           |
|       |                          |           |
|       |                          |           |
|       | C                        | ancel OK  |
|       |                          |           |

#### Povezane informacije

➡ "Odvojena instalacija aplikacija" na strani 287

## Instalacija drajvera PostScript štampača

## Instalacija upravljačkog programa štampača PostScript — Windows

- 1. Pokrenite proces instalacije na jedan od sledećih načina.
  - □ Preuzmite sa Epsonove internet stranice.

Pristupite stranici svog štampača sa sledeće internet stranice, preuzmite upravljački program štampača PostScript, a zatim pokrenite izvršnu datoteku.

http://www.epson.eu/Support (Evropa)

http://support.epson.net/ (izvan Evrope)

Upotreba diska sa softverom (za modele koji se isporučuju sa diskom sa softverom i kada je disk sa softverom dostupan.)

Ubacite softverski disk u računar, pristupite sledećoj putanji do fascikle, a zatim pokrenite SETUP64.EXE (ili SETUP.EXE).

Driver\PostScript\WINX64 (ili WINX86)\SETUP\SETUP64.EXE (ili SETUP.EXE)

- 2. Izaberite štampač.
- 3. Pratite uputstva na ekranu.

- 4. Izaberite način povezivanja između mrežnog povezivanja ili povezivanja putem USB priključka.
  - Za mrežno povezivanje.

Prikazan je spisak dostupnih štampača na istoj mreži.

Izaberite štampač koji želite da koristite.

🖵 Za povezivanje preko USB priključka.

Pratite uputstva na ekranu da biste povezali štampač na računar.

5. Pratite uputstva na ekranu da biste instalirali upravljački program štampača PostScript.

## Instalacija upravljačkog programa štampača PostScript — Mac OS

Preuzmite upravljački program štampača sa veb-sajta za podršku kompanije Epson, a zatim ga instalirajte.

http://www.epson.eu/Support (Evropa)

http://support.epson.net/ (izvan Evrope)

U toku instalacije upravljačkog programa štampača, potrebna vam je IP adresa štampača.

Izaberite ikonu za mrežu na početnom ekranu štampača, a zatim izaberite aktivni način povezivanja da biste proverili IP adresu štampača.

## Dodavanje originalnog Epson štampača (samo za Mac OS)

- 1. Izaberite System Preferences (ili System Settings) iz Apple menija > Printers & Scanners (ili Print & Scan, Print & Fax).
- 2. Kliknite na + (ili Add Printer, Scanner or Fax), a zatim izaberite svoj štampač na prikazanom ekranu.
- 3. Obavite sledeća podešavanja.
  - □ macOS Monterey (12.x) ili noviji

Kliknite na opciju **Izaberi softver** sa menija **Koristi**, izaberite štampač na prikazanom ekranu i zatim kliknite na **OK**.

□ Mac OS X Mavericks (10.9.5) do macOS Big Sur (11.x)

Izaberite štampač iz Koristi.

4. Kliknite na **Dodaj**.

#### Napomena:

□ Ako štampač nije na listi, proverite da li je ispravno povezan sa računarom i da li je uključen.

🗅 Za USB, IP ili Bonjour vezu, ručno postavite opcionu jedinicu kasete za papir nakon dodavanja štampača.

## Deinstaliranje aplikacija

Prijavite se na računar kao administrator. Unesite administratorsku lozinku ako je računar zatraži.

## Deinstaliranje aplikacija - Windows

- 1. Pritisnite dugme O da biste isključili štampač.
- 2. Zatvorite sve pokrenute aplikacije.
- 3. Otvorite Kontrolnu tablu:
  - □ Windows 11
    - Kliknite na dugme za početak, a zatim izaberite **Sve aplikacije** > **Windows alatke** > **Kontrolna tabla**.
  - Windows 10/Windows Server 2022/Windows Server 2019/Windows Server 2016
     Kliknite na dugme za početak a zatim izaberite Windows sistem > Kontrolna tabla.
  - ❑ Windows 8.1/Windows 8/Windows Server 2012 R2/Windows Server 2012 Izaberite Radna površina > Podešavanja > Kontrolna tabla.
  - Windows 7/Windows Server 2008 R2/Windows Server 2008
     Kliknite na dugme za početak i izaberite Kontrolna tabla.
- Otvorite Uklonite instalaciju programa (ili Dodaj ili ukloni programe): Izaberite Uklonite instalaciju programa u Programima.
- 5. Izaberite aplikaciju koju želite da deinstalirate.

Ne možete deinstalirati upravljački program štampača ako postoje bilo kakvi zadaci za štampanje. Izbrišite ili sačekajte da se odštampaju pre deinstaliranja.

6. Deinstalirajte aplikacije:

Kliknite na Deinstaliraj/promeni ili Deinstaliraj.

*Napomena: Ako se prikaže prozor Kontrola korisničkog naloga kliknite na Nastavi.* 

7. Pratite uputstva na ekranu.

## Deinstaliranje aplikacija – Mac OS

1. Preuzmite Uninstaller koristeći EPSON Software Updater.

Ako preuzmete Uninstaller, nećete morati da je preuzimate svaki put kada deinstalirate aplikaciju.

- 2. Pritisnite dugme 0 da biste isključili štampač.
- 3. Da biste deinstalirali upravljački program štampača ili upravljački program PC-FAX, izaberite **System Preferences** (ili **System Settings**) iz menija Apple > **Printers & Scanners** (ili **Print & Scan**, **Print & Fax**), a zatim uklonite štampač sa liste omogućenih štampača.
- 4. Zatvorite sve pokrenute aplikacije.
- 5. Izaberite Kreni > Aplikacije > Epson Software > Uninstaller.

Izaberite aplikaciju koju želite da deinstalirate i kliknite na Uninstall. 6.

#### Važno:

Uninstaller uklanja sve upravljačke programe za Epson inkjet štampače sa računara. Ako koristite više Epson inkjet štampača i želite da izbrišete samo neke upravljačke programe, prvo ih sve izbrišite, a zatim ponovo instalirajte potrebne upravljačke programe štampača.

#### Napomena:

Ako na listi ne možete da nađete aplikaciju koju želite da deinstalirate, to znači da ta aplikacija ne može da se deinstalira preko funkcije Uninstaller. U tom slučaju izaberite **Idi** > **Aplikacije** > **Epson Software**, izaberite aplikaciju koju želite da deinstalirate i prevucite je na ikonu kante za otpatke.

#### Povezane informacije

"Aplikacija za ažuriranje softvera i osnovnog softvera (Epson Software Updater)" na strani 398

# Vršenje podešavanja za povezivanje na računar

Sledite sva uputstva od administratora u vezi sa povezivanjem štampača.

Pristupite sledećoj internet stranici i zatim unesite naziv proizvoda. Idite na Podešavanje, a zatim započnite podešavanja.

#### https://epson.sn

Da biste konfigurisali deljeni štampač na mreži, izaberite štampač koji se nalazi na mreži i započnite konfiguraciju.

# Provera statusa mrežne veze štampača (izveštaj o mrežnoj vezi)

Možete odštampati izveštaj o mrežnom povezivanju kako biste proverili status između štampača i bežičnog mrežnog usmerivača.

1

Dodirnite ina početnom ekranu.

Izaberite **Opis** > **Kada ne možete da se povežete sa mrežom** > **Provera veze**. 2.

Provera veze započinje.

3. Sledite uputstva na ekranu štampača da biste odštampali izveštaj o mrežnom povezivanju.

Ako je došlo do greške, obratite se svom administratoru.

#### Povezane informacije

"Poruke i rešenja u izveštaju o mrežnom povezivanju" na strani 66

## Direktno povezivanje sa štampačem (Wi-Fi Direct)

Wi-Fi Direct (jednostavna tačka pristupa) vam omogućava da uređaj povežete direktno sa štampačem bez bežičnog rutera i da obavite štampanje.

## O funkciji Wi-Fi Direct

Koristite ovaj način povezivanja kada ne koristite Wi-Fi kod kuće ili u kancelariji, ili kada hoćete direktno da povežete štampač i računar ili mobilne uređaje. U ovom režimu štampač se ponaša kao bežični mrežni usmerivač i možete da povežete uređaje sa štampačem, a da ne morate da koristite standardni bežični mrežni usmerivač. Međutim, uređaji koji su direktno povezani sa štampačem ne mogu međusobno komunicirati preko štampača.

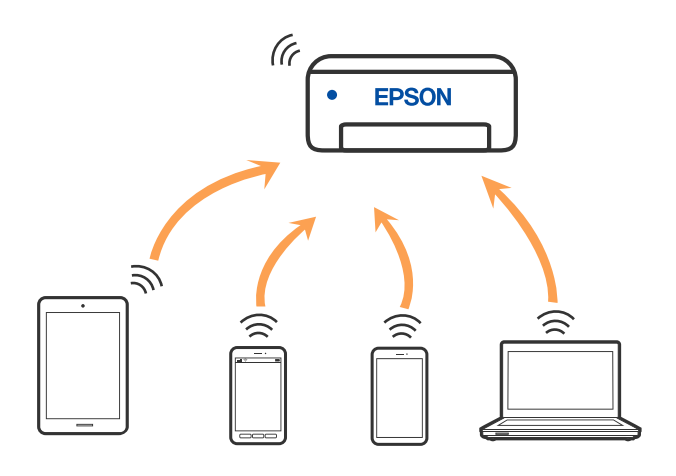

Štampač se može povezati pomoću bežičnog interneta Wi-Fi ili Etherneta, i Wi-Fi Direct (Simple AP) režima istovremeno. Međutim, ako pokrenete mrežno povezivanje u Wi-Fi Direct (Simple AP) režimu kada je štampač povezan putem Wi-Fi mreže, Wi-Fi se privremeno isključuje.

## Povezivanje sa uređajima pomoću Wi-Fi Direct

Ovaj način vam omogućava da povežete štampač direktno sa uređajima bez bežičnog rutera.

#### Napomena:

Za korisnike operativnog sistema iOS ili Android, prilagođeno je da podesite sa Epson Smart Panel.

Za štampač i uređaj na koji želite da se povežete potrebno je da izvršite ova podešavanja samo jednom. Osim ako ne onemogućite Wi-Fi Direct ili vratite podrazumevana podešavanje mreže, ne morate ponovo da izvršite ova podešavanja.

1. Dodirnite Ina početnom ekranu.

- 2. Dodirnite Wi-Fi Direct.
- 3. Dodirnite Pokreni podešavanje.
- 4. Izaberite **Druge metode**.
- 5. Izaberite Uređaji sa drugim op. sistemom.

6. Na ekranu Wi-Fi mreže uređaja izaberite SSID koji je prikazan na kontrolnoj tabli štampača, a zatim unesite lozinku.

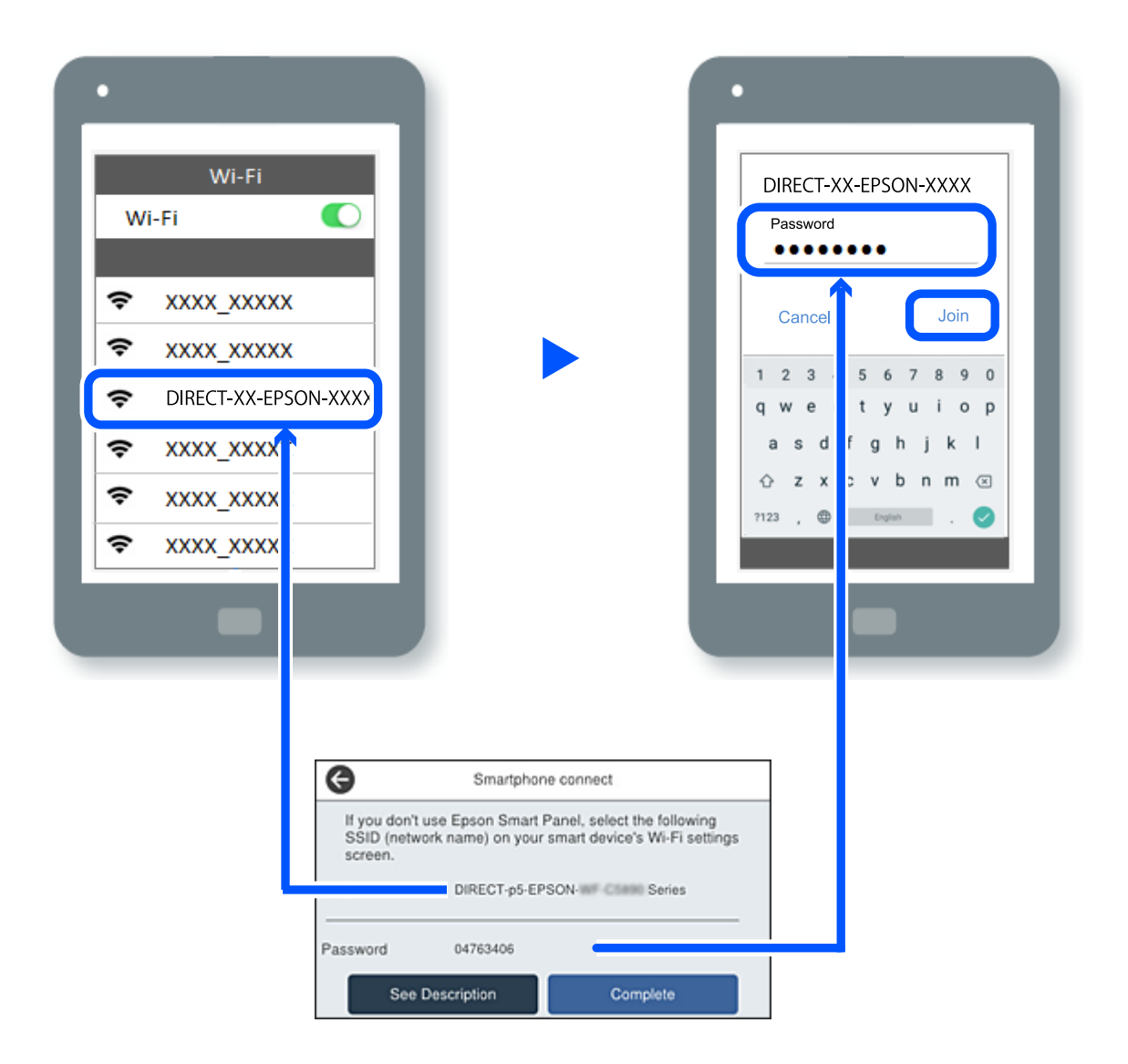

- 7. Na ekranu aplikacije za štampanje za uređaj, izaberite štampač sa kojim želite da se povežete.
- 8. Na kontrolnoj tabli štampača izaberite Završeno.

Za uređaj koji je pre bio povezan na štampač izaberite naziv mreže (SSID) na Wi-Fi ekranu uređaja da biste ih ponovo povezali.

#### Napomena:

Ako koristite iOS uređaj, takođe možete da se povežete skeniranjem QR koda standardnom iOS kamerom. Pogledajte sledeći link https://epson.sn.

## Povezivanje na računar korišćenjem opcije Wi-Fi Direct

Dok su štampač i računar povezani korišćenjem opcije Wi-Fi Direct, ne možete sa pristupite internetu sa računara. Ako je potrebno da se stalno povezujete sa štampačem, preporučujemo da koristite Wi-Fi vezu.

1. Pristupite internet prezentaciji kompanije Epson, i preuzmite upravljački program za vaš štampač na računar koji će biti povezan sa štampačem.

http://www.epson.com

- 2. Izaberite **Wi-Fi Direct**.
- 3. Izaberite Pokreni podešavanje.
- 4. Izaberite **Druge metode**.
- 5. Izaberite Uređaji sa drugim op. sistemom.

Za štampač su prikazani Naziv mreže (SSID) i Lozinka za Wi-Fi Direct.

6. Na ekranu za mrežno povezivanje računara, odaberite SSID prikazan na kontrolnoj tabli štampača, a zatim unesite lozinku.

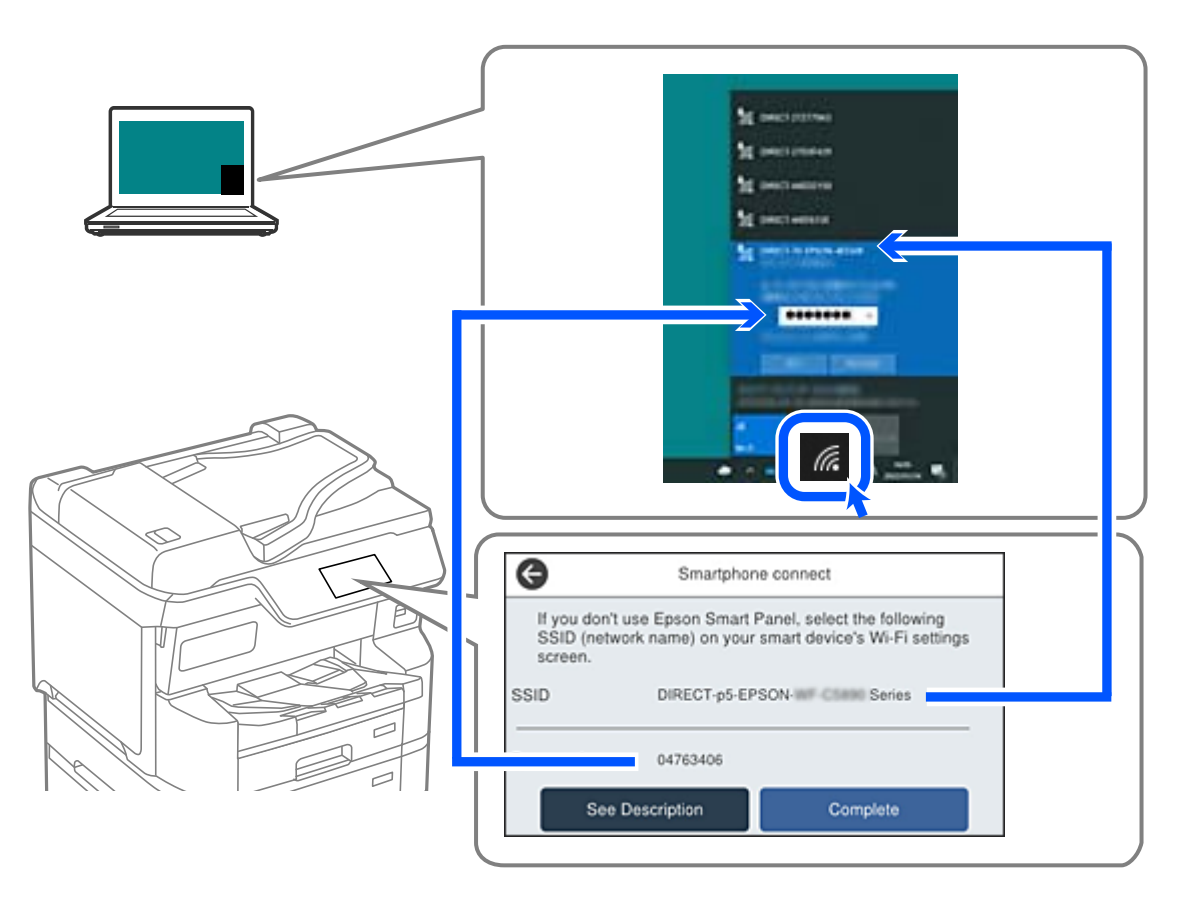

- Dvaput kliknite na preuzeti upravljački program štampača na računaru da biste ga instalirali. Pratite uputstva na ekranu.
- 8. Na kontrolnoj tabli štampača izaberite Završeno.

## Prekid Wi-Fi Direct veze (Simple AP)

#### Napomena:

Kada je veza Wi-Fi Direct (Simple AP) onemogućena, svi računari i pametni uređaji priključeni na štampač u režimu Wi-Fi Direct (Simple AP) nisu povezani. Ako želite da prekinete vezu za određeni uređaj, prekinite je sa uređaja umesto sa *štampača*.

1.

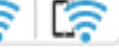

Dodirnite i ran početnom ekranu štampača.

2. Izaberite Wi-Fi Direct.

Prikazuju se informacije Wi-Fi Direct.

Dodirnite **Pokreni podešavanje**. 3.

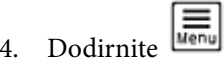

- Izaberite Onemogući Wi-Fi Direct. 5
- 6. Dodirnite Onemogućite postavke.
- Pratite uputstva na ekranu. 7.

## Promena Wi-Fi Direct (enkel AP) podešavanja kao što su SSID

i 🛜 🖉 > Wi-Fi Kada je omogućena veza Wi-Fi Direct (Simple AP), možete promeniti podešavanja iz

**Direct** > **Pokreni podešavanje** > , a zatim se prikazuju sledeće stavke menija.

#### Promeni naziv mreže

Promenite Wi-Fi Direct (Simple AP) naziv mreže (SSID) korišćen za povezivanje na štampač na vaš proizvoljni naziv. Možete da postavite naziv mreže (SSID) u ASCII znakovima koji su prikazani na softverskoj tastaturi na kontrolnoj tabli. Možete da unesete najviše 22 znaka.

Kada promenite naziv mreže (SSID), svi priključeni uređaji su isključeni. Koristite novi naziv mreže (SSID) ako želite da ponovo priključite uređaj.

#### Promeni lozinku

Promenite Wi-Fi Direct (Simple AP) lozinku za povezivanje na štampač na vašu proizvoljnu vrednost. Možete da postavite lozinku u ASCII znakovima koji su prikazani na softverskoj tastaturi na kontrolnoj tabli. Možete da unesete od 8 do 22 znaka.

Kada promenite lozinku, svi priključeni uređaji su isključeni. Koristite novu lozinku ako želite da ponovo priključite uređaj.

#### Promeni frekventni opseg

Promenite frekventni opseg od korišćenog Wi-Fi Direct za povezivanje na štampač. Možete izabrati 2,4 GHz ili 5 GHz.

Kada promenite frekventni opseg, svi priključeni uređaji su isključeni. Ponovo priključite uređaj.

Kada menjate frekventni opseg na 5 GHz, vodite računa da ne možete ponovo da se priključite sa uređaja koji ne podržava frekventni opseg od 5 GHz.

#### Onemogući Wi-Fi Direct

Onemogućite Wi-Fi Direct (Simple AP) podešavanja štampača. Kada ih onemogućite, svi uređaji koji su povezani sa štampačem u Wi-Fi Direct (Simple AP) vezi su isključeni.

#### Vrati podrazumevana podešavanja

Vratite sva Wi-Fi Direct (Simple AP) podešavanja na podrazumevane vrednosti.

Wi-Fi Direct (Simple AP) informacije o povezivanju pametnog uređaja sačuvane na štampaču se brišu.

## Promena veze iz režima Wi-Fi na USB

Pratite korake u nastavku ako je Wi-Fi mreža koju koristite nestabilna ili ako želite da promenite na stabilniju USB vezu.

- 1. Povežite štampač na računar pomoću USB kabla.
- 2. Izaberite štampač koji nije označen kao (XXXXX) kada štampate pomoću USB veze.

Ime vašeg štampača ili "Mreža" je prikazano u XXXXX u zavisnosti od verzije operativnog sistema. Primer za Windows 11

| Print Print                                              |               |                                |
|----------------------------------------------------------|---------------|--------------------------------|
| General                                                  |               |                                |
| Select Printer                                           |               |                                |
| EPSON WF- Series<br>EPSON WF- Series<br>EPSON XP- Series | Fax           | 7851 (WF-2000)<br>Print to PDF |
|                                                          |               |                                |
| Status: Ready                                            | Print to file | Preferences                    |
| Location:                                                |               | E 1014                         |

Primer za Windows 10

| 🖶 Print              |                    |
|----------------------|--------------------|
| General              |                    |
| Select Printer       |                    |
| Adobe PDF            | 🕾 Epson Pri        |
| Series(Network)      | EPSON W            |
| EPSON IIP TIM Series | ∰ <sup>a</sup> Fax |
| <                    |                    |
| Status: Office       | Print to the       |

Ako štampač nije prepoznat dok je povezan sa računarom pomoću USB kabla, moguće je da je administrator štampača ograničio vezu sa spoljnim interfejsom. Obratite se administratoru.

#### Povezane informacije

- ➡ "Nazad" na strani 25
- Ograničavanje USB priključaka i korišćenja spoljne memorije" na strani 482

# Korišćenje štampača uz omogućenu funkciju kontrole pristupa

Kada primetite 🗂 na kontrolnoj tabli štampača, korisnici su ograničeni od strane administratora štampača.

U takvoj situaciji korisnici ne mogu da menjaju podešavanja štampača i ne mogu da koriste neke od funkcija štampača. Morate se prijaviti na štampač da biste ga koristili.

#### Povezane informacije

\*Podrazumevana vrednost administratorske lozinke" na strani 19

## Prijavljivanje na štampač sa kontrolne table

Ovo objašnjenje je primer za prijavljivanje na štampač uz zaključavanje table i omogućene funkcije kontrole pristupa i kada je registrovan jedan ili više korisnika. Sadržaj prikazan na ekranu varira u zavisnosti od modela i situacije.

1. Izaberite 🔁 na kontrolnoj tabli štampača.

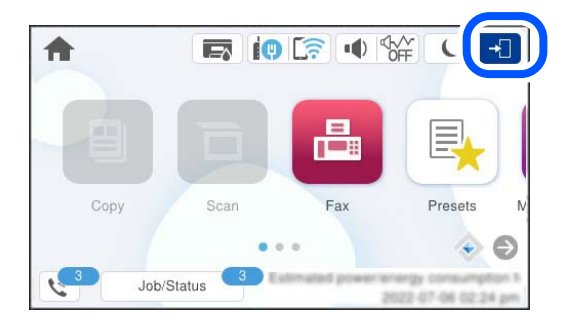

2. Izaberite korisnika da biste se prijavili na štampač.

| Close | Select User   |
|-------|---------------|
|       | Administrator |
|       | ААА           |
|       | BBB           |
|       |               |

3. Unesite lozinku da biste se prijavili na štampač.

Podatke za prijavljivanje zatražite od svog administratora štampača. Administratorska lozinka je standardno podešena. Više detalja potražite u povezanim informacijama.

Registrovani korisnici mogu koristiti štampač sa ovlašćenim funkcijama. Ako se prijavite kao administrator, možete izvršiti podešavanja sa kontrolne table.

Kada završite da izvršavanjem operacija, izaberite 🕒 da biste se odjavili.

#### Povezane informacije

"Podrazumevana vrednost administratorske lozinke" na strani 19

## Prijavljivanje na štampač sa računara

Sledeći postupak objašnjava situaciju u kojoj je funkcija kontrole pristupa omogućena i administrator je odabrao opciju **Allow registered users to log in to Web Config**.

1. Unesite IP adresu štampača u pregledač da biste pristupili funkciji Web Config.

Unesite IP adresu štampača sa računara koji je povezan na istu mrežu kao i štampač.

Možete proveriti IP adresu štampača iz sledećeg menija.

Podešavanja > Opšte postavke > Mrežne postavke > Status mreže > Status kablovske LAN/Wi-Fi mreže

- 2. Kliknite na Log in.
- 3. Odaberite vrstu korisnika, unesite korisničko ime i lozinku, a zatim kliknite na OK.

| EPSON                                            | Series                                                                                   | Loca |
|--------------------------------------------------|------------------------------------------------------------------------------------------|------|
| Status Network Netwo                             | 1 Security                                                                               |      |
| Product Status<br>Network Status<br>Unate Status | Log in                                                                                   |      |
| Hardware Status                                  | Type Administration                                                                      |      |
|                                                  | Current personnell                                                                       |      |
|                                                  | Note it is recommended to communicate via HTTP1 for entering an administrator parcovord. |      |
|                                                  |                                                                                          |      |
|                                                  |                                                                                          |      |
|                                                  |                                                                                          |      |
|                                                  |                                                                                          |      |

Možete pristupiti stranicama u skladu sa ovlašćenjima koja su vam data.

Kada završite sa izvođenjem operacija, odaberite Log out.

## Registrovanje korisničkog naloga u upravljačkom programu štampača (Windows)

Kada je funkcija kontrole pristupa omogućena za štampač, možete štampati iz upravljačkih programa nakon registracije korisničkog naloga na upravljačkim programima na koje se mogu registrovati informacije o autorizaciji.

Ovaj odeljak objašnjava postupak registracije korisničkog naloga na originalni upravljački program Epson štampača.

1. Pristupite prozoru upravljačkog programa Epson štampača.

2. Izaberite sledeći redosled.

Kartica Održavanje > Informacije o štampaču i opcijama

- 3. Izaberite Sačuvaj podešavanja kontrole pristupa, a zatim kliknite na Podešavanja.
- Unesite Korisničko ime i Šifra, a zatim kliknite na U redu.
   Unesite korisnički nalog koji vam je dao administrator vašeg štampača.
- 5. Nekoliko puta kliknite na U redu da biste zatvorili prozor upravljačkog programa štampača.

#### Povezane informacije

- ➡ "Aplikacija za štampanje sa računara (upravljački program štampača za Windows)" na strani 388
- "Kreiranje korisničkog naloga" na strani 479

# Provera identiteta korisnika u Epson Scan 2 kada se koristi kontrola pristupa

Kada je za štampač omogućena funkcija kontrole pristupa, potrebno je da unesete korisničko ime i lozinku prilikom skeniranja pomoću Epson Scan 2. Ukoliko ne znate lozinku obratite se administratoru štampača.

- 1. Pokrenite Epson Scan 2.
- 2. Proverite na ekranu Epson Scan 2 da li je na listi Skener izabran vaš štampač.
- 3. Izaberite Podešavanja sa liste Skener kako biste otvorili ekran Podešavanja skenera.
- 4. Kliknite na Kontrola pristupa.
- 5. Na ekranu Kontrola pristupa unesite Korisničko ime i Lozinka za račun koji ima odobrenje za skeniranje.
- 6. Kliknite na U redu.

#### Povezane informacije

"Kreiranje korisničkog naloga" na strani 479

# Premeštanje i transportovanje štampača

## **Oprez**:

- Kada prenosite štampač, zauzmite stabilan položaj dok ga podižete. Ako podignete štampač u nestabilnom položaju, može doći do povrede.
- **D** Štampač, usled njegove težine, prilikom raspakivanja i transporta uvek treba da nose dve osobe ili više.
- Prilikom podizanja štampača, ruke postavite u položaj koji je u nastavku prikazan. Ako štampač podignete u nekom drugom položaju, može ispasti ili vam zahvatiti prste dok ga budete postavljali.

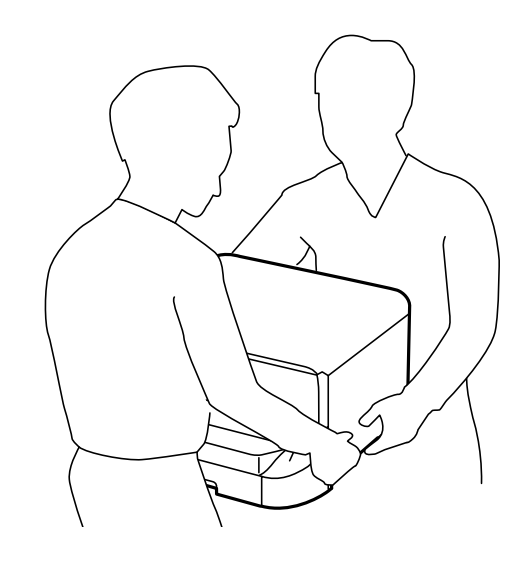

- D Prilikom nošenja, štampač nemojte naginjati više od 10 stepeni, u suprotnom može pasti.
- Prilikom postavljanja štampača na opcionu kutiju, pre početka instalacije zakočite točkiće. Ako se kutija neočekivano pomeri, može doći do povrede.

## Priprema za premeštanje štampača

- 1. Isključite štampač pritiskom na dugme  $\mathcal{O}$ .
- 2. Uverite se da se lampica napajanja ugasila, a zatim isključite kabl za napajanje.

#### Važno:

Isključite kabl za napajanje kada je lampica indikatora isključena. U suprotnom, glava za štampanje se neće vratiti u početni položaj što će izazvati sušenje mastila, a štampanje može postati nemoguće.

- 3. Isključite sve kablove, kao što su kabl za napajanje i USB kabl.
- 4. Ako štampač podržava spoljne memorijske uređaje, proverite da nisu povezani.

5. Skinite izlazni podmetač.

## A Oprez:

Nemojte postavljati uklonjeni izlazni podmetač na štampač jer je nestabilan. Ako izlazni podmetač padne tokom premeštanja štampača, može doći do povrede.

- 6. Uklonite sav papir iz štampača.
- 7. Uverite se da u štampaču nema originala.
- 8. Uklonite nosač papira.

Štampač je spreman za premeštanje.

Pogledajte Povezane informacije ako instalirate bilo koje opcione stavke.

#### Povezane informacije

- "Kada štampač pomerate na točkićima kutije" na strani 304
- ➡ "Prilikom premeštanja štampača dok su opcione jedinice kaseta za papir postavljene" na strani 305

## Kada štampač pomerate na točkićima kutije

Pre premeštanja štampača demontirajte stopice kutije. Izvršite korake u odeljku Priprema za premeštanje štampača, a zatim izvršite korake na sledećim slikama.

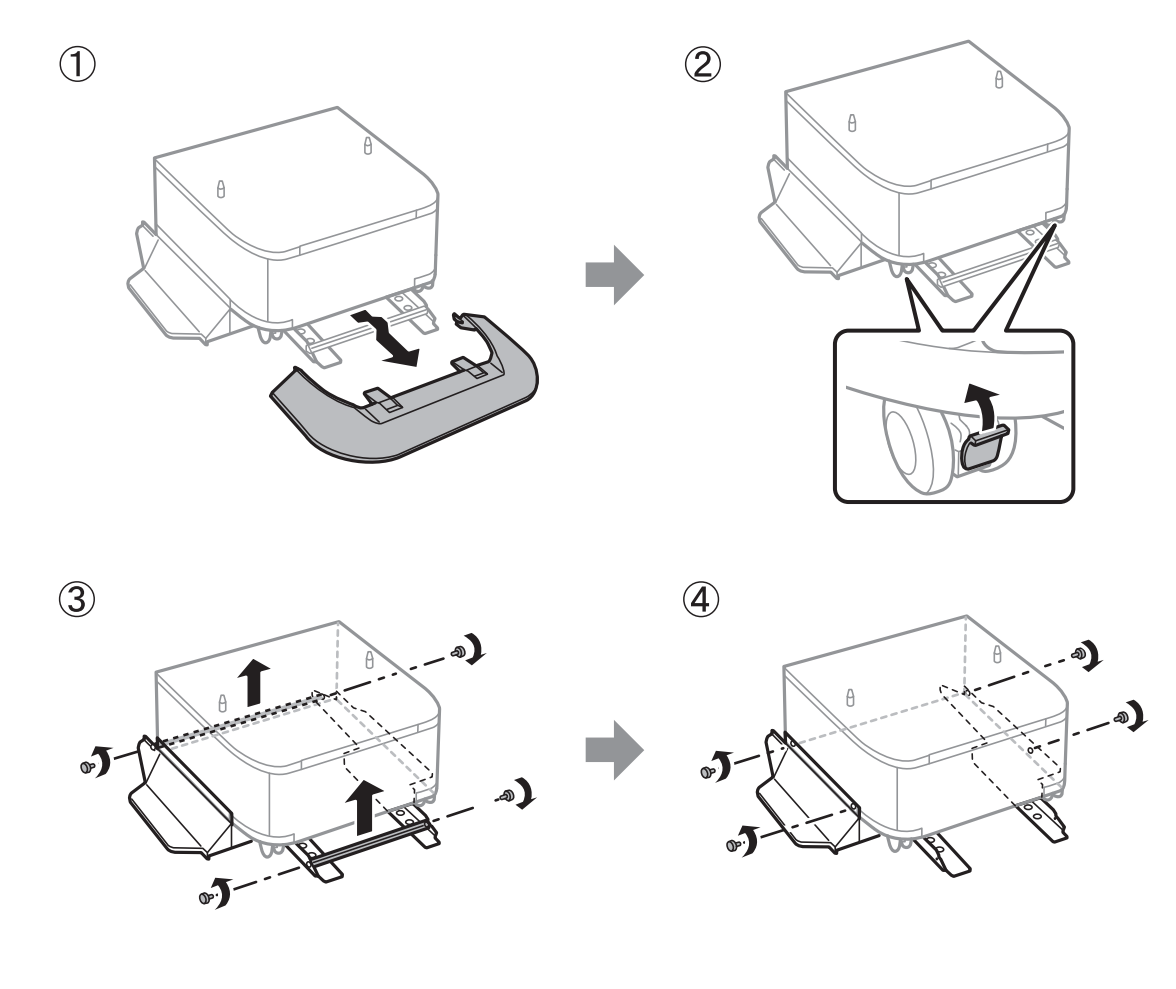

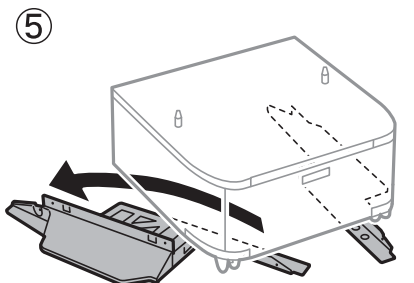

#### Povezane informacije

"Priprema za premeštanje štampača" na strani 302

# Prilikom premeštanja štampača dok su opcione jedinice kaseta za papir postavljene

Izvršite korake u odeljku Priprema za premeštanje štampača, a zatim izvucite kasete za papir od 1 do 4. Zatim izvršite korake na sledećim slikama.

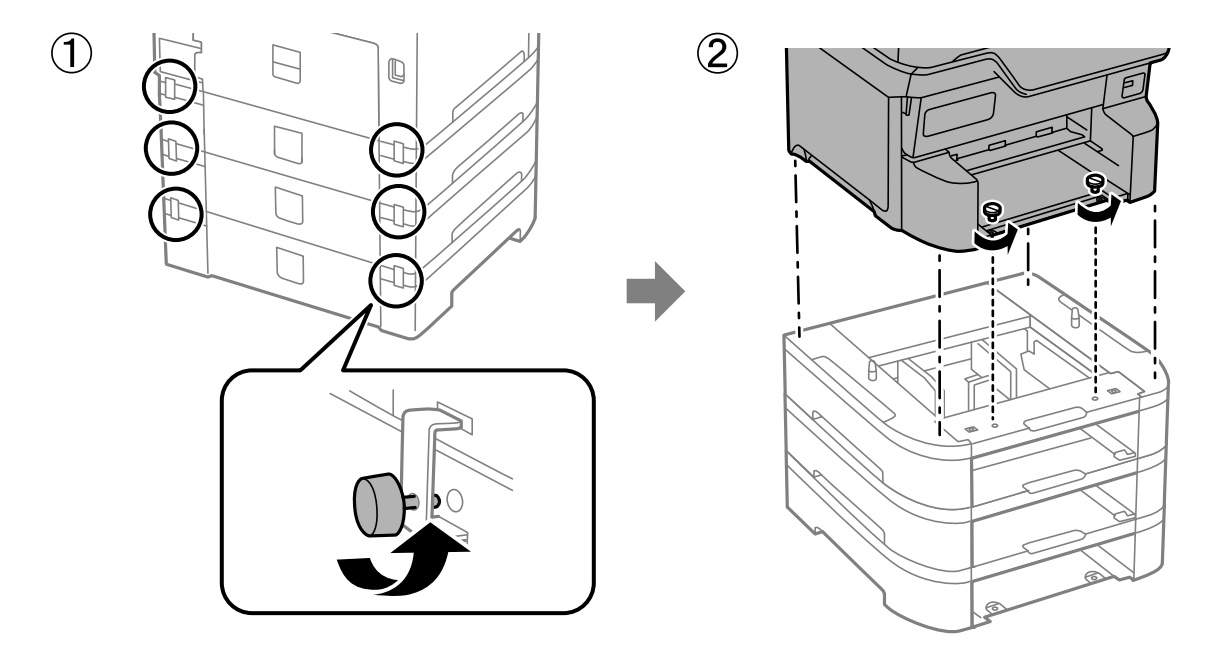

#### Povezane informacije

➡ "Priprema za premeštanje štampača" na strani 302

## Transportovanje štampača

Kada želite da transportujete štampač zbog selidbe ili popravke, pratite korake navedene ispod da biste zapakovali štampač.

#### Važno:

- Prilikom skladištenja ili transporta nemojte naginjati štampač, postavljati ga vertikalno niti okretati naopako. U suprotnom, može doći do curenja boje.
- Nemojte da vadite kertridže sa bojom. Ako izvadite kertridže, može doći do sušenja glave za štampanje, što će onemogućiti štampanje.
- **O** *Ostavite kutiju za održavanje, jer se inače može desiti da boja procuri tokom transporta.*
- 1. Pratite korake u odeljku Priprema za premeštanje štampača.
- 2. Demontirajte opcionu kutiju i jedinice kaseta za papir ako su montirane.

#### Napomena:

Prilikom demontaže opcione kutije i jedinica kaseta za papir, izvršite postupak montaže obrnutim redosledom.

3. Zapakujte štampač u kutiju koristeći zaštitne materijale.

Ako primetite da je pri sledećem štampanju kvalitet štampe opao, očistite i poravnajte glavu za štampanje.

#### Povezane informacije

- ➡ "Priprema za premeštanje štampača" na strani 302
- ➡ "Instalacija opcionalne kutije" na strani 37
- ➡ "Instalacija opcionalnih jedinica kaseta za štampanje" na strani 42
- ➡ "Provera i čišćenje glave za štampanje" na strani 280
- ➡ "Poravnavanje išpartanih linija" na strani 282

# Rešavanje problema

| Rešavanje problema                                               |
|------------------------------------------------------------------|
| Štampanje, kopiranje, skeniranje ili slanje faksa nije moguće    |
| Kvalitet štampanja, kopiranja i skeniranja i slanja faksa je loš |
| Poruka ili šifra greške se prikazuje na LCD ekranu               |
| Papir se zaglavljuje                                             |
| Vreme je da promenite kertridže sa mastilom                      |
| Vreme je da promenite kutiju za održavanje                       |
| Vreme je da promenite prijemne valjke                            |
| Ne možete da rukujete štampačem na očekivani način               |
| Ne mogu da rešim problem                                         |

# Rešavanje problema

Ako se pojave neki problemi, proverite sledeće kako biste pronašli uzrok.

## Proverite status greške štampača.

Proverite da li postoji problem sa samim štampačem.

| Kontrolna tačka                                        | Rešenje                                                                                                    |
|--------------------------------------------------------|----------------------------------------------------------------------------------------------------|
| Da li postoji greška na štampaču?                      | Ako je na LCD ekranu prikazana neka poruka o grešci, sledite datu poruku<br>da biste rešili problem. Ako ne možete da rešite problem zbog<br>ograničenog pristupa kontrolama, obratite se administratoru.              |
|                                                        | Ako je papir zaglavljen, pogledajte LCD ekran da vidite gde je papir<br>zaglavljen, a zatim sledite uputstva da biste ga uklonili. U vezi s merama<br>predostrožnosti pogledajte odgovarajuće opise u ovom priručniku. |
|                                                        | Ako se prikaže poruka za zamenu potrošnog materijala, sledite uputstva na<br>ekranu da biste ga zamenili. U vezi s merama predostrožnosti prilikom<br>rukovanja pogledajte odgovarajuće opise u ovom priručniku.       |
| lma li problema sa kablovima ili izgledom<br>štampača? | Ako poklopci nisu dobro zatvoreni, zatvorite ih. Ako su se kablovi skoro odvojili, čvrsto ih umetnite.                                                                                                    |
| Da li je napajanje isključeno?                         | Ako je štampač isključen, pritisnite dugme ${\mathbb O}$ da biste ga uključili.                                                                                                    |

#### Povezane informacije

- ➡ "Poruka ili šifra greške se prikazuje na LCD ekranu" na strani 344
- ➡ "Papir se zaglavljuje" na strani 353
- ➡ "Vreme je da promenite kertridže sa mastilom" na strani 354
- "Vreme je da promenite kutiju za održavanje" na strani 359
- ➡ "Vreme je da promenite prijemne valjke" na strani 360

## Provera veze štampača.

Proverite da li postoji problem sa vezom štampača.

| Kontrolna tačka                                                        | Rešenje                                                                                                    |
|------------------------------------------------------------------------|----------------------------------------------------------------------------------------------------|
| Da li je štampač pravilno povezan na mrežu?                            | Pokrenite proveru mrežnog povezivanja da biste proverili mrežnu vezu.                                                                                                    |
|                                                                        | Na LCD ekranu izaberite<br><b>povežete sa mrežom</b> . Odštampajte izveštaj o mrežnom povezivanju, a<br>zatim pitajte administratora da reši problem ako postoji problem sa vezom.                                 |
| Da li je upravljački program štampača<br>instaliran na vašem računaru? | Možete proveriti da li je upravljački program štampača instaliran tako što<br>ćete proveriti <b>Podešavanja &gt; Uređaji &gt; Štampači</b> na vašem računaru. Više<br>detalja potražite u povezanim informacijama. |

| Kontrolna tačka                                                                               | Rešenje                                                                                                    |
|-----------------------------------------------------------------------------------------------|----------------------------------------------------------------------------------------------------|
| Da li su informacije o štampaču prikazane na<br>vašem računaru?                               | Možete da koristite Epson Status Monitor 3 kako biste proverili status veze<br>između računara i štampača. Više detalja potražite u povezanim<br>informacijama.                                                                                                    |
|                                                                                               | Ako ne možete proveriti status štampača, možda neće biti izabran tačan<br>izlaz. Kada povežete štampač na mrežu, preporučujemo da izaberete<br><b>EpsonNet Print izlaz</b> . Ako <b>EpsonNet Print izlaz</b> nije dostupan, ponovo<br>instalirajte upravljački program. |
| Da li je bežična LAN (Wi-Fi) veza prekinuta ili<br>se ne može povezati kada koristite USB 3.0 | Kada povežete uređaj sa USB 3.0 ulazom na Mac računaru, može doći do<br>smetnji u radio frekvenciji. Isprobajte sledeće.                                                                                                    |
| uređaj na svom računaru?                                                                      | Uređaj koji je povezan na USB 3.0 ulaz postavite dalje od računara.                                                                                                    |
|                                                                                               | Isključite sve USB 3.0 uređaje koji se ne koriste ili ih povežite samo kada je to potrebno.                                                                                                    |
|                                                                                               | Povežite sa SSID za opseg od 5 GHz.                                                                                                    |
| Da li vaš računar ili pametni uređaj može da se<br>poveže na mrežu?                           | Proverite da li možete da vidite internet stranicu na svom računaru ili<br>pametnom uređaju (prenos podataka je isključen). Ako ne možete da je<br>vidite, onda postoji problem sa mrežom. Zamolite administratora da reši<br>problem.                                  |

#### Povezane informacije

- "Provera statusa mrežne veze štampača (izveštaj o mrežnoj vezi)" na strani 293
- ➡ "Postoji problem sa statusom štampača." na strani 311
- ➡ "Ulaz za štampač nije pravilno određen." na strani 312
- ➡ "Štampač ne može da se priključi pomoću USB-a" na strani 314
- ➡ "Odvojena instalacija aplikacija" na strani 287

## Proverite podešavanja štampača.

Proverite podešavanja štampača. Štampači kojima upravljaju administratori mogu biti ograničeni tako da se postavke štampača ne mogu menjati. Ako ne možete da izvršite operacije, obratite se administratoru.

| Kontrolna tačka                              | Rešenje                                                                                                    |
|----------------------------------------------|----------------------------------------------------------------------------------------------------|
| Štampanje se ne pokreće.                     | Možda još uvek ima preostalih podataka u štampaču. Otvorite niz za<br>štampanje, a zatim proverite status zadatka za štampanje. Ako je zadatak<br>na čekanju sa greškom, izbrišite grešku i ponovo pokrenite ili obrišite<br>zadatak sa greškom, a zatim će započeti štampanje preostalih podataka. |
|                                              | Ako je podrazumevani štampač neaktivan ili na čekanju, podesite ga na<br>mrežu u postavkama štampača na Windows računaru.                                                                                                    |
|                                              | lzaberite štampač i ispravan izlaz.                                                                                                    |
| Meni koji želite da koristite nije prikazan. | Vaš administrator je podesio kontrolu pristupa. Kontaktirajte<br>administratora radi informacija potrebnih za korištenje menija koji<br>nedostaje.                                                                                                    |
|                                              | Za korišćenje nekih funkcija potreban je poseban ugovor. Obratite se svom<br>administratoru da proverite da li je ova funkcija dostupna za vaš štampač.                                                                                                    |

| Kontrolna tačka                       | Rešenje                                                                                                    |
|---------------------------------------|----------------------------------------------------------------------------------------------------|
| Nije moguće poslati faks.             | Ako imate bilo kakvih problema prilikom slanja faksa, pogledajte rešenja za<br>probleme vezane za slanje faksa.                         |
| Nije moguće kopiranje ili skeniranje. | Ako imate bilo kakvih problema prilikom kopiranja ili skeniranja,<br>pogledajte rešenja za probleme vezane za kopiranje ili skeniranje. |

#### Povezane informacije

- "Još uvek postoji zadatak koji čeka na štampanje." na strani 311
- \*Štampač je na čekanju ili neaktivan." na strani 310
- ➡ "Korišćenje ulaza za štampač" na strani 441
- "Nemoguće kopiranje" na strani 314
- "Ne možete da skenirate iako je veza pravilno uspostavljena" na strani 313
- \* "Nemoguće slanje ili primanje faksova" na strani 315

# Štampanje, kopiranje, skeniranje ili slanje faksa nije moguće

## Aplikacija ili upravljački program štampača ne rade ispravno

#### Ne možete da štampate iako je veza uspostavljena (Windows)

Mogu se uzeti u obzir sledeći razlozi.

#### Štampač je na čekanju ili neaktivan.

#### Rešenja

Kliknite na Red za štampu na kartici Održavanje upravljačkog programa štampača.

Ako je štampač neaktivan ili na čekanju, opozovite podešavanje neaktivnosti ili čekanja u meniju **Štampač**.

| EPSON XXXXXXXXX Series<br>Printer Document View                      |        |       |       |      | - 0 ×     |
|----------------------------------------------------------------------|--------|-------|-------|------|-----------|
| Connect  Set As Default Printer  Printing Preferences  Undete Driver | Status | Owner | Pages | Size | Submitted |
| Pause Printing<br>Cancel All Documents                               |        |       |       |      |           |
| Use Printer Offline                                                  |        |       |       |      | 1         |
| Properties                                                           |        |       |       |      |           |

#### Postoji problem sa softverom ili podacima.

#### Rešenja

Postarajte se da bude instaliran originalni upravljački program Epson štampača (EPSON XXXXX). Ako originalni upravljački program Epson štampača nije instaliran, dostupne funkcije su ograničene. Preporučujemo korišćenje originalnog upravljačkog programa Epson štampača.

- Ako štampate sliku koja se sastoji od velike količine podataka, računar možda neće imati dovoljno memorije. Štampajte sliku niže rezolucije ili manje veličine.
- Ako ste isprobali sva rešenja i time niste rešili problem, pokušajte da deinstalirate drajver štampača, a zatim ga ponovo instalirate.
- Problem možda možete da rešite tako što ćete ažurirati softver na najnoviju verziju. Da biste proverili status softvera, koristite alat za ažuriranje softvera.
- ➡ "Provera da li je instaliran originalni upravljački program Epson štampača Windows" na strani 288
- ➡ "Provera da li je instaliran originalni upravljački program Epson štampača Mac OS" na strani 289
- 🕈 "Odvojeno instaliranje ili deinstaliranje aplikacija" na strani 287
- ➡ "Aplikacija za ažuriranje softvera i osnovnog softvera (Epson Software Updater)" na strani 398

#### Postoji problem sa statusom štampača.

#### Rešenja

Kliknite na **EPSON Status Monitor 3** na kartici **Održavanje** upravljačkog programa štampača, a zatim proverite status štampača. Treba da instalirate **EPSON Status Monitor 3** da biste omogućili ovu funkciju. Možete je preuzeti sa Epsonove internet stranice.

#### Još uvek postoji zadatak koji čeka na štampanje.

#### Rešenja

Kliknite na **Red za štampu** na kartici **Održavanje** upravljačkog programa štampača. Ako ima nepotrebnih podataka, izaberite **Otkaži sve dokumente** na meniju **Štampač**.

| BPSON XXXXXXXXXX Printing Preferences |                                | × |                       |        |       |       |      |           |
|---------------------------------------|--------------------------------|---|-----------------------|--------|-------|-------|------|-----------|
| Main More Options Maintenance         |                                |   |                       |        |       |       |      |           |
| Nozzle Check                          | EPSON Status Monitor 3         |   |                       |        |       |       |      |           |
| Head Cleaning                         | Monitoring Preferences         |   | Printer Document View |        |       |       |      | - 0       |
|                                       |                                |   | Document Name         | Status | Owner | Pages | Size | Submitted |
|                                       | Extended Settings              | ⇒ |                       |        |       |       |      |           |
| Job Arranger Lite                     | Printer and Option Information |   | ٢                     |        |       |       |      |           |
| Language Auto Select                  | ✓ Software Update              |   |                       |        |       |       |      |           |
| Version XXXXXX                        | Technical Support              |   |                       |        |       |       |      |           |
|                                       | OK Cancel Apply Help           |   |                       |        |       |       |      |           |

#### Štampač nije izabran kao podrazumevani.

#### Rešenja

Desni klik miša na ikonu štampača u **Kontrolna tabla > Prikaz uređaja i štampača** (ili **Štampači**, **Štampači i faks uređaji**) a zatim kliknite na **Postavi kao podrazumevani štampač**.

#### Napomena:

Ako postoji više ikona štampača, pogledajte sledeće kako biste izabrali odgovarajući štampač.

Primer)

USB veza: EPSON XXXX Series

Mrežna veza: EPSON XXXX Series (mreža)

Ako upravljački program štampača instalirate više puta, može se dogoditi da budu napravljene kopije upravljačkog programa štampača. Ako budu napravljene kopije poput "EPSON XXXX Series (kopija 1)", kliknite desnim tasterom miša na kopiranu ikonu upravljačkog programa, a zatim kliknite na **Ukloni uređaj**.

#### Ulaz za štampač nije pravilno određen.

#### Rešenja

Kliknite na Red za štampu na kartici Održavanje upravljačkog programa štampača.

Uverite se da je ulaz za štampač tačno određen, kao što je prikazano ispod u **Svojstvo** > **Port** u meniju **Štampač**.

USB veza: USBXXX, Mrežno povezivanje: EpsonNet Print Port

Ako ne možete da promenite ulaz, izaberite **Pokreni kao administrator** na meniju **Štampač**. Ako nije prikazana opcija **Pokreni kao administrator**, obratite se svom administratoru sistema.

#### Štampanje se ne obavlja prilikom korišćenja upravljačkog programa štampača PostScript (Windows)

Mogu se uzeti u obzir sledeći razlozi.

#### Treba da promenite podešavanje Jezik štampanja.

#### Rešenja

Podesite podešavanje Jezik štampanja na Automatski ili PS na kontrolnoj tabli.

#### Poslat je veliki broj zadataka.

#### Rešenja

Ako se pošalje veliki broj zadataka štampanja, moguće je da štampač neće raditi u operativnom sistemu Windows. Izaberite opciju **Štampaj direktno na štampaču** na kartici **Napredne opcije** u svojstvima štampača.

#### Ne možete da štampate iako je veza uspostavljena (Mac OS)

Mogu se uzeti u obzir sledeći razlozi.

#### Postoji problem sa softverom ili podacima.

#### Rešenja

- Postarajte se da bude instaliran originalni upravljački program Epson štampača (EPSON XXXXX). Ako originalni upravljački program Epson štampača nije instaliran, dostupne funkcije su ograničene. Preporučujemo korišćenje originalnog upravljačkog programa Epson štampača.
- Ako štampate sliku koja se sastoji od velike količine podataka, računar možda neće imati dovoljno memorije. Štampajte sliku niže rezolucije ili manje veličine.
- Ako ste isprobali sva rešenja i time niste rešili problem, pokušajte da deinstalirate drajver štampača, a zatim ga ponovo instalirate.
- Problem možda možete da rešite tako što ćete ažurirati softver na najnoviju verziju. Da biste proverili status softvera, koristite alat za ažuriranje softvera.
- 🕈 "Provera da li je instaliran originalni upravljački program Epson štampača Windows" na strani 288

- ➡ "Provera da li je instaliran originalni upravljački program Epson štampača Mac OS" na strani 289
- Odvojeno instaliranje ili deinstaliranje aplikacija" na strani 287
- ➡ "Aplikacija za ažuriranje softvera i osnovnog softvera (Epson Software Updater)" na strani 398

#### Postoji problem sa statusom štampača.

#### Rešenja

Vodite računa da status štampača ne bude Pauza.

Izaberite **System Preferences** (ili **System Settings**) iz menija **Apple** > **Printers & Scanners** (ili **Print & Scan, Print & Fax**), a zatim dva puta kliknite na štampač. Ako je štampač pauziran, kliknite na **Nastavi**.

#### Ograničavanja funkcija za korisnike su omogućena za štampač.

#### Rešenja

Štampač možda neće raditi kada je ograničavanje funkcija za korisnike omogućeno. Obratite se administratoru štampača.

#### Štampanje se ne obavlja prilikom korišćenja upravljačkog programa štampača PostScript (Mac OS)

#### Treba da promenite podešavanje Jezik štampanja.

#### Rešenja

Podesite podešavanje Jezik štampanja na Automatski ili PS na kontrolnoj tabli.

#### Ne možete da štampate iako je veza uspostavljena (iOS)

Mogu se uzeti u obzir sledeći razlozi.

#### Opcija Automatski prikaz podešavanja papira je onemogućena.

#### Rešenja

Omogućite Automatski prikaz podešavanja papira u sledećem meniju.

Podešavanja > Opšte postavke > Podešavanja štampača > Podešavanje izvora papira > Automatski prikaz podešavanja papira

#### Opcija AirPrint je onemogućena.

#### Rešenja

Omogućite podešavanje AirPrint na Web Config.

➡ "Aplikacija za podešavanje operacija štampača (Web Config)" na strani 396

#### Ne možete da skenirate iako je veza pravilno uspostavljena

#### Skeniranje pri visokim rezolucijama preko mreže.

#### Rešenja

Probajte da skenirate u nižoj rezoluciji.

### Štampač ne može da se priključi pomoću USB-a

Mogu se uzeti u obzir sledeći razlozi.

#### USB kabl nije pravilno uključen u USB ulaz.

#### Rešenja

Dobro povežite USB kabl sa štampačem i računarom.

#### Postoji problem sa USB čvorištem.

#### Rešenja

Ako koristite USB čvorište, pokušajte da priključite štampač direktno na računar.

#### Postoji problem sa USB kablom ili USB ulazom.

#### Rešenja

Ako se USB kabl ne prepoznaje, promenite priključak, ili promenite USB kabl.

#### Štampač je povezan na izuzetno brzi USB port (SuperSpeed).

#### Rešenja

Ako povežete štampač na izuzetno brzi USB priključak (SuperSpeed) pomoću USB 2.0 kabla, na nekim računarima može se pojaviti greška u komunikaciji. U tom slučaju, ponovo povežite štampač pomoću jednog od sledećih načina.

- General Koristite USB 3.0 kabl (samo na podržanim modelima).
- Devežite se na brzi USB port na računaru.
- Devežite se na izuzetno brzi USB port, osim onog dobijenog greškom u kumunikaciji.
- ➡ "Specifikacije interfejsa" na strani 443

#### Nemoguće kopiranje

# Kada je ograničavanje funkcija za korisnike omogućeno, za kopiranje su potrebni ID korisnika i lozinka.

#### Rešenja

Ukoliko ne znate lozinku obratite se administratoru štampača.

#### Došlo je do greške sa štampačem.

#### Rešenja

Ako je došlo do greške na štampaču, kao što je zaglavljeni papir, neće moći da štampate. Proverite kontrolnu tablu štampača i sledite uputstva na ekranu da biste otklonili grešku.

## Nemoguće slanje ili primanje faksova

## Nemoguće slanje ili primanje faksova

Ukoliko ne možete da šaljete ili primate faksove, obratite se administratoru štampača. U vezi sa administratorom štampača pogledajte sledeći odeljak za rešavanje problema sa faksom.

"Nemoguće slanje ili primanje faksova" na strani 137

### Slanje faksa nije moguće

Mogu se uzeti u obzir sledeći razlozi.

#### Slanje faksova bez unošenja broja za izlaznu liniju u okruženju u kom je postavljena PBX.

#### Rešenja

Ako vaš telefonski sistem zahteva broj za izlaznu liniju da biste pristupili izlaznoj liniji, registrujte broj za izlaznu liniju u štampaču i unesite # (taraba) na početku broja faksa prilikom slanja.

#### Broj faksa primaoca je pogrešan.

#### Rešenja

Proverite da li je tačan broj primaoca registrovan na listi kontakata ili broj koji ste direktno uneli pomoću tastature. Ili, proverite da primaocem da li je broj faksa tačan.

#### Dostupna memorija u štampaču nije dovoljna.

#### Rešenja

Ne možete da šaljete faksove kada memorija štampača nije dovoljna zbog velikog broja primljenih dokumenata u prijemnom sandučetu ili poverljivim kutijama ili zbog prevelikog broja neobrađenih faks dokumenata uskladištenih u štampaču. Obrišite nepotrebne dokumente u prijemnom sandučetu ili poverljivim kutijama ili obradite neobrađene dokumente da biste povećali dostupnu memoriju.

#### Podaci koji se šalju su preveliki.

#### Rešenja

Možete slati faksove pri manjoj veličini podataka pomoću jednog od sledećih načina.

Prilikom slanja crno-belog faksa, omogućite Direktno slanje u Faks > Podešavanja faksa > Podešavanja slanja faksa.

"Slanje velikog broja strana crno-belog dokumenta (Direktno slanje)" na strani 244

Pomoću priključenog telefona

"Slanje faksa pozivanjem sa spoljnog telefonskog uređaja" na strani 241

Pomoću spuštene slušalice

"Ručno slanje faksa nakon potvrde statusa primaoca" na strani 241

Razdvajanjem originala

#### Faks mašina primaoca nije spremna za primanje faksova.

#### Rešenja

Pitajte primaoca da li je uređaj primaoca spreman za primanje faksa.

#### Slučajno slanje faksa pomoću funkcije podadrese.

#### Rešenja

Proverite da li ste slučajno poslali faks koristeći funkciju podadrese. Ako izaberete primaoca sa podadresom sa liste kontakata, faks se može poslati koristeći funkciju podadrese.

Faks mašina primaoca ne može da prima faksove koristeći funkciju podadrese.

#### Rešenja

Kada šaljete faksove koristeći funkciju podadrese, pitajte primaoca da li njihova faks mašina može da prima faksove koristeći funkciju podadrese.

#### Podadresa i lozinka netačne.

#### Rešenja

Kada šaljete faksove koristeći funkciju podadrese, proverite da li su podadresa i lozinka tačne. Proverite sa primaocem da li se podadresa i lozinka poklapaju.

#### Ne možete da šaljete faksove nakon što ste isprobali navedena rešenja

#### Rešenja

Ukoliko ne možete da rešite problem, obratite se administratoru štampača. U vezi sa administratorom štampača pogledajte sledeći odeljak za rešavanje problema sa faksom.

"Slanje faksa nije moguće" na strani 138

#### Prijem faksa nije moguć

Mogu se uzeti u obzir sledeći razlozi.

Takođe preporučujemo da se proveri status štampača u **Job/Status**, kao na primer da li štampač trenutno prima faks ili ne.

#### Dostupna memorija prijemnog sandučeta i poverljivog sandučeta nije dovoljna.

#### Rešenja

Ukupno 200 primljenih dokumenata je sačuvano u prijemnom sandučetu i poverljivom sandučetu. Izbrišite nepotrebne dokumente.

#### Broj faksa pošiljaoca nije registrovan na listi kontakata.

#### Rešenja

Faksovi koji se šalju sa brojeva koji nisu registrovani na listi kontakata su podešeni da budu blokirani. Registrujte broj faksa pošiljaoca na listi kontakata.

#### Pošiljalac je poslao faks bez podataka u zaglavlju.

#### Rešenja

Faksovi koji ne sadrže podatke u zaglavlju su podešeni da budu blokirani. Pitajte pošiljaoca da li su podaci u zaglavlju podešeni na njegovoj faks mašini.

#### Računa na kom se čuvaju primljeni faksovi nije uključen.

#### Rešenja

Kada ste izvršili podešavanja za čuvanje primljenih faksova na računaru, uključite računar. Primljeni faks se briše kada se sačuva na računaru.

#### Podadresa i lozinka netačne.

#### Rešenja

Kada primate faksove koristeći funkciju podadrese, proverite da li su podadresa i lozinka tačne. Proverite sa pošiljaocem da li se podadresa i lozinka poklapaju.

#### Ne možete da primite faksove nakon što ste isprobali navedena rešenja

#### Rešenja

Ukoliko ne možete da rešite problem, obratite se administratoru štampača. U vezi sa administratorom štampača pogledajte sledeći odeljak za rešavanje problema sa faksom.

"Prijem faksa nije moguć" na strani 138

#### Slanje faksa određenom primaocu nije moguće

Mogu se uzeti u obzir sledeći razlozi.

#### Mašini primaoca je potrebno mnogo vremena da odgovori.

#### Rešenja

Ako uređaj primaoca ne odgovori na vaš poziv u roku od 50 sekundi nakon što štampač završi biranje

broja, poziv se završava greškom. Pozivajte pomoću funkcije **(Na vezi**) ili pomoću priključenog telefona da biste proverili koliko je vremena potrebno da čujete ton za faks. Ako traje duže od 50 sekundi,

dodajte pauze nakon broja faksa za slanje faksa. Dodirnite 🐨 da biste uneli pauzu. Kao znak za pauzu unosi se crtica. Jedna pauza traje otprilike tri sekunde. Dodajte više pauza ukoliko je to potrebno.

Podešavanje Brzina faksa registrovano na listi kontakata je pogrešno.

#### Rešenja

Izaberite primaoca sa liste kontakata, a zatim izaberite Izmeni > Brzina faksa > Sporo (9.600 b/s).

#### Slanje faksa u određeno vreme nije moguće

Moguće je da su datum i vreme koji su podešeni na štampaču netačni. Obratite se administratoru štampača. U vezi sa administratorom štampača pogledajte sledeći odeljak za rešavanje problema sa faksom.

"Slanje faksa u određeno vreme nije moguće" na strani 140

### Faksovi se šalju u pogrešnoj veličini

Mogu se uzeti u obzir sledeći razlozi.

#### Faks mašina primaoca ne podržava format A3.

#### Rešenja

Pre nego što pošaljete dokument formata A3, pitajte primaoca da li njegov uređaj podržava format A3. Ako vidite **U redu (smanjena veličina)** u izveštaju o prenosu faksa, uređaj primaoca ne podržava format

A3. Možete odštampati izveštaj o prenosu faksa iz **Faks** > 📃 (Još) > **Izveštaj o faksu** > **Poslednji prenos**.

#### Originali nisu pravilno postavljeni.

#### Rešenja

- Uverite se da je original dobro postavljen uz oznake za poravnanje.
- □ Ako rub skenirane slike nedostaje, odmaknite original malo od ruba stakla skenera. Ne možete skenirati oblast koja se nalazi otprilike 1,5 mm (0,06 inča) od ivice stakla skenera.
- ➡ "Postavljanje originala" na strani 152

#### Na staklu skenera ima prašine ili prljavštine.

#### Rešenja

Kada skenirate sa kontrolne table i birate funkciju automatskog opsecanja oblasti skeniranja, uklonite sve otpatke i prljavštinu sa stakla skenera i poklopca za dokumente. Ako se oko originala nalaze otpaci ili prljavština, oblast skeniranja se proširuje da ih obuhvati.

"Čišćenje Staklo skenera" na strani 282

#### Nije moguće sačuvati primljene faksove na memorijski uređaj

Mogu se uzeti u obzir sledeći razlozi.

#### Memorijski uređaj nije povezan sa štampačem.

#### Rešenja

Povežite memorijski uređaj, na kom se napravili fasciklu za čuvanje faksova, sa štampačem. Kada se faks sačuva na uređaju, briše se iz memorije štampača.

#### Uređaj nema dovoljno slobodnog prostora.

#### Rešenja

Izbrišite nepotrebno podatke sa uređaja kako biste povećali količinu slobodnog prostora. Ili priključite drugi uređaj koji ima dovoljno slobodnog prostora.

#### Memorijski uređaj je zaštićen od upisivanja.

#### Rešenja

Onemogućite zaštitu od upisivanja na memorijskom uređaju.

#### Čuvanje primljenih faksova na spoljni memorijski uređaj je onemogućeno.

#### Rešenja

Obratite se administratoru štampača. U vezi sa administratorom štampača pogledajte sledeći odeljak za rešavanje problema sa faksom.

"Nije moguće sačuvati primljene faksove na memorijski uređaj" na strani 140

### Nije moguće primanje faksova u formatu A3

Kada ne možete da primate faksove u formatu A3, neka podešavanja treba da se pregledaju. Obratite se administratoru štampača. U vezi sa administratorom štampača pogledajte sledeći odeljak za rešavanje problema sa faksom.

"Nije moguće primanje faksova u formatu A3" na strani 140

#### Primljeni faksovi se ne štampaju

Mogu se uzeti u obzir sledeći razlozi.

#### U štampaču se pojavila greška, poput zaglavljenog papira.

#### Rešenja

Obrišite grešku štampača, a zatim zamolite pošiljaoca da ponovo pošalje faks.

- "Poruka ili šifra greške se prikazuje na LCD ekranu" na strani 344
- ➡ "Papir se zaglavljuje" na strani 353

#### Ne možete da štampate faksove nakon što ste isprobali navedena rešenja

#### Rešenja

Ukoliko ne možete da rešite problem, obratite se administratoru štampača. U vezi sa administratorom štampača pogledajte sledeći odeljak za rešavanje problema sa faksom.

"Primljeni faksovi se ne štampaju" na strani 141

#### Ne možete da šaljete ili primate faksove iako je veza pravilno uspostavljena (Windows)

Mogu se uzeti u obzir sledeći razlozi.

#### Softver nije instaliran.

#### Rešenja

Uverite se da je PC-FAX upravljački program instaliran na računaru. PC-FAX upravljački program je instaliran sa aplikacijom FAX Utility. Da biste proverili da li je instaliran, pratite korake u nastavku.

Postarajte se da štampač (faks) bude prikazan u odeljku **Uređaji i štampači**, **Štampač** ili **Štampači i drugi hardver**. Štampač (faks) je prikazan kao "EPSON XXXXX (FAX)". Ako štampač (faks) nije prikazan, deinstalirajte i ponovo instalirajte FAX Utility. Pogledajte sledeće da biste pristupili odeljku **Uređaji i štampači**, **Štampač** ili **Štampači i drugi hardver**.

#### Windows 11

Kliknite na dugme "Start" i zatim izaberite Podešavanja > Bluetooth i uređaji > Štampači i skeneri.

#### □ Windows 10

Kliknite na dugme Start i izaberite **Windows Sistem** > **Kontrolna tabla** > **Prikaz uređaja i štampača** u **Hardver i zvuk**.

□ Windows 8.1/Windows 8

Izaberite Radna površina > Podešavanja > Kontrolna tabla > Prikaz uređaja i štampača u Hardver i zvuk ili Hardver.

□ Windows 7

Kliknite na dugme za početak i izaberite **Kontrolna tabla** > **Prikaz uređaja i štampača** u **Hardver i zvuk** ili **Hardver**.

#### Postoje problemi sa vezom sa faksom i podešavanjima faksa.

#### Rešenja

Pokušajte sa rešenjima za vezu sa faksom i podešavanjima faksa.

#### Ne možete da šaljete ili primate iako je veza pravilno uspostavljena (Mac OS)

Mogu se uzeti u obzir sledeći razlozi.

#### Softver nije instaliran.

#### Rešenja

Uverite se da je PC-FAX upravljački program instaliran na računaru. PC-FAX upravljački program je instaliran sa aplikacijom FAX Utility. Da biste proverili da li je instaliran, pratite korake u nastavku.

Izaberite **System Preferences** (ili **System Settings**) iz Apple menija > **Printers & Scanners** (ili **Print & Scan**, **Print & Fax**), a zatim proverite da je štampač (faks) prikazan. Štampač (faks) je prikazan kao "FAX XXXX (USB)" ili "FAX XXXX (IP)". Ako štampač (faks) nije prikazan, kliknite na [+], a zatim registrujte štampač (faks).

#### Upravljački program PC-FAX je pauziran.

#### Rešenja

Izaberite **System Preferences** (ili **System Settings**) iz Apple menija > **Printers & Scanners** (ili **Print & Scan**, **Print & Fax**), a zatim dva puta kliknite na štampač (faks). Ako je štampač pauziran, kliknite na **Nastavi** (ili **Nastavi rad štampača**).

Postoje problemi sa vezom sa faksom i podešavanjima faksa.

#### Rešenja

Pokušajte sa rešenjima za vezu sa faksom i podešavanjima faksa.

## Papir se ne uvlači ili ne izbacuje pravilno

#### Tačke za proveru

Proverite sledeće stavke, a zatim isprobajte rešenja u skladu s problemima.

#### Ovaj položaj postavljanja je neprikladan.

#### Rešenja

Štampač postavite na ravnu površinu i upotrebljavajte ga u preporučenim uslovima okoline.

"Specifikacije u vezi sa okruženjem" na strani 448

#### Koristi se nepodržani papir.

#### Rešenja

Koristite papir koji ovaj štampač podržava.

- "Dostupan papir i kapaciteti" na strani 380
- ➡ "Vrste papira koje nisu dostupne" na strani 386

#### Rukovanje papirom je neprikladno.

#### Rešenja

Sledite mere opreza pri rukovanja papirom.

"Mere opreza pri rukovanju papirom" na strani 146

#### Ubačeno je previše listova u štampač.

#### Rešenja

Nemojte ubacivati veći broj listova od maksimalnog broja navedenog za taj papir. U slučaju običnog papira, nemojte ubacivati papir iznad linije označene simbolom trougla na vođici za papir.

➡ "Dostupan papir i kapaciteti" na strani 380

#### Podešavanja papira za štampač su netačna.

#### Rešenja

Uverite se da se podešavanja za veličinu papira i tip papira slažu sa stvarnom veličinom papira i tipom papira koji je ubačen u štampač.

"Podešavanja veličine i tipa papira" na strani 147

#### Podešavanja papira u upravljačkom programu štampača su netačna.

#### Rešenja

Uverite se da se podešavanja za veličinu papira i tip papira u upravljačkom programu štampača slažu sa stvarnom veličinom papira i tipom papira koji je ubačen u štampač.

#### Papir sklizne kada se prašina od papira zalepi za valjak.

#### Rešenja

Ako se papir koji ste do sada koristili ne uvlači pravilno, prašina od papira se možda zalepila za valjak. Očistite valjak.

🕈 "Otklanjanje problema sa uvlačenjem papira za Kaseta za papir" na strani 277

#### Papir se uvlači iskošeno

Mogu se uzeti u obzir sledeći razlozi.

#### Papir nije pravilno ubačen.

#### Rešenja

Ubacite papir okrenut na odgovarajuću stranu i pomerite vođicu za papir do ivice papira.

➡ "Ubacivanje papira" na strani 148

#### Nekoliko listova papira se uvlači odjednom

Mogu se uzeti u obzir sledeći razlozi.

#### Papir je mokar ili vlažan.

#### Rešenja

Ubacite novi papir.

#### Statički elektricitet izaziva slepljivanje listova.

#### Rešenja

Rastresite papir pre ubacivanja. Ako se papir i dalje ne uvlači, ubacujte listove papira jedan po jedan.

#### Papir se ne uvlači ispravno nakon zamene valjaka za uvlačenje papira

#### Valjci za uvlačenje papira možda nisu ispravno zamenjeni.

#### Rešenja

Proverite da li su ispravno postavljeni.

#### Dolazi do greške sa izlazom za papir

#### Papir nije umetnut u središte podmetača za papir.

#### Rešenja

Kada dođe do greške sa izlazom za papir iako je papir ubačen u podmetač za papir, ponovo ubacite papir u središnji deo podmetača za papir.

#### Original se ne uvlači u ADF

Mogu se uzeti u obzir sledeći razlozi.

#### Koriste se originali koje ADF ne podržava.

#### Rešenja

Koristite originale koje automatski mehanizam za uvlačenje podržava.

Specifikacije automatskog mehanizma za uvlačenje papira" na strani 440

#### Originali su nepravilno ubačeni.

#### Rešenja

Postavite originale u pravilnom smeru i povucite vođicu ADF mehanizma uz ivicu originala.

#### Ubačeno je previše originala u ADF.

#### Rešenja

Ne ubacujte originale iznad linije označene simbolom trougla na ADF.

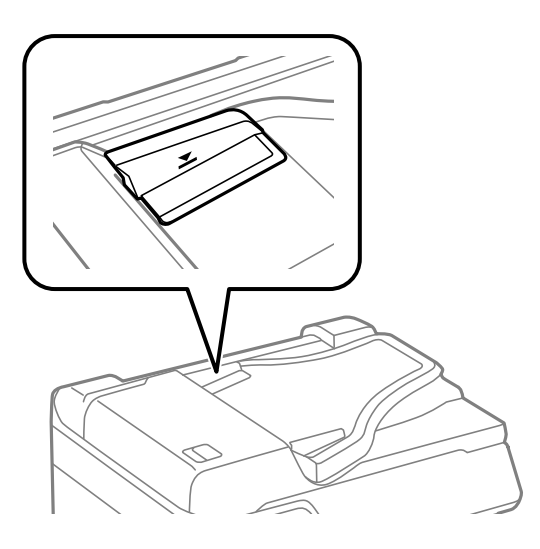

#### Original sklizne kada se prašina od papira zalepi za valjak.

#### Rešenja

Očistite unutrašnjost automatskog mehanizma za uvlačenje papira.

"Čišćenje automatskog mehanizma za uvlačenje papira" na strani 283

#### Originali nisu prepoznati.

#### Rešenja

Na ekranu za kopiranje, skeniranje, ili faks, proverite da li se ADF ikona prikazuje. Ako je isključena, ponovo postavite originale.

#### Papir nije uredno složen

#### Ručica na desnoj strani izlaznog podmetača nije povučena.

#### Rešenja

Ako povučete ručicu na desnoj strani izlaznog podmetača, problem će se možda ispraviti, ali će se prihvatni kapacitet smanjiti.

#### Papir se izbacuje u neočekivanom pravcu

#### Dokumenti na izlazu su za arhiviranje onemogućeno.

#### Rešenja

Ako se papir izbacuje u neočekivanom pravcu kada se pomešaju vodoravne i uspravne strane, ili se pomeša dvostrano i jednostrano štampanje, omogućite postavku **Dokumenti na izlazu su za arhiviranje** u upravljačkom programu štampača. Na taj način se stranice izbacuju u istom pravcu radi lakšeg punjenja.

Windows

Izaberite Dokumenti na izlazu su za arhiviranje u Proširena podešavanja na kartici Održavanje.

□ Mac OS

Izaberite Željene postavke sistema u meniju Apple > Štampači i skeneri (ili Štampanje i skeniranje, Štampanje i faks) a zatim izaberite štampač. Kliknite na Opcije i materijal za štampanje > Opcije (ili Upravljački program). Izaberite On kao podešavanje za Dokumenti na izlazu su za arhiviranje.

#### Papir se ne uvlači iz jedinica kaseta za papir

Podešavanja opcionih stavki nisu izvršena u upravljačkom programu štampača.

#### Rešenja

Treba da izvršite podešavanja u upravljačkom programu štampača.

Podešavanje dostupnih opcionih stavki" na strani 72

# Kvalitet štampanja, kopiranja i skeniranja i slanja faksa je loš

## Kvalitet štampe je loš

#### Nedostatak boje, pojavljuju se trake ili neočekivane boje na kopiji

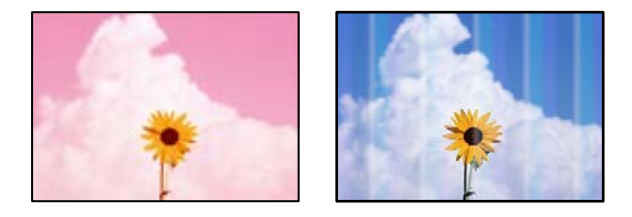

#### Moguće je da su mlaznice glave za štampanje začepljene.

#### Rešenja

Koristite funkciju **Podešavanje kvaliteta štampe**. Ako niste koristili štampač duže vreme, mlaznice glave za štampanje su možda začepljene i kapljice mastila možda nisu ispuštene.

"Prilagođavanje kvaliteta štampe" na strani 278
# Obojene trake se pojavljuju na otprilike 3.3 cm

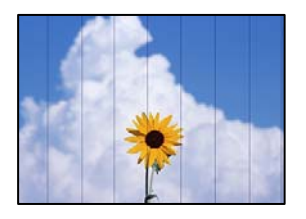

Mogu se uzeti u obzir sledeći razlozi.

#### Podešavanje vrste papira ne odgovara ubačenom papiru.

#### Rešenja

Izaberite odgovarajuće podešavanje vrste papira koje odgovara vrsti papira koji je ubačen u štampač.

➡ "Lista tipa papira" na strani 147

#### Kvalitet štampe je postavljen nisko.

#### Rešenja

Kada štampate na običnom papiru, štampajte koristeći podešavanje za visoki kvalitet.

Kontrolna tabla

U podešavanjima štampanja izaberite karticu **Napredno** ako postoji kartica **Napredno**, a zatim izaberite **Najbolje** kao **Kvalitet**.

Windows

Izaberite Visoko iz Kvalitet na kartici Glavni upravljačkog programa štampača.

□ Mac OS

Izaberite Fino kao Print Quality iz menija Podešavanje štampe u dijalogu za štampanje.

#### Položaj glave za štampanje nije poravnat.

#### Rešenja

Poravnajte glavu za štampanje pomoću funkcije Podešavanje kvaliteta štampe.

➡ "Prilagođavanje kvaliteta štampe" na strani 278

#### Zamagljeni otisci, pojava vertikalnih traka ili neusklađenosti

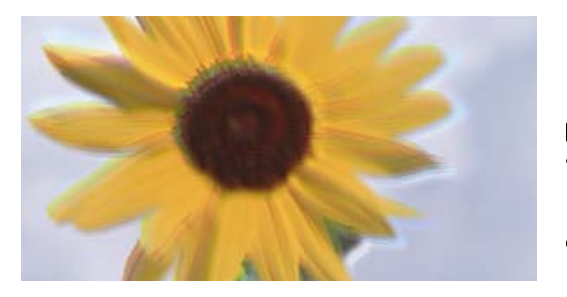

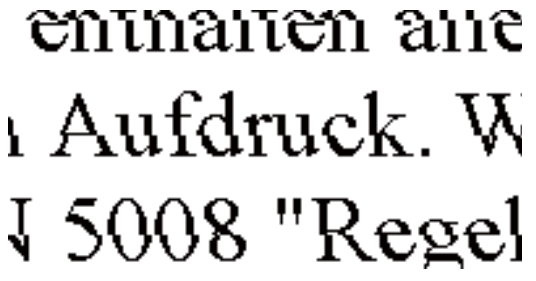

Mogu se uzeti u obzir sledeći razlozi. Proverite uzroke i pratite rešenja po redu s vrha.

#### Položaj glave za štampanje nije poravnat.

#### Rešenja

Poravnajte glavu za štampanje pomoću funkcije Podešavanje kvaliteta štampe.

"Prilagođavanje kvaliteta štampe" na strani 278

#### Omogućeno je podešavanje dvosmernog štampanja.

#### Rešenja

Ako se kvalitet štampanja ne poboljša čak i nakon poravnavanja glave za štampanje, onemogućite dvosmerno podešavanje.

Tokom dvosmernog štampanja (ili štampanja velikom brzinom), glava za štampanje štampa krećući se u oba smera, pa se može desiti da vertikalne linije ne budu poravnate. Onemogućavanjem ovog podešavanja može da se smanji brzina štampanja, ali popravi kvalitet štampanja.

Kontrolna tabla

Izaberite **Podešavanja** > **Opšte postavke** > **Podešavanja štampača**, a zatim onemogućite **Dvosmerno**.

□ Windows

Opozovite izbor opcije Dvosmerno štampanje na kartici Još opcija upravljačkog programa štampača.

Mac OS

Izaberite Željene postavke sistema u meniju Apple > Štampači i skeneri (ili Štampanje i skeniranje, Štampanje i faks) a zatim izaberite štampač. Kliknite na Opcije i materijal za štampanje > Opcije (ili Upravljački program). Izaberite Off kao podešavanje za Dvosmerno štampanje.

#### Otisci su prazni ili se štampaju samo neke linije

|   | == == |
|---|-------|
|   |       |
| D |       |

#### Moguće je da su mlaznice glave za štampanje začepljene.

#### Rešenja

Koristite funkciju **Podešavanje kvaliteta štampe**. Ako niste koristili štampač duže vreme, mlaznice glave za štampanje su možda začepljene i kapljice mastila možda nisu ispuštene.

"Prilagođavanje kvaliteta štampe" na strani 278

#### Razlikuju se podešavanja štampanja i veličina papira ubačenog u štampač.

#### Rešenja

Promenite podešavanja štampanja u skladu sa veličinom papira koji ubacujete u štampač. Ubacite papir u štampač koji odgovara podešavanjima štampanja.

#### U štampač se uvlači više listova papira odjednom.

#### Rešenja

Pogledajte sledeće informacije da biste sprečili da se u štampač uvlači više listova papira odjednom.

\* "Nekoliko listova papira se uvlači odjednom" na strani 322

# Odštampano pod uglom

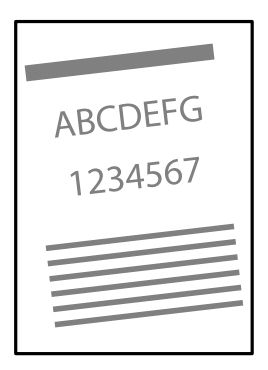

#### Papir je uvijen.

Ako je papir uvijen ili su ivice papira savijene, papir može dodirnuti glavu za štampanje i biti uvučen pod uglom. Postavite papir na ravnu površinu da biste proverili da li je uvijen. Ako jeste, ispravite ga.

#### Papir nije pravilno ubačen.

Ubacite papir okrenut na odgovarajuću stranu i pomerite vođicu za papir do ivice papira.

#### Povezane informacije

➡ "Ubacivanje papira" na strani 148

### Papir je umrljan ili izgužvan

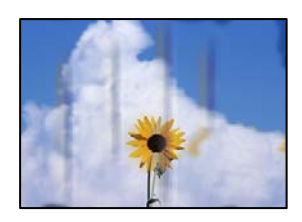

Mogu se uzeti u obzir sledeći razlozi.

#### Papir nije pravilno ubačen.

#### Rešenja

Kada se na vrhu ili u dnu papira pojave horizontalne trake ili je papir umrljan (vertikalno u odnosu na smer štampanja), ubacite papir u odgovarajućem smeru i povucite vođice za papir do ivica papira.

#### Putanja papira je umrljana.

#### Rešenja

Kada se javljaju vertikalne trake (horizontalno u odnosu na smer štampanja) ili je papir umrljan, očistite putanju papira.

"Čišćenje mrlja od mastila sa putanje papira" na strani 282

#### Papir je uvijen.

#### Rešenja

Postavite papir na ravnu površinu da biste proverili da li je uvijen. Ako jeste, ispravite ga.

#### Glava štampača trlja površinu papira.

#### Rešenja

Prilikom štampanja na debelom papiru glava za štampanje je blizu površine za štampanje i papir se može izgrebati. U tom slučaju, omogućite postavku smanjenog vučenja. Ako omogućite ovu postavku, može doći do opadanja brzine štampanja ili kvaliteta štampe.

Kontrolna tabla

Izaberite Podešavanja > Opšte postavke > Podešavanja štampača, a zatim omogućite Debeo papir.

□ Windows

Kliknite na **Proširena podešavanja** na kartici **Održavanje** upravljačkog programa štampača i izaberite **Debeo papir i koverte**.

Ukoliko se papir i dalje vuče nakon izbora podešavanja **Debeo papir i koverte**, izaberite **Papir kratkog toka** u prozoru **Proširena podešavanja** upravljačkog programa štampača.

□ Mac OS

Izaberite Željene postavke sistema u meniju Apple > Štampači i skeneri (ili Štampanje i skeniranje, Štampanje i faks) a zatim izaberite štampač. Kliknite na Opcije i materijal za štampanje > Opcije (ili Upravljački program). Izaberite On kao podešavanje za Thick paper and envelopes.

# Odštampana je zadnja strana papira pre nego što se osušila strana koja je već odštampana.

#### Rešenja

Ako je odštampana zadnja strana papira pre nego što se osušila strana koja je već odštampana, mastilo se može zalepiti za valjak u štampaču i biti naneto na papir sledeći put kada budete štampali. Kada vršite ručno dvostrano štampanje, uverite se da se mastilo u potpunosti osušilo pre ponovnog ubacivanja papira.

# Kada štampate koristeći automatsko dvostrano štampanje, gustina štampanja je previsoka a vreme sušenja je prekratko.

#### Rešenja

Kada koristite funkciju automatskog dvostranog štampanja i štampate podatke velike gustine, kao što su slike i grafikoni, podesite gustinu štampanja na nižu vrednost i vreme sušenja na dužu vrednost.

➡ "Dvostrano štampanje" na strani 167

# Štampane fotografije su lepljive

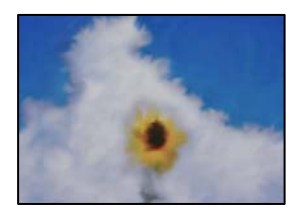

#### Štampanje je izvršeno na pogrešnoj strani foto papira.

#### Rešenja

Proverite da li štampate na strani predviđenoj za štampanje. Kada se štampa sa pogrešne strane foto papira, morate da očistite putanju papira.

"Čišćenje mrlja od mastila sa putanje papira" na strani 282

#### Slike ili fotografije se štampaju u neočekivanim bojama

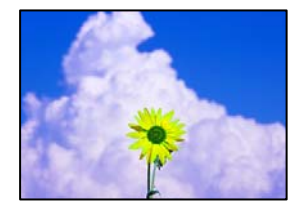

Mogu se uzeti u obzir sledeći razlozi.

#### Moguće je da su mlaznice glave za štampanje začepljene.

#### Rešenja

Koristite funkciju **Podešavanje kvaliteta štampe**. Ako niste koristili štampač duže vreme, mlaznice glave za štampanje su možda začepljene i kapljice mastila možda nisu ispuštene.

"Prilagođavanje kvaliteta štampe" na strani 278

#### Primenjena je korekcija boje.

#### Rešenja

Kada štampate sa kontrolne table ili iz Windows upravljačkog programa štampača, Epson podešavanje automatskog prilagođavanja fotografije se primenjuje podrazumevano u zavisnosti od vrste papira. Pokušajte da promenite podešavanje.

Kontrolna tabla

Promenite podešavanje **Korekcija fotografije** sa **Automatski** na neku drugu opciju. Ako promena podešavanja ne radi, izaberite **Poboljš. isključeno** kao vrednost za podešavanje **Korekcija fotografije**.

Upravljački program štampača za Windows

Na kartici **Još opcija** izaberite **Prilagođeno** u **Ispravka boje**, a zatim kliknite na **Napredno**. Promenite podešavanje **Doterivanje prizora** sa **Automatski** na neku drugu opciju. Ako se podešavanja ne mogu izmeniti, koristite bilo koji metod korekcije boja osim **PhotoEnhance** u **Upravljanje bojom**.

➡ "JPEG:" na strani 205

"Prilagođavanje boje štampanja" na strani 183

#### Položaj, veličina ili margine odštampanog dokumenta nisu ispravni

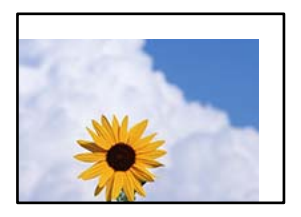

Mogu se uzeti u obzir sledeći razlozi.

#### Papir nije pravilno ubačen.

#### Rešenja

Ubacite papir okrenut na odgovarajuću stranu i pomerite vođicu za papir do ivice papira.

➡ "Ubacivanje papira" na strani 148

#### Veličina papira je nepravilno postavljena.

#### Rešenja

Izaberite odgovarajuću postavku veličine papira.

# Podešavanje margina u izvršnom softveru nije u okviru oblasti na kojoj se može štampati.

#### Rešenja

Prilagodite podešavanje margina u aplikaciji tako da bude u okviru oblasti na kojoj se može štampati.

"Površina na kojoj se može štampati" na strani 439

#### Odštampani znakovi nisu tačni ili su izobličeni

<B図図コ ム図・図斥彗二 ZAt鋕・コ i2 薀・」・サ-8Q図/7図r 図b8 図!\$ NB図X図・ B7kBcT,図・B・メ;」EE図Pク図図」2;・図1ツ M図u

#### 

¤6æÀ'HcưG—¯¤È¤́o¤;Çð½!"A;逤`r¤ ðőucrîµaL¤÷‰+u)"°mà•Ñ-hfûhãšÄ¤‰W¤æœ rý¤ÿ¤Ζ∥,ܮϤ-ÇËås-Æû¤£œwûZ×nÈ}O'®-Ç ¤ŇÃe™Ñ=¤PÉ"!?α}C"浞źžáa»'(ÜÊ-¤Ò£ő

Mogu se uzeti u obzir sledeći razlozi.

#### USB kabl nije pravilno povezan.

#### Rešenja

Dobro povežite USB kabl sa štampačem i računarom.

#### Postoji zadatak koji čeka na štampanje.

#### Rešenja

Ako su zadaci za štampanje pauzirani, odštampani znakovi mogu biti oštećeni.

"Još uvek postoji zadatak koji čeka na štampanje." na strani 311

#### Računar je ručno stavljen u režim Hibernacija ili Mirovanje kada je štampanje u toku.

#### Rešenja

Nemojte ručno stavljati računar u režim **Hibernacija** ili **Mirovanje** kada je štampanje u toku. Sledeći put kada uključite računar može doći do štampanja stranica sa izobličenim tekstom.

#### Koristite upravljački program za drugačiji štampač.

#### Rešenja

Proverite da li je upravljački program štampača koji koristite namenjen za ovaj štampač. Proverite naziv štampača na vrhu prozora upravljačkog programa štampača.

#### Odštampana slika je izvrnuta

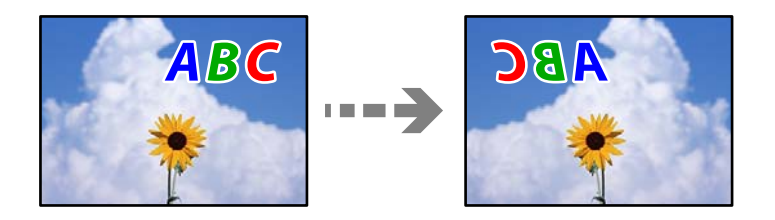

#### Slika je postavljena da se okreće horizontalno u podešavanjima štampanja.

#### Rešenja

Opozovite podešavanja štampanja slike u vidu odraza u ogledalu u upravljačkom programu štampača ili u aplikaciji.

□ Windows

Opozovite izbor opcije Odraz u ogledalu na kartici Još opcija upravljačkog programa štampača.

Mac OS

Opozovite Mirror Image iz menija Podešavanje štampe dijaloga za štampanje.

# Šabloni u obliku mozaika na otiscima

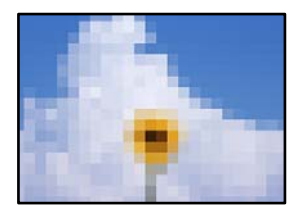

#### Odštampane su slike ili fotografije sa niskom rezolucijom.

#### Rešenja

Kada štampate slike ili fotografije, koristite podatke visoke rezolucije. Slike na internet stranama su često niske rezolucije, iako izgledaju dovoljno dobro na ekranu, tako da kvalitet štampe može opasti.

### Nenamerno dvostrano štampanje

#### Omogućeno je podešavanje dvostranog štampanja.

#### Rešenja

Poništite bilo koje dvostrano štampanje u upravljačkom programu štampača.

□ Windows

Izaberite Isključeno iz Obostrana štampa na kartici Glavni upravljačkog programa štampača.

Mac OS

Izaberite Off iz Two-sided Printing na meniju Two-sided Printing Settings u dijalogu za štampanje.

## Štampanje se ne obavlja ispravno prilikom korišćenja upravljačkog programa štampača PostScript

Mogu se uzeti u obzir sledeći razlozi.

#### Postoji problem sa podacima.

#### Rešenja

- Ako je datoteka kreirana u aplikaciji koja dozvoljava promenu formata podataka, kao što je Adobe Photoshop, postarajte se da se podešavanja u aplikaciji podudaraju sa podešavanjima drajvera štampača.
- Može doći do neispravnog štampanja EPS datoteka kreiranih u binarnom formatu. Prilikom kreiranja EPS datoteka u aplikaciji, format podesite na ASCII.
- □ U operativnom sistemu Windows štampač ne može da štampa binarne podatke kada je sa računarom povezan pomoću USB interfejsa. Postavite podešavanje **Protokol izlaza** na kartici **Podešavanje uređaja** u svojstvima štampača na **ASCII** ili **TBCP**.
- □ Za operativni sistem Windows, izaberite odgovarajuće zamenske fontove na kartici **Podešavanja uređaja** u svojstvima štampača.

#### Kvalitet štampanja je loš prilikom korišćenja upravljačkog programa štampača PostScript

#### Nisu izvršena podešavanja boje.

#### Rešenja

Na kartici **Papir/kvalitet** u upravljačkom programu štampača nije moguće izvršiti podešavanja boje. Kliknite na **Napredne opcije**, a zatim odredite podešavanje **Color Mode**.

# Kvalitet kopija je loš

# Nedostatak boje, pojavljuju se trake ili neočekivane boje na kopijama

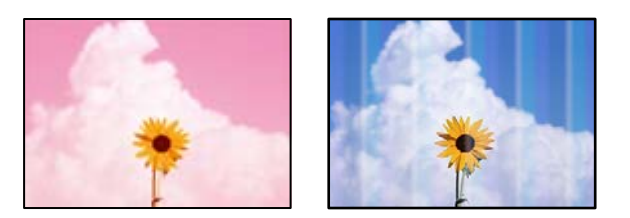

#### Moguće je da su mlaznice glave za štampanje začepljene.

#### Rešenja

Koristite funkciju **Podešavanje kvaliteta štampe**. Ako niste koristili štampač duže vreme, mlaznice glave za štampanje su možda začepljene i kapljice mastila možda nisu ispuštene.

"Prilagođavanje kvaliteta štampe" na strani 278

## Obojene trake se pojavljuju na otprilike 3.3 cm

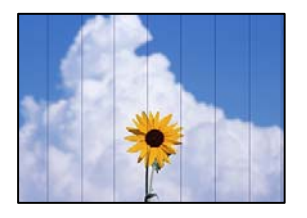

Mogu se uzeti u obzir sledeći razlozi.

#### Podešavanje vrste papira ne odgovara ubačenom papiru.

#### Rešenja

Izaberite odgovarajuće podešavanje vrste papira koje odgovara vrsti papira koji je ubačen u štampač.

➡ "Lista tipa papira" na strani 147

#### Položaj glave za štampanje nije poravnat.

#### Rešenja

Poravnajte glavu za štampanje pomoću funkcije Podešavanje kvaliteta štampe.

➡ "Prilagođavanje kvaliteta štampe" na strani 278

## Zamagljene kopije, pojava vertikalnih traka ili neusklađenosti

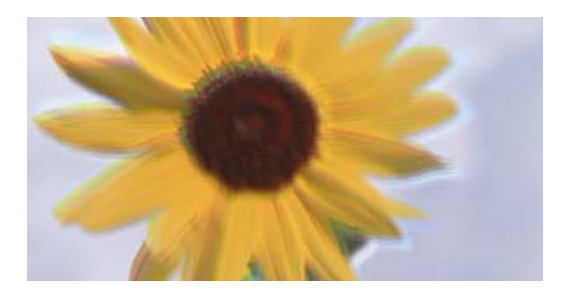

# entinaiten ane 1 Aufdruck. W 1 5008 "Regel

Mogu se uzeti u obzir sledeći razlozi.

#### Položaj glave za štampanje nije poravnat.

#### Rešenja

Poravnajte glavu za štampanje pomoću funkcije Podešavanje kvaliteta štampe.

"Prilagođavanje kvaliteta štampe" na strani 278

#### Omogućeno je podešavanje dvosmernog štampanja.

#### Rešenja

Ako se kvalitet štampanja ne poboljša čak i nakon poravnavanja glave za štampanje, onemogućite dvosmerno podešavanje.

Tokom dvosmernog štampanja (ili štampanja velikom brzinom), glava za štampanje štampa krećući se u oba smera, pa se može desiti da vertikalne linije ne budu poravnate. Onemogućavanjem ovog podešavanja može da se smanji brzina štampanja, ali popravi kvalitet štampanja.

Izaberite **Podešavanja** > **Opšte postavke** > **Podešavanja štampača**, a zatim onemogućite podešavanje **Dvosmerno** na kontrolnoj tabli.

#### Originali su presavijeni ili naborani.

#### Rešenja

🖵 Kada koristite automatski mehanizam za uvlačenje papira

Nemojte postavljati originale u automatski mehanizam za uvlačenje papira. Umesto toga postavite originale na staklo skenera.

Gada koristite staklo skenera

Izravnajte prevoje i nabore na originalima što je moguće više. Kada postavljate originale, pokušajte da postavite deo kartona i sl. preko dokumenta, tako da se ne podiže i ostane u bliskom kontaktu s površinom.

## Otisci su prazni ili se štampaju samo neke linije

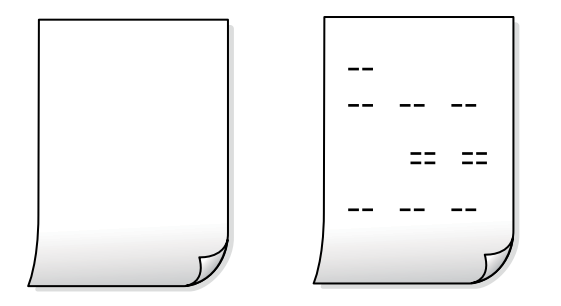

#### Moguće je da su mlaznice glave za štampanje začepljene.

#### Rešenja

Koristite funkciju **Podešavanje kvaliteta štampe**. Ako niste koristili štampač duže vreme, mlaznice glave za štampanje su možda začepljene i kapljice mastila možda nisu ispuštene.

"Prilagođavanje kvaliteta štampe" na strani 278

Razlikuju se podešavanja štampanja i veličina papira ubačenog u štampač.

#### Rešenja

Promenite podešavanja štampanja u skladu sa veličinom papira koji ubacujete u štampač. Ubacite papir u štampač koji odgovara podešavanjima štampanja.

#### U štampač se uvlači više listova papira odjednom.

#### Rešenja

Pogledajte sledeće informacije da biste sprečili da se u štampač uvlači više listova papira odjednom.

"Nekoliko listova papira se uvlači odjednom" na strani 322

#### Papir je umrljan ili izgužvan

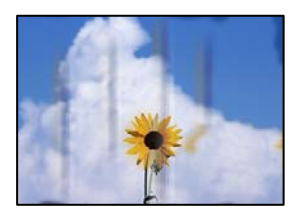

Mogu se uzeti u obzir sledeći razlozi.

#### Papir nije pravilno ubačen.

#### Rešenja

Kada se na vrhu ili u dnu papira pojave horizontalne trake ili je papir umrljan (vertikalno u odnosu na smer štampanja), ubacite papir u odgovarajućem smeru i povucite vođice za papir do ivica papira.

#### Putanja papira je umrljana.

#### Rešenja

Kada se javljaju vertikalne trake (horizontalno u odnosu na smer štampanja) ili je papir umrljan, očistite putanju papira.

"Čišćenje mrlja od mastila sa putanje papira" na strani 282

#### Papir je uvijen.

#### Rešenja

Postavite papir na ravnu površinu da biste proverili da li je uvijen. Ako jeste, ispravite ga.

#### Glava štampača trlja površinu papira.

#### Rešenja

Prilikom kopiranja na debelom papiru glava za štampanje je blizu površine za štampanje i papir se može izgrebati. U tom slučaju, omogućite postavku smanjenog vučenja.

Izaberite **Podešavanja** > **Opšte postavke** > **Podešavanja štampača**, a zatim omogućite podešavanje **Debeo papir** na kontrolnoj tabli. Ako omogućite ovu postavku, može doći do opadanja brzine kopiranja ili kvaliteta kopiranja.

## Položaj, veličina ili margine kopiranih dokumenta nisu ispravni

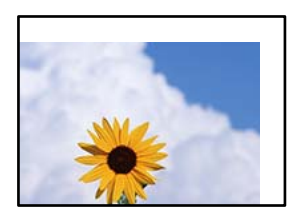

Mogu se uzeti u obzir sledeći razlozi.

#### Papir nije pravilno ubačen.

#### Rešenja

Ubacite papir okrenut na odgovarajuću stranu i pomerite vođicu za papir do ivice papira.

➡ "Ubacivanje papira" na strani 148

#### Originali nisu pravilno postavljeni.

#### Rešenja

- Uverite se da je original dobro postavljen uz oznake za poravnanje.
- □ Ako rub skenirane slike nedostaje, odmaknite original malo od ruba stakla skenera. Ne možete skenirati oblast koja se nalazi otprilike 1,5 mm (0,06 inča) od ivice stakla skenera.
- ➡ "Postavljanje originala" na strani 152

#### Na staklu skenera ima prašine ili prljavštine.

#### Rešenja

Kada postavljate originale na staklo skenera, obrišite svu prašinu i prljavštinu koja se zalepila na originale i očistite staklo skenera. Ako na staklu ima prašine ili mrlja, može se desiti da se oblast za kopiranje poveća kako bi se prašina ili mrlje obuhvatili, što dovodi do pogrešnog položaja za kopiranje ili smanjivanja slike.

➡ "Čišćenje Staklo skenera" na strani 282

#### Veličina papira je nepravilno postavljena.

#### Rešenja

Izaberite odgovarajuću postavku veličine papira.

#### Originalna veličina je pogrešna u podešavanju kopiranja.

#### Rešenja

Izaberite odgovarajuću vrednost za Originalna veličina u podešavanju kopiranja.

#### Na kopiranoj slici pojavljuju se nejednake boje, mrlje, tačke ili prave linije

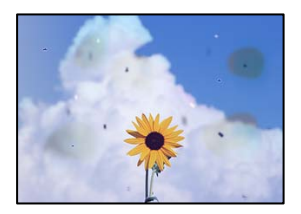

Mogu se uzeti u obzir sledeći razlozi.

#### Putanja papira je prljava.

#### Rešenja

Ubacite i izbacite papir bez štampanja da biste očistili putanju papira.

"Čišćenje mrlja od mastila sa putanje papira" na strani 282

#### Na originalima ili na staklu skenera ima prašine ili prljavštine.

#### Rešenja

Uklonite bilo kakvu prašinu ili prljavštinu koja se zadržava na originalima i obrišite staklo skenera.

"Čišćenje Staklo skenera" na strani 282

#### Na ADF ili originalima ima prašine ili prljavštine.

#### Rešenja

Očistite ADF i uklonite svu prašinu i prljavštinu koja se lepi za originale.

Čišćenje automatskog mehanizma za uvlačenje papira" na strani 283

#### Original je prejako pritisnut.

#### Rešenja

Ako prejako pritiskate, mogu se pojaviti zamagljenja, mrlje i tačkice.

Nemojte prejako da pritiskate originale ili poklopac za dokumente.

➡ "Postavljanje originala" na strani 152

Podešavanje gustine kopiranja je previsoko.

#### Rešenja

Smanjite podešavanje gustine kopiranja.

➡ "Opcije menija za kopiranje" na strani 217

## Talasaste linije (moiré) se pojavljuju na kopiranoj slici

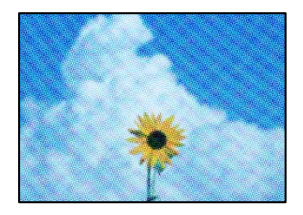

#### Ako je original odštampani dokument kao što je magazin ili katalog, pojavljuje se obrazac isprekidanih, talasastih linija.

#### Rešenja

Promenite podešavanje umanjenja ili uvećavanja. Ako se i dalje pojavljuje obrazac talasastih linija (moiré), postavite original pod neznatno drugačijim uglom.

➡ "Opcije menija za kopiranje" na strani 217

# Slika sa druge strane originala se pojavljuje na kopiranoj slici

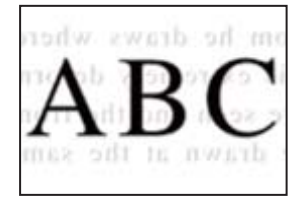

Mogu se uzeti u obzir sledeći razlozi.

# Kada skenirate tanke originale, slike na pozadini mogu istovremeno da se skeniraju. Rešenja

Postavite original na staklo skenera a zatim preko njega postavite komad crnog papira.

#### Podešavanje gustine kopiranja je previsoko.

#### Rešenja

Smanjite podešavanje gustine kopiranja.

➡ "Opcije menija za kopiranje" na strani 217

# Problemi sa skeniranom slikom

# Nejednake boje, prljavština, tačkice itd. se pojavljuju prilikom skeniranja sa stakla skenera

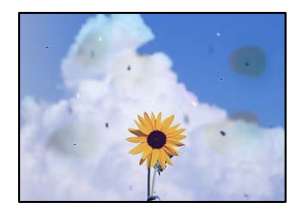

#### Na originalima ili na staklu skenera ima prašine ili prljavštine.

#### Rešenja

Uklonite bilo kakvu prašinu ili prljavštinu koja se zadržava na originalima i obrišite staklo skenera.

➡ "Čišćenje Staklo skenera" na strani 282

#### Original je prejako pritisnut.

#### Rešenja

Ako prejako pritiskate, mogu se pojaviti zamagljenja, mrlje i tačkice.

Nemojte prejako da pritiskate originale ili poklopac za dokumente.

➡ "Postavljanje originala" na strani 152

### Pojavljuju se prave linije kada skenirate sa ADF

| - RESIDENCE                                                                                                    | TEFFERRE                                                                                                    |               |         |                                                                                                    |                                                                                                    |
|----------------------------------------------------------------------------------------------------|----------------------------------------------------------------------------------------------------|---------------|---------|----------------------------------------------------------------------------------------------------|----------------------------------------------------------------------------------------------------|
| Terrore and the second second s                                                                                                    |                                                                                                    |               | _       | **********                                                                                                    | and the second second s |
| An and a second second se                                                                                                    |                                                                                                    |               | _       | **********                                                                                                    |                                                                                                    |
|                                                                                                    |                                                                                                    |               |         |                                                                                                    |                                                                                                    |
|                                                                                                    |                                                                                                    |               |         | anana                                                                                                    |                                                                                                    |
| 1 10                                                                                                    | DOUB ADDA                                                                                                    | ana ana       |         | COLUMN TWO IS NOT                                                                                                    | and and a second                                                                                                    |
| ALL INCOME.                                                                                                    | Texasters Texasters                                                                                                    |               | 1011    |                                                                                                    |                                                                                                    |
| COLUMN TWO IS NOT                                                                                                    | Terrerer Terrerer                                                                                                    | - 0000        | 0000    | 0000000000                                                                                                    |                                                                                                    |
| COLUMN TWO IS NOT                                                                                                    | Tananana Janarana 1                                                                                                    | -             |         | *****                                                                                                    | descent lines                                                                                                    |
|                                                                                                    | Large Large                                                                                                    | ******        | _       |                                                                                                    | and the second second se                                                                                                    |
|                                                                                                    | CONTRACTOR OF A CONTRACTOR OF A CONTRACTOR OF A CONTRACTOR OF A CONTRACTOR OF A CONTRACTOR OF A CONTRACTOR OF A                                                                                                    | and solutions | _       |                                                                                                    |                                                                                                    |
| -sinkkakaka                                                                                                    | annonnonnon                                                                                                    | -             |         | and the second second s | and the second second s |
| and the second second                                                                                                    | and the second second s |               | These   |                                                                                                    |                                                                                                    |
| Transmission in the local division in the local division in the lo |                                                                                                    |               | 1.444   | managements and                                                                                                    |                                                                                                    |
| Antennessee                                                                                                    |                                                                                                    |               | 1.444   | and a second second sec | 000                                                                                                    |
| And a state of the state of the | and the second second sec                                                                                                    |               | Ente    |                                                                                                    | and a second second sec |
|                                                                                                    | 10110011111                                                                                                    |               | 6       |                                                                                                    |                                                                                                    |
| 14000000000                                                                                                    | 1000000000000                                                                                                    |               |         |                                                                                                    |                                                                                                    |
| Andahuman                                                                                                    |                                                                                                    | ALCO D        | KING ST | KINGGOOD COM                                                                                                    | OKNOWN                                                                                                    |
|                                                                                                    |                                                                                                    | <b>BEFFE</b>  | 1111    | XXXXXXXXX                                                                                                    | 0000                                                                                                    |
|                                                                                                    | and a local design of the local design of the  | Lennis .      | 4.8.8.8 | antenne Dan                                                                                                    | and a subscription of the local division of the local division of  |
| and a second second second                                                                                                    | An exercise of the second second second second second second second second second second second second second s                                                                                                    |               | -       |                                                                                                    | And a second second sec |
| And a second second                                                                                                    |                                                                                                    | inere l       | ****    | 101930                                                                                                    | and the second second se                                                                                                    |
|                                                                                                    |                                                                                                    |               | ****    | 10034                                                                                                    |                                                                                                    |
| 1.10                                                                                                    | CONTRACTOR -                                                                                                    | -             | -       |                                                                                                    | To the second second se |
|                                                                                                    | concension 1                                                                                                    |               |         |                                                                                                    | and an and a second second sec |
|                                                                                                    |                                                                                                    |               |         |                                                                                                    | and the second second se                                                                                                    |
|                                                                                                    |                                                                                                    | 1.00          |         |                                                                                                    | Concentration of the local division of the local division of the l |
| 1                                                                                                    |                                                                                                    | Inner 1       |         |                                                                                                    | 100000000000000000000000000000000000000                                                                                                    |
|                                                                                                    | a company of                                                                                                    |               |         |                                                                                                    | And and a second second second                                                                                                    |
|                                                                                                    |                                                                                                    | 1.000         |         | 4144                                                                                                    | ARAADDONING                                                                                                    |
|                                                                                                    |                                                                                                    |               |         | statement las                                                                                                    | and an and a second second sec |

#### Na ADF ili originalima ima prašine ili prljavštine.

#### Rešenja

Očistite ADF i uklonite svu prašinu i prljavštinu koja se lepi za originale.

"Čišćenje automatskog mehanizma za uvlačenje papira" na strani 283

# Zamagljena skeniranja, pojava vertikalnih traka ili neusklađenosti

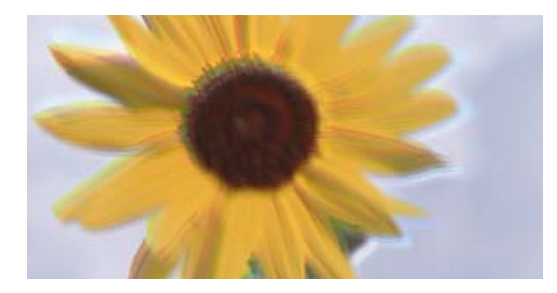

# enmanen ane 1 Aufdruck. W J 5008 "Regel

#### Originali su presavijeni ili naborani.

#### Rešenja

🖵 Kada koristite automatski mehanizam za uvlačenje papira

Nemojte postavljati originale u automatski mehanizam za uvlačenje papira. Umesto toga postavite originale na staklo skenera.

Gala Karistite staklo skenera

Izravnajte prevoje i nabore na originalima što je moguće više. Kada postavljate originale, pokušajte da postavite deo kartona i sl. preko dokumenta, tako da se ne podiže i ostane u bliskom kontaktu s površinom.

# Pomak se pojavljuje u pozadini skeniranih slika

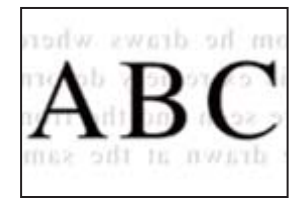

Kada skenirate tanke originale, slike na pozadini mogu istovremeno da se skeniraju.

#### Rešenja

Kada skenirate sa stakla skenera, postavite crni papir ili podlogu za sto preko originala.

➡ "Postavljanje originala" na strani 152

# Skeniranje tačne oblasti na staklu skenera nije moguće

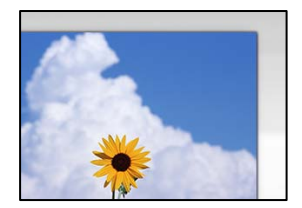

#### Originali nisu pravilno postavljeni.

#### Rešenja

□ Uverite se da je original dobro postavljen uz oznake za poravnanje.

- □ Ako rub skenirane slike nedostaje, odmaknite original malo od ruba stakla skenera. Ne možete skenirati oblast koja se nalazi otprilike 1,5 mm (0,06 inča) od ivice stakla skenera.
- ➡ "Postavljanje originala" na strani 152

#### Na staklu skenera ima prašine ili prljavštine.

#### Rešenja

Uklonite sve otpatke ili prašinu na staklu skenera i poklopcu za dokumente. Ako se oko originala nalaze otpaci ili prljavština, oblast skeniranja se proširuje da ih obuhvati.

#### Ne mogu se rešiti problemi na skeniranoj slici

Ako ste isprobali sva rešenja i time niste rešili problem, proverite sledeće.

#### Postoje problemi u vezi sa podešavanjima softvera za skeniranje.

#### Rešenja

Koristite Epson Scan 2 Utility da biste pokrenuli podešavanja za upravljački program skenera.

#### Napomena:

Epson Scan 2 Utility je aplikacija koje se isporučuju uz softver skenera.

#### Napomena:

Kod operativnih sistema Windows Server, vodite računa da bude instalirana funkcija Doživljaj radne površine.

- 1. Pokrenite Epson Scan 2 Utility.
  - □ Windows 11

Kliknite na dugme Start i zatim izaberite **Sve aplikacije** > **EPSON** > **Epson Scan 2 Utility**.

- □ Windows 10/Windows Server 2022/Windows Server 2019/Windows Server 2016 Kliknite na dugme Start i zatim izaberite **EPSON** > **Epson Scan 2 Utility**.
- Windows 8.1/Windows 8/Windows Server 2012 R2/Windows Server 2012
   Unesite naziv aplikacije u polje za pretragu, a zatim izaberite prikazanu ikonu.

□ Windows 7/Windows Server 2008 R2/Windows Server 2008

Kliknite na dugme za početak pa zatim izaberite **Svi programi** > **EPSON** > **Epson Scan 2** > **Epson Scan 2** Utility.

- Mac OS
  Izaberite Kreni > Aplikacije > Epson Software > Epson Scan 2 Utility.
- 2. Izaberite karticu **Drugo**.
- 3. Kliknite na Resetuj.

Ako pokretanje postupka ne reši problem, deinstalirajte i ponovo instalirajte softver skenera.

"Odvojeno instaliranje ili deinstaliranje aplikacija" na strani 287

# Kvalitet poslatog faksa je loš

# Kvalitet poslatog faksa je loš

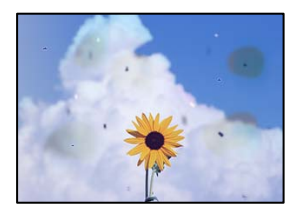

Mogu se uzeti u obzir sledeći razlozi.

#### Na originalima ili na staklu skenera ima prašine ili prljavštine.

#### Rešenja

Uklonite bilo kakvu prašinu ili prljavštinu koja se zadržava na originalima i obrišite staklo skenera.

➡ "Čišćenje Staklo skenera" na strani 282

#### Original je prejako pritisnut.

#### Rešenja

Ako prejako pritiskate, mogu se pojaviti zamagljenja, mrlje i tačkice. Nemojte prejako da pritiskate originale ili poklopac za dokumente.

➡ "Postavljanje originala" na strani 152

# Pojavljuju se prave linije kada šaljete faksove sa ADF

| 100000000                                                                                                    | TERRETOR                                                                                                    | -10110111                                                                                                    | TRAFFIC                                                                                                    |                                                                                                    |
|----------------------------------------------------------------------------------------------------|----------------------------------------------------------------------------------------------------|----------------------------------------------------------------------------------------------------|----------------------------------------------------------------------------------------------------|----------------------------------------------------------------------------------------------------|
|                                                                                                    |                                                                                                    |                                                                                                    | **********                                                                                                    | and a state of the state of the |
| Anisotron                                                                                                    |                                                                                                    | Adapted                                                                                                    | **********                                                                                                    |                                                                                                    |
|                                                                                                    |                                                                                                    | *******                                                                                                    |                                                                                                    |                                                                                                    |
| Contraction of the second                                                                                                    |                                                                                                    |                                                                                                    | and and the lot of the lot of the |                                                                                                    |
| 100                                                                                                    | 1000 1000                                                                                                    | -                                                                                                    | *********                                                                                                    | *****                                                                                                    |
| 10000                                                                                                    | Accession and and and and and and and and and an                                                                                                    | - STREETER                                                                                                    | 000000000000                                                                                                    | (C)                                                                                                    |
| COLUMN TWO IS NOT                                                                                                    | Tananana Janarana 1                                                                                                    | Transferration of the local division of the local division of the | **********                                                                                                    | announces .                                                                                                    |
|                                                                                                    | Larged Larged                                                                                                    | ******                                                                                                    |                                                                                                    | 1.7 × 1.1                                                                                                    |
| CONTRACTOR NO.                                                                                                    |                                                                                                    | ******                                                                                                    |                                                                                                    |                                                                                                    |
|                                                                                                    | annonnonnon                                                                                                    |                                                                                                    | and the second second s | and the second second s |
| and the second second                                                                                                    | and the second second s | -Titure                                                                                                    |                                                                                                    |                                                                                                    |
| Training and the second                                                                                                    |                                                                                                    | 7.444                                                                                                    | terror and the second second s | anness '                                                                                                    |
| A4244400000                                                                                                    |                                                                                                    | 1.444                                                                                                    | INCOMPANY AND ADDRESS OF                                                                                                    | 200                                                                                                    |
| *****                                                                                                    | and the second second sec                                                                                                    | .Tate                                                                                                    | -                                                                                                    | and a second second sec |
| A Conception                                                                                                    | 10110011111                                                                                                    | 6.444                                                                                                    |                                                                                                    |                                                                                                    |
|                                                                                                    | 1000000000000                                                                                                    |                                                                                                    |                                                                                                    |                                                                                                    |
| ALCONOMIC                                                                                                    |                                                                                                    | *******                                                                                                    | 1000000000                                                                                                    | 000000                                                                                                    |
|                                                                                                    |                                                                                                    | <b>BETTERSTE</b>                                                                                                    | STREET, STREET, STREET | 0000                                                                                                    |
|                                                                                                    | and a local design of the local design of the  | Lanas Lanss                                                                                                    | entries Tax                                                                                                    | and a second second sec |
| and an other states of the states of the sta | CONTRACTOR OF CONTRACTOR OF CONT                                                                                                    |                                                                                                    |                                                                                                    | Construction of the local division of the local division of the lo |
|                                                                                                    | CONTRACTOR CONTRACTOR                                                                                                    | Anna Anna                                                                                                    | ervane as                                                                                                    | construction of the local division of the local division of the lo |
| 1.012.022.022.02                                                                                                    |                                                                                                    |                                                                                                    | 10.000 Inte                                                                                                    | and a second second sec |
| 1.10                                                                                                    | CONCERNENT A                                                                                                    |                                                                                                    |                                                                                                    |                                                                                                    |
|                                                                                                    | concension 1                                                                                                    |                                                                                                    |                                                                                                    | construction of the local division of the local division of the lo |
|                                                                                                    |                                                                                                    |                                                                                                    |                                                                                                    | and an an an an an an an an an an an an an                                                                                                    |
| 100                                                                                                    |                                                                                                    | - Inner                                                                                                    |                                                                                                    | Concentration of the local data                                                                                                    |
|                                                                                                    |                                                                                                    | Innen L                                                                                                    |                                                                                                    | 1001010000                                                                                                    |
|                                                                                                    | a company of                                                                                                    |                                                                                                    |                                                                                                    | And a second second sec |
|                                                                                                    |                                                                                                    | 44.64                                                                                                    | abbiterra a                                                                                                    | ARABINERIN                                                                                                    |
|                                                                                                    |                                                                                                    |                                                                                                    | *******                                                                                                    | ****                                                                                                    |

#### Na ADF ili originalima ima prašine ili prljavštine.

Očistite ADF i uklonite svu prašinu i prljavštinu koja se lepi za originale.

#### Povezane informacije

"Čišćenje automatskog mehanizma za uvlačenje papira" na strani 283

## Kvalitet slike poslatog faksa je loš

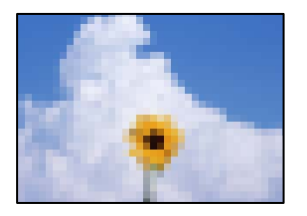

Mogu se uzeti u obzir sledeći razlozi.

#### Podešavanje tipa originala je pogrešno.

#### Rešenja

Izaberite **Faks** > **Podešavanja faksa** > **Post. skenir.** > **Originalni tip**, a zatim promenite podešavanje. Kada original koji šaljete sadrži tekst ili slike, podesite ovo na **Fotografija**.

#### Rezolucija je postavljena nisko.

#### Rešenja

Ako vam nisu poznate peformanse faks mašine pošiljaoca, podesite sledeće pre slanja faksa.

- Izaberite Faks > Podešavanja faksa a zatim izvršite podešavanje Rezolucija kako biste odredili najviši kvalitet slike.
- □ Izaberite Faks > Podešavanja faksa, a zatim omogućite Direktno slanje.

Vodite računa da ako podesite **Rezolucija** na **Super fina** ili **Ultra fina**, ali pošaljete faks a da niste omogućili **Direktno slanje**, poslati faks će možda imati nižu rezoluciju.

Kvalitet slike poslatih faksova se ne poboljšava nakon što ste isprobali navedena rešenja

#### Rešenja

Ukoliko ne možete da rešite problem, obratite se administratoru štampača. U vezi sa administratorom štampača pogledajte sledeći odeljak za rešavanje problema sa faksom.

"Kvalitet poslatog ili primljenog faksa je loš" na strani 141

#### Slika naličja originala se pojavljuje na poslatom faksu

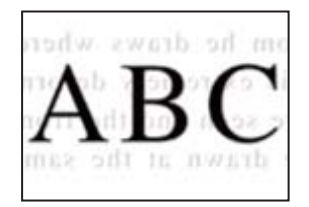

Mogu se uzeti u obzir sledeći razlozi.

# Kada skenirate tanke originale, slike na pozadini mogu istovremeno da se skeniraju. Rešenja

Postavite original na staklo skenera a zatim preko njega postavite komad crnog papira.

#### Podešavanje gustine je visoko prilikom slanja faksova.

#### Rešenja

Izaberite Faks > Podešavanja faksa > Post. skenir. > Gustina, a zatim smanjite podešavanje.

# Kvalitet primljenog faksa je loš

#### Kvalitet slike primljenih faksova je loš

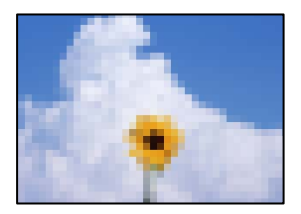

Mogu se uzeti u obzir sledeći razlozi.

#### Podešavanje kvaliteta slike na faks mašini pošiljaoca je nisko.

#### Rešenja

Zatražite od pošiljaoca da pošalje faks boljeg kvaliteta.

# Kvalitet slike primljenih faksova se ne poboljšava nakon što ste isprobali navedena rešenja Rešenja

Ukoliko ne možete da rešite problem, obratite se administratoru štampača. U vezi sa administratorom štampača pogledajte sledeći odeljak za rešavanje problema sa faksom.

"Kvalitet poslatog ili primljenog faksa je loš" na strani 141

# Poruka ili šifra greške se prikazuje na LCD ekranu

# Poruka se prikazuje na LCD ekranu

Ako je na LCD ekranu prikazana neka poruka o grešci, sledite uputstva na ekranu ili rešenja u nastavku da biste rešili problem.

Pogledajte povezane informacije u nastavku, ako se pojavi poruka kada ne možete da skenirate na deljenu fasciklu sa kontrolne table.

| Poruke o greškama                                                                                                    | Rešenja                                                                                                    |
|----------------------------------------------------------------------------------------------------|----------------------------------------------------------------------------------------------------|
| Greška u štampaču. Isključite i ponovo uključite<br>napajanje. Detalje potražite u dokumentaciji.                                       | Uklonite sav papir ili zaštitni materijal koji se nalazi u štampaču i<br>kaseti za papir. Ako se poruka o grešci prikazuje i nakon što ste<br>isključili pa ponovo uključili napajanje, obratite se službi za podršku<br>kompanije Epson.                       |
|                                                                                                    | Kada su prikazane sledeće šifre grešaka, proverite maksimalni broj<br>listova papira koji se može ubaciti u svaki izvor papira.                                                                                                    |
|                                                                                                    | 000181, 000184, 000201, 000204, 000221, 000224                                                                                                    |
| Greška štampača. Detalje potražite u<br>dokumentaciji. Funkcije koje nisu u vezi sa<br>štampanjem su dostupne.                          | Moguće je da je došlo do oštećenja štampača. Obratite se podršci<br>kompanije Epson ili ovlašćenom servisnom predstavniku kompanije<br>Epson i zatražite popravku.                                                                                              |
|                                                                                                    | Međutim, sve opcije osim štampanja, ko na primer skeniranje, su<br>dostupne.                                                                                                    |
| Greška štampača. Detalje potražite u<br>dokumentaciji.                                                                                  | Moguće je da je došlo do oštećenja štampača. Obratite se podršci<br>kompanije Epson ili ovlašćenom servisnom predstavniku kompanije<br>Epson i zatražite popravku.                                                                                              |
| Nestalo je papira u XX. Ubacite papir. Veličina<br>papira: XX/Tip papira: XX                                                            | Umetnite papir, a zatim ubacite kasetu za papir sasvim do kraja.                                                                                                    |
| Instalirano je previše kaseta za papir. Isključite<br>napajanje i deinstalirajte višak kaseta. Detalje<br>potražite u dokumentaciji.    | Možete da instalirate najviše tri opcionalne jedinice kaseta za papir.<br>Opcionalne jedinice kaseta za papir deinstalirajte tako što ćete slediti<br>uputstva za instalaciju u suprotnom smeru.                                                                |
| Nepodržane kasete za papir su instalirane.<br>Isključite napajanje i deinstalirajte je. Detalje<br>potražite u dokumentaciji.           | Instalirane su nepodržane opcionalne jedinice kaseta za papir.<br>Deinstalirajte ih tako što ćete slediti uputstva za instalaciju u suprotnom<br>smeru.                                                                                                    |
| Štampanje nije moguće jer XX ne radi. Možete<br>da štampate iz druge kasete za papir.                                                   | lsključite uređaj i ponovo ga uključite, a zatim ponovo ubacite kasetu za<br>papir. Ako se poruka o grešci i dalje prikazuje, obratite se podršci<br>kompanije Epson ili ovlašćenom servisnom predstavniku kompanije<br>Epson i zatražite popravku.             |
| Valjak za uvlačenje papira u XX je blizu kraja                                                                                          | Kaseta za papir                                                                                                    |
| svog radnog veka.                                                                                                    | Valjke za uvlačenje papira treba periodično zameniti. Papir se ne<br>uvlači direktno iz kasete za papir kada dođe vreme za njenu zamenu.<br>Pripremite nove valjke za uvlačenje papira.                                                                         |
|                                                                                                    | Podmetač za papir                                                                                                    |
|                                                                                                    | Papir se ne uvlači direktno iz podmetača za papir kada dođe vreme<br>za njegovu zamenu. Obratite se podršci kompanije Epson ili<br>ovlašćenom servisnom predstavniku kompanije Epson i zatražite<br>zamenu valjaka za uvlačenje papira.                         |
| Valjak za uvlačenje papira u XX je dostigao kraj<br>svog radnog veka. Zamenite valjak za uvlačenje<br>papira, a zatim resetujte brojač. | Zamenite valjke za uvlačenje papira. Nakon zamene valjaka, izaberite<br>Podešavanja > Održavanje > Informacije o valjku za uvlačenje<br>papira > Resetovanje brojača, a zatim izaberite kasetu za papir za koju<br>ste zamenili valjke za uvlačenje papira.     |
| Valjak za uvlačenje papira u XX je dostigao kraj<br>svog radnog veka.                                                                   | Obratite se podršci kompanije Epson ili ovlašćenom servisnom<br>predstavniku kompanije Epson i zatražite zamenu valjaka za uvlačenje<br>papira za jedinicu kasete za papir.                                                                                     |
| Treba da zamenite Kertridž sa mastilom.                                                                                                 | Da bi se postigao vrhunski kvalitet štampe i da bi se zaštitila glava za<br>štampanje, promenljiva bezbednosna rezerva boje ostaje u kertridžu<br>kad vas štampač obavesti da je vreme da zamenite kertridž. Zamenite<br>kertridž kada vam to bude preporučeno. |

| Poruke o greškama                                                                                                    | Rešenja                                                                                                    |
|----------------------------------------------------------------------------------------------------|----------------------------------------------------------------------------------------------------|
| Približava se vreme za održavanje. Kontaktirajte<br>Epson podršku.                                                                                 | Kupci ne smeju vršiti održavanje. Obratite se kompaniji Epson ili<br>ovlašćenom servisnom predstavniku kompanije Epson radi održavanja.                                                                                                    |
| Štampaču će možda biti neophodno servisiranje<br>kako bi se održao dobar kvalitet štampe.<br>Obratite se Epson podršci.                            | Kupci ne smeju vršiti održavanje. Obratite se kompaniji Epson ili<br>ovlašćenom servisnom predstavniku kompanije Epson radi održavanja.                                                                                                    |
| Automatski prikaz podešavanja papira je<br>podešeno na Isključeno. Pojedine funkcije<br>možda nisu dostupne. Detalje potražite u<br>dokumentaciji. | Ako je podešavanje <b>Automatski prikaz podešavanja papira</b><br>onemogućeno, ne možete koristiti aplikaciju AirPrint.                                                                                                    |
| Nije otkriven ton za biranje.                                                                                                    | Ovaj problem možete rešiti tako što ćete dodirnuti <b>Podešavanja</b> ><br><b>Opšte postavke</b> > <b>Podešavanja faksa</b> > <b>Osn. podešavanja</b> > <b>Tip</b><br><b>linije</b> , a zatim izabrati <b>PBX</b> . Ako vaš telefonski sistem zahteva broj za<br>izlaznu liniju da biste mogli da pristupite izlaznoj liniji, broj za izlaznu<br>liniju podesite nakon što izaberete <b>PBX</b> . Umesto stvarnog broja za<br>izlaznu liniju koristite # (tarabu) kada unosite inostrani broj faksa. Time<br>se osigurava komunikacija.<br>Ako se poruka o grešci i dalje prikazuje, onemogućite podešavanja za<br><b>Detekt. pozivnog tona</b> . Međutim, onemogućavanje ove funkcije može<br>izostaviti prvu cifru broja faksa i poslati faks na pogrešan broj. |
| Prijem faksova nije uspeo jer je kapacitet<br>podataka faksa pun. Dodirnite Job/Status u dnu<br>početnog ekrana za detalje.                        | <ul> <li>Primljeni faksovi mogu da se nagomilaju bez obrade iz sledećih razloga.</li> <li>Štampanje nije moguće usled greške štampača.</li> <li>Obrišite grešku štampača. Da biste proverili detalje i rešenja za grešku, pritisnite dugme i i zatim izaberite Status štampača.</li> <li>Čuvanje na računaru ili memorijskom uređaju nije moguće.</li> <li>Da biste proverili da li su primljeni faksovi sačuvani, pritisnite dugme i a zatim izaberite Zadatak. Da biste sačuvali primljene faksove, uključite računar ili priključite memorijski uređaj na štampača.</li> </ul>                                                                                                    |
| Kombinacija IP adrese i maske podmreže nije<br>tačna. Više detalja potražite u dokumentaciji.                                                      | Unesite tačnu IP adresu ili podrazumevani mrežni prolaz. Pomoć<br>zatražite od administratora mreže.                                                                                                    |
| Ažurirajte koreni sertifikat da biste koristili<br>usluge u oblaku.                                                                                | Pokrenite Web Config, a zatim ažurirajte osnovni sertifikat.                                                                                                    |
| Pomoću računara proverite da li su postavke<br>ulaza štampača (kao što je IP adresa) ili<br>upravljačkog programa štampača tačne.                  | Kliknite na <b>Red za štampu</b> na kartici <b>Održavanje</b> upravljačkog<br>programa štampača. Uverite se da je u odeljku <b>Svojstvo &gt; Port</b> u meniju<br><b>Štampač</b> pravilno izabran štampač.                                                                                                    |
| Pomoću računara proverite da li su postavke<br>ulaza ili upravljačkog programa štampača tačne.<br>Detalje potražite u dokumentaciji.               | USB priključak: <b>USBXXX</b><br>Mrežni priključak: <b>EpsonNet Print Port</b>                                                                                                    |
| Recovery Mode<br>Update Firmware                                                                                                    | Štampač je pokrenut u režimu oporavka zato što ažuriranje osnovnog<br>softvera nije uspelo. Sledite navedene korake da biste ponovo pokušali<br>da ažurirate osnovni softver.                                                                                                    |
|                                                                                                    | 1. Povežite računar i štampač USB kablom. (Tokom režima oporavka ne<br>možete da ažurirate osnovni softver preko mrežne veze.)                                                                                                    |
|                                                                                                    | 2. Posetite svoju lokalnu internet stranu kompanije Epson radi detaljnijih uputstava.                                                                                                    |

#### Povezane informacije

➡ "Na kontrolnoj tabli štampača prikazuje se poruka kada skenirate u mrežnu fasciklu" na strani 84

# Prikazuje se šifra greške u meniju statusa

Ako zadatak ne bude uspešno dovršen, proverite šifru greške prikazanu u istoriji za svaki od poslova. Šifru greške možete proveriti tako što ćete izabrati **Job/Status** > **Zadatak**. Problem i njegovo moguće rešenje potražite u sledećoj tabeli.

| Šifra | Problem                                                                  | Rešenje                                                                                                    |
|-------|--------------------------------------------------------------------------|----------------------------------------------------------------------------------------------------|
| 001   | Proizvod je isključen usled nestanka struje.                             | -                                                                                                    |
| 101   | Memorija je puna.                                                        | Probajte sa dolenavedenim metodama kako biste<br>smanjili veličinu zadatka štampanja.                                                                                            |
|       |                                                                          | Smanjite kvalitet štampanja i rezoluciju.                                                                                                    |
|       |                                                                          | Promenite podešavanje formata.                                                                                                    |
|       |                                                                          | Smanjite broj slika, slova ili fontova koji se za zadatak koriste.                                                                                                    |
| 102   | Upareno štampanje nije uspelo zbog nedostatka<br>memorije.               | Probajte sa dolenavedenim metodama kako biste<br>smanjili veličinu zadatka štampanja. Ako ne želite da<br>koristite ove metode, probajte da štampate jedan po<br>jedan primerak. |
|       |                                                                          | Smanjite kvalitet štampanja i rezoluciju.                                                                                                    |
|       |                                                                          | Promenite podešavanje formata.                                                                                                    |
|       |                                                                          | Smanjite broj slika, slova ili fontova koji se za zadatak koriste.                                                                                                    |
| 103   | Kvalitet štampanja je smanjen zbog nedostatka<br>memorije.               | Ako ne želite opadanje kvaliteta štampe, probajte<br>pomoću sledećih metoda da smanjite veličinu<br>zadatka za štampanje.                                                        |
|       |                                                                          | Promenite podešavanje formata.                                                                                                    |
|       |                                                                          | Smanjite broj slika, slova ili fontova koji se za zadatak koriste.                                                                                                    |
| 104   | Štampanje unazad nije uspelo zbog nedostatka<br>memorije.                | Ako želite da štampate obrnutim redosledom,<br>probajte pomoću sledećih metoda da smanjite<br>veličinu zadatka za štampanje.                                                     |
|       |                                                                          | Smanjite kvalitet štampanja i rezoluciju.                                                                                                    |
|       |                                                                          | Promenite podešavanje formata.                                                                                                    |
|       |                                                                          | Smanjite broj slika, slova ili fontova koji se za zadatak koriste.                                                                                                    |
| 106   | Štampanje sa računara nije moguće zbog<br>podešavanja kontrole pristupa. | Obratite se administratoru štampača.                                                                                                    |

| Šifra | Problem                                                                                          | Rešenje                                                                                                    |
|-------|--------------------------------------------------------------------------------------------------|----------------------------------------------------------------------------------------------------|
| 107   | Provera identiteta korisnika nije uspela. Zadatak je                                             | Proverite da li su korisničko ime i lozinka tačni.                                                                                                    |
|       | otkazan.                                                                                         | Dodirnite Podešavanja > Opšte postavke ><br>Administracija sistema > Bezbednosne<br>postavke > Kontrola pristupa. Omogućite<br>funkciju kontrole pristupa, a zatim dozvolite<br>obavljanje posla bez informacija o autentizaciji. |
|       |                                                                                                  | Registrujte korisnički nalog u upravljačkom<br>programu štampača.                                                                                                    |
|       |                                                                                                  | "Registrovanje korisničkog naloga u upravljačkom<br>programu štampača (Windows)" na strani 300                                                                                                    |
| 108   | Poverljivi podaci o zadatku su izbrisani kada je<br>štampač isključen.                           | -                                                                                                    |
| 109   | Primljeni faks je već izbrisan.                                                                  | -                                                                                                    |
| 110   | Zadatak je odštampan samo na jednoj strani jer<br>ubačeni papir ne podržava dvostrano štampanje. | Ako želite dvostrano štampanje, ubacite papir koji<br>podržava dvostrano štampanje.                                                                                                    |
| 111   | Nivo dostupne memorije je nizak.                                                                 | Probajte sa dolenavedenim metodama kako biste<br>smanjili veličinu zadatka štampanja.                                                                                                    |
|       |                                                                                                  | Smanjite kvalitet štampanja i rezoluciju.                                                                                                    |
|       |                                                                                                  | Promenite podešavanje formata.                                                                                                    |
|       |                                                                                                  | Smanjite broj slika, slova ili fontova koji se za zadatak koriste.                                                                                                    |
| 120   | Ne može komunicirati sa severom koji je povezan<br>koristeći otvorenu platformu.                 | Uverite se da nema grešaka na serveru ili mreži.                                                                                                    |
| 130   | Upareno štampanje nije uspelo zbog nedostatka<br>memorije.                                       | Probajte sa dolenavedenim metodama kako biste<br>smanjili veličinu zadatka štampanja. Ako ne želite da<br>koristite ove metode, probajte da štampate jedan po<br>jedan primerak.                                                  |
|       |                                                                                                  | Smanjite kvalitet štampanja i rezoluciju.                                                                                                    |
|       |                                                                                                  | Promenite podešavanje formata.                                                                                                    |
|       |                                                                                                  | Smanjite broj slika, slova ili fontova koji se za zadatak koriste.                                                                                                    |
| 131   | Štampanje unazad nije uspelo zbog nedostatka<br>memorije.                                        | Ako želite da štampate obrnutim redosledom,<br>probajte pomoću sledećih metoda da smanjite<br>veličinu zadatka za štampanje.                                                                                                    |
|       |                                                                                                  | Smanjite kvalitet štampanja i rezoluciju.                                                                                                    |
|       |                                                                                                  | Promenite podešavanje formata.                                                                                                    |
|       |                                                                                                  | Smanjite broj slika, slova ili fontova koji se za zadatak koriste.                                                                                                    |
| 132   | Štampanje nije uspelo zbog nedostatka memorije.                                                  | Probajte sa dolenavedenim metodama kako biste<br>smanjili veličinu podataka za štampanje.                                                                                                    |
|       |                                                                                                  | Promenite na manji format papira.                                                                                                    |
|       |                                                                                                  | Pojednostavite podatke tako što ćete smanjiti broj<br>slika u podacima za štampanje ili smanjiti broj<br>tipova fonta.                                                                                                    |

| Šifra | Problem                                                                                                    | Rešenje                                                                                                    |
|-------|----------------------------------------------------------------------------------------------------|----------------------------------------------------------------------------------------------------|
| 133   | Dvostrano štampanje nije moguće zbog nedostatka<br>memorije. Biće odštampana samo jedna strana.                                | Probajte sa dolenavedenim metodama kako biste<br>smanjili veličinu podataka za štampanje.                                                                                                    |
|       |                                                                                                    | Promenite na manji format papira.                                                                                                    |
|       |                                                                                                    | Pojednostavite podatke tako što ćete smanjiti broj<br>slika u podacima za štampanje ili smanjiti broj<br>tipova fonta.                                                                                                    |
| 151   | Štampanje nije izvršeno jer korisničko ime za prijavu i<br>korisničko ime povezano sa poverljivim zadatkom se<br>ne poklapaju. | Pazite da se prijavite sa istim korisničkim imenom<br>kao što je korisničko ime povezano sa poverljivim<br>zadatkom.                                                                                                    |
| 201   | Memorija je puna.                                                                                                    | Štampanje primljenih faksova od Zadatak u Job/<br>Status.                                                                                                    |
|       |                                                                                                    | Brisanje faksova koji su sačuvani u prijemnom sandučetu iz Zadatak u Job/Status.                                                                                                    |
|       |                                                                                                    | Ako šaljete crno-beli faks na jedno odredište,<br>možete ga poslati pomoću opcije "Direktno<br>slanje".                                                                                                    |
|       |                                                                                                    | Podelite originale na dva ili više delova da biste ih slali u nekoliko paketa.                                                                                                    |
| 202   | Veza je prekinuta od strane mašine primaoca.                                                                                   | Sačekajte malo, a zatim pokušajte ponovo.                                                                                                    |
| 203   | Proizvod ne može da otkrije signal za pozivanje.                                                                               | Postarajte se da telefonski kabl nude pravilno<br>povezan i da telefonska linija radi.                                                                                                    |
|       |                                                                                                    | "Priključivanje štampača na telefonsku liniju" na<br>strani 119                                                                                                    |
|       |                                                                                                    | Kada je štampač priključen na PBX ili na adapter<br>terminala, promenite podešavanje <b>Tip linije</b> na<br><b>PBX</b> .                                                                                                    |
|       |                                                                                                    | Dodirnite Podešavanja > Opšte postavke ><br>Podešavanja faksa > Osn. podešavanja ><br>Detekt. pozivnog tona, a zatim onemogućite<br>podešavanje za signal za povezivanje.                                                                                                    |
| 204   | Uređaj koji je primalac je zauzet.                                                                                             | Sačekajte malo, a zatim pokušajte ponovo.                                                                                                    |
|       |                                                                                                    | Proverite broj faksa primaoca.                                                                                                    |
| 205   | Uređaj koji je primalac ne odgovara.                                                                                           | Sačekajte malo, a zatim pokušajte ponovo.                                                                                                    |
| 206   | Telefonski kabl je neispravno povezan sa LINE i EXT.<br>priključkom proizvoda.                                                 | Proverite vezu sa LINE priključkom, a zatim i EXT.<br>priključkom na računaru.                                                                                                    |
| 207   | Proizvod nije priključen na telefonsku liniju.                                                                                 | Priključite telefonski kabl na telefonsku liniju.                                                                                                    |
| 208   | Faks nije bilo moguće poslati nekima od navedenih<br>primalaca.                                                                | Štampanje <b>Evidencija faksa</b> ili izveštaja <b>Poslednji</b><br>prenos za prethodne faksove iz opcije <b>Izveštaj o</b><br><b>faksu</b> u režimu za faks radi provere neuspešnih<br>odredišta. Kada je podešavanje <b>Čuvanje podataka o</b><br><b>neuspehu</b> omogućeno, možete ponovo da šaljete<br>faksove iz opcije <b>Zadatak</b> u <b>Job/Status</b> . |

| Šifra | Problem                                                                                       | Rešenje                                                                                                    |
|-------|-----------------------------------------------------------------------------------------------|----------------------------------------------------------------------------------------------------|
| 301   | Ne postoji dovoljno slobodnog prostora za čuvanje<br>podataka na memorijskom uređaju.         | <ul> <li>Povećajte prostor za skladištenje na memorijskom uređaju.</li> <li>Unesite broj dokumenata.</li> <li>Smanjite rezoluciju skeniranja ili povećajte stepen kompresije da biste smanjili veličinu skenirane slike.</li> </ul>                                                                                                    |
| 302   | Memorijski uređaj je zaštićen od upisivanja.                                                  | Onemogućite zaštitu od upisivanja na memorijskom<br>uređaju.                                                                                                    |
| 303   | Nije kreirana nijedna fascikla za čuvanje skenirane<br>slike.                                 | Ubacite drugi memorijski uređaj.                                                                                                    |
| 304   | Memorijski uređaj je uklonjen.                                                                | Ponovo ubacite memorijski uređaj.                                                                                                    |
| 305   | Došlo je do greške prilikom čuvanja podataka na<br>memorijskom uređaju.                       | Ako se spoljnom uređaju pristupa sa računara,<br>sačekajte malo i zatim pokušajte ponovo.                                                                                                    |
| 306   | Memorija je puna.                                                                             | Sačekajte da se završe drugi zadaci koji su u toku.                                                                                                    |
| 307   | Veličina skenirane slike prelazi maksimalno<br>ograničenje. (Skenirajte na memorijski uređaj) | Smanjite rezoluciju skeniranja ili povećajte stepen<br>kompresije da biste smanjili veličinu skenirane slike.                                                                                                    |
| 311   | Došlo je do DNS greške.                                                                       | <ul> <li>Dodirnite Podešavanja &gt; Opšte postavke &gt;<br/>Mrežne postavke &gt; Napredno &gt; TCP/IP, a zatim<br/>proverite podešavanja DNS-a.</li> <li>Proverite DNS podešavanja za server, računar ili<br/>pristupnu tačku.</li> </ul>                                                                                                    |
| 312   | Došlo je do greške pri proveri identiteta.                                                    | Dodirnite <b>Podešavanja &gt; Opšte postavke &gt; Mrežne</b><br><b>postavke &gt; Napredno &gt; Server za imejl &gt;</b><br><b>Postavke servera</b> , a zatim proverite podešavanja<br>servera.                                                                                                    |
| 313   | Došlo je do greške u komunikaciji.                                                            | <ul> <li>Odštampajte izveštaj o mrežnoj vezi da biste proverili da li je štampač povezan sa mrežom.</li> <li>Dodirnite Podešavanja &gt; Opšte postavke &gt; Mrežne postavke &gt; Napredno &gt; Server za imejl &gt; Postavke servera da biste proverili podešavanja servera e-pošte. Možete da proverite šta je izazvalo grešku pokretanjem provere veze.</li> <li>Metod provere identiteta podešavanja i servera e-pošte se možda ne slažu. Kada izaberete Isključeno kao metod provere identiteta, postarajte se da metod provere identiteta servera e-pošte bude podešen na Ništa.</li> </ul> |
| 314   | Veličina podataka premašuje maksimalnu dozvoljenu veličinu za priložene datoteke.             | <ul> <li>Povećajte vrednost za podešavanje Maks. vel.<br/>priložene datoteke u podešavanjima skeniranja.</li> <li>Smanjite rezoluciju skeniranja ili povećajte stepen<br/>kompresije da biste smanjili veličinu skenirane<br/>slike.</li> </ul>                                                                                                    |
| 315   | Memorija je puna.                                                                             | Pokušajte ponovo nakon završetka drugih zadataka<br>koji su u toku.                                                                                                    |

| Šifra | Problem                                                                                                    | Rešenje                                                                                                    |
|-------|----------------------------------------------------------------------------------------------------|----------------------------------------------------------------------------------------------------|
| 316   | Došlo je do greške sa šifrovanjem e-pošte.                                                                      | Proverite da li je podešavanje sertifikata za<br>šifrovanja ispravno.                                                    |
|       |                                                                                                    | Proverite da li je podešavanje vremena štampača ispravno.                                                                |
| 317   | Došlo je do greške u potpisu e-pošte.                                                                           | Proverite da li je podešavanje sertifikata potpisa ispravno.                                                             |
|       |                                                                                                    | Proverite da li je podešavanje vremena štampača ispravno.                                                                |
| 318   | Došlo je do greške u ograničenju domena.                                                                        | Obratite se administratoru da proverite da li je<br>domen vašeg odredišta e-pošte ograničen.                             |
| 321   | Došlo je do DNS greške.                                                                                         | Dodirnite Podešavanja > Opšte postavke ><br>Mrežne postavke > Napredno > TCP/IP, a zatim<br>proverite podešavanja DNS-a. |
|       |                                                                                                    | Proverite DNS podešavanja za server, računar ili pristupnu tačku.                                                        |
| 322   | Došlo je do greške pri proveri identiteta.                                                                      | Proverite podešavanja za <b>Lokacija</b> .                                                                               |
| 323   | Došlo je do greške u komunikaciji.                                                                              | Proverite podešavanja za Lokacija.                                                                                       |
|       |                                                                                                    | Odštampajte izveštaj o mrežnoj vezi da biste proverili da li je štampač povezan sa mrežom.                               |
| 324   | Datoteka sa istim nazivom već postoji u navedenoj                                                               | Izbrišite datoteku sa istim nazivom.                                                                                     |
|       |                                                                                                    | Promenite prefiks za naziv datoteke u<br>Podešavanja datoteke.                                                           |
| 325   | Ne postoji dovoljno slobodnog prostora za<br>skladištenje u navedenoj fascikli.                                 | Povećajte prostor za skladištenje u navedenoj<br>fascikli.                                                               |
|       |                                                                                                    | Unesite broj dokumenata.                                                                                                 |
|       |                                                                                                    | Smanjite rezoluciju skeniranja ili povećajte stepen<br>kompresije da biste smanjili veličinu skenirane<br>slike.         |
| 327   | Memorija je puna.                                                                                               | Sačekajte da se završe drugi zadaci koji su u toku.                                                                      |
| 328   | Odredište je neispravno ili nepostojeće.                                                                        | Proverite podešavanja za <b>Lokacija</b> .                                                                               |
| 329   | Veličina skenirane slike prelazi maksimalno<br>ograničenje. (Skenirajte u mrežnu fasciklu ili na FTP<br>server) | Smanjite rezoluciju skeniranja ili povećajte stepen<br>kompresije da biste smanjili veličinu skenirane slike.            |
| 330   | Došlo je do greške u bezbednoj vezi FTPS/FTPS-a.                                                                | Proverite odredište u podešavanju odredišta.                                                                             |
|       |                                                                                                    | Pokrenite Web Config, a zatim ažurirajte osnovni sertifikat.                                                             |
|       |                                                                                                    | Pokrenite Web Config, a zatim uvezite i ažurirajte CA sertifikat.                                                        |
|       |                                                                                                    | Ako greška ne može da se otkloni, isključite proveru<br>sertifikata u podešavanjima odredišta.                           |
| 331   | Došlo je do greške u komunikaciji.                                                                              | Odštampajte izveštaj o mrežnoj vezi da biste proverili<br>da li je štampač povezan sa mrežom.                            |

# **Rešavanje problema** > Poruka ili šifra greške se prikazuje na LCD ekranu > Prikazuje se šifra greške u meniju statusa

| Šifra | Problem                                                                                                    | Rešenje                                                                                                    |
|-------|----------------------------------------------------------------------------------------------------|----------------------------------------------------------------------------------------------------|
| 332   | Ne postoji dovoljno slobodnog prostora za čuvanje<br>skenirane slike u odredišnom prostoru za<br>skladištenje.            | Unesite broj dokumenata.                                                                                                    |
| 333   | Nije bilo moguće pronaći odredište jer su informacije<br>o odredištu otpremljene na server pre slanja<br>skenirane slike. | Ponovo izaberite odredište.                                                                                                    |
| 334   | Došlo je do greške prilikom slanja skenirane slike.                                                                       | -                                                                                                    |
| 341   | Došlo je do greške u komunikaciji.                                                                                        | <ul> <li>Proverite veze za računar i štampač. Ako povezivanje vršite preko mreže, odštampajte izveštaj o mrežnoj vezi da biste proverili da li je štampač povezan sa mrežom.</li> <li>Proverite da li je aplikacija Document Capture Pro instalirana na računaru.</li> </ul>                                                                                        |
| 350   | Došlo je do greške u FTPS/HTTPS sertifikatu.                                                                              | <ul> <li>Proverite da li su ispravne postavke datuma/<br/>vremena i vremenske razlike.</li> <li>Pokrenite Web Config, a zatim ažurirajte osnovni<br/>sertifikat.</li> <li>Pokrenite Web Config, a zatim uvezite i ažurirajte<br/>CA sertifikat.</li> <li>Ako greška ne može da se otkloni, isključite proveru<br/>sertifikata u podešavanjima odredišta.</li> </ul> |
| 401   | Ne postoji dovoljno slobodnog prostora za čuvanje<br>podataka na memorijskom uređaju.                                     | Povećajte prostor za skladištenje na memorijskom uređaju.                                                                                                    |
| 402   | Memorijski uređaj je zaštićen od upisivanja.                                                                              | Onemogućite zaštitu od upisivanja na memorijskom<br>uređaju.                                                                                                    |
| 404   | Memorijski uređaj je uklonjen.                                                                                            | Ponovo ubacite memorijski uređaj.                                                                                                    |
| 405   | Došlo je do greške prilikom čuvanja podataka na<br>memorijskom uređaju.                                                   | <ul> <li>Ponovo ubacite memorijski uređaj.</li> <li>Koristite drugi memorijski uređaj na kom ste<br/>kreirali fasciklu pomoću funkcije Napravite<br/>direktorijum da biste sačuvali.</li> </ul>                                                                                                    |
| 411   | Došlo je do DNS greške.                                                                                                   | <ul> <li>Dodirnite Podešavanja &gt; Opšte postavke &gt;<br/>Mrežne postavke &gt; Napredno &gt; TCP/IP, a zatim<br/>proverite podešavanja DNS-a.</li> <li>Proverite DNS podešavanja za server, računar ili<br/>pristupnu tačku.</li> </ul>                                                                                                    |
| 412   | Došlo je do greške pri proveri identiteta.                                                                                | Dodirnite <b>Podešavanja &gt; Opšte postavke &gt; Mrežne</b><br><b>postavke &gt; Napredno &gt; Server za imejl &gt;</b><br><b>Postavke servera</b> , a zatim proverite podešavanja<br>servera.                                                                                                    |

| Šifra | Problem                                                                                           | Rešenje                                                                                                    |
|-------|---------------------------------------------------------------------------------------------------|----------------------------------------------------------------------------------------------------|
| 413   | Došlo je do greške u komunikaciji.                                                                | <ul> <li>Dodirnite Podešavanja &gt; Opšte postavke &gt;<br/>Mrežne postavke &gt; Napredno &gt; Server za imejl</li> <li>Postavke servera da biste proverili<br/>podešavanja servera e-pošte. Možete da proverite<br/>šta je izazvalo grešku pokretanjem provere veze.</li> </ul>                                                                                                    |
|       |                                                                                                   | Metod provere identiteta podešavanja i servera e-<br>pošte se možda ne slažu. Kada izaberete<br>Isključeno kao metod provere identiteta,<br>postarajte se da metod provere identiteta servera<br>e-pošte bude podešen na Ništa.                                                                                                    |
|       |                                                                                                   | Odštampajte izveštaj o mrežnoj vezi da biste proverili da li je štampač povezan sa mrežom.                                                                                                    |
| 421   | Došlo je do DNS greške.                                                                           | Dodirnite Podešavanja > Opšte postavke ><br>Mrežne postavke > Napredno > TCP/IP, a zatim<br>proverite podešavanja DNS-a.                                                                                                    |
|       |                                                                                                   | Proverite DNS podešavanja za server, računar ili pristupnu tačku.                                                                                                    |
| 422   | Došlo je do greške pri proveri identiteta.                                                        | Dodirnite <b>Podešavanja &gt; Opšte postavke &gt;</b><br><b>Podešavanja faksa &gt; Podešavanja za prijem &gt;</b><br><b>Postavke čuvanja/prosleđivanja</b> , a zatim proverite<br>podešavanja fascikle izabrane u <b>Odredište</b> .                                                                                                    |
| 423   | Došlo je do greške u komunikaciji.                                                                | <ul> <li>Odštampajte izveštaj o mrežnoj vezi da biste proverili da li je štampač povezan sa mrežom.</li> <li>Dodirnite Podešavanja &gt; Opšte postavke &gt; Podešavanja faksa &gt; Podešavanja za prijem &gt; Postavke čuvanja/prosleđivanja i izaberite &gt; na registrovanom polju. Zatim kliknite na podešavanje fascikle u Odredište za čuvanje/ prosleđivanje (neophodno).</li> </ul> |
| 425   | Ne postoji dovoljno slobodnog prostora za<br>skladištenje u odredišnoj fascikli za prosleđivanje. | Povećajte prostor za skladištenje u odredišnoj fascikli<br>za prosleđivanje.                                                                                                    |
| 428   | Odredište je neispravno ili nepostojeće.                                                          | Dodirnite Podešavanja > Opšte postavke ><br>Podešavanja faksa > Podešavanja za prijem ><br>Postavke čuvanja/prosleđivanja i izaberite > na<br>registrovanom polju. Zatim kliknite na podešavanje<br>fascikle u Odredište za čuvanje/prosleđivanje<br>(neophodno).                                                                                                    |

# Papir se zaglavljuje

Proverite grešku prikazanu na kontrolnoj tabli i pratite uputstva za vađenje zaglavljenog papira, uključujući i preostale pocepane delove. Na LCD ekranu prikazuje se animacija koja vam pokazuje kako da uklonite zaglavljeni papir. Zatim, izaberite **U redu** da biste otklonili grešku.

**Oprez**:

Nikada nemojte dodirivati dugmad na kontrolnoj tabli kada vam je ruka unutar štampača. Ako štampač počne da radi, može izazvati povredu. Pazite da ne dodirnete delove koji vire da biste izbegli povredu.

Važno:

Pažljivo izvadite zaglavljeni papir. Naglo vađenje papira može dovesti do oštećenja štampača.

#### Napomena:

Ako neko parče papira ostane u štampaču, nakon što izbrišete grešku o zaglavljivanju papira, izaberite **Podešavanja** > **Održavanje** > **Uklanjanje papira**. Ovo će pomoći da izvadite preostale parčiće papira.

# Sprečavanje zaglavljivanja papira

Proverite sledeće stavke ako se papir često zaglavljuje.

□ Štampač postavite na ravnu površinu i upotrebljavajte ga u preporučenim uslovima okoline.

"Specifikacije u vezi sa okruženjem" na strani 448

- Koristite papir koji ovaj štampač podržava.
   "Dostupan papir i kapaciteti" na strani 380
- Sledite mere opreza pri rukovanja papirom.
   "Mere opreza pri rukovanju papirom" na strani 146
- Ubacite papir okrenut na odgovarajuću stranu i pomerite vođicu za papir do ivice papira.
   "Ubacivanje papira" na strani 148
- D Nemojte ubacivati veći broj listova od maksimalnog broja navedenog za papir.
- Ako ste ubacili više listova papira, ubacujte jedan po jedan list.
- Uverite se da se podešavanja za veličinu papira i tip papira slažu sa stvarnom veličinom papira i tipom papira koji je ubačen u štampač.

"Lista tipa papira" na strani 147

- 🖵 Ne otvarajte zadnji valjak tokom štampanja. To izaziva zaglavljivanje papira.
- Očistite valjak unutar skenera.

"Otklanjanje problema sa uvlačenjem papira za Kaseta za papir" na strani 277

# Vreme je da promenite kertridže sa mastilom

# Mere predostrožnosti prilikom rukovanja kertridžima sa mastilom

Pročitajte sledeća uputstva pre zamene kertridža sa mastilom.

#### Mere opreza za čuvanje mastila

- L Kertridže sa mastilom držite podalje od direktne sunčeve svetlosti.
- D Nemojte odlagati kertridže sa mastilom na visokim temperaturama ili temperaturama ispod nule.
- Za najbolje rezultate, Epson preporučuje da kertridž sa mastilom upotrebite pre datuma koji je odštampan na pakovanju ili ga iskoristite u roku od šest meseci od instalacije, koji god od ova dva datuma prvi nastupi.
- Nakon unošenja kertridža sa bojom iz hladne prostorije za skladištenje, ostavite ga najmanje tri sata na sobnoj temperaturi da se zagreje.

#### Mere opreza za zamenu kertridža sa mastilom

D Nemojte dodirivati oblasti prikazane na ilustraciji. To može onemogućiti normalan rad i štampanje.

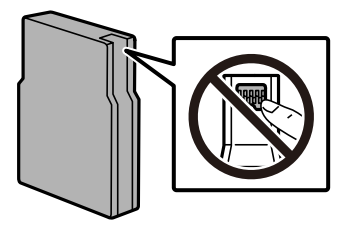

- D Nemojte da ispuštate kertridž niti da ga udarate o tvrde predmete, jer može doći do curenja boje.
- Destavite sve kertridže sa bojom. U suprotnom, štampanje možda neće biti moguće.
- Nemojte isključivati štampač tokom punjenja mastilom. Ako se punjenje mastilom ne završi, štampanje možda neće biti moguće.
- D Nemojte pomerati glavu za štampanje rukom; u suprotnom, može doći do oštećenja štampača.
- □ Ako morate da privremeno izvadite kertridž sa mastilom, pobrinite se da je oblast za dostavu mastila zaštićena od prljavštine i prašine. Kertridže sa bojom čuvajte u istom okruženju kao i štampač. Pošto je otvor za dostavu mastila opremljen ventilom koji je predviđen da zaustavi izlazak viška mastila, nema potrebe da stavljate sopstvene prekrivače ili čepove.
- Moguće je da na izvađenim kertridžima oko otvora za dovod boje bude boje, zato vodite računa da prilikom vađenja kertridža boja ne dospe na okolne površine.
- Ovaj štampač koristi kertridže sa mastilom opremljene zelenim čipom koji prati informacije kao što je količina preostalog mastila u svakom od kertridža. To znači da čak i ako je kertridž izvađen iz štampača pre nego što je u potpunosti ispražnjen, možete ga i dalje koristiti nakon što ga vratite nazad u štampač.
- □ Da bi se postigao vrhunski kvalitet štampe i da bi se zaštitila glava za štampanje, promenljiva bezbednosna rezerva boje ostaje u kertridžu kad vas štampač obavesti da je potrebno da zamenite kertridž. Navedeni kapaciteti ne uključuju ovu rezervu.
- Iako kertridži sa bojom mogu sadržati reciklirane materijale, to ne utiče na rad i učinak štampača.
- □ Specifikacije i izgled kertridža sa mastilom su podložni promeni radi unapređenja bez prethodnog obaveštenja.
- Nemojte rastavljati ili prepravljati kertridž sa bojom, jer u suprotnom možda nećete moći da štampate normalno.
- □ Kertridže koje ste dobili uz štampač ne možete da koristite za zamenu.

#### Potrošnja mastila

- Prilikom monohromatskog štampanja ili štampanja u nijansama sive mogu se koristiti druge boje umesto crne, u zavisnosti od tipa papira ili podešavanja kvaliteta štampanja. Razlog je to što se za dobijanje crne boje koristi mešavina boja. Da bi se održao optimalni učinak glave za štampanje, određena količina mastila iz svih kertridža se troši tokom operacija održavanja kao što je štampanje i čišćenje glave. Mastilo se može trošiti i kada uključujete štampač.
- Navedeni broj otisaka može se razlikovati zavisno od slika koje štampate, tipa papira koji koristite, učestalosti štampanja, kao i ambijentalnih uslova, kao što je temperatura.
- Kertridži sa bojom koje ste dobili uz proizvod delimično se troše prilikom početnog podešavanja. Da bi se dobili otisci visokog kvaliteta, glava za štampanje vašeg štampača će biti u potpunosti napunjena mastilom. Ovaj jednokratni proces troši određenu količinu boje, pa ćete zato sa ovim kertridžima možda dobiti manji broj otisaka u odnosu na naredne kertridže sa bojom.

# Zamena kertridža sa mastilom

Kada se prikaže poruka u kojoj se od vas traži da zamenite kertridž sa mastilom, izaberite **Kako da** a zatim pogledajte animacije prikazane na kontrolnoj tabli da biste saznali kako da zamenite kertridže sa mastilom.

Količina preostalog mastila prikazana na kontrolnoj tabli je ukupna količina preostalog mastila u pomoćnom rezervoaru, gde se mastilo privremeno skladišti pre nego što se dostavi do glave za štampanje u štampaču i kertridža sa mastilom. Ako uklonite kertridž sa mastilom nakon što je instaliran u štampač i instalirate ga u drugi štampač, količina preostalog mastila možda neće biti pravilno prikazana.

#### Povezane informacije

- "Šifre kertridža sa mastilom" na strani 387
- "Mere predostrožnosti prilikom rukovanja kertridžima sa mastilom" na strani 354

# Privremeno štampanje crnim mastilom

Kada se boje potroše, a crne boje još uvek ima, možete nastaviti da štampate kratko vreme koristeći samo crnu boju.

- Vrsta papira: Običan papir, Preprinted, Letterhead, Boja, Recycled, Visokokvalitetni običan papir, Debeo papir, Koverat
- 🖵 U boji: crno-belo ili Sivo nijansiranje
- □ EPSON Status Monitor 3: omogućeno (prilikom štampanja iz upravljačkog uređaja štampača u operativnom sistemu Windows.)

Pošto je ova funkcija dostupna na oko pet dana, zamenite potrošeni kertridž sa mastilom što je pre moguće.

Napomena:

- □ Ako je EPSON Status Monitor 3 onemogućen, pristupite upravljačkom programu štampača, kliknite na Proširena podešavanja na kartici Održavanje, a zatim izaberite Uključi EPSON Status Monitor 3.
- Deriod dostupnosti se razlikuje i zavisi od uslova korišćenja.

# Nastavite privremeno štampanje samo crnom bojom (kontrolna tabla)

- Kada se prikaže poruka kojom se traži da zamenite kertridže sa mastilom, izaberite Nastavi.
   Prikazuje se poruka sa obaveštenjem da privremeno možete da štampate crnim mastilom.
- 2. Proverite poruku, a zatim izaberite Nastavi.
- 3. Ako želite da štampate u crno-beloj tehnici, izaberite Ne, podseti me kasnije.

Zadatak koji je u toku se otkazuje.

4. Sada možete da kopirate originale ili da štampate primljene faksove na običnom papiru u crno-beloj tehnici. Izaberite funkciju koju želite da koristite na početnom ekranu.

# Nastavite privremeno štampanje samo crnom bojom (Windows)

Izvršite jedan od sledećih postupaka.

□ Kada se prikaže sledeći prozor, izaberite Štampaj u crnoj boji.

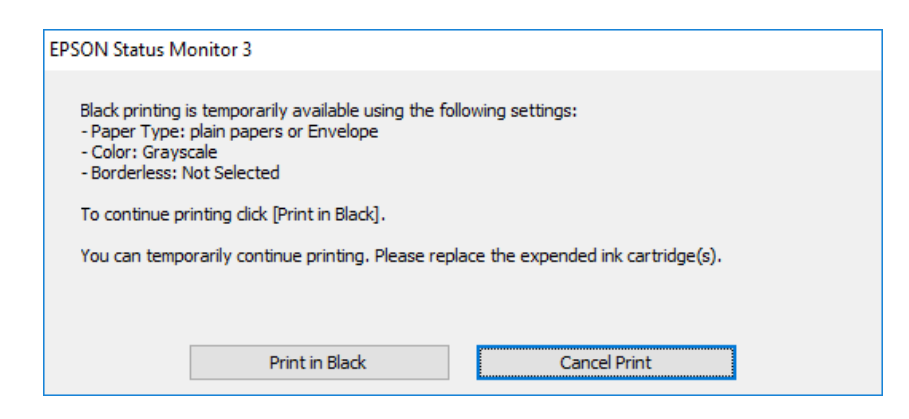

🖵 Kada se prikaže sledeći prozor, otkažite štampanje. A zatim ponovo štampajte.

| EPSON Status Monitor 3 : EPSON XXXXX                                                                                                 |
|----------------------------------------------------------------------------------------------------|
| Color cartridge(s) need to be replaced. Black printing is temporarily available.                                                     |
| Epson recommends the genuine Epson cartridges listed above.<br>To replace them, follow the instructions on the printer's LCD screen. |
| <ul> <li>Paper Type: plain papers or Envelope</li> <li>Color: Grayscale</li> <li>Borderless: Not Selected</li> </ul>                 |
| If you cannot print, you may need to cancel the previous print job from the LCD screen and try again.                                |
|                                                                                                    |
|                                                                                                    |
| Close                                                                                                    |

#### Napomena:

Ako ne možete da otkažete štampanje sa računara, otkažite koristeći kontrolnu tablu štampača.

Sledite navedene korake kada ponovo štampate.

- 1. Pristupite prozoru upravljačkog programa štampača.
- 2. Izaberite Vrsta papira koji podržava Štampaj u crnoj boji.
- 3. Izaberite Sivo nijansiranje.
- 4. Po potrebi odredite ostale opcije na karticama Glavni i Još opcija i kliknite na U redu.
- 5. Kliknite na Štampaj.
- 6. Kliknite na Štampaj u crnoj boji u prikazanom prozoru.

# Nastavite privremeno štampanje samo crnom bojom (Mac OS)

#### Napomena:

Da biste ovu funkciju koristili u mreži, povežite se sa sistemom **Bonjour**.

- 1. Kliknite na ikonu štampača na traci Usidri.
- 2. Otkažite zadatak.

*Napomena: Ako ne možete da otkažete štampanje sa računara, otkažite koristeći kontrolnu tablu štampača.* 

- Izaberite Željene postavke sistema (ili Postavke sistema) iz menija Apple > Štampači i skeneri (ili Štampanje i skeniranje, Štampanje i faks), a zatim izaberite štampač. Kliknite na Opcije i materijal za štampanje > Opcije (ili Upravljački program).
- 4. Izaberite On kao podešavanje za Permit temporary black printing.
- 5. Pristupite dijalogu za štampanje.
- 6. Izaberite **Podešavanje štampe** u iskačućem meniju.
- 7. Izaberite vrstu papira koja podržava Permit temporary black printing kao Media Type
- 8. Izaberite Sivo nijansiranje.
- 9. Odredite ostale stavke po potrebi.
- 10. Kliknite na Štampaj.

# Nastavite štampanje kako biste uštedeli crno mastilo (samo za Windows)

Kada preostane samo malo crne boje, a ostalih boja ima dovoljno, možete da koristite mešavinu ostalih boja kako biste napravili crnu. Možete da nastavite da štampate dok pripremate novi kertridž sa crnom bojom.

Sledeća funkcija je dostupna samo kada u upravljačkom programu štampača izaberete sledeća podešavanja.

- □ Vrsta papira: običan papir
- □ Kvalitet: Standardno
- □ EPSON Status Monitor 3: omogućen

Napomena:

- □ Ako je EPSON Status Monitor 3 onemogućen, pristupite upravljačkom programu štampača, kliknite na Proširena podešavanja na kartici Održavanje, a zatim izaberite Uključi EPSON Status Monitor 3.
- **C***rna boja dobijena mešanjem izgleda malo drugačije od čiste crne. Pored toga, smanjena je brzina štampanja.*
- Da bi se održao kvalitet glave za štampanje, troši se i crna boja.

| EPSON Status Monitor 3                                                                                                    |
|----------------------------------------------------------------------------------------------------|
| Black ink is low. You can extend black ink cartridge life by printing with a mixture of other colors to create composite black.<br>Do you want to do this for the current print job? |
| Yes                                                                                                    |
| No                                                                                                    |
| Disable this feature                                                                                                    |

| Opcije                 | Opis                                                                                                    |
|------------------------|----------------------------------------------------------------------------------------------------|
| Da                     | Izaberite da biste koristili mešavinu boja za dobijanje crne boje. Ovaj prozor će se prikazati<br>kada sledeći put štampate sličan zadatak.                          |
| Ne                     | lzaberite da biste nastavili da koristite preostalu crnu boju. Ovaj prozor će se prikazati kada<br>sledeći put štampate sličan zadatak.                              |
| Onemogući ovu funkciju | Izaberite da biste nastavili da koristite preostalu crnu boju. Ovaj prozor se neće prikazivati<br>dok ne zamenite kertridž sa crnom bojom i on se ponovo ne istroši. |

# Vreme je da promenite kutiju za održavanje

# Mere predostrožnosti prilikom rukovanja kutije za održavanje

Pročitajte dolenavedena uputstva pre zamene kutije za održavanje.

- D Nemojte dodirivati zeleni IC čip sa strane kutije za održavanje. To može onemogućiti normalan rad i štampanje.
- D Nemojte uklanjati zaštitu na vrhu kutije; u suprotnom može doći do curenja.
- Nemojte da naginjete korišćenu kutiju za održavanje sve dok je ne odložite u plastičnu kesu koju nakon toga zatvorite, jer boja može da iscuri.
- L Kutiju za održavanje držite podalje od direktne sunčeve svetlosti.
- 🖵 Nemojte da menjate kutiju za održavanje tokom štampanja, jer se može desiti da boja iscuri.
- Nemojte ponovo da koristite kutiju za održavanje koju ste izvadili i koju niste koristili duži vremenski period. Boja u kutiji se stvrdnula i kutija ne može više da upija boju.

# Zamena kutije za održavanje

U nekim ciklusima štampanja može se desiti da se veoma mala količina suvišne boje prikupi u kutiji za održavanje. Takođe sadrži tečnost za održavanje. Neophodno je zameniti kutiju za mastilo kada se bliži kraju svog radnog veka ili kada se potroši tečnost za održavanje. Da bi se sprečilo curenje mastila iz kutije za mastilo, štampač je dizajniran da zaustavi štampanje kada je kutija za održavanje na kraju svog radnog veka. Da li će to i koliko često biti potrebno zavisi od broja stranica koje štampate, tipa materijala koji štampate i broja ciklusa čišćenja koje štampač obavlja.

Kada se prikaže poruka u kojoj se od vas traži da zamenite kutiju za održavanje, pogledajte animacije prikazane na kontrolnoj tabli. To što je potrebno zameniti kutiju ne znači da je vaš štampač prestao da radi u skladu sa svojim specifikacijama. Garancija kompanije Epson ne obuhvata trošak ove zamene. To je deo koji može da servisira korisnik.

#### Napomena:

Kada je kutija za mastilo na kraju svog radnog veka, ne možete da štampate i čistite glavu za štampanje dok je ne zamenite da biste izbegli curenje mastila. Međutim, možete da izvršite operacije koje ne koriste mastilo, npr. skeniranje.

#### Povezane informacije

- ➡ "Šifra kutije za održavanje" na strani 387
- "Mere predostrožnosti prilikom rukovanja kutije za održavanje" na strani 359

# Vreme je da promenite prijemne valjke

# Zamena valjaka za uvlačenje papira u kaseti za papir 1

Postoje dva mesta za zamenu valjaka za uvlačenje papira: na zadnjem delu štampača (dva valjka) i na kaseti za papir (jedan valjak).

1. Isključite štampač pritiskom na dugme  $\mathcal{O}$ , a zatim isključite kabl za napajanje.

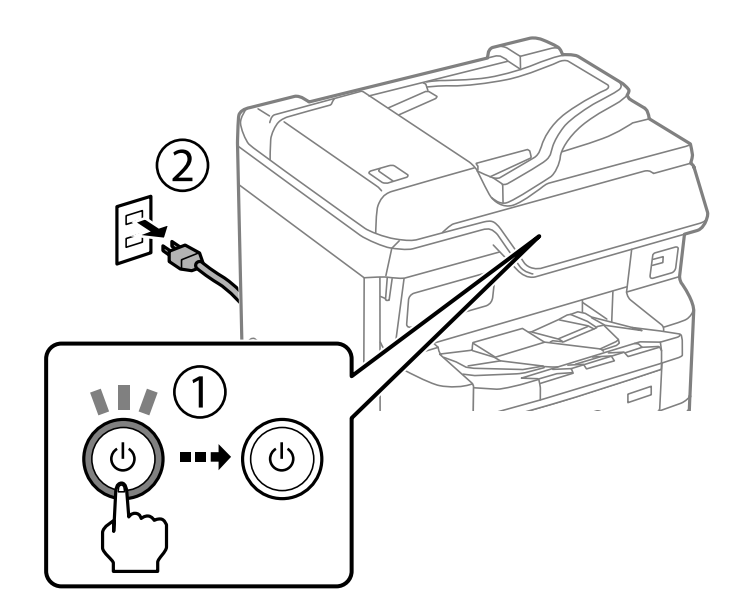
2. Izvadite nove valjke za uvlačenje papira iz pakovanja.

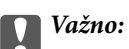

Valjci za uvlačenje papira za jedinicu kasete za papir1 i kaseta za papir 2 do 4 se razlikuju. Proverite smer strelice na sredini valjka za uvlačenje papira i proverite da li su valjci za uvlačenje papira odgovarajući za kasetu za papir 1. Ako ubacite pogrešne valjke, može se desiti da štampač ne uvlači papir.

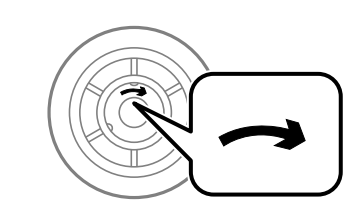

- Pazite da ne uprljate površinu valjaka za uvlačenje papira. Ako se na površini valjaka za uvlačenje papira skupi prašina, očistite valjke pomoću meke i vlažne krpe. Korišćenje suve krpe može oštetiti površinu valjaka.
- 3. Izvucite kasetu za papir 1.

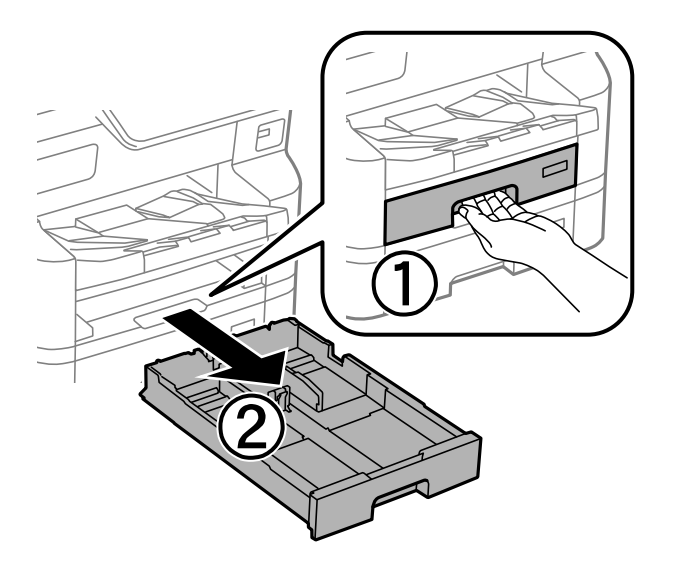

4. Zarotirajte štampač i otvorite zadnji poklopac.

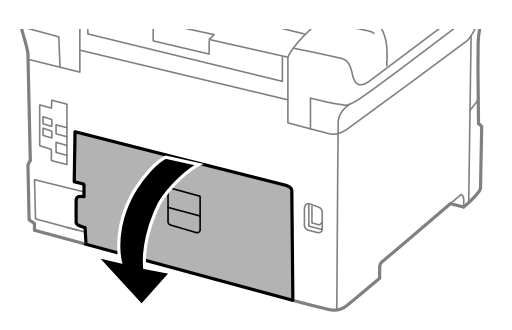

5. Izvucite uređaj za dvostrano štampanje.

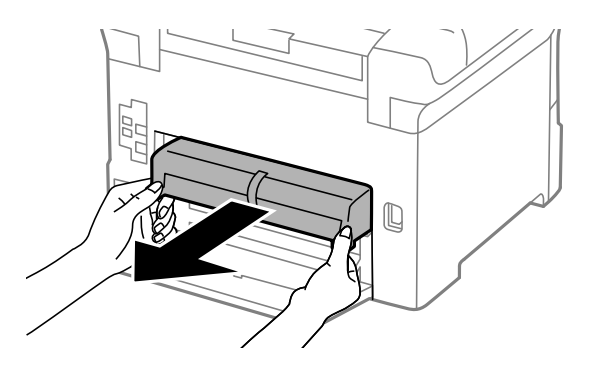

6. Uklonite poklopac sa zadnjeg dela štampača.

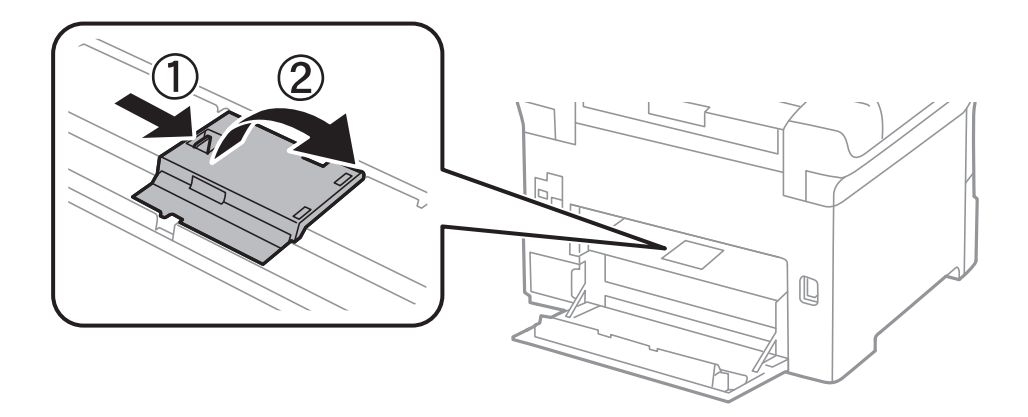

7. Izvucite dva iskorišćena valjaka za uvlačenje papira, a zatim ih izvadite.

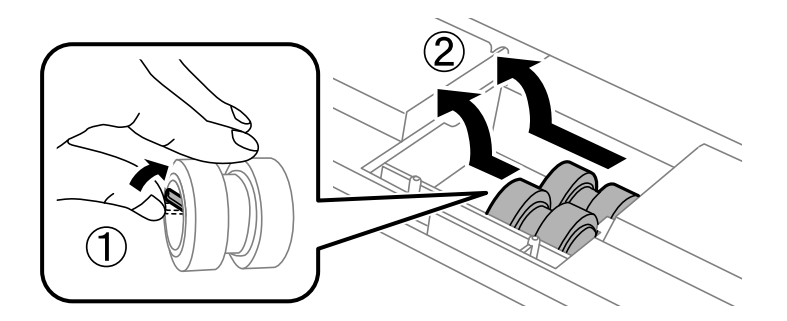

8. Ubacite dva nova valjka za uvlačenje papira i sačekajte klik koji znači da su na pravilnom mestu.

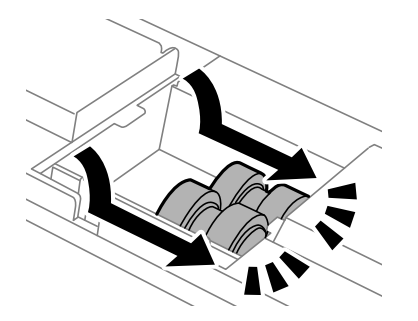

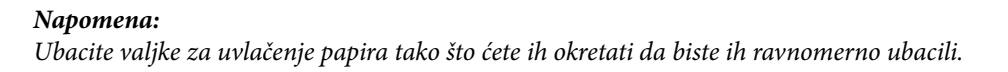

9. Ponovo postavite poklopac unutar zadnjeg dela štampača.

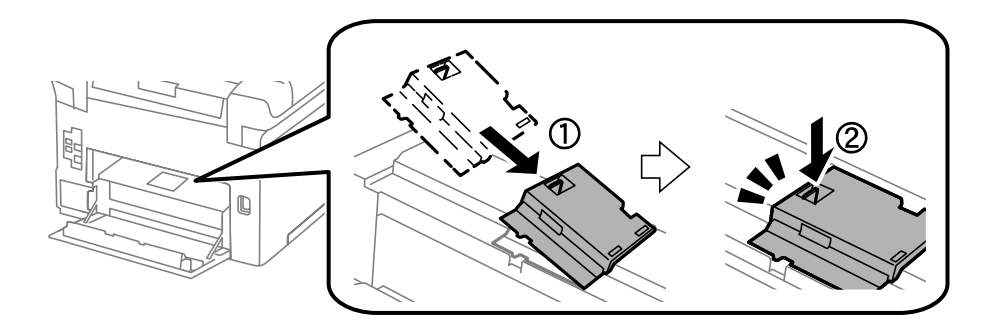

10. Umetnite uređaj za dvostrano štampanje.

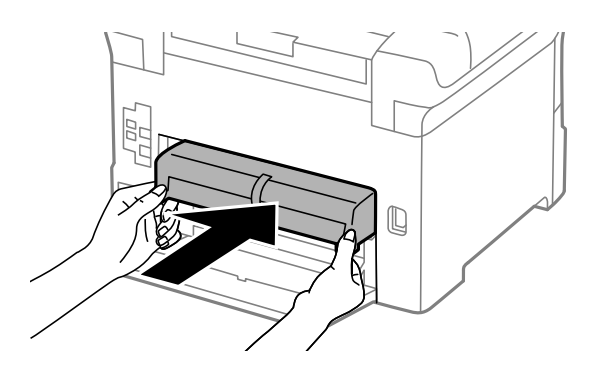

11. Zatvorite zadnji poklopac.

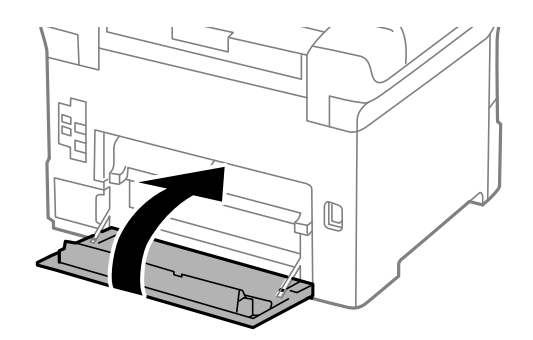

12. Pustite ručicu kasete za papir.

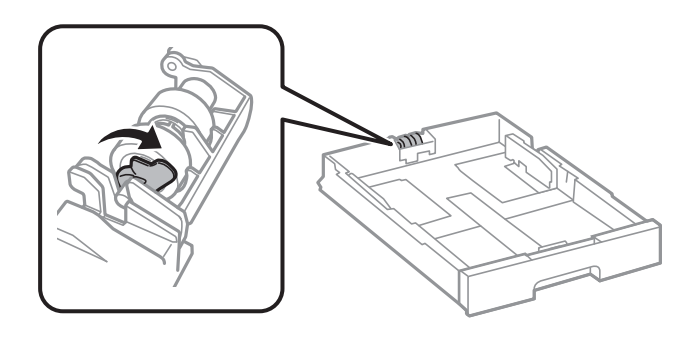

13. Gurnite valjke za uvlačenje papira prema ručici, a zatim ih skinite tako što ćete izvaditi osovinu iz držača.

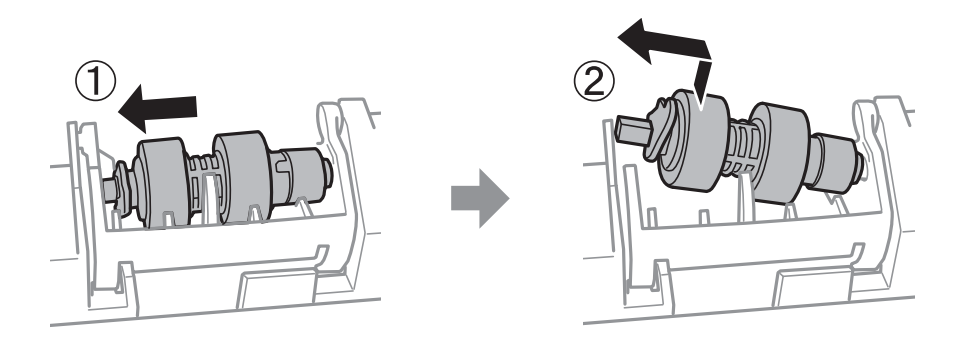

14. Umetnite osovinu novog valjka za uvlačenje papira u rupicu u držaču, a zatim gurnite osovinu duž otvora na stranu na kojoj se nalazi ručica sve dok ne bude naspram ravne površine na prednjem delu.

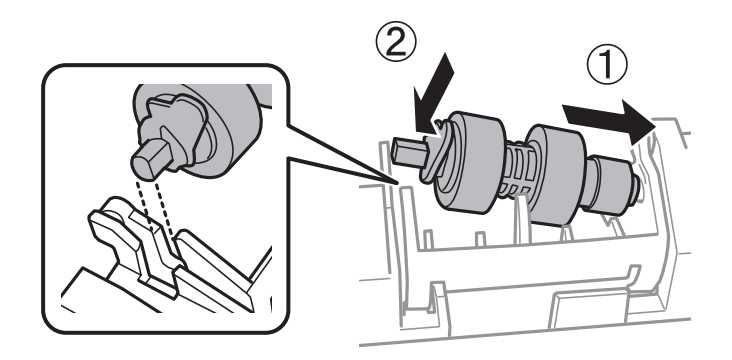

15. Zakočite ručicu.

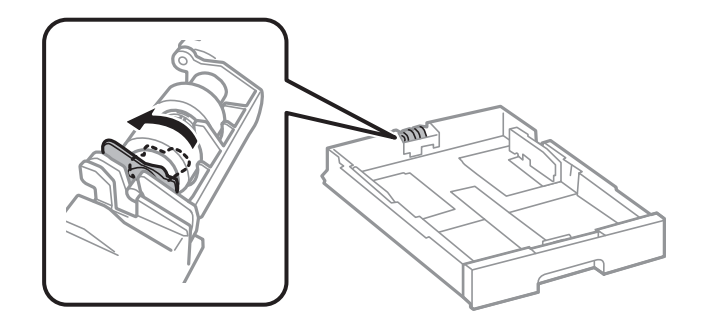

- 16. Ubacite kasetu za papir.
- 17. Uključite štampač, izaberite **Podešavanja** > **Održavanje** > **Informacije o valjku za uvlačenje papira** > **Resetovanje brojača**, a zatim izaberite kasetu za papir u kojoj ste zamenili valjke za uvlačenje papira.

### Povezane informacije

➡ "Šifre valjaka za uvlačenje papira" na strani 388

# Zamena valjaka za uvlačenje papira u kaseti za papir od 2 do 4

Postoje dva mesta za zamenu valjaka za uvlačenje papira: na zadnjem delu štampača (dva valjka) i na kaseti za papir (jedan valjak).

- 1. Isključite štampač pritiskom na dugme  $\mathcal{O}$ , a zatim isključite kabl za napajanje.

2. Izvadite nove valjke za uvlačenje papira iz pakovanja.

### Važno:

Valjci za uvlačenje papira za jedinicu kasete za papir 1 i kaseta za papir 2 do 4 se razlikuju. Proverite smer strelice na sredini valjka za uvlačenje papira i proverite da li su valjci za uvlačenje papira odgovarajući za kasetu za papir 2 do 4. Ako ubacite pogrešne valjke, može se desiti da štampač ne uvlači papir.

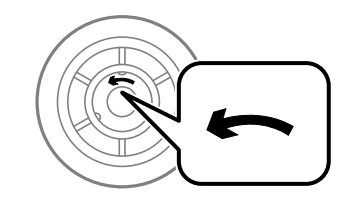

Pazite da ne uprljate površinu valjaka za uvlačenje papira. Ako se na površini valjaka za uvlačenje papira skupi prašina, očistite valjke pomoću meke i vlažne krpe. Korišćenje suve krpe može oštetiti površinu valjaka. 3. Izvucite kasetu za papir za koju želite da zamenite valjke.

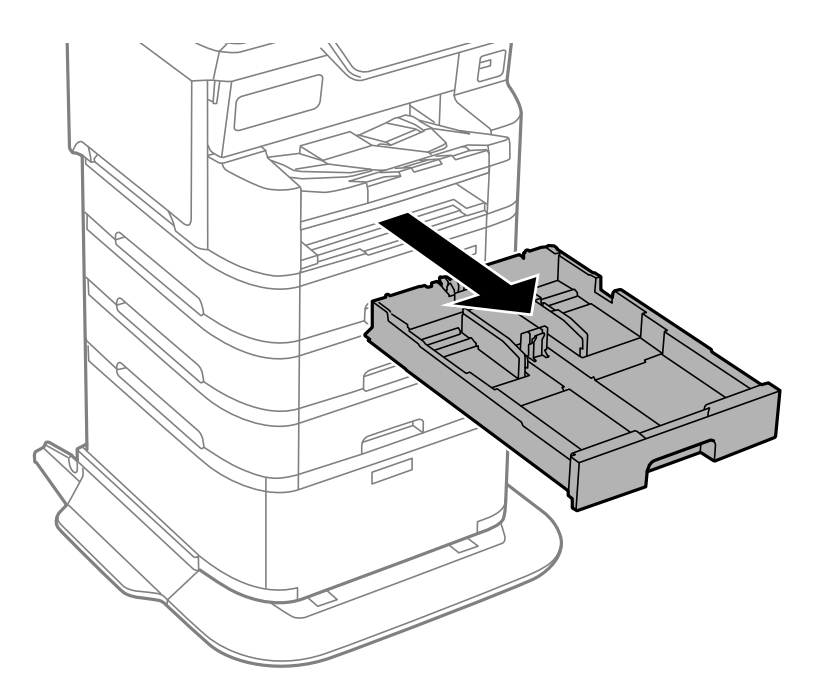

4. Zarotirajte štampač, a zatim otvorite zadnji poklopac štampača.

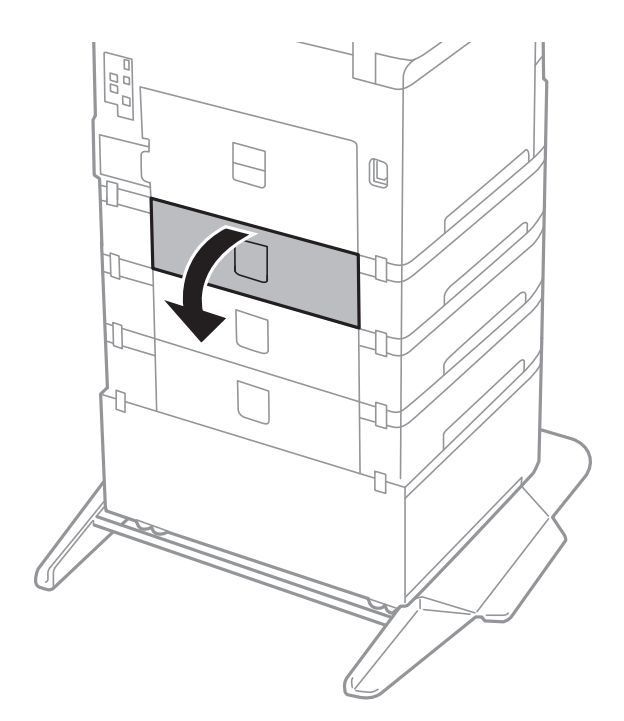

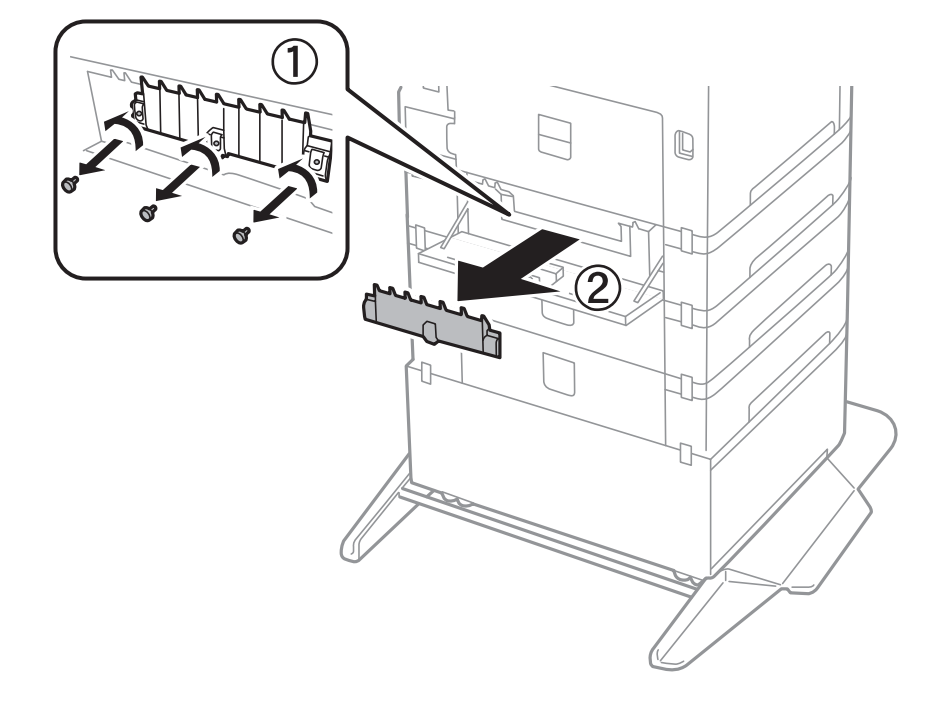

5. Uklonite zavrtnje odvijačem i skinite poklopac sa zadnjeg dela unutar štampača.

6. Izvucite dva iskorišćena valjaka za uvlačenje papira, a zatim ih oba izvadite.

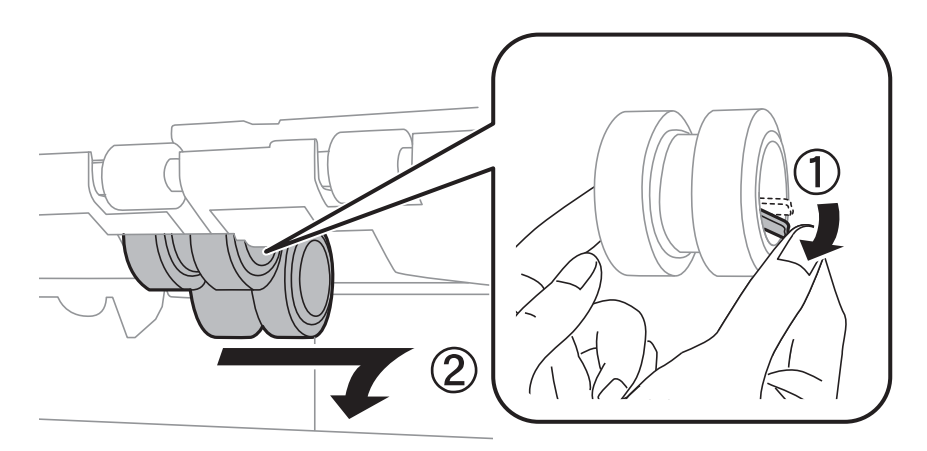

7. Ubacite dva nova valjka za uvlačenje papira i sačekajte klik koji znači da su na pravilnom mestu.

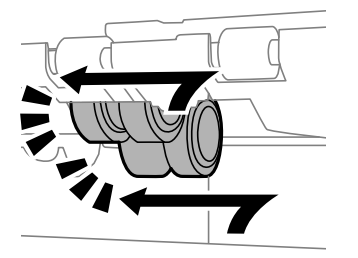

*Napomena: Ubacite valjke za uvlačenje papira tako što ćete ih okretati da biste ih ravnomerno ubacili.* 

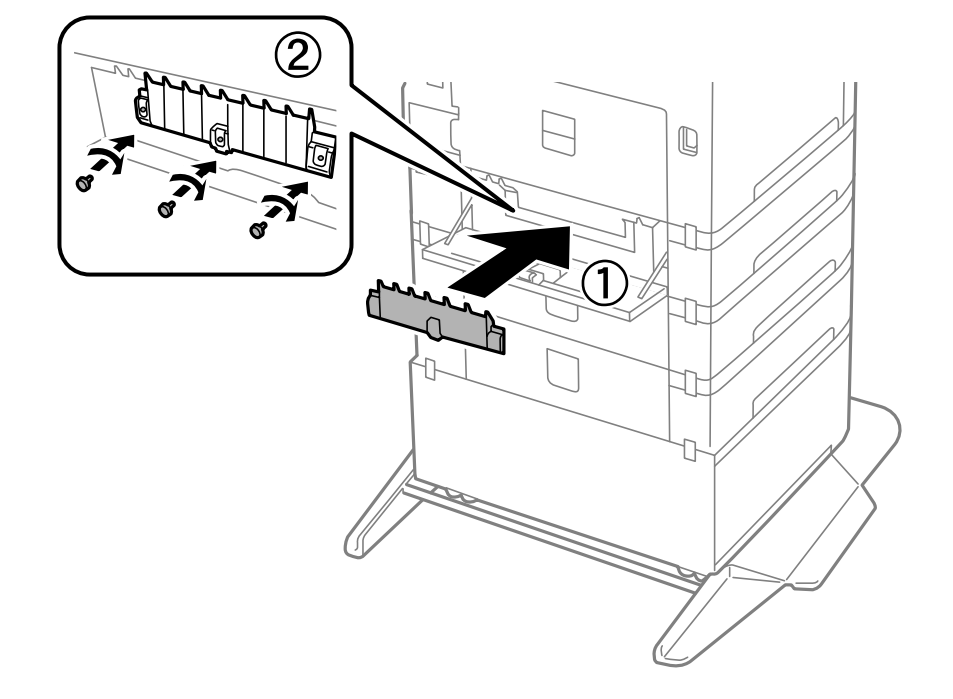

8. Pričvrstite zavrtnje da biste ponovo vratili poklopac.

9. Zatvorite zadnji poklopac.

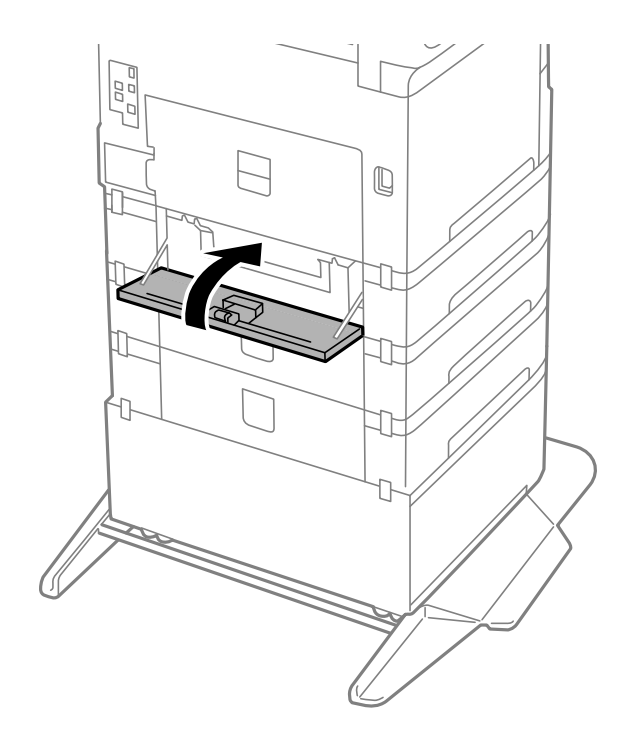

10. Pustite ručicu.

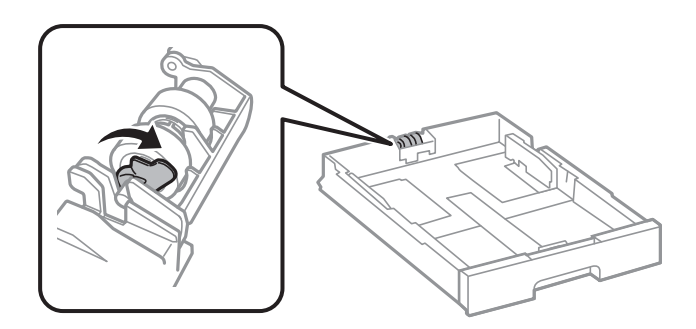

11. Gurnite valjke za uvlačenje papira prema ručici, a zatim ih skinite tako što ćete izvaditi osovinu iz držača.

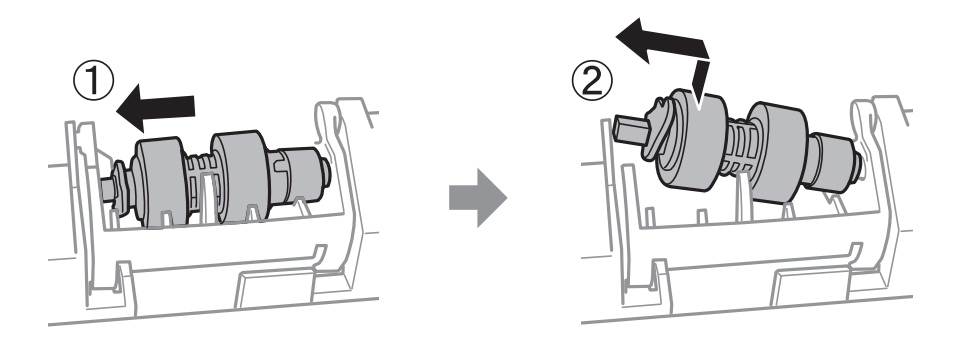

12. Umetnite osovinu novog valjka za uvlačenje papira u rupicu u držaču, a zatim gurnite osovinu duž otvora na stranu na kojoj se nalazi ručica sve dok ne bude naspram ravne površine na prednjem delu.

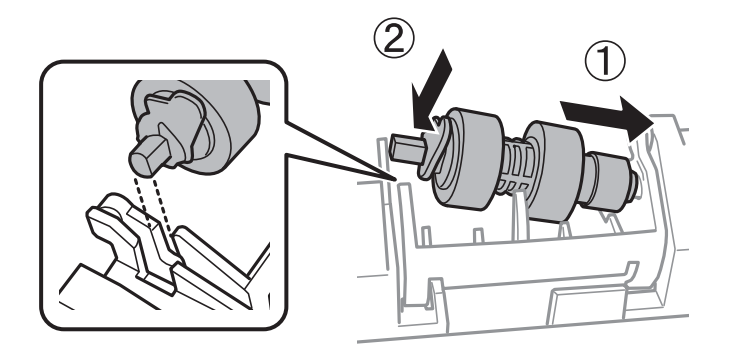

13. Zakočite ručicu.

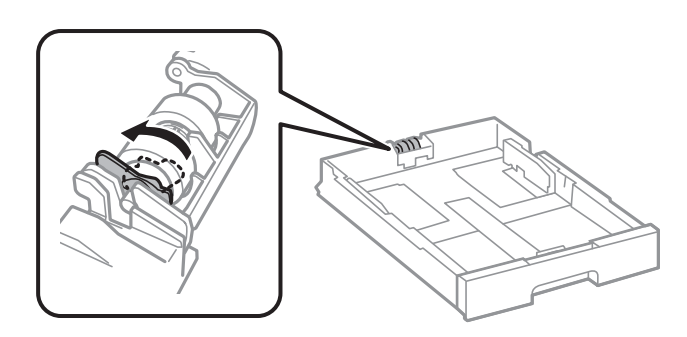

14. Ubacite kasetu za papir.

15. Uključite štampač, izaberite **Podešavanja** > **Održavanje** > **Informacije o valjku za uvlačenje papira** > **Resetovanje brojača**, a zatim izaberite kasetu za papir u kojoj ste zamenili valjke za uvlačenje papira.

### Povezane informacije

Šifre valjaka za uvlačenje papira" na strani 388

# Ne možete da rukujete štampačem na očekivani način

## Štampač se ne uključuje ili isključuje

### Napajanje se ne uključuje

Mogu se uzeti u obzir sledeći razlozi.

### Kabl za napajanje nije pravilno uključen u električnu utičnicu.

### Rešenja

Postarajte se da kabl za napajanje bude čvrsto priključen.

### Dugme 🕛 nije pritisnuto dovoljno dugo.

### Rešenja

Malo duže držite pritisnuto dugme  $\mathcal{O}$ .

### Napajanje se ne isključuje

### Dugme 🕛 nije pritisnuto dovoljno dugo.

### Rešenja

Malo duže držite pritisnuto dugme  $\mathcal{O}$ . Ako i dalje ne možete da isključite štampač, iskopčajte kabl za napajanje. Da biste sprečili isušivanje glave za štampanje, ponovo uključite štampač i isključite ga pritiskom na dugme  $\mathcal{O}$ .

### Napajanje se automatski isključuje

### Funkcija Pod. isključivanja ili Merač vremena za isključivanje je omogućena.

### Rešenja

- □ Izaberite Podešavanja > Opšte postavke > Osn. podešavanja > Pod. isključivanja, a zatim onemogućite podešavanja Isključivanje usled neaktivnosti i Isključivanje usled prekida veze.
- Izaberite Podešavanja > Opšte postavke > Osn. podešavanja, a zatim onemogućite podešavanje Merač vremena za isključivanje.

#### Napomena:

Vaš proizvod može da poseduje funkciju **Pod. isključivanja** ili **Merač vremena za isključivanje**, u zavisnosti od lokacije kupovine.

### Štampač se isključi u toku korišćenja

### Aktivirana je funkcija zaštite od prekomerne struje.

### Rešenja

Isključite i uključite kabl za napajanje, zatim ponovo uključite štampač. Ako se problem ne može otkloniti, kontaktirajte službu za podršku kompanije Epson.

### **Operacije su spore**

### Štampanje je suviše sporo

Mogu se uzeti u obzir sledeći razlozi.

### Aktivne su nepotrebne aplikacije.

#### Rešenja

Zatvorite sve nepotrebne aplikacije na računaru ili mobilnim uređajima.

### Kvalitet štampe je postavljen visoko.

#### Rešenja

Smanjite podešavanje kvaliteta.

### Dvosmerno štampanje je onemogućeno.

#### Rešenja

Omogućite dvosmerno podešavanje (ili podešavanje za veliku brzinu). Kada je ovo podešavanje omogućeno, glava za štampanje štampa krećući se u oba smera, pa se brzina štampanja uvećava.

Kontrolna tabla

Izaberite **Podešavanja > Opšte postavke > Podešavanja štampača**, a zatim omogućite **Dvosmerno**.

□ Windows

Izaberite Dvosmerno štampanje na kartici Još opcija upravljačkog programa štampača.

Mac OS

Izaberite Željene postavke sistema u meniju Apple > Štampači i skeneri (ili Štampanje i skeniranje, Štampanje i faks) a zatim izaberite štampač. Kliknite na Opcije i materijal za štampanje > Opcije (ili Upravljački program). Izaberite On kao podešavanje za Dvosmerno štampanje.

### Omogućen je Tihi režim.

#### Rešenja

Onemogućite Tihi režim. Brzina štampanja je manja kada štampač radi u Tihi režim.

Kontrolna tabla

Izaberite Isklj.

□ Windows

Izaberite Isključeno kao podešavanje za Tihi režim na kartici Još opcija u upravljačkom programu štampača.

□ Mac OS

Izaberite Željene postavke sistema u meniju Apple > Štampači i skeneri (ili Štampanje i skeniranje, Štampanje i faks) a zatim izaberite štampač. Kliknite na Opcije i materijal za štampanje > Opcije (ili Upravljački program). Izaberite Off kao podešavanje za Tihi režim.

### Sušenje može da potraje za dvostrano štampanje.

### Rešenja

Za dvostrano štampanje jedna strana papira se odštampa i osuši, a zatim se štampa druga strana. Pošto se vreme sušenja razlikuje zavisno od okruženja, kao što su temperatura ili vlažnost, ili podaci o štampanju, brzina štampanja može biti sporija.

### Štampanje se značajno usporava tokom neprekidnog štampanja

### Aktivna je funkcija koja sprečava pregrevanje i oštećenje mehanizma štampača.

### Rešenja

Možete da nastavite da štampate. Da biste povratili normalnu brzinu štampanja, ostavite štampač da miruje najmanje 30 minuta. Brzina štampanja se neće vratiti na normalnu ako je napajanje isključeno.

### Štampanje se odvija previše sporo prilikom korišćenja upravljačkog programa štampača PostScript

### Podešavanje kvaliteta štampe je visoko.

### Rešenja

Postavite podešavanje Print Quality na Fast u drajveru štampača.

### Brzina skeniranja je mala

### Skeniranje u visokoj rezoluciji.

### Rešenja

Probajte da skenirate u nižoj rezoluciji.

### LCD ekran je zatamnjen

### Štampač je u režimu mirovanja.

### Rešenja

Dodirnite bilo gde na LCD ekranu da biste ga vratili u prethodno stanje.

"Probudi iz režima spavanja:" na strani 402

### Dodirni ekran ne reaguje

Mogu se uzeti u obzir sledeći razlozi.

### Zaštitni sloj je zalepljen na dodirni ekran.

### Rešenja

Ako zalepite zaštitni sloj na dodirni ekran, optički dodirni ekran možda neće reagovati. Uklonite sloj.

### Ekran je praljav.

### Rešenja

Isključite štampač, a zatim obrišite ekran pomoću meke, suve krpe. Ako je ekran prljav, možda neće reagovati.

### Rukovanje na kontrolnoj tabli nije moguće

# Da biste koristili funkcije proizvoda uz podešenu opciju Kontrola pristupa, morate da se prijavite kao registrovani korisnik.

### Rešenja

Ukoliko ne znate lozinku obratite se administratoru štampača.

### "x" se prikazuje na ekranu i ne možete da izaberete fotografije

### Datoteka slike nije podržana.

### Rešenja

"x" se prikazuje na LCD ekranu kada proizvod ne podržava datoteku slike. Koristite datoteke koje proizvod podržava.

"Specifikacije podržanih podataka" na strani 447

### Naziv datoteke je predugačak da bi ga štampač prepoznao.

### Rešenja

Možete da štampate fotografije tako što ćete snimiti datoteke slika koje se nalaze na memorijskom uređaju na vaš računar ili mobilne uređaje. U slučaju mobilnih uređaja, možete da štampate pomoću aplikacije Epson Smart Panel.

### Štampanje je pauzirano

### Otvoreni su poklopci štampača.

### Rešenja

Zatvorite poklopce ako ste ih otvorili tokom štampanja.

### Memorijski uređaj nije prepoznat

### Memorijski uređaj je podešen na onemogućen.

### Rešenja

Na kontrolnoj tabli izaberite **Podešavanja** > **Opšte postavke** > **Podešavanja štampača** > **Interfejs memorijskog uređaja**, a zatim omogućite memorijski uređaj.

### Nije moguće čuvanje podataka na memorijskom uređaju

Mogu se uzeti u obzir sledeći razlozi.

### Podešavanje za čuvanje na memorijski uređaj nije podešeno.

### Rešenja

Izaberite **Podešavanja > Opšte postavke > Podešavanja faksa > Podešavanja za prijem > Postavke** čuvanja/prosleđivanja na početnom ekranu. Izaberite stavku koju želite da izmenite, a zatim izaberite Čuvanje na memorij. uređaj iz Napravite direktorijum da biste sačuvali. Ne možete koristiti spoljnu memoriju ako ne izvršite ovo podešavanje.

### Memorijski uređaj je zaštićen od upisivanja.

### Rešenja

Onemogućite zaštitu od upisivanja na memorijskom uređaju.

### Memorijski uređaj nema dovoljno slobodnog prostora.

### Rešenja

Izbrišite nepotrebne podatke ili umetnite drugi memorijski uređaj.

### Uređaj pravi buku dok radi

### Na štampaču je onemogućen Tihi režim.

### Rešenja

Ako je buka u toku rada uređaja prevelika, omogućite **Tihi režim**. Omogućavanjem ove funkcije može da se smanji brzina štampanja.

Kontrolna tabla

Izaberite が na početnom ekranu, a zatim izaberite Uklj.

□ Windows

Izaberite **Uključ.** kao podešavanje za **Tihi režim** na kartici **Još opcija** u upravljačkom programu štampača.

#### □ Mac OS

Izaberite Željene postavke sistema u meniju Apple > Štampači i skeneri (ili Štampanje i skeniranje, Štampanje i faks) a zatim izaberite štampač. Kliknite na Opcije i materijal za štampanje > Opcije (ili Upravljački program). Izaberite On kao podešavanje za Tihi režim.

### Datum i vreme su netačni

### Pojavila se greška u električnom napajanju.

### Rešenja

Može se desiti da sat pokazuje netačno vreme nakon nestanka struje zbog udara groma ili u slučaju da je struja dugo bila isključena. Pravilno podesite datum i vreme u **Podešavanja** > **Opšte postavke** > **Osn. podešavanja** > **Podešavanja** za **datum/vreme** na kontrolnoj tabli.

### Osnovni sertifikat se mora ažurirati

### Osnovni sertifikat je istekao.

### Rešenja

Pokrenite Web Config, odaberite karticu **Network Security** > **Root Certificate Update**, i potom ažurirajte osnovni sertifikat.

\*Aplikacija za podešavanje operacija štampača (Web Config)" na strani 396

### Meni Podešavanje štampe nije prikazan (Mac OS)

### Upravljački program Epson štampača nije pravilno instaliran.

### Rešenja

Ako se meni **Podešavanje štampe** ne prikazuje u macOS Catalina (10.15) ili novijem, macOS High Sierra (10.13), macOS Sierra (10.12), OS X El Capitan (10.11), OS X Yosemite (10.10), OS X Mavericks (10.9), upravljački program Epson štampača nije pravilno instaliran. Omogućite ga iz sledećeg menija.

Izaberite **System Preferences** (ili **System Settings**) iz menija Apple > **Printers & Scanners** (ili **Print & Scan**, **Print & Fax**), uklonite štampač, a zatim ga ponovo dodajte.

macOS Mojave (10.14) ne može da pristupi **Podešavanje štampe** u aplikacijama koje je napravio Apple, kao što je TextEdit.

➡ "Dodavanje originalnog Epson štampača (samo za Mac OS)" na strani 291

### Nenamerno pravljenje kopija ili slanje faksova

### Strani predmeti dodiruju optičku dodirnu tablu.

### Rešenja

Izaberite **Podešavanja** > **Opšte postavke** > **Osn. podešavanja** > **Probudi iz režima spavanja**, a zatim isključite **Dodirnite LCD ekran za buđenje**. Štampač neće izaći iz režima mirovanja (štednja energije) dok ne pritisnete dugme  $\circlearrowright$ .

### Broj faksa pošiljaoca nije prikazan

### Broj faksa pošiljaoca nije određen na faks mašini pošiljaoca.

### Rešenja

Pošiljalac možda nije odredio broj faksa. Obratite se pošiljaocu.

### Broj faksa pošiljaoca prikazan u Primljenim faksovima je pogrešan

### Broj faksa pošiljaoca određen na faks mašini pošiljaoca je pogrešan.

### Rešenja

Pošiljalac je možda pogrešno odredio broj faksa. Obratite se pošiljaocu.

### Pozivanje pomoću priključenog telefona nije moguće

Da biste proverili vezu spoljnog telefona i podešavanja štampača, obratite se svom administratoru. U vezi sa administratorom štampača pogledajte sledeći odeljak za rešavanje problema sa faksom.

"Pozivanje pomoću priključenog telefona nije moguće" na strani 141

### Telefonska sekretarica ne može da se javlja na glasovne pozive

# Broj zvonjenja vaše telefonske sekretarice je podešen na isti ili veći broj zvonjenja od podešavanja štampača za opciju Zvona za odgovor.

### Rešenja

Podesite broj zvonjenja vaše telefonske sekretarice na manji broj zvonjenja od opcije štampača za **Zvona** za odgovor.

Da biste proverili status podešavanja za faks, odštampajte **Lista podešavanja faksa**. Meniju možete da pristupite sa kontrolne table štampača kao što je opisano ispod.

## Faks > 🗮 (Još) > Izveštaj o faksu > Lista podešavanja faksa

# Telefonska sekretarica ne može da se javlja na glasovne pozive nakon što ste isprobali navedena rešenja

### Rešenja

Ukoliko ne možete da rešite problem, obratite se administratoru štampača. U vezi sa administratorom štampača pogledajte sledeći odeljak za rešavanje problema sa faksom.

"Telefonska sekretarica ne može da se javlja na glasovne pozive" na strani 141

### Primljeno je puno neželjenih faksova

Kontaktirajte administratora štampača da biste pregledali podešavanja štampača. U vezi sa administratorom štampača pogledajte sledeći odeljak za rešavanje problema sa faksom.

"Primljeno je puno neželjenih faksova" na strani 142

# Ne mogu da rešim problem

Ako ne možete da rešite problem nakon isprobavanja svih rešenja, obratite se službi za podršku kompanije Epson.

Ako ne možete da rešite probleme u vezi sa štampanjem ili kopiranjem, pogledajte odgovarajuće informacije u nastavku.

# Ne možete da rešite problem sa štampanjem

Ako ne možete da rešite probleme u vezi sa štampanjem ili kopiranjem, probajte da rešite tako što ćete krenuti od početka dok ih ne rešite.

Vodite računa da se tip papira koji je ubačen u štampač i tip papira podešen na štampaču poklapaju sa podešavanjima vrste papira u upravljačkom programu štampača.

"Podešavanja veličine i tipa papira" na strani 147

- Constite podešavanje za visoki kvalitet na kontrolnoj tabli ili upravljačkom programu štampača.
- Denovo postavite kertridž sa mastilom koji je već postavljen u štampaču.

Ponovo postavljanje kretridža sa mastilom može da očisti mlaznice glave za štampanje i omogući mastilu da neometano teče.

Međutim, pošto se mastilo troši kada se ponovo postavi kertridž sa mastilom, može da se prikaže poruka koja od vas traži da zamenite kertridž sa mastilom u zavisnosti od količine preostalog mastila.

"Zamena kertridža sa mastilom" na strani 356

Poravnajte glavu za štampanje.

"Poravnavanje išpartanih linija" na strani 282

Dekrenite proveru mlaznica da biste se videli da li su mlaznice glave za štampanje začepljene.

Ako u šablonu za proveru mlaznica nedostaju segmenti, mlaznice su možda začepljene. Naizmenično ponovite čišćenja glave i proveru mlaznica 4 puta i proverite da li su se mlaznice očistile.

Vodite računa da je za čišćenje glave za štampanje potrebno malo mastila.

"Provera i čišćenje glave za štampanje" na strani 280

□ Isključite štampač i sačekajte najmanje 6 sati, a zatim proverite da li su se mlaznice očistile.

Ako je začepljenje problem, ostavite štampač na izvesno vreme bez štampanja i time možete rešiti problem.

Možete da proverite sledeće stavke dok je štampač isključen.

□ Proverite da li koristite originalne Epson kertridže sa mastilom.

Trudite se da koristite originalne Epson kertridže sa bojom. Ovaj proizvod je projektovan tako da podesi boje na osnovu korišćenja originalnih Epson kertridža sa bojom. Upotreba neoriginalnih kertridža sa bojom može da dovede do opadanja kvaliteta štampanja.

"Šifre kertridža sa mastilom" na strani 387

Vodite računa da unutar štampača ne ostane komadića papira.

Kada izvadite papir, nemojte dodirivati providni film rukama ili papirom.

□ Proverite papir.

Proverite da li je papir uvijen ili je postavljen tako da je strana na kojoj se štampa okrenuta u pogrešnom smeru.

"Mere opreza pri rukovanju papirom" na strani 146

- "Dostupan papir i kapaciteti" na strani 380
- "Vrste papira koje nisu dostupne" na strani 386

□ Vodite računa da ne koristite stari kertridž sa mastilom.

Za najbolje rezultate, Epson preporučuje da kertridž sa mastilom upotrebite pre datuma koji je odštampan na pakovanju ili ga iskoristite u roku od šest meseci od otvaranja pakovanja, zavisno od toga koje se prvo desi.

Ako ne možete da rešite problem proverom navedenih rešenja, možda ćete morati da zatražite popravku. Kontaktirajte službu za podršku kompanije Epson.

### Povezane informacije

- ➡ "Pre nego što se obratite kompaniji Epson" na strani 526
- ➡ "Kontaktiranje Epson-ove podrške za korisnike" na strani 526

# Informacije o proizvodu

| Informacije o papiru                |
|-------------------------------------|
| Informacije o potrošnim proizvodima |
| Informacije o opcionim stavkama     |
| Informacije o softveru              |
| Podešavanje liste menija            |
| Specifikacije proizvoda             |
| Specifikacije opcija                |
| Informacije u vezi sa propisima     |

# Informacije o papiru

# Dostupan papir i kapaciteti

## Originalni Epson papir

Kompanija Epson preporučuje upotrebu originalnog Epson papira da bi se osiguralo dobijanje otisaka visokog kvaliteta.

### Napomena:

- □ Originalan Epson papir nije dostupan kada se štampanje obavlja pomoću Epsonovog univerzalnog upravljačkog programa za štampač.
- Dostupnost papira zavisi od lokacije. Za najažurnije informacije o papiru dostupnom u vašoj okolini obratite se službi za podršku kompanije Epson.
- Degledajte sledeće za dostupne informacije o vrsti papira za dvostrano štampanje.

"Papir za dvostrano štampanje" na strani 386

Kada štampate na originalnom Epson papiru pri veličini navedenoj od strane korisnika, od podešavanja kvaliteta štampanja su dostupna samo Standardno ili Normal. Iako vam pojedini upravljački programi štampača omogućavaju da izaberete bolji kvalitet štampe, otisci se štampaju pomoću Standardno ili Normal.

### Papir pogodan za štampanje dokumenata 🗏

| Naziv medijuma                   | Veličina | Prihvatni kapacitet (listovi) |                           |                      |
|----------------------------------|----------|-------------------------------|---------------------------|----------------------|
|                                  |          | Kaseta za<br>papir 1          | Kasete za<br>papir 2 do 4 | Podmetač za<br>papir |
| Epson Business Paper             | A4       | 250                           | 500                       | 85                   |
| Epson Bright White Paper         | A3       | 200                           | 400                       | 40                   |
| Epson Bright White Ink Jet Paper | A4       | 200                           | 400                       | 40                   |

### Papir pogodan za štampanje dokumenata i fotografija 🗏 🗳

| Naziv medijuma                    | Veličina | Prihvatni kapacitet (listovi) |                           |                      |
|-----------------------------------|----------|-------------------------------|---------------------------|----------------------|
|                                   |          | Kaseta za<br>papir 1          | Kasete za<br>papir 2 do 4 | Podmetač za<br>papir |
| Epson Photo Quality Ink Jet Paper | A3+, A3  | -                             | -                         | 50                   |
|                                   | A4       | -                             | -                         | 70                   |
| Epson Matte Paper-Heavyweight     | A3+, A3  | -                             | -                         | 10                   |
|                                   | A4       | -                             | -                         | 20                   |

### Papir pogodan za štampanje fotografija 🛋

| Naziv medijuma                      | Veličina                                        | Prihvatni kapacitet (listovi) |                           |                      |
|-------------------------------------|-------------------------------------------------|-------------------------------|---------------------------|----------------------|
|                                     |                                                 | Kaseta za<br>papir 1          | Kasete za<br>papir 2 do 4 | Podmetač za<br>papir |
| Epson Ultra Glossy Photo Paper      | A4, 13×18 cm (5×7 inča),<br>10×15 cm (4×6 inča) | -                             | -                         | 20                   |
| Epson Premium Glossy Photo<br>Paper | A3+, A3                                         | -                             | -                         | 10                   |
|                                     | A4, 13×18 cm (5×7 inča),<br>10×15 cm (4×6 inča) | -                             | -                         | 20                   |
| Epson Premium Semigloss Photo       | A3+, A3                                         | -                             | -                         | 10                   |
| Paper                               | A4, 10×15 cm (4×6 inča)                         | -                             | -                         | 20                   |
| Epson Photo Paper Glossy            | A3+, A3                                         | -                             | -                         | 10                   |
|                                     | A4, 13×18 cm (5×7 inča),<br>10×15 cm (4×6 inča) | -                             | -                         | 20                   |

### Razni drugi tipovi papira 🚞

| Naziv medijuma                              | Veličina | Prihvatni kapacitet (listovi) |                        |                      |  |
|---------------------------------------------|----------|-------------------------------|------------------------|----------------------|--|
|                                             |          | Kaseta za papir 1             | Kasete za papir 2 do 4 | Podmetač<br>za papir |  |
| Epson Photo Quality Self<br>Adhesive Sheets | A4       | -                             | -                      | 1                    |  |

# Papir koji je dostupan u prodaji

### Napomena:

- □ 8,5 × 13 inča, Indian-Legal, 8K (270 × 390 mm), 16K (195 × 270 mm) i formati half letter nisu dostupni kada štampate pomoću upravljačkog programa štampača PostScript.
- Pogledajte sledeće za dostupne informacije o vrsti papira za dvostrano štampanje.
  "Papir za dvostrano štampanje" na strani 386

### Obični papiri

| Naziv medijuma                         | Veličina                        | Prihvatni kapacitet (listovi) |                           |                      |
|----------------------------------------|---------------------------------|-------------------------------|---------------------------|----------------------|
|                                        |                                 | Kaseta za papir<br>1          | Kasete za<br>papir 2 do 4 | Podmetač za<br>papir |
| Običan papir, papir za                 | A3+                             | -                             | -                         | 50                   |
| Eshrički odčtampan panir <sup>*1</sup> | A3, B4                          | 250 <sup>*2</sup>             | 500 <sup>*2</sup>         | 50                   |
| Memorandum                             | A4                              | 250 <sup>*2</sup>             | 500 <sup>*2</sup>         | 85                   |
| Papir u boji                           | A5                              |                               |                           |                      |
| Recikliran papir                       | B5                              |                               |                           |                      |
| Visokokvalitetni običan papir          | Executive                       |                               |                           |                      |
|                                        | Legal                           |                               |                           |                      |
|                                        | Letter                          |                               |                           |                      |
|                                        | US B (11×17 inča) <sup>*3</sup> |                               |                           |                      |
|                                        | 16K (195×270 mm) <sup>*4</sup>  |                               |                           |                      |
|                                        | 8K (270×390 mm) <sup>*4</sup>   |                               |                           |                      |
|                                        | Indian-Legal <sup>*4</sup>      |                               |                           |                      |
|                                        | 8,5×13 inča <sup>*4</sup>       |                               |                           |                      |
|                                        | A6                              | 250 <sup>*2</sup>             | _                         | 85                   |
|                                        | B6                              |                               |                           |                      |
|                                        | Half Letter <sup>*3, *4</sup>   |                               |                           |                      |
|                                        | Korisnički definisano<br>(mm)   | 250 <sup>*2</sup>             | -                         | 50                   |
|                                        | 100 do 297×148 do<br>431,8      |                               |                           |                      |
|                                        | Korisnički definisano<br>(mm)   | 250 <sup>*2</sup>             | 500 <sup>*2</sup>         | 50                   |
|                                        | 148 do 297×210 do<br>431,8      |                               |                           |                      |
|                                        | Korisnički definisano<br>(mm)   | -                             | -                         | 50 (1) <sup>*5</sup> |
|                                        | 55 do 329×127 do 1200           |                               |                           |                      |

\*1 Papir na kom se fabrički štampaju različiti obrasci, kao što su uplatnice.

\*2 Možete da ubacite papir do linije označene simbolom trougla na vođici za papir.

\*3 Ne možete da štampate sa upravljačkog programa štampača.

\*4 Ne možete da štampate sa PostScript upravljačkog programa štampača.

\*5 Brojevi u zagradama () pokazuju kapacitet umetanja za dužine od 431,9 mm ili više.

## Debeli papiri

| Naziv medijuma   | Veličina                                                                     | Prihvatni kapacitet (listovi) |                           |                      |  |  |
|------------------|------------------------------------------------------------------------------|-------------------------------|---------------------------|----------------------|--|--|
|                  |                                                                              | Kaseta za papir 1             | Kasete za papir 2<br>do 4 | Podmetač za papir    |  |  |
| Debeo papir      | A3+                                                                          | -                             | -                         | 20                   |  |  |
| (91 do 150 g/m²) | A3<br>B4<br>8K (270×390 mm) <sup>*2</sup><br>US B (11×17 inča) <sup>*1</sup> | 150 <sup>*4</sup>             | 250*4                     | 20                   |  |  |
|                  | Legal<br>Indian-Legal <sup>*2</sup><br>8,5×13 inča <sup>*2</sup>             | 150*4                         | 250*4                     | 40                   |  |  |
|                  | Letter<br>A4<br>Executive<br>B5<br>A5<br>16K (195×270 mm) <sup>*2</sup>      |                               | 300*4                     | 40                   |  |  |
|                  | B6<br>A6<br>Half letter <sup>*1, *2</sup>                                    | 150 <sup>*4</sup>             | _                         | 40                   |  |  |
|                  | Korisnički definisano<br>(mm)<br>100 do 297×148 do<br>431,8                  | 150*4                         | _                         | 20                   |  |  |
|                  | Korisnički definisano<br>(mm)<br>148 do 297×210 do<br>431,8                  | 150*4                         | 250*4                     | 20                   |  |  |
|                  | Korisnički definisano<br>(mm)<br>55 do 329×127 do<br>1200                    | -                             | _                         | 20 (1) <sup>*3</sup> |  |  |

| Naziv medijuma    | Veličina                        | Prihvatni kapacitet (listovi) |                           |                      |  |
|-------------------|---------------------------------|-------------------------------|---------------------------|----------------------|--|
|                   |                                 | Kaseta za papir 1             | Kasete za papir 2<br>do 4 | Podmetač za papir    |  |
| Debeo papir       | A3+                             | _                             | _                         | 15                   |  |
| (151 do 200 g/m²) | A3                              | 120 <sup>*4</sup>             | 200 <sup>*4</sup>         | 15                   |  |
|                   | 8K (270×390 mm) <sup>*2</sup>   |                               |                           |                      |  |
|                   | US B (11×17 inča) <sup>*1</sup> |                               |                           |                      |  |
|                   | B4                              | 120 <sup>*4</sup>             | 200 <sup>*4</sup>         | 30                   |  |
|                   | Legal                           |                               |                           |                      |  |
|                   | Indian-Legal <sup>*2</sup>      |                               |                           |                      |  |
|                   | 8,5×13 inča <sup>*2</sup>       |                               |                           |                      |  |
|                   | Letter                          |                               | 250 <sup>*4</sup>         | 30                   |  |
|                   | A4                              |                               |                           |                      |  |
|                   | Executive                       |                               |                           |                      |  |
|                   | B5                              |                               |                           |                      |  |
|                   | A5                              |                               |                           |                      |  |
|                   | 16K (195×270 mm) <sup>*2</sup>  |                               |                           |                      |  |
|                   | B6                              | 120 <sup>*4</sup>             | -                         | 30                   |  |
|                   | A6                              |                               |                           |                      |  |
|                   | Half letter <sup>*1*2</sup>     |                               |                           |                      |  |
|                   | Korisnički definisano<br>(mm)   | 120 <sup>*4</sup>             | -                         | 15                   |  |
|                   | 100 do 297×148 do<br>431,8      |                               |                           |                      |  |
|                   | Korisnički definisano<br>(mm)   | -                             | 200 <sup>*4</sup>         | 15                   |  |
|                   | 148 do 297×210 do<br>431,8      |                               |                           |                      |  |
|                   | Korisnički definisano<br>(mm)   | -                             | -                         | 15 (1) <sup>*3</sup> |  |
|                   | 55 do 329×127 do<br>1200        |                               |                           |                      |  |

| Naziv medijuma    | Veličina                        | Prihvatni kapacitet (listovi) |                           |                      |  |  |
|-------------------|---------------------------------|-------------------------------|---------------------------|----------------------|--|--|
|                   |                                 | Kaseta za papir 1             | Kasete za papir 2<br>do 4 | Podmetač za papir    |  |  |
| Debeo papir       | A3+                             | -                             | -                         | 10                   |  |  |
| (201 do 256 g/m²) | A3                              |                               |                           |                      |  |  |
|                   | B4                              |                               |                           |                      |  |  |
|                   | 8K (270×390 mm) <sup>*2</sup>   |                               |                           |                      |  |  |
|                   | US B (11×17 inča) <sup>*1</sup> |                               |                           |                      |  |  |
|                   | Legal                           | -                             | -                         | 20                   |  |  |
|                   | Letter                          |                               |                           |                      |  |  |
|                   | 8,5×13 inča <sup>*2</sup>       |                               |                           |                      |  |  |
|                   | A4                              |                               |                           |                      |  |  |
|                   | Executive                       |                               |                           |                      |  |  |
|                   | B5                              |                               |                           |                      |  |  |
|                   | A5                              |                               |                           |                      |  |  |
|                   | Half letter <sup>*1, *2</sup>   |                               |                           |                      |  |  |
|                   | B6                              |                               |                           |                      |  |  |
|                   | A6                              |                               |                           |                      |  |  |
|                   | 16K (195×270 mm) <sup>*2</sup>  |                               |                           |                      |  |  |
|                   | Indian-Legal <sup>*2</sup>      |                               |                           |                      |  |  |
|                   | Korisnički definisano<br>(mm)   | -                             | -                         | 15 (1) <sup>*3</sup> |  |  |
|                   | 55 do 329×127 do<br>1200        |                               |                           |                      |  |  |

\*1 Ne možete da štampate sa upravljačkog programa štampača.

- \*2 Ne možete da štampate sa PostScript upravljačkog programa štampača.
- \*3 Brojevi u zagradama () pokazuju kapacitet umetanja za dužine od 431,9 mm ili više.
- \*4 Možete da ubacite papir do linije označene simbolom trougla na vođici za papir.

### Koverta

| Naziv medijuma | Veličina                                  | Prihvatni kapacitet (koverte) |                      |    |
|----------------|-------------------------------------------|-------------------------------|----------------------|----|
|                | Kaseta za papir<br>1                      | Kasete za<br>papir 2 do 4     | Podmetač za<br>papir |    |
| Koverta        | Koverta br. 10, koverta<br>DL, koverta C6 | _                             | _                    | 10 |
|                | Koverta C4                                | -                             | _                    | 1  |

### Papir za dvostrano štampanje

### Originalni Epson papir

- □ Epson Business Paper
- □ Epson Bright White Paper
- □ Epson Bright White Ink Jet Paper

### Povezane informacije

➡ "Dostupan papir i kapaciteti" na strani 380

### Papir koji je dostupan u prodaji

- Običan papir, fabrički odštampan papir, papir sa odštampanim zaglavljem, papir u boji, recikliran papir, visokokvalitetan običan papir<sup>\*1</sup>
- $\Box$  Debeo papir (91 do 150 g/m<sup>2</sup>)<sup>\*1</sup>
- **D** Debeo papir  $(151 \text{ do } 200 \text{ g/m}^2)^{*2}$
- Debeo papir  $(201 \text{ do } 256 \text{ g/m}^2)^{*2}$
- \*1 Papir formata A3+, Half Letter, A6, B6 nije podržan za automatsko dvostrano štampanje.

Za automatsko dvostrano štampanje pomoću korisnički definisanih formata papira, možete koristiti veličine papira 148 do 297×210 do 431,8 mm.

\*2 Samo ručno dvostrano štampanje.

### Povezane informacije

"Dostupan papir i kapaciteti" na strani 380

# Vrste papira koje nisu dostupne

Nemojte koristiti sledeće vrste papira. Upotreba ovakvih vrsta papira može prouzrokovati zaglavljivanje papira i mrlje na otiscima.

- Papir koji je talasast
- Papir koji je pocepan ili isečen
- Papir koji je presavijen
- Papir koji je vlažan
- Papir koji je suviše debeo ili suviše tanak
- Papir koji ima nalepnice

Nemojte koristiti sledeće vrste koverata. Upotreba ovakvih vrsta koverata može prouzrokovati zaglavljivanje papira i mrlje na otiscima.

- □ Koverte koje su uvijene ili presavijene
- D Koverte sa lepljivim površinama na preklopima ili koverte sa providnom folijom

□ Koverte koje su suviše tanke

Mogu se uviti tokom štampanja.

# Informacije o potrošnim proizvodima

# Šifre kertridža sa mastilom

Slede kodovi za originalne Epson kertridže sa mastilom.

#### Napomena:

Šifre kertridža sa mastilom mogu se razlikovati zavisno od lokacije. Za pravilne šifre u vašoj oblasti, obratite se službi za podršku kompanije Epson.

D Nisu svi kertridži dostupni u svim regionima.

□ *Iako kertridži sa bojom mogu sadržati reciklirane materijale, to ne utiče na rad i učinak štampača.* 

□ Specifikacije i izgled kertridža sa mastilom su podložni promeni radi unapređenja bez prethodnog obaveštenja.

### Za Evropu

| Veličina | BK: Black (Crna) | C: Cyan (Tirkiz-<br>na) | M: Magenta<br>(Ružičasta) | Y: Yellow (Žuta) |
|----------|------------------|-------------------------|---------------------------|------------------|
| XXL*     | T14B1            | T14B2                   | T14B3                     | T14B4            |
| XL*      | T13X1            | T13X2                   | T13X3                     | T13X4            |
| L*       | T13W1            | T13W2                   | T13W3                     | T13W4            |

\* Možete da koristite mešavinu različitih veličina.

Korisnici u Evropi mogu naći informacije o kapacitetima kertridža sa mastilom kompanije Epson na sledećem vebsajtu.

### http://www.epson.eu/pageyield

### Za Aziju

| BK: Black (Crna) | C: Cyan (Tirkizna) | M: Magenta (Ružičasta) | Y: Yellow (Žuta) |
|------------------|--------------------|------------------------|------------------|
| T13R1            | T13R2              | T13R3                  | T13R4            |

Epson preporučuje da koristite originalne Epson kertridže sa bojom. Kompanija Epson ne može garantovati za kvalitet i pouzdanost neoriginalnog mastila. Upotreba neoriginalnog mastila može dovesti do oštećenja koje nije pokriveno garancijama kompanije Epson i pod određenim uslovima može dovesti do nepredvidivog ponašanja štampača. Informacije o nivoima neoriginalnog mastila se možda neće prikazati.

# Šifra kutije za održavanje

Kutiju za održavanje može kupiti i menjati korisnik.

Epson preporučuje da koristite originalne Epson kutije za održavanje.

Sledi šifra za originalnu Epson kutiju za održavanje. T6714

# Šifre valjaka za uvlačenje papira

Kompanija Epson preporučuje upotrebu originalnih Epson valjaka za uvlačenje papira.

Slede njihove šifre.

Valjci za uvlačenje papira kaseta za papir 1: S210048

Valjci za uvlačenje papira kasete za papir 2 do 4: S210049

# Informacije o opcionim stavkama

# Šifre za opcione stavke

| Opciona stavka                     | Šifra      |
|------------------------------------|------------|
| Authentication Device Table-<br>P2 | C12C939531 |
| Optional Cassette Unit             | C12C932611 |
| Optional Cabinet                   | C12C932891 |

# Informacije o softveru

Ovaj odeljak predstavlja pojedine aplikacije koje su dostupne za vaš štampač. Za listu podržanog softvera pogledajte sledeći Epson veb-sajt ili pokrenite Epson Software Updater za potvrdu. Možete da preuzmete najnovije aplikacije.

http://www.epson.com

### Povezane informacije

➡ "Aplikacija za ažuriranje softvera i osnovnog softvera (Epson Software Updater)" na strani 398

# Aplikacija za štampanje sa računara (upravljački program štampača za Windows)

Upravljački program štampača kontroliše štampač prema komandama iz aplikacije. Podešavanje upravljačkog programa štampača daje najbolje rezultate štampanja. Takođe možete proveriti status štampača ili ga održavati u najboljem radnom stanju pomoću uslužnog programa štampača.

### Napomena:

Možete promeniti jezik upravljačkog programa štampača. Izaberite jezik koji želite da koristite u podešavanju **Jezik** na kartici **Održavanje**.

### Pristupanje upravljačkom programu štampača iz aplikacija

Da biste izvršili podešavanja koja se primenjuju samo u aplikaciji koju koristite, podešavanjima pristupite iz te aplikacije.

Izaberite **Štampaj** ili **Podešavanje štampe** u meniju **Datoteka**. Izaberite vaš štampač, a zatim kliknite na **Željene postavke** ili **Svojstva**.

### Napomena:

Postupci se razlikuju u zavisnosti od aplikacije. Više informacija potražite u funkciji za pomoć date aplikacije.

### Pristupanje upravljačkom programu štampača sa kontrolne table i tako dalje

Sledite navedene korake da biste odredili podešavanja koja važe za sve aplikacije.

□ Windows 11

Kliknite na dugme "Start" i zatim izaberite **Podešavanja** > **Bluetooth i uređaji** > **Štampači i skeneri**. Kliknite na štampač, a zatim izaberite **Izbori pri štampanju**.

U Windows 10/Windows Server 2022/Windows Server 2019/Windows Server 2016

Kliknite na dugme Start i izaberite **Windows Sistem** > **Kontrolna tabla** > **Prikaz uređaja i štampača** u **Hardver i zvuk**. Desnim dugmetom miša kliknite na štampač ili pritisnite i zadržite, a zatim izaberite **Izbori pri štampanju**.

U Windows 8.1/Windows 8/Windows Server 2012 R2/Windows Server 2012

Izaberite **Radna površina** > **Podešavanja** > **Kontrolna tabla** > **Prikaz uređaja i štampača** u **Hardver i zvuk**. Desnim dugmetom miša kliknite na štampač ili pritisnite i zadržite, a zatim izaberite **Izbori pri štampanju**.

□ Windows 7/Windows Server 2008 R2

Kliknite na dugme Start i izaberite **Kontrolna tabla** > **Prikaz uređaja i štampača** u **Hardver i zvuk**. Desnim dugmetom kliknite na štampač i izaberite **Izbori pri štampanju**.

□ Windows Server 2008

Kliknite na dugme Start i izaberite **Kontrolna tabla** > **Štampači** u **Hardver i zvuk**. Desnim dugmetom kliknite na štampač i izaberite **Izbori pri štampanju**.

### Pristupanje upravljačkom programu štampača pomoću ikone štampača na traci zadataka

Ikona štampača u traci zadataka na radnoj površini je prečica koja vam omogućava da brzo pristupite upravljačkom programu štampača.

Ako kliknete na ikonu štampača i izaberete **Podešavanja štampača**, možete pristupiti istom prozoru za podešavanje štampača kao što je onaj koji se prikazuje sa kontrolne table. Ako dva puta kliknete na ovu ikonu, možete proveriti status štampača.

### Napomena:

Ako ikona štampača nije prikazana na traci zadataka, pristupite prozoru upravljačkog programa štampača, kliknite na *Karakteristike nadgledanja* na kartici *Održavanje*, a zatim izaberite *Registrujte ikonu prečice u traci zadatka*.

### Pokretanje uslužnog programa

Pristupite prozoru upravljačkog programa štampača. Kliknite na karticu Održavanje.

### Povezane informacije

\*Opcije menija za upravljački program štampača" na strani 162

# Aplikacija za štampanje sa računara (upravljački program štampača za Mac OS)

Upravljački program štampača kontroliše štampač prema komandama iz aplikacije. Podešavanje upravljačkog programa štampača daje najbolje rezultate štampanja. Takođe možete proveriti status štampača ili ga održavati u najboljem radnom stanju pomoću uslužnog programa štampača.

### Pristupanje upravljačkom programu štampača iz aplikacija

Kliknite na Podešavanje stranice ili Štampaj u meniju Datoteka u svojoj aplikaciji. Ako je neophodno, kliknite na

**Prikaži detalje** (ili **▼**) da biste proširili prozor za štampanje.

### Napomena:

U zavisnosti od aplikacije koja se koristi, opcija **Podešavanje stranice** možda neće biti prikazana u meniju **Datoteka**, a radnje za prikazivanje ekrana za štampanje mogu da se razlikuju. Više informacija potražite u funkciji za pomoć date aplikacije.

### Pokretanje uslužnog programa

Izaberite **System Preferences** (ili **System Settings**) iz Apple menija > **Printers & Scanners** (ili **Print & Scan, Print & Fax**), a zatim izaberite štampač. Kliknite na **Opcije i materijal za štampanje** > **Uslužni program** > **Otvori uslužni program štampača**.

### Povezane informacije

\*Opcije menija za upravljački program štampača" na strani 191

## Vodič za upravljački program štampača u operativnom sistemu Mac OS

### **Epson Printer Utility**

Možete pokrenuti funkciju održavanja kao što je provera mlaznica i čišćenje glave za štampanje, a pokretanjem aplikacije **EPSON Status Monitor** možete proveriti status štampača i informacije o greškama.

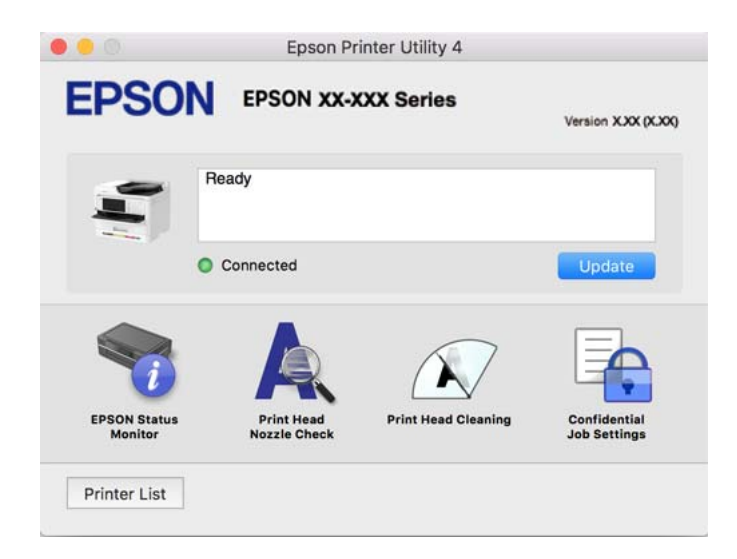

# Aplikacija koja može da štampa PostScript fontove (Windows upravljački program štampača PostScript)

Upravljački program štampača PostScript omogućava štampaču da prima i tumači uputstva za štampanje na jezik za opisivanje stranice koja su poslata sa računara i koja se pravilno štampaju. Ovo je pogodno za štampanje iz aplikacije koja je usaglašena sa interfejsom PostScript koja se koristi za DTP.

### Pristupanje upravljačkom programu štampača iz aplikacija

Da biste izvršili podešavanja koja se primenjuju samo u aplikaciji koju koristite, podešavanjima pristupite iz te aplikacije.

# Izaberite **Štampaj** ili **Podešavanje štampe** u meniju **Datoteka**. Izaberite vaš štampač, a zatim kliknite na **Željene postavke** ili **Svojstva**.

### Napomena:

Postupci se razlikuju u zavisnosti od aplikacije. Više informacija potražite u funkciji za pomoć date aplikacije.

### Pristupanje upravljačkom programu štampača sa kontrolne table

Da biste odredili podešavanja koja važe za sve aplikacije, pristupite sa kontrolne table.

□ Windows 11

Kliknite na dugme "Start" i zatim izaberite **Podešavanja** > **Bluetooth i uređaji** > **Štampači i skeneri**. Kliknite na štampač, a zatim izaberite **Željene postavke pri štampanju**.

U Windows 10/Windows Server 2022/Windows Server 2019/Windows Server 2016

Kliknite na dugme Start i izaberite **Windows sistem** > **Kontrolna tabla** > **Prikaz uređaja i štampača** u **Hardver i zvuk**. Desnim dugmetom miša kliknite na štampač ili pritisnite i zadržite, a zatim izaberite Željene postavke pri štampanju

□ Windows 8.1/Windows 8/Windows Server 2012 R2/Windows Server 2012

Izaberite **Radna površina** > **Podešavanja** > **Kontrolna tabla** > **Prikaz uređaja i štampača** u **Hardver i zvuk**. Desnim dugmetom miša kliknite na štampač ili pritisnite i zadržite, a zatim izaberite **Željene postavke pri štampanju** 

□ Windows 7/Windows Server 2008 R2

Kliknite na dugme Start i izaberite **Kontrolna tabla** > **Prikaz uređaja i štampača** u **Hardver i zvuk**. Desnim dugmetom kliknite na štampač i izaberite **Željene postavke pri štampanju**.

□ Windows Server 2008

Kliknite na dugme Start i izaberite **Kontrolna tabla** > **Štampači** u **Hardver i zvuk**. Desnim dugmetom kliknite na štampač i izaberite **Željene postavke pri štampanju**.

### Pristupanje upravljačkom programu štampača pomoću ikone štampača na traci zadataka

Ikona štampača u traci zadataka na radnoj površini je prečica koja vam omogućava da brzo pristupite upravljačkom programu štampača.

Ako kliknete na ikonu štampača i izaberete **Podešavanja štampača**, možete pristupiti istom prozoru za podešavanje štampača kao što je onaj koji se prikazuje sa kontrolne table. Ako dva puta kliknete na ovu ikonu, možete proveriti status štampača.

### Povezane informacije

"Opcije menija za upravljački program štampača PostScript" na strani 186

# Aplikacija koja može da štampa PostScript fontove (Mac OS upravljački program štampača PostScript)

Upravljački program štampača PostScript omogućava štampaču da prima i tumači uputstva za štampanje na jezik za opisivanje stranice koja su poslata sa računara i koja se pravilno štampaju. Ovo je pogodno za štampanje iz aplikacije koja je usaglašena sa interfejsom PostScript koja se koristi za DTP.

### Pristupanje upravljačkom programu štampača iz aplikacija

Kliknite na Podešavanje stranice ili Štampaj u meniju Datoteka u svojoj aplikaciji. Ako je neophodno, kliknite na

**Prikaži detalje** (ili **▼**) da biste proširili prozor za štampanje.

### Napomena:

U zavisnosti od aplikacije koja se koristi, opcija **Podešavanje stranice** možda neće biti prikazana u meniju **Datoteka**, a radnje za prikazivanje ekrana za štampanje mogu da se razlikuju. Više informacija potražite u funkciji za pomoć date aplikacije.

### Pokretanje uslužnog programa

Izaberite **System Preferences** (ili **System Settings**) iz Apple menija > **Printers & Scanners** (ili **Print & Scan, Print & Fax**), a zatim izaberite štampač. Kliknite na **Opcije i materijal za štampanje** > **Uslužni program** > **Otvori uslužni program štampača**.

### Povezane informacije

"Opcije menija za upravljački program štampača PostScript" na strani 198

# Aplikacija koja može da štampa PCL jezik (upravljački program PCL štampača)

Upravljački program PCL štampača omogućava štampaču da prima i tumači uputstva za štampanje na jeziku za opisivanje stranice koja se šalju sa računara i da pravilno štampa. To je pogodno za štampanje iz opštih aplikacija kao što su Microsoft Office.

### Napomena:

Mac OS nije podržan.

Povežite štampač na istu mrežu kao računar, a zatim sledite dolenavedni postupak da biste instalirali drajver za štampač.

1. Preuzmite izvršnu datoteku sa Epson veb-sajta za podršku.

http://www.epson.eu/Support (samo Evropa) http://support.epson.net/

- 2. Dvaput kliknite na izvršnu datoteku.
- 3. Sledite uputstva na ekranu za ostatak instalacije.

### Napomena:

Ako je uz proizvod isporučen disk sa softverom, možete ga instalirati i pomoću diska. Pristupite stavci "Driver\PCL Universal".

# Aplikacija za skeniranje dokumenata (Document Capture Pro)

Document Capture Pro<sup>\*</sup> je aplikacija koja vam omogućava efikasno skeniranje originala kao što su dokumenti.

Metod čuvanja slika je registrovan kao *zadatak* u ovoj aplikaciji. Prethodnim registrovanjem niza operacija kao zadatka možete da izvršite sve operacije jednostavnim odabirom zadatka. Postoje unapred podešeni zadaci koji vam omogućavaju da sačuvate skenirane slike na računar.

Pogledajte pomoć za funkciju Document Capture Pro radi više informacija o njenom korišćenju.

### Napomena:

Poslove možete izvršiti zadatke ne samo sa računara nego i sa kontrolne table štampača koji je povezan preko mreže.

\* Nazivi su za Windows. Za Mac OS, naziv je Document Capture.

### Započinjanje u operativnom sistemu Windows

□ Windows 11

Kliknite na dugme Start i zatim izaberite **Sve aplikacije** > **Epson Software** > **Document Capture Pro**.

❑ Windows 10

Kliknite na dugme Start i zatim izaberite **Epson Software** > **Document Capture Pro**.

□ Windows 8.1/Windows 8

Unesite naziv aplikacije u polje za pretragu, a zatim izaberite prikazanu ikonu.

□ Windows 7

Kliknite na dugme Start i zatim izaberite Svi programi > Epson Software > Document Capture Pro.

### Započinjanje u operativnom sistemu Mac OS

Izaberite Kreni > Aplikacije > Epson Software > Document Capture.

### **DCP Enhanced OCR**

Ova opcija vam omogućava da pristupite dodatnim funkcijama u opciji Document Capture Pro. Kupovinom licence, možete pristupiti sledećim funkcijama.

Više informacija potražite u programu Document Capture Pro.

### Napomena:

DCP Enhanced OCR ne podržava Windows Server i Mac OS.

Dodatni formati za čuvanje:

Možete da odaberete Microsoft<sup>®</sup> Word, Microsoft<sup>®</sup> Excel<sup>®</sup> i Microsoft<sup>®</sup> PowerPoint<sup>®</sup> kao format datoteke.

Generativati): Funkcija konverzije visokog kvaliteta (PDF koji se može pretraživati):

Možete pristupiti još kvalitetnijim funkcijama konverzije pomoću PDF-ova koji se mogu pretraživati.

Dodatni korisnički definisani indeksi:

Prilikom kreiranja posla, možete kreirati korisnički definisan indeks. Možete podesiti korisnički definisani indeks na osnovu bar kodova ili OCR-a i izvesti ga kao indeksne podatke.

Dodatne opcije za izlaz indeksnih stavki:

Sledeće opcije se dodaju podešavanjima indeksa prilikom kreiranja posla.

□ Index Separation > **Document** 

Možete da sačuvate indeks u jedinicama datoteke slike za izlaz.

□ File Name > File Name

Takođe možete da dodate naziv skenirane slike u indeksnu datoteku.

# Alikacija za kontrolisanje skenera (Epson Scan 2)

Epson Scan 2 je upravljački program skenera koji vam omogućava da kontrolišete skener. Možete da podesite veličinu, rezoluciju, osvetljenost, kontrast i kvalitet skenirane slike. Ovu aplikaciju možete da pokrenete i iz aplikacija koje su usklađene sa interfejsom TWAIN. Detalje o korišćenju funkcija potražite u softverskoj funkciji za pomoć.

### Započinjanje u operativnom sistemu Windows

*Napomena: Kod operativnih sistema Windows Server, vodite računa da bude instalirana funkcija* **Doživljaj radne površine**.

□ Windows 11

Kliknite na dugme Start i zatim izaberite Sve aplikacije > EPSON > Epson Scan 2.

- □ Windows 10/Windows Server 2022/Windows Server 2019/Windows Server 2016 Kliknite na dugme Start i zatim izaberite **EPSON** > **Epson Scan 2**.
- Windows 8.1/Windows 8/Windows Server 2012 R2/Windows Server 2012
  Unesite naziv aplikacije u polje za pretragu, a zatim izaberite prikazanu ikonu.
- □ Windows 7/Windows Server 2008 R2/Windows Server 2008 Kliknite na dugme Start i zatim izaberite **Svi programi** > **EPSON** > **Epson Scan 2**.

### Započinjanje u operativnom sistemu Mac OS

Izaberite Kreni > Aplikacije > Epson Software > Epson Scan 2.

# Aplikacija za podešavanje operacija faksa i slanje faksova (FAX Utility)

FAX Utility je aplikacija koja vam omogućava da konfigurišete različita podešavanja za slanje i prijem faksova na računaru. Možete da kreirate i uređujete liste kontakata koje će se koristiti prilikom slanja faksa, konfigurišite ovu opciju za čuvanje primljenih faksova u PDF formatu na računaru, i tako dalje. Više informacija potražite u funkciji za pomoć date aplikacije.

### Napomena:

- Doperativni sistemi Windows Server nisu podržani.
- Pre instaliranja aplikacije FAX Utility, uverite se da ste instalirali upravljački program za ovaj štampač; ovo ne uključuje PostScript upravljački program za štampač i Epson univerzalni upravljački program za štampač.
- Proverite da li je instalirana aplikacija FAX Utility. Pogledajte "Započinjanje u operativnom sistemu Windows" ili "Započinjanje u operativnom sistemu Mac OS" u nastavku kako biste proverili da li je aplikacija instalirana.

### Započinjanje u operativnom sistemu Windows

□ Windows 11

Kliknite na dugme Start i izaberite All Apps > Epson Software > FAX Utility.

□ Windows 10

Kliknite na dugme Start i izaberite Epson Software > FAX Utility.

❑ Windows 8.1/Windows 8

Unesite naziv aplikacije u polje za pretragu, a zatim izaberite prikazanu ikonu.

□ Windows 7

Kliknite na dugme za početak i izaberite Svi programi (ili Programi) > Epson Software > FAX Utility.

### Započinjanje u operativnom sistemu Mac OS

Izaberite **System Preferences** (ili **System Settings**) iz menija Apple > **Printers & Scanners** (ili **Print & Scan, Print & Fax**), a zatim izaberite štampač (FAKS). Kliknite na **Opcije i materijal za štampanje** > **Uslužni program** > **Otvori uslužni program štampača**.

### Povezane informacije

- ➡ "Slanje faksa sa računara" na strani 266
- ➡ "Prijem faksova na računar" na strani 271

# Aplikacija za slanje faksova (Upravljački program PC-FAX)

Drajver PC-FAX je aplikacija koja vam omogućava da pošaljete datoteku napravljenu u posebnoj aplikaciji kao faks direktno sa računara. Drajver PC-FAX se instalira kada instalirate aplikaciju FAX Utility. Više informacija potražite u funkciji za pomoć date aplikacije.

### Napomena:

- Deperativni sistemi Windows Server nisu podržani.
- □ Proverite da li je upravljački program PC-FAX instaliran. Pogledajte u nastavku "Pristupanje u operativnom sistemu Windows" ili "Pristupanje u operativnom sistemu Mac OS".
- Rad se razlikuje u zavisnosti od aplikacije koju ste koristili za kreiranje dokumenta. Više informacija potražite u funkciji za pomoć date aplikacije.

### Pristupanje u operativnom sistemu Windows

U aplikaciji izaberite **Odštampaj** ili **Podešavanje parametara za štampanje** u meniju **Datoteka**. Izaberite štampač (FAKS) i kliknite na **Željene postavke** ili **Svojstva**.

### Pristupanje u operativnom sistemu Mac OS

U aplikaciji izaberite **Odštampaj** u meniju **Datoteka**. Izaberite štampač (FAKS) za podešavanje **Štampač**, a zatim izaberite **Fax Settings** ili **Recipient Settings** u iskačućem meniju.

### Povezane informacije

➡ "Slanje faksa sa računara" na strani 266

# Aplikacija za podešavanje operacija štampača (Web Config)

Web Config je aplikacija koja radi u okviru veb pregledača kao što je Microsoft Edge i Safari, na računaru ili pametnom uređaju. Možete potvrditi status štampača ili promeniti podešavanja mrežne usluge i štampača. Da biste koristili Web Config, povežite štampač i računar ili uređaj na istu mrežu.

Podržani su sledeći pregledači. Koristite najnoviju verziju.

Microsoft Edge, Firefox, Chrome, Safari

### Napomena:

Možda će se od vas tražiti da unesete administratorsku lozinku dok koristite Web Config. Za više detalja pogledajte povezane informacije ispod.

### Povezane informacije

"Podrazumevana vrednost administratorske lozinke" na strani 19

## Pokretanje aplikacije Web Config u veb pregledaču

1. Proverite IP adresu štampača.

Izaberite ikonu za mrežu na početnom ekranu štampača, a zatim izaberite aktivni način povezivanja da biste proverili IP adresu štampača.

### Napomena:

IP adresu možete da proverite i štampanjem izveštaja o mrežnoj vezi.

2. Pokrenite veb pregledač na računaru ili mobilnom uređaju, a zatim unesite IP adresu štampača.

Format:

IPv4: http://IP adresa štampača/

IPv6: http://[IP adresa štampača]/

Primeri:

IPv4: http://192.168.100.201/

IPv6: http://[2001:db8::1000:1]/

Napomena:

Na mobilnim uređajima takođe možete pokrenuti aplikaciju Web Config na ekranu sa informacijama o proizvodu na Epson Smart Panel.

S obzirom da štampač koristi nezavisni sertifikat prilikom pristupanja HTTPS-u, u pregledaču se prikazuje upozorenje kada pokrenete Web Config; to ne ukazuje ni na kakav problem i može se bezbedno zanemariti.

### Povezane informacije

- \*Štampanje izveštaja o mrežnom povezivanju" na strani 62
- ➡ "Štampanje pomoću aplikacije Epson Smart Panel" na strani 201

### Uvoženje samopotpisanog sertifikata (Windows)

Nakon uvoženja samopotpisanog sertifikata, vaš pretraživač prestaje da prikazuje upozorenje prilikom pokretanja opcije Web Config. Obratite se administratoru za detalje i mere predostrožnosti za samopotpisane sertifikate.
#### Napomena:

- □ Način uvoženja samopotpisanog sertifikata zavisi od vašeg okruženja.
- □ Način rada može se razlikovati u zavisnosti od verzije OS-a.
- 1. Unesite IP adresu štampača u pregledač da biste pristupili opciji Web Config.
- 2. Izaberite karticu Network Security.
- 3. Kliknite na **Download**.

Preuzet je samopotpisani sertifikat.

- 4. Kliknite desnim klikom miša na preuzeti sertifikat i odaberite Instaliraj sertifikat.
- 5. Odaberite Lokalni računar na prikazanom ekranu Dobrodošli u vodič za uvoženje sertifikata.
- 6. Kliknite na **Dalje**, a zatim kliknite na **Da** na prikazanom ekranu.
- 7. Na ekranu Skladište certifikata, odaberite Postavi sve sertifikate u sledeće skladište.
- 8. Kliknite na Pregledaj, odaberite Pouzdani vrhovni autoriteti za certifikaciju, a potom kliknite na OK.
- 9. Kliknite na Dalje na ekranu Skladište certifikata.
- 10. Na ekranu Dovršavanje rada sa čarobnjakom za uvoz certifikata, odaberite podešavanja i kliknite na Završi.
- 11. Kliknite na OK na sledećem ekranu za završite.

Ponovo pokrenite pregledač da biste prikazali uvezeni samopotpisani sertifikat.

# Povezane informacije

- \*Pokretanje aplikacije Web Config u veb pregledaču" na strani 396
- ➡ "O digitalnim sertifikatima" na strani 493

# Uvoženje samopotpisanog sertifikata (Mac OS)

Nakon uvoženja samopotpisanog sertifikata, vaš pretraživač prestaje da prikazuje upozorenje prilikom pokretanja opcije Web Config. Obratite se administratoru za detalje i mere predostrožnosti za samopotpisane sertifikate.

#### Napomena:

- □ Način uvoženja samopotpisanog sertifikata zavisi od vašeg okruženja.
- □ Način rada može se razlikovati u zavisnosti od verzije OS-a.
- 1. Unesite IP adresu štampača u pregledač da biste pristupili opciji Web Config.
- 2. Izaberite karticu Network Security.
- 3. Kliknite na **Download**.

Preuzet je samopotpisani sertifikat.

4. Kliknite duplim klikom miša na preuzeti sertifikat.

Keychain Access počinje sa uvezenim samopotpisanim sertifikatom.

- 5. Kliknite na Sertifikati na ekranu Keychain Access i kliknite duplim klikom miša na uvezen sertifikat.
- 6. Na prikazanom ekranu, odaberite sledeće stavke.

Pouzdan > Kada koristite ovaj sertifikat > Uvek je pouzdan

7. Zatvorite ekran da biste završili uvoženje.

Ponovo pokrenite pregledač da biste prikazali uvezeni samopotpisani sertifikat.

# Aplikacija za ažuriranje softvera i osnovnog softvera (Epson Software Updater)

Epson Software Updater je aplikacija koja preko interneta instalira novi softver i ažurira osnovni softver i uputstva. Ako redovno želite da proveravate informacije o ažuriranju, možete da podesite intervale za proveru ažuriranja u Epson Software Updater Podešavanje auto ažuriranja.

# Napomena:

Operativni sistemi Windows Server nisu podržani.

# Započinjanje u operativnom sistemu Windows

□ Windows 11

Kliknite na dugme Start i zatim izaberite **Sve aplikacije** > **EPSON Software** > **Epson Software Updater**.

□ Windows 10

Kliknite na dugme Start i zatim izaberite **EPSON Software > Epson Software Updater**.

□ Windows 8.1/Windows 8

Unesite naziv aplikacije u polje za pretragu, a zatim izaberite prikazanu ikonu.

□ Windows 7

Kliknite na dugme Start i zatim izaberite Svi programi > EPSON Software > Epson Software Updater.

# Napomena:

Epson Software Updater takođe možete pokrenuti klikom na ikonu štampača u traci zadataka na radnoj površini, a zatim izborom **Ažuriranje programske podrške**.

# Započinjanje u operativnom sistemu Mac OS

Izaberite Kreni > Aplikacije > Epson Software > Epson Software Updater.

# Povezane informacije

➡ "Odvojena instalacija aplikacija" na strani 287

# Aplikacija za podešavanje uređaja na mreži (EpsonNet Config)

EpsonNet Config je aplikacija koja vam omogućava da podesite adrese i protokole mrežnih interfejsa. Više detalja potražite u uputstvu za upotrebu za EpsonNet Config ili u sistemu pomoći u aplikaciji.

#### Započinjanje u operativnom sistemu Windows

□ Windows 11

Kliknite na dugme Start i zatim izaberite Sve aplikacije > EpsonNet > EpsonNet Config.

- □ Windows 10/Windows Server 2022/Windows Server 2019/Windows Server 2016 Kliknite na dugme Start i zatim izaberite **EpsonNet** > **EpsonNet Config**.
- □ Windows 8.1/Windows 8/Windows Server 2012 R2/Windows Server 2012 Unesite naziv aplikacije u polje za pretragu, a zatim izaberite prikazanu ikonu.
- Windows 7/Windows Server 2008 R2/Windows Server 2008
  Kliknite na dugme za početak i izaberite Svi programi ili Programi > EpsonNet > EpsonNet Config SE > EpsonNet Config.

#### Započinjanje u operativnom sistemu Mac OS

Kreni > Aplikacije > Epson Software > EpsonNet > EpsonNet Config SE > EpsonNet Config.

# Softver za upravljanje uređajima na mreži (Epson Device Admin)

Epson Device Admin je višenamenska aplikacija softvera koja upravlja uređajem na mreži.

Dostupne su sledeće funkcije.

- D Pratite ili upravljajte sa najviše 2000 štampača ili skenera preko segmenta
- 🗅 Napravite detaljan izveštaj, kao što je status potrošnog materijala ili proizvoda
- Ažuriranje osnovnog softvera proizvoda
- Uvedite uređaj na mrežu
- □ Primenite objedinjeno podešavanje na više uređaja.

Možete da preuzmete Epson Device Admin sa Epsonove internet stranice za podršku. Više informacija potražite u propratnoj dokumentaciji ili pomoći aplikacije Epson Device Admin.

# Epson sistem za autorizaciju (Epson Print Admin)

Epson Print Admin je sistem za autorizaciju koji vam omogućava upravljanje Epson uređajima, kao i smanjenje troškova podrške i poboljšanje radne efikasnosti, čime se garantuje zaštita. Ispod su navedene funkcije.

Za više informacija obratite se dobavljaču.

- □ Štampanje nakon autorizacije uređaja.
- 🖵 Ograničavanje uređaja, funkcija i vremenskih perioda u kojima korisnici mogu da pristupe uređaju.
- Cuvanje evidencije o svim korisnicima i uređajima.
- Izvođenje skeniranja u par koraka tako što ćete unapred registrovati podešavanja skeniranja.
- 🖵 Registracija korisnika pomoću informacija o korisniku u aktivnom direktorijumu ili LDAP serveru.

# **EPA Advanced Workflows**

Ovo je opcija za proširenje funkcionalnosti za Epson Print Admin. Uz EPA Advanced Workflows, možete da koristite sledeće funkcije sa unapred podešenim skeniranjem.

Za više informacija obratite se dobavljaču.

- Uredite imena datoteka za čuvanje
- □ Kreirajte PDF datoteke koje se mogu pretraživati
- □ Sortirajte skenirane datoteke
- Izlazne informacije u vreme skeniranja

# Podešavanje liste menija

Izaberite Podešavanja na početnom ekranu štampača da biste izvršili razna podešavanja.

Nazivi funkcija i stavke menija podešavanja se mogu promeniti u zavisnosti od verzije firmvera.

# Opšte postavke

Izaberite menije na kontrolnoj tabli kao što je ispod opisano.

# Podešavanja > Opšte postavke

# Osn. podešavanja

Izaberite menije na kontrolnoj tabli kao što je ispod opisano.

# Podešavanja > Opšte postavke > Osn. podešavanja

Osvetljenost LCD-a:

Prilagođavanje osvetljenja LCD ekrana.

Zvukovi:

lsključi zvuk:

Izaberite Uklj. da biste utišali zvukove kao što su oni koje emituje Pritisak dugmeta.

### Normalni režim:

Izaberite jačinu zvuka kao što je **Pritisak dugmeta**.

Faks:

Izaberite jačinu zvuka za sledeće funkcije slanja faksa.

# Ton zvona:

Podesite jačinu zvuka kada štampač primi faks.

Primi obaveštenje o završetku:

Podesite jačinu zvuka kada je prijem faksa završen.

### Štamp. obaveštenje o završetku:

Podesite jačinu zvuka kada je štampanje primljenih faksova završeno.

#### Prijemnik:

Podesite jačinu zvuka pozivanja kada štampač šalje faks.

#### Pošalji obaveštenje o završetku:

Podesite jačinu zvuka kada je slanje faksova završeno.

#### Pritisak dugmeta:

Podesite jačinu zvuka kada dodirujete stavke na ekranu na kontrolnoj tabli.

#### Postavljanje dokumenta u ADF:

Podesite količinu kada su originali postavljeni u automatski mehanizam za uvlačenje papira.

#### Obaveštenje o završetku:

Podesite jačinu zvuka kada se operacije ispravno završe.

#### Zvučno upozorenje na grešku:

Podesite jačinu zvuka kada se pojavi greška.

#### Ponovi obaveštenje o grešci:

Podesite da li da se ponavlja zvuk za ton greške.

#### Tip zvuka:

Podesite tip zvuka.

#### Tihi režim:

Podesite zvuk u Tihi režim.

### Faks:

Izaberite jačinu zvuka za sledeće funkcije slanja faksa.

#### Ton zvona:

Podesite jačinu zvuka kada štampač primi faks.

#### Primi obaveštenje o završetku:

Podesite jačinu zvuka kada je prijem faksa završen.

# Štamp. obaveštenje o završetku:

Podesite jačinu zvuka kada je štampanje primljenih faksova završeno.

#### Prijemnik:

Podesite jačinu zvuka pozivanja kada štampač šalje faks.

#### Pošalji obaveštenje o završetku:

Podesite jačinu zvuka kada je slanje faksova završeno.

## Pritisak dugmeta:

Podesite jačinu zvuka kada dodirujete stavke na ekranu na kontrolnoj tabli.

Postavljanje dokumenta u ADF:

Podesite količinu kada su originali postavljeni u automatski mehanizam za uvlačenje papira.

### Obaveštenje o završetku:

Podesite jačinu zvuka kada se operacije ispravno završe.

#### Zvučno upozorenje na grešku:

Podesite jačinu zvuka kada se pojavi greška.

### Ponovi obaveštenje o grešci:

Podesite da li da se ponavlja zvuk za ton greške.

## Tip zvuka:

Podesite tip zvuka.

# Tajmer za spavanje: 🖬

Podesite vremenski period za ulaženje u režim mirovanja (režim za uštedu energije) kada štampač nije izvršio nijednu operaciju. Kada prođe podešeno vreme, LCD ekran postaje crn.

### Probudi iz režima spavanja:

### Dodirnite LCD ekran za buđenje:

Izaberite **Uključeno** da bi štampač izašao iz režima mirovanja (režima uštede energije) kada dodirnete tablu osetljivu na dodir. Kada je ovo isključeno, potrebno je da pritisnete dugme na kontrolnoj tabli da biste probudili štampač. Isključivanjem ove funkcionalnosti sprečavaju se nenamerne operacije do čijeg izvršenja može doći zbog toga što strani predmeti dodiruju ekran. Možete podesiti i period tokom kog će ta funkcionalnost biti uključena.

# Merač vremena za isključivanje: 🖬

Vaš proizvod može da poseduje ovu funkciju ili funkciju **Pod. isključivanja**, u zavisnosti od lokacije kupovine.

Izaberite ovo podešavanje da biste automatski isključili štampač kada se ne koristi određeno vreme. Možete prilagoditi vreme pre nego što se primeni upravljanje napajanjem. Svako povećanje će negativno uticati na energetsku efikasnost proizvoda. Pre nego što napravite izmenu, razmislite o uticaju na životnu sredinu.

# Pod. isključivanja: 🖬

Vaš proizvod može da poseduje ovu funkciju ili funkciju **Merač vremena za isključivanje**, u zavisnosti od lokacije kupovine.

# Isključivanje usled neaktivnosti:

Izaberite ovo podešavanje da biste automatski isključili štampač ako se ne koristi određeno vreme. Možete prilagoditi vreme pre nego što se primeni upravljanje napajanjem. Svako povećanje će negativno uticati na energetsku efikasnost proizvoda. Pre nego što napravite izmenu, razmislite o uticaju na životnu sredinu.

#### Isključivanje usled prekida veze:

Izaberite ovo podešavanje da biste isključili štampač nakon određenog vremenskog perioda kada je veza sa svim ulazima, uključujući LINE ulaz, prekinuta. U zavisnosti od modela i regiona, ova funkcija možda neće biti dostupna.

Pogledajte sledeći veb-sajt za navedeni vremenski period.

https://www.epson.eu/energy-consumption

#### Podešavanja za datum/vreme: 🖬

#### Datum/Vreme:

Unesite trenutni datum i vreme.

#### Letnje računanje vremena:

Izaberite podešavanje za letnje računanje vremena koje je primenljivo na vaš region.

#### Vremenska razlika:

Unesite razliku između vašeg lokalnog vremena i UTC vremena (Coordinated Universal Time).

# Jezik/Language: 🔒

Izaberite jezik koji se koristi na LCD ekranu.

# Početni ekran: 🖬

Odredite početni meni prikazan na LCD ekranu kada se štampač uključi i bude omogućeno Vreme čekanja na radnju.

#### Izmena početnog ekrana: 🖬

Izmenite raspored ikona na LCD ekranu. Takođe možete dodati, ukloniti i pomeriti ikone.

#### **Raspored:**

Izaberite raspored početnog ekrana.

#### Dodaj ikonu:

Dodajte ikonu na početnom ekranu.

#### Ukloni ikonu:

Uklonite ikonu sa početnog ekrana.

#### Pomeri ikonu:

Pomerite ikonu na početnom ekranu.

#### Brze radnje:

Ovu postavku možete da koristite ako ste na početni ekran dodali ikonu prečice koja učitava zadata podešavanja za kopiranje ili skeniranje. Kopiranje ili skeniranje odmah započinje jednostavnim dodirom na ikonu prečice na početnom ekranu.

Vraćanje podrazumevanog prikaza ikona:

Ponovo podesite prikaz ikona na početnom ekranu na podrazumevane vrednosti.

# Vreme čekanja na radnju: 🖬

Izaberite **Uklj.** da biste se vratili na početni ekran kada za određeno vreme nije izvršena nijedna operacija. Kada su primenjena ograničavanja korisnika i za određeno vreme nije izvršena nijedna operacija, odjavljeni ste i vraćeni na početni ekran.

# Tastatura:

Izmenite raspored na tastaturi na LCD ekranu.

### Podrazumevani ekran (Job/Status): 🖬

Izaberite standardne podatke koje želite da prikažete kada pritisnete dugme 🗓.

# Opcija automatskog otkrivanja originalne veličine: 🔒

Podesite prioritet za Aut. prep. veličine papira.

Automatski mehanizma za uvlačenje papir i staklo skenera su opremljeni senzorima koji automatski utvrđuju veličinu papira. Međutim, zbog karakteristika senzora ne mogu se prepoznati slične veličine, a papir K veličine, koji se uglavnom koristi u Kini, ne može se pravilno prepoznati u početnom statusu štampača. Izaberite **K veličina kao prioritet** ako želite da koristite papir K veličine. Originalna veličina će biti prepoznata kao K veličina umesto približne veličine. Zavisno od veličine i položaja papira, može da se prepozna kao druga približna veličina. Takođe, K veličina možda neće biti automatski prepoznata u zavisnosti od funkcije koju koristite. Na primer, kada skenirate i čuvate na računaru pomoću aplikacije, da li se K veličina može prepoznati ili ne zavisi od ponašanja aplikacijskog softvera.

# Povezane informacije

➡ "Unos znakova" na strani 33

# Podešavanja štampača

Izaberite menije na kontrolnoj tabli kao što je ispod opisano.

# Podešavanja > Opšte postavke > Podešavanja štampača

Podešavanje izvora papira:

Postavka papira:

Izaberite izvor papira da biste odredili veličinu i tip papira koji ste postavili. Kada je omogućena opcija **Aut. prep. veličine papira**, štampač prepoznaje veličinu papira koji ste postavili.

#### Prioritet ladice/fioke za papir:

Izaberite Uklj. da biste dali prioritet za štampanje papiru umetnutom u ladicu za papir.

#### Automatsko prebacivanje A4/Pismo:

Izaberite **Uklj.** da biste uvukli papir iz izvora papira koji je podešen za format A4 ukoliko ne postoji izvor podešen za format Pismo (Letter), ili uvucite iz izvora papira koji je podešen za format Pismo (Letter) kada ne postoji izvor papira podešen za format A4.

#### Automatski izbor podešavanja:

Kada se papir potroši, papir se automatski uvlači iz izvora papira koji ima ista podešavanja kao podešavanja papira za zadatke štampanja. Možete da podesite automatski izbor za svaki izvor papira za svaku funkciju za kopiranje, faks ili drugo. Ne možete sve da isključite.

Ovo podešavanje je onemogućeno kada izaberete određeni izvor papira u podešavanjima papira za zadatke štampanja. U zavisnosti od podešavanja tipa papira na kartici **Glavni** upravljačkog programa štampača, papir se možda neće automatski uvlačiti.

#### Automatski izbor kada nestane papira: Za kopiranje:

Omogućite ovo podešavanje da bi se papir automatski uvlačio iz drugog izvoza papira u kom ima papira i nakon što nestane papira. Ovo se odnosi na kopiranje. Papir se ne uvlači automatski iz izvora papira koji nije izabran u **Automatski izbor podešavanja** ili koji ima drugačija podešavanja papira iz određenog izvora papira.

Ova funkcija se ne primenjuje u sledećim slučajevima.

Kada kopirate pomoću izvora papira koji nije izabran u Automatski izbor podešavanja.

#### Obaveštenje o grešci:

#### Obaveštenje o velič. papira:

Izaberite **Uklj.** da biste prikazali poruku o grešci kada izabrana veličina papira ne odgovara umetnutom papiru.

#### Obaveštenje o tipu papira:

Izaberite **Uklj.** da biste prikazali poruku o grešci kada izabrani tip papira ne odgovara umetnutom papiru.

#### Automatski prikaz podešavanja papira:

Izaberite **Uklj.** da biste prikazali ekran **Postavka papira** prilikom umetanja papira u izvor papira. Ako onemogućite ovu funkciju, ne možete štampati sa uređaja iPhone, iPad ili iPod touch koristeći AirPrint.

#### Lista Vel. papira odr. od strane korisnika:

Možete izmeniti podešavanje korisnički deifnisanog formata. To je korisno kada često štampate na papiru nepravilnog formata.

#### Jezik štampanja: 🖬

# USB:

Izaberite jezik za štampanje za USB interfejs.

#### Mreža:

Izaberite jezik za štampanje za mrežni interfejs.

## Podešavanja univ. štampe: 🖬

Ova podešavanja štampanja se primenjuju kada štampate pomoću spoljnog uređaja bez korišćenja upravljačkog programa štampača. Podešavanja pomaka se primenjuju kada štampate pomoću upravljačkog programa štampača.

#### Gornji pomak:

Prilagođava gornju marginu papira.

#### Levi pomak:

Prilagođava levu marginu papira.

#### Gornji pomak otpozadi:

Prilagođava gornju marginu za poleđinu strane prilikom dvostranog štampanja.

#### Levi pomak otpozadi:

Prilagođava levu marginu za poleđinu strane prilikom dvostranog štampanja.

#### Provera širine papira:

Izaberite opciju **Uklj.** da biste proverili širinu papira pre štampanja. Ova opcija sprečava štampanje izvan ivica papira kada je podešavanje veličine papira neispravno, ali na taj način se može smanjiti brzina štampanja.

#### Preskoči praznu stranu:

Automatski preskače prazne stranice u podacima koji se štampaju radi uštede papira.

#### Korekcija boje:

#### Korekcija boje:

Izvršite podešavanja kao što su osvetljenje i kontrast, kao i korekciju boje prilikom štampanja sa spoljnog uređaja. Kada je ova funkcija uključena, postavke korekcije boje štampača imaju prednost nad postavkama standardnog upravljačkog programa štampača.

### Osvetljenost:

Prilagođava osvetljenje slike.

#### Kontrast:

Podesite razliku između svetlih i tamnih delova slike.

# Zasićenje:

Prilagođava zasićenje slike.

#### Balans crvene:

Podesite ton crvene boje. Kada povećate ovu vrednost, ton se koriguje u crveno. Kada je smanjujete, koriguje se u tirkiznu koja je komplementarna boja crvene.

#### Balans bele:

Podesite ton zelene boje. Kada povećate ovu vrednost, ton se koriguje u zeleno. Kada je smanjujete, koriguje se u rozu koja je komplementarna boja zelene.

#### **Balans plave:**

Podesite ton plave boje. Kada povećate ovu vrednost, ton se koriguje u plavo. Kada je smanjujete, koriguje se u žutu koja je komplementarna boja plave.

# Konfiguracija PDL štampanja: 🖬

#### Uobičajena podešavanja:

#### Veličina papira:

Izaberite podrazumevanu veličinu papira za štampanje.

#### Tip papira:

Izaberite podrazumevani tip papira za štampanje.

#### Orijentacija:

Izaberite podrazumevanu orijentaciju za štampanje.

#### **Kvalitet:**

Izaberite kvalitet štampanja.

#### Režim štednje mastila:

Izaberite Uklj. da biste uštedeli mastilo smanjivanjem gustine štampanja.

# Redosled štampanja:

Izaberite redosled štampanja od prve strane ili poslednje strane.

#### Posled. str. na vrhu:

Počinje štampanje od prve strane datoteke.

## Prva stranica na vrhu:

Počinje štampanje od poslednje strane datoteke.

#### Broj kopija:

Podesite broj kopija za štampanje.

#### Margina za povezivanje:

Izaberite položaj za povezivanje.

#### Automatsko izbacivanje papira:

Izaberite **Uklj.** za automatsko izbacivanje papira kada je štampanje zaustavljeno u toku zadatka štampanja.

#### 2-strano štampanje:

Izaberite Uklj. za obavljanje dvostranog štampanja.

#### PCL meni:

Izvršite podešavanja za PCL štampanje.

### Izvor fonta:

#### Lokalni:

Izaberite korišćenje fonta koji je unapred instaliran na štampaču.

#### Preuzmi:

Izaberite korišćenje fonta koji ste preuzeli.

#### Broj fonta:

Izaberite podrazumevani broj fonta za podrazumevani Izvor fonta. Dostupni brojevi se razlikuju u zavisnosti od podešavanja koje ste odredili.

#### Gustina:

Izaberite podrazumevani broj znakova po inču ako je font podesive veličine i ako je širina znakova ista. Možete izabrati vrednost između 0,44 i 99,99 zpi (znakova po inču) u koracima od 0,01.

Moguće je da se ova stavka neće pojaviti, u zavisnosti od podešavanja Izvor fonta ili Broj fonta.

## Visina:

Izaberite podrazumevanu visinu fonta ako je font podesive veličine i proporcionalan. Možete izabrati vrednost između 4,00 i 999,75 u koracima od 0,25.

Moguće je da se ova stavka neće pojaviti, u zavisnosti od podešavanja Izvor fonta ili Broj fonta.

# Set simbola:

Izaberite podrazumevani skup simbola. Ako font koji ste izabrali u podešavanju **Izvor fonta** i **Broj fonta** nije dostupan u podešavanju novog skupa simbola, podešavanja **Izvor fonta** i **Broj fonta** se automatski zamenjuju podrazumevanom vrednošću, IBM-US.

#### Obrazac:

Podesite broj redova za izabranu veličinu i položaj papira. Ovo će takođe prouzrokovati promenu u razmaku između redova (VMI), a u štampaču će biti uskladištena nova vrednost za VMI. To znači da će kasnije promene podešavanja za veličinu ili položaj papira prouzrokovati promene u vrednosti za oblik na osnovu sačuvane vrednosti za VMI.

#### Funkcija vraćanja nosača:

Izaberite komandu za vraćanje nosača prilikom štampanja pomoću upravljačkog programa iz određenog operativnog sistema.

#### LF funkcija:

Izaberite komandu za prelazak u novi red prilikom štampanja pomoću upravljačkog programa iz određenog operativnog sistema.

#### Dodela izvora papira:

Podesite dodelu za komandu za izbor izvora papira. Kada je izabrano 4, komande su podešene tako da budu kompatibilne sa HP LaserJet 4. Kada je izabrano 4K, komande

su podešene tako da budu kompatibilne sa HP LaserJet 4000, 5000 i 8000. Kada je izabrano **5S**, komande su podešene tako da budu kompatibilne sa HP LaserJet 5S.

# PS meni:

Izvršite podešavanja za PS štampanje.

#### Lista grešaka:

Izaberite **Uklj.** da biste odštampali list koji pokazuje status kada se pojavi greška za vreme PostScript ili PDF štampanja.

#### Obojenost:

Izaberite režim u boji za PostScript štampanje

#### Binarni:

Izaberite **Uklj.** ako podaci za štampanje sadrže binarne slike. Aplikacija može poslati binarne podatke čak iako je podešavanje upravljačkog programa štampača postavljeno na ASCII, ali je štampanje podataka moguće kada je ova funkcija omogućena.

#### Veličina stranice PDF-a:

Izaberite veličinu papira za štampanje PDF datoteke.

#### Automatsko ignorisanje grešaka: 🖬

Izaberite radnju koju treba preduzeti kada dođe do greške kod dvostranog štampanja ili pune memorije.

Uklj.

Prikazuje upozorenje i štampa jednostrano kada se pojavi greška u dvostranom štampanju, ili štampa samo ono što štampač može da obradi kada se pojavi greška da je memorija puna.

🗆 Isklj.

Prikazuje poruku o grešci i otkazuje štampanje.

# Interfejs memorijskog uređaja: 🖬

Izvršite podešavanja da biste dozvolili pristup svom memorijskom uređaju.

#### Memorijski uređaj:

Izaberite **Omogući** da bi štampač mogao da pristupi ubačenom memorijskom uređaju. Ako se izabere **Onemogući**, ne možete da čitate, štampate ili čuvate podatke na memorijski uređaj pomoću štampača. Time se sprečava nelegalno uklanjanje poverljivih dokumenata.

#### Deljenje datoteka:

Izaberite da li želite da omogućite pristup za upisivanje u memorijski uređaj sa računara koji je povezan putem USB ili mrežne veze.

#### Debeo papir: 🖬

Izaberite **Uključeno** da biste sprečili razlivanje mastila na otiscima, ali na taj način se može smanjiti brzina štampanja.

# Tihi režim: 🔒

Izaberite **Uklj.** da biste smanjili buku prilikom štampanja, ali na taj način se može smanjiti brzina štampanja. Zavisno od vrste papira i podešavanja kvaliteta štampe koje ste izabrali, možda neće biti razlike u nivou buke koju štampač proizvodi. Izaberite **Uklj.** da biste prioritet dali smanjenju buke prilikom rada. Da biste prioritet dali brzini štampanja, izaberite **Uklj.** (Nizak nivo).

# Vreme sušenja mastila:

Izaberite vreme sušenja mastila koje želite da koristite prilikom dvostranog štampanja. Nakon što štampač odštampa sa jedne strane, malo će sačekati da se osuši pre nego što odštampa sa druge strane. Ako je otisak zamrljan, povećajte podešavanje vremena.

### Dvosmerno:

Izaberite **Uključeno** da promenite smer štampanja; Štampanje dok se glava za štampanje kreće nalevo i nadesno. Ako vertikalne ili horizontalne linije na otisku izgledaju zamagljeno ili nisu poravnate, onemogućavanje ove funkcije možda može da reši problem; međutim, tako može i da se smanji brzina štampanja.

# Veza sa računarom preko USB-a: 🖬

Izaberite **Omogući** da biste omogućili da računar pristupi štampaču kada je priključen preko USB-a. Kada je izabrano **Onemogući**, štampanje i skeniranje koje se ne šalje preko mrežnog povezivanja je ograničeno.

# Podešavanje vremena čekanja USB interfejsa: 🖬

Navedite vreme u sekundama koje mora da prođe pre prekida USB komunikacije sa računarom nakon što štampač primi zadatak štampanja od PostScript upravljačkog programa štampača ili PCL upravljačkog programa štampača. Ukoliko završetak posla nije jasno definisan u PostScript upravljačkom programu štampača ili PCL upravljačkom programu štampača, to može izazvati neprekidnu USB komunikaciju. Kada do ovoga dođe, štampač prekida komunikaciju nakon isteka navedenog vremena. Unesite vrednost 0 (nula) ukoliko ne želite da prekinete komunikaciju.

# Povezane informacije

- ➡ "Ubacivanje papira" na strani 148
- "Štampanje uz pomoć lakih podešavanja" na strani 160
- \*Štampanje JPEG datoteka sa memorijskog uređaja" na strani 203
- \*Štampanje TIFF datoteka sa memorijskog uređaja" na strani 204

# Mrežne postavke 🔒

Izaberite menije na kontrolnoj tabli kao što je ispod opisano.

# Podešavanja > Opšte postavke > Mrežne postavke

Podešavanje Wi-Fi-a:

Ruter:

Čarobnjak za podešavanje Wi-Fi veze:

Podešava bežičnu mrežu pomoću unosa SSID i lozinke.

Podešavanje tastera (WPS):

Vrši podešavanja bežične mreže pomoću funkcije Podešavanje tastera (WPS).

#### Drugo:

Dedešavanje PIN koda (WPS)

Obavlja Wi-Fi podešavanja preko opcije Podešavanje PIN koda (WPS).

□ Autom. povezivanje Wi-Fi-a

Obavlja Wi-Fi podešavanja koristeći Wi-Fi informacije na računaru ili pametnom uređaju.

Onemogući Wi-Fi

Onemogućava Wi-Fi. Infrastrukturni priključci će biti isključeni.

#### Wi-Fi Direct:

(Meni) :

Promeni naziv mreže

Menja Wi-Fi Direct SSID (naziv mreže).

Promeni lozinku

Menja lozinku za vezu Wi-Fi Direct.

Promeni frekventni opseg

Izaberite frekventni opseg za Wi-Fi Direct vezu. Promena frekvencije isključuje povezane uređaje.

Dostupnost ovih kanala i upotreba proizvoda napolju preko ovih kanala zavisi od lokacije.

http://support.epson.net/wifi5ghz/

Onemogući Wi-Fi Direct

Onemogućava funkciju Wi-Fi Direct.

Vrati podrazumevana podešavanja

Vraća podešavanja mreže Wi-Fi Direct.

#### Druge metode:

🛛 iOS

Očitava QR kod s vašeg uređaja iPhone, iPad, or iPod touch radi povezivanja korišćenjem funkcije Wi-Fi Direct.

🖵 Uređaji sa drugim op. sistemom

Podešava mrežu Wi-Fi Direct pomoću unosa SSID i lozinke.

#### Podešavanje ožičene lokalne mreže:

Podesite ili izmenite podešavanja mreže koja koristi LAN kabl ili čvorište. Kada se to koristi, bežične veze su onemogućene.

#### Status mreže:

## Status kablovske LAN/Wi-Fi mreže:

Prikazuje podatke o mreži štampača.

#### Status Wi-Fi Direct:

Prikazuje informacije za podešavanje Wi-Fi Direct.

#### Status servera za imejl:

Prikazuje informacije o podešavanju za server e-pošte.

#### Odštampaj list sa statusom:

Štampa list mrežnog statusa.

Informacije za Ethernet, Wi-Fi, Wi-Fi Direct itd. štampaju se na dve ili više strana.

# Provera veze:

Proverava trenutnu vezu sa mrežom i štampa izveštaj. Ukoliko postoje problemi sa vezom, rešenje potražite u izveštaju.

#### Napredno:

#### Ime uređaja:

Menja naziv uređaja na bilo koji naziv koji sadrži od 2 do 53 znakova.

#### TCP/IP:

Konfiguriše IP podešavanja ako je IP adresa statična.

Za automatsku konfiguraciju koristite IP adresu koju je dodelio DHCP protokol.

Da biste ručno podesili, prebacite na Ručno, a zatim unesite IP adresu koju želite da dodelite.

#### Proksi server:

Podesite ovu stavku ako koristite ovlašćeni server u svom mrežnom okruženju i želite da je podesite i za štampač.

#### Server za imejl:

Podesite informacije o serveru e-pošte i proverite veze kada koristite funkciju prosleđivanja eporuke.

#### IPv6 adresa:

Određuje da li treba omogućiti IPv6 adrese.

#### Deljenje MS mreže:

Podesite kada želite da koristite funkcije deljenja datoteke.

#### Brzina veze i dupleks:

Izaberite odgovarajuću brzinu za Ethernet i dvostranu postavku. Ako izaberete neko drugo podešavanje osim Auto, vodite računa da to podešavanje odgovara podešavanjima na čvorištu koje koristite.

#### Preusmeravaj HTTP na HTTPS:

Omogućava ili onemogućava preusmeravanje sa protokola HTTP na HTTPS.

Onemogući IPsec/IP filtriranje:

Onemogućava podešavanja IPsec/IP filtriranja.

Onemogući IEEE802.1X:

Onemogućava podešavanje IEEE802.1X.

iBeacon prenos:

Odaberite da li da omogućite ili onemogućite funkciju prenosa iBeacon. Kada je omogućena, možete da tražite štampač sa uređaja sa omogućenim iBeacon.

# Povezane informacije

- ➡ "Podešavanje bežične mreže pomoću unosa SSID i lozinke" na strani 60
- \*Podešavanje bežične mreže pomoću postavke tastera (WPS)" na strani 61
- "Vršenje podešavanja bežične mreže pomoću postavke PIN koda (WPS)" na strani 62
- "Provera statusa mrežne veze štampača (izveštaj o mrežnoj vezi)" na strani 293

# Postavke veb usluge 🖬

Izaberite menije na kontrolnoj tabli kao što je ispod opisano.

# Podešavanja > Opšte postavke > Postavke veb usluge

Epson Connect usluge:

Prikazuje da li je štampač registrovan i povezan sa Epson Connect.

Možete se registrovati za uslugu tako što ćete izabrati Registruj i slediti uputstva.

Korisničke vodiče pogledajte na sledećoj internet stranici.

https://www.epsonconnect.com/

http://www.epsonconnect.eu (samo Evropa)

Kada se registrujete, možete promeniti sledeća podešavanja.

Suspenduj/Nastavi:

Izaberite da li ćete obustaviti ili nastaviti usluge Epson Connect.

Deregistruj:

Odjavljuje registraciju štampača iz usluga Epson Connect.

# Podešavanja faksa 🔒

Izaberite menije na kontrolnoj tabli kao što je ispod opisano.

Podešavanja > Opšte postavke > Podešavanja faksa

#### Napomena:

- D Opciji Podešavanja faksa možete da pristupite iz Web Config. Kliknite na karticu **Fax** na ekranu Web Config.
- Kada koristite Web Config da biste prikazali meni Podešavanja faksa, mogu postojati male razlike u interfejsu korisnika i u mestu odnosu na kontrolnu tablu štampača.

### Povezane informacije

- ➡ "Osn. podešavanja" na strani 414
- ➡ "Podešavanje slanja" na strani 417
- ➡ "Podešavanja za prijem" na strani 418
- ➡ "Postavke izveštavanja" na strani 428
- "Bezbednosne postavke" na strani 429
- ➡ "Proveri povezanost faksa" na strani 430
- "Čarobnjak za podešavanje faksa" na strani 430

# Dugme za brzu radnju

Meni možete pronaći na sledećoj kontrolnoj tabli štampača.

# Podešavanja > Opšte postavke > Podešavanja faksa > Dugme za brzu radnju

#### Napomena:

Ne možete prikazati ovaj meni na ekranu Web Config.

#### Dugme za brzu rad. 1, Dugme za brzu rad. 2, Dugme za brzu rad. 3:

Registruje najviše tri prečice koje vam omogućavaju da brzo pristupite meniju koji često koristite. Prečice su prikazane na sledećem meniju.

Kartica Faks > Podešavanja faksa.

# Osn. podešavanja

Meni možete pronaći na sledećoj kontrolnoj tabli štampača.

# Podešavanja > Opšte postavke > Podešavanja faksa > Osn. podešavanja

#### Napomena:

Na ekranu Web Config možete pronaći sledeći meni.

#### Kartica Fax > Basic Settings

#### Brzina faksa:

Izaberite brzinu prenosa faksa. Predlažemo da izaberete **Sporo (9.600 b/s)** ako često dolazi do greške u komunikaciji, prilikom slanja faksa za inostranstvo ili primanja faksa iz inostranstva ili kada koristite IP (VoIP) telefonsku uslugu.

### ECM:

Automatsko ispravljanje grešaka u prenosu faksa (Režim za ispravljanje grešaka) uglavnom izazvanih bukom na telefonskoj liniji. Ukoliko je ova funkcija onemogućena, nećete moći da primate ili šaljete dokumente u boji.

#### Detekt. pozivnog tona:

Otkrivanje signala za pozivanje pre početka poziva. Ako je štampač priključen na PBX (Lokalna telefonska mreža) ili digitalnu telefonsku liniju, možda neće uspeti da započne pozivanje. U ovoj situaciji promenite podešavanje **Tip linije** u **PBX**. Ukoliko to ne bude funkcionisalo, onemogućite ovu funkciju. Međutim, onemogućavanje ove funkcije može izostaviti prvu cifru broja faksa i poslati faks na pogrešan broj.

#### Režim za pozivanje:

Izaberite tip telefonskog sistema na koji ste povezali štampač. Kada je podešeno na **Pulsno**, možete privremeno promeniti režim pozivanja sa impulsa na ton pritiskom na \* ("T" je uneto) prilikom unosa brojeva u gornji ekran faksa. Ovo podešavanje možda neće biti prikazano, to zavisi od regiona ili zemlje u kojoj se nalazite.

#### Tip linije:

Izaberite tip telefonske linije na koju ste povezali štampač.

#### PSTN:

Izaberite PSTN kada je štampač povezan s javnom komutiranom telefonskom mrežom.

#### PBX:

Izaberite **PBX** kada koristite štampač u okruženju koje koristi lokale i zahteva kod za spoljni pristup, kao što su 0 i 9, da biste dobili spoljnu liniju. Za okruženje koje koristi DSL modem ili adapter za terminal, preporučuje se i podešavanje na **PBX**.

#### Pristupni kod:

Izaberite **Koristi**, a zatim registrujte broj za izlaznu liniju, kao što je 0 ili 9. Onda, kada šaljete faks na broj koji je izvan vašeg telefonskog sistema, unesite # (taraba) umesto stvarnog broja za izlaznu liniju. Prilikom registracije u **Kontakti**, dodajte znak # (taraba) umesto [0] ili [9] za registraciju odredišta.

"Podešavanja za telefonske sisteme na lokalnoj telefonskoj mreži" na strani 124

### Zaglavlje:

Unesite ime i broj faksa pošiljaoca. Ovi podaci će se pojaviti u zaglavlju odlaznog faksa.

#### Vaš broj telefona:

Možete da unesete najviše 20 znakova koristeći 0–9, + ili razmake. Za Web Config možete registrovati najviše 30 znakova.

#### Zaglavlje faksa:

Po potrebi možete registrovati najviše 21 ime pošiljaoca. Možete da unesete najviše 40 znakova za svako ime pošiljaoca. Za Web Config unesite zaglavlje u Unicode formatu (UTF-8).

#### Režim za prijem:

Izaberite režim primanja.

"Prijem dolaznih faksova" na strani 247

#### DRD:

Ako ste se pretplatili na uslugu za različita zvona kod svog telefonskog operatera, izaberite zvono koje želite da koristite za dolazeće faksove. Usluga za različita zvona koju nude mnogi telefonski operateri

(naziv usluge se razlikuje od operatera do operatera) omogućava vam da imate nekoliko telefonskih brojeva u jednoj telefonskoj liniji. Svakom broju je dodeljen različit ton zvona. Jedan broj možete koristiti za govorne pozive a drugi za faksove. U zavisnosti od regiona ova opcija može da bude **Uklj.** ili **Isklj.** 

#### Zvona za odgovor:

Izaberite obavezan broj zvonjenja pre nego što štampač automatski primi faks.

# Daljinski prijem:

### Daljinski prijem:

Kada odgovorite na faks poziv na telefonu koji je povezan sa štampačem, možete početi da primate faksove unošenjem šifre pomoću telefona.

#### Kod za pokretanje:

Postavite početnu šifru za Daljinski prijem. Unesite dva znaka, koristeći 0-9, \*, #.

#### Faks odbijanja:

#### Faks odbijanja:

Izaberite opciju da biste odbili prijem neželjenih faksova.

### Lista brojeva za odbijanje:

Ako se telefonski broj druge strane nalazi na spisku odbijenih brojeva, podesite da li želite da odbijate prijem faksova.

#### Blokirano prazno zaglavlje faksa:

Ako je telefonski broj druge strane blokiran, podesite da li želite da odbijete prijem faksova.

# Neregistrovani kontakti:

Ako se telefonski broj druge strane nalazi na spisku blokiranih brojeva, podesite da li želite da odbijete prijem faksova.

#### Izmeni listu brojeva za odbijanje:

Možete da registrujete najviše 30 brojeva faksa za odbijanje faksova i poziva. Unesite najviše 20 znakova koristeći 0–9, \*, # ili razmak.

#### Veličina papira za prijem:

Izaberite maksimalnu veličinu papira za faksove koje štampač može da primi.

#### Format datoteke za slanje/prosleđivanje:

#### Format datoteke za slanje/prosleđivanje:

Izaberite format koji želite da koristite za čuvanje ili prosleđivanje faksa iz PDF ili TIFF.

Datoteke prosleđene na odredišta računarskog oblaka se čuvaju kao PDF datoteke bez obzira na podešavanja.

# Podešavanja PDF-a:

Odabirom PDF u Format datoteke za slanje/prosleđivanje omogućavaju se podešavanja.

Lozinka za otvaranje dokum.:

□ Postavke lozinke:

Omogućava da podesite lozinku za otvaranje dokumenata.

🖵 Lozinka:

Podesite lozinku za otvaranje dokumenata.

### Lozinka za dozvole:

Postavke lozinke

Omogućava da podesite lozinku za štampanje ili uređivanje u PDF datoteci.

🗅 Lozinka

Podesite lozinku za dozvolu u Lozinka.

☐ Štampanje

Omogućava štampanje PDF datoteke.

🖵 Izmena

Omogućava uređivanje PDF datoteke.

### Lista odredišta Računarski oblak:

Kada koristite uslugu Epson Connect, možete da registrujete do pet adresa u uslugu računarskog oblaka kojom upravlja Epson Connect. Možete da prebacite podatke o dokumentu kao datoteku prilikom prosleđivanja faksova tako što ćete navesti registrovanu adresu kao odredište.

Možda nećete moći da koristite usluge preko mreže u zavisnosti od zemlje i regiona.

# Povezane informacije

"Podešavanja za blokiranje neželjenih faksova" na strani 135

# Podešavanje slanja

Meni možete pronaći na sledećoj kontrolnoj tabli štampača.

# Podešavanja > Opšte postavke > Podešavanja faksa > Podešavanje slanja

#### Napomena:

Na ekranu Web Config možete pronaći sledeći meni.

#### Kartica Fax > Send Settings

#### Automatska rotacija:

Original formata A4 postavljen u automatski mehanizam za uvlačenje papira ili na staklo skenera sa dužom ivicom okrenutom nalevo šalje se kao faks formata A3. Omogućite ovo da biste rotirali skeniranu sliku kako bi ona bila poslata u formatu A4.

Kada postavite originale veličine A4 s dugom ivicom okrenutom nalevo i originale veličine A3 u automatski mehanizam za uvlačenje papira, možete da rotirate skenirane originale veličine A4 da biste ih poslali u veličini A4 tako što ćete izabrati **Isklj.** iz **Direktno slanje**.

#### Brzo slanje iz memorije:

Funkcija brzog slanja iz memorije počinje da šalje faks kada štampač završi sa skeniranjem prve strane. Ako ne omogućite ovu funkciju, štampač počinje da šalje nakon što sačuva sve skenirane slike

u memoriji. Korišćenjem ove funkcije možete smanjiti ukupno vreme rada jer se skeniranje i slanje paralelno vrše.

## Grupno slanje:

Kada postoji više faksova koji čekaju da budu poslati istom primaocu, ovo ih grupiše i šalje odjednom. Najviše pet dokumenata (najviše 200 strana ukupno) može se istovremeno poslati. Ova funkcija pomaže pri uštedi troškova jer smanjuje broj vremena na vezi.

# Čuvanje podataka o neuspehu:

Čuvanje podataka o neuspehu:

Kada slanje dokumenata ne uspe, omogućite ovu opciju da biste ih sačuvali u memoriju štampača. Ove dokumente možete ponovo poslati iz **Job/Status**.

#### Podesite period skladištenja:

Izaberite **Uklj.** da biste izbrisali dokumente čije slanje nije uspelo nakon što je istekao period čuvanja dokumenata.

#### Period skladištenja:

Odredite broj dana u sklopu kojih će štampač čuvati dokument koji nije uspeo da pošalje.

# Čekanje na sledeći original:

#### Čekanje na sledeći original:

Omogućite ovo da biste počeli da šaljete faks nakon što skenirate dokument tako što ćete dodirnuti  $\diamondsuit$ , a zatim sačekajte sledeći original dok ne prođe navedeno vreme.

#### Vreme:

Podesite vreme za čekanje na sledeći original.

#### Trajanje prikaza pregleda faksa:

#### Trajanje prikaza pregleda faksa:

Omogućite ovo da biste započeli slanje faksa nakon što prođe navedeno vreme bez obavljanja bilo kakvih operacija nakon prikaza ekrana za pregled.

#### Vreme:

Odredite vreme za pregled skeniranog dokumenta pre nego što se pošalje.

#### Dozvoli pravljenje rez. kopije:

Odabirom **Dozvoljeno** omogućava se pravljenje rezervne kopije poslatih faksova uz pomoć **Faks** > **Podešavanja faksa** > **Rez. kopija**.

#### Podešavanja za prijem

# Povezane informacije

- "Postavke čuvanja/prosleđivanja" na strani 419
- ➡ "Podešavanja štampanja" na strani 426

### Postavke čuvanja/prosleđivanja

#### Bezuslovno čuvanje/prosleđivanje:

Meni možete pronaći na sledećoj kontrolnoj tabli štampača.

# Podešavanja > Opšte postavke > Podešavanja faksa > Podešavanja za prijem > Postavke čuvanja/prosleđivanja > Bezuslovno čuvanje/prosleđivanje

*Napomena: Na ekranu Web Config možete pronaći sledeći meni.* 

#### Fax kartica > Save/Forward Settings > Unconditional Save/Forward

Možete podesiti odredište za čuvanje i prosleđivanje na Prijemno sanduče, računar, spoljni memorijski uređaj, adresu e-pošte, deljenu fasciklu, i druge faks mašine. Možete koristiti ove funkcije istovremeno. Ako onemogućite sve stavke u Bezuslovno čuvanje/prosleđivanje, štampač je podešen za štampanje primljenih faksova.

### Čuvanje u Prijemno sanduče:

Čuvanje primljenih faksova u Prijemno sanduče štampača. Može se čuvati najviše 200 dokumenata. Vodite računa da čuvanje 200 dokumenata možda ne bude moguće u zavisnosti od uslova korišćenja kao što su veličina datoteka sačuvanih dokumenata i istovremeno korišćenje više funkcija čuvanja faksova.

Iako se primljeni faksovi ne štampaju automatski, možete da ih pregledate na ekranu štampača i odštampati samo one koji su vam potrebni. Međutim, ako izaberete **Da i štampaj** u drugoj stavci, kao što je **Čuvanje na računar** u **Bezuslovno čuvanje/prosleđivanje**, primljeni faksovi se štampaju automatski.

#### Čuvanje na računar:

Čuva primljene faksove kao PDF ili TIFF datoteke na računaru koji je povezan sa štampačem. Možete podesiti na **Da** koristeći samo (aplikaciju) FAX Utility. Ne možete omogućiti sa kontrolne table štampača. Unapred instalirajte FAX Utility na računar. Kada podesite na **Da**, možete promeniti na **Da** i štampaj sa kontrolne table štampača.

# Čuvanje na memorij. uređaj:

#### Čuvanje na memorij. uređaj:

Čuva primljene faksove kao PDF ili TIFF datoteke na spoljašnji memorijski uređaj koji je povezan sa štampačem. Odabirom **Da i štampaj** štampaju se primljeni faksovi dok se čuvaju na memorijskom uređaju.

Primljeni dokumenti se privremeno čuvaju u memoriji štampača pre čuvanja dokumenata na memorijski uređaj koji je povezan sa štampačem. Pošto greška usled pune memorije onemogućava slanje i primanje faksova, ostavite memorijski uređaj povezan sa štampačem.

Napravite direktorijum da biste sačuvali

Sledite prikazanu poruku na ekranu i kreirajte fasciklu u memorijskom uređaju kako biste sačuvali podatke o faksovima.

# Prosleđivanje:

# Prosleđivanje:

Prosleđuje primljene faksove na sledeća odredišta.

Na drugi faks uređaj

🖵 U deljene fascikle na mreži ili na adrese e-pošte kao PDF ili TIFF

Na vaš nalog računarskog oblaka kao PDF

Prosleđeni faksovi se brišu sa štampača. Odabirom na **Da i štampaj** štampaju se primljeni faksovi dok se prosleđuju.

Da biste prosledili na adresu e-pošte ili deljenu fasciklu na mreži, prvo dodajte odredište za prosleđivanje na listu kontakata. Da biste prosledili na adresu e-pošte, konfigurišete i podešavanja servera e-pošte.

Da biste prosledili na nalog u računarskom oblaku, prethodno registrujte korisnika, štampač i odredište računarskog oblaka u Fax to Cloud > Destination List u Epson Connect, i dodajte odredište za prosleđivanje u Lista odredišta Računarski oblak sa kontrolne table štampača.

Odredište:

Možete da izaberete odredišta za prosleđivanje s liste kontakata ili liste odredišta računarskog oblaka koju ste unapred dodali.

Ako ste izabrali deljenu fasciklu na mreži, adresu e-pošte ili nalog u računarskom oblaku kao odredište za prosleđivanje, preporučujemo vam da testirate da li možete poslati sliku na odredište.

Izaberite **Skeniranje** > **Imejl**, **Skeniranje** > **Mrežni direktorijum/FTP** sa kontrolne table štampača, izaberite odredište, a zatim započnite skeniranje.

Ako ste izabrali nalog u računarskom oblaku, možete uraditi proveru tako što ćete sliku koja je sačuvana u sandučetu za faks proslediti na odredište. Izaberite **Kutija faksa** sa kontrolne table

štampača. Izaberite 🖾 (meni pregleda) > **Prosledi (računarski oblak)** za sanduče za faks u kom se čuva svaka skenirana slika, izaberite odredište a zatim počnite sa prosleđivanjem.

"Podešavanja prosleđivanja za prijem faksova" na strani 128

#### Opcije kada prosleđivanje nije uspelo:

Možete da izaberete da li da štampate faks čije slanje nije uspelo ili da ga sačuvate u Prijemno sanduče.

Kada je Prijemno sanduče pun, primanje faksova je onemogućeno. Treba da izbrišete dokumente iz prijemnog sandučeta nakon što budu provereni. Broj dokumenata koji nisu

uspeli da budu prosleđeni je prikazan na 🚾 na početnom ekranu, uz druge neobrađene zadatke.

# Obaveštenja e-poštom:

Šalje obaveštenja putem e-pošte nakon što se završi proces koji ste izabrali. Istovremeno možete koristiti sledeće funkcije.

Primalac:

Podesite odredište za obaveštenje o završenom procesu.

#### Obaveštenje o završetku prijema:

Šalje obaveštenje nakon što se završi prijem faksa.

#### Obavesti o završetku štampanja:

Šalje obaveštenje nakon što se završi štampanje faksa.

Obavesti o završetku čuvanja na memorij. uređaj:

Šalje obaveštenje nakon što se završi čuvanje faksa na memorijskom uređaju.

Obavesti o završetku prosleđivanja:

Šalje obaveštenje nakon što se završi prosleđivanje faksa.

# Povezane informacije

- Određivanje podešavanja čuvanja za prijem faksova" na strani 126
- Određivanje podešavanja prosleđivanja za prijem faksova" na strani 128

# Uslovno čuvanje/prosleđ.:

Meni možete pronaći na sledećoj kontrolnoj tabli štampača.

# Podešavanja > Opšte postavke > Podešavanja faksa > Podešavanja za prijem > Postavke čuvanja/prosleđivanja > Uslovno čuvanje/prosleđ.

**Napomena:** Na ekranu Web Config možete pronaći sledeći meni.

#### Katica Fax > Save/Forward Settings > Conditional Save/Forward

Možete podesiti odredišta za čuvanje i/ili prosleđivanje na Prijemno sanduče, poverljivo sanduče, spoljašnji memorijski uređaj, adresu e-pošte, deljene fascikle i na druge faks uređaje.

Kada je postavljeno više uslova (**Uslovno čuvanje/prosleđ.**), oni su navedeni u redosledu stavki, i obavlja se **Uslovno čuvanje/prosleđ.** koje se podudara sa prvim.

Da biste prelazili sa omogućavanja na onemogućavanje uslova, dodirnite bilo gde na podešenoj stavci, osim **\*** .

"Vršenje podešavanja za čuvanje primljenih faksova uz određene uslove" na strani 130

"Prosleđivanje postavki za prijem faksova sa određenim uslovima" na strani 132

#### Naziv (neophodno):

Unesite naziv uslova.

Uslov(i):

Izaberite uslove i izvršite podešavanja.

Podudaranje ID-a faksa pošiljaoca:

Podudaranje ID-a faksa pošiljaoca:

Kada se poklapa ID pošiljaoca, kao što je broj faksa, primljeni faks se čuva i prosleđuje.

ID:

Unesite ID pošiljaoca, kao što je broj faksa.

Potp. pod. za podadresu (SUB):

Potp. pod. za podadresu (SUB):

Kada se podadresa (SUB) savršeno poklapa, primljeni faks se čuva i prosleđuje.

## Podadresa (SUB):

Unesite podadresu (SUB) za pošiljaoca.

#### PPod za loz. (SID):

#### PPod za loz. (SID):

Kada se lozinka (SID) savršeno poklapa, primljeni faks se čuva i prosleđuje.

#### Lozinka(SID):

Unesite lozinku (SID) za pošiljaoca.

# Vreme prijema:

#### Vreme prijema:

Čuva i prosleđuje faks primljen tokom navedenog vremenskog perioda.

#### Vreme početka:

Odredite vreme početka da biste omogućili čuvanje i prosleđivanje primljenih faksova.

#### Vreme završetka:

Odredite vreme završetka da biste omogućili čuvanje i prosleđivanje primljenih faksova.

#### Odredište za čuvanje/prosleđivanje (neophodno):

Izaberite odredište za čuvanje i prosleđivanje primljenih dokumenata koji su u skladu sa uslovima. Istovremeno možete koristiti sledeće funkcije.

#### Sač. na kut. faksa:

#### Sač. na kut. faksa:

Čuva primljene faksove u Prijemno sanduče sandučetu ili poverljivom sandučetu štampača.

Možete da sačuvate najviše ukupno 200. Vodite računa da čuvanje 200 dokumenata možda ne bude moguće u zavisnosti od uslova korišćenja kao što su veličina datoteka sačuvanih dokumenata i istovremeno korišćenje više funkcija čuvanja faksova.

#### Prijemno sanduče:

Čuva primljene faksove pod stavkom Prijemno sanduče štampača.

#### Poverljiva XX:

Čuva primljene faksove u poverljivom sandučetu štampača.

# Čuvanje na memorij. uređaj:

# Čuvanje na memorij. uređaj:

Čuva primljene faksove kao PDF ili TIFF datoteke na spoljašnji memorijski uređaj koji je povezan sa štampačem.

Primljeni dokumenti se privremeno čuvaju u memoriji štampača pre čuvanja dokumenata na memorijski uređaj koji je povezan sa štampačem. Pošto greška usled

pune memorije onemogućava slanje i primanje faksova, ostavite memorijski uređaj povezan sa štampačem.

Napravite direktorijum da biste sačuvali

Sledite prikazanu poruku na ekranu i kreirajte fasciklu u memorijskom uređaju kako biste sačuvali podatke o faksovima.

#### Prosleđivanje:

Prosleđivanje:

Prosleđuje primljene faksove na jedno od sledećih odredišta.

- Na drugi faks uređaj
- 🖵 U deljene fascikle na mreži ili na adrese e-pošte kao PDF ili TIFF
- Na vaš nalog računarskog oblaka kao PDF

Prosleđeni faksovi se brišu sa štampača. Odabirom na **Da i štampaj** štampaju se primljeni faksovi dok se prosleđuju.

Da biste prosledili na adresu e-pošte ili deljenu fasciklu na mreži, prvo dodajte odredište za prosleđivanje na listu kontakata. Da biste prosledili na adresu e-pošte, konfigurišete i podešavanja servera e-pošte.

Da biste prosledili na nalog u računarskom oblaku, prethodno registrujte korisnika, štampač i odredište računarskog oblaka u **Fax to Cloud** > **Destination List** u **Epson Connect**, i dodajte odredište za prosleđivanje u **Lista odredišta Računarski oblak** sa kontrolne table štampača.

# Odredište:

Možete da izaberete odredište za prosleđivanje s liste kontakata ili liste odredišta računarskog oblaka koju ste unapred dodali.

Ako ste izabrali deljenu fasciklu na mreži, adresu e-pošte ili nalog u računarskom oblaku kao odredište za prosleđivanje, preporučujemo vam da testirate da li možete poslati sliku na odredište.

Izaberite **Skeniranje** > **Imejl**, **Skeniranje** > **Mrežni direktorijum/FTP** sa kontrolne table štampača, izaberite odredište, a zatim započnite skeniranje.

Ako ste izabrali nalog u računarskom oblaku, možete uraditi proveru tako što ćete sliku koja je sačuvana u sandučetu za faks proslediti na odredište. Izaberite **Kutija faksa** sa

kontrolne table štampača. Izaberite (meni pregleda) > **Prosledi (računarski oblak)** za sanduče za faks u kom se čuva svaka skenirana slika, izaberite odredište a zatim počnite sa prosleđivanjem.

"Prosleđivanje postavki za prijem faksova sa određenim uslovima" na strani 132

Opcije kada prosleđivanje nije uspelo:

Možete da izaberete da li da štampate faks čije slanje nije uspelo ili da ga sačuvate u Prijemno sanduče.

#### Štampaj:

Štampa primljene faksove.

#### Format datoteke za slanje/prosleđivanje:

Možete da podesite format datoteke kada čuvate ili prosleđujete primljene faksove.

Datoteke prosleđene na odredišta računarskog oblaka se čuvaju kao PDF datoteke bez obzira na podešavanja.

Podešavanja PDF-a:

Odabirom PDF u Format datoteke za slanje/prosleđivanje omogućavaju se podešavanja.

Lozinka za otvaranje dokum.:

Postavke lozinke:

Omogućava da podesite lozinku za otvaranje dokumenata.

🖵 Lozinka:

Podesite lozinku za otvaranje dokumenata.

#### Lozinka za dozvole:

Postavke lozinke

Omogućava da podesite lozinku za štampanje ili uređivanje u PDF datoteci.

🖵 Lozinka

Podesite lozinku za dozvolu u Lozinka.

□ Štampanje

Omogućava štampanje PDF datoteke.

🖵 Izmena

Omogućava uređivanje PDF datoteke.

### Obaveštenja e-poštom:

Šalje obaveštenja putem e-pošte nakon što se završi proces koji ste izabrali. Istovremeno možete koristiti sledeće funkcije.

#### Primalac:

Podesite odredište za obaveštenje o završenom procesu.

#### Obaveštenje o završetku prijema:

Šalje obaveštenje nakon što se završi prijem faksa.

#### Obavesti o završetku štampanja:

Šalje obaveštenje nakon što se završi štampanje faksa.

#### Obavesti o završetku čuvanja na memorij. uređaj:

Šalje obaveštenje nakon što se završi čuvanje faksa na memorijskom uređaju.

## Obavesti o završetku prosleđivanja:

Šalje obaveštenje nakon što se završi prosleđivanje faksa.

#### Izveštaj o prenosu:

Automatsko štampanje izveštaja o prenosu nakon čuvanja ili prosleđivanja primljenog faksa.

Ako izaberete **Štampanje pri grešci**, štampa se samo izveštaj kada sačuvate ili prosledite primljeni faks i kada se pojavi greška.

#### Povezane informacije

- ➡ "Vršenje podešavanja za čuvanje primljenih faksova uz određene uslove" na strani 130
- ➡ "Vršenje podešavanja za prosleđivanje primljenih faksova uz određene uslove" na strani 133

#### Uobičajena podešavanja:

Meni možete pronaći na sledećoj kontrolnoj tabli štampača.

Podešavanja > Opšte postavke > Podešavanja faksa > Podešavanja za prijem > Postavke čuvanja/prosleđivanja > Uobičajena podešavanja

#### Napomena:

Na ekranu Web Config možete pronaći sledeći meni.

□ Katica Fax > Fax Box > Inbox

#### □ Katica Fax > Save/Forward Settings > Common Settings

### Postavke prij. sandučeta:

### Opcije pri punoj memoriji:

Možete da izaberete operaciju za štampanje primljenog faksa ili odbiti prijem faksa kada je Prijemno sanduče memorija puna.

#### Podešavanja lozinke prijemnog sandučeta:

Štiti Prijemno sanduče lozinkom radi sprečavanja korisnika da vide primljene faksove. Izaberite opciju **Promeni** da biste promenili lozinku i **Resetuj** da biste otkazali zaštitu lozinkom. Prilikom promene ili ponovnog postavljanja lozinke potrebno je uneti trenutnu lozinku.

Ne možete podesiti lozinku kada je **Opcije pri punoj memoriji** podešeno na **Primaj i štampaj** faksove.

#### Naslov imejla za prosleđivanje:

Možete da navedete predmet za e-poštu prilikom prosleđivanja na adresu e-pošte.

## Podešavanja brisanja dokumenata u sandučetu:

#### Automatski briši primljene faksove:

Odabirom opcije **Uklj.** u sandučetu se automatski brišu primljeni dokumenti faksa nakon određenog vremena.

#### Brisanje do perioda:

Odredite broj dana nakon kojih će štampač brisati sačuvane dokumente u sandučetu.

#### Faksovi za brisanje:

Izaberite dokumente koje želite da izbrišete iz Čitano, Nepročitano i Sve.

#### Meni:

Možete pronaći 📠 na kontrolnoj tabli štampača pristupajući redom sledećim menijima.

#### Napomena:

Ne možete štampati listu sa ekrana Web Config.

Štampaj listu za uslovno čuvanje/prosleđivanje:

Štampa Lista za uslovno čuvanje/prosleđ..

#### Podešavanja štampanja

Meni možete pronaći na sledećoj kontrolnoj tabli štampača.

# Podešavanja > Opšte postavke > Podešavanja faksa > Podešavanja za prijem > Podešavanja štampanja

#### Napomena:

Na ekranu Web Config možete pronaći sledeći meni.

#### Kartica Fax > Print Settings

### Automatsko smanjivanje:

Štampa primljene faksove tako da dokumenti velikog formata budu smanjeni kako bi se uklopili na veličinu papira koji je u izvoru papira. Umanjivanje možda neće uvek biti moguće i zavisi od primljenih podataka. Ukoliko je ova opcija isključena, veliki dokumenti se štampaju u originalnoj veličini na više strana, ili može doći do izbacivanja prazne druge strane.

#### Postavke podele stranice:

Štampa primljene faksove deljenjem strane kada je veličina primljenih dokumenata veća od veličine papira umetnutog u štampač. Ako je iznos koji prekoračuje dužinu papira manji od vrednosti podešene u **Izbriši podatke štampanja nakon podele** > **Granična vrednost**, višak se odbacuje. Ako je iznos koji prekoračuje dužinu papira preko podešene vrednosti, višak se štampa na drugom papiru.

#### Izbriši podatke štampanja nakon podele:

#### Izbriši podatke štampanja nakon podele:

Izaberite oblast dokumenta za brisanje kada je količina koja prelazi dužinu papira manja od vrednosti postavljene u **Granična vrednost**.

#### Granična vrednost:

Ako je iznos koji prelazi dužinu papira jednak ovoj vrednosti ili manji od nje, višak se odbacuje i neće se štampati.

# Preklopi pri podeli:

#### Preklopi pri podeli:

Kada je ovo podešeno na **Uklj.** i podaci su podeljeni i odštampani zato što iznos prelazi **Izbriši podatke štampanja nakon podele** > **Granična vrednost**, podeljeni podaci se štampaju korišćenjem dužine preklapanja navedene u **Širina preklapanja**.

#### Širina preklapanja:

Štampa se preko podataka koji prelaze ovu vrednost.

# Glumačka štampa:

Izvršite podešavanja štampanja kada je veličina dokumenta primljenog faksom veća od formata papira umetnutog u štampač.

Ako izaberete **Uključeno (Podeli na stranice)**, dokument se deli po dužini kako bi se odštampao primljeni dokument. Ako izaberete **Uključeno (Smanjivanje za uklapanje)**, smanjuje se najmanje na 50% radi štampanja.

### Automatska rotacija:

Rotira faksove koji su primljeni kao položeni dokumenti formata A4 (Letter, B5 ili A5) da bi se mogli odštampati na formatu papira A4 (Letter, B5 ili A5). Ovo podešavanje se koristi kada je podešavanje formata papira za najmanje jedan izvor papira koji se koristi za štampanje faksova postavljeno na A4 (B5, A5 ili Letter).

Odabirom opcije **Isklj.** za faksove koji su primljeni kao položeni dokumenti formata A4 (Letter, B5 ili A5), koji su iste veličine kao vertikalni dokumenti formata A3 (Tabloid, B4 ili A4), podrazumeva se da su formata A3 (Tabloid, B4 ili A4) i štampaju se kao faksovi tog formata.

Proverite podešavanja izvora papira za štampanje faksova i format papira za izvore papira u sledećim menijima u **Podešavanja > Opšte postavke > Podešavanja štampača > Podešavanje izvora papira**.

Automatski izbor podešavanja

# D Postavka papira > Veličina papira

# Dodaj inf. o prim.:

Štampanje podataka na primljenom faksu, čak i ako pošiljalac ne podesi podatke za zaglavlje. Podaci o prijemu obuhvataju datum i vreme prijema, ID pošiljaoca, ID prijema (kao na primer "#001"), i broj strane (kao na primer "P1"). Upoređivanjem ID prijema odštampanog na primljenom faksu možete da proverite dnevnik slanja u izveštaju o faksu i istoriji zadataka faksa. Kada je omogućeno **Postavke podele stranice**, obuhvaćen je i broj podeljenih strana.

# Dvostrano:

Dvostrano:

Štampa više strana primljenih faksova sa obe strane papira.

#### Margina za povezivanje:

Izaberite položaj za povezivanje.

#### Vreme početka štampanja:

Izaberite opcije da biste započeli štampanje primljenih faksova.

- □ Sve stranice su primljene: Štampanje započinje nakon prijema svih strana. Početak štampanja od prve strane ili poslednje strane zavisi od podešavanja funkcije **Slaganje od nazad**. Pogledajte objašnjenje za **Slaganje od nazad**.
- Prva stranica je primljena: Započinje štampanje nakon prijema prve strane a zatim nastavlja redosledom kojim se strane primaju. Ako štampač ne može da započne štampanje, kao npr. kada štampa druge zadatke, štampač započinje štampanje primljenih strana u nizu kada bude dostupan.

#### Slaganje od nazad:

Pošto se prva strana štampa poslednja (izlaz na vrhu), štampani dokumenti se slažu prema pravilnom redosledu strana. Ako je memorija štampača skoro puna, ova funkcija možda neće biti dostupna.

Vreme suspendovane štampe:

Vreme suspendovane štampe:

Čuva dokumente primljene tokom navedenog vremenskog perioda u memoriju štampača, bez njihovog štampanja. Ova opcija se može koristiti za sprečavanje buke ili za sprečavanje otkrivanja poverljivih dokumenata kada niste prisutni. Pre korišćenja ove funkcije proverite da li ima dovoljno memorije. Čak i pre trenutka ponovnog pokretanja, možete da proverite i odštampate primljene dokumente pojedinačno iz odeljka **Job/Status** na početnom ekranu.

Vreme za zaustavljanje:

Prekida štampanje dokumenata.

### Vreme do ponovnog pokretanja:

Automatski ponovo započinje štampanje dokumenata.

Tihi režim:

Smanjuje buku koju štampač proizvodi prilikom štampanja faksova, ali može da smanji brzinu štampanja.

# Postavke izveštavanja

Meni možete pronaći na sledećoj kontrolnoj tabli štampača.

# Podešavanja > Opšte postavke > Podešavanja faksa > Postavke izveštavanja

#### Napomena:

Na ekranu Web Config možete pronaći sledeći meni.

#### Kartica Fax > Report Settings

#### Izveštaj o prosleđivanju:

Štampanje izveštaja nakon prosleđivanja primljenog faksa. Izaberite **Štampaj** da svaki put štampate kada dokument bude prosleđen.

#### Izveštaj o grešci rezervne kopije:

Štampa izveštaj kada dođe do greške u pravljenju rezervne kopije prilikom prosleđivanja poslatog faksa u **Odredište rezervne kopije**. Možete da podesite odredište u **Faks** > **Podešavanja faksa** > **Rez. kopija**. Vodite računa da je funkcija za izradu rezervne kopije dostupna prilikom:

- Slanja crno-belog faksa
- □ Slanja faksa pomoću funkcije Odloženo slanje faksa
- Slanja faksa pomoću funkcije Grupno slanje
- Slanja faksa pomoću funkcije Skl. pod. faksa

#### Automatsko štampanje evidencije faksa:

Automatsko štampanje evidencije faksa. Izaberite **Uključeno(svakih 100)** da biste odštampali evidenciju nakon dovršavanja svakih 100 zadataka faksa. Izaberite **Uključeno (vreme)** da biste odštampali evidenciju u određeno vreme. Međutim, ukoliko broj zadataka faksa premašuje 100, evidencija se štampa pre navedenog vremena.

Izveštaj o prijemu:

Štampa izveštaj o prijemu posle prijema faksa.

Štampanje pri grešci štampa izveštaj samo kada dođe do greške.

Priloži sliku uz izveštaj:

Štampa **Izveštaj o prenosu** sa slikom prve strane poslatog dokumenta. Izaberite **Uključeno (velika slika)** da biste odštampali gornji deo strane bez umanjivanja. Izaberite **Uključeno (mala slika)** da biste odštampali celu stranu uz umanjivanje radi uklapanja u jedan izveštaj.

Raspored evidencije faksova:

Ako odaberete **Kombinuj slanje i primanje**, štampa se mešavina poslatih i primljenih rezultata u **Evidencija faksa**.

Ako odaberete **Razdvajaj slanje i primanje**, štampaju se poslati i primljeni rezultati odvojeno u **Evidencija faksa**.

### Format izveštaja:

Bira format za izveštaje faksa u Faks > (Još) > Izveštaj o faksu osim Trag protokola. Izaberite Detalji za štampanje sa šiframa grešaka.

Izlazni metod evidencije faksova:

Izlazni metod evidencije faksova:

Izaberite izlazni režim za izveštaje o faksu, kao što je **Čuvanje na memorij. uređaj**. Kada izaberete **Prosleđivanje**, izaberite **Odredište** iz kontakata.

Napravite direktorijum da biste sačuvali

Sledite prikazanu poruku na ekranu i kreirajte fasciklu u memorijskom uređaju kako biste sačuvali podatke o faksovima.

# Odredište:

Navedite odredište za prosleđivanje izveštaja o faksu.

# Bezbednosne postavke

Meni možete pronaći na sledećoj kontrolnoj tabli štampača.

# Podešavanja > Opšte postavke > Podešavanja faksa > Bezbednosne postavke

Napomena:

Na ekranu Web Config možete pronaći sledeći meni.

*Kartica Fax* > *Security Settings* 

# Ograničenja direktnog biranja:

Odabir **Uklj.** onemogućava ručno unošenje brojeva faksa primalaca i omogućava rukovaocu da primaoce bira samo sa liste kontakata ili iz istorije slanja.

Odabir Unesite dvaput zahteva da rukovalac ponovo unese broj faksa kada je broj unet ručno.

Odabir Isklj. omogućava ručno unošenje brojeva faksa primalaca.

# Ograničenja emitovanja:

Ako izaberete Uklj., omogućićete unošenje samo jednog broja faksa kao primaoca.

# Potvrda liste adresa:

Odabir Uklj. prikazuje ekran za potvrdu primaoca pre početka prenosa.

Primaoce možete da izaberete između postavki Sve ili Samo za emitovanje.

# Automatsko čišćenje rezervnih podataka:

Rezervne kopije poslatih i primljenih dokumenata obično se privremeno skladište u memoriju štampača u svrhu pripreme za neočekivan prekid napajanja usled nestanka struje ili nepravilnog rada.

Odabir **Uklj.** automatski briše rezervne kopije kada se slanje ili primanje dokumenta uspešno završi i rezervne kopije postanu nepotrebne.

### Očisti rezervne podatke:

Briše sve rezervne kopije privremeno uskladištene u memoriji štampača. Pokrenite ovu funkciju pre nego što štampač date nekom drugom ili ga bacite.

Ovaj meni se ne prikazuje na ekranu Web Config.

# Proveri povezanost faksa

Meni možete pronaći na sledećoj kontrolnoj tabli štampača.

# Podešavanja > Opšte postavke > Podešavanja faksa > Proveri povezanost faksa

#### Napomena:

Ne možete prikazati ovaj meni na ekranu Web Config.

Ako izaberete **Proveri povezanost faksa**, proverava se da li je štampač povezan sa telefonskom linijom i spreman za prenos faksa. Možete da odštampate rezultat provere na običnom papiru A4 formata.

# Čarobnjak za podešavanje faksa

Meni možete pronaći na sledećoj kontrolnoj tabli štampača:

# Podešavanja > Opšte postavke > Podešavanja faksa > Čarobnjak za podešavanje faksa

#### Napomena:

Ne možete prikazati ovaj meni na ekranu Web Config.

Odabir Čarobnjak za podešavanje faksa određuje osnovnih podešavanja faksa. Pratite uputstva na ekranu.

# Povezane informacije

- ➡ "Osn. podešavanja" na strani 414
- "Priprema štampača za slanje i prijem faksova" na strani 122

# Zemlja/region:

Izaberite zemlju ili region u kojima koristite svoj štampač. Ako promenite zemlju ili region, vaša podešavanja faksa se vraćaju na standardna i morate ih ponovo izabrati.

# Podeš. skeniranja 🔒

Izaberite menije na kontrolnoj tabli kao što je ispod opisano.

# Podešavanja > Opšte postavke > Podeš. skeniranja

Potvrdi primaoca:

Proveriti odredište pre skeniranja.

### **Document Capture Pro:**

Prilikom skeniranja pomoću menija **Računar** na kontrolnoj tabli, podesite sledeća podešavanja tako da se slažu sa računarom na kom je instalirana aplikacija Document Capture Pro/Document Capture.

### Postavke grupe:

Omogućite podešavanje grupe na štampaču. Koristite ovu stavku kada ste omogućili podešavanja grupe na kartici Document Capture Pro.

Kada je stavka omogućena, unesite broj grupe u Grupa.

### Server za imejl:

Odredite podešavanja servera e-pošte za Skeniraj na imejl.

Izaberite **Postavke servera** da biste odredili metod autorizacije koji će se koristiti kada štampač pristupa serveru za poštu.

"Registracija servera e-pošte" na strani 73

Možete da proverite vezu sa serverom e-pošte odabirom opcije Provera veze.

#### Auto. reset.:

Ponovo podesite odredište i podešavanja skeniranja nakon svakog skeniranja.

# Administracija sistema 🔒

Pomoću ovog menija možete da održavate proizvod kao administrator sistema. On vam takođe omogućava da ograničite korišćenje funkcija proizvoda za pojedinačne korisnike u skladu sa poslom ili stilom rada u kancelariji.

Izaberite menije na kontrolnoj tabli kao što je ispod opisano.

# Podešavanja > Opšte postavke > Administracija sistema

Menadžer kontakata:

```
Dodaj/uredi/izbriši:
```

Registrujte i/ili izbrišite kontakte za menije Faks, Skeniraj na imejl, i Skeniraj na mrežni direktorijum/FTP.

Često:

Registrujte često korišćene kontakte da biste im brzo pristupili. Takođe možete promeniti redosled na listi.

# Štampanje kontakata:

Odštampajte listu kontakata.

Opcije prikaza:

Promenite način na koji se prikazuje lista kontakata.

#### Opcije pretrage:

Promenite metod za traženje kontakata.

### Uredi ime kategorije:

Promenite naziv kategorije.

### Prikaz potrošnje energije:

Izaberite opciju Uklj. da biste prikazali procenjenu potrošnju energije.

### Brisanje podataka sa unutrašnje memorije:

### PDL Font, Makro i radno područje:

Briše preuzete fontove, makroinstrukcije i podatke kopirane na internu memorijsku karticu.

### Izbriši sve zadatke iz unutrašnje memorije:

Briše svo zadato štampanje sačuvano u unutrašnjoj memoriji.

# Bezbednosne postavke:

### Ograničenja:

Podesite da li se ove funkcije mogu pojedinačno koristiti u meniju čak i kada je omogućeno zaključavanje table.

"Stavke koje se mogu pojedinačno podesiti" na strani 469

#### Kontrola pristupa:

#### Kontrola pristupa:

Izaberite **Uklj.** da biste ograničili korišćenje funkcija proizvoda. Da biste koristili funkcije proizvoda uz podešenu opciju Kontrola pristupa, morate da se prijavite kao registrovani korisnik.

#### Prihvati zadatke nepoznat. korisnika:

Možete da izaberete da li želite da dozvolite zadatke koji nemaju potrebne informacije za autorizaciju.

# Administratorska podešavanja:

#### Lozinka administratora:

Možete da promenite ili uklonite administratorsku lozinku.

#### Zaključavanje podešavanja:

Izaberite da li želite da zaključate kontrolnu tablu pomoću lozinke registrovane u opciji **Lozinka administratora**.
#### Šifrovanje lozinke:

Izaberite **Uklj.** da biste šifrovali lozinku. Ako isključite napajanje dok je ponovno pokretanje u toku, podaci se mogu oštetiti i podešavanja štampača vratiti na podrazumevane vrednosti. Ako se to desi, ponovo podesite informacije o lozinci.

#### Evidencija revizije:

Izaberite Uklj. da biste snimili kontrolni zapis.

### Verifikacija programa pri pokretanju:

Izaberite Uklj. da biste proverili program štampača prilikom pokretanja.

#### Istraživanje korisnika:

Ako se slažete da pružite korisničke informacije o upotrebi, kompaniji Seiko Epson Corporation biće pružene informacije o upotrebi proizvoda kao što je broj kopija.

Prikupljene informacije se koriste za poboljšanje naših proizvoda i usluga.

### Pošalji podatke o upotrebi:

Prikazuje da li ste saglasni ili ne da pružite svoje korisničke informacije o upotrebi.

### Zemlja/region:

Prikazuje zemlju ili region u kom koristite proizvod ako ste saglasni da pružite svoje korisničke informacije o upotrebi.

### Vrati podrazumevana podešavanja:

#### Mrežne postavke:

Ponovno postavlja mrežno podešavanje na podrazumevanu vrednost.

#### Podešavanja kopiranja:

Ponovo postavlja podešavanja kopiranja na podrazumevane vrednosti.

#### Podeš. skeniranja:

Ponovo postavlja podešavanje skeniranja na podrazumevanu vrednost.

#### Podešavanja faksa:

Ponovo postavlja podešavanje za slanje faksa na podrazumevanu vrednost.

#### Očisti sve podatke i podešavanja:

Briše preuzete fontove, makroinstrukcije i podatke kopirane sa interne memorijske kartice i briše sve zadatke štampanja u memoriji štampača. Vraća sve postavke na fabričko podešavanje.

#### Ažuriranje firmvera:

Možete da dođete do informacija o osnovnom softveru kao što su trenutna verzija koju imate i informacije o dostupnim ažuriranjima.

### Ažuriraj:

Ručno ažurira osnovni softver.

Automatsko ažuriranje firmvera:

Automatsko ažuriranje firmvera:

Izaberite opciju **Uklj.** da biste automatski ažurirali osnovni softver i da biste podesili dan u nedelji/vreme početka ažuriranja.

Dan:

Izaberite dan u nedelji kada želite da pokrenete ažuriranje osnovnog softvera.

Vreme:

Podesite vreme kada želite da pokrenete ažuriranje osnovnog softvera.

#### Obaveštenje:

Izaberite opciju **Uklj.** da biste prikazali ikonu ažuriranja osnovnog softvera na početnom ekranu.

#### Verzija firmvera:

Prikazuje verziju osnovnog softvera.

# Brojač kopija

Izaberite menije na kontrolnoj tabli kao što je ispod opisano.

### Podešavanja > Brojač kopija

Prikazuje ukupan broj kopija, crno-belih kopija i kopija u boji uključujući stavke kao što je list statusa od trenutka kada ste kupili štampač. Ako izaberete **Odštampaj list**, odštampaće se List istorije korišćenja.

Takođe možete da proverite broj stranica odštampanih sa memorijskog uređaja ili druge funkcije na meniju List sa istorijom korišćenja.

# Status zaliha

Izaberite meni na kontrolnoj tabli kao što je ispod opisano.

#### Podešavanja > Status zaliha

Prikazuje približan nivo mastila i radni vek kutije za održavanje.

Kada se prikaže 🗥 , nivo mastila je nizak ili je kutija za održavanje skoro puna. Kada se prikaže 😣 , treba da zamenite tu stavku, jer je mastilo potrošeno ili je kutija za održavanje puna.

#### Povezane informacije

"Vreme je da promenite kertridže sa mastilom" na strani 354

# Održavanje

Izaberite menije na kontrolnoj tabli kao što je ispod opisano.

# Podešavanja > Održavanje

#### Podešavanje kvaliteta štampe:

Izaberite ovu funkciju ako ima bilo kakvih problema sa vašim štampanim otiscima. Možete proveriti da li su mlaznice začepljene i očistiti glavu štampača ako je potrebno, a zatim podesiti neke parametre da biste poboljšali kvalitet štampe.

#### Provera mlaz. glave za štamp.:

Izaberite ovu funkciju ako su mlaznice glave za štampanje začepljene. Štampač štampa šablon za proveru mlaznica.

#### Čišćenje glave štampača:

Izaberite ovu opciju da biste očistili začepljene mlaznice u glavi za štampanje.

### Poravnanje linija vođica:

Izaberite ovu funkciju da biste poravnali vertikalne linije.

### Čišćenje vođice za papir:

Izaberite ovu funkciju ako se pojave mrlje od mastila na unutrašnjim valjcima. Štampač uvlači papir da bi očistio unutrašnje valjke.

### Uklanjanje papira:

Izaberite ovu funkciju kada u štampaču ostanu delovi pocepanog papira, čak i nakon uklanjanja zaglavljenog papira.Štampač pravi više prostora između glave za štampanje i površine papira da biste lakše uklonili pocepane komade papira.

### Informacije o valjku za uvlačenje papira:

Izaberite ovu opciju da biste proverili vek trajanja prijemnog valjka kasete za papir. Takođe možete da resetujete brojač prijemnog valjka.

### Podešavanje kvaliteta štampe za pojedinačne papire:

Zavisno od tipa papira, punjenje mastila se razlikuje. Izaberite ovu funkciju ako se pojavljuju trake na odštampanim kopijama ili neusklađenost za određen tip papira.

### Povezane informacije

"Provera statusa potrošnog materijala" na strani 276

# Jezik/Language 🔒

Izaberite menije na kontrolnoj tabli kao što je ispod opisano.

# Podešavanja > Jezik/Language

Izaberite jezik koji se koristi na LCD ekranu.

# Status štampača / Štampaj

Izaberite menije na kontrolnoj tabli kao što je ispod opisano.

# Podešavanja > Status štampača / Štampaj

### Štampaj list statusa:

List sa statusom konfiguracije:

Štampanje listova sa podacima koji pokazuju trenutni status i podešavanja štampača.

### Dostavi list statusa:

Štampanje listova sa podacima koji pokazuju status potrošnog materijala.

### List sa istorijom korišćenja:

Štampanje listova sa podacima koji pokazuju istoriju korišćenja štampača.

# Lista PS fontova:

Štampanje liste fontova koji su dostupni za PostScript štampač.

### Lista PCL fontova:

Štampanje liste fontova koji su dostupni za PCL štampanje.

### Mreža:

Prikazuje trenutna mrežna podešavanja. Takođe možete da odštampate list o statusu.

#### Status kablovske LAN/Wi-Fi mreže:

Prikazuje podatke o mreži štampača.

### Status Wi-Fi Direct:

Prikazuje informacije za podešavanje Wi-Fi Direct.

### Status servera za imejl:

Prikazuje informacije o podešavanju za server e-pošte.

#### Odštampaj list sa statusom:

Štampa list mrežnog statusa.

Informacije za Ethernet, Wi-Fi, Wi-Fi Direct itd. štampaju se na dve ili više strana.

### Faks:

#### Poslednji prenos:

Štampanje izveštaja za prethodni faks koji je poslat ili primljen putem pozivanja.

### Evidencija faksa:

Štampanje izveštaja o prenosu. Možete podesiti automatsko štampanje ovog izveštaja pomoću sledećeg menija.

# Podešavanja > Opšte postavke > Podešavanja faksa > Postavke izveštavanja > Automatsko štampanje evidencije faksa

Uskladišteni dokumenti faksa:

Štampanje liste faksova koji su uskladišteni u memoriji štampača kao što su nedovršeni poslovi.

Lista podešavanja faksa:

Štampanje trenutnih podešavanja faksa.

#### Lista za uslovno čuvanje/prosleđ.:

Štampanje liste uslovnog čuvanja/prosleđivanja.

Trag protokola:

Štampanje izveštaja za prethodni faks koji je poslat ili primljen.

# Menadžer kontakata

Izaberite menije na kontrolnoj tabli kao što je ispod opisano.

# Podešavanja > Menadžer kontakata

Dodaj/uredi/izbriši: 🖬

Registrujte i/ili izbrišite kontakte za menije Faks, Skeniraj na imejl, i Skeniraj na mrežni direktorijum/FTP.

### Često:

Registrujte često korišćene kontakte da biste im brzo pristupili. Takođe možete promeniti redosled na listi.

# Štampanje kontakata: 🖬

Odštampajte listu kontakata.

#### Opcije prikaza:

Promenite način na koji se prikazuje lista kontakata.

# Opcije pretrage:

Promenite metod za traženje kontakata.

# Uredi ime kategorije: 🖬

Promenite naziv kategorije.

# Korisničke postavke 🔒

Izaberite menije na kontrolnoj tabli kao što je ispod opisano.

# Podešavanja > Korisničke postavke

Skeniraj na mrežni direktorijum/FTP:

Možete da promenite podrazumevana podešavanja u meniju Skeniraj na mrežni direktorijum/FTP. "Opcije menija za skeniranje" na strani 228

# Skeniraj na imejl:

Možete da promenite podrazumevana podešavanja u meniju Skeniraj na imejl.

"Opcije menija za skeniranje" na strani 228

### Skeniraj na memorijski uređaj:

Možete da promenite podrazumevana podešavanja u meniju Skeniraj na memorijski uređaj. "Opcije menija za skeniranje" na strani 228

### Skeniraj u oblak:

Možete da promenite podrazumevana podešavanja u meniju Skeniraj u oblak.

"Opcije menija za skeniranje" na strani 228

# Podešavanja kopiranja:

Možete da promenite podrazumevana podešavanja u meniju kopiranja.

"Osnovne opcije menija za kopiranje" na strani 217

"Napredne opcije menija za kopiranje" na strani 219

### Faks:

Možete da promenite podrazumevana podešavanja u meniju faksa. "Podešavanja faksa" na strani 253

# Status uređaja za proveru identiteta

Izaberite menije na kontrolnoj tabli kao što je ispod opisano.

# Podešavanja > Status uređaja za proveru identiteta

Prikazuje status uređaja za proveru identiteta.

# Informacije o Epson Open Platform

Izaberite menije na kontrolnoj tabli kao što je ispod opisano.

# Podešavanja > Informacije o Epson Open Platform

Prikazuje status Epson Open Platform.

# Specifikacije proizvoda

# Specifikacije štampača

| Postavljanje mlaznica na glavi za<br>štampanje |              | Mlaznice za crnu boju: 800<br>Mlaznice za ostale boje: 800 za svaku boju |
|------------------------------------------------|--------------|--------------------------------------------------------------------------|
| Težina papira <sup>*</sup>                     | Običan papir | Od 64 do 90 g/m <sup>2</sup>                                             |
|                                                | Debeo papir  | Od 91 do 256 g/m <sup>2</sup>                                            |
|                                                | Koverte      | Od 75 do 100 g/m²                                                        |

\* Čak i kada je debljina papira u okviru ovog opsega, možda ga štampač neće uvući ili kvalitet skeniranja može opasti zavisno od svojstava ili kvaliteta papira.

# Površina na kojoj se može štampati

# Površina na kojoj se može štampati za pojedinačne listove

Kvalitet štampe može opasti u osenčenim oblastima usled mehanizma štampača.

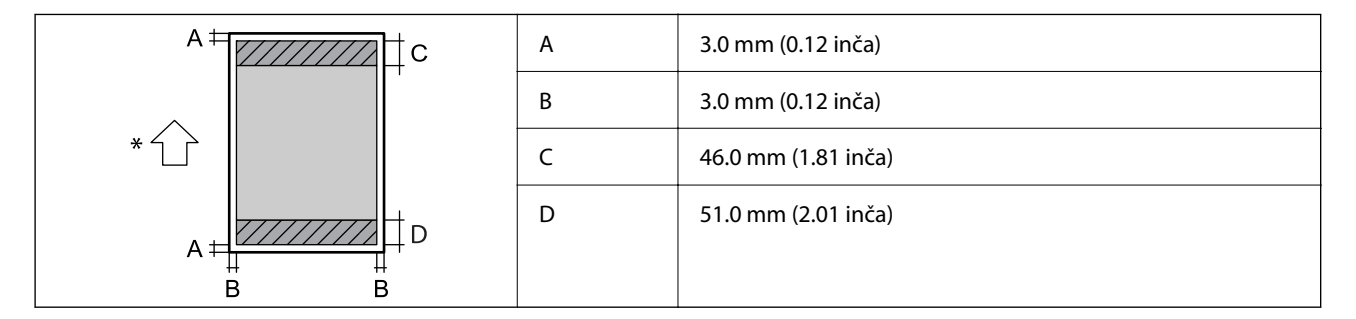

\* Smer papira koji se uvlači.

# Površina na kojoj se može štampati za koverte

Kvalitet štampe može opasti u osenčenim oblastima usled mehanizma štampača.

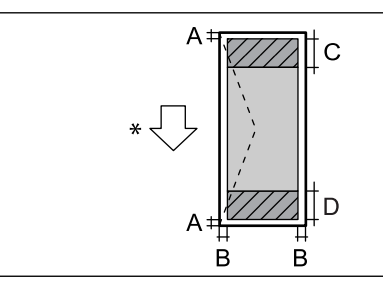

| A | 3,0 mm (0,12 inča)  |
|---|---------------------|
| В | 3,0 mm (0,12 inča)  |
| С | 18.0 mm (0.71 inča) |
| D | 46.0 mm (1.81 inča) |
|   |                     |

\* Smer papira koji se uvlači.

# Specifikacije skenera

| Tip skenera                   | Tanki skener                                                     |  |  |
|-------------------------------|------------------------------------------------------------------|--|--|
| Fotoelektrični uređaj         | CIS                                                              |  |  |
| Broj efektivnih piksela       | 14040×20400 piksela (1200 tpi)                                   |  |  |
| Maksimalna veličina dokumenta | 297×431.8 mm (11.7×17.0 inča)                                    |  |  |
|                               | A3, Legal                                                        |  |  |
| Rezolucija skeniranja         | 1200 tpi (glavno skeniranje)                                     |  |  |
|                               | 2400 tpi (podređeno skeniranje)                                  |  |  |
| Izlazna rezolucija            | 50 do 9600 tpi u koracima od 1 tpi                               |  |  |
| Dubina boje                   | Воја                                                             |  |  |
|                               | 30 bita po pikselu interno (10 bita po pikselu po boji interno)  |  |  |
|                               | 24 bita po pikselu eksterno (8 bita po pikselu po boji eksterno) |  |  |
|                               | Nijanse sive                                                     |  |  |
|                               | 10 bita po pikselu interno                                       |  |  |
|                               | 8 bita po pikselu eksterno                                       |  |  |
| Izvor svetla                  | LED                                                              |  |  |

# Specifikacije automatskog mehanizma za uvlačenje papira

| Tip za automatski mehanizam za<br>uvlačenje papira | Automatsko dvostrano skeniranje                                                                                       |
|----------------------------------------------------|----------------------------------------------------------------------------------------------------|
| Dostupne veličine papira                           | A6 <sup>*</sup> , A5, A4, A3, B5, B5, B4, Executive, Letter, Letter, 8.5×13 in, Legal, 11×17 in, (najviše 297×432 mm) |
| Tip papira                                         | Običan papir, visokokvalitetan običan papir, reciklirani papir                                                        |
| Težina papira                                      | 52 do 128 g/m <sup>2</sup>                                                                                            |
| Prihvatni kapacitet                                | 50 listova (80 g/m <sup>2</sup> ) ili 5.0 mm                                                                          |

### \* Samo jednostrano skeniranje.

Čak i kada original zadovoljava specifikacije za medijume koji se mogu postaviti u automatski mehanizam za uvlačenje papira, možda ga automatski mehanizam za uvlačenje papira neće uvući ili kvalitet skeniranja može opasti zavisno od svojstava ili kvaliteta papira.

# Specifikacije faksa

| Vrsta faksa | Omogućite funkciju za slanje crno-belog faksa i faksa u boji (ITU-T<br>Super grupa 3) |
|-------------|---------------------------------------------------------------------------------------|
|             |                                                                                       |

| Podržane telefonske linije            |                                             | Standardne analogne telefonske linije, telefonski sistemi PBX<br>(Lokalna telefonska mreža)     |  |  |
|---------------------------------------|---------------------------------------------|-------------------------------------------------------------------------------------------------|--|--|
| Rezolucija Monohromatska              |                                             | Standardno: 8 pel/mm×3,85 redova/mm (203 pel/inča×98 redova/inča)                               |  |  |
|                                       |                                             | □ Fino: 8 pel/mm×7,7 redova/mm (203 pel/inča×196 redova/inča)                                   |  |  |
|                                       |                                             | Super fina: 8 pel/mm×15,4 redova/mm (203 pel/inča×392 redova/inča)                              |  |  |
|                                       |                                             | Ultra fina: 16 pel/mm×15,4 redova/mm (406 pel/inča×392 redova/inča)                             |  |  |
|                                       | Воја                                        | 200×200 tpi                                                                                     |  |  |
| Brzina                                |                                             | Do 33.6 kbps                                                                                    |  |  |
| Metod kompresije                      | Monohromatska                               | MH/MR/MMR                                                                                       |  |  |
|                                       | Воја                                        | JPEG                                                                                            |  |  |
| Standardi komunikacije                |                                             | G3, SuperG3                                                                                     |  |  |
| Slanje veličine papira Staklo skenera |                                             | A5 do A3, 11×17 in                                                                              |  |  |
|                                       | Automatski mehanizam<br>za uvlačenje papira | A5 do A3, 11×17 in                                                                              |  |  |
| Beleženje veličine papira             |                                             | A5, A4, A3, B5, B4, Half Letter, Letter, Legal, 11×17 in                                        |  |  |
| Brzina prenosa <sup>*1</sup>          |                                             | Približno 3 sek. (A4 ITU-T grafikon broj 1 standardni MMR 33.6 kbps)                            |  |  |
| Memorija stranice <sup>*2</sup>       |                                             | Do 550 stranica (kada je primljen grafikon broj 1 za ITU-T u monohromatskom standardnom režimu) |  |  |
| Kontakti                              | Broj kontakata                              | Najviše 2000                                                                                    |  |  |
|                                       | Broj grupisanih<br>kontakata                | Najviše 200                                                                                     |  |  |
| Ponovno biranje <sup>*3</sup>         |                                             | 2 puta (sa intervalima od 1 minuta)                                                             |  |  |
| Interfejs                             |                                             | RJ-11 telefonska linija, priključak za RJ-11 telefonski uređaj                                  |  |  |

\*1 Stvarna brzina zavisi od dokumenta, uređaja primaoca i statusa telefonske linije.

- \*2 Zadržava se čak i tokom prekida napajanja.
- \*3 Specifikacije se mogu razlikovati u zavisnosti od zemlje i regiona.

# Korišćenje ulaza za štampač

Štampač koristi sledeći ulaz. Administrator treba po potrebi da dozvoli mreži da omogući ove ulaze.

# Kada je pošiljalac (klijent) štampač

| Upotreba                                                                                                    | Odredište (server)                 | Protokol                                       | Broj ulaza |
|----------------------------------------------------------------------------------------------------|------------------------------------|------------------------------------------------|------------|
| Slanje datoteka (Kada se sa štampača koristi                                                                  | FTP/FTPS server                    | FTP/FTPS (TCP)                                 | 20         |
| funkcija skeniranja u mreznu fasciklu)                                                                        |                                    |                                                | 21         |
|                                                                                                    | Server za datoteku                 | SMB (TCP)                                      | 445        |
|                                                                                                    |                                    | NetBIOS (UDP)                                  | 137        |
|                                                                                                    |                                    |                                                | 138        |
|                                                                                                    |                                    | NetBIOS (TCP)                                  | 139        |
|                                                                                                    | WebDAV server                      | Protokol HTTP (TCP)                            | 80         |
|                                                                                                    |                                    | Protokol HTTPS (TCP)                           | 443        |
| Slanje e-poštom (Kada se sa štampača koristi                                                                  | SMTP server                        | SMTP (TCP)                                     | 25         |
| funkcija skeniranja u e-poruku)                                                                               |                                    | SMTP SSL/TLS (TCP)                             | 465        |
|                                                                                                    |                                    | SMTP STARTTLS (TCP)                            | 587        |
| Povezivanje na POP pre povezivanja na SMTP<br>(Kada se sa štampača koristi funkcija<br>skeniranja u e-poruku) | POP server                         | POP3 (TCP)                                     | 110        |
| Kada se koristi usluga Epson Connect                                                                          | Server Epson                       | нттрѕ                                          | 443        |
|                                                                                                    | Connect                            | ХМРР                                           | 5222       |
| Kada se koriste Epson Remote Services                                                                         | Servez za Epson<br>Remote Services | Protokol HTTPS (TCP)                           | 443        |
|                                                                                                    |                                    | Protokol MQTT (TCP)                            | 443        |
| Prikupljanje informacija o korisniku                                                                          | LDAP server                        | LDAP (TCP)                                     | 389        |
| (Koriscenje kontakata sa stampaca)                                                                            |                                    | LDAP SSL/TLS (TCP)                             | 636        |
|                                                                                                    |                                    | LDAP STARTTLS (TCP)                            | 389        |
| Funkcija provere identiteta korisnika                                                                         | KDC server                         | Kerberos                                       | 88         |
| Kontrolni WSD                                                                                                 | Računar klijent                    | WSD (TCP)                                      | 5357       |
| Pretraživanje računara prilikom skeniranja s<br>uređaja pomoću aplikacije Document<br>Capture Pro             | Računar klijent                    | Otkrivanje na mreži za<br>skeniranje s uređaja | 2968       |

# Kada je pošiljalac (klijent) računar klijent

| Upotreba                                     | Odredište (server) | Protokol  | Broj ulaza |
|----------------------------------------------|--------------------|-----------|------------|
| Slanje datoteka (kada se sa štampača koristi | Štampač            | FTP (TCP) | 20         |
| Tunkcija FTP Stampanja)                      |                    |           | 21         |

| Upotreba                                                                                                    | Odredište (server) | Protokol                      | Broj ulaza |
|----------------------------------------------------------------------------------------------------|--------------------|-------------------------------|------------|
| Otkrijte štampač pomoću aplikacije kao što<br>su EpsonNet Config, upravljački program<br>štampača i upravljački program skenera.                        | Štampač            | ENPC (UDP)                    | 3289       |
| Prikupite i podesite MIB informacije pomoću<br>aplikacije kao što su EpsonNet Config,<br>upravljački program štampača i upravljački<br>program skenera. | Štampač            | SNMP (UDP)                    | 161        |
| Prosleđivanje LPR podataka                                                                                                    | Štampač            | LPR (TCP)                     | 515        |
| Prosleđivanje RAW podataka                                                                                                    | Štampač            | RAW (ulaz 9100) (TCP)         | 9100       |
| Prosleđivanje AirPrint podataka (IPP/IPPS<br>štampanje)                                                                                                 | Štampač            | IPP/IPPS (TCP)                | 631        |
| Traženje WSD štampača                                                                                                    | Štampač            | Otkrivanje veb-servisa (UDP)  | 3702       |
| Prosleđivanje skeniranih podataka iz<br>aplikacije Document Capture Pro                                                                                 | Štampač            | Skeniranje mreže (TCP)        | 1865       |
| Prikupljanje informacija o zadatku prilikom<br>skeniranja s uređaja pomoću aplikacije<br>Document Capture Pro                                           | Štampač            | Skeniranje s uređaja na mreži | 2968       |
| Web Config                                                                                                    | Štampač            | HTTP (TCP)                    | 80         |
|                                                                                                    |                    | HTTPS (TCP)                   | 443        |
| Prosleđivanje podataka o slanju faksova                                                                                                    | Štampač            | IPP slanje faksova (TCP)      | 631        |
| PC-FAKS                                                                                                    | Štampač            | HTTP (TCP)                    | 80         |
|                                                                                                    |                    | HTTPS (TCP)                   | 443*       |

\* Ovaj ulaz nije dostupan izvan Evrope, Srednjeg Istoka i Afrike (EMEA).

# Specifikacije interfejsa

| Za računar             | Izuzetno brzi USB |
|------------------------|-------------------|
| Za spoljne USB uređaje | Brzi USB          |

# Specifikacije mreže

# Specifikacije bežične veze

| Standardi         | IEEE 802.11a/b/g/n <sup>*1</sup> /ac                  |
|-------------------|-------------------------------------------------------|
| Frekventni opsezi | IEEE 802.11b/g/n: 2,4 GHz, IEEE 802.11a/n/ac: 5,0 GHz |

| Kanali                                 | Wi-Fi                                                                                | 2,4 GHz               | 1/2/3/4/5/6/7/8/9/10/11/12 <sup>*2</sup> /13 <sup>*2</sup> |
|----------------------------------------|--------------------------------------------------------------------------------------|-----------------------|------------------------------------------------------------|
|                                        |                                                                                      | 5,0 GHz <sup>*3</sup> | W52 (36/40/44/48),                                         |
|                                        |                                                                                      |                       | W53 (52/56/60/64),                                         |
|                                        |                                                                                      |                       | W56 (100/104/108/112/116/120/124/128/132/136/140),         |
|                                        |                                                                                      |                       | W58 (149/153/157/161/165)                                  |
|                                        | Wi-Fi Direct                                                                         | 2,4 GHz               | 1/2/3/4/5/6/7/8/9/10/11/12 <sup>*2</sup> /13 <sup>*2</sup> |
|                                        |                                                                                      | 5,0 GHz <sup>*3</sup> | W52 (36/40/44/48),                                         |
|                                        |                                                                                      |                       | W58 (149/153/157/161/165)                                  |
| Režimi veze                            | Infrastruktura, Wi-Fi Direct (Simple AP) <sup>*4, *5</sup>                           |                       |                                                            |
| Bezbednosni<br>protokoli <sup>*6</sup> | WEP (64/128bit), WPA2-PSK (AES) <sup>*7</sup> , WPA3-SAE (AES), WPA2/WPA3-Enterprise |                       |                                                            |

- \*1 Dostupno samo za HT20.
- \*2 Nije dostupno na Tajvanu.
- \*3 Dostupnost ovih kanala i upotreba proizvoda napolju preko ovih kanala zavisi od lokacije. Više informacija potražite na sledećoj internet stranici.

http://support.epson.net/wifi5ghz/

- \*4 Nije podržan za IEEE 802.11b.
- \*5 Infrastrukturni režim i Wi-Fi Direct režim ili Ethernet veza mogu se istovremeno koristiti.
- \*6 Wi-Fi Direct podržava samo WPA2-PSK (AES).
- \*7 Pridržava se standarda WPA2 sa podrškom za WPA/WPA2 Personal.

# Specifikacije Ethernet mreže

| Standardi           | IEEE802.3i (10BASE-T) <sup>*1</sup>                                                                   |
|---------------------|----------------------------------------------------------------------------------------------------|
|                     | IEEE802.3u (100BASE-TX) <sup>*1</sup>                                                                 |
|                     | IEEE802.3ab (1000BASE-T) <sup>*1</sup>                                                                |
|                     | IEEE802.3az (Energetski efikasan Ethernet) <sup>*2</sup>                                              |
| Komunikacioni režim | Automatski, 10 Mbps puni dupleks, 10 Mbps poludupleks, 100 Mbps puni<br>dupleks, 100 Mbps poludupleks |
| Priključak          | RJ-45                                                                                                 |

- \*1 Koristite STP (kabl s upredenim paricama) kabl kategorije 5e ili više radi sprečavanja rizika od smetnji na radio talasima.
- \*2 Priključeni uređaj treba da je usaglašen sa standardima IEEE802.3az.

# Mrežne funkcije i IPv4/IPv6

| Funkcija         |                                                                | Podržana   | Napomene     |                                                                         |
|------------------|----------------------------------------------------------------|------------|--------------|-------------------------------------------------------------------------|
| Štampanje preko  | EpsonNet Print (Windows)                                       | IPv4       | ✓            | -                                                                       |
| mreze            | Standard TCP/IP (Windows)                                      | IPv4, IPv6 | $\checkmark$ | -                                                                       |
|                  | WSD štampanje (Windows)                                        | IPv4, IPv6 | $\checkmark$ | -                                                                       |
|                  | Bonjour štampanje (Mac OS)                                     | IPv4, IPv6 | $\checkmark$ | -                                                                       |
|                  | IPP štampanje (Windows,<br>Mac OS)                             | ΙΡν4, ΙΡν6 | $\checkmark$ | -                                                                       |
|                  | FTP štampanje                                                  | IPv4, IPv6 | $\checkmark$ | -                                                                       |
|                  | Epson Connect (štampanje<br>e-pošte, daljinsko<br>štampanje)   | IPv4       | ✓            | -                                                                       |
|                  | AirPrint (iOS, Mac OS)                                         | IPv4, IPv6 | ✓            | iOS 5 ili noviji, OS X<br>Mavericks (10.9.5)<br>ili noviji <sup>*</sup> |
| Skeniranje preko | Epson Scan 2                                                   | IPv4, IPv6 | $\checkmark$ | -                                                                       |
| mreže            | Document Capture Pro<br>(Windows)<br>Document Capture (Mac OS) | IPv4       | $\checkmark$ | -                                                                       |
|                  | Epson Connect (skeniranje u<br>računarski oblak)               | IPv4       | ✓            | -                                                                       |
|                  | AirPrint (skeniranje)                                          | ΙΡν4, ΙΡν6 | ✓            | OS X Mavericks<br>(10.9.5) ili noviji <sup>*</sup>                      |
| Faks             | Slanje faksova                                                 | IPv4       | $\checkmark$ | -                                                                       |
|                  | Primanje faksova                                               | IPv4       | $\checkmark$ | -                                                                       |
|                  | Epson Connect (Faks u<br>računarski oblak)                     | IPv4       | $\checkmark$ | -                                                                       |
|                  | AirPrint (slanje faksova)                                      | ΙΡν4, ΙΡν6 | V            | OS X Mavericks<br>(10.9.5) ili noviji <sup>*</sup>                      |

\* Preporučujemo da koristite najnoviju verziju operativnog sistema iOS ili Mac OS.

# Bezbednosni protokol

| IEEE 802.1X <sup>*1</sup> |                      |
|---------------------------|----------------------|
| IPsec/IP filtriranje      |                      |
| SSL/TLS                   | HTTPS server/klijent |
|                           | IPPS                 |

| Verzija TLS-a             | 1.3, 1.2, 1.1 <sup>*2</sup> , 1.0 <sup>*2</sup> |  |
|---------------------------|-------------------------------------------------|--|
| SMTPS (STARTTLS, SSL/TLS) |                                                 |  |
| SNMPv3                    |                                                 |  |

\*1 Morate da koristite uređaj za povezivanje koji je usaglašen sa IEEE 802.1X.

\*2 Onemogućeno pomoću standardnog podešavanja.

# Kompatibilnost sa PostScript nivo 3

PostScript koji se koristi na ovom štampaču kompatibilan je sa PostScript nivo 3.

# Podržane eksterne usluge

| Usluge                            |            | Podržana     | Napomene                                                            |
|-----------------------------------|------------|--------------|---------------------------------------------------------------------|
| AirPrint Štampanje                |            | 1            | iOS 5 ili novija/OS X Mavericks<br>(10.9.5) ili novija <sup>*</sup> |
|                                   | Skeniranje | $\checkmark$ | OS X Mavericks (10.9.5) ili novija <sup>*</sup>                     |
|                                   | Faks       | $\checkmark$ | OS X Mavericks (10.9.5) ili novija <sup>*</sup>                     |
| Univerzalno Štampanje (Microsoft) |            | $\checkmark$ | Windows 10 2004 (21H2) ili noviji                                   |

\* Preporučujemo da koristite najnoviju verziju operativnog sistema iOS ili Mac OS.

# Specifikacije memorijskog uređaja

| Uređaji                                      | Maksimalni kapaciteti                            |
|----------------------------------------------|--------------------------------------------------|
| Tvrdi disk <sup>*1</sup>                     | 2 TB (u formatu FAT, FAT32 ili exFAT.)           |
| USB memorijski uređaj                        |                                                  |
| Uređaj za čitanje više kartica <sup>*2</sup> | 2 TB (formatiran u FAT, FAT32 ili exFAT sistemu) |

- \*1: Ne preporučujemo vam da koristite spoljne USB uređaje koji se napajaju preko USB-a. Koristite samo spoljne USB uređaje sa zasebnim izvorom napajanja naizmeničnom strujom.
- \*2: Umetnite samo jednu memorijsku karticu u uređaj za čitanje više kartica. Nisu podržani uređaji za čitanje više kartica ako je umetnuto više od dve memorijske kartice.

Ne možete koristiti sledeće uređaje:

- Uređaj koji zahteva upotrebu posebnog upravljačkog programa
- 🖵 Uređaj sa bezbednosnim podešavanjima (lozinka, šifrovanje i sl.)
- Uređaj sa ugrađenim USB čvorištem

Epson ne može da garantuje rad spoljašnjih povezanih uređaja.

# Specifikacije podržanih podataka

| Format datoteke          | JPEGs (*.JPG) standard sa Exif verzijom 2.31, slikane digitalnim fotoaparatima koji<br>su prilagođeni standardu DCF <sup>*1</sup> verzija 1.0 ili 2.0 <sup>*2</sup> |  |
|--------------------------|----------------------------------------------------------------------------------------------------|--|
|                          | Slike usaglašene sa TIFF 6.0, kao što je u nastavku navedeno                                                                                                    |  |
|                          | RGB slike u boji (nisu komprimovane)                                                                                                    |  |
|                          | Binarne slike (nisu komprimovane niti CCITT kodirane)                                                                                                    |  |
|                          | PDF datoteka sa podacima usaglašena sa verzijom 1.7                                                                                                    |  |
| Veličina slike           | Horizontalna: 80 do 10200 piksela                                                                                                    |  |
|                          | Vertikalna: 80 do 10200 piksela                                                                                                    |  |
| Veličina datoteke        | Manje od 2 GB                                                                                                    |  |
| Maksimalni broj datoteka | JPEG: 9990 <sup>*3</sup>                                                                                                    |  |
|                          | TIFF: 999                                                                                                    |  |
|                          | PDF: 999                                                                                                    |  |

\*1 Design rule for Camera File system, pravilo dizajna za sistem datoteka fotoaparata.

- \*2 Podaci o fotografiji uskladišteni na digitalnim fotoaparatima sa ugrađenom memorijom nisu podržani.
- \*3 Do 999 datoteka može biti prikazano istovremeno. (Ako broj datoteka pređe 999, datoteke se prikazuju u grupama.)

#### Napomena:

"X" se prikazuje na LCD ekranu kada štampač ne prepoznaje datoteku slike. U ovoj situaciji, ako izaberete raspored sa više slika, biće štampani prazni odeljci.

# Dimenzije

| Dimenzije            | Skladištenje                             |  |
|----------------------|------------------------------------------|--|
|                      | Širina: 613 mm (24.1 inča) <sup>*1</sup> |  |
|                      | Dubina: 650 mm (25.6 inča)               |  |
|                      | Visina: 493 mm (19.4 inča)               |  |
|                      | Štampanje                                |  |
|                      | Širina: 613 mm (24.1 inča) <sup>*1</sup> |  |
|                      | Dubina: 862 mm (33.9 inča)               |  |
|                      | Visina: 571 mm (22.5 inča)               |  |
| Težina <sup>*2</sup> | Oko 46.1 kg (101.6 funti)                |  |

\*1: širina: 699 mm (27.5 inča) kada je omogućen uređaj za autorizaciju.

\*2: bez kertridža sa mastilom i kabla za napajanje.

# Specifikacije napajanja

| Napon električnog napajanja      | Naizmenična struja 100–240 V                                                                                                    |
|----------------------------------|----------------------------------------------------------------------------------------------------|
| Nominalni frekventni opseg       | 50-60 Hz                                                                                                    |
| Nominalna struja                 | 1.6–0.8 A                                                                                                    |
| Potrošnja struje (sa USB vezom)* | Samo kopiranje: pribl. 39.0 W (ISO/IEC24712)<br>Režim pripravnosti: pribl. 18.0 W<br>Režim mirovanja: pribl. 1.0 W<br>Isključeno napajanje: pribl. 0.1 W |

\* Nakon što su instalirane četiri kasete za papir (od C1 do C4).

### Napomena:

- □ Na nalepnici na štampaču pogledajte njegov napon.
- Korisnici u Evropi treba da potraže detalje o potrošnji električne energije na sledećoj internet stranici. http://www.epson.eu/energy-consumption

# Specifikacije u vezi sa okruženjem

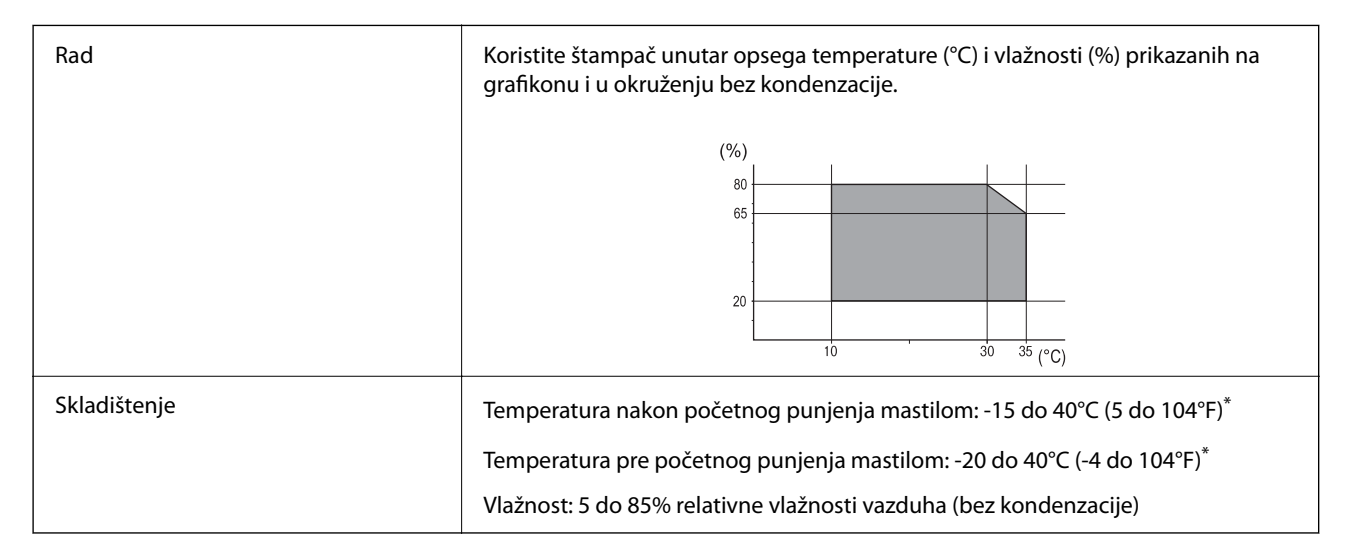

\* Može se skladištiti mesec dana pri temperaturi od 40°C (104°F).

# Specifikacije u vezi sa okruženjem za Kertridž sa mastilom

| Temperatura za čuvanje  | Od -20 do 40°C (od -4 do 104°F) <sup>*1</sup>                                                                                   |  |
|-------------------------|----------------------------------------------------------------------------------------------------|--|
| Temperatura zamrzavanja | -23°C (-9.4°F) <sup>*2</sup><br>Mastilo se otapa i postaje upotrebljivo nakon približno 3 sati na temperaturi od<br>25°C (77°F) |  |

\*1 Može se skladištiti mesec dana pri temperaturi od 40°C (104°F).

\*2 Ovo zavisi od boje. Mastilo može delimično da se zamrzne na temperaturi od 0°C ili nižoj.

# Mesto i prostor za postavljanje

Da biste osigurali bezbednu upotrebu, postavite štampač na mesto koje ispunjava sledeće uslove.

- 🖵 Ravna, stabilna površina koja može da podnese težinu štampača
- 🗅 Mesta koja ne zatvaraju niti pokrivaju ventilacione i ostale otvore na štampaču
- Mesta na kojima možete jednostavno ubacivati i vaditi papir
- D Mesta koja ispunjavaju uslove navedene u odeljku "Specifikacije u vezi sa okruženjem" u ovom priručniku

# Važno:

Nemojte postavljati štampač na sledeća mesta; u protivnom može doći do nepravilnog rada.

- Na mestu izloženom direktnoj sunčevoj svetlosti
- D Na mestu izloženom naglim promenama temperature i vlažnosti vazduha
- □ Na mestu na kom postoji opasnost od požara
- □ *Na mestu na kom su prisutne isparljive supstance*
- Na mestu na kom postoji mogućnost potresa ili vibracija
- Blizu televizora ili radija
- Blizu mesta s velikom količinom prljavštine ili prašine
- 🖵 Blizu vode
- Blizu klima-uređaja ili opreme za grejanje
- Delizu ovlaživača vazduha

Koristite komercijalnu antistatičku podlogu kako biste sprečili stvaranje statičkog elektriciteta na mestima koja su sklona stvaranju elektrostatičkog elektriciteta.

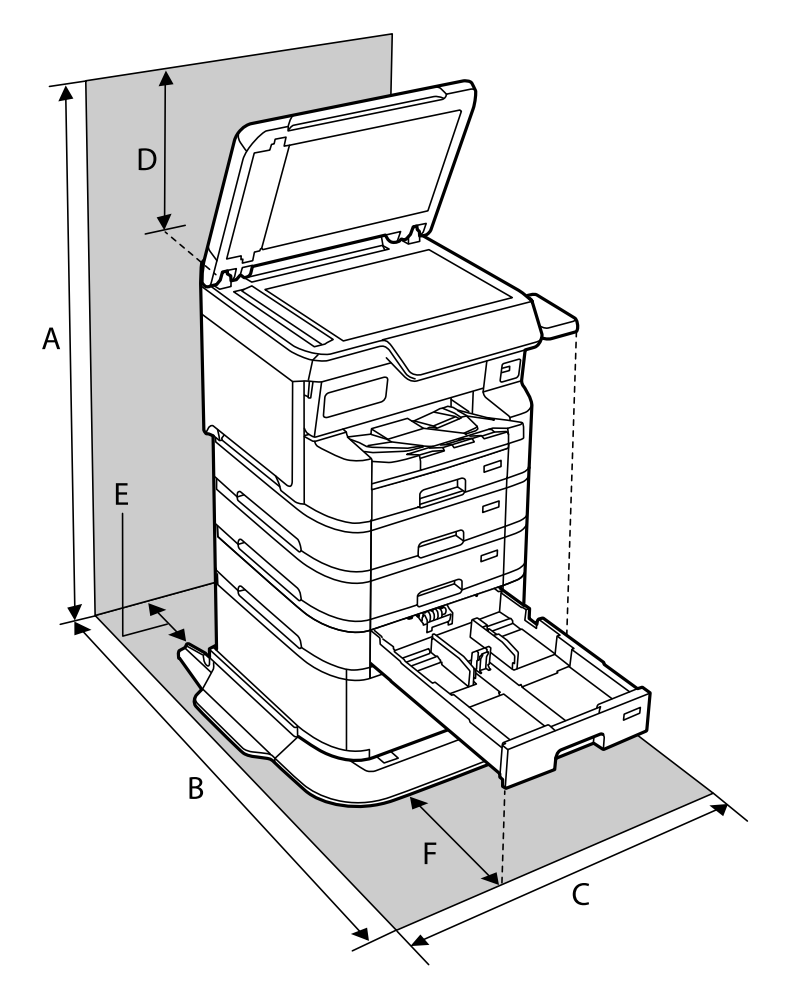

Obezbedite dovoljno prostora za pravilno postavljanje i korišćenje štampača.

| А | 1498 mm |
|---|---------|
| В | 1147 mm |
| С | 780 mm  |
| D | 436 mm  |
| E | 59 mm   |
| F | 291 mm  |

# Zahtevi sistema

□ Windows

Windows 7, Windows 8/8.1, Windows 10, Windows 11 ili noviji Windows Server 2008 ili noviji

□ Mac OS

Mac OS X 10.9.5 ili noviji, macOS 11 ili noviji

□ Chrome OS Chrome OS 89 ili noviji

> *Napomena: Podržava samo standardne OS funkcije.*

# Specifikacije fonta

# Fontovi dostupni za PostScript

| Naziv fonta              | Porodica                                   | Srodno sa HP             |
|--------------------------|--------------------------------------------|--------------------------|
| NimbusMono               | Medium, Bold, Italic, Bold Italic          | Courier                  |
| LetterGothic             | Medium, Bold, Italic                       | Letter Gothic            |
| NimbusMonoPS             | Regular, Bold, Oblique, Bold Oblique       | CourierPS                |
| NimbusRomanNo4           | Medium, Bold, Italic, Bold Italic          | CG Times                 |
| URWClassico              | Medium, Bold, Italic, Bold Italic          | CG Omega                 |
| URWCoronet               | -                                          | Coronet                  |
| URWClarendon-Condensed   | -                                          | Clarendon Condensed      |
| URWClassicSans           | Medium, Bold, Italic, Bold Italic          | Univers                  |
| URWClassicSans-Condensed | Medium, Bold, Italic, Bold Italic          | Univers Condensed        |
| AntiqueOlive             | Medium, Bold, Italic                       | Antique Olive            |
| Garamond                 | Antiqua, Halbfett, Kursiv, Kursiv Halbfett | Garamond                 |
| Mauritius                | -                                          | Marigold                 |
| Algiers                  | Medium, Extra Bold                         | Albertus                 |
| NimbusSansNo2            | Medium, Bold, Italic, Bold Italic          | Arial                    |
| NimbusRomanNo9           | Medium, Bold, Italic, Bold Italic          | Times New Roman          |
| NimbusSans               | Medium, Bold, Oblique, Bold Oblique        | Helvetica                |
| NimbusSans-Narrow        | Medium, Bold, Oblique, Bold Oblique        | Helvetica Narrow         |
| Palladio                 | Roman, Bold, Italic, Bold Italic           | Palatino                 |
| URWGothic                | Book, Demi, Book Oblique, Demi Oblique     | ITC Avant Garde          |
| URWBookman               | Light, Demi, Light Italic, Demi Italic     | ITC Bookman              |
| URWCenturySchoolbook     | Roman, Bold, Italic, Bold Italic           | New Century Schoolbook   |
| NimbusRoman              | Medium, Bold, Italic, Bold Italic          | Times                    |
| URWChancery-MediumItalic | -                                          | ITC Zapf Chancery Italic |
| Symbol                   | -                                          | Symbol                   |

| Naziv fonta    | Porodica | Srodno sa HP      |
|----------------|----------|-------------------|
| URWDingbats    | -        | Wingdings         |
| Dingbats       | _        | ITC Zapf Dingbats |
| StandardSymbol | -        | SymbolPS          |

# Fontovi dostupni za PCL (URW)

# Font podesive veličine

| Naziv fonta     | Porodica                                   | Srodno sa HP           | Skup<br>simbola za<br>PCL5 |
|-----------------|--------------------------------------------|------------------------|----------------------------|
| NimbusMono      | Medium, Bold, Italic, Bold Italic          | Courier                | 1                          |
| LetterGothic    | Medium, Bold, Italic                       | Letter Gothic          | 1                          |
| NimbusMonoPS    | Regular, Bold, Oblique, Bold Oblique       | CourierPS              | 3                          |
| NimbusRmnNo4    | Medium, Bold, Italic, Bold Italic          | CG Times               | 2                          |
| URWClassico     | Medium, Bold, Italic, Bold Italic          | CG Omega               | 3                          |
| URW Coronet     | -                                          | Coronet                | 3                          |
| URWClarendon Cd | -                                          | Clarendon Condensed    | 3                          |
| URWClsSans      | Medium, Bold, Italic, Bold Italic          | Univers                | 2                          |
| URWCIsSans Cd   | Medium, Bold, Italic, Bold Italic          | Univers Condensed      | 3                          |
| AntiqueOlive    | Medium, Bold, Italic                       | Antique Olive          | 3                          |
| Garamond        | Antiqua, Halbfett, Kursiv, Kursiv Halbfett | Garamond               | 3                          |
| Mauritius       | -                                          | Marigold               | 3                          |
| Algiers         | Medium, Extra Bold                         | Albertus               | 3                          |
| NimbusSans2     | Medium, Bold, Italic, Bold Italic          | Arial                  | 3                          |
| NimbusRmnNo9    | Medium, Bold, Italic, Bold Italic          | Times New              | 3                          |
| NimbusSans      | Medium, Bold, Oblique, Bold Oblique        | Helvetica              | 3                          |
| NimbusSansNw    | Medium, Bold, Oblique, Bold Oblique        | Helvetica Narrow       | 3                          |
| Palladio        | Roman, Bold, Italic, Bold Italic           | Palatino               | 3                          |
| URWGothic       | Book, Demi, Book Oblique, Demi Oblique     | ITC Avant Garde Gothic | 3                          |
| URWBookman      | Light, Demi, Light Italic, Demi Italic     | ITC Bookman            | 3                          |
| URWCenturySb    | Roman, Bold, Italic, Bold Italic           | New Century Schoolbook | 3                          |
| NimbusRmn       | Medium, Bold, Italic, Bold Italic          | Times                  | 3                          |

| Naziv fonta     | Porodica             | Srodno sa HP                       | Skup<br>simbola za<br>PCL5 |
|-----------------|----------------------|------------------------------------|----------------------------|
| URWChancery It  | -                    | ITC Zapf Chancery Medium<br>Italic | 3                          |
| Symbol          | -                    | Symbol                             | 4                          |
| URW Dingbats    | -                    | Wingdings                          | 5                          |
| Dingbats        | -                    | ITC Zapf Dingbats                  | 6                          |
| Standard Symbol | -                    | SymbolPS                           | 4                          |
| URW David       | Medium, Bold         | HP David                           | 7                          |
| URW Narkis      | Medium, Bold         | HP Narkis                          | 7                          |
| URW Miryam      | Medium, Bold, Italic | HP Miryam                          | 7                          |
| URW Koufi       | Medium, Bold         | Koufi                              | 8                          |
| URW Naskh       | Medium, Bold         | Naskh                              | 8                          |
| URW Ryadh       | Medium, Bold         | Ryadh                              | 8                          |

# Bitmapirani font

| Naziv fonta  | Skup<br>simbola |
|--------------|-----------------|
| Line Printer | 9               |

# OCR/Bitmapirani font za bar kodove (samo za PCL5)

| Naziv fonta | Porodica         | Skup<br>simbola |
|-------------|------------------|-----------------|
| OCR A       | -                | 10              |
| OCR B       | -                | 11              |
| Code39      | 9.37срі, 4.68срі | 12              |
| EAN/UPC     | Medium, Bold     | 13              |

### Napomena:

*U zavisnosti od gustine štampanja ili kvaliteta ili boje papira, fontovi OCR A, OCR B, Code39 i EAN/UPC mogu biti nečitljivi. Odštampajte uzorak i postarajte se da fontove bude moguće čitati pre štampanja veliog obima.* 

# Lista skupova simbola

Štampač može da pristupi mnoštvu skupova simbola. Mnogi od ovih simbola razlikuju se samo u međunarodnim znakovima koji su posebni za svaki jezik.

Kada razmišljate o tome koji font da koristite, trebalo bi da razmotrite koje simbole ćete kombinovati sa fontom.

#### Napomena:

Pošto veći deo softvera automatski koristi fontove i simbole, verovatno nikada nećete morati da prilagođavate podešavanja štampača. Međutim, ako pravite sopstvene programe za upravljanje štampačem ili ako koristite stariji softver koji ne može da kontroliše fontove, detalje o skupovima simbola potražite u sledećim odeljcima.

| Naziv skupa           | Atribut | Atribut Klasifikacija fontova |   |   |   |   |   |   |              |   |    |    |    |    |
|-----------------------|---------|-------------------------------|---|---|---|---|---|---|--------------|---|----|----|----|----|
| simbola               |         | 1                             | 2 | 3 | 4 | 5 | 6 | 7 | 8            | 9 | 10 | 11 | 12 | 13 |
| Norweg1               | 0D      | ~                             | ~ | ~ | - | - | - | - | -            | - | -  | -  | -  | -  |
| Roman<br>Extension    | OE      | -                             | - | - | - | - | - | - | -            | ~ | -  | -  | -  | -  |
| Italian               | 01      | $\checkmark$                  | ~ | ~ | - | - | - | - | -            | - | -  | -  | -  | -  |
| ECM94-1               | ON      | ~                             | ~ | ~ | - | - | - | - | -            | ~ | -  | -  | -  | -  |
| Swedis2               | 05      | ~                             | ~ | ~ | - | - | - | - | -            | - | -  | -  | -  | -  |
| ANSI ASCII            | 0U      | ~                             | ~ | ~ | - | - | - | 1 | $\checkmark$ | - | -  | -  | -  | -  |
| UK                    | 1E      | ~                             | ~ | ~ | - | - | - | - | -            | - | -  | -  | -  | -  |
| French2               | 1F      | ~                             | ~ | ~ | - | - | - | - | -            | - | -  | -  | -  | -  |
| German                | 1G      | ~                             | ~ | ~ | - | - | - | - | -            | - | -  | -  | -  | -  |
| Legal                 | 1U      | ~                             | ~ | ~ | - | - | - | - | -            | 1 | -  | -  | -  | -  |
| 8859-2 ISO            | 2N      | ~                             | ~ | ~ | - | - | - | - | -            | ~ | -  | -  | -  | -  |
| Spanish               | 25      | $\checkmark$                  | ~ | ~ | - | - | - | - | -            | - | -  | -  | -  | -  |
| ISO 8859/4<br>Latin 4 | 4N      | 1                             | 1 | 1 | - | - | - | - | -            | - | -  | -  | -  | -  |
| Roman-9               | 40      | ~                             | ~ | ~ | - | - | - | - | -            | - | -  | -  | -  | -  |
| PsMath                | 5M      | ~                             | ~ | ~ | - | - | - | 1 | $\checkmark$ | - | -  | -  | -  | -  |
| 8859-9 ISO            | 5N      | ~                             | ~ | ~ | - | - | - | - | -            | 1 | -  | -  | -  | -  |
| WiTurkish             | 5T      | ~                             | ~ | ~ | - | - | - | - | -            | - | -  | -  | -  | -  |
| MsPublishin           | 6J      | ~                             | ~ | ~ | - | - | - | - | -            | - | -  | -  | -  | -  |
| VeMath                | 6M      | ~                             | ~ | ~ | - | - | - | - | -            | - | -  | -  | -  | -  |
| 8859-10ISO            | 6N      | 1                             | ~ | ~ | - | - | - | - | -            | 1 | -  | -  | -  | -  |
| DeskTop               | 7J      | ~                             | ~ | ~ | - | - | - | - | -            | - | -  | -  | -  | -  |
| Math-8                | 8M      | $\checkmark$                  | ~ | ~ | - | - | - | ~ | $\checkmark$ | - | -  | -  | -  | -  |
| Roman-8               | 8U      | ~                             | ~ | ~ | - | - | - | - | -            | 1 | -  | -  | -  | -  |
| WiE.Europe            | 9E      | ~                             | ~ | ~ | - | - | - | - | -            | - | -  | -  | -  | -  |
| Pc1004                | 9J      | 1                             | 1 | 1 | - | - | - | - | _            | _ | _  | -  | -  | -  |

# Lista skupova simbola za PCL 5

| Naziv skupa | Atribut | Klasifikacija fontova |              |   |   |   |   |              |   |              |    |    |    |    |
|-------------|---------|-----------------------|--------------|---|---|---|---|--------------|---|--------------|----|----|----|----|
| simpola     |         | 1                     | 2            | 3 | 4 | 5 | 6 | 7            | 8 | 9            | 10 | 11 | 12 | 13 |
| 8859-15ISO  | 9N      | ~                     | ~            | ~ | - | - | - | -            | - | ~            | -  | -  | -  | -  |
| PcTk437     | 9T      | ~                     | ~            | ~ | - | - | - | -            | - | -            | -  | -  | -  | -  |
| Windows     | 9U      | ~                     | 1            | ~ | - | - | - | -            | - | -            | -  | -  | -  | -  |
| PsText      | 10J     | ~                     | 1            | 1 | - | - | - | -            | - | -            | -  | -  | -  | -  |
| IBM-US      | 10U     | ~                     | 1            | ~ | - | - | - | -            | - | ~            | -  | -  | -  | -  |
| IBM-DN      | 11U     | ~                     | 1            | 1 | - | - | - | -            | - | ~            | -  | -  | -  | -  |
| McText      | 12J     | ~                     | 1            | ~ | - | - | - | -            | - | -            | -  | -  | -  | -  |
| PcMultiling | 12U     | ~                     | 1            | 1 | - | - | - | -            | - | ~            | -  | -  | -  | -  |
| Velnternati | 13J     | ~                     | 1            | 1 | - | - | - | -            | - | -            | -  | -  | -  | -  |
| PcEur858    | 13U     | ~                     | 1            | ~ | - | - | - | -            | - | -            | -  | -  | -  | -  |
| VeUS        | 14J     | ~                     | 1            | 1 | - | - | - | -            | - | -            | -  | -  | -  | -  |
| PiFont      | 15U     | ~                     | 1            | 1 | - | - | - | -            | - | -            | -  | -  | -  | -  |
| PcE.Europe  | 17U     | ~                     | 1            | 1 | - | - | - | -            | - | -            | -  | -  | -  | -  |
| Unicode 3.0 | 18N     | ~                     | ~            | ~ | - | - | - | ~            | ~ | -            | -  | -  | -  | -  |
| WiBALT      | 19L     | ~                     | 1            | 1 | - | - | - | -            | - | -            | -  | -  | -  | -  |
| WiAnsi      | 19U     | $\checkmark$          | ~            | 1 | - | - | - | -            | - | -            | -  | -  | -  | -  |
| PcBlt775    | 26U     | ~                     | 1            | 1 | - | - | - | -            | - | -            | -  | -  | -  | -  |
| Pc866Cyr    | 3R      | ~                     | ~            | - | - | - | - | -            | - | -            | -  | -  | -  | -  |
| Greek8      | 8G      | $\checkmark$          | ~            | - | - | - | - | -            | - | -            | -  | -  | -  | -  |
| WinGrk      | 9G      | ~                     | 1            | - | - | - | - | -            | - | -            | -  | -  | -  | -  |
| WinCyr      | 9R      | $\checkmark$          | ~            | - | - | - | - | -            | - | -            | -  | -  | -  | -  |
| Pc851Grk    | 10G     | $\checkmark$          | ~            | - | - | - | - | -            | - | -            | -  | -  | -  | -  |
| ISOCyr      | 10N     | $\checkmark$          | 1            | - | - | - | - | -            | - | $\checkmark$ | -  | -  | -  | -  |
| Pc8Grk      | 12G     | $\checkmark$          | ~            | - | - | - | - | -            | - | -            | -  | -  | -  | -  |
| ISOGrk      | 12N     | $\checkmark$          | ~            | - | - | - | - | -            | - | -            | -  | -  | -  | -  |
| Pc866Ukr    | 14R     | $\checkmark$          | $\checkmark$ | - | - | - | - | -            | - | -            | -  | -  | -  | -  |
| Hebrew7     | он      | $\checkmark$          | -            | - | - | - | - | $\checkmark$ | - | -            | -  | -  | -  | -  |
| 8859-8 ISO  | 7H      | $\checkmark$          | -            | - | - | - | - | $\checkmark$ | - | -            | -  | -  | -  | -  |
| Hebrew8     | 8H      | $\checkmark$          | -            | - | - | - | - | ~            | - | -            | -  | -  | -  | -  |
| Pc862Heb    | 15H     | $\checkmark$          | -            | - | - | - | - | ~            | - | -            | -  | -  | -  | -  |

| Naziv skupa        | Atribut | Klasifikacija fontova |   |   |   |   |   |   |   |   |    |    |    |              |  |
|--------------------|---------|-----------------------|---|---|---|---|---|---|---|---|----|----|----|--------------|--|
| simbola            |         | 1                     | 2 | 3 | 4 | 5 | 6 | 7 | 8 | 9 | 10 | 11 | 12 | 13           |  |
| PC-862,<br>Hebrew  | 15Q     | ~                     | - | - | - | - | - | ~ | - | - | -  | -  | -  | -            |  |
| Arabic8            | 8V      | -                     | - | - | - | - | - | - | 1 | - | -  | -  | -  | -            |  |
| HPWARA             | 9V      | -                     | - | - | - | - | - | - | 1 | - | -  | -  | -  | -            |  |
| Pc864Ara           | 10V     | -                     | - | - | - | - | - | - | ~ | - | -  | -  | -  | -            |  |
| Symbol             | 19M     | -                     | - | - | ~ | - | - | - | - | - | -  | -  | -  | -            |  |
| Wingdings          | 579L    | -                     | - | - | - | ~ | - | - | - | - | -  | -  | -  | -            |  |
| ZapfDigbats        | 14L     | -                     | - | - | - | - | ~ | - | - | - | -  | -  | -  | -            |  |
| OCR A              | 00      | -                     | - | - | - | - | - | - | - | - | 1  | -  | -  | -            |  |
| OCR B              | 10      | -                     | - | - | - | - | - | - | - | - | -  | 1  | -  | -            |  |
| OCR B<br>Extension | 3Q      | -                     | - | - | - | - | - | - | - | - | -  | 1  | -  | -            |  |
| Code3-9            | OY      | -                     | - | - | - | - | - | - | - | - | -  | -  | 1  | -            |  |
| EAN/UPC            | 8Y      | -                     | - | - | - | - | - | - | - | - | -  | -  | -  | $\checkmark$ |  |

# Specifikacije opcija

# Specifikacije za jedinice kaseta za papir

| Dostupan papir | "Dostupan papir i kapaciteti" na strani 380 |
|----------------|---------------------------------------------|
| Kapacitet      | Maksimalno 500 listova (80 g/m²)            |
| Dimenzije      | □ Širina: 567 mm (22.3 inča)                |
|                | Dubina: 568 mm (22.4 inča)                  |
|                | Visina: 160 mm (6.3 inča)                   |
| Težina         | Oko 11.7 kg (25.8 funti)                    |

# Specifikacije kutije

| Dimenzije | Širina: 772 mm (30.4 inča) |
|-----------|----------------------------|
|           | Dubina: 797 mm (31.4 inča) |
|           | Visina: 320 mm (12.6 inča) |
| Težina    | Oko 24.1 kg (53.1 funti)   |

# Informacije u vezi sa propisima

# Standardi i odobrenja

# Standardi i odobrenja za američki model

| Bezbednost                     | UL62368-1<br>CAN/CSA C22.2 No.UL62368-1                   |
|--------------------------------|-----------------------------------------------------------|
| Elektromagnetna kompatibilnost | FCC Part 15 Subpart B Class B<br>CAN ICES-3 (B)/NMB-3 (B) |

Ova oprema sadrži bežični modul koji je naveden u nastavku.

Proizvođač: Seiko Epson Corporation

Tip: J26H005

Ovaj proizvod je usaglašen sa Delom 15 Pravilnika Savezne komisije za komunikacije i RSS Pravilnika Industrijske komisije. Epson ne preuzima odgovornost ni za kakvo nepoštovanje zahteva za zaštitu nastalo nepreporučenim modifikovanjem proizvoda. Rad mora da ispuni sledeća dva uslova: (1) ovaj uređaj ne sme da izaziva štetne smetnje i (2) ovaj uređaj mora da prihvati sve primljene smetnje, uključujući i smetnje koje mogu da izazovu neželjeno ponašanje uređaja.

Da bi se sprečile radio smetnje licenciranog uređaja, predviđeno je da se uređaj koristi u zatvorenom prostoru i dalje od prozora kako bi se obezbedila maksimalna zaštita. Oprema (ili njena antena za odašiljanje) koja se instalira na otvorenom podleže licenciranju.

Ova oprema je u skladu sa ograničenjima Savezne komisije za komunikacije/Industrijske komisije koja se odnose na izlaganje radijaciji a koja su navedena za nekontrolisane sredine i zadovoljava Smernice Savezne komisije za komunikacije o izlaganju radio frekvenciji (RF) u Dodatku C za OET65 i RSS zahteve Pravilnika Industrijske komisije o izlaganju radio frekvenciji (RF). Ova oprema treba da bude instalirana i da se njom upravlja tako da hladnjak bude minimalno 7,9 inča (20 cm) ili više od tela druge osobe (isključujući ekstremitete: ruke, zglobovi, stopala i članci).

# Standardi i odobrenja za evropske modele

Sledeći modeli nose oznaku CE/UKCA i usaglašeni su s relevantnim zakonskim zahtevima.

Puni tekst izjave o usaglašenosti dostupan je na sledećem veb-sajtu:

# https://www.epson.eu/conformity

### C822B

| Opseg frekvencije | Maksimalna emitovana radiofrekventna snaga |
|-------------------|--------------------------------------------|
| 2400–2483,5 MHz   | 20 dBm (EIRP)                              |
| 5150–5250 MHz     | 20 dBm (EIRP)                              |
| 5250–5350 MHz     | 20 dBm (EIRP)                              |
| 5470–5725 MHz     | 20 dBm (EIRP)                              |

# CE

# Nemački Plavi anđeo

Pogledajte sledeći veb-sajt da biste proverili da li ovaj štampač zadovoljava standarde nemačkog Plavog anđela ili ne.

http://www.epson.de/blauerengel

# Ograničenja u vezi sa kopiranjem

Pridržavajte se sledećih ograničenja kako biste odgovorno i legalno koristili štampač.

Kopiranje sledećih stavki je zabranjeno zakonom:

- Papirne novčanice, metalni novac, državne hartije od vrednosti koje se mogu prodati, državne obveznice i municipalne obveznice
- Neiskorišćene poštanske markice, razglednice sa unapred odštampanim markicama i ostala zvanična poštanska roba sa važećom poštarinom
- Državne taksene marke i hartije od vrednosti izdate na osnovu pravnog postupka

Budite obazrivi ako kopirate sledeće stavke:

- Privatne hartije od vrednosti koje se mogu prodati (akcije, prenosive menice, čekovi itd.), mesečne propusnice, markice za prevoz itd.
- Pasoši, vozačke dozvole, papiri sa tehničkog pregleda, nalepnice za korišćenje autoputeva, bonovi za hranu, karte itd.

### Napomena:

Kopiranje ovih stavki je možda takođe zabranjeno zakonom.

Odgovorna upotreba materijala zaštićenih autorskim pravima:

Štampači se mogu zloupotrebiti nedozvoljenim kopiranjem materijala zaštićenih autorskim pravima. Osim ako ne postupate po savetu iskusnog pravnika, pokažite odgovornost i poštovanje tako što ćete objavljeni materijal kopirati samo uz prethodnu dozvolu od strane vlasnika autorskog prava.

# Informacije za administratore

| Upravljanje štampačem                   | 460 |
|-----------------------------------------|-----|
| Bezbednosne postavke proizvoda          | 479 |
| Bezbednosne postavke mreže              | 488 |
| Korišćenje funkcije Epson Open Platform | 522 |
| Epson Remote Services informacije       | 524 |

# Upravljanje štampačem

# Provera informacija za udaljeni štampač

U stavci Status pomoću Web Config možete proveriti sledeće informacije o određenom štampaču.

Product Status

Proverite različite statuse, usluge računarskog oblaka, verziju osnovnog softvera, verziju osnovnog sertifikata, serijski broj, MAC adresu itd.

Ako ste registrovali informacije u Administrator Name/Contact Information na kartici Device Management, na kartici za status prikazuju se informacije o administratoru.

Network Status

Proverite informacije za Network, Wi-Fi Direct.

Usage Status

Proverite prvi dan štampanja, Printing Information, Number of Pages Sorted by Size , Total Number of Pages Sorted by Function, Total Number of Pages Sorted by Print Language, itd.

Hardware Status

Proverite status svake funkcije štampača.

Job History

Proverite evidenciju zadataka za štampanje, zadataka za slanje itd.

Panel Snapshot

Prikažite sliku ekrana koji je prikazan na kontrolnoj tabli uređaja.

# Upravljanje mrežnim povezivanjem

Možete da proverite ili konfigurišete mrežno povezivanje.

# Provera ili konfigurisanje osnovnih podešavanja mreže

1. Unesite IP adresu štampača u pregledač da biste pristupili funkciji Web Config.

Unesite IP adresu štampača sa računara koji je povezan na istu mrežu kao i štampač.

Možete proveriti IP adresu štampača iz sledećeg menija.

Podešavanja > Opšte postavke > Mrežne postavke > Status mreže > Status kablovske LAN/Wi-Fi mreže

- 2. Unesite administratorsku lozinku da biste se prijavili kao administrator.
- 3. Izaberite sledeći redosled.

Kartica Network > Basic

- 4. Podesite svaku stavku.
- 5. Kliknite na Next.

Prikazaće se poruka sa potvrdom.

6. Kliknite na **OK**.

Štampač će biti ažuriran.

# Povezane informacije

- ➡ "Podrazumevana vrednost administratorske lozinke" na strani 19
- ➡ "Stavke podešavanja mreže" na strani 461

# Stavke podešavanja mreže

| Stavka                                               | Vrednost i opis podešavanja                                                                                                    |
|------------------------------------------------------|----------------------------------------------------------------------------------------------------|
| Device Name                                          | Prikazuje Device Name. Da biste promenili Device Name, unesite novo Device<br>Name u polje za tekst.                                                |
| Location                                             | Unesite Location uređaja.                                                                                                    |
| Obtain IP Address                                    | Izaberite metod podešavanja IP adrese iz opcije Automtski ili Ručno. Ako<br>izaberete opciju Ručno, treba da unesete IP adresu, masku podmreže itd. |
| Set using BOOTP                                      | Možete da navedete želite li ili ne da omogućite Set using BOOTP.                                                                                   |
| Set using Automatic Private IP<br>Addressing (APIPA) | Možete da navedete želite li ili ne da omogućite Set using Automatic Private IP<br>Addressing (APIPA).                                              |
| IP Address                                           | Unesite IP Address.                                                                                                    |
|                                                      | Unesite u formatu xxx.xxx.xxx. Unesite broj od 0 do 255 za xxx.                                                                                     |
|                                                      | Vodite računa da IP Address bude jedinstvena i da ne postoji konflikt sa ostalim<br>uređajima na mreži.                                             |
| Subnet Mask                                          | Unesite Subnet Mask.                                                                                                    |
|                                                      | Unesite u formatu xxx.xxx.xxx. Unesite broj od 0 do 255 za xxx.                                                                                     |
| Default Gateway                                      | Unesite Default Gateway.                                                                                                    |
|                                                      | Unesite u formatu xxx.xxx.xxx. Unesite broj od 0 do 255 za xxx.                                                                                     |
| DNS Server Setting                                   | Izaberite DNS Server Setting metod iz Auto ili Manual. Izabrano je ručno<br>unošenje, kada je opcija Obtain IP Address podešena na Manual.          |
| Primary DNS Server                                   | Unesite Primary DNS Server.                                                                                                    |
|                                                      | Unesite u formatu xxx.xxx.xxx. Unesite broj od 0 do 255 za xxx.                                                                                     |
| Secondary DNS Server                                 | Unesite Secondary DNS Server.                                                                                                    |
|                                                      | Unesite u formatu xxx.xxx.xxx. Unesite broj od 0 do 255 za xxx.                                                                                     |
| DNS Host Name Setting                                | Izaberite DNS Host Name Setting metod iz opcije Automatski ili Ručno.                                                                               |
| DNS Host Name                                        | Prikažite trenutno DNS Host Name.                                                                                                    |
| DNS Domain Name Setting                              | Izaberite DNS Domain Name metod podešavanja iz opcije Automatski ili Ručno.                                                                         |

| Stavka                                        | Vrednost i opis podešavanja                                                                                                    |
|-----------------------------------------------|----------------------------------------------------------------------------------------------------|
| DNS Domain Name                               | Unesite <b>DNS Domain Name</b> u skladu sa sledećim pravilima.                                                                                                    |
|                                               | Unesite između 2 i 249 znakova koristeći znakove "A–Z", "a–z", "0–9", crticu<br>"-", i tačku "".                                                                  |
|                                               | Znakovi "0–9", crtica "-", i tačka "." ne mogu da se nalaze na početnoj poziciji.                                                                                 |
|                                               | Crtica "-", i tačka "." ne mogu da se nalaze na poslednjoj poziciji.                                                                                              |
|                                               | Svaka oznaka u nazivu domena mora da ima između 1 i 63 znaka i da je<br>odvojena tačkom.                                                                          |
|                                               | Ukupan broj znakova naziva matičnog računara i naziva domena ne sme biti<br>veći od 251.                                                                          |
| Register the network interface address to DNS | Možete da navedete želite li ili ne da omogućite Register the network interface address to DNS.                                                                   |
|                                               | Omogućite ako želite da registrujete naziv matičnog računara i naziv domena<br>na DNS serveru preko DHCP servera koji podržava dinamički DNS.                     |
|                                               | Ako odaberete Omogući, treba da podesite naziv matičnog računara i naziv<br>domena.                                                                               |
| Proxy Server Setting                          | Možete da navedete želite li ili ne da koristite Proxy Server Setting. Kada se<br>izabere ova opcija, treba da konfigurišete sledeće postavke ovlašćenog servera. |
| Proxy Server                                  | Unesite adresu za Proxy Server u IPv4 ili FQDN formatu.                                                                                                    |
| Proxy Server Port Number                      | Unesite broj između 1 i 65535.                                                                                                    |
| Proxy Server User Name                        | Unesite naziv ovlašćenog servera od 0 do 255 znakova u ASCII formatu (0x20–<br>0x7E).                                                                             |
| Proxy Server Password                         | Unesite lozinku ovlašćenog servera od 0 do 255 znakova u ASCII formatu<br>(0x20–0x7E).                                                                            |
| IPv6 Setting                                  | Možete da navedete želite li ili ne da omogućite IPv6 Setting.                                                                                                    |
| IPv6 Privacy Extension                        | Možete da navedete želite li ili ne da omogućite IPv6 Privacy Extension.                                                                                          |
| IPv6 DHCP Server Setting                      | Možete da navedete želite li ili ne da omogućite IPv6 DHCP Server Setting.                                                                                        |
| IPv6 Address                                  | Kada koristite IPv6 Address, unesite u sledećem formatu.                                                                                                    |
|                                               | xxxx: xxxx: xxxx: xxxx: xxxx: xxxx: xxxx: xxxx / prefiks                                                                                                    |
|                                               | xxxx je heksadecimalni broj od 1 do 4 cifre, a prefiks je decimalni broj od 1<br>do 128.                                                                          |
|                                               | Ako postoje uzastopni blokovi u kojima su xxxx sve 0, može se izostaviti<br>kao : (samo jedno mesto).                                                             |
| IPv6 Address Default Gateway                  | Kada dodelite IPv6 Address Default Gateway, unesite u sledećem formatu.                                                                                           |
|                                               |                                                                                                    |
|                                               | xxxx je heksadecimalni broj od 1 do 4 cifre.                                                                                                    |
|                                               | Ako postoje uzastopni blokovi u kojima su xxxx sve 0, može se izostaviti<br>kao ::. (samo jedno mesto).                                                           |
| IPv6 Link-Local Address                       | Prikazuje važeću IPv6 Link-Local Address.                                                                                                    |
| IPv6 Stateful Address                         | Prikazuje važeću IPv6 Stateful Address.                                                                                                    |
| IPv6 Stateless Address 1                      | Prikazuje važeću IPv6 Stateless Address 1.                                                                                                    |

| Stavka                    | Vrednost i opis podešavanja                                                                           |
|---------------------------|----------------------------------------------------------------------------------------------------|
| IPv6 Stateless Address 2  | Prikazuje važeću IPv6 Stateless Address 2.                                                            |
| IPv6 Stateless Address 3  | Prikazuje važeću IPv6 Stateless Address 3.                                                            |
| IPv6 Primary DNS Server   | Unesite IPv6 primarni DNS server u sledećem formatu.                                                  |
|                           |                                                                                                    |
|                           | xxxx je heksadecimalni broj od 1 do 4 cifre.                                                          |
|                           | Ako postoje uzastopni blokovi u kojima su xxxx sve 0, može se izostaviti<br>kao : (samo jedno mesto). |
| IPv6 Secondary DNS Server | Kada dodelite IPv6 Secondary DNS Server, unesite u sledećem formatu.                                  |
|                           |                                                                                                    |
|                           | xxxx je heksadecimalni broj od 1 do 4 cifre.                                                          |
|                           | Ako postoje uzastopni blokovi u kojima su xxxx sve 0, može se izostaviti<br>kao : (samo jedno mesto). |
| IEEE802.11k/v             | Možete da navedete želite li ili ne da omogućite IEEE802.11k/v.                                       |
|                           | Prikazuje se samo kada je dostupna funkcija bežične LAN mreže.                                        |
| IEEE802.11r               | Možete da navedete želite li ili ne da omogućite IEEE802.11r.                                         |
|                           | Prikazuje se samo kada je dostupna funkcija bežične LAN mreže.                                        |

# Wi-Fi

Možete proveriti status veze za Wi-Fi mrežu ili Wi-Fi Direct.

Da biste prikazali status za Wi-Fi Direct, kliknite na karticu Wi-Fi Direct.

### Napomena:

Za modele koji podržavaju Wi-FI mrežu, ova stavka se prikazuje kada je instaliran interfejs za bežičnu lokalnu računarsku mrežu (LAN).

### Dugme Setup

Kliknite na dugme Setup da biste prikazali listu mreža (SSID) koje se mogu povezati sa štampačem. Povežite se tako što ćete navesti mrežu (SSID).

# Dugme Disable Wi-Fi

Kada se klikne na dugme Disable Wi-Fi, onemogućena je funkcija Wi-Fi mreže (režim infrastrukture).

Ako ste prethodno koristili Wi-Fi (bežični LAN), ali vam više nije potreban zbog promene režima veze itd, uklanjanjem nepotrebnih bežičnih signala možete da smanjite opterećenje potrošnje energije štampača u stanju pripravnosti.

### Napomena:

Možete da podesite i sa kontrolne table štampača.

### Podešavanja > Opšte postavke > Mrežne postavke > Podešavanje Wi-Fi-a

# Konfigurisanje podešavanja kablovske LAN mreže

- Unesite IP adresu štampača u pregledač da biste pristupili funkciji Web Config.
  Unesite IP adresu štampača sa računara koji je povezan na istu mrežu kao i štampač.
  Možete proveriti IP adresu štampača iz sledećeg menija.
  Podešavanja > Opšte postavke > Mrežne postavke > Status mreže > Status kablovske LAN/Wi-Fi mreže
- 2. Unesite administratorsku lozinku da biste se prijavili kao administrator.
- 3. Izaberite sledeći redosled.

Kartica Network > Wired LAN

- 4. Podesite svaku stavku.
  - Link Speed & Duplex
    Izaberite režim komunikacije sa liste.
  - IEEE 802.3az
    Možete da navedete želite li ili ne da omogućite IEEE 802.3az.
- Kliknite na Next.
  Prikazaće se poruka sa potvrdom.
- Kliknite na OK.
  Štampač će biti ažuriran.

# Povezane informacije

\*Podrazumevana vrednost administratorske lozinke" na strani 19

# Konfigurisanje Wi-Fi Direct podešavanja

Možete da proverite ili konfigurišete podešavanja za Wi-Fi Direct mreže.

### Napomena:

Za modele koji podržavaju Wi-FI mrežu, ova stavka se prikazuje kada je instaliran interfejs za bežičnu lokalnu računarsku mrežu (LAN).

1. Unesite IP adresu štampača u pregledač da biste pristupili funkciji Web Config.

Unesite IP adresu štampača sa računara koji je povezan na istu mrežu kao i štampač.

Možete proveriti IP adresu štampača iz sledećeg menija.

# $Podešavanja > Opšte \ postavke > Mrežne \ postavke > Status \ mreže > Status \ kablovske \ LAN/Wi-Fi \ mreže > Status \ hablovske \ LAN/Wi-Fi \ mreže > Status \ hablovske \ hablovske \ hablov$

- 2. Unesite administratorsku lozinku da biste se prijavili kao administrator.
- 3. Izaberite sledeći redosled.

Kartica Network > Wi-Fi Direct

- 4. Podešava svaku stavku.
  - 🖵 Wi-Fi Direct

Možete da navedete želite li ili ne da omogućite Wi-Fi Direct.

□ SSID

Možete da promenite SSID (naziv mreže).

□ Password

Kada menjate lozinku Wi-fi Direct mreže, unesite novu lozinku.

□ Frequency Range

Izaberite frekventni opseg koji treba da se koristi u Wi-Fi Direct režimu.

□ IP Address

Izaberite metod podešavanja IP adrese iz opcije Automtski ili Ručno. Ako izaberete Manual, unesite IP adresu.

5. Kliknite na **Next**.

Prikazaće se poruka sa potvrdom.

*Napomena: Da biste ponovo podesili opciju Wi-Fi Direct, kliknite na dugme Restore Default Settings.* 

6. Kliknite na OK.

Štampač će biti ažuriran.

### Povezane informacije

"Podrazumevana vrednost administratorske lozinke" na strani 19

# Konfigurisanje obaveštenja putem e-pošte kada se događaj odigra

Možete da konfigurišete obaveštenja putem e-pošte tako da se e-poruka šalje na određene adrese kada se pojave događaji kao što su prekid štampanja ili greške štampača. Možete da registrujete najviše pet odredišta i podesite podešavanje obaveštenja za svako odredište.

Da biste koristili ovu funkciju, pre podešavanja obaveštenja treba da podesite server pošte. Podesite server pošte na mreži na koju želite da pošaljete e-poštu.

1. Unesite IP adresu štampača u pregledač da biste pristupili funkciji Web Config.

Unesite IP adresu štampača sa računara koji je povezan na istu mrežu kao i štampač.

Možete proveriti IP adresu štampača iz sledećeg menija.

Podešavanja > Opšte postavke > Mrežne postavke > Status mreže > Status kablovske LAN/Wi-Fi mreže

- 2. Unesite administratorsku lozinku da biste se prijavili kao administrator.
- 3. Izaberite sledeći redosled.

Kartica Device Management > Email Notification

4. Podesite predmet obaveštenja elektronskom porukom.

Iz dva padajuća menija izaberite sadržaj prikazan o predmetu.

- □ Izabrani sadržaj se prikazuje pored **Subject**.
- □ Isti sadržaj se ne može podesiti levo i desno.
- 🖵 Kada broj znakova u Location premaši 32 bajta, znakovi koji premašuju 32 bajta se ispuštaju.
- 5. Unesite adresu e-pošte za slanje obaveštenja putem e-pošte.

Koristite A–Z a–z 0–9 ! # \$ % & ' \* + - . / = ? ^ \_ { ] } ~ @, i unesite između 1 i 255 znakova.

- 6. Izaberite jezik za obaveštenja putem e-pošte.
- 7. Izaberite polje za potvrdu događaja za koji želite da primite obaveštenje.

Broj Notification Settings je povezan sa brojem odredišta Email Address Settings.

| April -EPSC                                                                                                    | AADDITE                                                                                                    |                  |               |         |         |    |
|----------------------------------------------------------------------------------------------------|----------------------------------------------------------------------------------------------------|------------------|---------------|---------|---------|----|
| Course have                                                                                                    | e e Lacance e                                                                                                    |                  |               |         |         |    |
| nal NOtes 1                                                                                                    | letra                                                                                                    |                  |               |         |         |    |
| mail in palache                                                                                                    | d language will be sent to each address.                                                                                                    |                  |               |         |         |    |
| Address 1                                                                                                    | No, Faire Quideant associate                                                                                                    | 1                | 100           | Park .  |         | -, |
| Address 21                                                                                                    |                                                                                                    |                  | 100           | nut .   |         |    |
| Address 1                                                                                                    |                                                                                                    |                  | 1.674         | nid.    |         |    |
| Address #                                                                                                    | Č.                                                                                                    | 1                | 1.1           | rial .  |         |    |
|                                                                                                    | Atom 1                                                                                                    |                  | -             |         |         |    |
| Addens 3<br>offication Salt<br>has off De Se                                                                                                    | nge<br>Is when product fields is an checked.                                                                                                    |                  |               | Address | _       |    |
| Addens 3<br>officializer Sarih<br>National Sector                                                                                                    | nge<br>11 waar product tildud is in checked                                                                                                    |                  |               | Address |         |    |
| Addens 1<br>Addens Sart<br>Sati off De De                                                                                                    | nge<br>It when product tables is an checked                                                                                                    |                  | 1             | Addres  |         |    |
| Addens 1<br>Michael Sel<br>Michael Se Sel                                                                                                    | ingi<br>If when product filled is an checked<br>Mic 10 Se revealed                                                                                                    | •                | 10            | Althou  | 0       |    |
| Addess 1<br>effusion Sult<br>ration to be per<br>ret cupies of<br>ret to a                                                                                                    | ingi<br>11 vitari product filitul is in checked<br>15 15 14 monose                                                                                                    | •                | - 0 0         | 1       | 00      |    |
| Addess 1<br>structure ball<br>han off be per<br>the capity of<br>the capity of<br>the the                                                                                                    | inge<br>It when product tables is an checked<br>Its: Its te mensions<br>Its: Its te mensions                                                                                         | • 000            | 000-00        | 1000    | 000     |    |
| Addess 1<br>offication (sel<br>fact off (sel se<br>rel cases) of<br>rel day<br>Worthman(se<br>Worthman(se)                                                                                                    | Ingi<br>If when product status is an checked<br>If to be reproced<br>from and of service life<br>for investig and                                                                    | *<br>0<br>0<br>0 |               | 10000   | 0000    |    |
| Addess 1<br>attuatur (ad)<br>nati oti (a ta<br>nati oti (a ta<br>nati oti (a ta<br>nati oti (a ta<br>nati oti (a ta<br>nati oti (a ta)<br>nati oti (a ta)<br>nati (a ta)<br>nati (a ta)<br>nati (a ta)<br>nati (a ta)<br>nati (a ta)<br>nati (a ta)<br>nati (a ta)<br>nati (a ta)<br>nati (a ta)<br>nati (a ta)<br>nati (a ta)<br>nati (a ta)<br>nati (a ta)<br>nati (a ta)<br>nati | Ingi<br>It when product rights is an checked<br>It is to remotion<br>Its to to remote the<br>Desirements and<br>permeter of service the<br>permeter of service the                   |                  | a a a a a a a |         | 00000   |    |
| Addess 1<br>attuatur (sel<br>nai oti te te<br>nai oti te te<br>te tuatur<br>te tua<br>terteranot<br>terteranot<br>terteranot<br>terteranot                                                                                                    | nge<br>11 orker product fabrui is an checked.<br>11: 10 te resource<br>12: ent of service life<br>15: mant of service life<br>15: mant of service life<br>15: mant of service life   |                  |               |         | 00000   |    |
| Address 1<br>articular (ad)<br>nation (ad (ad (ad<br>(ad (ad (ad (ad (ad (ad (ad (ad (ad (ad                                                                                                    | Ingi<br>It when product tables is an checked<br>Its: to be recorded<br>Its: and of service life<br>too: neuring and<br>parameter changed<br>wet                                      |                  |               |         | 0000000 |    |
| Adden 1<br>atualar fall<br>ni oli ta ta<br>ni saasi at<br>ni saasi at<br>ni saasi at<br>ni saasi at<br>ni saasi at<br>ni saasi at<br>ni saasi at<br>ni saasi at<br>ni saasi at<br>ni saasi at                                                                                                    | Ingi<br>II view product status is an checked<br>IIII to be reprocee<br>IIIII to be reprocee<br>IIIII to be reproceed<br>IIIII to be reproceed<br>IIIIIIIIIIIIIIIIIIIIIIIIIIIIIIIIIII |                  |               |         | 000000  |    |

Ako želite da se obaveštenje pošalje na adresu e-pošte podešenu za broj 1 u **Email Address Settings** kad u štampaču nema papira, izaberite stubac polja za potvrdu **1** u redu **Paper out**.

8. Kliknite na OK.

Potvrdite da će obaveštenje putem e-pošte biti poslato izazvanim događajem.

Primer: štampanje pomoću određivanja Izvor papira kada papir nije podešen.

### Povezane informacije

- \*Podrazumevana vrednost administratorske lozinke" na strani 19
- ➡ "Registracija servera e-pošte" na strani 73

# Stavke za obaveštenja putem e-pošte

| Stavka                               | Podešavanja i objašnjenje                      |
|--------------------------------------|------------------------------------------------|
| Reset Ink Level                      | Obaveštenje kada je mastilo potrošeno.         |
| Ink low                              | Obaveštenje kada je mastilo skoro potrošeno.   |
| Maintenance box: end of service life | Obaveštenje kada je kutija za održavanje puna. |

| Stavka                         | Podešavanja i objašnjenje                                                                                                    |
|--------------------------------|----------------------------------------------------------------------------------------------------|
| Maintenance box: nearing end   | Obaveštenje kada je kutija za održavanje skoro puna.                                                                                          |
| Administrator password changed | Obaveštenje kada je promenjena lozinka administratora.                                                                                        |
| Paper out                      | Obaveštenje kada se prikazuje greška izbacivanja papira u navedenom izvoru<br>papira.                                                         |
| Printing stopped               | Obaveštenje kada se prikazuje greška, kao što je zaglavljen papir, isključena<br>kaseta za papir ili neusklađenost veličine ili vrste papira. |
| Printer error                  | Obaveštenje kada se prikazuje greška štampača.                                                                                                |
| Scanner error                  | Obaveštenje kada se prikazuje greška skenera.                                                                                                 |
| Fax error                      | Obaveštenje kada se prikazuje greška faksa.                                                                                                   |
| Greška Wi-Fi                   | Obaveštenje kada se prikazuje greška bežičnog LAN interfejsa.                                                                                 |
| Greška Built-in SD card        | Obaveštenje kada se prikazuje greška ugrađene SD kartice.                                                                                     |
| Greška PDL board               | Obaveštenje kada se prikazuje greška PDL podloge.                                                                                             |

# Povezane informacije

➡ "Konfigurisanje obaveštenja putem e-pošte kada se događaj odigra" na strani 465

# Podešavanje kontrolne table

Podesite kontrolnu tablu štampača. Možete podesiti na sledeći način.

1. Unesite IP adresu štampača u pregledač da biste pristupili funkciji Web Config.

Unesite IP adresu štampača sa računara koji je povezan na istu mrežu kao i štampač.

Možete proveriti IP adresu štampača iz sledećeg menija.

Podešavanja > Opšte postavke > Mrežne postavke > Status mreže > Status kablovske LAN/Wi-Fi mreže

- 2. Unesite administratorsku lozinku da biste se prijavili kao administrator.
- 3. Izaberite sledeći redosled.

### Kartica Device Management > Control Panel

- 4. Odredite sledeće stavke po potrebi.
  - □ Language

Izaberite prikazani jezik na kontrolnoj tabli.

Panel Lock

Ako izaberete **ON**, ne možete izabrati stavke za koje je neophodna nadležnost administratora. Da biste ih izabrali, prijavite se na štampač kao administrator.

□ Operation Timeout

Ako izaberete **ON**, kada se prijavite kao korisnik kontrole pristupa ili administrator, bićete automatski odjavljeni i vraćeni na početni ekran ako u određenom vremenskom periodu nema aktivnosti.

U sekundama možete da odredite od 10 sekundi do 240 minuta.

#### Napomena:

Možete da podesite i sa kontrolne table štampača.

- Language: Podešavanja > Opšte postavke > Osn. podešavanja > Jezik/Language
- Panel Lock: Podešavanja > Opšte postavke > Administracija sistema > Bezbednosne postavke > Administratorska podešavanja > Zaključavanje podešavanja
- Operation Timeout: Podešavanja > Opšte postavke > Osn. podešavanja > Vreme čekanja na radnju (Možete odrediti uklj. ili isklj.)
- 5. Kliknite na OK.

### Povezane informacije

"Podrazumevana vrednost administratorske lozinke" na strani 19

# Kontrolisanje upotrebe table

Ako omogućite Zaključavanje podešavanja, možete zaključati stavke koje se odnose na podešavanje sistema štampača tako da korisnici ne mogu da ih promene.

# Ciljne stavke za Zaključavanje podešavanja

### Zaključajte stavke podešavanja u meniju Podešavanja

Zaključani meniji su obeleženi sa 🖬. Meniji nižeg nivoa će takođe biti zaključani.

#### Zaključajte stavke podešavanja, osim onih u meniju Podešavanja

Pored menija Podešavanja, zaključavanje podešavanja se primenjuje na sledeće stavke u meniju Un. pod. vr.

- 🖵 Dodaj novo
- Sortiraj
- 🗅 🥮(Izbriši)
- 🖵 Dod. /ukl

### Povezane informacije

- Podešavanje liste menija" na strani 400
- Stavke koje se mogu pojedinačno podesiti" na strani 469

# Pojedinačna podešavanja radnog ekrana i funkcija

Za neke ciljne stavke Zaključavanje podešavanja možete pojedinačno podesiti da li su omogućene ili onemogućene.

Po potrebi možete podesiti dostupnost za svakog korisnika, kao što su registrovanje ili promena kontakata, prikazivanje istorije zadataka itd.

1. Izaberite **Podešavanja** na kontrolnoj tabli štampača.
- 2. Izaberite Opšte postavke > Administracija sistema > Bezbednosne postavke > Ograničenja.
- 3. Izaberite stavku za funkciju čije podešavanje želite da izmenite, a zatim podesite na Uklj. ili Isklj.

### Stavke koje se mogu pojedinačno podesiti

Administrator može dozvoliti dole prikazane stavke i promeniti postavke pojedinačno.

- Pristup evidenciji zadatka:Job/Status > Evidencija
  Kontroličita prikaz istorija zadataka na statusnom monitoru. Izabarita Ukli, da
  - Kontrolišite prikaz istorije zadataka na statusnom monitoru. Izaberite **Uklj.** da dozvolite prikaz istorije zadataka.
- Pristup registr./bris. kontakata: Podešavanja > Menadžer kontakata > Dodaj/uredi/izbriši
   Kontrolišite registraciju i promene kontakata. Izaberite Uklj. da registrujete ili promenite kontakte.
- □ Faks Nedavni pristup:Faks > Primalac > Nedavno

Kontrolišite prikaz odredišta kada šaljete ili primate faks. Izaberite Uklj. da prikažete odredište.

- Faks Pristup evidenciji prenosa: Faks > Evidencija prenosa
   Kontrolišite prikaz istorije komunikacije faksa. Izaberite Uklj. da biste prikazali istoriju komunikacije.
- Pristup izveštaju za Faks:Faks > Izveštaj o faksu

Kontrolišite štampanje izveštaja faksa. Izaberite Uklj. da biste dozvolili štampanje.

Pristup u Štampaj istoriju čuvanja za Skeniraj na mrežni direkt./FTP:Skeniranje > Mrežni direktorijum/FTP > Odredište > Lokacija

Kontrolišite štampanje sačuvane istorije za funkciju skeniranja u mrežnu fasciklu. Izaberite **Uklj.** da biste dozvolili štampanje.

- Pristup u Nedavno za Skeniraj na imejl:Skeniranje > Imejl > Primalac Kontrolišite prikaz istorije za funkciju skeniranja u e-poruku. Izaberite Uklj. da biste prikazali istoriju.
- Pristup u Prikaži istoriju slanja za Skeniraj na imejl: Skeniranje > Imejl >Meni > Prikaži istoriju poslatih Kontrolišite prikaz istorije slanja e-pošte za funkciju skeniranja u e-poruku. Izaberite Uklj. da biste prikazali istoriju slanja e-pošte.

Pristup u Štampaj istoriju slanja za Skeniraj na imejl: Skeniranje > Imejl > Meni > Odštampaj istoriju slanja Kontrolišite štampanje istorije slanja e-pošte za funkciju skeniranje u e-poruku. Izaberite Uklj. da biste dozvolili štampanje.

- Pristup u jezik: Podešavanja > Opšte postavke > Osn. podešavanja > Jezik
   Kontrolišite promenu jezika prikazanog na kontrolnoj tabli. Izaberite Uklj. da biste promenili jezike.
- Pristup u Debeo papir: Podešavanja > Opšte postavke > Podešavanja štampača > Debeo papir Kontrolišite promene podešavanja funkcije Debeo papir. Izaberite Uklj. da biste promenili podešavanja.
- Pristup u Tihi režim: Podešavanja > Opšte postavke > Podešavanja štampača > Tihi režim Kontrolišite promene podešavanja funkcije Tihi režim. Izaberite Uklj. da biste promenili podešavanja.
- Zaštita ličnih podataka:

Kontrolišite prikaz odredišta informacije o registraciji brzog biranja. Izaberite **Uklj.** da prikažete odredište kao (\*\*\*).

### Povezane informacije

- \*Pojedinačna podešavanja radnog ekrana i funkcija" na strani 468
- ➡ "Podešavanje liste menija" na strani 400

# Podešavanje čuvanja energije tokom neaktivnosti

Možete da odredite vreme za prelazak na režim uštede energije ili da isključite napajanje ako kontrolna tabla štampača ne radi određeno vreme. Podesite vreme zavisno od vašeg okruženja za upotrebu.

1. Unesite IP adresu štampača u pregledač da biste pristupili funkciji Web Config.

Unesite IP adresu štampača sa računara koji je povezan na istu mrežu kao i štampač.

Možete proveriti IP adresu štampača iz sledećeg menija.

Podešavanja > Opšte postavke > Mrežne postavke > Status mreže > Status kablovske LAN/Wi-Fi mreže

- 2. Unesite administratorsku lozinku da biste se prijavili kao administrator.
- 3. Izaberite sledeći redosled.

### Kartica Device Management > Power Saving

- 4. Odredite sledeće stavke po potrebi.
  - □ Sleep Timer

Uđite u režim uštede energije kada se pojavi neaktivnost.

### Napomena:

Možete da podesite i sa kontrolne table štampača.

Podešavanja > Opšte postavke > Osn. podešavanja > Tajmer za spavanje

Dever Off Timer ili Power Off If Inactive

Izaberite vreme za koje će se štampač automatski isključiti kada bude neaktivan. Kada koristite funkcije faksa, izaberite **None** ili **Off**.

### Napomena:

Možete da podesite i sa kontrolne table štampača.

Podešavanja > Opšte postavke > Osn. podešavanja > Merač vremena za isključivanje ili Pod. isključivanja > Isključivanje usled neaktivnosti

Dever Off If Disconnected

Izaberite ovo podešavanje da biste isključili štampač nakon određenog vremenog perioda kada je veza sa svim ulazima, uključujući LINE ulaz, prekinuta. U zavisnosti od modela i regiona, ova funkcija možda neće biti dostupna.

Pogledajte sledeću internet stranicu za određeni vremenski period.

https://www.epson.eu/energy-consumption

### Napomena:

Možete da podesite i sa kontrolne table štampača.

Podešavanja > Opšte postavke > Osn. podešavanja > Pod. isključivanja > Isključivanje usled prekida veze

□ Wake with LCD Screen Touch

Možete podesiti kako dodirni ekran izlazi iz režima mirovanja. Ako izaberete **Schedule**, podesite vreme početka i završetka režima mirovanja.

#### Napomena:

Možete da podesite i sa kontrolne table štampača.

# Podešavanja > Opšte postavke > Osn. podešavanja > Probudi iz režima spavanja > Dodirnite LCD ekran za buđenje

5. Kliknite na OK.

### Povezane informacije

"Podrazumevana vrednost administratorske lozinke" na strani 19

# Podešavanje zvuka

Podesite zvuk kada koristite kontrolnu tablu, kada štampate, šaljete faks i tako dalje.

**Napomena:** Možete da podesite i sa kontrolne table štampača.

### Podešavanja > Opšte postavke > Osn. podešavanja > Zvukovi

1. Unesite IP adresu štampača u pregledač da biste pristupili funkciji Web Config.

Unesite IP adresu štampača sa računara koji je povezan na istu mrežu kao i štampač.

Možete proveriti IP adresu štampača iz sledećeg menija.

Podešavanja > Opšte postavke > Mrežne postavke > Status mreže > Status kablovske LAN/Wi-Fi mreže

- 2. Unesite administratorsku lozinku da biste se prijavili kao administrator.
- 3. Izaberite sledeći redosled.

### Kartica Device Management > Sound

- 4. Odredite sledeće stavke po potrebi.
  - Normal Mode

Podesite zvuk kada je štampač postavljen u Normal Mode režim rada.

Quiet Mode

Podesite zvuk kada je štampač postavljen u **Quiet Mode** režim rada. To je omogućeno kada je omogućena jedna od sledećih stavki.

□ Kontrolna tabla štampača:

Podešavanja > Opšte postavke > Podešavanja štampača > Tihi režim Podešavanja > Opšte postavke > Podešavanja faksa > Podešavanja za prijem > Podešavanja štampanja > Tihi režim

Web Config:

Katica Fax > Print Settings > Quiet Mode

5. Kliknite na OK.

### Povezane informacije

"Podrazumevana vrednost administratorske lozinke" na strani 19

# Pravljenje rezervne kopije i uvoz podešavanja štampača

Možete uvesti vrednost podešavanja iz stavke Web Config u datoteku. Izvezenu datoteku možete uvesti na štampač pomoću funkcije Web Config. Možete je koristiti za pravljenje rezervne kopije kontakata, podešenih vrednosti, zamenu štampača itd.

Izvezena datoteka se ne može uređivati jer je izvezena kao binarna datoteka.

### Izvoz podešavanja

Izvezite podešavanje za štampač.

1. Unesite IP adresu štampača u pregledač da biste pristupili funkciji Web Config.

Unesite IP adresu štampača sa računara koji je povezan na istu mrežu kao i štampač.

Možete proveriti IP adresu štampača iz sledećeg menija.

Podešavanja > Opšte postavke > Mrežne postavke > Status mreže > Status kablovske LAN/Wi-Fi mreže

- 2. Unesite administratorsku lozinku da biste se prijavili kao administrator.
- 3. Izaberite sledeći redosled.

Katica Device Management > Export and Import Setting Value > Export

4. Izaberite podešavanja koja želite da izvezete.

Izaberite podešavanja koja želite da izvezete. Ako izaberete roditeljsku kategoriju, potkategorije će takođe biti izabrane. Ipak, potkategorije koje izazivaju greške dupliranjem unutar iste mreže (kao što su IP adrese i slično) ne mogu da budu izabrane.

5. Unesite lozinku da biste šifrovali izvezenu datoteku.

Potrebna vam je lozinka da biste uvezli datoteku. Ostavite ovu opciju praznu ako ne želite da šifrujete datoteku.

6. Kliknite na Export.

### Važno:

Ako želite da izvezete mrežna podešavanja štampača kao što su ime uređaja i IPv6 adresa, izaberite **Enable to** select the individual settings of device i izaberite još stavki. Koristite samo izabrane vrednosti za zamenski štampač.

### Povezane informacije

"Podrazumevana vrednost administratorske lozinke" na strani 19

## Uvoz podešavanja

Uvezite izvezenu datoteku Web Config na štampač.

### Važno:

Kada uvozite vrednosti koje uključuju pojedinačne informacije kao što su ime štampača ili IP adresa, uverite se da ista IP adresa ne postoji na istoj mreži.

- Unesite IP adresu štampača u pregledač da biste pristupili funkciji Web Config.
   Unesite IP adresu štampača sa računara koji je povezan na istu mrežu kao i štampač.
   Možete proveriti IP adresu štampača iz sledećeg menija.
   Podešavanja > Opšte postavke > Mrežne postavke > Status mreže > Status kablovske LAN/Wi-Fi mreže
- 2. Unesite administratorsku lozinku da biste se prijavili kao administrator.
- 3. Izaberite sledeći redosled.

Katica Device Management > Export and Import Setting Value > Import

- 4. Izaberite izvezenu datoteku, a zatim unesite šifrovanu lozinku.
- 5. Kliknite na Next.
- 6. Izaberite podešavanja koja želite da uvezete, a zatim kliknite na Next.
- 7. Kliknite na OK.

Podešavanja će biti primenjena na štampač.

### Povezane informacije

"Podrazumevana vrednost administratorske lozinke" na strani 19

## Ažuriranje osnovnog softvera

### Ažuriranje osnovnog softvera štampača pomoću kontrolne table

Ako se štampač može povezati na internet, možete ažurirati osnovni softver štampača pomoću kontrolne table. Takođe možete podesiti da štampač redovno proverava ažurirane verzije osnovnog softvera i obavesti vas ako ima dostupnih.

- 1. Izaberite Podešavanja na početnom ekranu.
- 2. Izaberite Opšte postavke > Administracija sistema > Ažuriranje firmvera > Ažuriraj.

### Napomena:

*Izaberite* **Obaveštenje** > **Uklj.** da biste podesili da štampač redovno proverava dostupne ažurirane verzije osnovnog softvera.

3. Proverite poruku prikazanu na ekranu i započnite traženje dostupnih ažuriranih verzija.

4. Ako je na LCD ekranu prikazana poruka koja vas obaveštava da je dostupna ažurirana verzija osnovnog softvera, sledite uputstva na ekranu da biste pokrenuli ažuriranje.

### Važno:

- □ Nemojte da isključujete kabl štampača niti da isključujete štampač dok se ažuriranje ne završi; u suprotnom štampač može nepravilno da radi.
- Ako ažuriranje osnovnog softvera nije završeno ili je neuspešno, štampač se ne pokreće uobičajeno i prikazuje se "Recovery Mode" na LCD ekranu sledeći put kada se štampač uključi. U tom slučaju treba ponovo da ažurirate osnovni softver pomoću računara. Povežite štampač na računar pomoću USB kabla. Kada je na štampaču prikazano "Recovery Mode", ne možete ažurirati osnovni softver preko mrežnog povezivanja. Pristupite svom lokalnom Epsonovom veb-sajtu sa računara i zatim preuzmite najnoviji osnovni softver štampača. Pogledajte uputstva na veb-sajtu radi sledećih koraka.

### Automatsko ažuriranje osnovnog softvera štampača

Možete podesiti da se softver automatski ažurira kada se štampač poveže na internet.

Kada je omogućeno zaključavanje table, samo administrator može da izvrši ovu funkciju. Pomoć zatražite od administratora štampača.

- 1. Izaberite **Podešavanja** na kontrolnoj tabli štampača.
- 2. Izaberite Opšte postavke > Administracija sistema > Ažuriranje firmvera.
- 3. Izaberite Automatsko ažuriranje firmvera da biste prikazali ekran za podešavanja.
- 4. Izaberite Automatsko ažuriranje firmvera da biste omogućili ovu funkciju.

Izaberite **Slažem se** na ekranu za potvrdu da biste se vratili na ekran za podešavanja.

5. Podesite dan i vreme početka ažuriranja, a zatim izaberite **U redu**.

#### Napomena:

Možete da izaberete više dana u nedelji, ali ne možete da odredite vreme za svaki dan u nedelji.

Podešavanje je završeno kada se potvrdi veza sa serverom.

### Važno:

- Nemojte da isključujete kabl štampača niti da isključujete štampač dok se ažuriranje ne završi. Sledeći put kada uključite štampač, na LCD ekranu može biti prikazana poruka "Recovery Mode" i možda nećete moći da koristite štampač.
- □ Ako se prikazuje poruka "Recovery Mode", sledite navedene korake kako biste ponovo ažurirali softver.

1. Povežite računar i štampač pomoću USB kabla. (Preko mreže ne možete da vršite ažuriranja u režimu oporavka)

2. Najnovije softver preuzmite sa internet stranice kompanije Epson i pokrenite ažuriranje. Za više detalja pogledajte "Način ažuriranja" na stranici za preuzimanje.

#### Napomena:

Možete podesiti da se softver automatski ažurira iz funkcije Web Config. Izaberite karticu **Device Management** > **Automatsko ažuriranje firmvera**, omogućite podešavanja, a zatim podesite dan u nedelji i vreme.

## Ažuriranje osnovnog softvera pomoću funkcije Web Config

Ako se štampač može povezati na internet, možete ažurirati osnovni softver štampača iz Web Config.

1. Unesite IP adresu štampača u pregledač da biste pristupili funkciji Web Config.

Unesite IP adresu štampača sa računara koji je povezan na istu mrežu kao i štampač.

Možete proveriti IP adresu štampača iz sledećeg menija.

Podešavanja > Opšte postavke > Mrežne postavke > Status mreže > Status kablovske LAN/Wi-Fi mreže

- 2. Unesite administratorsku lozinku da biste se prijavili kao administrator.
- 3. Izaberite sledeći redosled.

Kartica Device Management > Firmware Update

4. Izaberite **Start** a zatim sledite uputstva na ekranu.

Započinje provera osnovnog softvera i prikazuju se informacije o osnovnom softveru ako postoji ažurirani osnovni softver.

### Napomena:

Takođe možete da ažurirate osnovni softver pomoću Epson Device Admin. Možete vizuelno proveriti informacije o osnovnom softveru na listi uređaja. To je korisno kada želite da ažurirate osnovni softver za više uređaja. Više detalja potražite u uputstvu za upotrebu ili pomoći za funkciju Epson Device Admin.

### Povezane informacije

\*Podrazumevana vrednost administratorske lozinke" na strani 19

### Ažuriranje upravljačkog softvera bez povezivanja sa internetom

Upravljački softver za uređaj možete preuzeti na računar s Epsonovog veb-sajta, a zatim povezati uređaj i računar pomoću USB kabla kako biste ažurirali upravljački softver. Ako ne možete da izvršite ažuriranje preko mreže, pokušajte to da uradite na sledeći način.

- 1. Pristupite Epsonovom veb-sajtu i preuzmite upravljački softver.
- 2. Računar na kom se nalazi preuzeti upravljački softver i štampač povežite USB kablom.
- 3. Dvaput kliknite na preuzetu .exe datoteku.

Epson Firmware Updater će se pokrenuti.

4. Pratite uputstva na ekranu.

# Sinhronizacija datuma i vremena sa vremenskim serverom

Prilikom sinhronizacije sa vremenskim serverom (NTP server) možete sinhronizovati vreme štampača i računara na mreži. Vremenskim serverom se može upravljati u okviru organizacije ili se može objaviti na internetu.

Kada se koristi provera identiteta pomoću CA sertifikata ili Kerberosa, problem u vezi sa vremenom se može sprečiti pomoću sinhronizacije sa vremenskim serverom.

1. Unesite IP adresu štampača u pregledač da biste pristupili funkciji Web Config.

Unesite IP adresu štampača sa računara koji je povezan na istu mrežu kao i štampač.

Možete proveriti IP adresu štampača iz sledećeg menija.

Podešavanja > Opšte postavke > Mrežne postavke > Status mreže > Status kablovske LAN/Wi-Fi mreže

- 2. Unesite administratorsku lozinku da biste se prijavili kao administrator.
- 3. Izaberite sledeći redosled.

Kartica Device Management > Date and Time > Time Server.

- 4. Izaberite Use za Use Time Server.
- 5. Unesite adresu vremenskog servera za Time Server Address.

Možete da koristite format IPv4, IPv6 ili FQDN. Unesite 252 znaka ili manje. Ako to ne odredite, ostavite prazno.

6. Unesite Update Interval (min).

Možete podesiti do 10.080 minuta po minutu.

7. Kliknite na **OK**.

*Napomena: Možete proveriti status veze sa vremenskim serverom na Time Server Status.* 

### Povezane informacije

\*Podrazumevana vrednost administratorske lozinke" na strani 19

# Brisanje podataka iz interne memorije

Možete da izbrišete podatke iz interne memorije štampača, kao što su preuzeti fontovi i zadaci za štampanje makroa ili zadaci za štampanje pomoću lozinke.

### Napomena:

Možete da podesite i sa kontrolne table štampača.

### Podešavanja > Opšte postavke > Administracija sistema > Brisanje podataka sa unutrašnje memorije > PDL Font, Makro i radno područje

1. Unesite IP adresu štampača u pregledač da biste pristupili funkciji Web Config.

Unesite IP adresu štampača sa računara koji je povezan na istu mrežu kao i štampač.

Možete proveriti IP adresu štampača iz sledećeg menija.

Podešavanja > Opšte postavke > Mrežne postavke > Status mreže > Status kablovske LAN/Wi-Fi mreže

- 2. Unesite administratorsku lozinku da biste se prijavili kao administrator.
- 3. Izaberite sledeći redosled.

Kartica Device Management > Clear Internal Memory Data

4. Kliknite na Delete za PDL Font, Macro, and Working Area.

### Povezane informacije

"Podrazumevana vrednost administratorske lozinke" na strani 19

# Upravljanje kontaktima

Možete da izvršite podešavanja za pregled i pretraživanje liste kontakata.

- Unesite IP adresu štampača u pregledač da biste pristupili funkciji Web Config.
   Unesite IP adresu štampača sa računara koji je povezan na istu mrežu kao i štampač.
   Možete proveriti IP adresu štampača iz sledećeg menija.
   Podešavanja > Opšte postavke > Mrežne postavke > Status mreže > Status kablovske LAN/Wi-Fi mreže
- 2. Unesite administratorsku lozinku da biste se prijavili kao administrator.
- 3. Izaberite sledeći redosled.

Kartica Device Management > Contacts Manager

- 4. Izaberite View Options.
- 5. Izaberite Search Options.
- 6. Kliknite na **OK**.
- 7. Pratite uputstva na ekranu.

### Povezane informacije

\*Podrazumevana vrednost administratorske lozinke" na strani 19

# Kontrola električnog napajanja štampača pomoću funkcije Web Config

Možete da isključite ili ponovo pokrenete štampač sa računara pomoću funkcije Web Config čak i kada je računar udaljen od štampača.

1. Unesite IP adresu štampača u pregledač da biste pristupili funkciji Web Config.

Unesite IP adresu štampača sa računara koji je povezan na istu mrežu kao i štampač.

Možete proveriti IP adresu štampača iz sledećeg menija.

Podešavanja > Opšte postavke > Mrežne postavke > Status mreže > Status kablovske LAN/Wi-Fi mreže

- 2. Unesite administratorsku lozinku da biste se prijavili kao administrator.
- 3. Izaberite sledeći redosled.

Kartica **Device Management** > **Power** 

- 4. Izaberite Power Off ili Reboot
- 5. Kliknite na Execute.

### Povezane informacije

"Podrazumevana vrednost administratorske lozinke" na strani 19

# Uređivanje izgleda početnog ekrana

Možete da uredite izgled menija na početnom ekranu.

1. Unesite IP adresu štampača u pregledač da biste pristupili funkciji Web Config.

Unesite IP adresu štampača sa računara koji je povezan na istu mrežu kao i štampač.

Možete proveriti IP adresu štampača iz sledećeg menija.

Podešavanja > Opšte postavke > Mrežne postavke > Status mreže > Status kablovske LAN/Wi-Fi mreže

- 2. Unesite administratorsku lozinku da biste se prijavili kao administrator.
- 3. Izaberite sledeći redosled.

### Kartica Device Management > Edit Home

4. Odaberite Layout, a zatim odaberite ikonice i njihov prikaz.

Dodavanje brojeva strana na početnom ekranu varira u zavisnosti od izgleda.

Ako imate registrovane unapred podešene postavke, možete ih odabrati tako da budu prikazane na početnom ekranu.

5. Kliknite na OK.

# Provera ukupnog broja stranica koje su prošle kroz štampač

Možete proveriti ukupan broj stranica koje su prošle kroz štampač. Informacije se štampaju zajedno sa šablonom za proveru mlaznica.

- 1. Izaberite **Podešavanja** na kontrolnoj tabli štampača.
- 2. Izaberite Održavanje > Provera mlaz. glave za štamp..
- 3. Pratite uputstva na ekranu za ubacivanje papira i štampanje šablona za proveru mlaznica.

### Napomena:

Takođe možete proveriti ukupan broj stranica koje su prošle kroz štampač iz upravljačkog programa štampača.

U Windows

Kliknite na Informacije o štampaču i opcijama na kartici Održavanje.

□ Mac OS

Apple meni > Željene postavke sistema (ili Postavke sistema > Štampači i skeneri (ili Štampanje i skeniranje, Štampanje i faks) > Epson(XXXX) > Opcije i materijal za štampanje > Uslužni program > Otvori uslužni program štampača > Printer and Option Information

# Bezbednosne postavke proizvoda

# Ograničavanje dostupnosti funkcija

Možete registrovati korisničke naloge na štampaču, povezati ih sa funkcijama i upravljati funkcijama koje korisnici mogu da koriste.

Kada omogući kontrolu pristupa, korisnik može da koristi funkcije kao što su kopiranje, slanje/prijem faksa itd. unošenjem lozinke na kontrolnoj tabli štampača i prijavljivanjem na štampač.

Nedostupne funkcije će biti osenčene sivom bojom i ne mogu se izabrati.

Moći ćete da štampate ili skenirate sa računara kada registrujete informacije za proveru identiteta u upravljačkom programu štampača ili upravljačkom programu skenera. Više detalja o podešavanjima upravljačkog programa potražite u pomoći za upravljački program ili priručniku.

## Kreiranje korisničkog naloga

Kreirajte korisnički nalog za kontrolu pristupa.

1. Unesite IP adresu štampača u pregledač da biste pristupili funkciji Web Config.

Unesite IP adresu štampača sa računara koji je povezan na istu mrežu kao i štampač.

Možete proveriti IP adresu štampača iz sledećeg menija.

Podešavanja > Opšte postavke > Mrežne postavke > Status mreže > Status kablovske LAN/Wi-Fi mreže

- 2. Unesite administratorsku lozinku da biste se prijavili kao administrator.
- 3. Izaberite sledeći redosled.

Katica Product Security > Access Control Settings > User Settings

4. Kliknite na Add za broj koji želite da registrujete.

### Važno:

Kada koristite štampač sa sistemom za autorizaciju kompanije Epson ili drugih kompanija, registrujte korisničko ime za podešavanje ograničenja od broja 2 do broja 10.

Aplikacijski softvera kao što je sistem za autorizaciju koristi broj jedan, tako da se korisničko ime ne prikazuje na kontrolnoj tabli štampača.

- 5. Podesite svaku stavku.
  - ❑ User Name:

Unesite ime prikazano na listi sa imenima korisnika dužine od 1 do 14 znakova uz pomoć alfanumeričkih znakova.

□ Password:

Unesite lozinku dužine između 0 i 70 znakova u ASCII formatu (0x20–0x7E). Prilikom pokretanja lozinke, ostavite prazno.

□ Select the check box to enable or disable each function.

Izaberite funkciju čiju upotrebu želite da dozvolite.

Ako izaberete **Print from Computer** sa kartice **Allow only B&W printing**, štampač neće prihvatiti štampanje u boji sa računara.

6. Kliknite na Apply.

Nakon određenog vremena vratite se na listu za podešavanje korisnika.

Proverite da li je korisničko ime koje ste registrovali u User Name prikazano i promenjeno Add da biste Edit.

Administrator koji je podesio kontrolu pristupa treba da obavesti korisnika o informacijama o nalogu i opsegu dostupnih funkcija.

### Povezane informacije

"Podrazumevana vrednost administratorske lozinke" na strani 19

### Uređivanje korisničkog naloga

Uredite nalog registrovan za kontrolu pristupa.

1. Unesite IP adresu štampača u pregledač da biste pristupili funkciji Web Config.

Unesite IP adresu štampača sa računara koji je povezan na istu mrežu kao i štampač.

Možete proveriti IP adresu štampača iz sledećeg menija.

Podešavanja > Opšte postavke > Mrežne postavke > Status mreže > Status kablovske LAN/Wi-Fi mreže

- 2. Unesite administratorsku lozinku da biste se prijavili kao administrator.
- 3. Izaberite sledeći redosled.

Katica Product Security > Access Control Settings > User Settings

- 4. Kliknite na Edit za broj koji želite da uredite.
- 5. Izmenite svaku stavku.
- 6. Kliknite na Apply.

Nakon određenog vremena vratite se na listu za podešavanje korisnika.

### Povezane informacije

\* "Podrazumevana vrednost administratorske lozinke" na strani 19

### Brisanje korisničkog naloga

Izbrišite nalog koji je registrovan za kontrolu pristupa.

Unesite IP adresu štampača u pregledač da biste pristupili funkciji Web Config.
 Unesite IP adresu štampača sa računara koji je povezan na istu mrežu kao i štampač.
 Možete proveriti IP adresu štampača iz sledećeg menija.

Podešavanja > Opšte postavke > Mrežne postavke > Status mreže > Status kablovske LAN/Wi-Fi mreže

- 2. Unesite administratorsku lozinku da biste se prijavili kao administrator.
- 3. Izaberite sledeći redosled.

Katica Product Security > Access Control Settings > User Settings

- 4. Kliknite na **Edit** za broj koji želite da izbrišete.
- 5. Kliknite na Delete.

### Važno:

Kada kliknete na **Delete**, korisnički nalog će biti izbrisan bez poruke za potvrdu. Vodite računa prilikom brisanja naloga.

Nakon određenog vremena vratite se na listu za podešavanje korisnika.

### Povezane informacije

\*Podrazumevana vrednost administratorske lozinke" na strani 19

### Omogućavanje kontrole pristupa

Prilikom omogućavanja kontrole pristupa, samo registrovani korisnik će moći da koristi štampač.

#### Napomena:

Kada je omogućena opcija Access Control Settings, treba da obavestite korisnika o podacima o njegovom nalogu. Kada štampate sa računara, podesite informacije o korisniku štampača na računaru klijentu.

1. Unesite IP adresu štampača u pregledač da biste pristupili funkciji Web Config.

Unesite IP adresu štampača sa računara koji je povezan na istu mrežu kao i štampač.

Možete proveriti IP adresu štampača iz sledećeg menija.

Podešavanja > Opšte postavke > Mrežne postavke > Status mreže > Status kablovske LAN/Wi-Fi mreže

- 2. Unesite administratorsku lozinku da biste se prijavili kao administrator.
- 3. Izaberite sledeći redosled.

Katica Product Security > Access Control Settings > Basic

4. Izaberite Enables Access Control.

Ako omogućite Kontrolu pristupa i želite da štampate ili skenirate sa pametnih uređaja koji nemaju informacije za autorizaciju, izaberite **Allow printing and scanning without authentication information from a computer**.

Epsonov upravljački program štampača za Windows vam omogućava da unapred podesite informacije o korisniku. U operativnom sistemu Mac OS, svaki put kada štampate morate da unesete informacije o korisniku.

5. Kliknite na OK.

Nakon određenog vremena prikazuje se poruka sa obaveštenjem.

Proverite da li su ikone kao što su kopiranje i skeniranje osenčene sivom bojom na kontrolnoj tabli štampača.

### Povezane informacije

- "Podrazumevana vrednost administratorske lozinke" na strani 19
- "Korišćenje štampača uz omogućenu funkciju kontrole pristupa" na strani 299

# Ograničavanje USB priključaka i korišćenja spoljne memorije

Možete onemogućiti interfejs koji se koristi za povezivanje uređaja sa štampačem. Podesite ograničenja da biste ograničili štampanje i skeniranje samo na skeniranje putem mreže.

### Napomena:

Takođe možete izvršiti podešavanja ograničenja na kontrolnoj tabli štampača.

- Memory Device: Podešavanja > Opšte postavke > Podešavanja štampača > Interfejs memorijskog uređaja > Memorijski uređaj
- Veza sa računarom preko USB-a: Podešavanja > Opšte postavke > Podešavanja štampača > Veza sa računarom preko USB-a
- 1. Unesite IP adresu štampača u pregledač da biste pristupili funkciji Web Config.

Unesite IP adresu štampača sa računara koji je povezan na istu mrežu kao i štampač.

Možete proveriti IP adresu štampača iz sledećeg menija.

Podešavanja > Opšte postavke > Mrežne postavke > Status mreže > Status kablovske LAN/Wi-Fi mreže

- 2. Unesite administratorsku lozinku da biste se prijavili kao administrator.
- 3. Izaberite sledeći redosled.

### Kartica Product Security > External Interface

4. Izaberite **Disable** za funkcije koje želite da podesite.

Izaberite Enable kada želite da poništite upravljanje.

□ Memory Device

Zabranite čuvanje podataka u spoljnu memoriju preko USB ulaza za priključivanje spoljnih uređaja.

- PC connection via USB
   Možete ograničiti upotrebu USB veze s računara. Ako želite da je ograničite, izaberite Disable.
- 5. Kliknite na OK.
- 6. Uverite se da se onemogućeni ulaz ne može koristiti.
  - □ Memory Device

Uverite se da nema nikakve reakcije kada priključite uređaj za skladištenje podataka kao što je USB memorija u USB priključak spoljnog interfejsa.

□ PC connection via USB

Ako je na računaru instaliran upravljački program

Povežite štampač i računar pomoću USB kabla, a zatim se uverite da štampač ne štampa i ne skenira.

Ako na računaru nije instaliran upravljački program

Operativni sistem Windows:

Otvorite menadžer uređaja i zadržite ga, povežite štampač i računar pomoću USB kabla, a zatim se uverite da prikazani sadržaj menadžera uređaja ostaje nepromenjen.

Mac OS:

Povežite štampač i računar pomoću USB kabla, a zatim se uverite da štampač nije naveden ako želite da dodate štampač iz **Štampači i skeneri**.

#### Povezane informacije

"Podrazumevana vrednost administratorske lozinke" na strani 19

## Upotreba funkcije kontrolnog zapisa

Možete da omogućite funkciju kontrolnog zapisa ili izvezete registrovane podatake.

Periodična provera kontrolnih zapisa može pomoći da se rano identifikuje nepravilna upotreba i uđe u trag mogućim problemima bezbednosti.

1. Unesite IP adresu štampača u pregledač da biste pristupili funkciji Web Config.

Unesite IP adresu štampača sa računara koji je povezan na istu mrežu kao i štampač.

Možete proveriti IP adresu štampača iz sledećeg menija.

Podešavanja > Opšte postavke > Mrežne postavke > Status mreže > Status kablovske LAN/Wi-Fi mreže

- 2. Unesite administratorsku lozinku da biste se prijavili kao administrator.
- 3. Izaberite sledeći redosled.

### Kartica Product Security > Audit Log

- 4. Izmenite postavke po potrebi.
  - □ Audit log setting

Izaberite ON, a zatim kliknite na OK da biste omogućili ovu funkciju.

#### Napomena:

Možete da podesite i sa kontrolne table štampača.

Podešavanja > Opšte postavke > Administracija sistema > Bezbednosne postavke > Evidencija revizije

□ Exports the audit logs to the CSV file.

Kliknite na **Export** da izvezete memoriju kao CSV datoteku.

□ Deletes all audit logs.

Kliknite na Delete da biste izbrisali registrovane podatke.

#### Povezane informacije

\*Podrazumevana vrednost administratorske lozinke" na strani 19

# Šifrovanje lozinke

Šifrovanje pomoću lozinke vam omogućava šifrovanje poverljivih informacija (sve lozinke, privatni ključevi sertifikata) sačuvanih na štampaču.

1. Unesite IP adresu štampača u pregledač da biste pristupili funkciji Web Config.

Unesite IP adresu štampača sa računara koji je povezan na istu mrežu kao i štampač.

Možete proveriti IP adresu štampača iz sledećeg menija.

Podešavanja > Opšte postavke > Mrežne postavke > Status mreže > Status kablovske LAN/Wi-Fi mreže

- 2. Unesite administratorsku lozinku da biste se prijavili kao administrator.
- 3. Izaberite sledeći redosled.

Kartica **Product Security** > **Password Encryption** 

Napomena: Možete da podesite i sa kontrolne table štampača. Podešavanja > Opšte postavke > Administracija sistema > Bezbednosne postavke > Šifrovanje lozinke

- 4. Izaberite ON da biste omogućili šifrovanje.
- 5. Kliknite na **OK**.

### Povezane informacije

\*Podrazumevana vrednost administratorske lozinke" na strani 19

# Ograničavanje operacija na datotekama iz PDL-a

Ova funkcija štiti datoteke od neovlašćenih PDL operacija.

- Unesite IP adresu štampača u pregledač da biste pristupili funkciji Web Config.
   Unesite IP adresu štampača sa računara koji je povezan na istu mrežu kao i štampač.
   Možete proveriti IP adresu štampača iz sledećeg menija.
   Podešavanja > Opšte postavke > Mrežne postavke > Status mreže > Status kablovske LAN/Wi-Fi mreže
- 2. Unesite administratorsku lozinku da biste se prijavili kao administrator.
- 3. Izaberite sledeći redosled.

Kartica Product Security > File Operations from PDL

- 4. Podesite da li želite da dozvolite opciju File Operations from PDL.
- 5. Kliknite na **OK**.

### Povezane informacije

\* "Podrazumevana vrednost administratorske lozinke" na strani 19

# Promena administratorske lozinke pomoću Web Config

Osnovnu administratorsku lozinku možete promeniti pomoću Web Config.

Promena lozinke sprečava neovlašćeno čitanje ili izmenu informacija sačuvanih na uređaju, kao što su ID, lozinka, mrežna podešavanja, kontakti itd. Takođe smanjuje širok spektar bezbednosnih rizika, kao što su curenje informacija u mrežnim okruženjima i politika bezbednosti.

1. Unesite IP adresu štampača u pregledač da biste pristupili funkciji Web Config.

Unesite IP adresu štampača sa računara koji je povezan na istu mrežu kao i štampač.

Možete proveriti IP adresu štampača iz sledećeg menija.

Podešavanja > Opšte postavke > Mrežne postavke > Status mreže > Status kablovske LAN/Wi-Fi mreže

- 2. Unesite administratorsku lozinku da biste se prijavili kao administrator.
- 3. Izaberite sledeći redosled.

Katica Product Security > Administrator Settings > Change Administrator Password

- 4. Unesite trenutnu lozinku u Current password.
- 5. Unesite korisničko ime administratora u User Name.

Ako želite da se prijavite koristeći korisničko ime i lozinku administratora, unesite User Name.

- 6. Unesite novu lozinku u New Password i u Confirm New Password.
- 7. Kliknite na OK.

### Napomena:

Da biste vratili administratorsku lozinku na početnu lozinku, izaberite opciju **Restore Default Settings** na ekranu **Change Administrator Password**.

# Podešavanje naloga podadministratora

Možete da registrujete više naloga administratora na štampaču.

### Kreiranje podadministratora

Da biste izvršili sledeće zadatke, prijavite se kao glavni administrator.

1. Unesite IP adresu štampača u pregledač da biste pristupili funkciji Web Config.

Unesite IP adresu štampača sa računara koji je povezan na istu mrežu kao i štampač.

Možete proveriti IP adresu štampača iz sledećeg menija.

Podešavanja > Opšte postavke > Mrežne postavke > Status mreže > Status kablovske LAN/Wi-Fi mreže

- 2. Unesite administratorsku lozinku da biste se prijavili kao administrator.
- 3. Izaberite sledeći redosled.

Katica Product Security > Administrator Settings > User Settings

- 4. Izaberite broj koji želite da registrujete ili uredite, a zatim izaberite Edit.
- 5. Podesite svaku stavku.
  - **User Name:**

Unesite ime prikazano na listi sa imenima korisnika dužine od 1 do 20 znakova u formatu ASCII (0x20–0x7E).

□ Password:

Unesite lozinku dužine između 8 i 70 znakova u ASCII formatu (0x20–0x7E). Prilikom pokretanja lozinke, ostavite prazno.

□ Select the check box to enable or disable each function.

Izaberite funkcije ovlašćenja administratora koje želite da dodelite podadministratorima. Ovde izabrane funkcije se prikazuju kada se prijavite na Web Config kao podadministrator.

6. Kliknite na OK.

Nakon određenog vremena vratite se na listu za podešavanje korisnika.

Obavestite podadministratora o informacijama o registrovanom administratoru.

Ako je opcija Zaključavanje podešavanja omogućena, da biste se prijavili izaberite ime podadministratora iz Admin Login.

### Brisanje naloga podadministratora

Možete izbrisati određenog podadministratora ili sve podadministratore.

1. Unesite IP adresu štampača u pregledač da biste pristupili funkciji Web Config.

Unesite IP adresu štampača sa računara koji je povezan na istu mrežu kao i štampač.

Možete proveriti IP adresu štampača iz sledećeg menija.

Podešavanja > Opšte postavke > Mrežne postavke > Status mreže > Status kablovske LAN/Wi-Fi mreže

- 2. Unesite administratorsku lozinku da biste se prijavili kao administrator.
- 3. Izaberite sledeći redosled.

Katica Product Security > Administrator Settings > User Settings

4. Izaberite broj koji želite da izbrišete, a zatim kliknite na **Delete**. Da biste izbrisali sve podadministratore, kliknite na **Delete All**.

Nakon određenog vremena vratite se na listu za podešavanje korisnika.

### Promena podadministratorske lozinke

Ako se prijavite na Web Config kao podadministrator, možete da promenite lozinku podadministratora.

1. Unesite IP adresu štampača u pregledač da biste pristupili funkciji Web Config.

Unesite IP adresu štampača sa računara koji je povezan na istu mrežu kao i štampač.

Možete proveriti IP adresu štampača iz sledećeg menija.

Podešavanja > Opšte postavke > Mrežne postavke > Status mreže > Status kablovske LAN/Wi-Fi mreže

- 2. Unesite korisničko ime i lozinku podadministratora da biste se prijavili kao administrator.
- 3. Izaberite karticu **Product Security** > **User Settings**.
- 4. Unesite trenutnu lozinku u **Current password**, a zatim vašu novu lozinku u **New Password** i **Confirm New Password**.
- 5. Izaberite OK.

## Omogućavanje provere programa pri pokretanju

Ako omogućite funkciju provere programa, štampač vrši proveru pri pokretanju kako bi proverio da li su se neovlašćene treće strane menjale rad programa. Ako se otkriju bilo kakvi problemi, štampač se ne pokreće.

1. Unesite IP adresu štampača u pregledač da biste pristupili funkciji Web Config.

Unesite IP adresu štampača sa računara koji je povezan na istu mrežu kao i štampač.

Možete proveriti IP adresu štampača iz sledećeg menija.

Podešavanja > Opšte postavke > Mrežne postavke > Status mreže > Status kablovske LAN/Wi-Fi mreže

- 2. Unesite administratorsku lozinku da biste se prijavili kao administrator.
- 3. Izaberite sledeći redosled.

#### Kartica **Product Security > Program Verification on Start Up**

*Napomena: Možete da podesite i sa kontrolne table štampača.* 

Podešavanja > Opšte postavke > Administracija sistema > Bezbednosne postavke > Verifikacija programa pri pokretanju

- 4. Izaberite ON da biste omogućili Program Verification on Start Up.
- 5. Kliknite na OK.

### Povezane informacije

"Podrazumevana vrednost administratorske lozinke" na strani 19

## Konfiguracija ograničenja domena

Primenom pravila ograničenja na nazive domena možete smanjiti rizik od curenja informacija zbog slučajnog prenosa.

1. Unesite IP adresu štampača u pregledač da biste pristupili funkciji Web Config.

Unesite IP adresu štampača sa računara koji je povezan na istu mrežu kao i štampač.

Možete proveriti IP adresu štampača iz sledećeg menija.

### Podešavanja > Opšte postavke > Mrežne postavke > Status mreže > Status kablovske LAN/Wi-Fi mreže

2. Unesite administratorsku lozinku da biste se prijavili kao administrator.

3. Izaberite sledeći redosled.

Kartica Product Security > Domain Restrictions

- 4. Izmenite postavke po potrebi.
  - Restriction Rule

Izaberite kako želite da ograničite prenos e-pošte.

Domain Name

Dodajte ili izbrišite naziv domena koji želite da ograničite.

5. Kliknite na OK.

### Povezane informacije

"Podrazumevana vrednost administratorske lozinke" na strani 19

# Bezbednosne postavke mreže

## Kontrolisanje pomoću protokola

Možete da štampate pomoću raznih putanja i protokola.

Ako koristite multifunkcionalni štampač, možete da koristite skeniranje mreže i slanje faksova sa računara sa neograničenog broja mrežnih računara.

Možete da smanjite nenamerne bezbednosne rizike ograničavanjem na štampanje sa određenih putanja ili kontrolisanjem dostupnih funkcija.

Sledite navedene korake kako biste konfigurisali podešavanja protokola.

1. Unesite IP adresu štampača u pregledač da biste pristupili funkciji Web Config.

Unesite IP adresu štampača sa računara koji je povezan na istu mrežu kao i štampač.

Možete proveriti IP adresu štampača iz sledećeg menija.

Podešavanja > Opšte postavke > Mrežne postavke > Status mreže > Status kablovske LAN/Wi-Fi mreže

- 2. Unesite administratorsku lozinku da biste se prijavili kao administrator.
- 3. Izaberite sledeći redosled.

Kartica Network Security > Protocol

- 4. Konfigurišite svaku stavku.
- 5. Kliknite na Next.
- 6. Kliknite na OK.

Podešavanja će biti primenjena na štampač.

### Povezane informacije

\* "Podrazumevana vrednost administratorske lozinke" na strani 19

- \*Protokoli koje možete da omogućite ili onemogućite" na strani 489
- ➡ "Stavke podešavanja protokola" na strani 489

# Protokoli koje možete da omogućite ili onemogućite

| Protokol                  | Opis                                                                                                    |
|---------------------------|----------------------------------------------------------------------------------------------------|
| Bonjour Settings          | Možete da navedete želite li da koristite Bonjour. Bonjour se koristi za traženje uređaja,<br>štampanje itd.                                                        |
| iBeacon Settings          | Možete da omogućite ili onemogućite funkciju iBeacon prenosa. Kada je omogućena, možete<br>da tražite štampač sa uređaja sa omogućenim iBeacon.                     |
| SLP Settings              | Možete da omogućite ili onemogućite SLP funkciju. SLP se koristi za skeniranje s uređaja i<br>pretraživanje mreže u EpsonNet Config.                                |
| WSD Settings              | Možete da omogućite ili onemogućite WSD funkciju. Kada je omogućena, možete da dodate<br>WSD uređaje i štampate sa WSD ulaza.                                       |
| LLTD Settings             | Možete da omogućite ili onemogućite LLTD funkciju. Kada je omogućena, prikazana je na<br>mapi Windows mreže.                                                        |
| LLMNR Settings            | Možete da omogućite ili onemogućite LLMNR funkciju. Kada je omogućena, možete da<br>koristite određivanje naziva bez NetBIOS, čak i ako ne možete da koristite DNS. |
| LPR Settings              | Možete da navedete želite li ili ne da omogućite LPR štampanje. Kada je omogućeno, možete<br>da štampate sa LPR ulaza.                                              |
| RAW(Port9100) Settings    | Možete da navedete želite li ili ne da omogućite štampanje sa RAW ulaza (ulaz 9100). Kada je<br>omogućeno, možete da štampate sa RAW ulaza (ulaz 9100).             |
| RAW(Custom Port) Settings | Možete da navedete želite li ili ne da omogućite štampanje sa RAW ulaza (prilagođen ulaz).<br>Kada je omogućeno, možete da štampate sa RAW ulaza (prilagođen ulaz). |
| IPP Settings              | Možete da omogućite ili onemogućite IPP funkciju. Kada je omogućena, moći ćete da<br>štampate preko interneta. Takođe se prikazuje kada se traži uređaj na mreži.   |
| FTP Settings              | Možete da navedete želite li ili ne da omogućite FTP štampanje. Kada je omogućeno, možete<br>da štampate preko FTP servera.                                         |
| SNMPv1/v2c Settings       | Možete da navedete želite li ili ne da omogućite SNMPv1/v2c. Koristi se za podešavanje<br>uređaja, kontrolu itd.                                                    |
| SNMPv3 Settings           | Možete da navedete želite li ili ne da omogućite SNMPv3. Koristi se za podešavanje šifrovanih uređaja, kontrolu itd.                                                |

### Povezane informacije

- ➡ "Kontrolisanje pomoću protokola" na strani 488
- ➡ "Stavke podešavanja protokola" na strani 489

## Stavke podešavanja protokola

**Bonjour Settings** 

| Stavka                | Vrednost i opis podešavanja                                       |
|-----------------------|-------------------------------------------------------------------|
| Use Bonjour           | Izaberite da biste potražili ili koristili uređaje preko Bonjour. |
| Bonjour Name          | Prikazuje Bonjour naziv.                                          |
| Bonjour Service Name  | Prikazuje Bonjour naziv usluge.                                   |
| Location              | Prikazuje naziv Bonjour lokacije.                                 |
| Top Priority Protocol | lzaberite protokol najvišeg prioriteta za Bonjour štampanje.      |
| Wide-Area Bonjour     | Podesite da li želite da koristite Wide-Area Bonjour.             |

### iBeacon Settings

| Stavka                      | Vrednost i opis podešavanja                                |
|-----------------------------|------------------------------------------------------------|
| Enable iBeacon Transmission | Izaberite ovo da biste omogućili funkciju iBeacon prenosa. |

### SLP Settings

| Stavka     | Vrednost i opis podešavanja                                                                                               |
|------------|----------------------------------------------------------------------------------------------------|
| Enable SLP | Izaberite ovo da biste omogućili SLP funkciju.<br>Ovo se koristi kao pretraživanje mreže u programu Epson-<br>Net Config. |

### WSD Settings

| Stavka                 | Vrednost i opis podešavanja                                                                                                    |
|------------------------|----------------------------------------------------------------------------------------------------|
| Enable WSD             | Izaberite ovo da biste omogućili dodavanje uređaja koristeći<br>WSD, kao i štampanje sa WSD ulaza. Ako ne želite da ovaj<br>proizvod traži uređaje, onemogućite ovu stavku i onemogu-<br>ćite stavku <b>Enable IPP</b> . |
| Printing Timeout (sec) | Unesite vrednost vremena isteka komunikacije za WSD<br>štampanje između 3 i 3600 sekundi.                                                                                                    |
| Scanning Timeout (sec) | Unesite vrednost vremena isteka komunikacije za WSD<br>skeniranje između 3 i 3600 sekundi.                                                                                                    |
| Device Name            | Prikazuje naziv WSD uređaja.                                                                                                    |
| Location               | Prikazuje naziv WSD lokacije.                                                                                                    |

### LLTD Settings

| Stavka      | Vrednost i opis podešavanja                                                          |
|-------------|--------------------------------------------------------------------------------------|
| Enable LLTD | Izaberite ovo da biste omogućili LLTD. Štampač je prikazan<br>na mapi Windows mreže. |
| Device Name | Prikazuje naziv LLTD uređaja.                                                        |

### LLMNR Settings

| Stavka       | Vrednost i opis podešavanja                                                                                                    |
|--------------|----------------------------------------------------------------------------------------------------|
| Enable LLMNR | Izaberite ovo da biste omogućili LLMNR. Možete da koristite<br>određivanje naziva bez NetBIOS, čak i ako ne možete da kori-<br>stite DNS. |

### LPR Settings

| Stavka                  | Vrednost i opis podešavanja                                                                                                   |
|-------------------------|----------------------------------------------------------------------------------------------------|
| Allow LPR Port Printing | Izaberite da biste dozvolili štampanje sa LPR ulaza.                                                                          |
| Printing Timeout (sec)  | Unesite vrednost vremena isteka komunikacije za LPR<br>štampanje između 0 i 3600 sekundi. Ako ne želite prekid,<br>unesite 0. |

### RAW(Port9100) Settings

| Stavka                       | Vrednost i opis podešavanja                                                                                                    |
|------------------------------|----------------------------------------------------------------------------------------------------|
| Allow RAW(Port9100) Printing | Izaberite da biste dozvolili štampanje sa RAW ulaza (ulaz<br>9100).                                                                       |
| Printing Timeout (sec)       | Unesite vrednost vremena isteka komunikacije za RAW (ulaz<br>9100) štampanje između 0 i 3600 sekundi. Ako ne želite<br>prekid, unesite 0. |

### RAW(Custom Port) Settings

| Stavka                          | Vrednost i opis podešavanja                                                                                                    |
|---------------------------------|----------------------------------------------------------------------------------------------------|
| Allow RAW(Custom Port) Printing | Izaberite da biste dozvolili štampanje sa RAW ulaza (prilago-<br>đen ulaz).                                                                     |
| Port Number                     | Unesite broj ulaza za RAW štampanje od 1024 do 65535<br>(osim za 9100, 1865, 2968).                                                             |
| Printing Timeout (sec)          | Unesite vrednost vremena isteka komunikacije za RAW<br>(prilagođen ulaz) štampanje između 0 i 3600 sekundi. Ako<br>ne želite prekid, unesite 0. |

### **IPP** Settings

| Stavka                         | Vrednost i opis podešavanja                                                                                                    |
|--------------------------------|----------------------------------------------------------------------------------------------------|
| Enable IPP                     | Izaberite da biste omogućili IPP komunikaciju. Kada je<br>omogućeno, moći ćete da štampate preko interneta. Takođe<br>se prikazuje kada tražite uređaje na mreži. Prikazani su samo<br>štampači koji podržavaju IPP. |
| Allow Non-secure Communication | Izaberite <b>Allowed</b> da biste dozvolili štampaču da komunicira bez bezbednosnih mera (IPP).                                                                                                    |
| Communication Timeout (sec)    | Unesite vrednost vremena isteka komunikacije za IPP<br>štampanje između 0 i 3600 sekundi.                                                                                                    |

| Stavka                                   | Vrednost i opis podešavanja                                                                                                    |
|------------------------------------------|----------------------------------------------------------------------------------------------------|
| Require PIN Code when using IPP printing | Izaberite da li da se prilikom upotrebe IPP štampača traži PIN<br>kod ili ne. Ako izaberete <b>Yes</b> , IPP zadaci štampanja bez PIN<br>kodova se ne čuvaju na štampaču. |
| URL (mreža)                              | Prikazuje IPP URL-ove (http i https) kada je štampač povezan<br>na mrežu. URL je kombinovana vrednost IP adrese štampača,<br>broja ulaza i naziva IPP štampača.           |
| URL (Wi-Fi Direct)                       | Prikazuje IPP URL-ove (http i https) kada je štampač povezan<br>preko Wi-Fi Direct. URL je kombinovana vrednost IP adrese<br>štampača, broja ulaza i naziva IPP štampača. |
| Printer Name                             | Prikazuje naziv IPP štampača.                                                                                                    |
| Location                                 | Prikazuje IPP lokaciju.                                                                                                    |

### FTP Settings

| Stavka                      | Vrednost i opis podešavanja                                                                                      |
|-----------------------------|----------------------------------------------------------------------------------------------------|
| Enable FTP Server           | lzaberite da biste omogućili FTP štampanje. Prikazani su<br>samo štampači koji podržavaju FTP štampanje.         |
| Communication Timeout (sec) | Unesite vrednost vremena isteka za FTP komunikaciju<br>između 0 i 3600 sekundi. Ako ne želite prekid, unesite 0. |

### SNMPv1/v2c Settings

| Stavka                        | Vrednost i opis podešavanja                                                                                  |
|-------------------------------|----------------------------------------------------------------------------------------------------|
| Enable SNMPv1                 | SNMPv1 je omogućen kada je sanduče označeno.                                                                 |
| Enable SNMPv2c                | SNMPv2c je omogućen kada je sanduče označeno.                                                                |
| Access Authority              | Podesite pristupno telo kada je omogućen SNMPv1/v2c. Iza-<br>berite <b>Read Only</b> ili <b>Read/Write</b> . |
| Community Name (Read Only)    | Unesite između 0 i 32 ASCII (od 0x20 do 0x7E) znaka.                                                         |
| Community Name (Read/Write)   | Unesite između 0 i 32 ASCII (od 0x20 do 0x7E) znaka.                                                         |
| Allow access from Epson tools | Podesite da li da se dozvoli ispisivanje informacija pomoću<br>Epson alata, kao što je Epson Device Admin.   |

### SNMPv3 Settings

| Stavka                  | Vrednost i opis podešavanja                                        |
|-------------------------|--------------------------------------------------------------------|
| Enable SNMPv3           | SNMPv3 je omogućen kada je sanduče provereno.                      |
| User Name               | Unesite između 1 i 32 znaka koristeći znakove veličine 1<br>bajta. |
| Authentication Settings | <u>.</u>                                                           |

| Stavka              |                  | Vrednost i opis podešavanja                                                                                                    |
|---------------------|------------------|----------------------------------------------------------------------------------------------------|
|                     | Algorithm        | Izaberite algoritam za proveru identiteta za SNMPv3.                                                                                                    |
|                     | Password         | Unesite lozinku za proveru identiteta za SNMPv3.<br>Unesite od 8 do 32 alfanumeričkih znakova u formatu ASCII<br>(0x20–0x7E). Ako to ne odredite, ostavite prazno. |
|                     | Confirm Password | Kao potvrdu, unesite lozinku koju ste konfigurisali.                                                                                                    |
| Encryption Settings |                  |                                                                                                    |
|                     | Algorithm        | Izaberite algoritam za proveru šifrovanje za SNMPv3.                                                                                                    |
|                     | Password         | Unesite lozinku za šifrovanje za SNMPv3.                                                                                                    |
|                     |                  | Unesite od 8 do 32 alfanumeričkih znakova u formatu ASCII<br>(0x20–0x7E). Ako to ne odredite, ostavite prazno.                                                     |
|                     | Confirm Password | Kao potvrdu, unesite lozinku koju ste konfigurisali.                                                                                                    |
| Context Name        |                  | Unesite najviše 32 znaka u Unicode formatu (UTF-8). Ako to<br>ne odredite, ostavite prazno. Broj znakova koji može da se<br>unese varira u zavisnosti od jezika.   |

### Povezane informacije

- "Kontrolisanje pomoću protokola" na strani 488
- "Protokoli koje možete da omogućite ili onemogućite" na strani 489

# Način korišćenja digitalnog sertifikata

## O digitalnim sertifikatima

□ CA-signed Certificate

To je sertifikat koji je potpisalo sertifikaciono telo (CA — Certificate Authority). Možete ga pribaviti ako pošaljete zahtev sertifikacionom telu. Ovaj sertifikat potvrđuje postojanje štampača i koristi se za SSL/TLS komunikaciju, tako da možete da osigurate bezbednost komunikacije podataka.

Kada se koristi za SSL/TLS komunikaciju, koristi se kao serverski sertifikat.

Kada je podešen na IPsec/IP filtriranje ili IEEE 802.1X komunikaciju, koristi se kao klijentski sertifikat.

CA sertifikat

To je sertifikat koji se nalazi u nizu CA-signed Certificate, koji se naziva i prelazni CA sertifikat. Pregledač ga koristi kako bi potvrdio putanju sertifikata štampača prilikom pristupa serveru neke druge strane ili Web Config.

Za CA sertifikat podesite kada treba potvrditi putanju serverskog sertifikata pri pristupu sa štampača. Za štampač podesite potvrdu putanje CA-signed Certificate za SSL/TLS povezivanje.

Možete pribaviti CA sertifikat štampača od sertifikacionog tela koje izdaje CA sertifikat.

Takođe možete pribaviti CA sertifikat koji se koristi za proveru servera druge strane od sertifikacionog tela koje je izdalo CA-signed Certificate drugog servera.

□ Self-signed Certificate

To je sertifikat koji sam štampač potpisuje i izdaje. Takođe se naziva korenski sertifikat. S obzirom da izdavalac sam sebe sertifikuje, nije pouzdan i ne može sprečiti lažno predstavljanje.

Koristite ga kada vršite bezbednosna podešavanja i jednostavnu SSL/TLS komunikaciju bez CA-signed Certificate.

Ako koristite taj sertifikat za SSL/TLS komunikaciju, u pregledaču će se možda pojaviti bezbednosno upozorenje, jer sertifikat nije registrovan u pregledaču. Možete da koristite Self-signed Certificate samo za SSL/TLS komunikaciju.

### Povezane informacije

- ➡ "Ažuriranje nezavisnog sertifikata" na strani 498
- ➡ "Konfigurisanje opcije CA Certificate" na strani 499

## Konfigurisanje opcije CA-signed Certificate

### Pribavljanje CA sertifikata

Da biste pribavili CA sertifikat, kreirajte CSR (zahtev za potpisivanje sertifikata) i pošaljite ga sertifikacionom telu. CSR možete da kreirate uz pomoć programa Web Config i računara.

Pratite uputstva za kreiranje CSR-a i pribavite CA sertifikat koristeći Web Config. Prilikom kreiranja CSR-a uz pomoć programa Web Config, sertifikat je u formatu PEM/DER.

1. Unesite IP adresu štampača u pregledač da biste pristupili funkciji Web Config.

Unesite IP adresu štampača sa računara koji je povezan na istu mrežu kao i štampač.

Možete proveriti IP adresu štampača iz sledećeg menija.

Podešavanja > Opšte postavke > Mrežne postavke > Status mreže > Status kablovske LAN/Wi-Fi mreže

- 2. Unesite administratorsku lozinku da biste se prijavili kao administrator.
- 3. Izaberite sledeći redosled.

Kartica Network Security. > SSL/TLS > Certificate ili IPsec/IP Filtering > Client Certificate ili IEEE802.1X > Client Certificate

Šta god da izaberete, možete dobiti isti sertifikat i zajednički ga koristiti.

4. Kliknite na Generate kod CSR.

Otvoriće se stranica za kreiranje CSR-a.

5. Unesite vrednost za svaku stavku.

### Napomena:

Dostupna dužina šifre i skraćenice se mogu razlikovati u zavisnosti od sertifikacionog tela. Poštujte pravila datog sertifikacionog tela prilikom kreiranja zahteva.

6. Kliknite na OK.

Prikazaće se poruka sa obaveštenjem o završetku.

7. Izaberite karticu Network Security. Zatim izaberite SSL/TLS > Certificate, ili IPsec/IP Filtering > Client Certificate ili IEEE802.1X > Client Certificate.

8. CSR preuzmite na računar tako što ćete kliknuti na jedno od dugmadi za preuzimanje koju sadrži **CSR**, u formatu koji zahteva dato sertifikaciono telo.

### Važno:

Nemojte ponovo da generišete CSR. Ako to uradite, možda nećete moći da uvezete izdati CA-signed Certificate.

9. Pošaljite CSR sertifikacionom telu i dobavite CA-signed Certificate.

Poštujte pravila datog sertifikacionog tela koja se odnose na način slanja i formular.

10. Sačuvajte izdati CA-signed Certificate na računaru koji je povezan sa štampačem.

Postupak dobijanja CA-signed Certificate se smatra gotovim kada sertifikat snimite na odredišnu lokaciju.

### Povezane informacije

\*Podrazumevana vrednost administratorske lozinke" na strani 19

### Stavke podešavanja CSR-a

| Stavke                                                         | Podešavanja i objašnjenje                                                                                                    |
|----------------------------------------------------------------|----------------------------------------------------------------------------------------------------|
| Key Length                                                     | Izaberite dužinu šifre za CSR.                                                                                                    |
| Common Name                                                    | Možete uneti između 1 i 128 znakova. Ako se radi o IP adresi, potrebno je da bude<br>statička. Možete da unesete 1 do 5 IPv4 adresa, IPv6 adresa, naziv matičnog<br>računara, FQDNs odvojiti ih zapetama.            |
|                                                                | Prvi element se čuva u opštem nazivu, a ostali elementi se čuvaju u polju za druge<br>nazive predmeta sertifikata.                                                                                                   |
|                                                                | Primer:                                                                                                    |
|                                                                | IP adresa štampača: 192.0.2.123, Naziv štampača: EPSONA1B2C3                                                                                                    |
|                                                                | Common Name: EPSONA1B2C3, EPSONA1B2C3. local, 192.0.2.123                                                                                                    |
| Organization/ Organizational Unit/<br>Locality/ State/Province | Možete da unesete između 0 i 64 znaka u formatu ASCII (0x20–0x7E). Pojedinačne<br>nazive možete da razdvojite zarezima.                                                                                              |
| Country                                                        | Unesite dvocifrenu šifru zemlje u skladu sa standardom ISO-3166.                                                                                                    |
| Sender's Email Address                                         | Možete uneti elektronsku adresu pošiljaoca radi podešavanja severa za poštu.<br>Unesite istu elektronsku adresu kao što je <b>Sender's Email Address</b> za karticu<br><b>Network &gt; Email Server &gt; Basic</b> . |

### Povezane informacije

➡ "Pribavljanje CA sertifikata" na strani 494

### Uvoz CA sertifikata

Uvezite dobijeni CA-signed Certificate na štampač.

Važno:

- Deroverite da li su na štampaču podešeni tačno vreme i datum. Sertifikat može biti nevažeći.
- □ Ako ste sertifikat dobili na osnovu CSR formulara iz programa Web Config, sertifikat možete da uvezete jednom.
- 1. Unesite IP adresu štampača u pregledač da biste pristupili funkciji Web Config.

Unesite IP adresu štampača sa računara koji je povezan na istu mrežu kao i štampač.

Možete proveriti IP adresu štampača iz sledećeg menija.

Podešavanja > Opšte postavke > Mrežne postavke > Status mreže > Status kablovske LAN/Wi-Fi mreže

- 2. Unesite administratorsku lozinku da biste se prijavili kao administrator.
- 3. Izaberite sledeći redosled.

Kartica Network Security. > SSL/TLS > Certificate, ili IPsec/IP Filtering > Client Certificate ili IEEE802.1X

4. Kliknite na Import

Otvoriće se stranica za uvoz sertifikata.

5. Unesite vrednost za svaku stavku. Podesite CA Certificate 1 i CA Certificate 2 prilikom provere putanju sertifikata na veb pregledaču koji pristupa štampaču.

Postavke mogu da se razlikuju u zavisnosti od toga gde kreirate CSR i od formata datoteke sertifikata. Unesite vrednosti u obavezna polja u skladu sa sledećim stavkama:

- □ Sertifikat u formatu PEM/DER dobijen iz programa Web Config
  - D Private Key: Nemojte konfigurisati ovu stavku jer štampač sadrži privatni ključ.
  - Dessword: Nemojte je konfigurisati.
  - CA Certificate 1/CA Certificate 2: opciono
- □ Sertifikat u formatu PEM/DER dobijen sa računara
  - □ **Private Key**: Podesite ovu stavku.
  - **D Password**: Nemojte je konfigurisati.
  - CA Certificate 1/CA Certificate 2: opciono
- Sertifikat u formatu PKCS#12 dobijen sa računara
  - **Private Key**: Nemojte je konfigurisati.
  - **Password**: opciono
  - **CA Certificate 1/CA Certificate 2**: Nemojte je konfigurisati.
- 6. Kliknite na OK.

Prikazaće se poruka sa obaveštenjem o završetku.

### Napomena:

Kliknite na **Confirm** da biste proverili informacije u sertifikatu.

### Povezane informacije

\* "Podrazumevana vrednost administratorske lozinke" na strani 19

### ➡ "Brisanje CA sertifikata" na strani 497

### Stavke za podešavanja uvoza CA sertifikata

| Stavka                                    | Podešavanja i objašnjenje                                                                                                    |
|-------------------------------------------|----------------------------------------------------------------------------------------------------|
| Server Certificate ili Client Certificate | Izaberite format sertifikata.                                                                                                    |
|                                           | Za SSL/TLS protokol prikazuje se Server Certificate.                                                                                                    |
|                                           | Za IPsec/IP filtriranje ili IEEE 802.1X, prikazuje se Client Certificate.                                                                                                    |
| Private Key                               | Ako dobijete sertifikat u formatu PEM/DER pomoću CSR-a napravljenog sa<br>računara, odredite datoteku sa privatnim ključem koja odgovara sertifikatu.                                                                |
| Password                                  | Ako je format <b>Certificate with Private Key (PKCS#12)</b> , unesite lozinku za šifrovanje privatnog ključa koji je podešen kada dobijete sertifikat.                                                               |
| CA Certificate 1                          | Ako je format vašeg sertifikata <b>Certificate (PEM/DER)</b> , uvezite sertifikat sertifikacionog tela koje izdaje CA-signed Certificate koji se koristi kao sertifikat servera. Ako je potrebno, odredite datoteku. |
| CA Certificate 2                          | Ako je format vašeg sertifikata <b>Certificate (PEM/DER)</b> , uvezite sertifikat sertifikacionog tela koje izdaje CA Certificate 1. Ako je potrebno, odredite datoteku.                                             |

### Povezane informacije

➡ "Uvoz CA sertifikata" na strani 495

### Brisanje CA sertifikata

Možete da izbrišete uvezeni sertifikat kada istekne ili kada više ne postoji potreba za šifrovanjem veze.

# Važno:

Ako ste sertifikat dobili na osnovu CSR formulara iz programa Web Config, ne možete ponovo da uvezete izbrisani sertifikat. U tom slučaju, kreirajte CSR i ponovo pribavite sertifikat.

1. Unesite IP adresu štampača u pregledač da biste pristupili funkciji Web Config.

Unesite IP adresu štampača sa računara koji je povezan na istu mrežu kao i štampač.

Možete proveriti IP adresu štampača iz sledećeg menija.

Podešavanja > Opšte postavke > Mrežne postavke > Status mreže > Status kablovske LAN/Wi-Fi mreže

- 2. Unesite administratorsku lozinku da biste se prijavili kao administrator.
- 3. Izaberite sledeći redosled.

Kartica Network Security.

- 4. Izaberite jedno od sledećeg.
  - □ SSL/TLS > Certificate
  - □ IPsec/IP Filtering > Client Certificate
  - □ IEEE802.1X > Client Certificate

- 5. Kliknite na Delete.
- 6. Potvrdite da želite da izbrišete sertifikat u prikazanoj poruci.

### Povezane informacije

"Podrazumevana vrednost administratorske lozinke" na strani 19

### Ažuriranje nezavisnog sertifikata

S obzirom da štampač izdaje Self-signed Certificate, možete ga ažurirati kada istekne ili kada se opisani sadržaj promeni.

1. Unesite IP adresu štampača u pregledač da biste pristupili funkciji Web Config.

Unesite IP adresu štampača sa računara koji je povezan na istu mrežu kao i štampač.

Možete proveriti IP adresu štampača iz sledećeg menija.

Podešavanja > Opšte postavke > Mrežne postavke > Status mreže > Status kablovske LAN/Wi-Fi mreže

- 2. Unesite administratorsku lozinku da biste se prijavili kao administrator.
- 3. Izaberite sledeći redosled.

Katica Network Security > SSL/TLS > Certificate

- 4. Kliknite na Update.
- 5. Unesite Common Name.

Možete uneti najviše 5 IPv4 adresa, IPv6 adresa, naziva matičnog računara, FQDN-ova od 1 do 128 znakova tako što ćete ih odvojiti zarezima. Prvi parametar se čuva pod zajedničkim imenom, a ostali se čuvaju u drugom polju predmeta sertifikata.

Primer:

IP adresa štampača: 192.0.2.123, Naziv štampača: EPSONA1B2C3

Zajedničko ime: EPSONA1B2C3, EPSONA1B2C3.local, 192.0.2.123

- 6. Navedite rok važenja sertifikata.
- 7. Kliknite na Next.

Prikazaće se poruka sa potvrdom.

8. Kliknite na **OK**.

Štampač će biti ažuriran.

### Napomena:

Podatke o sertifikatu možete proveriti sa kartice **Network Security** > **SSL/TLS** > **Certificate** > **Self-signed Certificate** i kliknuti na **Confirm**.

### Povezane informacije

\* "Podrazumevana vrednost administratorske lozinke" na strani 19

## Konfigurisanje opcije CA Certificate

Kada podesite CA Certificate, možete proveriti putanju do CA sertifikata servera kojem štampač pristupa. Time se može sprečiti lažno predstavljanje.

Možete dobiti CA Certificate od sertifikacionog tela koje izdaje CA-signed Certificate.

### **Uvoz CA Certificate**

U sledećim slučajevima uvezite CA Certificate u štampač.

- □ Koristite IEEE802.1X (Wi-Fi)
- Certificate Validation pomoću IEEE802.1X (Wired LAN)
- □ Proverite identitet IPsec/IP Filtering pomoću sertifikata.
- 1. Unesite IP adresu štampača u pregledač da biste pristupili funkciji Web Config.

Unesite IP adresu štampača sa računara koji je povezan na istu mrežu kao i štampač.

Možete proveriti IP adresu štampača iz sledećeg menija.

Podešavanja > Opšte postavke > Mrežne postavke > Status mreže > Status kablovske LAN/Wi-Fi mreže

- 2. Unesite administratorsku lozinku da biste se prijavili kao administrator.
- 3. Izaberite sledeći redosled.

Kartica Network Security > CA Certificate

- 4. Kliknite na Import.
- 5. Navedite CA Certificate koji želite da uvezete.
- 6. Kliknite na OK.

Kada se uvoz završi, bićete vraćeni na ekran CA Certificate i uvezeni CA Certificate će se prikazati.

### Povezane informacije

- \*Podrazumevana vrednost administratorske lozinke" na strani 19
- ➡ "Konfigurisanje sertifikata servera za štampač" na strani 501
- "Povezivanje štampača na IEEE802.1X mrežu" na strani 513

### Brisanje CA Certificate

Možete da izbrišete uvezeni CA Certificate.

- Unesite IP adresu štampača u pregledač da biste pristupili funkciji Web Config.
   Unesite IP adresu štampača sa računara koji je povezan na istu mrežu kao i štampač.
   Možete proveriti IP adresu štampača iz sledećeg menija.
   Podešavanja > Opšte postavke > Mrežne postavke > Status mreže > Status kablovske LAN/Wi-Fi mreže
- 2. Unesite administratorsku lozinku da biste se prijavili kao administrator.

3. Izaberite sledeći redosled.

Kartica Network Security > CA Certificate

- 4. Kliknite Delete pored CA Certificate koji želite da izbrišete.
- 5. Potvrdite da želite da izbrišete sertifikat u prikazanoj poruci.
- 6. Kliknite **Reboot Network**, a zatim proverite da je izbrisan CA sertifikat nije naveden na ažuriranom ekranu.

### Povezane informacije

"Podrazumevana vrednost administratorske lozinke" na strani 19

# SSL/TLS komunikacija sa štampačem

Kada je sertifikat servera za štampač podešen pomoću protokola SSL/TLS (Sloj sigurnih utičnica/Bezbednost transportnog sloja), možete šifrovati komunikacionu putanju između računara. Ovo uradite ako želite da sprečite neovlašćeni pristup i pristup na daljinu.

### Konfigurisanje osnovnih postavki SSL/TLS protokola

Ako štampač podržava funkciju HTTPS servera, možete da koristite SSL/TLS protokol da šifrujete komunikaciju. Možete da konfigurišete štampač i da njime upravljate pomoću programa Web Config, uz zagarantovanu zaštitu.

Konfigurišite jačinu šifrovanja i funkciju preusmeravanja.

1. Unesite IP adresu štampača u pregledač da biste pristupili funkciji Web Config.

Unesite IP adresu štampača sa računara koji je povezan na istu mrežu kao i štampač.

Možete proveriti IP adresu štampača iz sledećeg menija.

Podešavanja > Opšte postavke > Mrežne postavke > Status mreže > Status kablovske LAN/Wi-Fi mreže

- 2. Unesite administratorsku lozinku da biste se prijavili kao administrator.
- 3. Izaberite sledeći redosled.

Katica Network Security > SSL/TLS > Basic

- 4. Izaberite po jednu vrednost za svaku stavku.
  - □ Encryption Strength

Izaberite nivo jačine šifrovanja.

□ Redirect HTTP to HTTPS

Izaberite omogući ili onemogući. Podrazumevana vrednost je "Enable".

□ TLS 1.0

Izaberite omogući ili onemogući. Podrazumevana vrednost je "Disable".

□ TLS.1.1

Izaberite omogući ili onemogući. Podrazumevana vrednost je "Disable".

□ TLS.1.2

Izaberite omogući ili onemogući. Podrazumevana vrednost je "Enable".

- Kliknite na Next.
   Prikazaće se poruka sa potvrdom.
- Kliknite na OK.
   Štampač će biti ažuriran.

## Konfigurisanje sertifikata servera za štampač

1. Unesite IP adresu štampača u pregledač da biste pristupili funkciji Web Config.

Unesite IP adresu štampača sa računara koji je povezan na istu mrežu kao i štampač.

Možete proveriti IP adresu štampača iz sledećeg menija.

### Podešavanja > Opšte postavke > Mrežne postavke > Status mreže > Status kablovske LAN/Wi-Fi mreže

- 2. Unesite administratorsku lozinku da biste se prijavili kao administrator.
- 3. Izaberite sledeći redosled.

### Katica Network Security > SSL/TLS > Certificate

- 4. Odredite koji sertifikat će se koristiti pod opcijom Server Certificate.
  - Self-signed Certificate

Štampač je generisao nezavisni sertifikat. Izaberite ovu stavku ako niste pribavili CA sertifikat.

- CA-signed Certificate
   Izaberite ovu stavku ako ste unapred pribavili i uvezli CA sertifikat.
- 5. Kliknite na Next.

Prikazaće se poruka sa potvrdom.

6. Kliknite na **OK**.

Štampač će biti ažuriran.

### Povezane informacije

- \*Podrazumevana vrednost administratorske lozinke" na strani 19
- \*Konfigurisanje opcije CA-signed Certificate" na strani 494
- ➡ "Ažuriranje nezavisnog sertifikata" na strani 498

# Šifrovana komunikacija pomoću IPsec/IP filtriranja

### O aplikaciji IPsec/IP Filtering

Uz pomoć funkcije IPsec/IP filtriranja možete da filtrirate saobraćaj na osnovu IP adrese, servisa i porta. Kombinovanjem filtera možete da konfigurišete štampač tako da prihvata ili blokira određene klijente i određene podatke. Uz to, možete da povećate bezbednost tako što ćete koristiti IPsec.

### Napomena:

Računari koji koriste Windows Vista ili novije verzije, ili Windows Server 2008 ili novije verzije podržavaju IPsec.

### Konfigurisanje podrazumevane smernice

Da bi filtriranje saobraćaja bilo aktivno, konfigurišite podrazumevanu smernicu. Podrazumevane smernice važe za sve korisnike i grupe koje se povezuju sa štampačem. Ako želite da preciznije kontrolišete korisnike i grupe korisnika, konfigurišite smernice za grupe.

1. Unesite IP adresu štampača u pregledač da biste pristupili funkciji Web Config.

Unesite IP adresu štampača sa računara koji je povezan na istu mrežu kao i štampač.

Možete proveriti IP adresu štampača iz sledećeg menija.

### Podešavanja > Opšte postavke > Mrežne postavke > Status mreže > Status kablovske LAN/Wi-Fi mreže

- 2. Unesite administratorsku lozinku da biste se prijavili kao administrator.
- 3. Izaberite sledeći redosled.

Katica Network Security > IPsec/IP Filtering > Basic

- 4. Unesite vrednost za svaku stavku.
- 5. Kliknite na **Next**.

Prikazaće se poruka sa potvrdom.

6. Kliknite na **OK**.

Štampač će biti ažuriran.

### Povezane informacije

\* "Podrazumevana vrednost administratorske lozinke" na strani 19

### Default Policy — stavke podešavanja

**Default Policy** 

| Stavka             | Podešavanja i objašnjenje                                          |
|--------------------|--------------------------------------------------------------------|
| IPsec/IP Filtering | Možete da omogućite ili onemogućite funkciju IPsec/IP filtriranja. |

### Access Control

Konfigurišite način kontrole saobraćaja IP paketa.

| Stavka        | Podešavanja i objašnjenje                                                       |
|---------------|---------------------------------------------------------------------------------|
| Permit Access | Izaberite ovu stavku ako želite da dozvolite prolaz definisanim IP paketima.    |
| Refuse Access | Izaberite ovu stavku ako želite da zabranite prolaz definisanim IP paketima.    |
| IPsec         | Izaberite ovu stavku ako želite da dozvolite prolaz definisanim IPsec paketima. |

### □ IKE Version

Izaberite IKEv1 ili IKEv2 za IKE Version. Izaberite jednu od njih na osnovu uređaja s kojim je štampač povezan.

### □ IKEv1

Kada odaberete IKEv1 kao IKE Version, biće prikazane sledeće stavke.

| Stavka                 | Podešavanja i objašnjenje                                                                                                    |
|------------------------|----------------------------------------------------------------------------------------------------|
| Authentication Method  | Da biste mogli da izaberete <b>Certificate</b> , potrebno je da unapred dobijete i uvezete CA<br>sertifikat.                     |
| Pre-Shared Key         | Ako izaberete <b>Pre-Shared Key</b> za <b>Authentication Method</b> , unesite preliminarno deljenu<br>šifru od 1 do 127 znakova. |
| Confirm Pre-Shared Key | Kao potvrdu, unesite šifru koju ste konfigurisali.                                                                               |

### □ IKEv2

Kada odaberete IKEv2 kao IKE Version, biće prikazane sledeće stavke.

| Stavka |                           | Podešavanja i objašnjenje                                                                                                    |
|--------|---------------------------|----------------------------------------------------------------------------------------------------|
| Local  | Authentication Method     | Da biste mogli da izaberete <b>Certificate</b> , potrebno je da unapred dobijete i<br>uvezete CA sertifikat.                            |
|        | ID Туре                   | Ako odaberete <b>Pre-Shared Key</b> za <b>Authentication Method</b> , izaberite vrstu ID oznake za štampač.                             |
|        | ID                        | Unesite ID štampača koji odgovara vrsti ID oznake.                                                                                      |
|        |                           | Kao prvi znak ne možete upotrebiti "@", "#", i "=".                                                                                     |
|        |                           | <b>Distinguished Name</b> : Unesite između 1 i 255 ASCII znakova (od 0x20 do 0x7E) veličine jednog bajta. Potrebno je da uključite "=". |
|        |                           | IP Address: Unesite format IPv4 ili IPv6.                                                                                               |
|        |                           | <b>FQDN</b> : Unesite kombinaciju znakova dužine od 1 do 255 znakova, koristeći znakove A–Z, a–z, 0–9, "-" i tačku (.).                 |
|        |                           | <b>Email Address</b> : Unesite između 1 i 255 ASCII znakova (od 0x20 do 0x7E) veličine jednog bajta. Potrebno je da uključite "@".      |
|        |                           | <b>Key ID</b> : Unesite između 1 i 255 ASCII znakova (od 0x20 do 0x7E) veličine jednog bajta.                                           |
|        | Pre-Shared Key            | Ako izaberete <b>Pre-Shared Key</b> za <b>Authentication Method</b> , unesite preliminarno deljenu šifru od 1 do 127 znakova.           |
|        | Confirm Pre-Shared<br>Key | Kao potvrdu, unesite šifru koju ste konfigurisali.                                                                                      |

| Stavka |                           | Podešavanja i objašnjenje                                                                                                    |
|--------|---------------------------|----------------------------------------------------------------------------------------------------|
| Remote | Authentication Method     | Da biste mogli da izaberete <b>Certificate</b> , potrebno je da unapred dobijete i<br>uvezete CA sertifikat.                                  |
|        | ID Туре                   | Ako odaberete <b>Pre-Shared Key</b> za <b>Authentication Method</b> , izaberite vrstu ID oznake za uređaj čiji identitet želite da proverite. |
|        | ID                        | Unesite ID štampača koji odgovara vrsti ID oznake.                                                                                            |
|        |                           | Kao prvi znak ne možete upotrebiti "@", "#", i "=".                                                                                           |
|        |                           | <b>Distinguished Name</b> : Unesite između 1 i 255 ASCII znakova (od 0x20 do 0x7E) veličine jednog bajta. Potrebno je da uključite "=".       |
|        |                           | IP Address: Unesite format IPv4 ili IPv6.                                                                                                    |
|        |                           | <b>FQDN</b> : Unesite kombinaciju znakova dužine od 1 do 255 znakova, koristeći znakove A–Z, a–z, 0–9, "-" i tačku (.).                       |
|        |                           | <b>Email Address</b> : Unesite između 1 i 255 ASCII znakova (od 0x20 do 0x7E) veličine jednog bajta. Potrebno je da uključite "@".            |
|        |                           | <b>Key ID</b> : Unesite između 1 i 255 ASCII znakova (od 0x20 do 0x7E) veličine jednog bajta.                                                 |
|        | Pre-Shared Key            | Ako izaberete <b>Pre-Shared Key</b> za <b>Authentication Method</b> , unesite preliminarno deljenu šifru od 1 do 127 znakova.                 |
|        | Confirm Pre-Shared<br>Key | Kao potvrdu, unesite šifru koju ste konfigurisali.                                                                                            |

### □ Encapsulation

Ako izaberete IPsec za Access Control, potrebno je da konfigurišete režim enkapsulacije.

| Stavka         | Podešavanja i objašnjenje                                                                                                    |
|----------------|----------------------------------------------------------------------------------------------------|
| Transport Mode | Izaberite ovu opciju ako štampač uvek koristite na istoj LAN mreži. IP paketi sloja 4 i viših<br>slojeva se šifruju.                                                |
| Tunnel Mode    | Ako koristite štampač na mreži sa mogućnošću priključenja na internet, kao što je IPsec-<br>VPN, izaberite ovu opciju. Zaglavlje i podaci o IP paketima se šifruju. |
|                | <b>Remote Gateway(Tunnel Mode)</b> :Ako izaberete <b>Tunnel Mode</b> za <b>Encapsulation</b> , unesite adresu mrežnog prolaza od 1 do 39 znakova.                   |

### □ Security Protocol

Ako izaberete IPsec za Access Control, izaberite neku opciju.

| Stavka | Podešavanja i objašnjenje                                                                                                    |
|--------|----------------------------------------------------------------------------------------------------|
| ESP    | Izaberite ovu stavku kako biste obezbedili integritet provere identiteta i podataka i kako<br>biste šifrovali podatke.                                          |
| АН     | Izaberite ovu stavku kako biste obezbedili integritet provere identiteta i podataka. Čak i<br>ako je šifrovanje podataka zabranjeno, možete da koristite IPsec. |
#### □ Algorithm Settings

Preporučuje se da izaberete **Any** za sva podešavanja ili da izaberete stavku osim **Any** svako podešavanje. Ako izaberete **Any** za neka od podešavanja i izaberete stavku osim **Any** za ostala podešavanja, možda neće postojati komunikacija s uređajem, zavisno od drugog uređaja koji želite da proverite.

| Stavka |                | Podešavanja i objašnjenje                                                 |  |
|--------|----------------|---------------------------------------------------------------------------|--|
| IKE    | Encryption     | Odaberite algoritam za šifrovanje za IKE.                                 |  |
|        |                | Stavke se razlikuju u zavisnosti od IKE verzije.                          |  |
|        | Authentication | Odaberite algoritam za proveru identiteta za IKE.                         |  |
|        | Key Exchange   | Odaberite algoritam za razmenu ključeva za IKE.                           |  |
|        |                | Stavke se razlikuju u zavisnosti od IKE verzije.                          |  |
| ESP    | Encryption     | Odaberite algoritam za šifrovanje za ESP.                                 |  |
|        |                | Ova funkcija je dostupna kada je <b>ESP</b> podešen na Security Protocol. |  |
|        | Authentication | Odaberite algoritam za proveru identiteta za ESP.                         |  |
|        |                | Ova funkcija je dostupna kada je <b>ESP</b> podešen na Security Protocol. |  |
| АН     | Authentication | Odaberite algoritam za šifrovanje za AH.                                  |  |
|        |                | Ova funkcija je dostupna kada je <b>AH</b> podešen na Security Protocol.  |  |

#### Povezane informacije

- \*Podrazumevana vrednost administratorske lozinke" na strani 19
- \*Podrazumevana vrednost administratorske lozinke" na strani 19

### Konfigurisanje smernice za grupe

Smernice za grupu su jedno ili više pravila koja se primenjuju na korisnika ili grupu korisnika. Štampač kontroliše IP pakete koji odgovaraju konfigurisanim smernicama. Proverava se identitet IP paketa u odnosu na smernice za grupu redosledom od 1 do 10, a zatim u odnosu na podrazumevanu smernicu.

1. Unesite IP adresu štampača u pregledač da biste pristupili funkciji Web Config.

Unesite IP adresu štampača sa računara koji je povezan na istu mrežu kao i štampač.

Možete proveriti IP adresu štampača iz sledećeg menija.

#### $Podešavanja > Opšte \ postavke > Mrežne \ postavke > Status \ mreže > Status \ kablovske \ LAN/Wi-Fi \ mreže > Status \ hablovske \ LAN/Wi-Fi \ mreže > Status \ hablovske \ LAN/Wi-Fi \ mreže > Status \ hablovske \ LAN/Wi-Fi \ mreže > Status \ hablovske \ LAN/Wi-Fi \ mreže > Status \ hablovske \ LAN/Wi-Fi \ mreže > Status \ hablovske \ LAN/Wi-Fi \ mreže > Status \ hablovske \ LAN/Wi-Fi \ mreže > Status \ hablovske \ LAN/Wi-Fi \ mreže > Status \ hablovske \ LAN/Wi-Fi \ mreže > Status \ hablovske \ LAN/Wi-Fi \ mreže > Status \ hablovske \ LAN/Wi-Fi \ mreže > Status \ hablovske \ LAN/Wi-Fi \ mreže > Status \ hablovske \ LAN/Wi-Fi \ mreže \ mreže > Status \ hablovske \ LAN/Wi-Fi \ mreže \ mreže \$

- 2. Unesite administratorsku lozinku da biste se prijavili kao administrator.
- 3. Izaberite sledeći redosled.

Katica Network Security > IPsec/IP Filtering > Basic

- 4. Kliknite na brojčanu karticu koju želite da konfigurišete.
- 5. Unesite vrednost za svaku stavku.
- 6. Kliknite na Next.

Prikazaće se poruka sa potvrdom.

7. Kliknite na **OK**.

Štampač će biti ažuriran.

#### Povezane informacije

\*Podrazumevana vrednost administratorske lozinke" na strani 19

#### Group Policy — stavke podešavanja

| Stavke                   | Podešavanja i objašnjenje                              |
|--------------------------|--------------------------------------------------------|
| Enable this Group Policy | Možete da omogućite ili onemogućite smernicu za grupu. |

#### Access Control

Konfigurišite način kontrole saobraćaja IP paketa.

| Stavke        | Podešavanja i objašnjenje                                                       |
|---------------|---------------------------------------------------------------------------------|
| Permit Access | Izaberite ovu stavku ako želite da dozvolite prolaz definisanim IP paketima.    |
| Refuse Access | Izaberite ovu stavku ako želite da zabranite prolaz definisanim IP paketima.    |
| IPsec         | Izaberite ovu stavku ako želite da dozvolite prolaz definisanim IPsec paketima. |

#### Local Address(Printer)

Izaberite IPv4 adresu ili IPv6 adresu koja odgovara vašem mrežnom okruženju. Ako se IP adresa dodeli automatski, možete izabrati **Use auto-obtained IPv4 address**.

#### Napomena:

Ako je IPv6 adresa automatski dodeljena, povezivanje možda neće biti moguće. Konfigurišite statičku IPv6 adresu.

#### Remote Address(Host)

Unesite IP adresu uređaja da biste mogli da upravljate pristupom. IP adresa mora biti dužine do 43 znaka. Ako ne unesete IP adresu, kontrolisaće se sve adrese.

#### Napomena:

Ako je IP adresa automatski dodeljena (npr. ako ju je dodelio DHCP), povezivanje možda neće biti moguće. Konfigurišite statičku IP adresu.

#### **Method of Choosing Port**

Izaberite način određivanja portova.

□ Service Name

Ako izaberete Service Name za Method of Choosing Port, izaberite neku opciju.

#### □ Transport Protocol

Ako izaberete Port Number za Method of Choosing Port, potrebno je da konfigurišete režim enkapsulacije.

| Stavke       | Podešavanja i objašnjenje                                                     |  |
|--------------|-------------------------------------------------------------------------------|--|
| Any Protocol | Izaberite ovu stavku kako biste upravljali vrstama protokola.                 |  |
| ТСР          | lzaberite ovu stavku kako biste upravljali podacima za unicast.               |  |
| UDP          | Izaberite ovu stavku kako biste upravljali podacima za broadcast i multicast. |  |
| ICMPv4       | Izaberite ovu stavku kako biste upravljali komandom za ping.                  |  |

#### Local Port

Ako izaberete **Port Number** za **Method of Choosing Port** i ako izaberete **TCP** ili **UDP** za **Transport Protocol**, unesite brojeve portova za upravljanje prijemom paketa, odvojene zapetama. Možete da unesete najviše 10 brojeva portova.

Primer: 20,80,119,5220

Ako ne unesete broj porta, kontrolisaće se svi portovi.

#### □ Remote Port

Ako izaberete **Port Number** za **Method of Choosing Port** i ako izaberete **TCP** ili **UDP** za **Transport Protocol**, unesite brojeve portova za upravljanje slanjem paketa, odvojene zapetama. Možete da unesete najviše 10 brojeva portova.

Primer: 25,80,143,5220

Ako ne unesete broj porta, kontrolisaće se svi portovi.

#### **IKE Version**

Izaberite IKEv1 ili IKEv2 za IKE Version. Izaberite jednu od njih na osnovu uređaja s kojim je štampač povezan.

#### □ IKEv1

Kada odaberete IKEv1 kao IKE Version, biće prikazane sledeće stavke.

| Stavke                 | Podešavanja i objašnjenje                                                                                                    |
|------------------------|----------------------------------------------------------------------------------------------------|
| Authentication Method  | Ako izaberete <b>IPsec</b> za <b>Access Control</b> , izaberite neku opciju. Za podrazumevanu<br>smernicu uobičajen je korišćeni sertifikat. |
| Pre-Shared Key         | Ako izaberete <b>Pre-Shared Key</b> za <b>Authentication Method</b> , unesite preliminarno deljenu<br>šifru od 1 do 127 znakova.             |
| Confirm Pre-Shared Key | Kao potvrdu, unesite šifru koju ste konfigurisali.                                                                                           |

#### □ IKEv2

Kada odaberete IKEv2 kao IKE Version, biće prikazane sledeće stavke.

| Stavke |                           | Podešavanja i objašnjenje                                                                                                    |  |  |  |
|--------|---------------------------|----------------------------------------------------------------------------------------------------|--|--|--|
| Local  | Authentication Method     | Ako izaberete <b>IPsec</b> za <b>Access Control</b> , izaberite neku opciju. Za<br>podrazumevanu smernicu uobičajen je korišćeni sertifikat.  |  |  |  |
|        | ID Туре                   | Ako odaberete <b>Pre-Shared Key</b> za <b>Authentication Method</b> , izaberite vrstu ID oznake za štampač.                                   |  |  |  |
|        | ID                        | Unesite ID štampača koji odgovara vrsti ID oznake.                                                                                            |  |  |  |
|        |                           | Kao prvi znak ne možete upotrebiti "@", "#", i "=".                                                                                           |  |  |  |
|        |                           | <b>Distinguished Name</b> : Unesite između 1 i 255 ASCII znakova (od 0x20 do 0x7E) veličine jednog bajta. Potrebno je da uključite "=".       |  |  |  |
|        |                           | IP Address: Unesite format IPv4 ili IPv6.                                                                                                    |  |  |  |
|        |                           | <b>FQDN</b> : Unesite kombinaciju znakova dužine od 1 do 255 znakova, koristeći znakove A–Z, a–z, 0–9, "-" i tačku (.).                       |  |  |  |
|        |                           | <b>Email Address</b> : Unesite između 1 i 255 ASCII znakova (od 0x20 do 0x7E) veličine jednog bajta. Potrebno je da uključite "@".            |  |  |  |
|        |                           | <b>Key ID</b> : Unesite između 1 i 255 ASCII znakova (od 0x20 do 0x7E) veličine jednog bajta.                                                 |  |  |  |
|        | Pre-Shared Key            | Ako izaberete <b>Pre-Shared Key</b> za <b>Authentication Method</b> , unesite preliminarno deljenu šifru od 1 do 127 znakova.                 |  |  |  |
|        | Confirm Pre-Shared<br>Key | Kao potvrdu, unesite šifru koju ste konfigurisali.                                                                                            |  |  |  |
| Remote | Authentication Method     | Ako izaberete <b>IPsec</b> za <b>Access Control</b> , izaberite neku opciju. Za<br>podrazumevanu smernicu uobičajen je korišćeni sertifikat.  |  |  |  |
|        | ID Туре                   | Ako odaberete <b>Pre-Shared Key</b> za <b>Authentication Method</b> , izaberite vrstu ID oznake za uređaj čiji identitet želite da proverite. |  |  |  |
|        | ID                        | Unesite ID štampača koji odgovara vrsti ID oznake.                                                                                            |  |  |  |
|        |                           | Kao prvi znak ne možete upotrebiti "@", "#", i "=".                                                                                           |  |  |  |
|        |                           | <b>Distinguished Name</b> : Unesite između 1 i 255 ASCII znakova (od 0x20 do 0x7E) veličine jednog bajta. Potrebno je da uključite "=".       |  |  |  |
|        |                           | IP Address: Unesite format IPv4 ili IPv6.                                                                                                    |  |  |  |
|        |                           | <b>FQDN</b> : Unesite kombinaciju znakova dužine od 1 do 255 znakova, koristeći znakove A–Z, a–z, 0–9, "-" i tačku (.).                       |  |  |  |
|        |                           | <b>Email Address</b> : Unesite između 1 i 255 ASCII znakova (od 0x20 do 0x7E) veličine jednog bajta. Potrebno je da uključite "@".            |  |  |  |
|        |                           | <b>Key ID</b> : Unesite između 1 i 255 ASCII znakova (od 0x20 do 0x7E) veličine jednog bajta.                                                 |  |  |  |
|        | Pre-Shared Key            | Ako izaberete <b>Pre-Shared Key</b> za <b>Authentication Method</b> , unesite preliminarno deljenu šifru od 1 do 127 znakova.                 |  |  |  |
|        | Confirm Pre-Shared<br>Key | Kao potvrdu, unesite šifru koju ste konfigurisali.                                                                                            |  |  |  |

#### Encapsulation

Ako izaberete IPsec za Access Control, potrebno je da konfigurišete režim enkapsulacije.

| Stavke         | Podešavanja i objašnjenje                                                                                                    |  |
|----------------|----------------------------------------------------------------------------------------------------|--|
| Transport Mode | Izaberite ovu opciju ako štampač uvek koristite na istoj LAN mreži. IP paketi sloja 4 i viš<br>slojeva se šifruju.                                                  |  |
| Tunnel Mode    | Ako koristite štampač na mreži sa mogućnošću priključenja na internet, kao što je IPsec-<br>VPN, izaberite ovu opciju. Zaglavlje i podaci o IP paketima se šifruju. |  |
|                | <b>Remote Gateway(Tunnel Mode)</b> : Ako izaberete <b>Tunnel Mode</b> za <b>Encapsulation</b> , unesite adresu mrežnog prolaza od 1 do 39 znakova.                  |  |

#### **Security Protocol**

Ako izaberete IPsec za Access Control, izaberite neku opciju.

| Stavke | Podešavanja i objašnjenje                                                                                                    |  |
|--------|----------------------------------------------------------------------------------------------------|--|
| ESP    | lzaberite ovu stavku kako biste obezbedili integritet provere identiteta i podataka i kako<br>biste šifrovali podatke.                                          |  |
| АН     | Izaberite ovu stavku kako biste obezbedili integritet provere identiteta i podataka. Čak i<br>ako je šifrovanje podataka zabranjeno, možete da koristite IPsec. |  |

#### **Algorithm Settings**

Preporučuje se da izaberete **Any** za sva podešavanja ili da izaberete stavku osim **Any** svako podešavanje. Ako izaberete **Any** za neka od podešavanja i izaberete stavku osim **Any** za ostala podešavanja, možda neće postojati komunikacija s uređajem, zavisno od drugog uređaja koji želite da proverite.

| Stavke |                | Podešavanja i objašnjenje                                                 |  |
|--------|----------------|---------------------------------------------------------------------------|--|
| IKE    | Encryption     | Odaberite algoritam za šifrovanje za IKE.                                 |  |
|        |                | Stavke se razlikuju u zavisnosti od IKE verzije.                          |  |
|        | Authentication | Odaberite algoritam za proveru identiteta za IKE.                         |  |
|        | Key Exchange   | Odaberite algoritam za razmenu ključeva za IKE.                           |  |
|        |                | Stavke se razlikuju u zavisnosti od IKE verzije.                          |  |
| ESP    | Encryption     | Odaberite algoritam za šifrovanje za ESP.                                 |  |
|        |                | Ova funkcija je dostupna kada je <b>ESP</b> podešen na Security Protocol. |  |
|        | Authentication | Odaberite algoritam za proveru identiteta za ESP.                         |  |
|        |                | Ova funkcija je dostupna kada je <b>ESP</b> podešen na Security Protocol. |  |
| АН     | Authentication | Odaberite algoritam za šifrovanje za AH.                                  |  |
|        |                | Ova funkcija je dostupna kada je <b>AH</b> podešen na Security Protocol.  |  |

#### Kombinacija Local Address(Printer) i Remote Address(Host) u Group Policy

| Pode | šavanje Local Address(Pi | rinter)                     |
|------|--------------------------|-----------------------------|
| IPv4 | IPv6 <sup>*2</sup>       | Any addresses <sup>*3</sup> |

| Podešavanje<br>Remote | IPv4 <sup>*1</sup>   | $\checkmark$ | _            | <ul> <li>✓</li> </ul> |
|-----------------------|----------------------|--------------|--------------|-----------------------|
| Address(Host)         | IPv6 <sup>*1*2</sup> | -            | $\checkmark$ | <ul> <li>✓</li> </ul> |
|                       | Prazno               | ✓            | $\checkmark$ | $\checkmark$          |

\*1 : Ako je izabrano IPsec za Access Control, ne možete navesti u unapred definisanoj dužini.

- \*2 : Ako je izabrano **IPsec** za **Access Control**, možete izabrati vezu s lokalnom mrežom (fe80::), ali smernice za grupe će biti onemogućene.
- \*3 : Osim za lokalne adrese IPv6 linka.

#### Reference naziva usluge u smernicama za grupe

#### Napomena:

Nedostupne usluge su prikazane, ali se ne mogu izabrati.

| Naziv usluge                   | Tip protokola | Broj lokalnog<br>porta | Broj udaljenog<br>porta | Funkcije koje se kontrolišu                                                                                                    |
|--------------------------------|---------------|------------------------|-------------------------|----------------------------------------------------------------------------------------------------|
| Any                            | -             | -                      | -                       | Sve usluge                                                                                                    |
| ENPC                           | UDP           | 3289                   | Bilo koji port          | Traženje štampača iz aplikacije kao što<br>je Epson Device Admin, upravljačkog<br>programa štampača i upravljačkog<br>programa skenera                                       |
| SNMP                           | UDP           | 161                    | Bilo koji port          | Preuzimanje i konfigurisanje MIB iz<br>aplikacije kao što je Epson Device<br>Admin, upravljačkog programa<br>Epsonovog štampača i upravljačkog<br>programa Epsonovog skenera |
| LPR                            | ТСР           | 515                    | Bilo koji port          | Prosleđivanje LPR podataka                                                                                                    |
| RAW (Port9100)                 | ТСР           | 9100                   | Bilo koji port          | Prosleđivanje RAW podataka                                                                                                    |
| IPP/IPPS                       | ТСР           | 631                    | Bilo koji port          | Prosleđivanje podataka o IPP/IPPS<br>štampanju                                                                                                    |
| WSD                            | ТСР           | Bilo koji port         | 5357                    | Kontrolni WSD                                                                                                    |
| WS-Discovery                   | UDP           | 3702                   | Bilo koji port          | Traženje štampača iz WSD                                                                                                    |
| Network Scan                   | ТСР           | 1865                   | Bilo koji port          | Prosleđivanje skeniranih podataka iz<br>softvera za skeniranje                                                                                                    |
| Network Push<br>Scan           | ТСР           | Bilo koji port         | 2968                    | Preuzimanje informacija o zadatku<br>skeniranja s uređaja iz softvera za<br>skeniranje                                                                                       |
| Network Push<br>Scan Discovery | UDP           | 2968                   | Bilo koji port          | Traženje računara tokom obavljanja<br>skeniranja s uređaja iz softvera za<br>skeniranje                                                                                      |
| FTP Data (Local)               | ТСР           | 20                     | Bilo koji port          | FTP server (prosleđivanje podataka o<br>FTP štampanju)                                                                                                    |
| FTP Control<br>(Local)         | ТСР           | 21                     | Bilo koji port          | FTP server (kontrola FTP štampanja)                                                                                                    |

| Naziv usluge                            | Tip protokola | Broj lokalnog<br>porta | Broj udaljenog<br>porta | Funkcije koje se kontrolišu                                                                                                    |
|-----------------------------------------|---------------|------------------------|-------------------------|----------------------------------------------------------------------------------------------------|
| FTP Data<br>(Remote)                    | ТСР           | Bilo koji port         | 20                      | FTP klijent (prosleđivanje skeniranih<br>podataka i primljenih faks podataka)                                                    |
|                                         |               |                        |                         | Međutim, to može da kontroliše samo<br>FTP server koji koristi udaljeni port broj<br>20.                                         |
| FTP Control<br>(Remote)                 | ТСР           | Bilo koji port         | 21                      | FTP klijent (kontrola radi prosleđivanja<br>skeniranih podataka i primljenih faks<br>podataka)                                   |
| CIFS (Local)                            | ТСР           | 445                    | Bilo koji port          | CIFS server (deljenje mrežne fascikle)                                                                                           |
| CIFS (Remote)                           | ТСР           | Bilo koji port         | 445                     | CIFS klijent (prosleđivanje skeniranih<br>podataka i primljenih faks podataka u<br>fasciklu)                                     |
| NetBIOS Name<br>Service (Local)         | UDP           | 137                    | Bilo koji port          | CIFS server (deljenje mrežne fascikle)                                                                                           |
| NetBIOS<br>Datagram<br>Service (Local)  | UDP           | 138                    | Bilo koji port          |                                                                                                    |
| NetBIOS Session<br>Service (Local)      | ТСР           | 139                    | Bilo koji port          |                                                                                                    |
| NetBIOS Name<br>Service (Remote)        | UDP           | Bilo koji port         | 137                     | CIFS klijent (prosleđivanje skeniranih<br>podataka i primljenih faks podataka u<br>fasciklu)                                     |
| NetBIOS<br>Datagram<br>Service (Remote) | UDP           | Bilo koji port         | 138                     |                                                                                                    |
| NetBIOS Session<br>Service (Remote)     | ТСР           | Bilo koji port         | 139                     |                                                                                                    |
| HTTP (Local)                            | ТСР           | 80                     | Bilo koji port          | HTTP(S) server (prosleđivanje<br>podataka o Web Config i WSD)                                                                    |
| HTTPS (Local)                           | ТСР           | 443                    | Bilo koji port          |                                                                                                    |
| HTTP (Remote)                           | ТСР           | Bilo koji port         | 80                      | HTTP(S) klijent (komunikacija između<br>Epson Connect, ažuriranja<br>upravljačkog softvera i ažuriranje<br>osnovnog sertifikata) |
| HTTPS (Remote)                          | ТСР           | Bilo koji port         | 443                     |                                                                                                    |

## Primeri konfigurisanja opcije IPsec/IP Filtering

### Prijem samo IPsec paketa

Ovaj primer služi samo za konfigurisanje podrazumevane smernice.

**Default Policy**:

- □ IPsec/IP Filtering: Enable
- □ Access Control: IPsec
- □ Authentication Method: Pre-Shared Key

**Pre-Shared Key**: Unesite najviše 127 znakova.

Group Policy: Nemojte je konfigurisati.

#### Prihvatanje podataka za štampanje i postavki štampača

Primer pokazuje komunikacije podataka za štampanje i konfiguracije štampača sa navedenih usluga.

**Default Policy**:

- □ IPsec/IP Filtering: Enable
- □ Access Control: Refuse Access

#### **Group Policy**:

- **Enable this Group Policy**: Štiklirajte ovo polje.
- □ Access Control: Permit Access
- □ Remote Address(Host): IP adresa klijenta
- □ Method of Choosing Port: Service Name
- □ Service Name: Zabeležite polje ENPC, SNMP, HTTP (Local), HTTPS (Local) i RAW (Port9100).

#### Napomena:

Da ne biste primali HTTP (Local) i HTTPS (Local), polja za potvrdu u **Group Policy** ne treba da budu potvrđena. Tom prilikom privremeno onemogućite IPsec/IP filtriranje sa kontrolne table štampača kako biste promenili podešavanja štampača.

#### Prihvatanje pristupa samo sa određene IP adrese

U ovom primeru pristup štampaču se dozvoljava samo određenim IP adresama.

**Default Policy**:

- □ IPsec/IP Filtering: Enable
- □ Access Control:Refuse Access

**Group Policy**:

- **Enable this Group Policy**: Štiklirajte ovo polje.
- □ Access Control: Permit Access
- □ Remote Address(Host): IP adresa klijenta administratora

#### Napomena:

Bez obzira na konfiguraciju smernice, klijent će moći da pristupi štampaču i da ga konfiguriše.

## Konfigurisanje sertifikata za IPsec/IP filtriranje

Konfigurišite klijentski sertifikat za IPsec/IP filtriranje. Kada ga podesite, možete koristiti sertifikat kao metod provere identiteta za IPsec/IP filtriranje. Ako želite da konfigurišete sertifikaciono telo, idite u **CA Certificate**.

1. Unesite IP adresu štampača u pregledač da biste pristupili funkciji Web Config.

Unesite IP adresu štampača sa računara koji je povezan na istu mrežu kao i štampač.

Možete proveriti IP adresu štampača iz sledećeg menija.

Podešavanja > Opšte postavke > Mrežne postavke > Status mreže > Status kablovske LAN/Wi-Fi mreže

- 2. Unesite administratorsku lozinku da biste se prijavili kao administrator.
- 3. Izaberite sledeći redosled.

Katica Network Security > IPsec/IP Filtering > Client Certificate

4. Uvezite sertifikat u Client Certificate.

Ako ste već uvezli sertifikat objavljen od strane sertifikacionog tela, možete da kopirate sertifikat i koristite ga u IPsec/IP filtriranju. Da biste kopirali, izaberite sertifikat u **Copy From**, a zatim kliknite na **Copy**.

#### Povezane informacije

- \*Podrazumevana vrednost administratorske lozinke" na strani 19
- "Konfigurisanje opcije CA-signed Certificate" na strani 494
- ➡ "Konfigurisanje opcije CA Certificate" na strani 499

## Povezivanje štampača na IEEE802.1X mrežu

## Konfigurisanje IEEE802.1X mreže

Kada podesite IEEE802.1X na štampaču, možete da ga koristite na mreži koja je povezana sa RADIUS serverom, LAN prekidačem sa funkcijom provere autentičnosti ili pristupnom tačkom.

TLS verzija 1.3 ne podržava ovu funkciju.

1. Unesite IP adresu štampača u pregledač da biste pristupili funkciji Web Config.

Unesite IP adresu štampača sa računara koji je povezan na istu mrežu kao i štampač.

Možete proveriti IP adresu štampača iz sledećeg menija.

Podešavanja > Opšte postavke > Mrežne postavke > Status mreže > Status kablovske LAN/Wi-Fi mreže

- 2. Unesite administratorsku lozinku da biste se prijavili kao administrator.
- 3. Izaberite sledeći redosled.

Katica Network Security > IEEE802.1X > Basic

4. Unesite vrednost za svaku stavku.

Ako želite da koristite štampač na bežičnoj mreži, kliknite na Wi-Fi Setup i izaberite ili unesite SSID.

```
Napomena:
Možete deliti postavke između mreža Ethernet i Wi-Fi.
```

5. Kliknite na **Next**.

Prikazaće se poruka sa potvrdom.

6. Kliknite na **OK**.

Štampač će biti ažuriran.

#### Povezane informacije

"Podrazumevana vrednost administratorske lozinke" na strani 19

## IEEE 802.1X mreža — stavke podešavanja

| Stavka                                          | Podešavanja i objašnjenje                                                                                                    |                                          |  |
|-------------------------------------------------|----------------------------------------------------------------------------------------------------|------------------------------------------|--|
| IEEE802.1X (Wired LAN)                          | Možete da omogućite ili onemogućite podešavanja stranice ( <b>IEEE802.1X</b> > <b>Basic</b> ) za<br>IEEE802.1X (ožičena LAN mreža).                                                                                                    |                                          |  |
| IEEE802.1X (Wi-Fi)                              | Prikazaće se status veze za IEEE802.1X (Wi-Fi).                                                                                                    |                                          |  |
| Connection Method                               | Prikazan je način povezivanja trenutno aktivne mreže.                                                                                                    |                                          |  |
| ЕАР Туре                                        | Izaberite metod provere identiteta između štampača i RADIUS servera.                                                                                                    |                                          |  |
|                                                 | EAP-TLS                                                                                                    | Morate pribaviti i uvesti CA sertifikat. |  |
|                                                 | PEAP-TLS                                                                                                    |                                          |  |
|                                                 | EAP-TTLS                                                                                                    | Morate konfigurisati lozinku.            |  |
|                                                 | PEAP/MSCHAPv2                                                                                                    |                                          |  |
| User ID                                         | Konfigurišite ID koji će se koristiti za proveru identiteta RADIUS servera.                                                                                                    |                                          |  |
|                                                 | Unesite između 1 i 128 1-bitnih ASCII (od 0x20 do 0x7E) znakova.                                                                                                    |                                          |  |
| Password                                        | Konfigurišite lozinku kojom će se proveravati identitet štampača.                                                                                                    |                                          |  |
|                                                 | Unesite između 1 i 128 1-bitnih ASCII (od 0x20 do 0x7E) znakova. Ako koristite a Windows server kao RADIUS server, možete da unesete do 127 znakova.                                                                                                    |                                          |  |
| Confirm Password                                | Kao potvrdu, unesite lozinku koju ste konfigurisali.                                                                                                    |                                          |  |
| Server ID                                       | Možete da konfigurišete ID na serveru kojim će se proveravati vaš identitet na RADIUS<br>serveru. Čvorište koje proverava identitet će proveriti da li je ID servera sadržan u polju<br>subject/subjectAltName u sertifikatu servera koji je poslat sa RADIUS servera. |                                          |  |
|                                                 | Unesite između 0 i 128 1-bitnih ASCII (od 0x20 do 0x7E) znakova.                                                                                                    |                                          |  |
| Certificate Validation<br>(kablovska LAN mreža) | Ako želite da izvršite <b>Certificate Validation</b> pomoću <b>IEEE802.1X (Wired LAN)</b> , izaberite <b>Enable</b> . Ako izaberte Omogući, pogledajte povezane informacije i uvezite <b>CA Certificate</b> .                                                          |                                          |  |
|                                                 | Imajte na umu da je opcija Certificate Validation uvek omogućena u IEEE802.1X (Wi-Fi).<br>Obavezno uvezite CA Certificate.                                                                                                    |                                          |  |
| Anonymous Name                                  | Ako izaberete <b>PEAP-TLS</b> , <b>EAP-TTLS</b> ili <b>PEAP/MSCHAPv2</b> kao <b>EAP Type</b> , možete da<br>konfigurišete anonimno ime umesto korisničkog ID-a za fazu 1 PEAP provere identiteta.<br>Unesite između 0 i 128 1-bitnih ASCII (od 0x20 do 0x7E) znakova.  |                                          |  |
| Encryption Strength                             | Možete da izaberete jednu od sledećih stavki.                                                                                                    |                                          |  |
|                                                 | High                                                                                                    | AES256/3DES                              |  |
|                                                 | Middle                                                                                                    | AES256/3DES/AES128/RC4                   |  |
|                                                 |                                                                                                    | 1                                        |  |

### Povezane informacije

- ➡ "Konfigurisanje IEEE802.1X mreže" na strani 513
- ➡ "Uvoz CA Certificate" na strani 499

## Konfigurisanje sertifikata za IEEE 802.1X

Konfigurišite klijentski sertifikat za IEEE802.1X. Kada ga podesite, možete koristiti **EAP-TLS** i **PEAP-TLS** kao metod provere identiteta za IEEE 802.1X. Ako želite da konfigurišete sertifikat sertifikacionog tela, idite u **CA Certificate**.

1. Unesite IP adresu štampača u pregledač da biste pristupili funkciji Web Config.

Unesite IP adresu štampača sa računara koji je povezan na istu mrežu kao i štampač.

Možete proveriti IP adresu štampača iz sledećeg menija.

```
Podešavanja > Opšte postavke > Mrežne postavke > Status mreže > Status kablovske LAN/Wi-Fi mreže
```

- 2. Unesite administratorsku lozinku da biste se prijavili kao administrator.
- 3. Izaberite sledeći redosled.

Katica Network Security > IEEE802.1X > Client Certificate

4. Unesite sertifikat u polje Client Certificate.

Ako ste već uvezli sertifikat objavljen od strane sertifikacionog tela, možete da kopirate sertifikat i koristite ga u IEEE802.1X. Da biste kopirali, izaberite sertifikat u **Copy From**, a zatim kliknite na **Copy**.

#### Povezane informacije

- \*Podrazumevana vrednost administratorske lozinke" na strani 19
- ➡ "Konfigurisanje opcije CA-signed Certificate" na strani 494
- ➡ "Konfigurisanje opcije CA Certificate" na strani 499

## Provera statusa IEEE 802.1X mreže

Možete da proverite status IEEE 802.1X mreže tako što ćete da odštampate list sa statusom mreže.

| ID statusa               | Status funkcije IEEE 802.1X                                                                           |
|--------------------------|----------------------------------------------------------------------------------------------------|
| Disable                  | Funkcija IEEE 802.1X je onemogućena.                                                                  |
| EAP Success              | IEEE 802.1X provera identiteta je uspela i povezivanje na mrežu je moguće.                            |
| Authenticating           | IEEE 802.1X provera identiteta nije dovršena.                                                         |
| Config Error             | Provera identiteta nije uspela jer korisnički ID nije podešen.                                        |
| Client Certificate Error | Provera identiteta nije uspela jer je sertifikat klijenta istekao.                                    |
| Timeout Error            | Provera identiteta nije uspela jer nema odgovora od RADIUS servera i/ili<br>autentikatora.            |
| User ID Error            | Provera identiteta nije uspela jer korisnički ID štampača i/ili protokol sertifikata<br>nije tačan.   |
| Server ID Error          | Provera identiteta nije uspela jer se ID servera u sertifikatu servera i ID servera ne<br>podudaraju. |

| ID statusa               | Status funkcije IEEE 802.1X                                                                             |  |
|--------------------------|----------------------------------------------------------------------------------------------------|--|
| Server Certificate Error | Provera identiteta nije uspela jer u sertifikatu servera postoje sledeće greške.                        |  |
|                          | Sertifikat servera je istekao.                                                                          |  |
|                          | Lanac sertifikata servera nije tačan.                                                                   |  |
| CA Certificate Error     | Provera identiteta nije uspela jer postoje sledeće greške u CA sertifikatu.                             |  |
|                          | Navedeni CA sertifikat nije tačan.                                                                      |  |
|                          | Nije uvezen ispravan CA sertifikat.                                                                     |  |
|                          | CA sertifikat je istekao.                                                                               |  |
| EAP Failure              | Provera identiteta nije uspela jer u postavkama štampača postoje sledeće greške.                        |  |
|                          | Ako je EAP Type tipa EAP-TLS ili PEAP-TLS, sertifikat klijenta je neispravan ili ima određene probleme. |  |
|                          | Ako je EAP Type tipa EAP-TTLS ili PEAP/MSCHAPv2, korisnički ID ili lozinka<br>nisu ispravni.            |  |

#### Povezane informacije

➡ "Status kablovske LAN/Wi-Fi mreže:" na strani 411

## Problemi bezbednosti mreže

## Vraćanje bezbednosnih podešavanja

Kada uspostavite izuzetno bezbedno okruženje, kao što su IPsec/IP filtriranje ili IEEE802.1X, moguće je da nećete moći da komunicirate s uređajima zbog neispravnih podešavanja ili problema s uređajem ili serverom. U tom slučaju vratite bezbednosna podešavanja kako biste ponovo podesili uređaj ili kako biste mogli privremeno da ga koristite.

#### Onemogućavanje sigurnosne funkcije pomoću kontrolne table

Možete da onemogućite IPsec/IP filtriranje ili IEEE 802.1X pomoću kontrolne table štampača.

- 1. Izaberite **Podešavanja** > **Opšte postavke** > **Mrežne postavke**.
- 2. Izaberite Napredno.
- 3. Izaberite iz sledećih stavki koju želite da onemogućite.
  - Onemogući IPsec/IP filtriranje
  - **Onemogući IEEE802.1X**
- 4. Izaberite **Počni podešavanje** na ekranu potvrde.

## Problemi pri korišćenju funkcija za bezbednost na mreži

#### Ako zaboravite preliminarno deljenu šifru

#### Ponovo konfigurišite preliminarno deljenu šifru.

Da biste promenili šifru, pristupite Web Config i izaberite karticu **Network Security** > **IPsec/IP Filtering** > **Basic** > **Default Policy** ili **Group Policy**.

Kada promenite preliminarno deljenu šifru, konfigurišite preliminarno deljenu šifru za računare.

#### Povezane informacije

- \*Podrazumevana vrednost administratorske lozinke" na strani 19
- \*Šifrovana komunikacija pomoću IPsec/IP filtriranja" na strani 501

#### Komunikacija preko IPsec protokola nije moguća

#### Odredite algoritam koji štampač ili računar ne podržavaju.

Štampač podržava sledeće algoritme. Proverite podešavanja računara.

| Načini zaštite                      | Algoritmi                                                                                                    |
|-------------------------------------|----------------------------------------------------------------------------------------------------|
| IKE algoritam za šifrovanje         | AES-CBC-128, AES-CBC-192, AES-CBC-256, AES-GCM-128*, AES-GCM-192*, AES-GCM-256*, 3DES                                                                                                    |
| IKE algoritam za proveru identiteta | SHA-1, SHA-256, SHA-384, SHA-512, MD5                                                                                                    |
| IKE algoritam za razmenu ključeva   | DH Group1, DH Group2, DH Group5, DH Group14, DH Group15, DH<br>Group16, DH Group17, DH Group18, DH Group19, DH Group20, DH<br>Group21, DH Group22, DH Group23, DH Group24, DH Group25, DH<br>Group26, DH Group27*, DH Group28*, DH Group29*, DH Group30* |
| ESP algoritam za šifrovanje         | AES-CBC-128, AES-CBC-192, AES-CBC-256, AES-GCM-128, AES-GCM-192, AES-GCM-256, 3DES                                                                                                    |
| ESP algoritam za proveru identiteta | SHA-1, SHA-256, SHA-384, SHA-512, MD5                                                                                                    |
| AH algoritam za proveru identiteta  | SHA-1, SHA-256, SHA-384, SHA-512, MD5                                                                                                    |

\* Dostupan samo za IKEv2

#### Povezane informacije

➡ "Šifrovana komunikacija pomoću IPsec/IP filtriranja" na strani 501

#### Komunikacija je naglo prekinuta

#### IP adresa štampača je promenjena ili se ne može koristiti.

Kada je IP adresa registrovana na lokalnu adresu na Group Policy promenjena ili se ne može koristiti, IPsec komunikacija ne može da se izvrši. Onemogućite IPsec s kontrolne table štampača.

Ako je DHCP istekao, ponovo se pokreće ili je IPv6 adresa istekla ili nije pribavljena, tada se može dogoditi da IP adresa registrovana za Web Config štampača (kartica **Network Security** > **IPsec/IP Filtering** > **Basic** > **Group Policy** > **Local Address(Printer)**) ne bude pronađena.

Koristite statičku IP adresu.

#### IP adresa računara je promenjena ili se ne može koristiti.

Kada je IP adresa registrovana na udaljenu adresu na Group Policy promenjena ili se ne može koristiti, IPsec komunikacija ne može da se izvrši.

Onemogućite IPsec s kontrolne table štampača.

Ako je DHCP istekao, ponovo se pokreće ili je IPv6 adresa istekla ili nije pribavljena, tada se može dogoditi da IP adresa registrovana za Web Config štampača (kartica **Network Security** > **IPsec/IP Filtering** > **Basic** > **Group Policy** > **Remote Address(Host)**) ne bude pronađena.

Koristite statičku IP adresu.

#### Povezane informacije

- \*Podrazumevana vrednost administratorske lozinke" na strani 19
- \*Šifrovana komunikacija pomoću IPsec/IP filtriranja" na strani 501

#### Nije moguće kreirati bezbedan port za štampanje po protokolu IPP

#### Nije naveden odgovarajući serverski sertifikat za SSL/TLS komunikaciju.

Ako nije naveden odgovarajući sertifikat, kreiranje porta možda neće uspeti. Postarajte se da koristite odgovarajući sertifikat.

#### CA sertifikat nije uvezen na računar koji pristupa štampaču.

Ako CA sertifikat nije uvezen na računar, kreiranje porta možda neće uspeti. Proverite da li je CA sertifikat uvezen.

#### Povezane informacije

"Konfigurisanje sertifikata servera za štampač" na strani 501

#### Povezivanje nakon konfigurisanja IPsec/IP filtriranja nije moguće

#### Podešavanja IPsec/IP filtriranja nisu tačna.

Onemogućite IPsec/IP filtriranje na kontrolnoj tabli štampača. Povežite štampač i računar i ponovo podesite IPsec/IP filtriranje.

#### Povezane informacije

\*Šifrovana komunikacija pomoću IPsec/IP filtriranja" na strani 501

#### Pristup štampaču nije moguć posle konfigurisanja IEEE802.1X

#### Podešavanja IEEE802.1X su netačna.

Onemogućite IEEE802.1X i Wi-Fi s kontrolne table štampača. Povežite štampač i računar, a zatim ponovo konfigurišite IEEE802.1X.

#### Povezane informacije

➡ "Konfigurisanje IEEE802.1X mreže" na strani 513

## Problemi pri korišćenju digitalnog sertifikata

#### Ne možete da uvezete CA-signed Certificate

#### CA-signed Certificate i informacije o CSR -u se ne podudaraju.

Ako CA-signed Certificate i CSR ne sadrže iste informacije, CSR ne može da se uveze. Proverite sledeće stavke:

- Da li pokušavate da uvezete sertifikat na uređaj koji ne sadrži iste informacije?
   Proverite informacije u CSR-u, pa uvezite sertifikat na uređaj koji sadrži iste informacije.
- Da li ste zamenili CSR sačuvan na štampaču nakon slanja CSR-a sertifikacionom telu? Ponovo pribavite CA sertifikat uz pomoć CSR-a.

#### CA-signed Certificate ima više od 5 KB.

Ne možete da uvezete CA-signed Certificate ako ima više od 5 KB.

#### Lozinka za uvoz sertifikata nije tačna.

Unesite tačnu lozinku. Ako zaboravite lozinku, nećete moći da uvezete sertifikat. Ponovo pribaviti CA-signed Certificate.

#### Povezane informacije

➡ "Uvoz CA sertifikata" na strani 495

#### Nezavisni sertifikat nije moguće ažurirati

#### Nije uneseno Common Name.

Potrebno je uneti Common Name.

#### Nepodržani znakovi su uneti u Common Name.

Unesite između 1 i 128 znakova u formatu IPv4, IPv6, kao naziv matičnog računara ili u formatu FQDN u obliku ASCII (0x20-0x7E).

#### Razmak ili zarez su uključeni u opšti naziv.

Ako unesete zarez, **Common Name** se deli na tom mestu. Ako se unese samo razmak pre ili posle zareza, pojaviće se greška.

#### Povezane informacije

"Ažuriranje nezavisnog sertifikata" na strani 498

#### Nije moguće kreirati CSR

#### Nije uneseno Common Name.

Potrebno je uneti Common Name.

#### Nepodržani znakovi su uneti u Common Name, Organization, Organizational Unit, Locality, i State/ Province.

Unesite znakove u formatu IPv4, IPv6, kao naziva matičnog računara ili u formatu FQDN u obliku ASCII (0x20–0x7E).

#### Razmak ili zarez su uključeni u Common Name.

Ako unesete zarez, **Common Name** se deli na tom mestu. Ako se unese samo razmak pre ili posle zareza, pojaviće se greška.

#### Povezane informacije

➡ "Pribavljanje CA sertifikata" na strani 494

#### Pojavljuje se upozorenje koje se odnosi na digitalni sertifikat

| Poruke                           | Uzrok/lek                                                                                                   |  |
|----------------------------------|----------------------------------------------------------------------------------------------------|--|
| Enter a Server Certificate.      | Uzrok:                                                                                                    |  |
|                                  | Niste izabrali datoteku za uvoz.                                                                            |  |
|                                  | Lek:                                                                                                    |  |
|                                  | Izaberite jednu datoteku i kliknite na <b>Import</b> .                                                      |  |
| CA Certificate 1 is not entered. | Uzrok:                                                                                                    |  |
|                                  | CA sertifikat 1 nije unet, već je unet samo CA sertifikat 2.                                                |  |
|                                  | Lek:                                                                                                    |  |
|                                  | Prvo uvezite CA sertifikat 1.                                                                               |  |
| Invalid value below.             | Uzrok:                                                                                                    |  |
|                                  | Putanja datoteke i/ili lozinka sadrži nepodržane znakove.                                                   |  |
|                                  | Lek:                                                                                                    |  |
|                                  | Proverite da li se stavka sastoji iz odgovarajućih znakova.                                                 |  |
| Invalid date and time.           | Uzrok:                                                                                                    |  |
|                                  | U štampaču nisu podešeni vreme i datum.                                                                     |  |
|                                  | Lek:                                                                                                    |  |
|                                  | Konfigurišite datum i vreme pomoću programa Web Config, EpsonNet Config ili preko kontrolne table štampača. |  |

| Poruke                                                               | Uzrok/lek                                                                                                    |  |
|----------------------------------------------------------------------|----------------------------------------------------------------------------------------------------|--|
| Invalid password.                                                    | Uzrok:                                                                                                    |  |
|                                                                      | Lozinka podešena za CA sertifikat i uneta lozinka se ne podudaraju.                                                                                                |  |
|                                                                      | Lek:                                                                                                    |  |
|                                                                      | Unesite tačno lozinku.                                                                                                    |  |
| Invalid file.                                                        | Uzrok:                                                                                                    |  |
|                                                                      | Ne uvozite sertifikat u formatu datoteke X509.                                                                                                    |  |
|                                                                      | Lek:                                                                                                    |  |
|                                                                      | Proverite da li ste izabrali odgovarajući sertifikat koji vam je poslalo pouzdano sertifikaciono telo.                                                             |  |
|                                                                      | Uzrok:                                                                                                    |  |
|                                                                      | Datoteka koju ste uvezli je prevelika. Maksimalna veličina datoteke je 5 KB.                                                                                       |  |
|                                                                      | Lek:                                                                                                    |  |
|                                                                      | Ako izaberete odgovarajuću datoteku, sertifikat je možda oštećen ili lažan.                                                                                        |  |
|                                                                      | Uzrok:                                                                                                    |  |
|                                                                      | Lanac u sertifikatu nije ispravan.                                                                                                    |  |
|                                                                      | Lek:                                                                                                    |  |
|                                                                      | Više informacija o sertifikatu potražite na veb lokaciji sertifikacionog tela.                                                                                     |  |
| Cannot use the Server Certificates that                              | Uzrok:                                                                                                    |  |
| include more than three CA certificates.                             | Sertifikat u formatu datoteke PKCS#12 sadrži više od 3 CA sertifikata.                                                                                             |  |
|                                                                      | Lek:                                                                                                    |  |
|                                                                      | Svaki sertifikat uvezite nakon konvertovanja iz formata PKCS#12 u format PEM ili<br>uvezite sertifikat u formatu datoteke PKCS#12 koji sadrži do 2 CA sertifikata. |  |
| The certificate has expired. Check if the                            | Uzrok:                                                                                                    |  |
| certificate is valid, or check the date<br>and time on your printer. | Sertifikat je istekao.                                                                                                    |  |
|                                                                      | Lek:                                                                                                    |  |
|                                                                      | Ako je sertifikat istekao, pribavite i uvezite novi.                                                                                                    |  |
|                                                                      | Ako sertifikat nije istekao, proverite da li su u štampaču podešeni tačno vreme i datum.                                                                           |  |

| Poruke                   | Uzrok/lek                                                                                                    |  |
|--------------------------|----------------------------------------------------------------------------------------------------|--|
| Private key is required. | Uzrok:                                                                                                    |  |
|                          | Sa sertifikatom nije uparen nijedan privatni ključ.                                                                                                    |  |
|                          | Lek:                                                                                                    |  |
|                          | Ako je sertifikat u formatu PEM/DER i ako je dobijen na osnovu CSR-a preko<br>računara, navedite datoteku sa privatnim ključem.                         |  |
|                          | Ako je sertifikat u formatu PKCS#12 i ako je dobijen na osnovu CSR-a preko<br>računara, navedite datoteku sa privatnim ključem.                         |  |
|                          | Uzrok:                                                                                                    |  |
|                          | Ponovo ste uvezli PEM/DER sertifikat dobijen na osnovu CSR-a pomoću programa<br>Web Config.                                                             |  |
|                          | Lek:                                                                                                    |  |
|                          | Ako je sertifikat u formatu PEM/DER i ako je dobijen na osnovu CSR-a pomoću<br>programa Web Config, možete da ga uvezete samo jednom.                   |  |
| Setup failed.            | Uzrok:                                                                                                    |  |
|                          | Konfigurisanje nije moguće dovršiti jer ne postoji komunikacija između štampača<br>i računara ili ako datoteku nije moguće pročitati jer sadrži greške. |  |
|                          | Lek:                                                                                                    |  |
|                          | Nakon provere navedene datoteke i komunikacije, ponovo uvezite datoteku.                                                                                |  |

#### Povezane informacije

➡ "O digitalnim sertifikatima" na strani 493

#### Greškom ste izbrisali CA sertifikat

#### Ne postoji rezervna kopija datoteke CA sertifikata.

Ako imate rezervnu kopiju datoteke, ponovo uvezite sertifikat.

Ako ste sertifikat dobili na osnovu CSR formulara iz programa Web Config, ne možete ponovo da uvezete izbrisani sertifikat. Kreirajte CSR i pribavite novi sertifikat.

#### Povezane informacije

- ➡ "Uvoz CA sertifikata" na strani 495
- ➡ "Brisanje CA sertifikata" na strani 497

## Korišćenje funkcije Epson Open Platform

## **Pregled Epson Open Platform**

Epson Open Platform je platforma za upotrebu Epsonovih štampača sa funkcijom koju obezbeđuje server sistema za proveru identiteta.

Možete da dobijete evidenciju za svaki uređaj i korisnika u saradnji sa serverom i da konfigurišete ograničenja na uređaj i funkcije koje se mogu koristiti za svakog korisnika i grupu. Može da se koristi sa Epson Print Admin (Epsonov sistem za proveru identiteta) ili sistemom za proveru identiteta treće strane.

Ako priključite uređaj za proveru identiteta, možete takođe da vršite proveru identiteta korisnika uz pomoć ID kartice.

#### Povezane informacije

"Epson sistem za autorizaciju (Epson Print Admin)" na strani 399

## Konfigurisanje opcije Epson Open Platform

Omogućite Epson Open Platform tako da možete da koristite uređaj iz sistema za potvrdu identiteta.

1. Unesite IP adresu štampača u pregledač da biste pristupili funkciji Web Config.

Unesite IP adresu štampača sa računara koji je povezan na istu mrežu kao i štampač.

Možete proveriti IP adresu štampača iz sledećeg menija.

Podešavanja > Opšte postavke > Mrežne postavke > Status mreže > Status kablovske LAN/Wi-Fi mreže

- 2. Unesite administratorsku lozinku da biste se prijavili kao administrator.
- 3. Izaberite sledeći redosled.

#### Kartica Epson Open Platform > Product Key or License Key

- 4. Unesite vrednost za svaku stavku.
  - □ Serial Number

Biće prikazan serijski broj uređaja.

□ Epson Open Platform Version

Izaberite verziju Epson Open Platform. Odgovarajuća verzija se razlikuju u zavisnosti od sistema za proveru identiteta.

Product Key or License Key

Unesite ključ proizvoda preuzetog sa posebne veb stranice. Pogledajte Epson Open Platform priručnik za više detalja, kao na primer kako pribaviti ključ proizvoda.

5. Kliknite na **Next**.

Prikazaće se poruka sa potvrdom.

6. Kliknite na **OK**.

Štampač će biti ažuriran.

#### Povezane informacije

"Podrazumevana vrednost administratorske lozinke" na strani 19

## Provera validnosti Epson Open Platform

Validnost Epson Open Platform možete da proverite koristeći bilo koji od sledećih načina.

□ Web Config

Ključ proizvoda je unet u karticu **Epson Open Platform** > **Product Key or License Key** > **Product Key or License Key**, i kartica **Epson Open Platform** > **Authentication System** se prikazuje na levoj grani menija.

Kontrolna tabla štampača

Ključ proizvoda je prikazan na početnom ekranu > Podešavanja > Informacije o Epson Open Platform.

## **Epson Remote Services informacije**

Epson Remote Services je usluga koja preko interneta periodično sakuplja informacije o štampaču. Može da se koristi za predviđanje kada se moraju zameniti ili nadopuniti potrošni materijal i rezervni delovi, kao i za brzo rešavanje svih grešaka ili problema.

Za više informacija o Epson Remote Services obratite se svom predstavniku prodaje.

# Kako dobiti pomoć

| Veb-sajt za tehničku podršku                 |  |
|----------------------------------------------|--|
| Kontaktiranje Epson-ove podrške za korisnike |  |

## Veb-sajt za tehničku podršku

Ako vam je potrebna dodatna pomoć, posetite Epson-ov veb-sajt za podršku koji je naveden u nastavku. Izaberite zemlju ili region i idite na odeljak za podršku na lokalnom Epson veb-sajtu. Na sajtu možete da nađete i najnovije drajvere, odgovore na česta pitanja, priručnike i ostali materijal za preuzimanje.

#### http://support.epson.net/

#### http://www.epson.eu/support (Evropa)

Ako vaš Epson proizvod ne radi pravilno i ne možete da rešite problem, za pomoć se obratite Epson-ovoj korisničkoj službi.

## Kontaktiranje Epson-ove podrške za korisnike

## Pre nego što se obratite kompaniji Epson

Ako vaš proizvod kompanije Epson ne radi pravilno i vi ne možete da rešite problem pomoću informacija za rešavanje problema u priručnicima vašeg proizvoda, za pomoć se obratite službi za podršku kompanije Epson.

Sledeća lista službi za podršku kompanije Epson napravljena je na osnovu zemlje prodaje. Neki proizvodi se možda ne prodaju na vašoj trenutnoj lokaciji, stoga obavezno se obratite podršci kompanije Epson za oblast u kojoj ste kupili svoj proizvod.

Ako služba za podršku kompanije Epson za vašu oblast nije navedena ispod, obratite se distributeru kod koga ste proizvod kupili.

Predstavnici službe za podršku kompanije Epson će biti u mogućnosti da vam pomognu mnogo brže ako im pružite sledeće informacije:

Serijski broj proizvoda

(Položaj nalepnice zavisi od vrste proizvoda; može biti na zadnjoj strani, na otvorenoj strani poklopca ili na dnu)

- Model proizvoda
- Verziju softvera proizvoda

(Kliknite na About, Version Info, ili slično dugme u okviru softvera proizvoda.)

- Marku i model vašeg računara
- Naziv i verziju operativnog sistema vašeg računara
- 🖵 Nazivi i verzije softverskih aplikacija koje obično koristite sa vašim proizvodom

#### Napomena:

Zavisno od proizvoda, u njegovoj memoriji mogu biti smešteni spisak telefonskih brojeva za faks i/ili mrežna podešavanja. Podaci i/ili podešavanja mogu nestati usled kvara ili opravke proizvoda. Epson neće biti odgovoran ni za kakav gubitak podataka niti za pravljenje rezervnih kopija ili vraćanje podataka i/ili podešavanja, čak ni tokom garantnog roka. Preporučujemo vam da sami napravite rezervne kopije svojih podataka ili da vodite beleške.

## Pomoć za korisnike u Evropi

Informacije o načinu kontaktiranja Epsonove korisničke podrške potražite u panevropskoj garanciji.

## Pomoć za korisnike na Tajvanu

Kontakti za informacije, podršku i servis su:

#### Internet

#### http://www.epson.com.tw

Dostupne su informacije o specifikacijama proizvoda, drajveri za preuzimanje i pitanja u vezi s proizvodom.

#### Epson služba za pomoć korisnicima

Telefon: +886-2-2165-3138

Naš tim službe za pomoć korisnicima vam preko telefona može pomoći u vezi sa sledećim pitanjima:

- Pitanja u vezi s prodajom i informacije o proizvodu
- D Pitanja ili problemi u vezi s korišćenjem proizvoda
- Pitanja u vezi s popravkom i garancijom

#### Servisni centar za popravke:

http://www.tekcare.com.tw/branchMap.page

TekCare korporacija je ovlašćeni servisni centar za Epson Taiwan Technology & Trading Ltd.

## Pomoć za korisnike u Australiji

Epson Australia želi da vam obezbedi najviši nivo korisničke podrške. Pored priručnika za proizvod, na raspolaganju su vam sledeći izvori informacija:

#### **Internet adresa**

#### http://www.epson.com.au

Pristupite veb-stranicama Epson Australia. Korisno je povremeno svraćati ovde! Ovaj sajt sadrži oblast za preuzimanje drajvera, podatke za kontaktiranje Epson-a, informacije o novim proizvodima i tehničku podršku (e-poštom).

#### Epson služba za pomoć korisnicima

Telefon: 1300-361-054

Epson služba za pomoć korisnicima predstavlja poslednji resurs za pružanje saveta našim klijentima. Operateri službe za pomoć korisnicima mogu vam pomoći pri instalaciji, podešavanju i rukovanju proizvodom kompanije Epson. Naše osoblje službe za pomoć korisnicima pre kupovine može vam ponuditi literaturu o novim proizvodima kompanije Epson i dati vam informacije o lokaciji najbližeg distributera ili servisa. Ovde možete dobiti odgovore na razna pitanja.

Savetujemo vam da unapred pripremite sve relevantne informacije pre nego što pozovete. Što više informacija pripremite, brže ćemo vam pomoći da rešite problem. U ove informacije spadaju priručnici za Epson proizvode, podaci o tipu računara, operativnom sistemu, aplikacionim programima, kao i ostale informacije koje smatrate bitnim.

#### **Transport proizvoda**

Epson preporučuje da ambalažu proizvoda zadržite za budući transport.

## Pomoć za korisnike na Novom Zelandu

Epson New Zealand želi da vam obezbedi najviši nivo korisničke podrške. Pored dokumentacije za proizvod, na raspolaganju su vam sledeći izvori informacija:

#### **Internet** adresa

#### http://www.epson.co.nz

Pristupite internet stranicama Epson New Zealand. Korisno je povremeno svraćati ovde! Ovaj sajt sadrži oblast za preuzimanje drajvera, podatke za kontaktiranje Epson-a, informacije o novim proizvodima i tehničku podršku (e-poštom).

#### Epson služba za pomoć korisnicima

#### Telefon: 0800 237 766

Epson služba za pomoć korisnicima predstavlja poslednji resurs za pružanje saveta našim klijentima. Operateri službe za pomoć korisnicima mogu vam pomoći pri instalaciji, podešavanju i rukovanju proizvodom kompanije Epson. Naše osoblje službe za pomoć korisnicima pre kupovine može vam ponuditi literaturu o novim proizvodima kompanije Epson i dati vam informacije o lokaciji najbližeg distributera ili servisa. Ovde možete dobiti odgovore na razna pitanja.

Savetujemo vam da unapred pripremite sve relevantne informacije pre nego što pozovete. Što više informacija pripremite, brže ćemo vam pomoći da rešite problem. U ove informacije spadaju dokumentacija za Epson proizvode, podaci o tipu računara, operativnom sistemu, aplikacionim programima, kao i ostale informacije koje smatrate bitnim.

#### Transport proizvoda

Epson preporučuje da ambalažu proizvoda zadržite za budući transport.

## Pomoć za korisnike u Singapuru

Izvori informacija, podrška i usluge koje pruža Epson Singapore su:

#### Internet

#### http://www.epson.com.sg

Dostupne su informacije o specifikacijama proizvoda, drajveri za preuzimanje, odgovori na česta pitanja, pitanja u vezi s prodajom i tehnička podrška preko e-pošte.

#### Epson služba za pomoć korisnicima

Besplatan telefon: 800-120-5564

Naš tim službe za pomoć korisnicima vam preko telefona može pomoći u vezi sa sledećim pitanjima:

- Pitanja u vezi s prodajom i informacije o proizvodu
- D Pitanja u vezi s korišćenjem proizvoda ili rešavanjem problema
- Pitanja u vezi s popravkom i garancijom

## Pomoć za korisnike na Tajlandu

Kontakti za informacije, podršku i servis su:

#### Internet

#### http://www.epson.co.th

Dostupne su informacije o specifikacijama proizvoda, upravljački programi za preuzimanje, odgovori na često postavljana pitanja i e-pošta.

#### Epson pozivni centar

Telefon: 66-2460-9699
Adresa e-pošte: support@eth.epson.co.th
Naš tim u pozivnom centru vam preko telefona može pomoći u vezi sa sledećim pitanjima:

upiti u vezi s prodajom i informacije o proizvodu
pitanja ili problemi u vezi s korišćenjem proizvoda
upiti u vezi s popravkom i garancijom

## Pomoć za korisnike u Vijetnamu

Kontakti za informacije, podršku i servis su:

#### Epson servisni centar

27 Yen Lang, Trung Liet Ward, Dong Da District, Ha Noi City. Tel: +84 24 7300 0911
38 Le Dinh Ly, Thac Gian Ward, Thanh Khe District, Da Nang. Tel: +84 23 6356 2666
194/3 Nguyen Trong Tuyen, Ward 8, Phu Nhuan Dist., HCMC. Tel: +84 28 7300 0911
31 Phan Boi Chau, Ward 14, Binh Thanh District, HCMC. Tel: +84 28 35100818

## Pomoć za korisnike u Indoneziji

Kontakti za informacije, podršku i servis su:

#### Internet

#### http://www.epson.co.id

- 🖵 Informacije o specifikacijama proizvoda, upravljačkim programima za preuzimanje
- 🗅 Često postavljana pitanja i odgovori (FAQ), pitanja o prodaji, pitanja putem elektronske pošte

#### Epson linija za pomoć korisnicima

Telefon: 1500-766 (Indonesia Only)

Adresa e-pošte: customer.care@ein.epson.co.id

Naš tim na liniji za pomoć korisnicima vam preko telefona ili e-pošte može pomoći u vezi sa sledećim pitanjima:

Pitanja u vezi s prodajom i informacije o proizvodu

Tehnička podrška

## Pomoć za korisnike u Hongkongu

Pozivamo vas da kontaktirate Epson Hong Kong Limited da biste dobili tehničku podršku kao i druge postprodajne usluge.

#### Glavna stranica na internetu

#### http://www.epson.com.hk

Epson Hong Kong je uspostavio lokalnu glavnu internet stranicu na kineskom i engleskom da bi korisnicima pružio sledeće informacije:

- Informacije o proizvodu
- Odgovori na često postavljana pitanja
- Najnovije verzije drajvera za Epson proizvode

#### Linija za tehničku podršku

Takođe možete kontaktirati naše tehničko osoblje na sledeće brojeve telefona i faksa:

Telefon: 852-2827-8911

Faks: 852-2827-4383

## Pomoć za korisnike u Maleziji

Kontakti za informacije, podršku i servis su:

#### Internet

#### http://www.epson.com.my

- 🖵 Informacije o specifikacijama proizvoda, upravljačkim programima za preuzimanje
- 🗅 Često postavljana pitanja i odgovori (FAQ), pitanja o prodaji, pitanja putem elektronske pošte

#### **Epson kol-centar**

Telefon: 1800-81-7349 (besplatni poziv)

Adresa e-pošte: websupport@emsb.epson.com.my

- Pitanja u vezi s prodajom i informacije o proizvodu
- Pitanja ili problemi u vezi s korišćenjem proizvoda
- Pitanja u vezi s popravkom i garancijom

#### Epson Malaysia Sdn Bhd (sedište)

Telefon: 603-56288288 Faks: 603-5628 8388/603-5621 2088

## Pomoć za korisnike u Indiji

Kontakti za informacije, podršku i servis su:

#### Internet

#### http://www.epson.co.in

Dostupne su informacije o specifikacijama proizvoda, drajveri za preuzimanje i pitanja u vezi s proizvodom.

#### **Besplatan telefon**

Za servisiranje, informacije o proizvodu ili poručivanje potrošnog materijala – 18004250011 / 186030001600 / 1800123001600 (9.00 – 18.00)

#### E-pošta

calllog@epson-india.in

#### WhatsApp

+91 96400 00333

## Pomoć za korisnike na Filipinima

Za tehničku podršku kao i ostale usluge nakon prodaje, pozivamo korisnike da kontaktiraju Epson Philippines Corporation na brojeve telefona, faksa i adresu e-pošte navedene u nastavku:

#### Internet

#### http://www.epson.com.ph

Raspoložive su informacije o specifikacijama proizvoda, upravljačkim programima za preuzimanje, često postavljanim pitanjima i odgovorima (FAQ) i pitanjima putem elektronske pošte.

#### Epson Philippines briga o kupcima

Besplatan telefon: (PLTD) 1-800-1069-37766

Besplatan telefon: (Digitel) 1-800-3-0037766

Metro Manila: +632-8441-9030

Veb-stranica: https://www.epson.com.ph/contact

Adresa e-pošte: customercare@epc.epson.com.ph

Dostupan od 9 do 18, od ponedeljka do subote (osim državnim praznicima)

Naš tim za brigu o kupcima vam preko telefona može pomoći u vezi sa sledećim pitanjima:

D Pitanja u vezi s prodajom i informacije o proizvodu

Pitanja ili problemi u vezi s korišćenjem proizvoda

Pitanja u vezi s popravkom i garancijom

#### **Epson Philippines Corporation**

Centralna linija: +632-8706-2609

Faks: +632-8706-2663 / +632-8706-2665